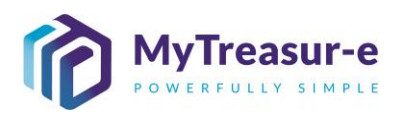

|                    | MONTHLY SUBMISSION PROCESS                                                                                                    |
|--------------------|----------------------------------------------------------------------------------------------------|
| Module:            | Entering and uploading a forecast                                                                                                    |
| Audience:          | Principal Departments and Agency Users                                                                                                    |
| System:            | Cash Mangement — Cashflows — Cashflow Sheet                                                                                                    |
| System<br>Process: | Monthly Submission Window:                                                                                                    |
|                    |                                                                                                    |
|                    | 1     2     3     4       All Agencies able to enter data     Budget Dependent Agencies Lodge     Budget Dependent Principal Departments Lodge     System closure and reports generated       Principal Departments to manage timeline     Principal Departments to manage timeline     Treasury (TSY) will 'Approve' and Lock Forecasts     No changes possible       No system approval for Principal Department Review (Internal Process)     Forecast will be rejected if changes required with comments from TSY.     Forecast to be amended before closing period |
|                    | 15 <sup>th</sup> of each month Last Working Day of Month – 4 Last Working Day of Month - 2 Last Working Day of Month                                                                                                    |
| Scenario:          | The monthly submission window opens.                                                                                                    |
|                    | <ul> <li>Agency users have prepared their forecasts for each account category and are<br/>ready to upload. This module assumes that forecasts are uploaded from an Excel<br/>spreadsheet.</li> </ul>                                                                                                    |
|                    | <ul> <li>Alternatively, detailed instructions are provided within the module if a user wishes<br/>to Copy/Paste their forecasts.</li> </ul>                                                                                                    |
| WERT<br>HIN        | Align bank accounts to correct categories (Restricted, Unrestricted, Crown Trust and Crown Revenue accounts).                                                                                                    |
| XCVF               | <ul> <li>Files can be integrated as part of your processes, but formulas must be removed<br/>(hard-coded) for entry.</li> </ul>                                                                                                    |
|                    | • The template must be the 1 <sup>st</sup> tab in the workbook being uploaded.                                                                                                    |
|                    | <ul> <li>Only existing line items can be used. New line items cannot be added. Irrelevant<br/>line items can be left blank or deleted.</li> </ul>                                                                                                    |
|                    | Line items must be placed in Column A and Dates in Row 1.                                                                                                    |
|                    | The template must be populated in \$000s.                                                                                                    |
|                    | RECOMMENDED BROWSER: CHROME or MICROSOFT EDGE                                                                                                    |

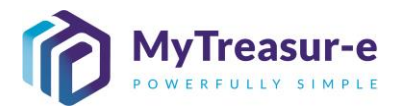

| Step 1: Navigate to the Cashflow Sheet in MyTreasure                                                                                                    | -е                                                                            |
|----------------------------------------------------------------------------------------------------|-------------------------------------------------------------------------------|
| a) Click on Cash Mangement → Cashflows →                                                                                                    | <ul> <li>Cashflow Sheet</li> </ul>                                            |
| MyTreasur-e       Cashtows       Cashtows | Scarch Anzmeen.chunan@treasury.nsw.gov.au                                     |
| Step 2: Select the required fields to generate the Cas<br>Account category                                                                                                    | hflow Sheet for your Agency and                                               |
| a) Using the drop-down menu in Our Bank Account Na Account category for each bank provider you use, or                                                                                                    | ame select your relevant Agency and filter by typing the name of your Agency. |
| My Treasure       Subtraces     Cash Manganeri     Didnes     Reputing     Didnes       Cash Market     Cash Market     Didnes     Reputing     Didnes       Cash Market     Cash Market     Didnes     Reputing     Didnes       Cash Market     Cash Market     Didnes     Reputing     Didnes       Cash Market     Cash Market     Didnes     Reputing     Didnes       Cash Market     Cash Market     Didnes     Didnes     Didnes       Cash Market     Cash Market     Didnes     Didnes     Didnes       Cash Market     Cash Market     Didnes     Didnes     Didnes       Cash Market     Cash Market     Didnes     Didnes     Didnes       Cash Market     Didnes     Didnes     Didnes     Didnes       Cash Market     Didnes     Didnes     Didnes     Didnes       Cash Market     Didnes     Didnes     Didnes     Didnes       Cash Market     Didnes     Didnes     Didnes     Didnes       Cash Market     Didnes     Didnes     Didnes     Didnes       Cash Market     Didnes     Didnes     Didnes     Didnes       Cash Market     Didnes     Didnes     Didnes       Didnes     Didnes                                                                                                    | C. South Statement daware () () () () () () () () () () () () ()              |
| Calibrative         Control of anomalative (0.01.2.2)         (0.01.2.2)         (0.01.2.2)         (0.01.2.2)         (0.01.2.2)         (0.01.2.2)         (0.01.2.2)         (0.01.2.2)         (0.01.2.2)         (0.01.2.2.2)         (0.01.2.2.2)         (0.01.2.2.2)         (0.01.2.2.2)         (0.01.2.2.2)         (0.01.2.2.2)         (0.01.2.2.2.2)         (0.01.2.2.2.2)         (0.01.2.2.2.2.2)         (0.01.2.2.2.2.2.2)         (0.01.2.2.2.2.2.2.2.2.2)         (0.01.2.2.2.2.2.2.2.2.2.2.2.2.2.2.2.2.2.2                                                                                                    |                                                                               |

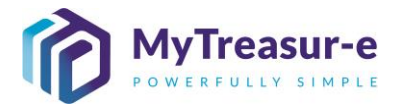

|          |                                                                              | have           | e a ma              | axim           | um of             | four Ba                    | ank Ac               | ID coo                 | be.<br>Name          | s.                 |                     |                      |                 |
|----------|------------------------------------------------------------------------------|----------------|---------------------|----------------|-------------------|----------------------------|----------------------|------------------------|----------------------|--------------------|---------------------|----------------------|-----------------|
| Results: | MyTreasur-e                                                                  |                |                     |                |                   |                            |                      | Q, Sea                 | rch                  | shazmeen.c         | hunara@treasury.    | nsw.gov.au 👔 👔       | ? ::            |
|          | Dashboards Administration Market                                             | Data Cash I    | fanagement Proc     | cesses Blotte  | rs Reporting      | Scheduler                  |                      |                        |                      |                    |                     |                      |                 |
|          | Cashflow Sheet Cur Bank Account Name NSW Education Standards Authority Unres | Business       | i Unit Name         |                | Entity Name       |                            | Bank Name            |                        | Our Bk Acct Gr       | oup Name           | Submissi            | on Status Go         | Clear           |
|          | Cashflow Scenario 1 Name                                                     | Scenario       | 1 Opening Balance D | ate            | Editable Flag     | Baseline Flag              | Currency Name        |                        | Unit                 | Decimals           |                     |                      |                 |
|          | Cashflow Scenario 2 Name                                                     | Scenario       | 2 Opening Balance D | late           | Editable Flag     | Baseline Flag              | Market Data Set Na   | ime                    | Quote Type           |                    |                     |                      |                 |
|          | Start Date                                                                   | Days           | DD-MM-YYYY<br>Week  | s              | Months            | Excludes Weekend           | Approval Status      |                        | MID                  | Inter Entity (     | Cashflow Flag       |                      |                 |
|          | 16-11-2021                                                                   |                | 30                  | 0              | 0                 |                            | Approved             | Captured               | Rejected             |                    |                     | Prev 1               | Next            |
|          | Cashflow Type Name                                                           | Currency Co    | de Payment/Receipt  | (D) 16-11-2021 | (D) 17-11-2021 (D | J) 18-11-2021 (D) 19-11-20 | 21 (D) 22-11-2021 (D | ) 23-11-2021 (D) 24-11 | -2021 (D) 25-11-2021 | (D) 26-11-2021 (D) | 29-11-2021 (D) 30-1 | -2021 (D) 01-12-2021 | (D) 02-         |
|          | Opening Balance                                                              |                |                     | 0              | 0                 | 0                          | 0 0                  | 0                      | 0 0                  | 0                  | 0                   | 0 0                  | -               |
|          | Recurrent Confund Appropriation                                              |                | Receipt             |                |                   |                            |                      |                        |                      |                    |                     |                      |                 |
|          | Capital Confund Appropriation                                                |                | Receipt             | 0              | 0                 | 0                          | 0 0                  | 0                      | 0 0                  | 0                  | 0                   |                      |                 |
|          | Restart & Rebuild Grant Funding                                              | '              | Receipt             |                | U                 | 0                          | 0 0                  | 0                      | 0 0                  | 0                  | 0                   | 0 0                  |                 |
|          | Crown Recoups                                                                |                | Receipt             |                |                   |                            |                      |                        |                      |                    |                     |                      |                 |
|          | Long Service Leave (Transfer)                                                |                | Receipt             |                |                   |                            |                      |                        |                      |                    |                     |                      |                 |
|          | Sub Total: NSW Treasury Funding                                              | 1              |                     | 0              | 0                 | 0                          | 0 0                  | 0                      | 0 0                  | 0                  | 0                   | 0 0                  |                 |
|          | Commonwealth Funding (Directly Received)                                     |                | Receipt             |                |                   |                            |                      |                        |                      |                    |                     |                      |                 |
|          | Central Adjustments Inflows                                                  |                | Receipt             |                |                   |                            |                      |                        |                      |                    |                     |                      |                 |
|          | Confund Crown Revenue (Sweep)                                                |                | Receipt             |                |                   |                            |                      |                        |                      |                    |                     |                      |                 |
|          | Gaming Revenue                                                               |                | Receipt             |                |                   |                            |                      |                        |                      |                    |                     |                      |                 |
|          | Investment Inflows                                                           |                | Receipt             |                |                   |                            |                      |                        |                      |                    |                     |                      |                 |
|          | Land Tax Revenue                                                             |                | Receipt             |                | 0                 | 0                          | 0 0                  | 0                      |                      | 0                  | 0                   | 0 0                  |                 |
|          | Closing Balance                                                              |                |                     |                | 0                 | 0                          | 0 0                  | 0                      | 0 0                  | 0                  | 0                   | 0 0                  |                 |
|          |                                                                              |                |                     |                | •                 | -                          | -                    |                        |                      |                    |                     |                      |                 |
|          | Save Cancel Save Into Import                                                 | Submission     |                     |                |                   |                            |                      |                        |                      |                    |                     |                      |                 |
|          |                                                                              |                |                     |                |                   |                            |                      |                        |                      |                    |                     |                      |                 |
|          |                                                                              |                |                     |                |                   |                            |                      |                        |                      |                    |                     |                      |                 |
|          |                                                                              | _              |                     |                |                   |                            |                      |                        |                      |                    |                     |                      |                 |
|          | <ul> <li>Once Οι</li> </ul>                                                  | ır Ba          | ank A               | CCO            | unt N             | ame is                     | select               | ed in N                | vly i rea            | asur-e             | e, ther             | , the fie            | elds            |
|          |                                                                              |                |                     |                | -                 |                            | -                    |                        |                      |                    |                     |                      |                 |
|          | Busines                                                                      | s Ui           | nit Na              | me.            | Entit             | y Namo                     | e, Ban               | ik Nan                 | ne and               | i Our              | BKt A               | acct Gr              | roup            |
|          |                                                                              |                |                     |                |                   |                            | .,                   |                        |                      |                    |                     |                      |                 |
|          |                                                                              | ill ar         | ~ ~ ~ ~ ~           | F \//          |                   | otoring                    | പപ                   | - 1 - /                |                      |                    | 461.00              | horioo               | in a nord       |
|          | Name w                                                                       | III OI         | ev uu               |                | неп е             | чненно.                    | anv af               | ata (inc               | ciuaina              | i ivion            | tniv si             | IDHIISS              | ions and        |
|          | Name w                                                                       | iii gi         | ey ou               |                | ien ei            | ntening                    | any da               | ata (inc               | siuaing              | , ivion            | thiy st             | IDMISS               | ions and        |
|          | Name w<br>Daily adi                                                          | ili gr<br>ustn | ey ou<br>nents)     | into           | the C             | Cashflov                   | any da<br>N Shei     | ata (inc<br>at vou     | uaing<br>must        | only «             | iniy si<br>select   | Our R                | ions and<br>ank |
|          | Daily adj                                                                    | ustn           | nents)              | into           | the C             | Cashflov                   | w Shee               | ata (inc<br>et, you    | iuainę<br>must       | only s             | select              | Our B                | ank             |
|          | Daily adj                                                                    | ustn<br>• Na   | nents)              | into           | the C             | Cashflov                   | N Shee               | ata (inc<br>et, you    | iuain(<br>1 must     | only s             | select              | Our B                | ank             |

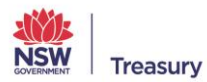

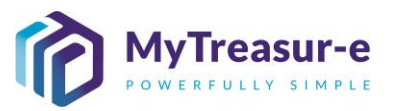

**b)** Using the drop-down menu in **Cashflow Scenario 1 Name** select the relevant submission month, or alternatively type the name of the scenario.

| MyTreasur-e                                  |              |              |                    |                 |             |                    |                |              |                   |              | Q           | Search          |              | shazn         | neen.chunai  | a 📥 ?          | )[:: |
|----------------------------------------------|--------------|--------------|--------------------|-----------------|-------------|--------------------|----------------|--------------|-------------------|--------------|-------------|-----------------|--------------|---------------|--------------|----------------|------|
| Dashboards Administration                    | Cash N       | Manageme     | ent Blotter        | s Repor         | ting S      | cheduler           |                |              |                   |              |             |                 |              |               |              |                |      |
| Cashflow Sheet                               |              |              |                    |                 |             |                    |                |              |                   |              |             |                 |              |               |              |                | 0    |
| Our Bank Account Name                        | Business     | Unit Name    |                    | Entity Nar      | 10          |                    | Bank Nam       |              |                   | Our E        | 3k Acct Gro | up Name         |              | Submiss       | ion Status   |                |      |
| NSW Education Standards Authority Unrest     |              |              |                    |                 |             |                    |                |              |                   |              |             |                 |              |               |              | Go Clo         | bar  |
| Cashflow Scenario 1 Name                     | Scenario1    | Opening Bala | nce Date           | Editable F      | ag          | Baseline Flag      | Currency I     | ame          |                   | Unit         |             | Decimal         | s            |               |              |                |      |
| nd 💌                                         |              | DD-MM-YYY    | Y 🗎                |                 |             |                    |                |              |                   |              |             |                 |              |               |              |                |      |
| 2021-11 Base - Baseline November 2021        | Scenario2    | Opening Bala | nce Date           | Editable F      | ag          | Baseline Flag      | Market Dat     | a Set Name   |                   | Quot         | е Туре      |                 |              |               |              |                |      |
| 2021-11 Submission - Submission November     |              | DD-MM-YYY    | Y 🗎                |                 |             |                    |                |              |                   | MIC          | )           |                 |              |               |              |                |      |
|                                              | Days         |              | Weeks              | Months          |             | Excludes Weekend   | Approval S     | tatus        |                   | -            | a la sta d  | Inter En        | tity Cashflo | w Flag        |              |                |      |
| 03 11 2021                                   |              | 30           | 0                  |                 | 0           |                    | Appro          | ed .         | Captured          | <b></b>      | rejected    |                 |              |               |              | _              |      |
|                                              |              |              |                    |                 |             |                    |                |              |                   |              |             |                 |              |               |              | Prev 1         | Next |
| Cashflow Type Name Ci                        | urrency Code | Payment/Rec  | eipt (D) 03-11-202 | 1 (D) 04-11-202 | (D) 05-11-2 | 021 (D) 08-11-2021 | (D) 09-11-2021 | (D) 10-11-20 | 021 (D) 11-11-202 | 1 (D) 12-11- | 2021 (D) 15 | 5-11-2021 (D) 1 | 6-11-2021 (  | D) 17-11-2021 | (D) 18-11-20 | 21 (D) 19-11-2 | 2021 |
|                                              |              |              |                    |                 |             |                    |                |              |                   |              |             |                 |              |               |              |                |      |
| Opening Balance                              |              |              | 0 🗸                |                 | 5           | 0 0                | 0              |              | 0                 | 0            | 0           | 0               | 0            | 0             | )            | 0              | 0    |
| Own Source Revenue                           |              | Receipt      |                    |                 |             |                    |                |              |                   |              |             |                 |              |               |              |                |      |
| Gaming Revenue                               |              | Receipt      |                    |                 |             |                    |                |              |                   |              |             |                 |              |               |              |                |      |
| Land Tax Revenue                             |              | Receipt      |                    |                 |             |                    |                |              |                   |              |             |                 |              |               |              |                |      |
| Pavroll Tax Revenue                          |              | Receipt      |                    |                 |             |                    |                |              |                   |              |             |                 |              |               |              |                |      |
| Retained Taxes Fees & Fines                  |              | Receipt      |                    |                 |             |                    |                |              |                   | _            |             |                 |              |               |              |                |      |
| Stamp Duties Revenue                         |              | Receipt      |                    |                 |             |                    |                |              |                   |              |             |                 |              |               |              |                |      |
| Transfer received from Agency within Cluster |              | Receipt      |                    |                 |             |                    |                |              |                   |              |             |                 |              |               |              |                |      |
| Other Inflows                                |              | Receipt      |                    |                 |             |                    |                |              |                   |              |             |                 |              |               |              |                |      |
| Grants Received from Principal Department    |              | Receipt      |                    |                 |             |                    |                |              |                   |              |             |                 |              |               |              |                |      |
| Internal Transfer in (Intra-Agency)          |              | Receipt      |                    |                 |             |                    |                |              |                   |              |             |                 |              |               |              |                |      |
| Receipts from NSW Agencies outside Cluster   |              | Receipt      |                    |                 |             |                    |                |              |                   |              |             |                 |              |               |              |                |      |
| Net Cashflow                                 |              |              |                    | 0               | 0           | 0 0                | 0              |              | 0                 | 0            | 0           | 0               | 0            | (             | )            | 0              | 0    |
|                                              |              |              |                    | -               |             |                    |                |              |                   |              |             |                 |              |               |              |                |      |

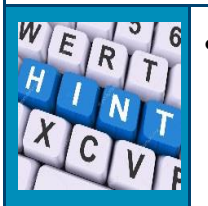

The relevant submission month will depend on the month you are submitting forecasts for. You will need to pick **Submission December 2021** if you are submitting for the 12-month period ending November 2022 (includes 2 months of daily forecasts for Dec 2021 and Jan 2022).

#### c) Click on Go

| MyTreasur-e                                  |               |                 |                |                |             |                    |             |                 |           |              |              | Q Se         | arch         |             | shazr       | neen.chun  | ara 🛓    | ?:         |
|----------------------------------------------|---------------|-----------------|----------------|----------------|-------------|--------------------|-------------|-----------------|-----------|--------------|--------------|--------------|--------------|-------------|-------------|------------|----------|------------|
| Dashboards Administratio                     | n Cash I      | Managemer       | nt Blotter     | s Repo         | rtina S     | cheduler           |             |                 |           |              |              | -            |              |             |             |            |          |            |
| Cashflow Sheet                               |               | 0               |                |                | 0           |                    |             |                 |           |              |              |              |              |             |             |            |          |            |
| Our Bank Account Name                        | Rusiness      | Unit Name       |                | Entity Nam     | NP.         |                    | Bank N      | ame             |           |              | Our Bk       | Acct Group   | ame          |             | Submiss     | ion Status | _        |            |
| NSW Education Standards Authority Unrest     | Dualiteaa     |                 |                | Linety Hull    |             |                    |             | unite           |           |              | our on       | Heer brook   | turre        |             | oubilita.   | non olatos | Go       | Clear      |
| Cashflow Scenario 1 Name                     | Scenario1     | Opening Balance | e Date         | Editable El    | 20          | Raseline Flag      | Curren      | ov Name         |           |              | Unit         |              | Decimals     |             |             |            |          |            |
| Submission November 2021                     | Cocharton     | 01-11-2021      | 1 Dutte        |                | - U         |                    | Austr       | alian dollar    |           |              | 1,000        |              | Contrar.     | 0           |             |            |          |            |
| Cashflow Scenario 2 Name                     | Scenario2     | Opening Balance | e Date         | Editable Fl    | aq          | Baseline Flag      | Market      | Data Set Nan    | ne        |              | Quote 1      | Ivpe         |              |             |             |            |          |            |
|                                              |               | DD-MM-YYYY      | <b></b>        |                | -           |                    | Defau       | ilt Market Data | a Set     |              | MID          |              |              |             |             |            |          |            |
| Start Date                                   | Days          | We              | eks            | Months         |             | Excludes Weekend   | Approv      | al Status       |           |              |              |              | Inter Ent    | ty Cashflow | Flag        |            |          |            |
| 01-11-2021                                   |               | 61              |                |                | 10          | ✓                  | 🔽 Ap        | proved          | C 🗸       | aptured      | 🔽 Rej        | jected       | ✓            |             |             |            |          |            |
|                                              |               |                 |                |                |             |                    |             |                 |           |              |              |              |              |             |             |            | Prev     | 1 Ne       |
| Cashflow Type Name                           | Currency Code | Payment/Receip  | (D) 03-11-2021 | (D) 04-11-202* | (D) 05-11-2 | 021 (D) 08-11-2021 | (D) 09-11-2 | 021 (D) 10-1    | 1-2021 (D | ) 11-11-2021 | (D) 12-11-20 | 21 (D) 15-11 | -2021 (D) 16 | -11-2021 (0 | ) 17-11-202 | (D) 18-11- | 2021 (D) | 19-11-2021 |
|                                              |               |                 |                |                |             |                    |             |                 |           |              |              |              |              |             |             |            |          |            |
| Opening Balance                              |               | несери          | 0 🗸            | (              | )           | 0 0                |             | 0               | 0         | 0            |              | 0            | 0            | 0           | (           | 0          | 0        | 0          |
| Own Source Revenue                           |               | Receipt         |                |                |             |                    |             |                 |           |              |              |              |              |             |             |            |          |            |
| Gaming Revenue                               |               | Receipt         |                |                |             |                    |             |                 |           |              |              |              |              |             |             |            |          |            |
| Land Tax Revenue                             |               | Receipt         |                |                |             |                    |             |                 |           |              |              |              |              |             |             |            |          |            |
| Payroll Tax Revenue                          |               | Receipt         |                |                |             |                    |             |                 |           |              |              |              |              |             |             |            |          |            |
| Retained Taxes Fees & Fines                  |               | Receipt         |                |                |             |                    |             |                 |           |              |              |              |              |             |             |            |          |            |
| Stamp Duties Revenue                         |               | Receipt         |                |                |             |                    |             |                 |           |              |              |              |              |             |             |            |          |            |
| Transfer received from Agency within Cluster |               | Receipt         |                |                |             |                    |             |                 |           |              |              |              |              |             |             |            |          |            |
| Other Inflows                                |               | Receipt         |                |                |             |                    |             |                 |           |              |              |              |              |             |             |            |          |            |
| Grants Received from Principal Department    |               | Receipt         |                |                |             |                    |             |                 |           |              |              |              |              |             |             |            |          |            |
| Internal Transfer in (Intra-Agency)          |               | Receipt         |                |                |             |                    |             |                 |           |              |              |              |              |             |             |            |          |            |
| Receipts from NSW Agencies outside Cluster   |               | Receipt         |                |                |             |                    |             |                 |           |              |              |              |              |             |             |            |          |            |
| Net Cashflow                                 |               |                 | 0              | (              | )           | 0 0                |             | 0               | 0         | 0            |              | 0            | 0            | 0           | (           | )          | 0        | 0          |
| Closing Balance                              |               |                 | 0              | (              | )           | 0 0                |             | 0               | 0         | 0            |              | 0            | 0            | 0           | (           | 2          | 0        | 0          |
| Save Cancel Save Into Import                 | Submission    |                 |                |                |             |                    |             |                 |           |              |              |              |              |             |             |            |          |            |

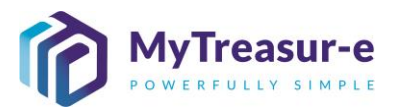

d) The Editable Flag will be ticked, indicating that the Cashflow Sheet is open and forecasts can be entered.

| Advinisitation Cash Management Biotes Reporting Scheduler  Databloards Administration Cash Management Biotes Reporting Scheduler  Bathoards Administration Cash Management Biotes Reporting Scheduler  Bathoards Management Biotes Reporting Scheduler  Bathoards Management Biotes Reporting Scheduler  Bathoards Management Biotes Reporting Scheduler  Bathoards Management Biotes Reporting Batales Data Bathoards Management Biotes Reporting Batales Data Bathoards Management Biotes Reporting Batales Data Bathoards Management Biotes Reporting Batales Data Bathoards Management Biotes Reporting Batales Data Bathoards Management Biotes Reporting Batales Data Bathoards Management Biotes Reporting Batales Data Bathoards Management Biotes Reporting Batales Data Bathoards Management Biotes Reporting Batales Data Bathoards Management Biotes Reporting Batales Data Bathoards Management Biotes Reporting Batales Data Bathoards Management Biotes Reporting Batales Data Bathoards Management Biotes Reporting Batales Data Bathoards Management Biotes Reporting Batales Pag Bathoard Management Biotes Reporting Batales Pag Bathoard Management Biotes Reporting Batales Pag Bathoard Management Biotes Reporting Batales Pag Bathoard Management Biotes Reporting Batales Pag Bathoard Management Biotes Reporting Batales Pag Bathoard Management Biotes Reporting Batales Pag Bathoard Management Biotes Reporting Batales Pag Bathoard Management Biotes Reporting Batales Pag Bathoard Management Biotes Reporting Batales Pag Bathoard Management Biotes Reporting Batales Pag Bathoard Management Biotes Reporting Batales Pag Bathoard Management Biotes Reporting Bathoard Management Biotes Reporting Bathoard Management Biotes Reporting Bathoard Management Biotes Reporting Bathoard Management Biotes Reporting Bathoard Management Biotes Reporting Bathoard Management Biotes Reporting Bathoard Management Biotes Reporting Bathoard Management Biotes Reporting Bathoard Management Biotes Reporting Bathoard Management Biotes Reporting Bathoard Management Biotes Reporting Bath                                                                                                    | Approach       Scarch       Namescalurus       Image: Scarch and Scarch and Scarch an         |                                           |               |                 |                     |                                                                                                    |                         |                   |                    |             |                     |                       |                      |                        |      |
|----------------------------------------------------------------------------------------------------|----------------------------------------------------------------------------------------------------|-------------------------------------------|---------------|-----------------|---------------------|----------------------------------------------------------------------------------------------------|-------------------------|-------------------|--------------------|-------------|---------------------|-----------------------|----------------------|------------------------|------|
| Administration Cash Management Bloters Reporting Scheduler  Shife Stark Administration Cash Management Bloters Reporting Scheduler  Startfor Staration Startfor Starters Startfor Starters Start                                                                                                    | Databoards       Administration       Cash Management       Bottes       Reporting       Scheduler         Stafficer       Business Unit Name       Entity Name       Bash Kanon Management       Business Name       Entity Name       Entity Nam       Entity Name       Entity Name<                                                                                                    | MyTreasur-e                               |               |                 |                     |                                                                                                    |                         |                   |                    |             | Qs                  | earch                 | shazmeen             | .chunara 🛓 ?           | :    |
| ashflow Sheet Urit Bakacount kane Urit Bakacount kane Urit Bakacount kane Urit Decimals Bakacount kane Urit Decimals Down Urit Decimals Down Urit Decimals Down Urit D                                                                                                    | Status         Status         Status<                                                                                                    | Dashboards Administratio                  | n Cash        | Manageme        | ent Blotters        | Reporting                                                                                                    | Scheduler               |                   |                    |             |                     |                       |                      |                        | _    |
| Normal According Name         Basines Mait Name         Brith Name         Basines Name         Or Blak According Name         Basines Name         Basines Name         Or Blak According Name         Basines Name         Or Blak According Name         Basines Name         Out Blak According Name         Basines Name         Out Blak According Name         Destination Name         Local         Destination Name         Destination Name <thdestin name<="" th="">         Destinatin Name     &lt;</thdestin>                                                                                                    | Normal Accord Name         Basines Unit Name         Entity Name         Basines Unit Name         Our Bit AccOrdup Name         Basines Unit Name         Our Bit AccOrdup Name         Basines Unit Name         Our Bit AccOrdup Name         Basines Unit Name         Our Bit AccOrdup Name         During Name         During Name         Dur                                                                                                    | ashflow Sheet                             |               | 0               |                     |                                                                                                    |                         |                   |                    |             |                     |                       |                      |                        | DA   |
| NSN Education Standards Authordy Unrest       Security Depending Balance Date       Entities Flag       Balance Date       Unrest Date       Unrest Date       Entities Flag       Balance Date       Unrest Date       Unrest Date                                                                                                    | NY 154.24.000 Stance 1 Name       Searand 2 Opening Balance Date       Searand 2 Opening Balance Date                                                                                                    | Our Bank Account Name                     | Business      | Unit Name       |                     | Entity Name                                                                                                    |                         | Bank Name         |                    |             | Our Bk Acct Group   | Name                  | Submission S         | tatus                  |      |
| Calification Scenario 1 Name       Senario 2 Name       Unit       Decimals       Decimals         Starting Scanario 2 Name       0111-021       0       0       0       0       0       0       0       0       0       0       0       0       0       0       0       0       0       0       0       0       0       0       0       0       0       0       0       0       0       0       0       0       0       0       0       0       0       0       0       0       0       0       0       0       0       0       0       0       0       0       0       0       0       0       0       0       0       0       0       0       0       0       0       0       0       0       0       0       0       0       0       0       0       0       0       0       0       0       0       0       0       0       0       0       0       0       0       0       0       0       0       0       0       0       0       0       0       0       0       0       0       0       0       0       0       0 <td>Cathole Section 1 Name       Section 2 Name       Section 2 Name       &lt;</td> <td>NSW Education Standards Authority Unrest</td> <td></td> <td>- one realized</td> <td></td> <td>Linity Harris</td> <td></td> <td>Contraction</td> <td></td> <td></td> <td>our bit Hour Group</td> <td></td> <td></td> <td>Go Cle</td> <td>ar</td>                                                                                                    | Cathole Section 1 Name       Section 2 Name       Section 2 Name       <                                                                                                    | NSW Education Standards Authority Unrest  |               | - one realized  |                     | Linity Harris                                                                                                    |                         | Contraction       |                    |             | our bit Hour Group  |                       |                      | Go Cle                 | ar   |
| Same in source 221       01-11-221       Image: image: ima                                                                                                    | Stansake November 2021       01-11-2021       01-0       0       0       0       0       0       0       0       0       0       0       0       0       0       0       0       0       0       0       0       0       0       0       0       0       0       0       0       0       0       0       0       0       0       0       0       0       0       0       0       0       0       0       0       0       0       0       0       0       0       0       0       0       0       0       0       0       0       0       0       0       0       0       0       0       0       0       0       0       0       0       0       0       0       0       0       0       0       0       0       0       0       0       0       0       0       0       0       0       0       0       0       0       0       0       0       0       0       0       0       0       0       0       0       0       0       0       0       0       0       0       0       0       0       0                                                                                                           | Cashflow Scenario 1 Name                  | Scenario      | 1 Opening Balar | ice Date            | Editable Flag                                                                                                    | Baseline Flag           | Currency Nam      |                    |             | Unit                | Decimals              |                      |                        | -    |
| Cashibor Scenario 2 Name         Scenario 2 Opening Balance Date         Exclusies Flag         Baseline Flag         Market Date Set Name         Cuces Type         Market Date Set Name         Cuces Type         Market Date Set Name         Cuces Type         Market Date Set Name         Cuces Type         Market Date Set Name         Cuces Type         Market Date Set Name         Cuces Type         Market Date Set Name         Cuces Type         Market Date Set Name         Cuces Type         Cuces Type         <                                                                                                    | Cashior Shame       Scenario 2 Opening Balance Date       Editable Flag       Baseline Flag       Autrick Data Set Hame       Output       Inter Entity Cashior Flag       Inter Entity Cashior Flag         01-11-2021       51       10       2       Approvia       2 Options       2 Options                                                                                                    | Submission November 2021                  |               | 01-11-2021      | <b>m</b>            | <b>V</b>                                                                                                    |                         | Australian do     | lar                |             | 1,000               | 0                     |                      |                        |      |
| Bart Date       Do MAYYYY       Do MAYYYY       Do MAYYYY       Do MAYYYY       Do MAYYYY       Do MAYYYY       Do MAYYYY       Do MAYYYY       Do MAYYYY       Do MAYYYY       Do MAYYYY       Do MAYYYY       Do MAYYYY       Do MAYYYY       Do MAYYYY       Do MAYYYY       Do MAYYYY       Do MAYYYY       Do MAYYY       Do MAYYYY       Do MAYYY       Do MAYYYY       Do MAYYYY       Do MAYYYY       Do MAYYYY       Do MAYYYY       Do MAYYYY       Do MAYYYY       Do MAYYYY       Do MAYYY       Do MAYYYY       Do MAYYYYY       Do MAYYYY       Do MAYYYYY       Do MAYYYYY                                                                                                    | ODAM       ODAM       ODAM       Months       Dotation       Detail Mase: Data SH       Mon         String Bance       61       0       0       0       0       0       0       0       0       0       0       0       0       0       0       0       0       0       0       0       0       0       0       0       0       0       0       0       0       0       0       0       0       0       0       0       0       0       0       0       0       0       0       0       0       0       0       0       0       0       0       0       0       0       0       0       0       0       0       0       0       0       0       0       0       0       0       0       0       0       0       0       0       0       0       0       0       0       0       0       0       0       0       0       0       0       0       0       0       0       0       0       0       0       0       0       0       0       0       0       0       0       0       0       0       0       0 <td>Cashflow Scenario 2 Name</td> <td>Scenario</td> <td>2 Opening Balar</td> <td>ice Date</td> <td>Editable Flag</td> <td>Baseline Flag</td> <td>Market Data Se</td> <td>et Name</td> <td></td> <td>Quote Type</td> <td></td> <td></td> <td></td> <td></td>                                                                                                    | Cashflow Scenario 2 Name                  | Scenario      | 2 Opening Balar | ice Date            | Editable Flag                                                                                                    | Baseline Flag           | Market Data Se    | et Name            |             | Quote Type          |                       |                      |                        |      |
| Bart Date       Days       Weets       Montis       Excludes Weets       Approval Babus       Inter Entry Cathlow Fig       Inter Entry Cathlow Fig                                                                                                    | Start Date       Days       Wests       Months       Excludes West       Approval Status       Prove Table Table                                     |                                           |               | DD-MM-YYY       | Y 🗎                 |                                                                                                    |                         | Default Marke     | t Data Set         |             | MID                 |                       |                      |                        |      |
| 01-11-221       01       0       Approved       Captured       Registion       Control       Northold       Northold <td>0 1-11 221       61       10       10       10       10       10       10       10       10       10       10       10       10       10       10       10       10       10       10       10       10       10       10       10       10       10       10       10       10       10       10       10       10       10       10       10       10       10       10       10       10       10       10       10       10       10       10       10       10       10       10       10       10       10       10       10       10       10       10       10       10       10       10       10       10       10       10       10       10       10       10       10       10       10       10       10       10       10       10       10       10       10       10       10       10       10       10       10       10       10       10       10       10       10       10       10       10       10       10       10       10       10       10       10       10       10       10       10       10       10       10</td> <td>Start Date</td> <td>Days</td> <td></td> <td>Weeks</td> <td>Months</td> <td>Excludes Weekend</td> <td>Approval Statu</td> <td>15</td> <td></td> <td>_</td> <td>Inter Entity Cashf</td> <td>low Flag</td> <td></td> <td></td>                                                                                                    | 0 1-11 221       61       10       10       10       10       10       10       10       10       10       10       10       10       10       10       10       10       10       10       10       10       10       10       10       10       10       10       10       10       10       10       10       10       10       10       10       10       10       10       10       10       10       10       10       10       10       10       10       10       10       10       10       10       10       10       10       10       10       10       10       10       10       10       10       10       10       10       10       10       10       10       10       10       10       10       10       10       10       10       10       10       10       10       10       10       10       10       10       10       10       10       10       10       10       10       10       10       10       10       10       10       10       10       10       10       10       10       10       10       10       10                                                                                                    | Start Date                                | Days          |                 | Weeks               | Months                                                                                                    | Excludes Weekend        | Approval Statu    | 15                 |             | _                   | Inter Entity Cashf    | low Flag             |                        |      |
| Normal balance       Norman balance       Norman balance       Norm                                                                                                    | Normal water       Outer Norma       Partnet Norma       Partnet Norma       Outer Norma       Partnet Norma       Outer Norma       Outer Norm                                                                                                    | 01-11-2021                                |               | 61              |                     | 10                                                                                                    |                         | Approved          | Captur             | ed          | Rejected            | ✓                     |                      |                        |      |
| behnow fige Name         Currency Code         Paymetrik Receipt         O(10-11-2221         (0) (0.11-2221         (0) (0.11-2221         (0) (0.11-2221         (0) (0.11-2221         (0) (0.11-2221         (0) (0.11-2221         (0) (0.11-2221         (0) (0.11-2221         (0) (0.11-2221         (0) (0.11-2221         (0) (0.11-2221         (0) (0.11-2221         (0) (0.11-2221         (0) (0.11-2221         (0) (0.11-2221         (0) (0.11-2221         (0) (0.11-2221         (0) (0.11-2221         (0) (0.11-2221         (0) (0.11-221)         (0) (0.11-221)         (0) (0.11-221)         (0) (0.11-221)         (0) (0.11-221)         (0) (0.11-221)         (0) (0.11-221)         (0) (0.11-221)         (0) (0.11-221)         (0) (0.11-221)         (0) (0.11-221)         (0) (0.11-221)         (0) (0.11-221)         (0) (0.11-221)         (0) (0.11-221)         (0) (0.11-221)         (0) (0.11-221)         (0) (0.11-221)         (0) (0.11-221)         (0) (0.11-221)         (0) (0.11-221)         (0) (0.11-221)         (0) (0.11-221)         (0) (0.11-221)         (0) (0.11-221)         (0) (0.11-221)         (0) (0.11-221)         (0) (0.11-221)         (0) (0.11-221)         (0) (0.11-221)         (0) (0.11-221)         (0) (0.11-221)         (0) (0.11-221)         (0) (0.11-221)         (0) (0.11-221)         (0) (0.11-221)         (0) (0.11-221)         (0) (0.11-221)         (0) (0.11-221)         (0) (0.11-221)         (0) (                                                                                                    | behave         Currency Code         Paymetrikkeeq         (0) (0) 11-3221         (0) (0) 11-3221         (0) (0) 11-3221         (0) (0) 11-3221         (0) (0) 11-3221         (0) (0) 11-3221         (0) (0) 11-3221         (0) (0) 11-3221         (0) (0) 11-3221         (0) (0) 11-3221         (0) (0) 11-3221         (0) (0) 11-3221         (0) (0) 11-3221         (0) (0) 11-3221         (0) (0) 11-3221         (0) (0) 11-3221         (0) (0) 11-3221         (0) (0) 11-3221         (0) (0) 11-3221         (0) (0) 11-3221         (0) (0) 11-3221         (0) (0) 11-3221         (0) (0) 11-3221         (0) (0) 11-3221         (0) (0) 11-3221         (0) (0) 11-3221         (0) (0) 11-3221         (0) (0) 11-3221         (0) (0) 11-321         (0) (0) 11-321         (0) (0) 11-321         (0) (0) 11-321         (0) (0) 11-321         (0) (0) 11-321         (0) (0) 11-321         (0) (0) 11-321         (0) (1) 11-321         (0) (1) 11-321         (0) (1) 11-321         (0) (1) 11-321         (0) (1) 11-321         (0) (1) 11-321         (0) (1) 11-321         (0) (1) 11-321         (0) (1) 11-321         (0) (1) 11-321         (0) (1) 11-321         (0) (1) 11-321         (0) (1) 11-321         (0) (1) 11-321         (0) (1) 11-321         (0) (1) 11-321         (0) (1) 11-321         (0) (1) 11-321         (0) (1) 11-321         (0) (1) 11-321         (0) (1) 11-321         (0) (1) 11-321         (0) (1) 11-321         (0) (1) 11-321                                                                                                    |                                           |               |                 |                     |                                                                                                    |                         |                   |                    |             |                     |                       |                      | Prev 1 2               | Next |
| No.         Vol.11 Submission         Vol.11 Submission         Vol.11                                                                                                    | Note:         Note:         Note: <th< td=""><td>shflow Type Name</td><td>Currency Code</td><td>e Payment/Rece</td><td>eipt (D) 01-11-2021</td><td>(D) 02-11-2021</td><td>(D) 03-11-2021</td><td>(D) 04-11-2021</td><td>(D) 05-11-2021</td><td>(D) 08-11</td><td>-2021 (D) 09-1</td><td>1-2021 (D) 10-11-2</td><td>021 (D) 11-11-2</td><td>021 (D) 12-11-202</td><td>1</td></th<>                                                                                                    | shflow Type Name                          | Currency Code | e Payment/Rece  | eipt (D) 01-11-2021 | (D) 02-11-2021                                                                                                    | (D) 03-11-2021          | (D) 04-11-2021    | (D) 05-11-2021     | (D) 08-11   | -2021 (D) 09-1      | 1-2021 (D) 10-11-2    | 021 (D) 11-11-2      | 021 (D) 12-11-202      | 1    |
| Name       No       No                                                                                                    | sening latence       no       no </td <td></td> <td></td> <td></td> <td>2021-11 Submissi</td> <td>on 2021-11 Submissio</td> <td>on 2021-11 Submission 2</td> <td>021-11 Submission</td> <td>2021-11 Submission</td> <td>2021-11 Sul</td> <td>omission 2021-11 Su</td> <td>bmission 2021-11 Subn</td> <td>nission 2021-11 Subn</td> <td>nission 2021-11 Submis</td> <td>sion</td>                                                                                                    |                                           |               |                 | 2021-11 Submissi    | on 2021-11 Submissio                                                                                                    | on 2021-11 Submission 2 | 021-11 Submission | 2021-11 Submission | 2021-11 Sul | omission 2021-11 Su | bmission 2021-11 Subn | nission 2021-11 Subn | nission 2021-11 Submis | sion |
| Norme Revenue     ADO     Recept     Recept     Recep                                                                                                    | M Source Revenue     ADD     Recept     Image: Source Revenue     ADD     Recept     Image: Source Revenue     Image: Source Revenue     Image:                                                                                                    | pening Balance                            |               | INCOME.         | 0                   | <ul> <li>Image: A set of the set of the</li></ul> | 0 0                     | 0                 | 0                  |             | 0                   | 0                     | 0                    | 0                      | 0    |
| Norm         Norm         Norm <t< td=""><td>Norm       Norm       Norm</td><td>wn Source Revenue</td><td>AUD</td><td>Receipt</td><td></td><td></td><td></td><td></td><td></td><td></td><td></td><td></td><td></td><td></td><td></td></t<>                                                                                                    | Norm       Norm                                                                                                    | wn Source Revenue                         | AUD           | Receipt         |                     |                                                                                                    |                         |                   |                    |             |                     |                       |                      |                        |      |
| No.e     No.e                                                                                                    | No.e       No.e                                                                                                    | ming Revenue                              | AUD           | Receipt         |                     |                                                                                                    |                         |                   |                    |             |                     |                       |                      |                        |      |
| ND       Recipt       AD       Recipt       AD       <                                                                                                    | ND       Redpt       AD       Redpt       AD       Redpt <td>nd Tax Revenue</td> <td>AUD</td> <td>Receipt</td> <td></td> <td></td> <td></td> <td></td> <td></td> <td></td> <td></td> <td></td> <td></td> <td></td> <td></td>                                                                                                    | nd Tax Revenue                            | AUD           | Receipt         |                     |                                                                                                    |                         |                   |                    |             |                     |                       |                      |                        |      |
| Auto       Recipt       Auto       Recipt       Auto       Auto       A                                                                                                    | AbD       Recipt       AbD       Recipt       AbD <td>vroll Tax Revenue</td> <td>AUD</td> <td>Receipt</td> <td></td> <td></td> <td></td> <td></td> <td></td> <td></td> <td></td> <td></td> <td></td> <td></td> <td>-1</td>                                                                                                    | vroll Tax Revenue                         | AUD           | Receipt         |                     |                                                                                                    |                         |                   |                    |             |                     |                       |                      |                        | -1   |
| np Dates Revenue       ALD       Recept       Image       Image                                                                                                    | np Dates Revenue       ALD       Recept       Import       Recept       Import       Recept       Import       Recept       Import       Recept       Import       Recept       Import       Recept       Import       Recept       Import       Recept       Import       Recept       Import       Recept       Import       Recept       Import       Recept       Import       Recept       Import       Import       Recept       Import       Import       Recept       Import       Import       Recept       Import       Import       Recept       Import       Import                                                                                                    | ained Taxes Fees & Fines                  | AUD           | Receipt         |                     |                                                                                                    |                         |                   |                    |             |                     |                       |                      |                        | -11  |
| ALD       Receipt       ALD       Receipt       ALD       Receipt <th< td=""><td>Abb       Recept       Abb       Recept       Abb<td>mp Duties Revenue</td><td>AUD</td><td>Receipt</td><td></td><td></td><td></td><td></td><td></td><td></td><td></td><td></td><td></td><td></td><td>-0</td></td></th<>                                                                                                    | Abb       Recept       Abb       Recept       Abb <td>mp Duties Revenue</td> <td>AUD</td> <td>Receipt</td> <td></td> <td></td> <td></td> <td></td> <td></td> <td></td> <td></td> <td></td> <td></td> <td></td> <td>-0</td>                                                                                                    | mp Duties Revenue                         | AUD           | Receipt         |                     |                                                                                                    |                         |                   |                    |             |                     |                       |                      |                        | -0   |
| er inforces         AUD         Receipt         Image: source of the Principal Department         AUD         Receipt         Image: source of the Principal Department         AUD         Receipt         Image: source of the Principal Department         AUD         Receipt         Image: source of the Principal Department         AUD         Receipt         Image: source of the Principal Department         AUD         Receipt         Image: source of the Principal Department         AUD         Receipt         Image: source of the Principal Department         AUD         Receipt         Image: source of the Principal Department         AUD         Receipt         Image: source of the Principal Department         AUD         Receipt         Image: source of the Principal Department         Image: source of the Principal Department <tht< td=""><td>er inforsit       AUD       Receipt       Imail Transfer in (mar. Agency)       AUD       Receipt       Imail Transfer in (mar. Agency)       AUD       Receipt       Imail Transfer in (mar. Agency)       AUD       Receipt       Imail Transfer in (mar. Agency)       AUD       Receipt       Imail Transfer in (mar. Agency)       AUD       Receipt       Imail Transfer in (mar. Agency)       AUD       Receipt       Imail Transfer in (mar. Agency)       Imail Transfer in (mar. Agency)       AUD       Receipt       Imail Transfer in (mar. Agency)       Imail Transfer in (mar. Agency)       Receipt       Imail Transfer in (mar. Agency)       Imail Transfer in (mar. Agency)</td><td>nsfer received from Agency within Cluster</td><td>AUD</td><td>Receipt</td><td></td><td></td><td></td><td></td><td></td><td></td><td></td><td></td><td></td><td></td><td></td></tht<> | er inforsit       AUD       Receipt       Imail Transfer in (mar. Agency)       AUD       Receipt       Imail Transfer in (mar. Agency)       AUD       Receipt       Imail Transfer in (mar. Agency)       AUD       Receipt       Imail Transfer in (mar. Agency)       AUD       Receipt       Imail Transfer in (mar. Agency)       AUD       Receipt       Imail Transfer in (mar. Agency)       AUD       Receipt       Imail Transfer in (mar. Agency)       Imail Transfer in (mar. Agency)       AUD       Receipt       Imail Transfer in (mar. Agency)       Imail Transfer in (mar. Agency)       Receipt       Imail Transfer in (mar. Agency)       Imail Transfer in (mar. Agency)                                                                                                    | nsfer received from Agency within Cluster | AUD           | Receipt         |                     |                                                                                                    |                         |                   |                    |             |                     |                       |                      |                        |      |
| ants Received tom Principal Department       AUD       Receipt       Image: Second Second S                                                                                                    | and Receipt on Principal Department       AUD       Receipt       and       and                                                                                                    | her Inflows                               | AUD           | Receipt         |                     |                                                                                                    |                         |                   |                    |             |                     |                       |                      |                        |      |
| and Transfer In (Intra-Agency)         AUD         Receipt         AUD         Receipt         Concept         Concept<                                                                                                    | and Transfer In (Intra-Agency)       AUD       Receipt       and       and                                                                                                    | ants Received from Principal Department   | AUD           | Receipt         |                     |                                                                                                    |                         |                   |                    |             |                     |                       |                      |                        |      |
| Receipt         ALD         Receipt         Image: Control of Control of Control o                                                                                                    | Receipt         ALD         Receipt         Image: Constraint of the constraint of the c | ernal Transfer in (Intra-Agency)          | AUD           | Receipt         |                     |                                                                                                    |                         |                   |                    |             |                     |                       |                      |                        |      |
| Vec Caphflow         Vec Caphflow         0         0         0         0         0         0         0         0         0         0         0         0         0         0         0         0         0         0         0         0         0         0         0         0         0         0         0         0         0         0         0         0         0         0         0         0         0         0         0         0         0         0         0         0         0         0         0         0         0         0         0         0         0         0         0         0         0         0         0         0         0         0         0         0         0         0         0         0         0         0         0         0         0         0         0         0         0         0         0         0         0         0         0         0         0         0         0         0         0         0         0         0         0         0         0         0         0         0         0         0         0         0         0         0                                                                                                    | Vec Cancer         Save into         Proof         Submission         A                                                                                                    | ceipts from NSW Agencies outside Cluster  | AUD           | Receipt         |                     |                                                                                                    |                         |                   |                    |             |                     |                       |                      |                        |      |
| ssing Balance         0         0         0         0         0         0         0         0         0         0         0         0         0         0         0         0         0         0         0         0         0         0         0         0         0         0         0         0         0         0         0         0         0         0         0         0         0         0         0         0         0         0         0         0         0         0         0         0         0         0         0         0         0         0         0         0         0         0         0         0         0         0         0         0         0         0         0         0         0         0         0         0         0         0         0         0         0         0         0         0         0         0         0         0         0         0         0         0         0         0         0         0         0         0         0         0         0         0         0         0         0         0         0         0         0         <                                                                                                    | ssing Balance 0 0 0 0 0 0 0 0 0 0 0 0 0 0 0 0 0 0 0                                                                                                    | Net Cashflow                              |               |                 |                     | 0                                                                                                    | 0 0                     | 0                 | 0                  |             | 0                   | 0                     | 0                    | 0                      | 0    |
| ve Cancel Save Into Import Submission                                                                                                    | ve Cancel Save Into Inport Submission                                                                                                    | osing Balance                             |               |                 |                     | 0                                                                                                    | 0 0                     | 0                 | 0                  |             | 0                   | 0                     | 0                    | 0                      | 0    |
| per Cancel Save Inb Import Submission 🔺                                                                                                    | ane Canodi Save litto limport Submission A                                                                                                    |                                           |               |                 |                     |                                                                                                    |                         |                   |                    |             |                     |                       |                      |                        |      |
|                                                                                                    |                                                                                                    | ave Cancel Save Into Import               | Submission    | *               |                     |                                                                                                    |                         |                   |                    |             |                     |                       |                      |                        |      |
| • You can directly search within any of the drop-down menu fields to en                                                                                                    |                                                                                                    | EDIO                                      |               |                 |                     |                                                                                                    |                         |                   |                    |             |                     |                       |                      |                        |      |
| • You can directly search within any of the drop-down menu fields to en                                                                                                    |                                                                                                    |                                           |               | niteri          | ng ano              | i easie                                                                                                    | r seiecti               | on.               |                    |             |                     |                       |                      |                        |      |
| <ul> <li>You can directly search within any of the drop-down menu fields to en-<br/>filtering and easier selection.</li> </ul>                                                                                                    | filtering and easier selection.                                                                                                    |                                           |               |                 | -                   |                                                                                                    |                         |                   |                    |             |                     |                       |                      |                        |      |
| • You can directly search within any of the drop-down menu fields to en-<br>filtering and easier selection.                                                                                                    | filtering and easier selection.                                                                                                    |                                           |               |                 |                     |                                                                                                    |                         |                   |                    |             |                     |                       |                      |                        |      |
| • You can directly search within any of the drop-down menu fields to en-<br>filtering and easier selection.                                                                                                    | filtering and easier selection.                                                                                                    | X                                         | •             | HICL            |                     |                                                                                                    |                         | utimo             |                    | and         | no tho              | Accour                | at Cate              |                        | r C  |
| <ul> <li>You can directly search within any of the drop-down menu fields to enfiltering and easier selection.</li> <li>HICH PRIORITY TIP: Anytime you change the Account Category or S</li> </ul>                                                                                                    | filtering and easier selection.                                                                                                    |                                           | •             | ligi            |                     |                                                                                                    | HF. AU                  | yume              | you ci             | ang         | je ille             | ACCOU                 | IL Cale              | gury u                 | 10   |
| <ul> <li>You can directly search within any of the drop-down menu fields to en filtering and easier selection.</li> <li>HIGH PRIORITY TIP: Anytime you change the Account Category or S</li> </ul>                                                                                                    | <ul> <li>filtering and easier selection.</li> <li>HIGH PRIORITY TIP: Anytime you change the Account Category or S</li> </ul>                                                                                                    |                                           |               | click           | on Go               | to refr                                                                                                    | esh the                 | Cash              | flow S             | hee         | t If vo             | u chan                | h e an               | Iron-do                | wn   |
| <ul> <li>You can directly search within any of the drop-down menu fields to en filtering and easier selection.</li> <li>HIGH PRIORITY TIP: Anytime you change the Account Category or S click on <b>Go</b> to refresh the Cashflow Sheet. If you change a drop-down</li> </ul>                                                                                                    | <ul> <li>filtering and easier selection.</li> <li>HIGH PRIORITY TIP: Anytime you change the Account Category or S click on <b>Go</b> to refresh the Cashflow Sheet. If you change a drop-down</li> </ul>                                                                                                    |                                           |               | GIIGI           |                     | 10 101                                                                                                    |                         | Jush              |                    | 100         | u ii yu             |                       | ye a u               | i op-uo                |      |
| <ul> <li>You can directly search within any of the drop-down menu fields to en filtering and easier selection.</li> <li>HIGH PRIORITY TIP: Anytime you change the Account Category or S click on Go to refresh the Cashflow Sheet. If you change a drop-down</li> </ul>                                                                                                    | <ul> <li>filtering and easier selection.</li> <li>HIGH PRIORITY TIP: Anytime you change the Account Category or S click on <b>Go</b> to refresh the Cashflow Sheet. If you change a drop-down</li> </ul>                                                                                                    |                                           | (             | do no           | ot hit <b>G</b>     | i <b>o</b> it wil                                                                                                    | ll not ha               | ve ref            | reshed             | d the       | e scree             | en.                   |                      |                        |      |
| <ul> <li>You can directly search within any of the drop-down menu fields to en filtering and easier selection.</li> <li>HIGH PRIORITY TIP: Anytime you change the Account Category or S click on Go to refresh the Cashflow Sheet. If you change a drop-down do not hit Go it will not have refreshed the screen.</li> </ul>                                                                                                    | <ul> <li>filtering and easier selection.</li> <li>HIGH PRIORITY TIP: Anytime you change the Account Category or S click on Go to refresh the Cashflow Sheet. If you change a drop-down do not hit Go it will not have refreshed the screen.</li> </ul>                                                                                                    |                                           |               |                 |                     | •                                                                                                    | <u></u>                 | 10101             |                    |             | 0.0010              |                       |                      |                        |      |

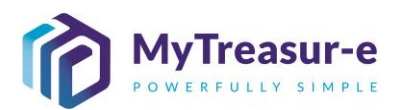

| Step 3: Enter<br>be done in th                                                                                               | the<br>ree           | Cash<br>ways:                                                          | flow f           | orecas                         | sts for                        | require                                                                          | d line             | items                              | in th            | e Casł             | nflow -           | Sheet. T         | 'his can |
|----------------------------------------------------------------------------------------------------|----------------------|------------------------------------------------------------------------|------------------|--------------------------------|--------------------------------|----------------------------------------------------------------------------------|--------------------|------------------------------------|------------------|--------------------|-------------------|------------------|----------|
| a) Directly er instruction                                                                                                   | nter f<br>is on      | orecas<br>enteri                                                       | sts wit<br>ng Op | hin the<br>bening              | Cashf<br>Balanc                | low She<br>es. If us                                                             | eet. Re<br>sing th | efer to s<br>is meth               | Step 4<br>nod, s | 1 for m<br>kip Ste | ore de<br>ep 5 ai | etailed<br>nd 6. |          |
| MyTreasur-e<br>Dashboards Administration Market Da                                                                           | ata Cash Ma          | anagement Proce                                                        | esses Blotters   | Reporting Schedu               | uler                           |                                                                                  |                    | ٩                                  | Search           | sha                | ızmeen.chunara (  | ▲ ? <b>::</b>    |          |
| Our Bank Account Name                                                                                                    | Business             | Unit Name                                                              |                  | Entity Name                    |                                | Bank Name                                                                        |                    | Our Bk Acct Gr                     | oup Name         | Subm               | ission Status     |                  |          |
| NSW Education Standards Authority Unrest<br>Cashflow Scenario 1 Name<br>Submission November 2021<br>Cashflow Scenario 2 Name | Scenario<br>Scenario | 1 Opening Balance D<br>01-11-2021<br>2 Opening Balance D<br>DD-MM-YYYY | late             | Editable Flag<br>Editable Flag | Baseline Flag<br>Baseline Flag | Currency Name<br>Australian dollar<br>Market Data Set Nam<br>Default Market Data | e<br>Set           | Unit<br>1,000<br>Quote Type<br>MID | Decimals         | ÷<br>0             | e                 | 60 Clear         |          |
| Start Date 01-11-2021                                                                                                    | Days                 | 61 Week                                                                | s                | Months 10                      | Excludes Weekend               | Approval Status                                                                  | Captured           | Rejected                           | Inter Ent        | ity Cashflow Flag  |                   |                  |          |
|                                                                                                    |                      |                                                                        |                  |                                |                                |                                                                                  |                    |                                    |                  |                    | Prev              | 1 2 Next         |          |
| Cashflow Type Name                                                                                                    | Currency Code        | Payment/Receipt                                                        | (D) 01-11-2021   | (D) 02-11-2021                 | (D) 03-11-2021                 | (D) 04-11-2021 (D)                                                               | 05-11-2021 (D)     | 08-11-2021 (D) 0                   | 09-11-2021 (E    | 0) 10-11-2021 (D   | ) 11-11-2021 (E   | 0) 12-11-2021    |          |
| Opening Balance                                                                                                    |                      |                                                                        | 100,000 V        | 100,000                        | 100,000                        | 100,000                                                                          | 100,000            | 100,000                            | 100,000          | 100,000            | 100,000           | 100,000          |          |
| Recurrent Confund Appropriation                                                                                              | AUD                  | Receipt                                                                | 10000            |                                |                                |                                                                                  |                    |                                    |                  |                    |                   |                  |          |
| Capital Confund Appropriation                                                                                                | AUD                  | Receipt                                                                |                  |                                |                                |                                                                                  |                    |                                    |                  |                    |                   |                  |          |
| Sub Total: Confund Appropriation                                                                                             |                      |                                                                        | 0                | 0                              | 0                              | 0                                                                                | 0                  | 0                                  | 0                | 0                  | 0                 | 0                |          |
| Restart & Rebuild Grant Funding                                                                                              | AUD                  | Receipt                                                                |                  |                                |                                |                                                                                  |                    |                                    |                  |                    |                   |                  |          |
| Crown Recoups                                                                                                    | AUD                  | Receipt                                                                |                  |                                |                                |                                                                                  |                    |                                    |                  |                    |                   |                  |          |
| Long Service Leave (Transfer)                                                                                                | AUD                  | Receipt                                                                |                  |                                |                                |                                                                                  |                    |                                    |                  |                    |                   |                  |          |
| Commonwealth Funding (Directly Received)                                                                                     | ALID                 | Deceint                                                                | 0                | U                              | 0                              | U                                                                                | 0                  | U                                  | 0                | U                  | U                 | 0                |          |
| Own Source Revenue                                                                                                    | AUD                  | Receipt                                                                |                  |                                |                                |                                                                                  |                    |                                    |                  |                    |                   |                  |          |
| Gaming Revenue                                                                                                    | AUD                  | Receipt                                                                |                  |                                |                                |                                                                                  |                    |                                    |                  |                    |                   |                  |          |
| Land Tax Revenue                                                                                                    | AUD                  | Receipt                                                                |                  |                                |                                |                                                                                  |                    |                                    |                  |                    |                   |                  |          |
| Dourall Tay Devenue                                                                                                    | ALID                 | Deceint                                                                |                  |                                |                                |                                                                                  |                    |                                    |                  |                    |                   |                  |          |
| Net Cashflow                                                                                                    |                      |                                                                        | 400.000          | 0                              | 0                              | 0                                                                                | 0                  | 0                                  | 0                | 0                  | 0                 | 0                |          |
| Save Cancel Save Into Import                                                                                                 | Submission           |                                                                        | 100,000          | 100,000                        | 100,000                        |                                                                                  | 100,000            | 100,000                            | 100,000          | 100,000            | 100,000           | 100,000          |          |
| <ul><li>b) Copy and</li><li>c) Import an</li></ul>                                                                           | past<br>Exce         | e fore                                                                 | casts f          | from a                         | n exteri                       | nal file t                                                                       | o the (            | Cashflo                            | ow Sh            | eet (C             | trl C +           | Ctrl V)          |          |
| onwards.                                                                                                    |                      |                                                                        |                  |                                | Sing th                        |                                                                                  |                    |                                    |                  |                    |                   |                  | , ,      |
| WERT<br>HINT<br>XCVF                                                                                                    | • -<br>i             | The Ca<br>it later                                                     | ashflo<br>at you | w She<br>ur own                | et can l<br>conver             | be save<br>nience.                                                               | d any              | time. Y                            | ′ou ca           | an re-Io           | ogin ar           | nd come          | back to  |

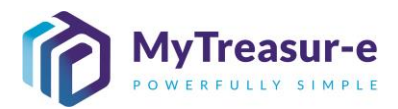

Step 4: Insert an Opening Balance for the Starting Date of the submission period directly within the Cashflow Sheet a) The Opening Balance is highlighted in orange and has a blue tick mark adjacent to it. For the first day of the submission period, an **Opening Balance** must be entered. MyTreasur-e Q Search ashboards Cash Management Blotters Reporting Scheduler Adn Cashflow Sheet 90 Our Bank Account Name Business Unit Name Entity Name Bank Name Our Bk Acct Group Name Submission Status NSW Education Standards Authority Unrest ashflow Scenario 1 Name Scenario1 Opening Balance Date Editable Flag Baseline Flag Currency Name Austra Submission November 2021 01-11-2021 1,000 0 ote Type shflow Scenario 2 Name Scenario2 Opening Balance Date
DD-MM-YYYY Editable Flag Baseline Flag arket Data Set Nam Quote MID Default Market Data Se Inter Entity Cashflow Flag Days Weeks oval Status tart Date Months Excludes We Approval Status 01-11-2021 61 Rejected 60  $\checkmark$ Captured (D) 08-11-2 09-11-2021 (D) 10-11 **Opening Balance** 0 🗸 0 0 Own Source R Gamino Revenue Receipt Receipt Land Tax Revenue Payroll Tax Reven Receipt Retained Taxes Fees & Fines Receipt Stamp Duties Revenue Receipt Transfer received from Agency within Cluster Receipt Other Inflows Receipt Grants Received from Principal Department Receipt Internal Transfer in (Intra-Agency) Receipt Receipts from NSW Agencies outside Cluste Receip Net Cashflow 0 0 0 0 **Closing Balance** 0 0 0 0 0 0 0 0 0 0 0 Save Cancel Save Into Import Submission b) Enter an Opening Balance amount in thousands. MyTreasur-e Q Search Dashboards Administration Cash Management Blotters Reporting Scheduler Cashflow Sheet 20 Bank Name Our Bank Account Name **Business Unit Name** Entity Name Our Bk Acct Group Name NSW Education Standards Authority Unres Currency Name Australian dollar shflow Scenario 1 Name Scenario1 Opening Balance Date Editable Flag Baseline Flag 01-11-2021 m 1.000 Sul ber 202 shflow Scenario 2 Name Scenario2 Opening Balance Date Editable Flag Baseline Flag Market Data Set Name Default Market Data Set uote Type Quote MID Ê Days Weeks Approval Status ter Entity Cashflow Flag Exc 01-11-2021 m 61 Captured Rejected 10 **Opening Balance** 100,000 🧹 100,000 100,000 100,000 100,000 100,000 100,000 100,000 100,000 100,000 Sub Total: Confund Appropriation • Restart & Rebuild Grant Funding Crown Recours Receipt Long Service Leave (Transfer) Receipt Sub Total: NSW Treasury Funding ealth Funding (Directly Receip Own Source Revenue Receipt Receip ing Revenue Land Tax Revenue Receipt Payroll Tax Revenue Receipt Net Cashflow 0 0 0 0 0 0 0 0 0 0 100,000 100,000 100,000 100,000 100,000 100,000 100,000 100,000 100,000 100,000 100,000 100,000 **Closing Balance** Save Cancel Save Into Import Submission .

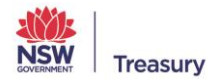

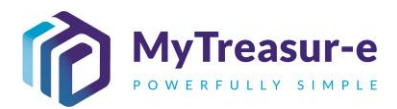

| meneration Cach Management Blotters Reporting Scheduler<br>**Adary unsite<br>**Adary unsite<br>************************************                                                                                                    | Advancementations Cabh Management Blotters Peporting Scheduler<br>et<br>min during based bin the min the first Name in the Name in the Name in                                                                                                    |                                                                                                    |                                                                                                    | Advancement       Balters       Reporting       Schedular         here       Barress Link law       Barress Link law <th>Addressention:       Cache Management:       Butters:       Butters:</th> <th></th> <th></th> <th></th> <th></th> <th>a. Advancements       Cache Management     Bottes     Reporting     Scheduler       Street     Interactional formation of the Management     Interaction of the Management     Interaction of</th> <th></th> <th></th> <th>damagane Cab Mangane Bitels Reports Schedular</th> <th>Adamatanti Cabi Management Buters Reporting Scheduler</th> <th></th> <th></th> <th>Administration       Calch Management       Botters       Reporting       Schedular         Performance       International Calch Management       International Calch Management</th> <th></th> <th></th> <th>Administration       Cache Maragement       Bioders       Image ments       Bioders         Het       Image ments       Bioders       Image ments       Image ment</th> <th></th> <th></th> <th>Advancement       Butters       Reporting       Schedular         Het       Immunities in the immunities of the immunities of the immun</th> <th></th>                                                                                                    | Addressention:       Cache Management:       Butters:       Butters:                                                                                                    |                                                                                                    |                                                                                                    |                                                                                                    |                                                                                                    | a. Advancements       Cache Management     Bottes     Reporting     Scheduler       Street     Interactional formation of the Management     Interaction of the Management     Interaction of                                                                                                    |                                                                                                    |                                                                                                    | damagane Cab Mangane Bitels Reports Schedular                                                                                                    | Adamatanti Cabi Management Buters Reporting Scheduler                                                                                                    |                                                                                                    |                                                                                                    | Administration       Calch Management       Botters       Reporting       Schedular         Performance       International Calch Management       International Calch Management                                                                                                    |                                                                                                    |                                                                                                    | Administration       Cache Maragement       Bioders       Image ments       Bioders         Het       Image ments       Bioders       Image ments       Image ment                                                                                                    |                                                                                                    |                                                                                                    | Advancement       Butters       Reporting       Schedular         Het       Immunities in the immunities of the immunities of the immun                                                                                                    |                                                                                                    |                                                                                                    |                                                                                                    |
|----------------------------------------------------------------------------------------------------|----------------------------------------------------------------------------------------------------|----------------------------------------------------------------------------------------------------|----------------------------------------------------------------------------------------------------|----------------------------------------------------------------------------------------------------|----------------------------------------------------------------------------------------------------|----------------------------------------------------------------------------------------------------|----------------------------------------------------------------------------------------------------|----------------------------------------------------------------------------------------------------|----------------------------------------------------------------------------------------------------|----------------------------------------------------------------------------------------------------|----------------------------------------------------------------------------------------------------|----------------------------------------------------------------------------------------------------|----------------------------------------------------------------------------------------------------|----------------------------------------------------------------------------------------------------|----------------------------------------------------------------------------------------------------|----------------------------------------------------------------------------------------------------|----------------------------------------------------------------------------------------------------|----------------------------------------------------------------------------------------------------|----------------------------------------------------------------------------------------------------|----------------------------------------------------------------------------------------------------|----------------------------------------------------------------------------------------------------|----------------------------------------------------------------------------------------------------|----------------------------------------------------------------------------------------------------|----------------------------------------------------------------------------------------------------|----------------------------------------------------------------------------------------------------|----------------------------------------------------------------------------------------------------|
| Audory UNE: Internet Capeting Blance Die: Internet Market Bief Pig Blance Die: Internet Capeting Blance Die: Internet Market Bief Pig Blance Die: Internet Market Bief Pig Blance Bief Pig Blance Bief Pig Bl                                                                                                    | et<br>manual control present data and there<br>manual control present data and there<br>manual control                                                                                                    |                                                                                                    | Shet<br>we we we we we we we we we we we we we w                                                                                                    | het<br>with any other<br>with any other<br>with any                                                                                                    |                                                                                                    | Sheet       Image: Sheet       Image:                                                                                                    |                                                                                                    |                                                                                                    |                                                                                                    |                                                                                                    |                                                                                                    |                                                                                                    |                                                                                                    |                                                                                                    |                                                                                                    |                                                                                                    |                                                                                                    |                                                                                                    |                                                                                                    |                                                                                                    |                                                                                                    | heter<br>The the the the the the the the the the t                                                                                                    |                                                                                                    | <pre>eter the the the the the the the the the the</pre>                                                                                                    |                                                                                                    |                                                                                                    |
| Autors Units       Buiess Unit     Buiess Unit     Buiess Un                                                                                                    | me development with a service later is a service later is a service                                                                                                    |                                                                                                    |                                                                                                    |                                                                                                    |                                                                                                    |                                                                                                    |                                                                                                    |                                                                                                    |                                                                                                    |                                                                                                    | <pre>status utility is the image of the image of the imag</pre>                                                                                                    |                                                                                                    |                                                                                                    |                                                                                                    |                                                                                                    |                                                                                                    |                                                                                                    |                                                                                                    |                                                                                                    | New work which we way work and we way work and and we way work and and we way work and and we way work and and we way work and and and and and and and and and and                                                                                                    |                                                                                                    |                                                                                                    |                                                                                                    |                                                                                                    |                                                                                                    |                                                                                                    |
|                                                                                                    |                                                                                                    |                                                                                                    |                                                                                                    |                                                                                                    |                                                                                                    |                                                                                                    |                                                                                                    |                                                                                                    |                                                                                                    |                                                                                                    |                                                                                                    | water of the set of the set of th                                                                                                    |                                                                                                    |                                                                                                    |                                                                                                    |                                                                                                    | <pre>waa waa waa waa waa waa waa waa waa waa</pre>                                                                                                    |                                                                                                    |                                                                                                    |                                                                                                    |                                                                                                    |                                                                                                    |                                                                                                    |                                                                                                    |                                                                                                    |                                                                                                    |
| Bestord General Bases Data     Bestor Fig.     Bestor Fig.     Bestor                                                                                                    | <pre>status: press content to the second of the second of</pre>                                                                                                    | Head of the late of the late of th                                                                                                    | And the first of the first of the first o                                                                                                    |                                                                                                    | a law of the law of the law of                                                                                                    | And the set of the set of the                                                                                                    | And the set of the set of the                                                                                                    |                                                                                                    |                                                                                                    | And New of the second second secon                                                                                                    | and large the set of the set of the set o                                                                                                    | <pre>Biture production of the sector of the sector of the</pre>                                                                                                    | <pre>interd product in the intervent intervent</pre>                                                                                                    | Name       Name                                                                                                    | <pre>Name:</pre>                                                                                                    | <pre>interd interd inte</pre>                                                                                                    | <pre>New of week galaxy bases by the same fig that fig the same fig the same fig th</pre>                                                                                                    |                                                                                                    | <pre>New of the second by the second by the</pre>                                                                                                    | <pre>status remote particular in the reg in the reg in</pre>                                                                                                    | a dame of even of even of e                                                                                                    | <pre>interd predict on the set of the set of</pre>                                                                                                    | a law of law of law                                                                                                    | Note:       Under Speed about the second the second the sec                                                                                                    |                                                                                                    |                                                                                                    |
| Headed Depending Links Dame in the links of the Hall in the Hall in Hall in Ha                                                                                                    |                                                                                                    | Service service ser                                                                                                    | The second second se                                                                                                    |                                                                                                    |                                                                                                    |                                                                                                    | entry in the set of the set of                                                                                                    |                                                                                                    | a state we we we we we we we we we we we we we                                                                                                    |                                                                                                    | a state with the state of the state of th                                                                                                    | The second second se                                                                                                    |                                                                                                    | Arring Control of Control of C                                                                                                    |                                                                                                    |                                                                                                    |                                                                                                    | are and and are and a set of the area of the area o                                                                                                    |                                                                                                    |                                                                                                    |                                                                                                    |                                                                                                    |                                                                                                    |                                                                                                    |                                                                                                    |                                                                                                    |
| Control of the second of the second                                                                                                    | Calify Willing Control of Calify Willing Control of Calify Wil                                                                                                    | In constructive we we we we we we we we we we we we we                                                                                                    |                                                                                                    |                                                                                                    |                                                                                                    |                                                                                                    |                                                                                                    |                                                                                                    | Carter in the set of the set of the                                                                                                    | Control of the second of the second                                                                                                    |                                                                                                    |                                                                                                    |                                                                                                    |                                                                                                    |                                                                                                    | Set of the set of the set of t                                                                                                    | Carter in the state from interest in the state from interest interest in the state from interest interest in the state from interest interest in the state from interest interest interest interest interest interest interest interest interest interest interest interest interest interest interest interest interest interest interest interest interest interest interest interest interest interest interest interest interest interest interest intere                                                                                                    | In the second of the second of the second                                                                                                    | Cash Management Bioles Reporting Scheduler     Cash Management Bioles Reporting Scheduler     Cash Management Bioles Reporting Balance Complete will appear confirming the     Report Management Bioles Reporting Scheduler     Cash Management Bioles Reporting Scheduler     Cash Management Bioles Reporting Scheduler     Cash Management Bioles Reporting Balance Complete Will appear confirming the     Report Management Bioles Reporting Scheduler     Cash Management Bioles Reporting Scheduler     Cash Management Bioles Reporting Scheduler     Cash Management Bioles Reporting Balance Complete Will appear confirming the     Report Management Bioles Reporting Scheduler     Cash Management Bioles Reporting Scheduler     Cash Management Bioles Reporting Scheduler     Cash Management Bioles Reporting Balance Complete Will appear confirming the     Report Management Bioles Reporting Scheduler     Cash Management Bioles Reporting Scheduler     Cash Management Bioles Reporting Scheduler     Cash Management Bioles Reporting Balance Complete Will appear Confirming the     Report Management Bioles Reporting Scheduler     Cash Management Bioles Reporting Scheduler     Cash Management Bioles Reporting Balance Complete Will appear Confirming the     Report Management Bioles Reporting Scheduler     Cash Management Bioles Reporting Balance Complete Will appear Confirming the     Report Management Bioles Report Management Bioles                                                                                                    |                                                                                                    |                                                                                                    |                                                                                                    |                                                                                                    |                                                                                                    |                                                                                                    |                                                                                                    |
| Ups       Wess       Description       Operational balance       Operational balance       Description       Description <thdescription< th="">       Description</thdescription<>                                                                                                    |                                                                                                    | The set of the set of the                                                                                                    |                                                                                                    |                                                                                                    |                                                                                                    |                                                                                                    | <pre>upy upy upy upy upy upy upy upy upy upy</pre>                                                                                                    |                                                                                                    | The second second seco                                                                                                    |                                                                                                    |                                                                                                    | the second second seco                                                                                                    |                                                                                                    |                                                                                                    |                                                                                                    |                                                                                                    |                                                                                                    |                                                                                                    | The second second seco                                                                                                    |                                                                                                    |                                                                                                    |                                                                                                    |                                                                                                    |                                                                                                    |                                                                                                    |                                                                                                    |
| Image: Control of the second of the second of the secon                                                                                                    | <pre>vi vi vi vi vi vi vi vi vi vi vi vi vi v</pre>                                                                                                    | In the second of the second of the second                                                                                                    | The second by the second of the second of                                                                                                    |                                                                                                    |                                                                                                    | a la di la di l                                                                                                    | In the set of the set of the s                                                                                                    | extended and the second and the second and the s                                                                                                    | The second second seco                                                                                                    | et level       et level     et level <td><pre>inter inter i</pre></td> <td></td> <td></td> <td>All and a second and a second and a second a second a</td> <td>All and the second of the second of the s</td> <td>Add the set of the set of the</td> <td>Add the second second secon</td> <td></td> <td>Carding of the second of the second</td> <td></td> <td></td> <td></td> <td></td> <td>A result of the result of the result of t</td>                                                                                                    | <pre>inter inter i</pre>                                                                                                    |                                                                                                    |                                                                                                    | All and a second and a second and a second a second a                                                                                                    | All and the second of the second of the s                                                                                                    | Add the set of the set of the                                                                                                    | Add the second second secon                                                                                                    |                                                                                                    | Carding of the second of the second                                                                                                    |                                                                                                    |                                                                                                    |                                                                                                    |                                                                                                    | A result of the result of the result of t                                                                                                    |                                                                                                    |                                                                                                    |
| Active Unit Presented (1) (1) (1) (1) (1) (1) (1) (1) (1) (1)                                                                                                    | New year (no       New year (no       New year (no <th< td=""><td>the served in the served in th</td><td>Service and provide version of the state (0.041.322) (0.041.322) (0.041.322) (0.1041.322) (0.1041.322</td><td>Cancer Conference (0.04-1020) (0.04-1020) (0.04-1020) (0.04-1020) (0.04-1020) (0.04-1020) (0.04-1020) (0.04-1020) (0.0400) (0.000) (0.000) (0.</td><td>Concept of Neuronic (0) (0) (0) (0) (0) (0) (0) (0) (0) (0)</td><td>Server de generationer       0191-120       0191-120       0191-120       0191-120       0191-120       0191-120       0191-120       0191-120       0191-120       0191-120       0191-120       0191-120       0191-120       0191-120       0191-120       0191-120       0191-120       0191-120       0191-120       0191-120       0191-120       0191-120       0191-120       0191-120       0191-120       0191-120       0191-120       0191-120       0191-120       0191-120       0191-120       0191-120       0191-120       0191-120       0191-120       0191-120       0191-120       0191-120       0191-120       0191-120       0191-120       0191-120       0191-120       0191-120       0191-120       0191-120       0191-120       0191-120       0191-120       0191-120       0191-120       0191-120       0191-120       0191-120       0191-120       0191-120       0191-120       0191-120       0191-120       0191-120       0191-120       0191-120       0191-120       0191-120       0191-120       0191-120       0191-120       0191-120       0191-120       0191-120       0191-120       0191-120       0191-120       0191-120       0191-120       0191-120       0191-120       0191-120       0191-120       0191-120       0191-120       0191-120       0191-120&lt;</td><td>August of New New York York York York York York York York</td><td>Carry On       Personal of US 1120       Old 11200       Old 112000       Old 112000       Old 112000       <thold 112000<="" th="">       Old 112000       Ol</thold></td><td>Average out prevention of both the out of both the out</td><td>Target of       Target of       <thtarget of<="" th=""> <thtarget of<="" th=""> <thtarget of<="" th=""></thtarget></thtarget></thtarget></td><td>Name       Name       Name</td><td>Arrendo of Neuronitesed (0.0141020) (0.0411020) (0.0411020) (0.0411020) (0.0411020) (0.0411020) (0.0411020) (0.0411020) (0.0411020) (0.0411020) (0.0411020) (0.0411020) (0.0411020) (0.0411020) (0.0411020) (0.0400) (0.040) (0.040) (</td><td>Careney Core       Parenetingen       (0) (0) (1) (2021)       (0) (0) (1) (2021)       (0) (0) (1) (2021)       (0) (0) (1) (2021)       (0) (0) (1) (2021)       (0) (0) (1) (2021)       (0) (0) (1) (2021)       (0) (0) (1) (2021)       (0) (0) (1) (2021)       (0) (0) (1) (2021)       (0) (0) (1) (2021)       (0) (0) (1) (2021)       (0) (0) (1) (2021)       (0) (0) (1) (2021)       (0) (0) (1) (2021)       (0) (0) (1) (2021)       (0) (0) (1) (2021)       (0) (0) (1) (2021)       (0) (1) (1) (2021)       (0) (1) (1) (2021)       (0) (1) (1) (2021)       (0) (1) (1) (2021)       (0) (1) (1) (2021)       (0) (1) (1) (2021)       (0) (1) (1) (2021)       (0) (1) (1) (2021)       (0) (1) (1) (2021)       (0) (1) (1) (1) (1) (1) (1) (1) (1) (1) (1</td><td>Image of investiged (1):11-201 (2):11-201 (2):</td><td>Image: Contract Contract C</td><td>Carryon Networkson (0.0113/201 (0.0113/201)(0.0113/201)(0.0113/201 (0.0113/201 (0.0113/201 (0.0113/201 (0.0</td><td>Control of the start of the start of</td><td>I carego col       Approximation       Opditivaci       Opditivaci</td><td>Image do legendrow       0.511000       0.6411000       0.6411200       0.9141200       0.9141200       0.9141200       0.9141200       0.9141200       0.9141200       0.9141200       0.9141200       0.9141200       0.9141200       0.9141200       0.9141200       0.9141200       0.9141200       0.9141200       0.9141200       0.9141200       0.9141200       0.9141200       0.9141200       0.9141200       0.9141200       0.9141200       0.9141200       0.9141200       0.9141200       0.9141200       0.9141200       0.9141200       0.9141200       0.9141200       0.9141200       0.9141200       0.9141200       0.9141200       0.9141200       0.9141200       0.9141200       0.9141200       0.9141200       0.9141200       0.9141200       0.9141200       0.9141200       0.9141200       0.9141200       0.9141200       0.9141200       0.9141200       0.9141200       0.9141200       0.9141200       0.9141200       0.9141200       0.9141200       0.9141200       0.9141200       0.9141200       0.9141200       0.9141200       0.9141200       0.9141200       0.9141200       0.9141200       0.9141200       0.9141200       0.9141200       0.9141200       0.9141200       0.9141200       0.9141200       0.9141200       0.9141200       0.9141200       0.9141200       0.9141200       0.91412</td><td>Image of the image of the image of the</td><td>Cancer Call       Description       Display and projection       Display and projecintering       <thdisplay and="" projecti<="" td=""><td>Careardon       Newericken       Operational       Operational</td><td>Average of Newerley (0.011/201 (0.011/201/201 (0.011/201 (0.011/201 (0.011/201 (0.011/201 (0.011/201 (</td><td>Several to Preventioned (0.0511322 (0.0611322) (0.0611322) (0.0611322) (0.0511322 (0.0511322) (0.0511322) (0.051132) (0.051132) (0.05113</td></thdisplay></td></th<> | the served in the served in th                                                                                                    | Service and provide version of the state (0.041.322) (0.041.322) (0.041.322) (0.1041.322) (0.1041.322                                                                                                    | Cancer Conference (0.04-1020) (0.04-1020) (0.04-1020) (0.04-1020) (0.04-1020) (0.04-1020) (0.04-1020) (0.04-1020) (0.0400) (0.000) (0.000) (0.                                                                                                    | Concept of Neuronic (0) (0) (0) (0) (0) (0) (0) (0) (0) (0)                                                                                                    | Server de generationer       0191-120       0191-120       0191-120       0191-120       0191-120       0191-120       0191-120       0191-120       0191-120       0191-120       0191-120       0191-120       0191-120       0191-120       0191-120       0191-120       0191-120       0191-120       0191-120       0191-120       0191-120       0191-120       0191-120       0191-120       0191-120       0191-120       0191-120       0191-120       0191-120       0191-120       0191-120       0191-120       0191-120       0191-120       0191-120       0191-120       0191-120       0191-120       0191-120       0191-120       0191-120       0191-120       0191-120       0191-120       0191-120       0191-120       0191-120       0191-120       0191-120       0191-120       0191-120       0191-120       0191-120       0191-120       0191-120       0191-120       0191-120       0191-120       0191-120       0191-120       0191-120       0191-120       0191-120       0191-120       0191-120       0191-120       0191-120       0191-120       0191-120       0191-120       0191-120       0191-120       0191-120       0191-120       0191-120       0191-120       0191-120       0191-120       0191-120       0191-120       0191-120       0191-120       0191-120<                                                                                                    | August of New New York York York York York York York York                                                                                                    | Carry On       Personal of US 1120       Old 11200       Old 112000       Old 112000       Old 112000 <thold 112000<="" th="">       Old 112000       Ol</thold>                                                                                                    | Average out prevention of both the out of both the out                                                                                                    | Target of       Target of       Target of <thtarget of<="" th=""> <thtarget of<="" th=""> <thtarget of<="" th=""></thtarget></thtarget></thtarget>                                                                                                    | Name       Name                                                                                                    | Arrendo of Neuronitesed (0.0141020) (0.0411020) (0.0411020) (0.0411020) (0.0411020) (0.0411020) (0.0411020) (0.0411020) (0.0411020) (0.0411020) (0.0411020) (0.0411020) (0.0411020) (0.0411020) (0.0411020) (0.0400) (0.040) (0.040) (                                                                                                    | Careney Core       Parenetingen       (0) (0) (1) (2021)       (0) (0) (1) (2021)       (0) (0) (1) (2021)       (0) (0) (1) (2021)       (0) (0) (1) (2021)       (0) (0) (1) (2021)       (0) (0) (1) (2021)       (0) (0) (1) (2021)       (0) (0) (1) (2021)       (0) (0) (1) (2021)       (0) (0) (1) (2021)       (0) (0) (1) (2021)       (0) (0) (1) (2021)       (0) (0) (1) (2021)       (0) (0) (1) (2021)       (0) (0) (1) (2021)       (0) (0) (1) (2021)       (0) (0) (1) (2021)       (0) (1) (1) (2021)       (0) (1) (1) (2021)       (0) (1) (1) (2021)       (0) (1) (1) (2021)       (0) (1) (1) (2021)       (0) (1) (1) (2021)       (0) (1) (1) (2021)       (0) (1) (1) (2021)       (0) (1) (1) (2021)       (0) (1) (1) (1) (1) (1) (1) (1) (1) (1) (1                                                                                                    | Image of investiged (1):11-201 (2):11-201 (2):                                                                                                    | Image: Contract Contract C                                                                                                    | Carryon Networkson (0.0113/201 (0.0113/201)(0.0113/201)(0.0113/201 (0.0113/201 (0.0113/201 (0.0113/201 (0.0                                                                                                    | Control of the start of the start of                                                                                                    | I carego col       Approximation       Opditivaci       Opditivaci                                                                                                    | Image do legendrow       0.511000       0.6411000       0.6411200       0.9141200       0.9141200       0.9141200       0.9141200       0.9141200       0.9141200       0.9141200       0.9141200       0.9141200       0.9141200       0.9141200       0.9141200       0.9141200       0.9141200       0.9141200       0.9141200       0.9141200       0.9141200       0.9141200       0.9141200       0.9141200       0.9141200       0.9141200       0.9141200       0.9141200       0.9141200       0.9141200       0.9141200       0.9141200       0.9141200       0.9141200       0.9141200       0.9141200       0.9141200       0.9141200       0.9141200       0.9141200       0.9141200       0.9141200       0.9141200       0.9141200       0.9141200       0.9141200       0.9141200       0.9141200       0.9141200       0.9141200       0.9141200       0.9141200       0.9141200       0.9141200       0.9141200       0.9141200       0.9141200       0.9141200       0.9141200       0.9141200       0.9141200       0.9141200       0.9141200       0.9141200       0.9141200       0.9141200       0.9141200       0.9141200       0.9141200       0.9141200       0.9141200       0.9141200       0.9141200       0.9141200       0.9141200       0.9141200       0.9141200       0.9141200       0.9141200       0.91412                                                                                                    | Image of the image of the image of the                                                                                                    | Cancer Call       Description       Display and projection       Display and projecintering <thdisplay and="" projecti<="" td=""><td>Careardon       Newericken       Operational       Operational</td><td>Average of Newerley (0.011/201 (0.011/201/201 (0.011/201 (0.011/201 (0.011/201 (0.011/201 (0.011/201 (</td><td>Several to Preventioned (0.0511322 (0.0611322) (0.0611322) (0.0611322) (0.0511322 (0.0511322) (0.0511322) (0.051132) (0.051132) (0.05113</td></thdisplay> | Careardon       Newericken       Operational       Operational                                                                                                    | Average of Newerley (0.011/201 (0.011/201/201 (0.011/201 (0.011/201 (0.011/201 (0.011/201 (0.011/201 (                                                                                                    | Several to Preventioned (0.0511322 (0.0611322) (0.0611322) (0.0611322) (0.0511322 (0.0511322) (0.0511322) (0.051132) (0.051132) (0.05113                                                                                                    |                                                                                                    |                                                                                                    |
| Image: Source of the control of the control of the                                                                                                    | <pre>     the function of the function of the</pre>                                                                                                    | Northold       Northold       Northold <th< td=""><td>Northold       Northold       <th< td=""><td>Cardo for and provide provide</td><td>Dialog with the second for the second for the se</td><td>And A A A A A A A A A A A A A A A A</td><td>Normality       Normality       Normality</td><td>And a result of result of re</td><td>Control of the control of the control of th</td><td>Contract of a second of a second o</td><td>Cancer and a contract of the contract of the contract</td><td>The second field of the second field of the second field o</td><td>Additional for the set of the set of the</td><td>Control of the optime of the optime</td><td><pre>value in the constrained back way in the constrained by the constrained by the const</pre></td><td>The set of the set of the</td><td><pre>void void void void void void void void</pre></td><td>The second second seco</td><td>North and particles       North and particles       North and particles&lt;</td><td>Carlo A and A and A an</td><td>Carlot Control Control</td><td><pre>public control process process pr</pre></td><td>Carlos forwards forwards forwards forward forward forw</td><td><pre>vertice vertice v</pre></td></th<></td></th<> | Northold       Northold       Northold <th< td=""><td>Cardo for and provide provide</td><td>Dialog with the second for the second for the se</td><td>And A A A A A A A A A A A A A A A A</td><td>Normality       Normality       Normality</td><td>And a result of result of re</td><td>Control of the control of the control of th</td><td>Contract of a second of a second o</td><td>Cancer and a contract of the contract of the contract</td><td>The second field of the second field of the second field o</td><td>Additional for the set of the set of the</td><td>Control of the optime of the optime</td><td><pre>value in the constrained back way in the constrained by the constrained by the const</pre></td><td>The set of the set of the</td><td><pre>void void void void void void void void</pre></td><td>The second second seco</td><td>North and particles       North and particles       North and particles&lt;</td><td>Carlo A and A and A an</td><td>Carlot Control Control</td><td><pre>public control process process pr</pre></td><td>Carlos forwards forwards forwards forward forward forw</td><td><pre>vertice vertice v</pre></td></th<> | Cardo for and provide provide                                                                                                    | Dialog with the second for the second for the se                                                                                                    | And A A A A A A A A A A A A A A A A                                                                                                    | Normality       Normality                                                                                                    | And a result of result of re                                                                                                    | Control of the control of the control of th                                                                                                    | Contract of a second of a second o                                                                                                    | Cancer and a contract of the contract of the contract                                                                                                    | The second field of the second field of the second field o                                                                                                    | Additional for the set of the set of the                                                                                                    | Control of the optime of the optime                                                                                                    | <pre>value in the constrained back way in the constrained by the constrained by the const</pre>                                                                                                    | The set of the set of the                                                                                                    | <pre>void void void void void void void void</pre>                                                                                                    | The second second seco                                                                                                    | North and particles       North and particles       North and particles<                                                                                                    | Carlo A and A and A an                                                                                                    | Carlot Control Control                                                                                                    | <pre>public control process process pr</pre>                                                                                                    | Carlos forwards forwards forwards forward forward forw                                                                                                    | <pre>vertice vertice v</pre>                                                                                                    |                                                                                                    |                                                                                                    |
| Hecyst 10000 100.00 100.00 10                                                                                                    | Image: Second Second                                                                                                    | House in the cost in the cost in t                                                                                                    | Hondy I want to be a be a be a be a be a be a be a be                                                                                                    | <pre>prdid:</pre>                                                                                                    | <pre>spectra spectra s</pre>                                                                                                    | e very very very very very very very ver                                                                                                    | Transformer in the construction of the construction of the                                                                                                    | Sector design of the cost of the cost of the c                                                                                                    | Source of the second of the second o                                                                                                    | e voor voor voor voor voor voor voor voo                                                                                                    | Section Control of the control of the contr                                                                                                    | The second second seco                                                                                                    | Image: Image:                                                                                                    | within the cost of the cost of the                                                                                                    | Market       Vector       Vector                                                                                                    | House the set of the set of the set                                                                                                    | Here I House 1000 1000 10000 10000 10000 10000 10000 10000 10000 10000 10000 10000 10000 10000 10000 10000     House 1000 1000 1000 1000 1000 1000 1000 10                                                                                                    | <pre>required in the cost in the cost in the cost flow into into into into into into into into</pre>                                                                                                    | Image: Image:                                                                                                    | The set of the set of the                                                                                                    | <pre>product very barry of very very very very very very very very</pre>                                                                                                    | The set of the set of the                                                                                                    | <pre>product version version v</pre>                                                                                                    | The set of the set of the                                                                                                    |                                                                                                    |                                                                                                    |
| Recept       0       0       0       0       0       0       0       0       0       0       0       0       0       0       0       0       0       0       0       0       0       0       0       0       0       0       0       0       0       0       0       0       0       0       0       0       0       0       0       0       0       0       0       0       0       0       0       0       0       0       0       0       0       0       0       0       0       0       0       0       0       0       0       0       0       0       0       0       0       0       0       0       0       0       0       0       0       0       0       0       0       0       0       0       0       0       0       0       0       0       0       0       0       0       0       0       0       0       0       0       0       0       0       0       0       0       0       0       0       0       0       0       0       0       0       0       0       0 <td>atom Recept O O O O O O O O O O O O O O O O O O O</td> <td>Person<br/>end Approximation in Recycle<br/>end Approximation in Recycle<br/>end Approximation in Recycle<br/>end and approximation in Recycle<br/>end and approximation in Recycle<br/>end and approximation in Recycle<br/>end and approximation in Recycle<br/>in an intermediated in Recycle<br/>in an intermediated in Recycle<br/>end and approximation in Recycle<br/>in an intermediated in Recycle<br/>in an intermediated in Recycle<br/>in an intermedi</td> <td>propriation were were were were were were were wer</td> <td>revents<br/>the appropriate<br/>the appropriate<br/>the appropriat</td> <td>represent of organ of the second of the second of the s</td> <td>Represente la la la la la la la la la la la la la</td> <td>Provide Toring Toring Torin</td> <td>Reproduction of the series of the series</td> <td>propried being being bei</td> <td>Reproduction of the set of the set of the</td> <td>proprior lengt       Person     Rect     Image     Image</td> <td>reverse in organization in the reverse in the reverse in the re</td> <td><pre>sector Reset<br/>for provide in the sector of the sector of the sector</pre></td> <td>Received in the received in the cash flow Sheet. Click OK.</td> <td>Second Received Received Re</td> <td><pre>sec:</pre></td> <td>Precent Properties</td> <td><pre>require the require the r</pre></td> <td><pre>prece text of the second second</pre></td> <td>reverse reverse revers</td> <td>reverse reverse revers</td> <td><pre>sector Recycle Captured Opening Balance Complete will appear confirming the<br/>energy of the sector of the sector of the secto</pre></td> <td>revents<br/>the appropriate<br/>the appropriate<br/>the appropriat</td> <td>Processing Research of the second of the second of the</td>                                                                                                    | atom Recept O O O O O O O O O O O O O O O O O O O                                                                                                    | Person<br>end Approximation in Recycle<br>end Approximation in Recycle<br>end Approximation in Recycle<br>end and approximation in Recycle<br>end and approximation in Recycle<br>end and approximation in Recycle<br>end and approximation in Recycle<br>in an intermediated in Recycle<br>in an intermediated in Recycle<br>end and approximation in Recycle<br>in an intermediated in Recycle<br>in an intermediated in Recycle<br>in an intermedi                                                                                                    | propriation were were were were were were were wer                                                                                                    | revents<br>the appropriate<br>the appropriate<br>the appropriat                                                                                                    | represent of organ of the second of the second of the s                                                                                                    | Represente la la la la la la la la la la la la la                                                                                                    | Provide Toring Toring Torin                                                                                                    | Reproduction of the series of the series                                                                                                    | propried being being bei                                                                                                    | Reproduction of the set of the set of the                                                                                                    | proprior lengt       Person     Rect     Image     Image                                                                                                    | reverse in organization in the reverse in the reverse in the re                                                                                                    | <pre>sector Reset<br/>for provide in the sector of the sector of the sector</pre>                                                                                                    | Received in the received in the cash flow Sheet. Click OK.                                                                                                    | Second Received Received Re                                                                                                    | <pre>sec:</pre>                                                                                                    | Precent Properties                                                                                                    | <pre>require the require the r</pre>                                                                                                    | <pre>prece text of the second second</pre>                                                                                                    | reverse reverse revers                                                                                                    | reverse reverse revers                                                                                                    | <pre>sector Recycle Captured Opening Balance Complete will appear confirming the<br/>energy of the sector of the sector of the secto</pre>                                                                                                    | revents<br>the appropriate<br>the appropriate<br>the appropriat                                                                                                    | Processing Research of the second of the second of the                                                                                                    |                                                                                                    |                                                                                                    |
| <pre>spraken 0</pre>                                                                                                    | Prepresenter       Image     Image                                                                                                    | wird Apropried O                                                                                                    | Inter Apropried O O O O O O O O O O O O O O O O O O O                                                                                                    | Advanced of the second of the second of t                                                                                                    | Independent of the second of the second o                                                                                                    | Ander Appropriate De la construction de la construction de la const                                                                                                    | Ard Argonation Cash Management Bioters Reporting Scheduler          Effect       Cash Management Bioters Reporting Scheduler         Effect       Cash Management Bioters Reporting Scheduler         Effect       Cash Management Bioters Reporting Scheduler         Effect       Cash Management Bioters Reporting Scheduler         Effect       Cash Management Bioters Reporting Scheduler         Effect       Cash Management Bioters Reporting Scheduler         Effect       Cash Management Bioters Reporting Scheduler         Management Bioters Reporting Scheduler       Bioters Reporting Scheduler         Effect       Cash Management Bioters Reporting Scheduler       Bioters Reporting Scheduler         Management Bioters Reporting Scheduler       Bioters Reporting Scheduler       Bioters Reporting Scheduler         Management Bioters Reporting Scheduler       Bioters Reporting Scheduler       Bioters Reporting Scheduler       Bioters Reporting Scheduler         Management Bioters Reporting Scheduler       Bioters Reporting Scheduler       Bioters Reporting Scheduler       Bioters Reporting Scheduler       Bioters Reporting Scheduler       Bioters Reporting Scheduler       Bioters Reporting Scheduler       Bioters Reporting Scheduler       Bioters Reporting Scheduler       Bioters Reporting Scheduler       Bioters Reporting Scheduler       Bioters Reporting Scheduler       Bioters Reporting Scheduler       Bioters Reporting Scheduler       Bioters Reportin                                                                                                    | Inter Agroupseten I I I I I I I I I I I I I I I I I I I                                                                                                    | back Appropriate<br>back Appropriate<br>back Appropri                                                                                                    | Inter Seguration I I I I I I I I I I I I I I I I I I I                                                                                                    | werd Aground O O O O O O O O O O O O O O O O O O O                                                                                                    | extering and a set of a set of a set                                                                                                    | Adaption of the set of the set                                                                                                    | Apergrangen<br>(Transmannel Service)<br>(Transmannel Service)<br>(Trans                                                                                                    | Exercises          Exercises       Image: Image:                                                                                                    | Experience of the set of the set of the s                                                                                                    | Appropriate I water of the second of the second of the                                                                                                    | nd apergrame a server a server                                                                                                    | Apergenden   Apergenden   Aperg                                                                                                    | Experiment of the second second se                                                                                                    | Services in the service in the cash flow Sheet. Click OK.          If       Service in the cash flow Sheet. Click OK.                                                                                                    | degregation of the second second sec                                                                                                    | Adverse of the second of the second of th                                                                                                    | Appropriate I is the cost is the cost i                                                                                                    |                                                                                                    |                                                                                                    |
| ang Hexept Advances barrent Blotters Reporting Scheduler                                                                                                    | <pre>winding Receipt Receipt R</pre>                                                                                                    | ser inverse<br>e (manon<br>inverse<br>e (manon<br>inverse<br>e (manon<br>inverse<br>e (manon<br>inverse<br>e (manon<br>inverse<br>inverse<br>inv                                                                                                    | Sector Langer<br>Sector Langer<br>Sector Langer                                                                                                    | Ar Lange          Ar Lange       Ar Lange       Ar Lang                                                                                                    | Arr Linking          Wedge       Image       Image       I                                                                                                    | sa et ranna<br>see et ranna<br>et ranna<br>et ranna                                                                                                    | sar funda<br>weight<br>i (name)<br>i (name)<br>i (name                                                                                                    | Isare frame<br>isare frame<br>isare                                                                                                    | Gard Frode       Heady       Heady                                                                                                    | Start rating       Hereit     Hereit     Hereit     Hereit     Hereit       Hereit     Hereit     Hereit     Hereit       Hereit     Hereit     Hereit       Hereit                                                                                                    | See Transp<br>Weeky<br>Crawtor<br>Weeky<br>Crawtor<br>Crawtor<br>Crawtor<br>Crawto                                                                                                    | And Fundag   Wedg In   Parkey   Parkey    Parkey   Parkey   Par                                                                                                    | <pre>wrining wordt wordt</pre>                                                                                                    | <pre>rhr/msg Hereit Hereit Her</pre>                                                                                                    | <pre>ntrading words words word</pre>                                                                                                    | er randing wordt wordt w                                                                                                    | <pre>rtraining weeds of a contract of a contract of a cont</pre>                                                                                                    | ar funning wordt wordt w                                                                                                    | <pre>rhoosy weeks veeks veeks</pre>                                                                                                    | <pre>wrining wordt wordt</pre>                                                                                                    | winning words words word                                                                                                    | <pre>errormag errormag errorma</pre>                                                                                                    | Arrivang   Arrivang Arrivang   Arrivang Arrivang <t< td=""><td><pre>rrding weeks weeks</pre></td></t<>                                                                                                    | <pre>rrding weeks weeks</pre>                                                                                                    |                                                                                                    |                                                                                                    |
| Image of the sector       Image of the sector       Image of the sector<                                                                                                    | ter i integration of the construction of the construction of the c                                                                                                    | <pre>etramery fuerery in the exert in the intervent intervent inte</pre>                                                                                                    | <pre>et (seate/)</pre>                                                                                                    | Transfor<br>Recept<br>Recept<br>Rece                                                                                                    | Hered Hered Her                                                                                                    | <pre>were seed</pre>                                                                                                    | e (rawn)<br>e (rawn)<br>e (raw                                                                                                    | How of the second the second the sec                                                                                                    | et reaction in the section of the section of the secting of the secting of the secting of the secting of the                                                                                                    | And the second of the second of the secon                                                                                                    | envision          Weight       0       0       0       0       0       0       0       0       0       0       0       0       0       0       0       0       0       0       0       0       0       0       0       0       0       0       0       0       0       0       0       0       0       0       0       0       0       0       0       0       0       0       0       0       0       0       0       0       0       0       0       0       0       0       0       0       0       0       0       0       0       0       0       0       0       0       0       0       0       0       0       0       0       0       0       0       0       0       0       0       0       0       0       0       0       0       0       0       0       0       0       0       0       0       0       0       0       0       0       0       0       0       0       0       0       0       0       0       0       0       0       0       0       0       0       0       0 <td>I servery framery       I servery     I servery       I servery     I servery</td> <td><pre>trend:<br/>secret<br/>secret<br/>secr</pre></td> <td>were the second of the second of the second</td> <td>The section of the section of the</td> <td>The work of the second of the second of the</td> <td>The sector of the sector of the sector of</td> <td><pre>transfer Funder<br/>map (interfunder<br/>map (interfunder)<br/>map (interfunder<br/>map (interfunder)<br/>map (interfunder<br/>map (interfunder)<br/>map (interfunder)<br/>map (interfunder<br/>map (interfunder)<br/>map (interfunder)<br/>m</pre></td> <td>were the second of the second of the second</td> <td>The second second secon</td> <td><pre>transf:<br/>transf:<br/>maker in the second<br/>in general in the second<br/>in general in the second in the Cashflow Sheet. Click OK.</pre></td> <td><pre>texture in the control in the control in the c</pre></td> <td><pre>rmany Fundage in the interval interval inte</pre></td> <td><pre>weekeye</pre></td> | I servery framery       I servery     I servery       I servery     I servery                                                                                                    | <pre>trend:<br/>secret<br/>secret<br/>secr</pre>                                                                                                    | were the second of the second of the second                                                                                                    | The section of the section of the                                                                                                    | The work of the second of the second of the                                                                                                    | The sector of the sector of the sector of                                                                                                    | <pre>transfer Funder<br/>map (interfunder<br/>map (interfunder)<br/>map (interfunder<br/>map (interfunder)<br/>map (interfunder<br/>map (interfunder)<br/>map (interfunder)<br/>map (interfunder<br/>map (interfunder)<br/>map (interfunder)<br/>m</pre>                                                                                                    | were the second of the second of the second                                                                                                    | The second second secon                                                                                                    | <pre>transf:<br/>transf:<br/>maker in the second<br/>in general in the second<br/>in general in the second in the Cashflow Sheet. Click OK.</pre>                                                                                                    | <pre>texture in the control in the control in the c</pre>                                                                                                    | <pre>rmany Fundage in the interval interval inte</pre>                                                                                                    | <pre>weekeye</pre>                                                                                                    |                                                                                                    |                                                                                                    |
| remente<br>Prenente<br>Prenente<br>Prenente<br>Prenente<br>Prenente<br>Prenente<br>Prenente<br>Prenente<br>Prenente<br>Prenente<br>Precept<br>Precept<br>Pr                                                                                                    | <pre>strip: Recept 0 0 0 0 0 0 0 0 0 0 0 0 0 0 0 0 0 0 0</pre>                                                                                                    | <pre>et (control)</pre>                                                                                                    | et (name) et (name) et                                                                                                    | Transmo<br>Transmo<br>Tra                                                                                                    | <pre>creating in the set in the cash flow Sheet. Click OK.</pre>                                                                                                    | We (Tarsity) We (Tarsity) We                                                                                                    | et (norm) Recest O O O O O O O O O O O O O O O O O O O                                                                                                    | Internation of the second of the second o                                                                                                    | et (name) et (name) Recent Recent<                                                                                                    | Extension of the cost of the cost of th                                                                                                    | <pre>et (cash)</pre>                                                                                                    | <pre>transmo<br/>transmo<br/>be<br/>marked<br/>be<br/>marked<br/>be<br/>ma</pre>                                                                                                    | Transer, Transer, Tra                                                                                                    | weeker<br>weeker<br>geneerd<br>geneerd<br>gener                                                                                                    | Taxeter, Taxeter, Tax                                                                                                    | Transmit<br>Transmit<br>Transmit<br>Name<br>Ng Gread<br>No.<br>Ng Gread<br>No.<br>Ng Ng Ng<br>Ng Ng Ng Ng<br>Ng Ng Ng Ng Ng Ng Ng Ng Ng Ng Ng Ng Ng N                                                                                                    | Textery Textery<br>Textery Textery<br>Textery Text                                                                                                    | <pre>rrandom weekst we weekst we weekst weekst week</pre>                                                                                                    | <pre>sered = = = = = = = = = = = = = = = = = = =</pre>                                                                                                    | Traver, Tenery<br>Tenery<br>Stery Frend<br>Charles<br>Cash Management<br>Bioles<br>Recyct<br>Cash Management<br>Bioles<br>Recyct<br>Cash Management<br>Cash Management<br>Cash                                                                                                    | Transmit<br>Recept<br>Recept<br>Rece                                                                                                    | Traver, merger<br>Traver, merger<br>Traver, merger                                                                                                    | Transer<br>preserver Fuenerg<br>© (herd) & Control<br>Recept<br>© (herd) & Control<br>Recept<br>© (herd) & Control<br>Recept<br>© Recept<br>© Re                                                                                                    | <pre>transformer<br/>transformer<br/>transformer</pre> |                                                                                                    |                                                                                                    |
| Finance of the second of the second of the s                                                                                                    | ury Funders          Image: Second Second S                                                                                                    | Treaser feeding of the second of the second                                                                                                    | Transversensensensensensensensensensensensensens                                                                                                    | The second of the second of the second of                                                                                                    | The use free of the of the of                                                                                                    | W Name Version Control Control                                                                                                    | Transpresent<br>Transpresent<br>Tr                                                                                                    | W Reason Andrew State Captured Opening Balance Complete will appear confirming the pening Balance has been saved in the Cashflow Sheet. Click OK.          SIFe       Second State Captured Opening Balance Complete will appear confirming the pening Balance has been saved in the Cashflow Sheet. Click OK.         SIFe       Second State State                                                                                                    | Transmer for the second of the second of                                                                                                    | Writeward Development and the second and the second and the sec                                                                                                    | Thready Thready       Provide       Provide       Provid                                                                                                    | The user, Freed       Image: Second and the second and the second and t                                                                                                    | Starty Receipt          Starty Receipt       Proop       Proop                                                                                                    | Administration Cash Management Blotters Reporting Scheduler          Cash Management Blotters Reporting Scheduler         Extra States Data         Extra States Data         <                                                                                                    | Exception of the open of the open open open open open open open ope                                                                                                    | Extry Twenty I or of the of the of                                                                                                    | Administration Cash Management Bioters Reporting Scheduler          Image: Bearse Side Report I and I and I a                                                                                                    | Nextory Finder<br>Nextory Finder<br>Nextory Fin                                                                                                    | Administration Cash Management Blotters Reporting Scheduler          Common Cash Management Blotters Reporting Scheduler         Common Cash Management Blotters Reporting Scheduler                                                                                                    | Reserved of the second of the second of t                                                                                                    | Extension of the second second sec                                                                                                    | samp feed and a set of the set of the set of                                                                                                    | The text withing          The text withing       The text is         The text is       The text is         The text is <td>Starty Factored Proved Prov</td> | Starty Factored Proved Prov                                                                                                    |                                                                                                    |                                                                                                    |
| edy Receipt<br>Receipt<br>Receipt                                                                                                    | Circle Received<br>Receipt<br>Receipt<br>Rece                                                                                                    | Andreg Gloceth Records Records Rec                                                                                                    | aleg Gleich Receipt<br>Receipt<br>Receipt                                                                                                    | pagebine interest in the cash of the control of the control of the                                                                                                    | Big (Dict) Receipt Becept Becept B                                                                                                    | Varing Circles Records       Recept     Recept       Recept     Recept       Recept <td< td=""><td>nate (Decemb Record)<br/>Record Record R</td><td>Warding Decked       Warding Decked     Rockst       Rockst     Rockst       Rockst     <td< td=""><td>androg Greech Records<br/>Records<br/>Records</td><td>Ward Construction Receipt Receipt R</td><td>and greed freeded<br/>are in the second in the cash flow Sheet. Click OK.</td><td>bit (Dictor) Recents          Bit (Dictor) Recents       Bit (Dictor) Recents         Bit (Dictor) Recents       Bit (Dictor) Recents</td><td>ng Circle Keekeel<br/>Recept<br/>Recept<br/>Rec</td><td>general Receive      Receive       Receive      Receive      R</td><td>In class from the second second secon</td><td>ng Clickly Recented<br/>Receipt<br/>Receipt</td><td>In the provide and provide and provide</td><td>Big (Ditch) Receipt          Big (Ditch) Receipt       Big (Ditch) Receipt         Big (Ditch) Receipt       Big (Ditch) Receipt         Big (Ditch) Receipt       Big (Ditch) Receipt         Big (Ditch) Receipt       Big (Ditch) Receipt         Big (Ditch) Receipt       Big (Ditch) Receipt         Big (Ditch) Receipt       Big (Ditch) Receipt         Big (Ditch) Receipt       Big (Ditch) Receipt         Big (Ditch) Receipt       Big (Ditch) Receipt         Dialog box Save Captured Opening Balance Complete will appear confirming the beening Balance has been saved in the Cashflow Sheet. Click OK.         Uf-0       Cash Management Blotters Reporting Scheduler         Administration Cash Management Blotters Reporting Scheduler       Big (Ditch) Receipt Scheduler         Beening Balance Open States Date       Big (Ditch) Receipt Scheduler         Beening Ditch Blotters Reporting Scheduler       Big (Ditch) Receipt Scheduler         Beening Balance Date       Big (Ditch) Receipt Scheduler       Big (Ditch) Receipt Scheduler         Beening Ditch Blotters Reporting Scheduler       Big (Ditch) Receipt Scheduler       Big (Ditch) Receipt Scheduler         Big (Ditch) Receipt Scheduler       Big (Ditch) Receipt Scheduler       Big (Ditch) Receipt Scheduler       Big (Ditch) Receipt Scheduler         Big (Ditch) Receipt Scheduler       Big (Ditch) Receipt Scheduler       Big (Ditch) Receipt Schedule</td><td>general Bears and a second a second a se</td><td>Ing Clinicity Received<br/>Received<br/>Re</td><td>In class definition of the second of the second of the sec</td><td>ng (direct) Receids<br/>Receid<br/>Receid<br/>R</td><td>page (hereby Records) Records Records Record Records Record Record Rec</td><td>In Cash Management Blance has been saved in the Cashflow Sheet. Click OK.          Image Blance has been saved in the Cashflow Sheet. Click OK.         Image Blance has been saved in the Cashflow Sheet. Click OK.         Image Blance has been saved in the Cashflow Sheet. Click OK.         Image Blance has been saved in the Cashflow Sheet. Click OK.         Image Blance has been saved in the Cashflow Sheet. Click OK.         Image Blance has been saved in the Cashflow Sheet. Click OK.         Image Blance Blance Blance Blance Blance Complete Blance Complete Blance Click OK.         Image Blance Blance Blance Blance Blance Click OK.         Image Blance Blance Blance Blance Blance Click OK.         Image Blance Blance Blance Blance Blance Click OK.         Image Blance Blance Blance Blance Blance Blance Click OK.         Image Blance Blanc</td></td<></td></td<> | nate (Decemb Record)<br>Record Record R                                                                                                    | Warding Decked       Warding Decked     Rockst       Rockst     Rockst       Rockst <td< td=""><td>androg Greech Records<br/>Records<br/>Records</td><td>Ward Construction Receipt Receipt R</td><td>and greed freeded<br/>are in the second in the cash flow Sheet. Click OK.</td><td>bit (Dictor) Recents          Bit (Dictor) Recents       Bit (Dictor) Recents         Bit (Dictor) Recents       Bit (Dictor) Recents</td><td>ng Circle Keekeel<br/>Recept<br/>Recept<br/>Rec</td><td>general Receive      Receive       Receive      Receive      R</td><td>In class from the second second secon</td><td>ng Clickly Recented<br/>Receipt<br/>Receipt</td><td>In the provide and provide and provide</td><td>Big (Ditch) Receipt          Big (Ditch) Receipt       Big (Ditch) Receipt         Big (Ditch) Receipt       Big (Ditch) Receipt         Big (Ditch) Receipt       Big (Ditch) Receipt         Big (Ditch) Receipt       Big (Ditch) Receipt         Big (Ditch) Receipt       Big (Ditch) Receipt         Big (Ditch) Receipt       Big (Ditch) Receipt         Big (Ditch) Receipt       Big (Ditch) Receipt         Big (Ditch) Receipt       Big (Ditch) Receipt         Dialog box Save Captured Opening Balance Complete will appear confirming the beening Balance has been saved in the Cashflow Sheet. Click OK.         Uf-0       Cash Management Blotters Reporting Scheduler         Administration Cash Management Blotters Reporting Scheduler       Big (Ditch) Receipt Scheduler         Beening Balance Open States Date       Big (Ditch) Receipt Scheduler         Beening Ditch Blotters Reporting Scheduler       Big (Ditch) Receipt Scheduler         Beening Balance Date       Big (Ditch) Receipt Scheduler       Big (Ditch) Receipt Scheduler         Beening Ditch Blotters Reporting Scheduler       Big (Ditch) Receipt Scheduler       Big (Ditch) Receipt Scheduler         Big (Ditch) Receipt Scheduler       Big (Ditch) Receipt Scheduler       Big (Ditch) Receipt Scheduler       Big (Ditch) Receipt Scheduler         Big (Ditch) Receipt Scheduler       Big (Ditch) Receipt Scheduler       Big (Ditch) Receipt Schedule</td><td>general Bears and a second a second a se</td><td>Ing Clinicity Received<br/>Received<br/>Re</td><td>In class definition of the second of the second of the sec</td><td>ng (direct) Receids<br/>Receid<br/>Receid<br/>R</td><td>page (hereby Records) Records Records Record Records Record Record Rec</td><td>In Cash Management Blance has been saved in the Cashflow Sheet. Click OK.          Image Blance has been saved in the Cashflow Sheet. Click OK.         Image Blance has been saved in the Cashflow Sheet. Click OK.         Image Blance has been saved in the Cashflow Sheet. Click OK.         Image Blance has been saved in the Cashflow Sheet. Click OK.         Image Blance has been saved in the Cashflow Sheet. Click OK.         Image Blance has been saved in the Cashflow Sheet. Click OK.         Image Blance Blance Blance Blance Blance Complete Blance Complete Blance Click OK.         Image Blance Blance Blance Blance Blance Click OK.         Image Blance Blance Blance Blance Blance Click OK.         Image Blance Blance Blance Blance Blance Click OK.         Image Blance Blance Blance Blance Blance Blance Click OK.         Image Blance Blanc</td></td<> | androg Greech Records<br>Records<br>Records                                                                                                    | Ward Construction Receipt Receipt R                                                                                                    | and greed freeded<br>are in the second in the cash flow Sheet. Click OK.                                                                                                    | bit (Dictor) Recents          Bit (Dictor) Recents       Bit (Dictor) Recents         Bit (Dictor) Recents       Bit (Dictor) Recents                                                                                                    | ng Circle Keekeel<br>Recept<br>Recept<br>Rec                                                                                                    | general Receive      Receive       Receive      Receive      R                                                                                                    | In class from the second second secon                                                                                                    | ng Clickly Recented<br>Receipt<br>Receipt                                                                                                    | In the provide and provide and provide                                                                                                    | Big (Ditch) Receipt          Big (Ditch) Receipt       Big (Ditch) Receipt         Big (Ditch) Receipt       Big (Ditch) Receipt         Big (Ditch) Receipt       Big (Ditch) Receipt         Big (Ditch) Receipt       Big (Ditch) Receipt         Big (Ditch) Receipt       Big (Ditch) Receipt         Big (Ditch) Receipt       Big (Ditch) Receipt         Big (Ditch) Receipt       Big (Ditch) Receipt         Big (Ditch) Receipt       Big (Ditch) Receipt         Dialog box Save Captured Opening Balance Complete will appear confirming the beening Balance has been saved in the Cashflow Sheet. Click OK.         Uf-0       Cash Management Blotters Reporting Scheduler         Administration Cash Management Blotters Reporting Scheduler       Big (Ditch) Receipt Scheduler         Beening Balance Open States Date       Big (Ditch) Receipt Scheduler         Beening Ditch Blotters Reporting Scheduler       Big (Ditch) Receipt Scheduler         Beening Balance Date       Big (Ditch) Receipt Scheduler       Big (Ditch) Receipt Scheduler         Beening Ditch Blotters Reporting Scheduler       Big (Ditch) Receipt Scheduler       Big (Ditch) Receipt Scheduler         Big (Ditch) Receipt Scheduler       Big (Ditch) Receipt Scheduler       Big (Ditch) Receipt Scheduler       Big (Ditch) Receipt Scheduler         Big (Ditch) Receipt Scheduler       Big (Ditch) Receipt Scheduler       Big (Ditch) Receipt Schedule                                                                                                    | general Bears and a second a second a se                                                                                                    | Ing Clinicity Received<br>Received<br>Re                                                                                                    | In class definition of the second of the second of the sec                                                                                                    | ng (direct) Receids<br>Receid<br>Receid<br>R                                                                                                    | page (hereby Records) Records Records Record Records Record Record Rec                                                                                                    | In Cash Management Blance has been saved in the Cashflow Sheet. Click OK.          Image Blance has been saved in the Cashflow Sheet. Click OK.         Image Blance has been saved in the Cashflow Sheet. Click OK.         Image Blance has been saved in the Cashflow Sheet. Click OK.         Image Blance has been saved in the Cashflow Sheet. Click OK.         Image Blance has been saved in the Cashflow Sheet. Click OK.         Image Blance has been saved in the Cashflow Sheet. Click OK.         Image Blance Blance Blance Blance Blance Complete Blance Complete Blance Click OK.         Image Blance Blance Blance Blance Blance Click OK.         Image Blance Blance Blance Blance Blance Click OK.         Image Blance Blance Blance Blance Blance Click OK.         Image Blance Blance Blance Blance Blance Blance Click OK.         Image Blance Blanc                                                                                                    |                                                                                                    |                                                                                                    |
| Recept<br>Recept<br>Re                                                                                                    | Receipt<br>Receipt<br>Receip                                                                                                    | Media Receipt     Receipt     Rece                                                                                                    | Administration Cash Management Blotters Reporting Scheduler Statement Automy Units Balance Das been saved in the Cashflow Sheet. Click OK. SUI-0 Cash Management Blotters Reporting Scheduler Statement Automy Units Balance Das been saved in the Cashflow Sheet. Click OK.                                                                                                    | Second Book Save Captured Opening Balance Complete will appear confirming the bening Balance has been saved in the Cashflow Sheet. Click OK.     Second Book Save Captured Opening Balance Complete will appear confirming the bening Balance has been saved in the Cashflow Sheet. Click OK.     Second Book Save Captured Opening Scheduler Book Sheet. Click OK.     Second Book Save Captured Opening Scheduler Book Sheet. Click OK.     Second Book Save Captured Opening Scheduler Book Sheet. Click OK.     Second Book Sheet State Figs Balance Complete State Figs Balance Complete State Figs Balance Complete State Figs Balance State Figs Balance Figs Balance State Figs Balance State Figs Balanc                                                                                                    | Be Recycle Recycle                                                                                                    |                                                                                                    | Media Recept     Recept                                                                                                    | energi Becegi<br>Becegi<br>Becegi                                                                                                    | net interest<br>a Recept<br>Recept<br>Recept                                                                                                    | The second decides a second decide of the second decide of the s                                                                                                    | And heady of the second second sec                                                                                                    | e      e                                                                                                    | Accord Record Record                                                                                                    | Events to the second to the second to the                                                                                                    | Recept       Recept                                                                                                    | And a second second                                                                                                    | Recept       Recept         Recept       Recept         Recept       Recept <td< td=""><td>e Receit<br/>Receit<br/>Receit</td><td>Recept       Recept       Rececht       Recept       Recept</td><td>Access Access Access</td><td>e Recyt<br/>Recyt<br/>Recy</td><td>Accord Recycl Recycl</td><td>e Receit Receit</td><td>Recept       Recept       Recept       Recept         Recept       Recept       Recept       Recept       Recept         Recept       Recept       Recept       Recept       Recept       Recept         Recept       Recept</td></td<> | e Receit<br>Receit<br>Receit                                                                                                    | Recept       Recept       Rececht       Recept       Recept                                                                                                    | Access Access                                                                                                    | e Recyt<br>Recyt<br>Recy                                                                                                    | Accord Recycl Recycl                                                                                                    | e Receit Receit                                                                                                    | Recept       Recept       Recept       Recept         Recept       Recept       Recept       Recept       Recept         Recept       Recept       Recept       Recept       Recept       Recept         Recept       Recept                                                                                                    |                                                                                                    |                                                                                                    |
| Activary Units<br>Activary Units<br>Activary Activary<br>Activary Activary<br>Activary Activary<br>Activary<br>Activ                                                                                                    | Receipt<br>Receipt<br>Receip                                                                                                    | Administration Cash Management Bioters Reporting Scheduler States of Management Bioters Reporting Scheduler States of Managem                                                                                                    | Record Record                                                                                                    | Administration Cash Management Blotters Reporting Scheduler          Image: Administration Cash Management Blotters Reporting Scheduler         Image: Administration Cash Management Blotters Reporting Scheduler         Image: Administration Cash Ma                                                                                                    | Provide and the set of the set of the set                                                                                                    | A draw of Receit Receit Rec                                                                                                    | Receipt Receipt Rec                                                                                                    | Administration Cash Management Bioters Reporting Scheduler Sheet States Management Bioters Reporting Scheduler Sheet States Management Bioters Reporting Scheduler States Management Bioters Reporting Scheduler States Management Bioters Reporting Scheduler States Management Bioters Reporting Scheduler States Management Bioters Reporting Scheduler States Management Bioters Reporting Scheduler States Management Bioters Reporting Scheduler States Management Bioters Reporting Scheduler States Management Bioters Reporting Scheduler States Management Bioters Reporting Scheduler States Management Bioters Reporting Scheduler States Management Bioters Reporting Scheduler States Management Bioters Reporting Scheduler States Management Bioters Reporting Scheduler States States Management Bioters Report Bioters Report Bioters Report Bioters Report Bioters Report Bioters Report Bioters Report Bioters Report Bioters Report Bioters Report Bioters Report Bioters Report Bioters Report Bioters Report Bioters Report Bioters Report Bioters Report Bioters Report                                                                                                    | Receid Receid Receid Receid Receid Receid Receid Receid Receid Receid Receid Receid Receid Receid Receid Receid Receid Receid Receid Receid Receid Receid Receid Receid Receiver Receiver Rec                                                                                                    | A densitie Receipt a second a second                                                                                                    | Rectify and a set of the set of the set o                                                                                                    | Control of the second of the second                                                                                                    | Receipt Receipt Rec                                                                                                    | Receipt receipt rec                                                                                                    | Receit Receit                                                                                                    | Receit Receit                                                                                                    | Receipt Receipt Rec                                                                                                    | A deministration Cash Management Bioters Reporting Scheduler<br>A deministration Cash Management Bioters Reporting Scheduler<br>A deministration Cash Management Bioters Reporting Scheduler<br>Meet A deministration Cash Management Bioters Reporting Scheduler<br>Meet Bioters Diff Meet A deministration Cash Management Bioters Reporting Scheduler<br>Meet A deministration Cash Management Bioters Reporting Cash Meet A deministration Cash Meet A deministration Cash Meet A deministration Cash Meet A deministration Cash Meet A deministration Cash Meet A deministration Cash Meet A deministration Cash Meet A deministration Cash Meet A deministration Cash Meet A deministration Cash Meet A deministration Cash Meet A deministration Cash Meet                                                                                                    | Receipt receipt rec                                                                                                    | Carlot decide and a decide and a decide a                                                                                                    | Calcing box Save Captured Opening Balance Complete will appear confirming the centre of the set of the set                                                                                                    | Administration Cash Management Blotters Reporting Scheduler          Image: Administration Cash Management Blotters Reporting Scheduler         Image: Administration Cash Management Blotters Reporting Scheduler         Image: Administration Cash Ma                                                                                                    | Administration Cash Management Blotters Reporting Scheduler          Image: Additional Open States Data       Image: Additional Open States Data       Image: Additional Open States Data       Image: Additional Open States Data       Image: Additional Open States Data         Image: Additional Open States Data       Image: Additional Open States Data       Image: Additional Open States                                                                                                    | Necessity Receipt Receipt R                                                                                                    |                                                                                                    |                                                                                                    |
| Advery Uvest Bearing Balance Date Blotters Reporting Scheduler<br>Advery Uvest Bearing Balance Date Blotters Reporting Scheduler<br>Advery Uvest Bearing Date Date Blotters Reporting Scheduler<br>Advery Uvest Bearing Date Date Blotters Reporting Scheduler<br>Advery Uvest Bearing Date Date Blotters Reporting Scheduler<br>Advery Uvest Bearing Date Date Blotters Reporting Scheduler<br>Advery Uvest Bearing Date Date Blotters Reporting Scheduler<br>Advery Uvest Bearing Date Date Blotters Reporting Scheduler<br>Advery Uvest Bearing Date Date Blotters Reporting Blotters Reporting Blotters Flag Baskine Flag Baskine Flag Baskine Flag Baskine Flag Baskine Flag Baskine Flag Baskine Flag Baskine Blotters Bearing Baskine States Basking Baskine Flag Baskine Flag Baskine Flag Baskine Flag Baskine Flag Baskine Flag Baskine Flag Baskine Flag Baskine Flag Baskine Flag Baskine Blotters Basking Basking                                                                                                    | Receipt<br>Receipt<br>Rec                                                                                                    | Administration Cash Management Blotters Reporting Scheduler          Administration Cash Management Blotters Reporting Scheduler         Sheet         Biskines Kute Kute         Biskines Kute Kute         Biskines Kute Kute         Biskines Kute Kute         Biskines Kute Kute         Biskines Kute         Biskines Kute                                                                                                    | Administration Cash Management Bioters Reporting Scheduler          States Administration Cash Management Bioters Reporting Scheduler         Share         Share         States Biology Biology Bi                                                                                                    | Administration Cash Management Blotters Reporting Scheduler          Image 2011       Search Open ing Balance Complete will appear confirming the sense block bit in the Cashflow Sheet. Click OK.         Image 2011       Search Open ing Balance has been saved in the Cashflow Sheet. Click OK.         Image 2011       Search Open ing Balance has been saved in the Cashflow Sheet. Click OK.         Image 2011       Search Open ing Balance has been saved in the Cashflow Sheet. Click OK.         Image 2011       Search Open ing Balance has been saved in the Cashflow Sheet. Click OK.         Image 2011       Search Open ing Balance has been saved in the Cashflow Sheet. Click OK.         Image 2011       Search Open ing Balance has been saved in the Cashflow Sheet. Click OK.         Image 2011       Search Open ing Balance has been saved in the Cashflow Sheet. Click OK.         Image 2011       Search Open ing Balance has been saved in the Cashflow Sheet. Click OK.         Image 2011       Search Open ing Balance has been saved in the Cashflow Sheet. Click OK.         Image 2011       Search Open ing Balance has been saved in the Cashflow Sheet. Click OK.         Image 2011       Search Open ing Balance has been saved in the Cashflow Sheet. Click OK.         Image 2011       Search Open ing Balance has been saved in the Cashflow Sheet. Click Open ing Balance has been saved in the Cashflow Sheet. Click Open ing Balance has been saved in the Cashflow Sheet. Click Open ing Balance has been saved in the Cashflow Sheet. Click Open ing Balance has been saved in the Cashflow Sh                                                                                                    | Administration Cash Management Bioters Reporting Scheduler          Administration Cash Management Bioters Reporting Scheduler         Administration Cash Management Bioters Reporting Scheduler         Basico Advort (vers)         Basico Advort (vers)         Basico Complete Biolers Distriction (Cashford)         Basico Advort (vers)         Basico Complete Biolers (Cashford)         Basico Complete Biolers (Cashford)         Basico Complete Biolers (Cashford)         Basico Complete Biolers (Cashford)         Basico Complete Biolers (Cashford)         Basico Complete Biolers (Cashford)         Basico Complete Biolers (Cashford)         Basico Complete Biolers (Cashford)         Basico Complete Bioler (Cashford)         Basico Complete Bioler (Cashford)         Basico Complete Bioler (Cashford)         Basico Complete Bioler (Cashford)         Basico Complete Bioler (Cashford)         Basico Complete Bioler (Cashford)         Basico Complete Bioler (Cashford)         Basico Complete Bioler (Cashford)         Basico Complete Bioler (Cashford)         Basico Complete Bioler (Cashford)         Basico Complete Bioler (Cashford)         Basico Complete Bioler (Cashford)         Basico Complete Bioler (Cashford)         Basico Complete Bioler (Cashford)         Basico Comple                                                                                                    | Becoge Becoge <p< td=""><td>A metery of metery of the second of the second of the s</td><td>Be decide were decided in the cash of the second in the Cash flow Sheet. Click OK.          Street       Second in the Cash flow Sheet. Click OK.         Street       Second in the Cash flow Sheet. Click OK.         Street       Second in the Cash flow Sheet. Click OK.         Street       Second in the Cash flow Sheet. Click OK.</td><td></td><td>Be Beergel Beergel</td><td>A constant of the second of the second of</td><td>Administration Cash Management Bioters Reporting Scheduler // Cash Management Bioters Reporting Scheduler // Cash Management Bioters Reporting Biata Data Bioters Reporting Biata Data Bioters Reporting Biata Data Bioters Report Report Rep</td><td>A deministration Cash Management Bioters Reporting Scheduler Reference of the second provide status file in the Cashflow Sheet. Click OK. Interview of the second provide status file in the Cashflow Sheet. Click OK.</td><td>Administration Cash Management Blotters Reporting Scheduler et al. (a) (a) (b) (b) (b) (b) (b) (b) (b) (b) (b) (b</td><td>Administration Cash Management Blotters Reporting Scheduler Bet Bark Nore Cash Management Blotters Reporting Scheduler Bet Bark Nore Cash Management Bet Bark Nore Cash Management Bet Bark Nore Cash Management Bet Bark Nore Cash Management Bet Bark Nore Cash Management Bet Bark Nore Cash Management Bet Bark Nore Cash Management Bet Bark Nore Cash Management Bet Bark Nore Cash Management Bet Bark Nore Cash Management Bet Bark Nore Cash Management B</td><td>A remain of the second of the second of t</td><td>Administration Cash Management Blotters Reporting Scheduler Letters Cash flow Sheet: Click OK.</td><td>A receipt of the second operating balance and the second operating balance and the second operat</td><td>Administration Cash Management Blotters Reporting Scheduler          Bit was       Security Control (Security Control (Security Control</td><td>A control of the second of the second of</td><td>A reaction of the second of the second of</td><td>Anima and Address Units takens       Image and the set of the set of t</td><td>I have a state flag berner blotter Reporting Scheduler          I fet       Sector Scheduler         Administration Cash Management Blotters Reporting Scheduler       Sector Scheduler         I fet       Sector Scheduler         I fet       Sector</td><td>Administration Cash Management Bioters Reporting Scheduler          eter       © secret       © secret&lt;</td></p<>                                                                                                    | A metery of metery of the second of the second of the s                                                                                                    | Be decide were decided in the cash of the second in the Cash flow Sheet. Click OK.          Street       Second in the Cash flow Sheet. Click OK.         Street       Second in the Cash flow Sheet. Click OK.         Street       Second in the Cash flow Sheet. Click OK.         Street       Second in the Cash flow Sheet. Click OK.                                                                                                    |                                                                                                    | Be Beergel Beergel                                                                                                    | A constant of the second of the second of                                                                                                    | Administration Cash Management Bioters Reporting Scheduler // Cash Management Bioters Reporting Scheduler // Cash Management Bioters Reporting Biata Data Bioters Reporting Biata Data Bioters Reporting Biata Data Bioters Report Report Rep                                                                                                    | A deministration Cash Management Bioters Reporting Scheduler Reference of the second provide status file in the Cashflow Sheet. Click OK. Interview of the second provide status file in the Cashflow Sheet. Click OK.                                                                                                    | Administration Cash Management Blotters Reporting Scheduler et al. (a) (a) (b) (b) (b) (b) (b) (b) (b) (b) (b) (b                                                                                                    | Administration Cash Management Blotters Reporting Scheduler Bet Bark Nore Cash Management Blotters Reporting Scheduler Bet Bark Nore Cash Management Bet Bark Nore Cash Management Bet Bark Nore Cash Management Bet Bark Nore Cash Management Bet Bark Nore Cash Management Bet Bark Nore Cash Management Bet Bark Nore Cash Management Bet Bark Nore Cash Management Bet Bark Nore Cash Management Bet Bark Nore Cash Management Bet Bark Nore Cash Management B                                                                                                    | A remain of the second of the second of t                                                                                                    | Administration Cash Management Blotters Reporting Scheduler Letters Cash flow Sheet: Click OK.                                                                                                    | A receipt of the second operating balance and the second operating balance and the second operat                                                                                                    | Administration Cash Management Blotters Reporting Scheduler          Bit was       Security Control (Security Control (Security Control                                                                                                    | A control of the second of the second of                                                                                                    | A reaction of the second of the second of                                                                                                    | Anima and Address Units takens       Image and the set of the set of t                                                                                                    | I have a state flag berner blotter Reporting Scheduler          I fet       Sector Scheduler         Administration Cash Management Blotters Reporting Scheduler       Sector Scheduler         I fet       Sector Scheduler         I fet       Sector                                                                                                    | Administration Cash Management Bioters Reporting Scheduler          eter       © secret       © secret<                                                                                                    |                                                                                                    |                                                                                                    |
| Advery Unest Balance Date Blotters Reporting Scheduler<br>Advery Unest Balance Date Blotters Reporting Scheduler<br>Market Data Status Flag Baskine Flag Baskine Flag                                                                                                    | Automuse Submission Statuse Date          Second Opening Balance Complete       Will Second Opening Scheduler         et al.       Second Opening Scheduler         et al.       Second Opening Balance Flag         Baskine Flag       Baskine Flag         Baskine Flag       Baskine Flag         Baskine Flag       Baskine Flag         Baskine Flag       Baskine Flag         Baskine Flag       Baskine Flag         Baskine Flag       Baskine Flag         Baskine Flag       Baskine Flag         Baskine Flag       Baskine Flag         Baskine Flag       Baskine Flag         Baskine Flag       Baskine Flag         Baskine Flag       Baskine Flag         Baskine Flag       Baskine Flag         Baskine Flag       Basking Status         Scenard Opening Balance Date       Basking Flag                                                                                                    | Dialog box Save Captured Opening Balance Complete will appear confirming the pening Balance has been saved in the Cashflow Sheet. Click OK.          Starteston         Starteston                                                                                                    | The second of the second of the second of                                                                                                    | And and a second of the second of the sec                                                                                                    | Interview (1) (1) (1) (1) (1) (1) (1) (1) (1) (1)                                                                                                    | And there is a status of period Balance Complete will appear confirming the period Balance has been saved in the Cashflow Sheet. Click OK.          Survey and there is a status of period Balance Complete will appear confirming the period Balance has been saved in the Cashflow Sheet. Click OK.         Survey and there is a status of period Balance Complete will appear confirming the period Balance has been saved in the Cashflow Sheet. Click OK.         Survey and the status of the status of                                                                                                    | The second and a second and a second a second and a second a second and a second a second                                                                                                    | The second deepend balance bits in the second deepend balance bits in the second de                                                                                                    | The second second se                                                                                                    | Administration Cash Management Blotters Reporting Scheduler Sector (Same) Blotters Reporting Scheduler Sector (Same) Blotters (Same) (Same) (Sam                                                                                                    | The second of the second of the second of                                                                                                    | The provide the provide the                                                                                                    | Automatic data was and the second of the second of the                                                                                                    | Dialog box Save Captured Opening Balance Complete will appear confirming the ening Balance has been saved in the Cashflow Sheet. Click OK.                                                                                                    | And and a second descent of the second descent of the second de                                                                                                    | And and a second opening Balance Live Scheduler          Interest Control (Liver)       Scheduler         Interest Control (Liver)       Scheduler         Interest Control (Liver) <td>The second opening Balance Complete will appear confirming the ening Balance has been saved in the Cashflow Sheet. Click OK.          If the second opening Balance Complete will appear confirming the ening Balance has been saved in the Cashflow Sheet. Click OK.         If the second opening Balance Complete will appear confirming the ening Balance has been saved in the Cashflow Sheet. Click OK.         If the second opening Balance Complete will appear confirming the ening Balance has been saved in the Cashflow Sheet. Click OK.         If the second opening Balance Complete will appear confirming the ening Balance the second opening Balance the second opening Balance the second opening Scheduler         If the second opening Balance Blotters         Reporting Scheduler         If the second opening Balance the second opening Balance the second openin</td> <td>In the second of the second of the second</td> <td>Dialog box Save Captured Opening Balance Complete will appear confirming the ening Balance has been saved in the Cashflow Sheet. Click OK.          Image: Section 1         Outline Cash Management       Bioters         Remote Captured Opening Balance Complete will appear confirming the ening Balance has been saved in the Cashflow Sheet. Click OK.         Image: Cash Management       Bioters         Remote Captured Opening Balance Complete will appear confirming the ening Balance has been saved in the Cashflow Sheet. Click OK.         Image: Cash Management       Bioters         Image: Cash Management       Bioters<td>And a second second</td><td>And the second dependence of the second dependence of the second dep</td><td>Administration Cash Management Bioters Reporting Scheduler          Left       Barneer Bioters       Bioters       Reporting Scheduler         Left       Barneer Bioters       Bioters       Reporting Scheduler         Left       Barneer Bioters       Bioters       Reporting Scheduler         Left       Barneer Bioters       Bioters       Reporting Scheduler         Left       Bioters       Reporting Scheduler       Bioters       Bioters         Status       Bioters       Bioters       Bioters       Bioters       Bioters         Status       Bioters       Bioters</td><td>Administration Cash Management Blotters Reporting Scheduler          Administration Cash Management Blotters Reporting Scheduler       Bastiene Flag       Bastiene Flag<td>Administration Cash Management Blotters Reporting Scheduler et al.          Image: Administration Cash Management Blotters Reporting Scheduler         Image: Administration Cash Management Blotters Reporting Scheduler         Image: Image: Ima</td></td></td> | The second opening Balance Complete will appear confirming the ening Balance has been saved in the Cashflow Sheet. Click OK.          If the second opening Balance Complete will appear confirming the ening Balance has been saved in the Cashflow Sheet. Click OK.         If the second opening Balance Complete will appear confirming the ening Balance has been saved in the Cashflow Sheet. Click OK.         If the second opening Balance Complete will appear confirming the ening Balance has been saved in the Cashflow Sheet. Click OK.         If the second opening Balance Complete will appear confirming the ening Balance the second opening Balance the second opening Balance the second opening Scheduler         If the second opening Balance Blotters         Reporting Scheduler         If the second opening Balance the second opening Balance the second openin                                                                                                    | In the second of the second of the second                                                                                                    | Dialog box Save Captured Opening Balance Complete will appear confirming the ening Balance has been saved in the Cashflow Sheet. Click OK.          Image: Section 1         Outline Cash Management       Bioters         Remote Captured Opening Balance Complete will appear confirming the ening Balance has been saved in the Cashflow Sheet. Click OK.         Image: Cash Management       Bioters         Remote Captured Opening Balance Complete will appear confirming the ening Balance has been saved in the Cashflow Sheet. Click OK.         Image: Cash Management       Bioters         Image: Cash Management       Bioters <td>And a second second</td> <td>And the second dependence of the second dependence of the second dep</td> <td>Administration Cash Management Bioters Reporting Scheduler          Left       Barneer Bioters       Bioters       Reporting Scheduler         Left       Barneer Bioters       Bioters       Reporting Scheduler         Left       Barneer Bioters       Bioters       Reporting Scheduler         Left       Barneer Bioters       Bioters       Reporting Scheduler         Left       Bioters       Reporting Scheduler       Bioters       Bioters         Status       Bioters       Bioters       Bioters       Bioters       Bioters         Status       Bioters       Bioters</td> <td>Administration Cash Management Blotters Reporting Scheduler          Administration Cash Management Blotters Reporting Scheduler       Bastiene Flag       Bastiene Flag<td>Administration Cash Management Blotters Reporting Scheduler et al.          Image: Administration Cash Management Blotters Reporting Scheduler         Image: Administration Cash Management Blotters Reporting Scheduler         Image: Image: Ima</td></td> | And a second second                                                                                                    | And the second dependence of the second dependence of the second dep                                                                                                    | Administration Cash Management Bioters Reporting Scheduler          Left       Barneer Bioters       Bioters       Reporting Scheduler         Left       Barneer Bioters       Bioters       Reporting Scheduler         Left       Barneer Bioters       Bioters       Reporting Scheduler         Left       Barneer Bioters       Bioters       Reporting Scheduler         Left       Bioters       Reporting Scheduler       Bioters       Bioters         Status       Bioters       Bioters       Bioters       Bioters       Bioters         Status       Bioters       Bioters                                                                                                    | Administration Cash Management Blotters Reporting Scheduler          Administration Cash Management Blotters Reporting Scheduler       Bastiene Flag       Bastiene Flag <td>Administration Cash Management Blotters Reporting Scheduler et al.          Image: Administration Cash Management Blotters Reporting Scheduler         Image: Administration Cash Management Blotters Reporting Scheduler         Image: Image: Ima</td>                                                                                   | Administration Cash Management Blotters Reporting Scheduler et al.          Image: Administration Cash Management Blotters Reporting Scheduler         Image: Administration Cash Management Blotters Reporting Scheduler         Image: Image: Ima                                                                                                    |                                                                                                    |                                                                                                    |
| Advery Uness<br>Exercision Cash Management Blotters Reporting Scheduler<br>Market Damagement Blotters Reporting Scheduler<br>Market Damagement Blotters Reporting Scheduler<br>Market Damagement Blotters Reporting Scheduler<br>Market Damagement Blotters Reporting Scheduler<br>Market Damagement Blotters Reporting Scheduler<br>Market Damagement Blotters Reporting Scheduler<br>Market Damagement Blotters Reporting Scheduler<br>Market Damagement Blotters Reporting Scheduler<br>Market Damagement Blotters Reporting Scheduler<br>Market Damagement Blotters Reporting Scheduler<br>Market Damagement Blotters Reporting Blotters Blotters Reporting Blotters Blotters                                                                                                    | Cash Management Blotters Reporting Scheduler      Cash Management Blotters Reporting Scheduler      Cash Management Blotters Reporting Blatare Blotters Blotters Blotters Blotters      Cash Management Blotters Blotters Blotters      Cash Management Blotters Reporting Blatare Blotters      Cash Management Blotters      Cash Management Blotters      Cash Management Blotters      Cash Management Blotters      Cash Management Blotters      Cash Management Blotters      Cash Management Blotters      Cash Management Blotters      Cash Management Blotters      Cash Management      Cash Management      Cash Management      Cash Management                                                                                                    | Dialog box Save Captured Opening Balance Complete will appear confirming the pening Balance has been saved in the Cashflow Sheet. Click OK.                                                                                                    | Dialog box Save Captured Opening Balance Complete will appear confirming the pening Balance has been saved in the Cashflow Sheet. Click OK.                                                                                                    | Dialog box Save Captured Opening Balance Complete will appear confirming the being Balance has been saved in the Cashflow Sheet. Click OK.                                                                                                    | Dialog box Save Captured Opening Balance Complete will appear confirming the being Balance has been saved in the Cashflow Sheet. Click OK.          Ure       Cash Management Bloters Reporting Scheduler         Here       Stemace         Binse       Default State         Ure       Stemace         Administration       Cash Management Bloters Reporting Scheduler         Here       Stemace         Binse       Default Fag         Stemace       Stemace         Stemace       Stemace <td>Dialog box Save Captured Opening Balance Complete will appear confirming the pening Balance has been saved in the Cashflow Sheet. Click OK.          Supering Balance has been saved in the Cashflow Sheet. Click OK.         Supering Balance has been saved in the Cashflow Sheet. Click OK.         Supering Balance has been saved in the Cashflow Sheet. Click OK.</td> <td>Dialog box Save Captured Opening Balance Complete will appear confirming the pening Balance has been saved in the Cashflow Sheet. Click OK.</td> <td>The second second se</td> <td>Dialog box Save Captured Opening Balance Complete will appear confirming the pening Balance has been saved in the Cashflow Sheet. Click OK.</td> <td>The second second se</td> <td>Dialog box Save Captured Opening Balance Complete will appear confirming the pening Balance has been saved in the Cashflow Sheet. Click OK.</td> <td>Image: Submission       Image: Submission       Im</td> <td>Dialog box Save Captured Opening Balance Complete will appear confirming the tening Balance has been saved in the Cashflow Sheet. Click OK.</td> <td>Butterss but Nore     Butterss but Nore     Butterss but Nore</td> <td>Dialog box Save Captured Opening Balance Complete will appear confirming the ening Balance has been saved in the Cashflow Sheet. Click OK.</td> <td>Dialog box Save Captured Opening Balance Complete will appear confirming the<br/>ening Balance has been saved in the Cashflow Sheet. Click OK.</td> <td>Dialog box Save Captured Opening Balance Complete will appear confirming the ening Balance has been saved in the Cashflow Sheet. Click OK.          Image: Autom to the energy Balance Data and the energy Balance Data and the e</td> <td>Dialog box Save Captured Opening Balance Complete will appear confirming the being Balance has been saved in the Cashflow Sheet. Click OK.          UP-       Cash Management       Boters       Reporting       Scheduler         Administration       Cash Management       Boters       Reporting       Scheduler         Internation       Cash Management       Boters       Reporting       Scheduler         Internation       Cash Management       Boters       Reporting       Scheduler         Internation       Cash Management       Boters       Boters       Reporting       Scheduler         Internation       Cash Management       Boters       Reporting       Scheduler       Internation         Internation       Cash Management       Boters       Reporting       Scheduler       Internation       Internation</td> <td>Control of the second of the second of</td> <td>Carbon Cash Management Blotters Reporting Scheduler<br/>here<br/>Name<br/>Balance Cash Management Blotters Reporting Scheduler<br/>here<br/>Name<br/>Balance Use Blotter Big<br/>Basener Big<br/>Basen</td> <td>Dialog box Save Captured Opening Balance Complete will appear confirming the being Balance has been saved in the Cashflow Sheet. Click OK.</td> <td>Dialog box Save Captured Opening Balance Complete will appear confirming the tening Balance has been saved in the Cashflow Sheet. Click OK.          Image: Image:</td> <td>Dialog box Save Captured Opening Balance Complete will appear confirming the<br/>bening Balance has been saved in the Cashflow Sheet. Click OK.</td> <td>Cash Management Blotters Reporting Scheduler     Events Units and Units and Units</td>                                                                                                    | Dialog box Save Captured Opening Balance Complete will appear confirming the pening Balance has been saved in the Cashflow Sheet. Click OK.          Supering Balance has been saved in the Cashflow Sheet. Click OK.         Supering Balance has been saved in the Cashflow Sheet. Click OK.         Supering Balance has been saved in the Cashflow Sheet. Click OK.                                                                                                    | Dialog box Save Captured Opening Balance Complete will appear confirming the pening Balance has been saved in the Cashflow Sheet. Click OK.                                                                                                    | The second second se                                                                                                    | Dialog box Save Captured Opening Balance Complete will appear confirming the pening Balance has been saved in the Cashflow Sheet. Click OK.                                                                                                    | The second second se                                                                                                    | Dialog box Save Captured Opening Balance Complete will appear confirming the pening Balance has been saved in the Cashflow Sheet. Click OK.                                                                                                    | Image: Submission       Image: Submission       Im                                                                                                    | Dialog box Save Captured Opening Balance Complete will appear confirming the tening Balance has been saved in the Cashflow Sheet. Click OK.                                                                                                    | Butterss but Nore     Butterss but Nore                                                                                                    | Dialog box Save Captured Opening Balance Complete will appear confirming the ening Balance has been saved in the Cashflow Sheet. Click OK.                                                                                                    | Dialog box Save Captured Opening Balance Complete will appear confirming the<br>ening Balance has been saved in the Cashflow Sheet. Click OK.                                                                                                    | Dialog box Save Captured Opening Balance Complete will appear confirming the ening Balance has been saved in the Cashflow Sheet. Click OK.          Image: Autom to the energy Balance Data and the energy Balance Data and the e                                                                                                    | Dialog box Save Captured Opening Balance Complete will appear confirming the being Balance has been saved in the Cashflow Sheet. Click OK.          UP-       Cash Management       Boters       Reporting       Scheduler         Administration       Cash Management       Boters       Reporting       Scheduler         Internation       Cash Management       Boters       Reporting       Scheduler         Internation       Cash Management       Boters       Reporting       Scheduler         Internation       Cash Management       Boters       Boters       Reporting       Scheduler         Internation       Cash Management       Boters       Reporting       Scheduler       Internation         Internation       Cash Management       Boters       Reporting       Scheduler       Internation       Internation                                                                                                    | Control of the second of the second of                                                                                                    | Carbon Cash Management Blotters Reporting Scheduler<br>here<br>Name<br>Balance Cash Management Blotters Reporting Scheduler<br>here<br>Name<br>Balance Use Blotter Big<br>Basener Big<br>Basen                                                                                                    | Dialog box Save Captured Opening Balance Complete will appear confirming the being Balance has been saved in the Cashflow Sheet. Click OK.                                                                                                    | Dialog box Save Captured Opening Balance Complete will appear confirming the tening Balance has been saved in the Cashflow Sheet. Click OK.          Image: Image:                                                                                                    | Dialog box Save Captured Opening Balance Complete will appear confirming the<br>bening Balance has been saved in the Cashflow Sheet. Click OK.                                                                                                    | Cash Management Blotters Reporting Scheduler     Events Units and Units and Units                                                                                                    |                                                                                                    |                                                                                                    |
| 0       100,000       100,000       100,000       100,000       100,000       100,000       100,000       100,000       100,000       100,000       100,000       100,000       100,000       100,000       100,000       100,000       100,000       100,000       100,000       100,000       100,000       100,000       100,000       100,000       100,000       100,000       100,000       100,000       100,000       100,000       100,000       100,000       100,000       100,000       100,000       100,000       100,000       100,000       100,000       100,000       100,000       100,000       100,000       100,000       100,000       100,000       100,000       100,000       100,000       100,000       100,000       100,000       100,000       100,000       100,000       100,000       100,000       100,000       100,000       100,000       100,000       100,000       100,000       100,000       100,000       100,000       100,000       100,000       100,000       100,000       100,000       100,000       100,000       100,000       100,000       100,000       100,000       100,000       100,000       100,000       100,000       100,000       100,000       100,000       100,000       100,000       100,000       <                                                                                                    | 0       100,000       100,000       100,000       100,000       100,000       100,000       100,000       100,000       100,000       100,000       100,000       100,000       100,000       100,000       100,000       100,000       100,000       100,000       100,000       100,000       100,000       100,000       100,000       100,000       100,000       100,000       100,000       100,000       100,000       100,000       100,000       100,000       100,000       100,000       100,000       100,000       100,000       100,000       100,000       100,000       100,000       100,000       100,000       100,000       100,000       100,000       100,000       100,000       100,000       100,000       100,000       100,000       100,000       100,000       100,000       100,000       100,000       100,000       100,000       100,000       100,000       100,000       100,000       100,000       100,000       100,000       100,000       100,000       100,000       100,000       100,000       100,000       100,000       100,000       100,000       100,000       100,000       100,000       100,000       100,000       100,000       100,000       100,000       100,000       100,000       100,000       100,000       <                                                                                                    | b) 100,000 100,000                                                                                                    | b 0 00,000 100,000 100,000                                                                                                    | 0       100,000       100,000       100,000       100,000       100,000       100,000       100,000       100,000       100,000       100,000       100,000       100,000       100,000       100,000       100,000       100,000       100,000       100,000       100,000       100,000       100,000       100,000       100,000       100,000       100,000       100,000       100,000       100,000       100,000       100,000       100,000       100,000       100,000       100,000       100,000       100,000       100,000       100,000       100,000       100,000       100,000       100,000       100,000       100,000       100,000       100,000       100,000       100,000       100,000       100,000       100,000       100,000       100,000       100,000       100,000       100,000       100,000       100,000       100,000       100,000       100,000       100,000       100,000       100,000       100,000       100,000       100,000       100,000       100,000       100,000       100,000       100,000       100,000       100,000       100,000       100,000       100,000       100,000       100,000       100,000       100,000       100,000       100,000       100,000       100,000       100,000       100,000       <                                                                                                    | 0 100,000 100,000 1                                                                                                    | Dialog box Save Captured Opening Balance Complete will appear confirming the pening Balance has been saved in the Cashflow Sheet. Click OK.          Sure the way       Statistication       Cash Management       Blotters       Reporting       Scheduler         Statistication       Cash Management       Blotters       Reporting       Scheduler         Statistication       Cash Management       Blotters       Reporting       Scheduler         Statistication       Cash Management       Blotters       Reporting       Scheduler         Statistication       Cash Management       Blotters       Reporting       Scheduler         Statistication       Cash Management       Blotters       Reporting       Scheduler         Statistication       Cash Management       Blotters       Reporting       Scheduler       Scheduler         Statistication       Cash Management       Blotters       Reporting       Scheduler       Scheduler       Sc                                                                                                    | 0       100,000       100,000       100,000       100,000       100,000       100,000       100,000       100,000       100,000       100,000       100,000       100,000       100,000       100,000       100,000       100,000       100,000       100,000       100,000       100,000       100,000       100,000       100,000       100,000       100,000       100,000       100,000       100,000       100,000       100,000       100,000       100,000       100,000       100,000       100,000       100,000       100,000       100,000       100,000       100,000       100,000       100,000       100,000       100,000       100,000       100,000       100,000       100,000       100,000       100,000       100,000       100,000       100,000       100,000       100,000       100,000       100,000       100,000       100,000       100,000       100,000       100,000       100,000       100,000       100,000       100,000       100,000       100,000       100,000       100,000       100,000       100,000       100,000       100,000       100,000       100,000       100,000       100,000       100,000       100,000       100,000       100,000       100,000       100,000       100,000       100,000       100,000       <                                                                                                    | • 0 100.00 100,00 100,00 10                                                                                                    | O 100,000 100,000 1                                                                                                    | • 100.00 100.00 100.                                                                                                    |                                                                                                    | b) 100,000 100,000                                                                                                    | 0 100,00 100,00 100,                                                                                                    | 0 100,00 100,00 100,                                                                                                    | 0 100,00 100,00 100,                                                                                                    | 0 100,00 100,00 100,                                                                                                    | 0 100,000 100,000 1                                                                                                    | O 100,00 100,00                                                                                                    | 0 100,00 100,00 100,                                                                                                    | 0 100.00 100.00 100.                                                                                                    | 0       100.000       100.000       100.000       100.000       100.000       100.000       100.000       100.000       100.000       100.000       100.000       100.000       100.000       100.000       100.000       100.000       100.000       100.000       100.000       100.000       100.000       100.000       100.000       100.000       100.000       100.000       100.000       100.000       100.000       100.000       100.000       100.000       100.000       100.000       100.000       100.000       100.000       100.000       100.000       100.000       100.000       100.000       100.000       100.000       100.000       100.000       100.000       100.000       100.000       100.000       100.000       100.000       100.000       100.000       100.000       100.000       100.000       100.000       100.000       100.000       100.000       100.000       100.000       100.000       100.000       100.000       100.000       100.000       100.000       100.000       100.000       100.000       100.000       100.000       100.000       100.000       100.000       100.000       100.000       100.000       100.000       100.000       100.000       100.000       100.000       100.000       100.000       <                                                                                                    | 0       100,000       100,000       100,000       100,000       100,000       100,000       100,000       100,000       100,000       100,000       100,000       100,000       100,000       100,000       100,000       100,000       100,000       100,000       100,000       100,000       100,000       100,000       100,000       100,000       100,000       100,000       100,000       100,000       100,000       100,000       100,000       100,000       100,000       100,000       100,000       100,000       100,000       100,000       100,000       100,000       100,000       100,000       100,000       100,000       100,000       100,000       100,000       100,000       100,000       100,000       100,000       100,000       100,000       100,000       100,000       100,000       100,000       100,000       100,000       100,000       100,000       100,000       100,000       100,000       100,000       100,000       100,000       100,000       100,000       100,000       100,000       100,000       100,000       100,000       100,000       100,000       100,000       100,000       100,000       100,000       100,000       100,000       100,000       100,000       100,000       100,000       100,000       <                                                                                                    | 0       100,000       100,000       100,000       100,000       100,000       100,000       100,000       100,000       100,000       100,000       100,000       100,000       100,000       100,000       100,000       100,000       100,000       100,000       100,000       100,000       100,000       100,000       100,000       100,000       100,000       100,000       100,000       100,000       100,000       100,000       100,000       100,000       100,000       100,000       100,000       100,000       100,000       100,000       100,000       100,000       100,000       100,000       100,000       100,000       100,000       100,000       100,000       100,000       100,000       100,000       100,000       100,000       100,000       100,000       100,000       100,000       100,000       100,000       100,000       100,000       100,000       100,000       100,000       100,000       100,000       100,000       100,000       100,000       100,000       100,000       100,000       100,000       100,000       100,000       100,000       100,000       100,000       100,000       100,000       100,000       100,000       100,000       100,000       100,000       100,000       100,000       100,000       <                                                                                                    | 0 100,000 100,000 1                                                                                                    |                                                                                                    |                                                                                                    |
| Advary Uvest Status Captures Unit Name Editable Flag Baskine Flag Gurency Name Unit December Status Color Vige Uvers Status Color Vige Uvers Status Color Vige Uvers Status Color Vige Uvers Status Color Vige Uvers View View Status Color Vige Uvers View View View View View View View View                                                                                                    | List Level Submission Cash Management Blotters Reporting Scheduler et Back Name Back Name Back Conceptions States Date Editable Flag Baseline Flag Content Name Date Cash Name Date Content Name Back Name Date Content Name Back Name Date Date Date Back Name Date Date Date Date Date Back Name Date Date Date Date Date Date Date Dat                                                                                                    | Dialog box Save Captured Opening Balance Complete will appear confirming the pening Balance has been saved in the Cashflow Sheet. Click OK.                                                                                                    | Dialog box Save Captured Opening Balance Complete will appear confirming the pening Balance has been saved in the Cashflow Sheet. Click OK.                                                                                                    | Dialog box Save Captured Opening Balance Complete will appear confirming the bening Balance has been saved in the Cashflow Sheet. Click OK.                                                                                                    | Exe the rest Retension and Rest Rest Rest Rest Rest Rest Rest Rest                                                                                                    | Source       Retriston         Statute       Retriston                                                                                                    | Totallog box Save Captured Opening Balance Complete will appear confirming the pening Balance has been saved in the Cashflow Sheet. Click OK.         Stereing Balance has been saved in the Cashflow Sheet. Click OK.         Stereing Balance has been saved in the Cashflow Sheet. Click OK.         Stereing Balance has been saved in the Cashflow Sheet. Click OK.         Stereing Balance has been saved in the Cashflow Sheet. Click OK.         Stereing Balance has been saved in the Cashflow Sheet. Click OK.         Stereing Balance has been saved in the Cashflow Sheet. Click OK.         Stereing Balance bins Balance Balance Complete         Status Balance Balance Balance Balance Complete       Status Balance Balance Balance Balance Balance Balance Complete         Status Balance Balance Balance Balance Complete       Status Balance Balance Complete       Status Balance Balance Complete         Status Balance Bala                                                                                                    | Dialog box Save Captured Opening Balance Complete will appear confirming the pening Balance has been saved in the Cashflow Sheet. Click OK.                                                                                                    | Dialog box Save Captured Opening Balance Complete will appear confirming the pening Balance has been saved in the Cashflow Sheet. Click OK.                                                                                                    | Dialog box Save Captured Opening Balance Complete will appear confirming the pening Balance has been saved in the Cashflow Sheet. Click OK.                                                                                                    | Dialog box Save Captured Opening Balance Complete will appear confirming the pening Balance has been saved in the Cashflow Sheet. Click OK.                                                                                                    | Dialog box Save Captured Opening Balance Complete will appear confirming the being Balance has been saved in the Cashflow Sheet. Click OK.                                                                                                    | Dialog box Save Captured Opening Balance Complete will appear confirming the bening Balance has been saved in the Cashflow Sheet. Click OK.                                                                                                    | Dialog box Save Captured Opening Balance Complete will appear confirming the<br>ening Balance has been saved in the Cashflow Sheet. Click OK.                                                                                                    | Dialog box Save Captured Opening Balance Complete will appear confirming the ening Balance has been saved in the Cashflow Sheet. Click OK.                                                                                                    | Dialog box Save Captured Opening Balance Complete will appear confirming the<br>being Balance has been saved in the Cashflow Sheet. Click OK.                                                                                                    | Dialog box Save Captured Opening Balance Complete will appear confirming the ening Balance has been saved in the Cashflow Sheet. Click OK.                                                                                                    | Dialog box Save Captured Opening Balance Complete will appear confirming the being Balance has been saved in the Cashflow Sheet. Click OK.                                                                                                    | Dialog box Save Captured Opening Balance Complete will appear confirming the ening Balance has been saved in the Cashflow Sheet. Click OK.                                                                                                    | Dialog box Save Captured Opening Balance Complete will appear confirming the bening Balance has been saved in the Cashflow Sheet. Click OK.                                                                                                    | Sented by Burnison                                                                                                    | Called to Remark the Remark of Remark to Remark the Remark to Remark the Remark to Remark to Rem                                                                                                    | Dialog box Save Captured Opening Balance Complete will appear confirming the bening Balance has been saved in the Cashflow Sheet. Click OK.                                                                                                    | Dialog box <b>Save Captured Opening Balance Complete</b> will appear confirming the ening Balance has been saved in the Cashflow Sheet. Click <b>OK</b> .                                                                                                    |                                                                                                    |                                                                                                    |
| Adverte Cash Management Blotters Reporting Scheduler                                                                                                    | Second Opening Balance Complete will appear confirming the cashflow Sheet. Click OK.                                                                                                    | Dialog box Save Captured Opening Balance Complete will appear confirming the pening Balance has been saved in the Cashflow Sheet. Click OK.                                                                                                    | Dialog box Save Captured Opening Balance Complete will appear confirming the pening Balance has been saved in the Cashflow Sheet. Click OK.                                                                                                    | Service       Service         Dialog box Save Captured Opening Balance Complete will appear confirming the bening Balance has been saved in the Cashflow Sheet. Click OK.         II-e       Image: Service Capture Balance Complete Biology Scheduler         Administration       Cash Management         Biolog Box Save Capture Biology Scheduler       Image: Service Capture Biology Scheduler         II-e       Image: Service Capture Biology Scheduler         Image: Service Capture Biology Scheduler       Image: Service Capture Biology Scheduler         Image: Service Capture Biology Scheduler       Image: Service Capture Biology Scheduler         Image: Service Capture Biology Scheduler       Image: Service Capture Biology Scheduler         Image: Service Capture Biology Scheduler       Image: Service Capture Biology Scheduler         Image: Service Capture Biology Scheduler       Image: Service Capture Biology Scheduler         Image: Service Capture Biology Scheduler       Image: Service Capture Biology Scheduler         Image: Service Capture Biology Scheduler       Image: Service Capture Biology Scheduler         Image: Service Capture Biology Scheduler       Image: Service Capture Biology Scheduler         Image: Service Capture Capture Biology Scheduler       Image: Service Capture Capture Capture Capture Capture Capture Capture Capture Capture Capture Capture Capture Capture Capture Capture Capture Capture Capture Capture Capture Capture Capture Capture Capture Capture Capture Capture Capture Captur                                                                                                    | Service       Submission         Dialog box Save Captured Opening Balance Complete will appear confirming the bening Balance has been saved in the Cashflow Sheet. Click OK.         Uf-e       Image: Service Captures of the cashflow Sheet. Click OK.         Uf-e       Image: Service Captures of the cashflow Sheet. Click OK.         Uf-e       Image: Service Captures of the cashflow Sheet. Click OK.         Uf-e       Image: Service Captures of the cashflow Sheet. Click OK.         Uf-e       Image: Service Captures of the cashflow Sheet. Click OK.         Uf-e       Image: Service Captures of the cashflow Sheet. Click OK.         Uf-e       Image: Service Captures of the cashflow Sheet. Click OK.         Uf-e       Image: Service Captures of the cashflow Sheet. Click OK.         Uf-e       Image: Service Captures of the cashflow Sheet. Click OK.         Uf-e       Image: Service Captures of the cashflow Sheet. Click OK.         Uf-e       Image: Service Captures of the cash of the captures of the cashflow Sheet. Click OK.         Uf-e       Image: Service Captures of the cashflow Sheet. Click OK.         Uf-e       Image: Service Captures of the cashflow Sheet. Click OK.         Uf-e       Image: Service Captures of the captures of the captures of the captures of the captures of the captures of the captures of the captures of the captures of the captures of the captures of the captures of the captures of the captures of the captures of the captures of the captures of                                                                                                    | Stormer          Stormer       Stormer         Dialog box Save Captured Opening Balance Complete will appear confirming the pening Balance has been saved in the Cashflow Sheet. Click OK.         SUI-0       Stormer         Stormer       Stormer         Stormer<                                                                                                    | Dialog box Save Captured Opening Balance Complete will appear confirming the pening Balance has been saved in the Cashflow Sheet. Click OK.                                                                                                    | Dialog box Save Captured Opening Balance Complete will appear confirming the pening Balance has been saved in the Cashflow Sheet. Click OK.                                                                                                    | Dialog box Save Captured Opening Balance Complete will appear confirming the pening Balance has been saved in the Cashflow Sheet. Click OK.                                                                                                    | Dialog box Save Captured Opening Balance Complete will appear confirming the pening Balance has been saved in the Cashflow Sheet. Click OK.                                                                                                    | Dialog box Save Captured Opening Balance Complete will appear confirming the pening Balance has been saved in the Cashflow Sheet. Click OK.                                                                                                    | Werten       Werten         Dialog box Save Captured Opening Balance Complete will appear confirming the cening Balance has been saved in the Cashflow Sheet. Click OK.         Ulre       Image: Cash Management Blotters Reporting Scheduler         Administration       Cash Management Blotters Reporting Scheduler         It have       Image: Cash Management Blotters Reporting Scheduler         It have       Image: Cash Management Blotters Reporting Scheduler         It have       Image: Cash Management Blotters Reporting Scheduler         It have       Image: Cash Management Blotters Reporting Scheduler         It have       Image: Cash Management Blotters Reporting Scheduler         It have       Image: Cash Management Blotters Reporting Scheduler         It have       Image: Cash Management Blotters Reporting Scheduler         It have       Image: Cash Management Blotter Flag         It have       Image: Cash Management Blotter Flag         It have       Image: Cash Management Blotter Flag         It have       Image: Cash Management Blotter Flag         It have       Image: Cash Management Blotter Flag         It have       Image: Cash Management Blotter Flag         It have       Image: Cash Management Blotter Flag         It have       Image: Cash Management Flag         It have       Image: Cash Management Flag <td>Determine the service of the service of the serv</td> <td>Administration Cash Management Blotters Reporting Scheduler          eeta       Extension Cash Management Blotters Reporting Scheduler         eeta       Extension Cash Management Blotters Reporting Scheduler         eeta       Extension Cash Management Blotters Reporting Scheduler         eeta       Extension Cash Management Blotters Reporting Scheduler         eeta       Extension Cash Management Blotters Reporting Scheduler         eeta       Extension Cash Management Blotters Reporting Scheduler         eeta       Extension Cash Management Blotters Reporting Scheduler         eeta       Extension Cash Management Blotters Reporting Scheduler         eeta       Extension Cash Management Blotters Reporting Scheduler         eeta       Extension Cash Management Blotters Reporting Scheduler         eeta       Extension Cash Management Blotters Reporting Scheduler         eeta       Extension Cash Management Blotter Flag       Extension Flag         Namer       Extension Cash Management Blotter Flag       Extension Flag         Namer       Extension Cash Management Blotter Flag       Extension Schuler         Report Virest       Extension Schuler       Extension Schuler       Extension Schuler         Report Virest       Extension Schuler       Extension Schuler       Extension Schuler         Report Virest       Extension Schuler       Extension Schuler<!--</td--><td>Determine the rest of the rest of the r</td><td>Determine the provide the provide the p</td><td>Dealed box Save Captured Opening Balance Complete will appear confirming the ening Balance has been saved in the Cashflow Sheet. Click OK.</td><td>Dialog box Save Captured Opening Balance Complete will appear confirming the bening Balance has been saved in the Cashflow Sheet. Click OK.</td><td>Determine the service of the service of the serv</td><td>Dialog box Save Captured Opening Balance Complete will appear confirming the bening Balance has been saved in the Cashflow Sheet. Click OK.</td><td>Dialog box Save Captured Opening Balance Complete will appear confirming the bening Balance has been saved in the Cashflow Sheet. Click OK.</td><td>Dealed ver stores in a source of the source of the source</td><td>Dialog box Save Captured Opening Balance Complete will appear confirming the beening Balance has been saved in the Cashflow Sheet. Click OK.</td><td>De la log box Save Captured Opening Balance Complete will appear confirming the ening Balance has been saved in the Cashflow Sheet. Click OK.</td></td>                                                                                                    | Determine the service of the service of the serv                                                                                                    | Administration Cash Management Blotters Reporting Scheduler          eeta       Extension Cash Management Blotters Reporting Scheduler         eeta       Extension Cash Management Blotters Reporting Scheduler         eeta       Extension Cash Management Blotters Reporting Scheduler         eeta       Extension Cash Management Blotters Reporting Scheduler         eeta       Extension Cash Management Blotters Reporting Scheduler         eeta       Extension Cash Management Blotters Reporting Scheduler         eeta       Extension Cash Management Blotters Reporting Scheduler         eeta       Extension Cash Management Blotters Reporting Scheduler         eeta       Extension Cash Management Blotters Reporting Scheduler         eeta       Extension Cash Management Blotters Reporting Scheduler         eeta       Extension Cash Management Blotters Reporting Scheduler         eeta       Extension Cash Management Blotter Flag       Extension Flag         Namer       Extension Cash Management Blotter Flag       Extension Flag         Namer       Extension Cash Management Blotter Flag       Extension Schuler         Report Virest       Extension Schuler       Extension Schuler       Extension Schuler         Report Virest       Extension Schuler       Extension Schuler       Extension Schuler         Report Virest       Extension Schuler       Extension Schuler </td <td>Determine the rest of the rest of the r</td> <td>Determine the provide the provide the p</td> <td>Dealed box Save Captured Opening Balance Complete will appear confirming the ening Balance has been saved in the Cashflow Sheet. Click OK.</td> <td>Dialog box Save Captured Opening Balance Complete will appear confirming the bening Balance has been saved in the Cashflow Sheet. Click OK.</td> <td>Determine the service of the service of the serv</td> <td>Dialog box Save Captured Opening Balance Complete will appear confirming the bening Balance has been saved in the Cashflow Sheet. Click OK.</td> <td>Dialog box Save Captured Opening Balance Complete will appear confirming the bening Balance has been saved in the Cashflow Sheet. Click OK.</td> <td>Dealed ver stores in a source of the source of the source</td> <td>Dialog box Save Captured Opening Balance Complete will appear confirming the beening Balance has been saved in the Cashflow Sheet. Click OK.</td> <td>De la log box Save Captured Opening Balance Complete will appear confirming the ening Balance has been saved in the Cashflow Sheet. Click OK.</td>                                                                                                    | Determine the rest of the rest of the r                                                                                                    | Determine the provide the provide the p                                                                                                    | Dealed box Save Captured Opening Balance Complete will appear confirming the ening Balance has been saved in the Cashflow Sheet. Click OK.                                                                                                    | Dialog box Save Captured Opening Balance Complete will appear confirming the bening Balance has been saved in the Cashflow Sheet. Click OK.                                                                                                    | Determine the service of the service of the serv                                                                                                    | Dialog box Save Captured Opening Balance Complete will appear confirming the bening Balance has been saved in the Cashflow Sheet. Click OK.                                                                                                    | Dialog box Save Captured Opening Balance Complete will appear confirming the bening Balance has been saved in the Cashflow Sheet. Click OK.                                                                                                    | Dealed ver stores in a source of the source of the source                                                                                                    | Dialog box Save Captured Opening Balance Complete will appear confirming the beening Balance has been saved in the Cashflow Sheet. Click OK.                                                                                                    | De la log box Save Captured Opening Balance Complete will appear confirming the ening Balance has been saved in the Cashflow Sheet. Click OK.                                                                                                    |                                                                                                    |                                                                                                    |
|                                                                                                    | Administration Cash Management Blotters Reporting Scheduler et  me Business Unit Name Entity Name Business Unit Name Business Unit Name Business U                                                                                                    |                                                                                                    | s Administration Cash Management Blotters Reporting Scheduler  Sheet  Init Name Busines Unit Name Busines Unit Name Basine Flag Baseline Flag Baseline Flag Baseline Flag Currency Name Unit Downlow Code Status Code Status C                                                                                                    | Administration Cash Management Blotters Reporting Scheduler heet Name Business Unit Name Ently Name Ently Name Bask Name Our Bk Acct Group Name Submission Status Go Cost I Name Seenarol Opening Balance Date Editable Flag Baseline Flag Currency Name Unit Desimats Days Weeks Months Editable Flag Baseline Flag Currency Name Unit Days Weeks Months Editable Flag Baseline Flag Currency Name Unit Days Weeks Months Editable Flag Currency Name Days Months Editable Flag Currency Name Days Months Editable Flag Currency Name Days Months Editable Flag Currency Name Days Months Editable Flag Currency Name Days Months Editable Flag Currency Name Days Months Editable Flag Currency Name Days Months Editable Flag Currency Name Days Months Editable Flag Currency Name Days Months Editable Flag Currency Name Days Months Editable Flag Currency Name Days Months Editable Flag Currency Name Days Months Editable Flag Currency Currency Currenc                                                                                                    | Administration Cash Management Blotters Reporting Scheduler  Administration Cash Management Blotters Reporting Scheduler  Administration Cash Management Blotters Reporting Scheduler  Administration Cash Management Blotters Reporting Scheduler  Administration Cash Management Blotters Reporting Scheduler  Administration Cash Management Blotters Reporting Scheduler  Administration Cash Management Blotters Reporting Scheduler  Administration Cash Management Blotters Reporting Scheduler  Administration Cash Management Blotters Reporting Scheduler  Administration Cash Management Blotters Reporting Scheduler  Administration Cash Management Blotters Reporting Blattere Date  Editable Flag Baseline Flag Currency Name  UDAMANYY  Administration Cash Management Blotters  Approxital Status  Approxital Status  Appr                                                                                                    | Is a d'administration Cash Management Blotters Reporting Scheduler  Sheet  Init Name Business Unit Name Eintly Name Eintly Name Bask Is Autority Uress Eintly Name Eintly Name Eintly Name Bask Is Autority Uress Eintly Name Eintly Name                                                                                                    |                                                                                                    | s Administration Caretory Cool Paymentificeral (U)(01-11-2021) (U) Cashflow Sheet (U)(01-11-2021) (U)(01-11-2021) (U)(01-11-20                                                                                                    | s Administration Cash Management Blotters Reporting Scheduler  with Nome Business Unit Name Entity Name Entity Nam                                                                                                    | s Administration Cash Management Blotters Reporting Scheduler Sheet unt Name Busines Unit Name Busines Unit Name Busines Unit Name Busines Unit Name Busines Unit Name Bank Name Our BK-Acct Group Name Unit Opening Balance Date Editable Flag Baseline Flag Currency Name Unit Decimals Unit Decimals                                                                                                    | s Administration Cash Management Blotters Reporting Scheduler Sheet Int Name Business Unit Name Entity Name Entity Name Bank Name Unit Decimals I G0 Cest III Science Date Editable Flag Baseline Flag Currency Name Unit Do-MALYYYY IIII Do-MALYYYY IIIIIIIIIIIIIIIIIIIIIIIIIIIIIIIII                                                                                                    | Administration Cash Management Blotters Reporting Scheduler  Administration Cash Management Blotters Reporting Scheduler  It have Business Unit Name Busines Unit Name Busines                                                                                                    | Administration Cash Management Blotters Reporting Scheduler  Administration Cash Management Blotters Reporting Scheduler  Anne Busines Unit Name Busines Dire Entity Name Entity Name Bark Name Our Bi Acct Group Name Sectored Parmed Blotters Go Cean Administration Sectored Parmed Blotters Baseline Flag Baseline Flag Baseline                                                                                                    | Administration Cash Management Blotters Reporting Scheduler                                                                                                    | Administration Cash Management Blotters Reporting Scheduler  Administration Cash Management Blotters Reporting Scheduler  Anter Busines Unit Name Busines Busines Busines Base Entry Name Entry Name E                                                                                                    | Administration Cash Management Blotters Reporting Scheduler  Administration Cash Management Blotters Reporting Scheduler  Anteet  Business Dint Name Entity Name Entity Name Entity Name Baseline Flag Baseline Flag Currency Name Unit Decemals Or Bit Acct Group Name Unit Decemals Or Bit Acct Group Name Or Bit Acct Group Name Or Bit Acct Group Name Or Bit A                                                                                                    | Administration Cash Management Blotters Reporting Scheduler  eet  New Busines Unit Busines Unit Ame Entity Name Entity Name Entity Name Entity Name Entity Name Entity Name Entity Name Entity Name Entity Name Entity Name Entity Name Entity Name Entity Name Entity Name Unit Decimals 0 Currency Name Unit Decimals 0 Currency Name Unit Name Currency Name Unit Name Currency Name Currency                                                                                                    | Administration Cash Management Blotters Reporting Scheduler<br>Sheet  Name Busines Unit Aame Busines Dit Busines Dit Busines Busines Dit Busines Dit Bus                                                                                                    | Administration Cash Management Blotters Reporting Scheduler ect ame bistines Unit Name bistines Unit Name bistines Date bistine bistin                                                                                                    | Administration Cash Management Blotters Reporting Scheduler Atoministration Cash Management Blotters Reporting Scheduler Administration Cash Management Blotters Reporting Scheduler Unit Decimals Unit Decimals Uni                                                                                                    | Administration Cash Management Blotters Reporting Scheduler Administration Cash Management Blotters Reporting Scheduler  Administration Cash Management Blotters Reporting Scheduler  International Control of the second of the second of the s                                                                                                    | Administration Cash Management Blotters Reporting Scheduler Administration Cash Management Blotters Reporting Scheduler Anne Busines Unit Name Entity Name Entity Cashford Plage Dava V Weeks Unit Name Entity Name Entity Cashford Plage Dava V Weeks Neeken Approvel Entits 2021   Commy Code PlaymentRecore (0) 0141-2021  Control Code PlaymentRecore (0) 0141-2021  Control Code PlaymentRecore (0) 0141-2021  Control Code PlaymentRecore (0) 0141-2021  Code PlaymentRecore (0) 0141-2021  Code Pl                                                                                                    | Administration Cash Management Blotters Reporting Scheduler Administration Cash Management Blotters Reporting Scheduler Administration Cash Management Blotters Reporting Scheduler tatadad Advorty Unest Eact and Second Opening Bulance Date Editable Flag Estable Flag Estable Estable Flag Estable Estable Es                                                                                                    | Administration Cash Management Blotters Reporting Scheduler  Attention Cash Management Blotters Reporting Scheduler  Attention Cash Management Blotters Reporting Scheduler  Attention Busines Lint Name Entity Name Entity Name Estable Flag Baseline Flag Currency Name Unit Decimals 0 Currency Name Unit Decimals 0 Currency Name Unit Decimals 0 Currency Name Unit Decimals 0 Currency Name Unit Decimals 0 Currency Name Unit Decimals 0 Currency Name Unit Decimals 0 Currency Name Unit Decimals 0 Currency Name Unit Decimals 0 Currency Name Unit Decimals 0 Currency Name Unit Decimals 0 Currency Name Unit Decimals 0 Currency Name Unit Decimals 0 Currency Name Unit Decimals 0 Currency Name Unit Days 0 Currency Name Currency Name Curr                                                                                                    |                                                                                                    |                                                                                                    |
| Iministration Cash Management Blotters Reporting Scheduler                                                                                                    | Administration Cash Management Blotters Reporting Scheduler                                                                                                    | s Administration Cash Management Blotters Reporting Scheduler Sheet and Name Business Unit Name Business Unit Name Business Unit Name Business Unit Name Business Unit Name Business Unit Name Business Unit Busines Bata Busines Bata Busines                                                                                                    | s Administration Cash Management Blotters Reporting Scheduler Sheet  InterName Busines Unit Name Busines Unit Name Busines Unit Name Busines Unit Name Baseline Flag Baseline Flag Currency Name Unit Do-H1-021 0 Unit Do-H1-021 0 Unit Do-H1-021 0 Unit Do-H1-021 0 Unit Do-H1-021 0 Unit Do-H1-021 0 Unit Do-H1-021 0 Unit Do-H1-021 0 Unit Do-H1-021 0 Unit Do-H1-021 0 Unit Do-H1-021 0 Unit Do-H1-021 0 Unit Do-H1-021 0 Unit Do-H1-021 0 Unit Do-H1-021 0 Unit Do-H1-021 0 Unit Do-H1-022 0 Unit Do-H1-022 0 Unit Do-H1-02 0 Unit Do-H1-02 0 Unit Do-H1-02 0 Unit Do-H1-02 0 Unit Do-H1-02 0 Unit                                                                                                    | Administration Cash Management Blotters Reporting Scheduler heet Name Busines Unit Name Busines Unit Name Busines Unit Name Busines Unit Name Busines Unit Name Busines Unit Name Busines Unit Name Busines Unit Name Busines Unit Name Busines Play Busines Play Currency Name Unit Decimals  Control of Name Busines Play Busines Play B                                                                                                    | Administration Cash Management Blotters Reporting Scheduler                                                                                                    | Is Administration Cash Management Blotters Reporting Scheduler  Sheet  International Cash Management Blotters Reporting Scheduler  Sheet  International Cash Management Blotters Reporting Scheduler  International Cash Management Blotters Reporting Scheduler  International Cash Management Blotters Reporting Scheduler  International Cash Management Blotters Reporting Scheduler  International Cash Management Blotters Reporting Scheduler  International Cash Management Blotters Blotters Blotters Blotters Blotters Blotters Blotters Blotters International Cash Management Blotters Blotters Blotters Blotters Blotters International Cash Management Blotters Blotters Blotters Blotters Blotters International Cash Management Blotters Blotters Blotters Blotters Blotters International Cash Management Blotters Blotters Blotters Blotters Blotters International Cash Management Blotters Blotters Blotters Blotters Blotters International Cash Management Blotters Blotters Blotters Blotters Blotters Blotters Blotters Blotters Blotters International Cash Management Blotters Blotters                                                                                                    | Administration Cash Management Blotters Reporting Scheduler      Sheet      Inter Blotters Biotec Brown Blotters Cash Management Blotters Reporting Scheduler      Inter Blotters Biotec Biotec B                                                                                                    | Is Administration Cash Management Blotters Reporting Scheduler  Sheet  Unit Busines Unit Name  Busines Unit Name  Busines Unit Name  Unit  Busines Unit Decimals  Of 1-1-021  Of 1-1-021  Databeller Flag Baseline Flag Baseline F                                                                                                    | s Administration Cash Management Blotters Reporting Scheduler Sheet Unit Name Bauries Unit Name Entry Name Entry Name Ent                                                                                                    | s Administration Cash Management Blotters Reporting Scheduler  Sheet  and Management Blotters Reporting Scheduler  and Management Blotters Reporting Scheduler  and Management Blotters Reporting Scheduler  and Management Blotters Bask Name  Our Bit Acts Group Name  Seemarch Opening Blance Date  Entity Name  Double Flag  Bask Name  Our Bit Acts Group Name  Unit Decemals  Our Bit Acts Group Name  Unit Decemals  Our Bit Acts Group Name  Our Bit Acts Group Name  Unit Decemals  Our Bit Acts Group Name  Our Bit Acts Group Name  Our Bit A                                                                                                    | s Administration Cash Management Blotters Reporting Scheduler Sheet  I and Management Blotters Reporting Scheduler  I and Management Blotters Reporting Scheduler  I and Management Blotters Reporting Scheduler  I and Management Blotters Reporting Scheduler  I and Management Blotters Reporting Scheduler  I and Management Blotters Color Control Control Contro                                                                                                    | Administration Cash Management Blotters Reporting Scheduler                                                                                                    | Administration Cash Management Blotters Reporting Scheduler                                                                                                    | Administration Cash Management Blotters Reporting Scheduler                                                                                                    | Administration Cash Management Blotters Reporting Scheduler  teet  Nome Business Unit Name Busines Data Bark Name Bark Name Ba                                                                                                    | Administration Cash Management Blotters Reporting Scheduler  heet  Nome Business Unit Name Entity Name Entity Name Entity Name Entity Name Entity Name Entity Name Entity Name Entity Name Entity Name Entity Name Entity Name Entity Name Entity Name Entity Name Entity Name Unit Desmails G Correct Correct                                                                                                    | Administration       Cash Management       Blotters       Reporting       Scheduler         Name       Business Lint Name       Exiting Scheduler       Exiting Scheduler         Name       Bestiness Lint Name       Exiting Scheduler       Exiting Scheduler         I Name       Bestiness Lint Name       Exiting Scheduler       Exiting Scheduler         I Name       Bestines Lint Name       Exiting Scheduler       Exiting Scheduler         I Name       Security Lives       Exiting Scheduler       Exiting Scheduler         I Name       Security Lives       Exiting Scheduler       Exiting Scheduler         I Name       Security Lives       Exiting Scheduler       Exiting Scheduler         Days       Weiks       Months       Exiting Scheduler       Exiting Scheduler         Days       Weiks       Months       Exiting Scheduler       Exiting Scheduler       Exiting Scheduler         Currency Code       Payment/Record       Op 01-1-2021       Op 01-1-2021       Op 01-1-2021       Op 11-1-2021       Op 11-1-2021       Op 11-1-2021       Op 11-1-2021       Op 11-1-2021       Op 11-1-2021       Op 11-1-2021       Op 11-1-2021       Op 11-1-2021       Op 11-1-2021       Op 11-1-2021       Op 11-1-2021       Op 11-1-2021       Op 11-1-2021       Op 11-1-2021                                                                                                    | Administration Cash Management Blotters Reporting Scheduler                                                                                                    | Administration Cash Management Blotters Reporting Scheduler eet  whe Business Unit Name Business Unit Name Entity Name Entity Name Estable Flag Baseline Flag Currency Name Unit Decimalis G Corr Page 2021 Currency Name Unit Decimalis G Corr Page 2021 Currency Name Currency Name Currency Currency Name Currency Name Currency Name Currency Currency Name Currency Name Currency Name Currency Name Currency Name Currency Currency Name Currency Currency N                                                                                                    | Administration Cash Management Blotters Reporting Scheduler heet Name Busines Unit Name Busines Unit N                                                                                                    | Administration Cash Management Blotters Reporting Scheduler  heet  Klime Busines Unit Kame Busines Unit Kame Busines Uni                                                                                                    | Administration Cash Management Blotters Reporting Scheduler                                                                                                    | Administration Cash Management Blotters Reporting Scheduler heet Name Busines Unit Name Busines Unit Name Busines Unit Name Busines Unit Name Busines Unit Name Busines Unit Name Busines Unit Name Busines Unit Name Busines Unit Name Busines Data Basine Plag Busine Plag Busine Plag Busine Plag Busine Plag Busine Plag Busine Plag Busines Plag Busines Plag B                                                                                                    | Administration       Cash Management       Blotters       Reporting       Scheduler         Lect         Name       Our Bk Acto Group Name       Submission Status       G       Colspan="2">Colspan="2">Scheduler         Name       Bark Name       Our Bk Acto Group Name       Submission Status       G       Colspan="2">Colspan="2">Colspan="2">Scheduler         Name       Scheduler Flag       Bark Name       Unit       Colspan="2">Scheduler Flag       Bark Name       Colspan="2">Colspan="2">Scheduler Flag       Bark Name       Colspan="2">Colspan="2">Scheduler Flag       Bark Name       Colspan="2">Colspan="2">Colspan="2">Colspan="2">Colspan="2">Colspan= 2       Colspan="2">Colspan="2">Colspan="2">Colspan="2">Colspan="2">Colspan="2">Colspan="2">Colspan="2"Colspan="2"Colspa                                                                                                    |                                                                                                    |                                                                                                    |
| Bustiness Unit Name Entity Name Entity Name Entit                                                                                                    | est  international de la construcción de la construcción de la constru                                                                                                    | Antick Charles Vint Name Entry Name Entry Name Entry Name Bank Name Our Bk Act Group Name Submission Status Go Charles Vint Adhordy Unread Conserved Conserved Name Submission Status Go Charles Vint Adhordy Unread Conserved Conserved Name Unit Desimals Conserved Conserved Name Unit Conserved Conserved Name Context Vint Cash Status Status Conserved Conserved Conserv                                                                                                    | Anter the sevent of Description Plane Entry Name Entry Name Entry Name Entry Name Entry Name Entry Name Entry Name Entry Name Entry Name Our Bit Actions Unit Automy United Entry Name Entry Name Entry Name Our Bit Actions Name Our Bit Actions Name Our Bit Actions Name Our Bit Actions Name Our Bit Actions Name Out Description Entry Name Editable Flag Baseline Flag Ourners Name Out Description Out Description Editable Flag Baseline Flag Ourners Name Out Description Out Description Editable Flag Baseline Flag Ourners Name Out Description Out Description Editable Flag Baseline Flag Ourners Name Out Description Out Description Out Out Description Out Out Description Out Out Description Out Out Description Out Out Description Out Out Description Out Out Out Out Out Out Out Out Out Out                                                                                                    | A name Business Linit Name Entry Name Entry Name Bank Name Our Bk Acct Group Name Submission Status Co Clour Analytic Activity Uross Scienarol Opening Balance Date Editable Fag Baseline Flag Currecy Name Uait Desimals entry Name Data Scienarol Opening Balance Date Editable Fag Baseline Flag Currecy Name Uait Decimals entry Name Data Scienarol Opening Balance Date Editable Fag Baseline Flag Currecy Name Uait Decimals entry Name Data Scienarol Opening Balance Date Editable Fag Baseline Flag Detable Keelend Activity Uross Scienarol Opening Balance Date Editable Fag Baseline Flag Detable Keelend Activity Uross Scienarol Opening Balance Date Editable Fag Baseline Flag Detable Keelend Activity Uross Scienarol Opening Balance Date Editable Fag Baseline Flag Detable Keelend Approval Status Currecy Name Uait Date Scienarol Opening Balance Date Editable Fag Baseline Flag Detable Keelend Approval Status Currecy Name Uait Date Scienarol Opening Balance Date Editable Fag Baseline Flag Detable Keelend Approval Status Currecy Name Uait Date Scienarol Opening Scienarol Opening Scienarol Open                                                                                                    | Attract of Name Business Unit Name Entity Name Bank Name Our Bk Acct Group Name Submission Status Go Cour<br>In Name Semanol Opening Balance Date Editable Flag Baseline Flag Currency Name Unit Desimals enter 2021 01-11-0221 01-11-022 0 North Baseline Flag Baseline Flag Currency Name 00 K Bk Acct Group Name Submission Status Go Cour Activity Currency Name 00 K Bk Acct Group Name Submission Status Go Cour 10 Name Semanol Opening Balance Date Editable Flag Baseline Flag 00 K Bk Acct Group Name 00 K Bk Acct Group Name 00 K Bk Acct Gr                                                                                                    | STEEL<br>Sunt Name Business Unit Name Entity Name Entity Name Entity Name Entity Name Entity Name Cour Bit Actionry Name Our Bit Actionry Name Our Bit Actionry Name Out Decimals Over Bit Actionry Name Out Over Bit Actionry Name Out Over Bit Actionry Over Bit Actionry Over Bi                                                                                                    | All Care K<br>and Name Business Unit Name Entity Name Entity Name Entity Name Entity Name Submission Status Co Cost<br>and Authority Urrest Searand Opening Balance Date Entity Name Entity Name Unit Desimals<br>a Statuster Authority Urrest Searand Opening Balance Date Entity Rage Baseline Plag Baseline Plag Currency Name Unit Desimals<br>a Authority Urrest Searand Opening Balance Date Entity Name Entity Name Unit Desimals<br>a Authority Urrest Searand Opening Balance Date Entity Rage Baseline Plag Baseline Plag Dearwork Name Unit Desimals<br>a Authority Urrest Searand Opening Balance Date Entity Cash Searand Opening Balance Date Entity Cash Searand Opening Balance Date Entity Cash Searand Opening Balance Date Entity Cash Searand Opening Balance Date Entity Cash Searand Opening Balance Date Entity Cash Searand Opening Balance Date Entity Cash Searand Opening Balance Date Entity Cash Searand Opening Balance Date Searand Opening Balance Date Entity Cash Searand Opening Balance Date Entity Cash Searand Opening Balance Date Searand Opening Balance Date Entity Cash Searand Opening Balance Date Searand Opening Balance Date Searand Opening Balance Date Entity Cash Searand Opening Balance Complete Opening Balance Date Searand Opening Balance Complete Opening Balance Complete Opening Balance Complete Searand Opening Balance Complete Searand Opening B                                                                                                    | STIECE<br>Suite Stans<br>Suite Stans<br>Stansada Adhory Uncest<br>Stansada Adhory Uncest<br>Stansada Adhory Unce                                                                                                    | SHEEL<br>unit Name Business Lint Name Entity Name Entity Name Bank Name Our Bit Actor Group Name Submission Status Oo Crist<br>artio 1 Name Scenario Opening Salance Date Editable Flag Baseline Flag Currency Name Unit Decimals or<br>service 2021 0 0141-5021 0 0 0 0 0 0 0 0 0 0 0 0 0 0 0 0 0 0                                                                                                    | STIECE States Unit Name Busines Unit Name Entity Name Entity Name Bank Name Our BA Act Group Name Submission Status Go Child States Core printing States Date Entity Name Entity Name Bank Name Our BA Act Group Name Submission Status Go Child Page and States Date Editable Flag Baseline Flag Currency Name Unit Desimals of 11.000 0 0 and 2 Name Could States Date Editable Flag Baseline Flag Default Market Data Set Name Our Date Set Name Our Date                                                                                                    | Anter Line Business Unit Name Entry Name Entry Name Ent                                                                                                    | Attribute version of Name Business Unit Name Entity Name Bank Name Our Bit Acct Group Name Submission Status Go Court<br>entity Name Business Unit Name Bank Name Our Bit Acct Group Name Submission Status Go Court<br>entity Name Bank Name Our Bit Acct Group Name Submission Status Go Court<br>entity Name Bank Name Our Bit Acct Group Name Submission Status Go Court<br>entity Name Bank Name Our Bit Acct Group Name Submission Status Go Court<br>entity Name Bank Name Our Bit Acct Group Name Submission Status Go Court<br>entity Name Bank Name Our Bit Acct Group Name Submission Status Go Court<br>entity Name Bank Name Our Bit Acct Group Name Name Submission Status Go Court<br>entity Name Bank Name Our Bit Acct Group Name Name Name Name Name Name Name Name                                                                                                    | Name Business Unit Name Entry Name Batk Name Batk Name Our Bit Act Group Name Submission Batus Go Cost<br>11 Name Scenario Opening Bitance Date Entry Name Batk Name Our Bit Act Group Name Submission Batus Go Cost<br>11 Name Scenario Opening Bitance Date Entry Name Batk Name Out Market Date State<br>11 Name Scenario Opening Bitance Date Entry Name Batk Name Out Market Date State<br>12 Name Scenario Opening Bitance Date Entry Name Date State Flag Baseline Flag Baseline Flag Default Author Units State Name Out Name Out Market Date State<br>13 Name Scenario Opening Bitance Date Entry Name Baseline Flag Baseline Flag Default Author Date State<br>14 Name Scenario Opening Bitance Date Entry Cashflow Flag Default Name Out Name Out Name                                                                                                    | Approvil Status                                                                                                    | Alame Business Unit Name Entity Name Entity Name Bant Name Our Bk Act Group Name Submission Status Go Cost<br>11 Name Scenarol Opening Bulance Date Editatie Flag Baseline Flag Currency Name Unit Decimals<br>11 Name Scenarol Opening Bulance Date Editatie Flag Baseline Flag Currency Name Unit Decimals<br>12 Name Scenarol Opening Bulance Date Editatie Flag Baseline Flag Currency Name Unit Decimals<br>21 Name Scenarol Opening Bulance Date Editatie Flag Baseline Flag Currency Name Unit Decimals<br>21 Name Scenarol Opening Bulance Date Editatie Flag Baseline Flag Currency Name Unit Decimals<br>21 Name Scenarol Opening Bulance Date Editatie Flag Baseline Flag Currency Name Unit Decimals<br>21 Name Scenarol Opening Bulance Date Editatie Flag Baseline Flag Datas Kante Courte Name Outor Type<br>21 Date Market Date Status Flag Datas Editatie Flag Datas Konte Status Captured Plage Set MID<br>20 Outerus (Oo) Flageentifecore (O) 01-11-2021 OU Cashflow Flag Datas Konte Courte Courter (O) 00-11-2021 OU 101-12-12021 OU 101-12-12021 OU 101-12-12021 OU 102-11-2021 OU 102-11-2021 OU                                                                                                    | Name Business Unit Name Entity Name Entity Name Bant Name Our BA Act Group Name Submission Status Go Close<br>11 Name Scenario Opening Balance Date Editatie Flag Baseline Flag Currency Name Unit Decimals<br>01 Name Scenario Opening Balance Date Editatie Flag Baseline Flag Currency Name Unit Decimals<br>02 Name Scenario Opening Balance Date Editatie Flag Baseline Flag Currency Name Unit Decimals<br>03 Name Scenario Opening Balance Date Editatie Flag Baseline Flag Currency Name Unit Decimals<br>03 Name Scenario Opening Balance Date Editatie Flag Baseline Flag Baseline Flag Currency Name Unit Decimals<br>04 Out The Decimals<br>04 Data March Date Status Status Date Status Status Status Inter Entity Cashflow Flag<br>13 2 Nov 2 Out 11 Scherbiolog 201 11 Scherbiolog 201 11 Sch                                                                                                    | Name Busines Unit Name Entity Name Entity Name Entity Name Bank Name Our Bk Act Group Name Submission Status Co Cost<br>1 Name Scenario Opening Balance Date Editable Flag Baseline Flag Currency Name Unit Decimals<br>01-11-0221 0 01-11-0221 0 0 0-11-022 0 0 0-11-022 0 0-10-000 100,000 100,000 10                                                                                                    | All Cartery Cost Parmel/Rook (0) 91-11-2021 (0) 102-11-2021 (0) 102-11-2021 (0                                                                                                    | Aune Busines Unit Name Entity Name Bank Name Our Bk Acc Group Name Submission Status Co. Close<br>Name Scenariol Opening Balance Date Editable Flag Baseline Flag Currency Name Unit Decimals<br>Our Bk Acc Group Name Submission Status Co. Close<br>Prince Scenariol Opening Balance Date Editable Flag Baseline Flag Market Data Set Name Cucle Type<br>Days Weeks Months Bockade Approval Status<br>To Days Weeks Months Bockade Approval Status<br>Currency Code PaymentRecord (0) 91-11-2021 0 (0) 91-11-2021 0 (0)                                                                                                    | Litter:1       Control of the second opening Balance Date       Existing Balance Date       Existing Balance       Existing Balance       Existing Balance       Existing Balance       Existing Balance       Existig Balance       Existing Balance       Existing                                                                                                    | Litter:L       Extenses Unit Name       Dur Bit Actor Group Name       Submission Status       Go       Chart         1 Name       Scenarol Opening Bulance Date       Editable Flag       Durrency Name       Unit       Decimals       0       Chart         0 Name       Scenarol Opening Bulance Date       Editable Flag       Durrency Name       Unit       Decimals       0       0         2 Name       Scenarol Opening Bulance Date       Editable Flag       Buseline Flag       Unit Name       Double Transmission Status       0       0       Chart         2 Name       Scenarol Opening Bulance Date       Editable Flag       Buseline Flag       Unit Name       During Market Data Set Name       Outor Type         Data Market Data Set Name       Dotaut Market Data Set Name       Outor Type       Diata Market Data Set Name       Outor Type         Days       Weeks       Montis       Excluses Weeken       Approval Status       MID       Inser Entity Cashflow Flag         0 Corrency Code       PaymentRecord       (0) 01-1-021       (0) 01-1-021       (0) 11-1-021       (0) 11-1-021       (0) 11-1-021       (0) 11-1-021       (0) 11-1-021       (0) 11-1-021       (0) 11-1-021       (0) 11-1-021       (0) 11-1-021       (0) 11-1-021       (0) 11-1-021       (0) 11-1-021       (0) 11-1-021                                                                                                    | Name Business Unit Name Entity Name Bark Name Our Bit Acct Group Name Sudmission Status Go Chart<br>1 Name Scenarol Opening Bulance Date Editable Flag Baseline Flag Unrency Name Unit Decimals<br>11 Name Scenarol Opening Bulance Date Editable Flag Baseline Flag Unrency Name Unit Decimals<br>12 Name Scenarol Opening Bulance Date Editable Flag Baseline Flag Baseline Flag Default Autorito data: 1000 0 0<br>2 Name Scenarol Opening Bulance Date Editable Flag Baseline Flag Baseline Flag B                                                                                                    | A name Busines Unit Name Entry Name Entry Name Back Name Our Bit Act Group Name Submission Status Go Chart<br>1 Name Scenarol Opening Balance Data Edable Flag Baseline Flag Unreccy Name Unit Decimals<br>1 Name Scenarol Opening Balance Data Edable Flag Baseline Flag Unreccy Name Unit Decimals<br>1 Name Scenarol Opening Balance Data Edable Flag Baseline Flag Baseline Flag Unreccy Name Unit Decimals<br>1 Name Scenarol Opening Balance Data Edable Flag Baseline Flag Baseline Flag Unreccy Name Unit Documents<br>1 Name Scenarol Opening Balance Data Edable Flag Baseline Flag Baselin                                                                                                    | Name Business Unit Name Entity Name Entity Name Entity Name Bank Name Our Bk Act Group Name Submission Status Go Court<br>1 Name Season Opening Balance Date Editable Flag Baseline Flag Currinory Name Unit Decimals of a court of 111-3221 Court of 111-3221 Court of 111 Court Status data and data and dat                                                                                                    |                                                                                                    |                                                                                                    |
| e Adhostry United Correct Variage Administration Status Correct Variage Administration Status Correct Variage Administration Status Correct Variage Unit Decimals 201 01-11-2021 Addition Addition Additi                                                                                                    | arde Arbony Unrest arde Arbony Unrest arde Arbony U                                                                                                    | Automatical Automatical Units      Constrained automatical automatical au                                                                                                    | Agrophysical Automy Currency Code<br>Page metric Code<br>Contract Automy Currency Name<br>Code Automy Currency Name<br>Code Name<br>Code Name                                                                                                    | And a start of Advance Control Real Control Real Con                                                                                                    | Additional Automatic Units     Constrained     Constrained <td>Autority Umest     Scenario Opening Balance Date     Exits / Name     Our EX Actuary Name     Our EX Actuary Name     Out EX Actuary Name       Autor 1 Name     Scenario Opening Balance Date     Editable Flag     Basterine Flag     Currency Name     Unit     Desimals       Autor 1 Name     Scenario Opening Balance Date     Editable Flag     Basterine Flag     Currency Name     Unit     Desimals       Autor 1 Name     Scenario Opening Balance Date     Editable Flag     Basterine Flag     Currency Name     Unit     Desimals       DAMER Date Scenario Opening Balance Date     Editable Flag     Basterine Flag     Currency Name     Unit     Desimals       David Americ     Download Date     Editable Flag     Basterine Flag     Currency Name     Unit     Desimals       David Americ     Download Date     Editable Flag     Basterine Flag     Download Date     Inter Entry Cashflow Flag       David Americ     David Americ     David Americ     Date Relation Date     Months     Encludes       Basterin Flag     Default Americ     Date Relation Date     Months     Encludes       David Americ     Date Relation Date     Date Relation Date     Distribution Date       David Americ     Distribution     Distribution Date     Distribution Date       March Date Relation     201011-1-2021</td> <td>Standards Aufmahry Utrest     Daily Same     Daily Same     <t< td=""><td>Advante United Control Control Co</td><td>an an an an an an an an an an an an an a</td><td>and Advardy Unrest<br/>and 1 Name<br/>Scenario 1 Opening Balance Date<br/>Banadada Addvarty Unrest<br/>and 0 Hame<br/>Scenario 1 Opening Balance Date<br/>Balance Date<br/>Balan</td><td>Appropriation AuD Recept (U) 01-11-2021 (U) 01-11-2021 (U) 01-10-2021 (U) 01-10-2021 (U) 01-10-2021 (U) 01-10-2021 (U) 01-10-2021 (U) 01-10-2021 (U) 01-10-2021 (U) 01-2021 (U) 01-10-2021 (U) 01-10-2021 (U) 01-10-2021</td><td>and and Automatic Automatic A</td><td>and addraft Addrofty Uverst and Addroft Address and Address Address A</td><td>Autoration data Autoration Lines and a second Opening Estance Date Editable Flag Estance Flag Currency Name Unit Decimals Control Autor Type Control Control Autor Type Control Control Contro</td><td>Automatical Authority Unrest     Exercise     Contrained Authority Unrest     Contrained Authority Unrest</td><td>Autority Uritistic     Currency Name     Unit     Decembis     Co     Cost       11 Name     Scenario Opening Salance Date     Editable Flag     Baseline Flag     Currency Name     Unit     Decembis     0     Cost       11 Name     Oriel an Accidence Date     Editable Flag     Baseline Flag     Currency Name     Unit     Decembis     0     Cost       12 Name     Scenario Copening Balance Date     Editable Flag     Baseline Flag     Currency Name     Unit     Decembis     0     0       2 Name     Scenario Copening Balance Date     Editable Flag     Baseline Flag     Currency Name     Unit     Decembis     0     0       2 Name     Courrency Coot     Pagence Balance Date     Editable Flag     Baseline Flag     Currency Name     Unit     Decant Market Data Set     Inter Entity Cashflow Flag       12 Name     Opening Balance Date     Editable Flag     Boxeline Flag     Currency Coot     Pagence Balance     Inter Entity Cashflow Flag       13 Courrency Coot     Pagence Balance     Opening Salance     Opening Cashflow Sheet     0     0     0     0     0     10     0       2021-11     Scenario     Societaria     Societaria     Opening Cashflow Sheet     0     0     0     0     0     0     0</td></t<><td>and rud Authorty Unext (Unext (Unext</td><td>Automation Automy Unrest      Contemp Code     Pagenet/Record     (0) 91-15-021     (0) 91-15-021     (0) 91-15-021     (0) 91-15-021     (0) 91-15-021     (0) 91-15-021     (0) 91-15-021     (0) 91-15-021     (0) 91-15-021     (0) 91-15-021     (0) 91-15-021     (0) 91-15-021     (0) 91-15-021     (0) 91-15-021     (0) 91-15-021     (0) 91-15-021     (0) 91-15-021     (0) 91-15-021     (0) 91-15-021     (0) 91-15-021     (0) 91-15-021     (0) 91-15-021     (0) 91-15-021     (0) 91-15-021     (0) 91-15-021     (0) 91-15-021     (0) 91-15-021     (0) 91-15-021     (0) 91-15-021     (0) 91-15-021     (0) 91-15-021     (0) 91-15-021     (0) 91-15-021     (0) 91-15-021     (0) 91-15-021     (0) 91-15-021     (0) 91-15-021     (0) 91-15-021     (0) 91-15-021     (0) 91-15-021     (0) 91-15-021     (0) 91-15-021     (0) 91-15-021     (0) 91-15-021     (0) 91-15-021     (0) 91-15-021     (0) 91-15-021     (0) 91-15-021     (0) 91-15-021     (0) 91-15-021     (0) 91-15-021     (0) 91-15-021     (0) 91-15-021     (0) 91-15-021     (0) 91-15-021     (0) 91-15-021     (0) 91-15-021     (0) 91-15-021     (0) 91-15-021     (0) 91-15-021     (0) 91-15-021     (0) 91-15-021     (0) 91-15-021     (0) 91-15-021     (0) 91-15-021     (0) 91-15-021     (0) 91-15-021     (0) 91-15-021     (0) 91-15-021     (0) 91-15-021     (0) 91-15-021     (0) 91-15-021     (0) 91-15-021     (0) 91-15-021     (0) 91-15-021     (0) 91-15-021     (0) 91-15-021     (0) 91-15-021     (0) 91-15-021     (0) 91-15-021     (0) 91-15-021     (0) 91-15-021     (0) 91-15-021     (0) 91-15-021     (0) 91-15-021     (0) 91-15-021     (0) 91-15-021     (0) 91-15-021     (0) 91-15-021     (0) 91-15-021     (0) 91-15-021     (0) 91-15-021     (0) 91-15-021     (0) 91-15-021     (0) 91-15-021     (0) 91-15-021     (0) 91-15-021     (0) 91-15-021     (0) 91-15-021     (0) 91-15-021     (0) 91-15-021     (0) 91-15-021     (0) 91-15-021     (0) 91-15-021     (0) 91-15-021     (0) 91-15-021     (0) 91-15-021     (0) 91-15-021     (0) 91-15-021     (0) 91-15-021</td><td>Autority Units Autority Units Autority Autority Autority</td><td>And and Address (Juress)     Date Address (Juress)     Cold Park According Rules     Submission Status       51 Name     Scenariol Opening Bulance Date     Editable Flag     Baseline Flag     Durrency Name     Unit     Decimals       51 Name     Scenariol Opening Bulance Date     Editable Flag     Baseline Flag     Austration Adams     1.000     0       2 Name     Scenariol Opening Bulance Date     Editable Flag     Baseline Flag     Martet Data Set     Multic       2 Name     Scenariol Opening Bulance Date     Editable Flag     Baseline Flag     Martet Data Set     Multic       1 2 Name     Scenariol Opening Bulance Date     Editable Flag     Baseline Flag     Martet Data Set     Multic       1 2 Name     Scenariol Opening Bulance Date     Editable Flag     Baseline Flag     Martet Data Set     Multic       1 2 Name     Scenariol Opening Bulance Date     Editable Flag     Baseline Flag     Martet Data Set     Multic       1 2 Name     Opening Bulance Date     Editable Flag     Baseline Flag     Martet Data Set     Multic       1 2 Name     Opening Bulance     Tol     Image     Scenario Opening Bulance     Image       1 2 Name     Opening Bulance     Opening Bulance     Opening Bulance     Opening Bulance     Opening Bulance       2 Opening Bulance     2 Opening</td><td>And Andrew Allowing Units     Date Andrew Allowing Units     Date Andrew Allowing Units     Out the Andrew Allowing Units     Out the Andrew All</td><td>andra dar Auforty United  andra dar Auforty United  andra dar Auforty</td><td>Autor (Uness)     Contract (Contract (Contrat (Contract (Contrat)))))))))</td><td>Analyzik Authority Unest<br/>1 Name Scenariot Opering Balance Date Editable Flag Baseline Flag Currency Name Unit Decimals<br/>1 Name Scenariot Opering Balance Date Editable Flag Baseline Flag Authority Marke Unit Schlar Schlar<br/>1 Name Scenariot Opering Balance Date Editable Flag Baseline Flag Authority Marke Unit Schlar Schlar<br/>1 Name Scenariot Opering Balance Date Editable Flag Baseline Flag Durant Schlar Schlar<br/>1 Name Scenariot Opering Balance Date Editable Flag Baseline Flag Durant Schlar<br/>1 Name Scenariot Opering Balance Date Editable Flag Baseline Flag Durant Schlar<br/>1 Doys Weeks Months Excludes Weeken Approval Batus<br/>2 Call Doys Weeks Months Excludes Weeken Approval Batus<br/>2 Call Doys Cold Doys (0)(0)(1)(2)(2)(2)(2)(1)(1)(2)(2)(2)(2)(1)(1)(2)(2)(2)(2)(1)(1)(2)(2)(2)(2)(1)(1)(2)(2)(2)(2)(1)(1)(2)(2)(2)(2)(1)(1)(2)(2)(2)(2)(1)(1)(2)(2)(2)(2)(1)(1)(2)(2)(2)(2)(1)(1)(2)(2)(2)(2)(1)(1)(2)(2)(2)(2)(1)(1)(2)(2)(2)(2)(1)(1)(2)(2)(2)(2)(1)(1)(2)(2)(2)(2)(1)(1)(2)(2)(2)(2)(1)(1)(2)(2)(2)(2)(1)(1)(2)(2)(2)(1)(1)(2)(2)(2)(2)(1)(1)(2)(2)(2)(2)(1)(1)(2)(2)(2)(1)(1)(2)(2)(1)(1)(1)(2)(1)(1)(1)(1)(1)(1)(1)(1)(1)(1)(1)(1)(1)</td></td> | Autority Umest     Scenario Opening Balance Date     Exits / Name     Our EX Actuary Name     Our EX Actuary Name     Out EX Actuary Name       Autor 1 Name     Scenario Opening Balance Date     Editable Flag     Basterine Flag     Currency Name     Unit     Desimals       Autor 1 Name     Scenario Opening Balance Date     Editable Flag     Basterine Flag     Currency Name     Unit     Desimals       Autor 1 Name     Scenario Opening Balance Date     Editable Flag     Basterine Flag     Currency Name     Unit     Desimals       DAMER Date Scenario Opening Balance Date     Editable Flag     Basterine Flag     Currency Name     Unit     Desimals       David Americ     Download Date     Editable Flag     Basterine Flag     Currency Name     Unit     Desimals       David Americ     Download Date     Editable Flag     Basterine Flag     Download Date     Inter Entry Cashflow Flag       David Americ     David Americ     David Americ     Date Relation Date     Months     Encludes       Basterin Flag     Default Americ     Date Relation Date     Months     Encludes       David Americ     Date Relation Date     Date Relation Date     Distribution Date       David Americ     Distribution     Distribution Date     Distribution Date       March Date Relation     201011-1-2021                                                                                                    | Standards Aufmahry Utrest     Daily Same     Daily Same <t< td=""><td>Advante United Control Control Co</td><td>an an an an an an an an an an an an an a</td><td>and Advardy Unrest<br/>and 1 Name<br/>Scenario 1 Opening Balance Date<br/>Banadada Addvarty Unrest<br/>and 0 Hame<br/>Scenario 1 Opening Balance Date<br/>Balance Date<br/>Balan</td><td>Appropriation AuD Recept (U) 01-11-2021 (U) 01-11-2021 (U) 01-10-2021 (U) 01-10-2021 (U) 01-10-2021 (U) 01-10-2021 (U) 01-10-2021 (U) 01-10-2021 (U) 01-10-2021 (U) 01-2021 (U) 01-10-2021 (U) 01-10-2021 (U) 01-10-2021</td><td>and and Automatic Automatic A</td><td>and addraft Addrofty Uverst and Addroft Address and Address Address A</td><td>Autoration data Autoration Lines and a second Opening Estance Date Editable Flag Estance Flag Currency Name Unit Decimals Control Autor Type Control Control Autor Type Control Control Contro</td><td>Automatical Authority Unrest     Exercise     Contrained Authority Unrest     Contrained Authority Unrest</td><td>Autority Uritistic     Currency Name     Unit     Decembis     Co     Cost       11 Name     Scenario Opening Salance Date     Editable Flag     Baseline Flag     Currency Name     Unit     Decembis     0     Cost       11 Name     Oriel an Accidence Date     Editable Flag     Baseline Flag     Currency Name     Unit     Decembis     0     Cost       12 Name     Scenario Copening Balance Date     Editable Flag     Baseline Flag     Currency Name     Unit     Decembis     0     0       2 Name     Scenario Copening Balance Date     Editable Flag     Baseline Flag     Currency Name     Unit     Decembis     0     0       2 Name     Courrency Coot     Pagence Balance Date     Editable Flag     Baseline Flag     Currency Name     Unit     Decant Market Data Set     Inter Entity Cashflow Flag       12 Name     Opening Balance Date     Editable Flag     Boxeline Flag     Currency Coot     Pagence Balance     Inter Entity Cashflow Flag       13 Courrency Coot     Pagence Balance     Opening Salance     Opening Cashflow Sheet     0     0     0     0     0     10     0       2021-11     Scenario     Societaria     Societaria     Opening Cashflow Sheet     0     0     0     0     0     0     0</td></t<> <td>and rud Authorty Unext (Unext (Unext</td> <td>Automation Automy Unrest      Contemp Code     Pagenet/Record     (0) 91-15-021     (0) 91-15-021     (0) 91-15-021     (0) 91-15-021     (0) 91-15-021     (0) 91-15-021     (0) 91-15-021     (0) 91-15-021     (0) 91-15-021     (0) 91-15-021     (0) 91-15-021     (0) 91-15-021     (0) 91-15-021     (0) 91-15-021     (0) 91-15-021     (0) 91-15-021     (0) 91-15-021     (0) 91-15-021     (0) 91-15-021     (0) 91-15-021     (0) 91-15-021     (0) 91-15-021     (0) 91-15-021     (0) 91-15-021     (0) 91-15-021     (0) 91-15-021     (0) 91-15-021     (0) 91-15-021     (0) 91-15-021     (0) 91-15-021     (0) 91-15-021     (0) 91-15-021     (0) 91-15-021     (0) 91-15-021     (0) 91-15-021     (0) 91-15-021     (0) 91-15-021     (0) 91-15-021     (0) 91-15-021     (0) 91-15-021     (0) 91-15-021     (0) 91-15-021     (0) 91-15-021     (0) 91-15-021     (0) 91-15-021     (0) 91-15-021     (0) 91-15-021     (0) 91-15-021     (0) 91-15-021     (0) 91-15-021     (0) 91-15-021     (0) 91-15-021     (0) 91-15-021     (0) 91-15-021     (0) 91-15-021     (0) 91-15-021     (0) 91-15-021     (0) 91-15-021     (0) 91-15-021     (0) 91-15-021     (0) 91-15-021     (0) 91-15-021     (0) 91-15-021     (0) 91-15-021     (0) 91-15-021     (0) 91-15-021     (0) 91-15-021     (0) 91-15-021     (0) 91-15-021     (0) 91-15-021     (0) 91-15-021     (0) 91-15-021     (0) 91-15-021     (0) 91-15-021     (0) 91-15-021     (0) 91-15-021     (0) 91-15-021     (0) 91-15-021     (0) 91-15-021     (0) 91-15-021     (0) 91-15-021     (0) 91-15-021     (0) 91-15-021     (0) 91-15-021     (0) 91-15-021     (0) 91-15-021     (0) 91-15-021     (0) 91-15-021     (0) 91-15-021     (0) 91-15-021     (0) 91-15-021     (0) 91-15-021     (0) 91-15-021     (0) 91-15-021     (0) 91-15-021     (0) 91-15-021     (0) 91-15-021     (0) 91-15-021     (0) 91-15-021     (0) 91-15-021     (0) 91-15-021     (0) 91-15-021     (0) 91-15-021     (0) 91-15-021     (0) 91-15-021     (0) 91-15-021     (0) 91-15-021     (0) 91-15-021     (0) 91-15-021     (0) 91-15-021</td> <td>Autority Units Autority Units Autority Autority Autority</td> <td>And and Address (Juress)     Date Address (Juress)     Cold Park According Rules     Submission Status       51 Name     Scenariol Opening Bulance Date     Editable Flag     Baseline Flag     Durrency Name     Unit     Decimals       51 Name     Scenariol Opening Bulance Date     Editable Flag     Baseline Flag     Austration Adams     1.000     0       2 Name     Scenariol Opening Bulance Date     Editable Flag     Baseline Flag     Martet Data Set     Multic       2 Name     Scenariol Opening Bulance Date     Editable Flag     Baseline Flag     Martet Data Set     Multic       1 2 Name     Scenariol Opening Bulance Date     Editable Flag     Baseline Flag     Martet Data Set     Multic       1 2 Name     Scenariol Opening Bulance Date     Editable Flag     Baseline Flag     Martet Data Set     Multic       1 2 Name     Scenariol Opening Bulance Date     Editable Flag     Baseline Flag     Martet Data Set     Multic       1 2 Name     Opening Bulance Date     Editable Flag     Baseline Flag     Martet Data Set     Multic       1 2 Name     Opening Bulance     Tol     Image     Scenario Opening Bulance     Image       1 2 Name     Opening Bulance     Opening Bulance     Opening Bulance     Opening Bulance     Opening Bulance       2 Opening Bulance     2 Opening</td> <td>And Andrew Allowing Units     Date Andrew Allowing Units     Date Andrew Allowing Units     Out the Andrew Allowing Units     Out the Andrew All</td> <td>andra dar Auforty United  andra dar Auforty United  andra dar Auforty</td> <td>Autor (Uness)     Contract (Contract (Contrat (Contract (Contrat)))))))))</td> <td>Analyzik Authority Unest<br/>1 Name Scenariot Opering Balance Date Editable Flag Baseline Flag Currency Name Unit Decimals<br/>1 Name Scenariot Opering Balance Date Editable Flag Baseline Flag Authority Marke Unit Schlar Schlar<br/>1 Name Scenariot Opering Balance Date Editable Flag Baseline Flag Authority Marke Unit Schlar Schlar<br/>1 Name Scenariot Opering Balance Date Editable Flag Baseline Flag Durant Schlar Schlar<br/>1 Name Scenariot Opering Balance Date Editable Flag Baseline Flag Durant Schlar<br/>1 Name Scenariot Opering Balance Date Editable Flag Baseline Flag Durant Schlar<br/>1 Doys Weeks Months Excludes Weeken Approval Batus<br/>2 Call Doys Weeks Months Excludes Weeken Approval Batus<br/>2 Call Doys Cold Doys (0)(0)(1)(2)(2)(2)(2)(1)(1)(2)(2)(2)(2)(1)(1)(2)(2)(2)(2)(1)(1)(2)(2)(2)(2)(1)(1)(2)(2)(2)(2)(1)(1)(2)(2)(2)(2)(1)(1)(2)(2)(2)(2)(1)(1)(2)(2)(2)(2)(1)(1)(2)(2)(2)(2)(1)(1)(2)(2)(2)(2)(1)(1)(2)(2)(2)(2)(1)(1)(2)(2)(2)(2)(1)(1)(2)(2)(2)(2)(1)(1)(2)(2)(2)(2)(1)(1)(2)(2)(2)(2)(1)(1)(2)(2)(2)(2)(1)(1)(2)(2)(2)(1)(1)(2)(2)(2)(2)(1)(1)(2)(2)(2)(2)(1)(1)(2)(2)(2)(1)(1)(2)(2)(1)(1)(1)(2)(1)(1)(1)(1)(1)(1)(1)(1)(1)(1)(1)(1)(1)</td> | Advante United Control Control Co                                                                                                    | an an an an an an an an an an an an an a                                                                                                    | and Advardy Unrest<br>and 1 Name<br>Scenario 1 Opening Balance Date<br>Banadada Addvarty Unrest<br>and 0 Hame<br>Scenario 1 Opening Balance Date<br>Balance Date<br>Balan                                                                                                    | Appropriation AuD Recept (U) 01-11-2021 (U) 01-11-2021 (U) 01-10-2021 (U) 01-10-2021 (U) 01-10-2021 (U) 01-10-2021 (U) 01-10-2021 (U) 01-10-2021 (U) 01-10-2021 (U) 01-2021 (U) 01-10-2021 (U) 01-10-2021 (U) 01-10-2021                                                                                                    | and and Automatic Automatic A                                                                                                    | and addraft Addrofty Uverst and Addroft Address and Address Address A                                                                                                    | Autoration data Autoration Lines and a second Opening Estance Date Editable Flag Estance Flag Currency Name Unit Decimals Control Autor Type Control Control Autor Type Control Control Contro                                                                                                    | Automatical Authority Unrest     Exercise     Contrained Authority Unrest     Contrained Authority Unrest                                                                                                    | Autority Uritistic     Currency Name     Unit     Decembis     Co     Cost       11 Name     Scenario Opening Salance Date     Editable Flag     Baseline Flag     Currency Name     Unit     Decembis     0     Cost       11 Name     Oriel an Accidence Date     Editable Flag     Baseline Flag     Currency Name     Unit     Decembis     0     Cost       12 Name     Scenario Copening Balance Date     Editable Flag     Baseline Flag     Currency Name     Unit     Decembis     0     0       2 Name     Scenario Copening Balance Date     Editable Flag     Baseline Flag     Currency Name     Unit     Decembis     0     0       2 Name     Courrency Coot     Pagence Balance Date     Editable Flag     Baseline Flag     Currency Name     Unit     Decant Market Data Set     Inter Entity Cashflow Flag       12 Name     Opening Balance Date     Editable Flag     Boxeline Flag     Currency Coot     Pagence Balance     Inter Entity Cashflow Flag       13 Courrency Coot     Pagence Balance     Opening Salance     Opening Cashflow Sheet     0     0     0     0     0     10     0       2021-11     Scenario     Societaria     Societaria     Opening Cashflow Sheet     0     0     0     0     0     0     0                                                                                                    | and rud Authorty Unext (Unext (Unext                                                                                                    | Automation Automy Unrest      Contemp Code     Pagenet/Record     (0) 91-15-021     (0) 91-15-021     (0) 91-15-021     (0) 91-15-021     (0) 91-15-021     (0) 91-15-021     (0) 91-15-021     (0) 91-15-021     (0) 91-15-021     (0) 91-15-021     (0) 91-15-021     (0) 91-15-021     (0) 91-15-021     (0) 91-15-021     (0) 91-15-021     (0) 91-15-021     (0) 91-15-021     (0) 91-15-021     (0) 91-15-021     (0) 91-15-021     (0) 91-15-021     (0) 91-15-021     (0) 91-15-021     (0) 91-15-021     (0) 91-15-021     (0) 91-15-021     (0) 91-15-021     (0) 91-15-021     (0) 91-15-021     (0) 91-15-021     (0) 91-15-021     (0) 91-15-021     (0) 91-15-021     (0) 91-15-021     (0) 91-15-021     (0) 91-15-021     (0) 91-15-021     (0) 91-15-021     (0) 91-15-021     (0) 91-15-021     (0) 91-15-021     (0) 91-15-021     (0) 91-15-021     (0) 91-15-021     (0) 91-15-021     (0) 91-15-021     (0) 91-15-021     (0) 91-15-021     (0) 91-15-021     (0) 91-15-021     (0) 91-15-021     (0) 91-15-021     (0) 91-15-021     (0) 91-15-021     (0) 91-15-021     (0) 91-15-021     (0) 91-15-021     (0) 91-15-021     (0) 91-15-021     (0) 91-15-021     (0) 91-15-021     (0) 91-15-021     (0) 91-15-021     (0) 91-15-021     (0) 91-15-021     (0) 91-15-021     (0) 91-15-021     (0) 91-15-021     (0) 91-15-021     (0) 91-15-021     (0) 91-15-021     (0) 91-15-021     (0) 91-15-021     (0) 91-15-021     (0) 91-15-021     (0) 91-15-021     (0) 91-15-021     (0) 91-15-021     (0) 91-15-021     (0) 91-15-021     (0) 91-15-021     (0) 91-15-021     (0) 91-15-021     (0) 91-15-021     (0) 91-15-021     (0) 91-15-021     (0) 91-15-021     (0) 91-15-021     (0) 91-15-021     (0) 91-15-021     (0) 91-15-021     (0) 91-15-021     (0) 91-15-021     (0) 91-15-021     (0) 91-15-021     (0) 91-15-021     (0) 91-15-021     (0) 91-15-021     (0) 91-15-021     (0) 91-15-021     (0) 91-15-021     (0) 91-15-021     (0) 91-15-021     (0) 91-15-021     (0) 91-15-021     (0) 91-15-021     (0) 91-15-021     (0) 91-15-021     (0) 91-15-021     (0) 91-15-021                                                                                                    | Autority Units Autority Units Autority Autority                                                                                                    | And and Address (Juress)     Date Address (Juress)     Cold Park According Rules     Submission Status       51 Name     Scenariol Opening Bulance Date     Editable Flag     Baseline Flag     Durrency Name     Unit     Decimals       51 Name     Scenariol Opening Bulance Date     Editable Flag     Baseline Flag     Austration Adams     1.000     0       2 Name     Scenariol Opening Bulance Date     Editable Flag     Baseline Flag     Martet Data Set     Multic       2 Name     Scenariol Opening Bulance Date     Editable Flag     Baseline Flag     Martet Data Set     Multic       1 2 Name     Scenariol Opening Bulance Date     Editable Flag     Baseline Flag     Martet Data Set     Multic       1 2 Name     Scenariol Opening Bulance Date     Editable Flag     Baseline Flag     Martet Data Set     Multic       1 2 Name     Scenariol Opening Bulance Date     Editable Flag     Baseline Flag     Martet Data Set     Multic       1 2 Name     Opening Bulance Date     Editable Flag     Baseline Flag     Martet Data Set     Multic       1 2 Name     Opening Bulance     Tol     Image     Scenario Opening Bulance     Image       1 2 Name     Opening Bulance     Opening Bulance     Opening Bulance     Opening Bulance     Opening Bulance       2 Opening Bulance     2 Opening                                                                                                    | And Andrew Allowing Units     Date Andrew Allowing Units     Date Andrew Allowing Units     Out the Andrew Allowing Units     Out the Andrew All                                                                                                    | andra dar Auforty United  andra dar Auforty United  andra dar Auforty                                                                                                    | Autor (Uness)     Contract (Contract (Contrat (Contract (Contrat)))))))))                                                                                                    | Analyzik Authority Unest<br>1 Name Scenariot Opering Balance Date Editable Flag Baseline Flag Currency Name Unit Decimals<br>1 Name Scenariot Opering Balance Date Editable Flag Baseline Flag Authority Marke Unit Schlar Schlar<br>1 Name Scenariot Opering Balance Date Editable Flag Baseline Flag Authority Marke Unit Schlar Schlar<br>1 Name Scenariot Opering Balance Date Editable Flag Baseline Flag Durant Schlar Schlar<br>1 Name Scenariot Opering Balance Date Editable Flag Baseline Flag Durant Schlar<br>1 Name Scenariot Opering Balance Date Editable Flag Baseline Flag Durant Schlar<br>1 Doys Weeks Months Excludes Weeken Approval Batus<br>2 Call Doys Weeks Months Excludes Weeken Approval Batus<br>2 Call Doys Cold Doys (0)(0)(1)(2)(2)(2)(2)(1)(1)(2)(2)(2)(2)(1)(1)(2)(2)(2)(2)(1)(1)(2)(2)(2)(2)(1)(1)(2)(2)(2)(2)(1)(1)(2)(2)(2)(2)(1)(1)(2)(2)(2)(2)(1)(1)(2)(2)(2)(2)(1)(1)(2)(2)(2)(2)(1)(1)(2)(2)(2)(2)(1)(1)(2)(2)(2)(2)(1)(1)(2)(2)(2)(2)(1)(1)(2)(2)(2)(2)(1)(1)(2)(2)(2)(2)(1)(1)(2)(2)(2)(2)(1)(1)(2)(2)(2)(2)(1)(1)(2)(2)(2)(1)(1)(2)(2)(2)(2)(1)(1)(2)(2)(2)(2)(1)(1)(2)(2)(2)(1)(1)(2)(2)(1)(1)(1)(2)(1)(1)(1)(1)(1)(1)(1)(1)(1)(1)(1)(1)(1)                                                                                                    |                                                                                                    |                                                                                                    |
| Re         Scenario1 Opening Balance Date         Editable Flag         Baseline Flag         Currency Name         Unit         Decimals           121         01-11-3221         1         Australian datar         1.000         0           re         Scenario2 Opening Balance Date         Editable Flag         Baseline Flag         Market Data Set Name         Quote Type           0         0         0         0         0         0         0                                                                                                    | tame Scenarol Opening Balance Date Editable Flag Baseline Flag Currency Name Unit Decimals 2021 01-11-021 0 Australian dollar 1.000 0 aure Scenarol Opening Balance Date Editable Flag Baseline Flag Narleta Data Set IntO Columt Name(Cala Set IntO                                                                                                    | nin 1 Name Scenariol Opering Bulance Date Editable Flag Buseline Flag Currency Name Unit Decimals 0 + + + + + + + + + + + + + + + + + +                                                                                                    | stri 1 Name Scenario 1 Opening Balance Date Editable Flag Baseline Flag Currency Name Unit Decimals Over Date 2021 0 0141-2021 0 0141-2021                                                                                                    | o 1 Name Scenarol Opening Balance Date Editable Fag Baseline Flag Durrency Name Unit Decimals 0 2 Name 01-11-021  Carcency Code Payment Balance Date Editable Fag Baseline Flag Durlency Name Unit Decimals 0 2 Name 02-000-01-000 0 2 Name 02-000-01-000 0 2 Name 02-000-01-000-00 2 Name 02-000-01-000-00 2 Name 02-000-01-000-00 2 Name 02-000-01-000-00 2 Name 02-000-01-000-00 2 Name 02-000-01-000-00 2 Name 02-000-01-000-00 2 Name 02-000-01-000-01-000-01-000-00 2 Name 02-000-01-000-01-00-00                                                                                                    | no 1 Name Scenario 1 Opening Balance Date Editable Flag Baseline Flag Currency Name Unit Decimals ember 2021 01-11-2021 Editable Flag Baseline Flag Axisteian data 1,500 0 0 0 0 0 0 0 0 0 0 0 0 0 0 0 0 0 0                                                                                                     | Aniro 1 Name Scenario 1 Opening Balance Date Editable Flag Baseline Flag Currency Name Unit Decimals<br>executor 2021 Editable Flag Baseline Flag Australian dottar 10,000 0 0<br>sario 2 Name Scenario 2 Opening Balance Date Editable Flag Baseline Flag Australian dottar 10,000 0 0<br>Days Weeks Month's Excludes Weekend Approval Status 2 0<br>met Currency Code Plagmentifeceopt (0) 01-11-2021 0 Approval Status 2 0,00-11-2021 0 0) 10-11-2021 0 10-11-2021 0 0) 10-11-2021 0 0) 10-11-2021 0 0) 10-11-2021 0 0) 10-11-2021 0 0) 10-11-2021 0 0) 12-11 Submession 2021 11 Submession 2021 11 Submessi                                                                                                    | nin 1 Name Seenaniol Opening Balance Date Editable Flag Baseline Flag Avstatian datar 11.000 0 0 0 0 0 0 0 0 0 0 0 0 0 0 0 0                                                                                                     | sano 1 Name Scenanol Opening Balance Date Editable Flag Baseline Flag Australian dollar 10,000 0 0 0 0 0 0 0 0 0 0 0 0 0 0 0 0                                                                                                     | ario 1 Name Scenario 1 Opening Balance Date Editable Flag Buseline Flag Currency Name Unit Decimals<br>01-11-2021  Editable Flag Buseline Flag Currency Name Unit Decimals<br>01-11-2021  Editable Flag Buseline Flag Currency Name Unit Decimals<br>Days Weeks Months Excludes Weekend  Approval Status  I 10 Cartery Cole PlymetiRecorpt (0) 01-11-2021  Approval Status  Approval Status  (0) 01-11-2021  (0) 01-11-2021  (0) 01-11-2021  (0) 01-11-2021  (0) 01-11-2021  (0) 01-11-2021  (0) 01-11-2021  (0) 01-11-2021  (0) 01-11-2021  (0) 01-11-2021  (0) 01-11-2021  (0) 01-11-2021  (0) 01-11-2021  (0) 01-11-2021  (0) 01-11-2021  (0) 01-11-2021  (0) 01-11-2021  (0) 01-11-2021  (0) 01-11-2021  (0) 01-11-2021  (0) 01-11-2021  (0) 01-11-2021  (0) 01-11-2021  (0) 01-11-2021  (0) 01-11-2021  (0) 01-11-2021  (0) 01-11-2021  (0) 01-11-2021  (0) 01-11-2021  (0) 01-11-2021  (0) 01-11-2021  (0) 01-11-2021  (0) 01-11-2021  (0) 01-11-2021  (0) 01-11-2021  (0) 01-11-2021  (0) 01-11-2021  (0) 01-11-2021  (0) 01-11-2021  (0) 01-11-2021  (0) 01-11-2021  (0) 01-11-2021  (0) 01-11-2021  (0) 01-11-2021  (0) 01-11-2021  (0) 01-11-2021  (0) 01-11-2021  (0) 01-11-2021  (0) 01-11-2021  (0) 01-11-2021  (0) 01-11-2021  (0) 01-11-2021  (0) 01-11-2021  (0) 01-11-2021  (0) 01-11-2021  (0) 01-11-2021  (0) 01-11-2021  (0) 01-11-2021  (0) 01-11-2021  (0) 01-11-2021  (0) 01-11-2021  (0) 01-11-2021  (0) 01-11-2021  (0) 01-11-2021  (0) 01-11-2021  (0) 01-11-2021  (0) 01-11-2021  (0) 01-11-2021  (0) 01-11-2021  (0) 01-11-2021  (0) 01-11-2021  (0) 01-11-2021  (0) 01-11-2021  (0) 01-11-2021  (0) 01-11-2021  (0) 01-11-2021  (0) 01-11-2021  (0) 01-11-2021  (0) 01-11-2021  (0) 01-11-2021  (0) 01-11-2021  (0) 01-11-2021  (0) 01-11-2021  (0) 01-11-2021  (0) 01-11-2021  (0) 01-11-2021  (0) 01-11-2021  (0) 01-11-2021  (0) 01-11-2021  (0) 01-11-2021  (0) 01-11-2021  (0) 01-11-2021  (0) 01-11-2021  (0) 01-11-2021  (0) 01-11-2021  (0) 01-11-2021  (0) 01-11-2021  (0) 01-11-2021  (0) 01-11-2021  (0) 01-11-2021  (0) 01-11-2021  (0) 01-11-2021  (0) 01-11-2021  (0) 01-11-2021  (0)                                                                                                    | sano 1 Name Scenario 1 Opening Balance Date Editable Flag Baseline Flag Querrency Name Unit Decimals<br>01-11-0201   Casharine Vice Scenario 2 Opening Balance Date Editable Flag Baseline Flag Querrency Name Quede Type<br>Double Flag Database Date Editable Flag Baseline Flag Querrency Name Quede Type<br>Double Flag Database Date Editable Flag Baseline Flag Querrency Name Quede Type<br>Double Flag Database Date Date Date Date Date Date Date Dat                                                                                                    | ario 1 Name Scenario 1 Opening Balance Date Editable Flag Baseline Flag Currency Name Unit Decimals<br>01:14:021 0 01:14:021 0 0 01:00 0 0 0 0 0 0 0 0 0 0 0 0 0 0 0 0 0 0                                                                                                     | no 1 Name Scenario Opening Balance Date Editable Flag Baseline Flag Durrency Name Unit Decimals<br>ember 2021 0 011-12021 0 Editable Flag Baseline Flag Durrency Name Unit Date Statistic Adar 1.000 0 0 000 Type<br>Second 2 Opening Balance Date Editable Flag Baseline Flag Durrency Name Oucle Type<br>Second 2 Opening Balance Date Editable Flag Baseline Flag Baseline Flag Durrency Name Oucle Type<br>Second 2 Opening Balance Date Editable Flag Baseline Flag Baseline Flag Durrency Name Oucle Type<br>Second 2 Opening Balance Date Editable Flag Baseline Flag Baseline Flag Durrency Name Oucle Type<br>Second 2 Opening Balance Date Editable Flag Baseline Flag Baseline Flag Durrency Name Oucle Type<br>Second 2 Opening Balance Date Editable Flag Baseline Flag Durrency Name Oucle Type<br>Second 2 Opening Balance Date State Out Second Output Mather Data Sch Market Data Sch Market Data Sch                                                                                                    | se retarde 1 Opening Balance Dats<br>6 fitable Flag<br>2 Name<br>Bereardo 2 Opening Balance Dats<br>2 Name<br>Bereardo 2 Opening Balance Dats<br>6 fitable Flag<br>1 Notation 2 Set<br>1 Days<br>1 Days                                                                                                    | Name Scenariol Opening Balance Date Editable Flag Baseline Flag Currency Name Unit Decimals<br>Phane Scenariol Opening Balance Date Editable Flag Baseline Flag Australian Adard and and and and and and and and and an                                                                                                    | 1 Name Scenario Opening Balance Date Editable Flag Baseline Flag Currency Name Unit Decimals<br>01-11-0221 ■ Automation Date Editable Flag Baseline Flag Automation data (1000 0)<br>21 Name Scenario Opening Balance Date Editable Flag Baseline Flag Market Data Status<br>Days Weeks Months Excludes Weeked Approval Status<br>10 0 1 1 0 0 0 0 0 0 0 0 0 0 0 0 0 0 0                                                                                                    | 11 Name Scenariol Opening Balance Date Editable Flag Baseline Flag Currency Name Unit Decimals<br>01-11-2021 □ □ □ □ □ □ □ □ □ □ □ □ □ □ □ □ □ □ □                                                                                                    | 1 Name Scenario Opening Balance Date Editable Flag Baseline Flag Currency Name Unit Decimals<br>01-11-2021  2 Name Scenario 2 Opening Balance Date Editable Flag Baseline Flag Australian datar<br>2 Name Scenario 2 Opening Balance Date Editable Flag Baseline Flag Matche Date Status<br>Days Weeks Months Bactudes Weekee Approval Status<br>10 Captured Captured Captured Captured (0) 06-11-2021 (0) 06-11-2021 (0) 01-11-2021 (0) 07-11-2021 (0) 06-11-2021 (0) 06-11-202                                                                                                    | to 1 Name Scenario 1 Opening Balance Date Editable Flag Baseline Flag Durrency Name Unit Decimals<br>of 1-11-021 Editable Flag Baseline Flag Astrainin dular<br>to 2 Name Scenario 2 Opening Balance Date Editable Flag Baseline Flag Baseline Flag                                                                                                    | I Name Seenand Opening Balance Date Editable Flag Baseline Flag Currency Name Unit Decimals<br>0 CH-13/221 Baseline Flag Baseline Flag Australian data Baseline Flag Australian data Baseline Flag Baseline Flag Basel                                                                                                    | si Name Scenarol Opening Bulance Date Editable Flag Baseline Flag Durrency Name Unit Decimals 0 14 Name Scenarol Opening Bulance Date Editable Flag Baseline Flag Autoritic date: 0 ato 15 Page 0 2 Name Scenarol Opening Bulance Date Editable Flag Baseline Flag Baseline Baseline Flag Baseline Flag Baseline Flag Baseline Baseline Baseli                                                                                                    | o 1 Name Scenarol Opening Extance Date Editable Flag Baseline Flag Currency Name Unit Decimals<br>other 2021 01-11-2021 0 Automation date 1,000 0 0 0 0 0 0 0 0 0 0 0 0 0 0 0 0 0                                                                                                     | 21 Name Scenarol Opening Balance Data Editable Flag Baseline Flag Currency Name Unit Decimals There 2021 OPENING Control of the Scenarol Opening Balance Data Editable Flag Baseline Flag Addition data Categories Balance Data Editable Flag Baseline Flag Baseline Flag B                                                                                                    | o 1 Name Scenarol Opening Balance Date Editable Flag Baseline Flag Ourrency Name Unit Decimals<br>other 2021 0 01-11-2021 0 Editable Flag Baseline Flag Baseline Flag Baseli                                                                                                    | 1 Name Scenario Copening Balance Date Editable Flag Baseline Flag Currency Name Unit Decimals<br>10-11-2021  2 Name Scenario Copening Balance Date Editable Flag Baseline Flag Australian data  2 Name Scenario Copening Balance Date Editable Flag Baseline Flag Baseline Flag Australian data  2 Name DDAMA.VYYY  DDAMA.VYYY                                                                                                    |                                                                                                    |                                                                                                    |
| 021     01-11-2021     Activation dotter     1 000     0       In     Science Optiming Balance Date     Existile Flag     Market Data Set Name     Outore Type       ID     DDMEHYPYY     ID     Dotte Plag     International Set Name     International Set Name                                                                                                    | re 2021 01-11-2021 0 Australian dolar 1,000 0 tame Scenario2 Opening Bolance Dote Editable Flag Baseline Flag Market Data Set Name Quote Type DDAMA-YYYY 0 Dotaut Market Data Set MMD                                                                                                    | vernter 2021 01-11-2021 Autoritation dotar 1,000 0<br>scenario 2 Atame Scenario 2 Opening Balance Data Editable Plag Baseline Plag Market Data Set Hame Outor Type<br>Dotaut Market Data Set Hame Outor Type<br>Default Market Data Set Hame Outor Type<br>Default Market Data Set Hame Outor Type                                                                                                    | wentber 2021         01-11-2021         Image: Scenario 2 Opening Balance Date         Editable Flag         Baseline Flag         Marketula dotar         1 000         0           and 2 Name         Scenario 2 Opening Balance Date         Editable Flag         Baseline Flag         Marketula dotar         Outors Type           Days         Weeks         Months         Excludes Weekend         Approval         Captured         Rejected         Imare Entity Cashflow Flag           1:1:2021         61         1:0         Imare Entity Cashflow Flag         Imare Entity Cashflow Flag         Imare Entity Cashflow Flag           rec         Cuarency Cool:         Payment/Record:         01:00-11-2021         01:00-11-2021         01:00-11-2021         01:00-11-2021         01:00-11-2021         01:00-11-2021         01:00-11-2021         01:00-11-2021         01:00-11-2021         01:00-11-2021         01:00-11-2021         01:00-11-2021         01:00-11-2021         01:00-11-2021         01:00-11-2021         01:00-11-2021         01:00-11-2021         01:00-11-2021         01:00-11-2021         01:00-11-2021         01:00-11-2021         01:00-11-2021         01:00-11-2021         01:00-11-2021         01:00-11-2021         01:00-11-2021         01:00-11-2021         01:00-11-2021         01:00-11-2021         01:00-11-2021         01:00-11-2021         01:00-11-2021                                                                                                    | ember 2021 01-11-2021 Autoritien dotar 1,000 0<br>2 Name Seenaroz Opening Balance Date Editable Plag Biseline Plag Dudink Harde Data Set Name Quote Type<br>DOUMS-HYYY AUC Data Set Name Quote Type<br>DOUMS HARVYY AUC Data Set Name Quote Type<br>Dotat Anter Data Set Name Quote Type<br>Name Data Set Name Quote Type<br>Name Data Set Name Quote Type<br>Name Data Set Name Quote Type<br>Name Data Set Name Quote Type<br>Name Data Set Name Quote Type<br>Name Data Set Name Quote Temperation Set Name Quote Temperation Set Name Quote Type<br>Name Data Set Name Quote Temperation Set Name Quote Temperation Set Name Q                                                                                                    | ember 2021 01-11-2021 2 Austalan datar 1.000 0<br>10 2 Name Senand2 Opening Balance Date Editable Flag Baseline Flag Default Ket Kame Guota Type Default Ket Kame Guota Type Default Ket Kame Guota Type Mit Date Ket Kame Guota Type Austra Cash Set Mit Date Ket Kame Guota Type Of and Ket Kame Guota Type Of and Ket Kame Gu                                                                                                    | eventer 2021 01-11-2021 0 Astralan 3dar 1 000 0<br>anno 2 Name<br>DO-MAR Works Excludes Weeken<br>Days Weeks Months Excludes Weeken<br>Days Views Months Excludes Weeken<br>10 2 Approved Captured Planceter<br>Captured 2 Approved 2 Captured 2 Note<br>Captured 2 Note<br>10 2 Note<br>10 0 0 11 2 Note<br>10 0 0 11 2 Note<br>10 0 0 11 2 Note<br>10 0 0 11 2 Note<br>10 0 0 10 10 0 10 0 100 000 100.000 100.000                                                                                                    | vember 2021 01-11-2021 Activities datar<br>in c2 Name Scenario 2 Opening Statione Date Editable Rag Baseline Rag Dotative Rag Dotative Ra                                                                                                    | eventer 2021 01-11-2021 0 Australian datar 1,000 0 Australian datar 1,000 0 Australian datar 1,0                                                                                                    | svember 2021 01-11-2021 01-11-2021 01 01-11-2021 01-11-2021 01-11-2021 01-2021 01-2021 01-202                                                                                                    | everember 2021 01-11-2021 Australian dotar 1,000 0<br>anio 2 Name Blance Date Editable Flag Baseline Flag Mirke Data Set Name Oucle Type<br>Days Weeks Months Excludes Weekend Approval Status<br>51-11-2021 01 01-11-2021 01 01-11-2021                                                                                                    | veritice 2021 01-11-2021 Australian dotar 1,000 0<br>Secretarid 2 Aame Scenarid Opering Balance Date Editable Plag Boseline Plag Detait Market Date Set Name Outs Type<br>Dotaut Yave Meets Months Excludes Weekend Approval Status et Name Outs Type<br>Days Weeks Months Excludes Weekend Approval Status et Name Outs Type<br>Name Entry Cashford Flag<br>Castured 2 Approval Status et Name Outs Type<br>Name Entry Cashford Flag<br>Castured 2 Approval Status et Name Outs Type<br>Name Entry Cashford Flag<br>Castured 2 Approval Status et Name Outs Type<br>Name Entry Cashford Flag<br>Castured 2 Approval Status et Name Outs Type<br>Name Entry Cashford Flag<br>Castured 2 Approval Status et Name Outs Type<br>Name Entry Cashford Flag<br>2 Mark<br>Castured 2 Approval Status et Name Outs Type<br>Name Entry Cashford Flag<br>2 Mark<br>Castured 2 Approval Status et Name Outs Type<br>1 1 Sciencidad 20 (0) 10-11-2021 (0) 11-11-2021 (0) 12-11-2021 (0) 12-11-2021 (0) 12-11-2021 (0) 12-12-2021 (0) 12-12-                                                                                                    | vender 2021 01-11-2021 2 Addators dolar 1,000 2 Addators dolar 0 addators dolar 2021 1 Secondar 2021 1 Seconda                                                                                                    | miter 2021         01-11-2021         Australian datar         1,000         0           2 Name         Scenario2 Opening Balance Date         Editable Flag         Baseline Flag         Matrix to bas Sci Name         Quote Type           Days         Weeks         Months         Excludes Weekend         Quote Type         Matrix to bas Sci         Matrix to bas Sci         Matrix to bas                                                                                                    | ber 2021         01-11-2021         Astrollen deter         1,000         0           Name         Secand 2 Opening Balance Date         Editable Flag         Market Data Section         Cucle Type           Days         Weeks         Months         Escludes Weekend         Approval Status         Market Data Section         0         0           01         01         01         01         Approval Status         Market Data Section         0         0         1         0         2         Market Data Section         0         0         1         0         2         Market Data Section         0         0         1         0         0         1         0         0         0         0         1         0         0         1         0         0         0         0         0         0         1         0         0         0         0         0         0         1         0         0         0         0         0         0         0         0         0         0         0         0         0         0         0         0         0         0         0         0         0         0         0         0         0         0         0         0<                                                                                                    | Import 2021         01-11-2021         Auswalan 3x1ar         1,000         0           2 Name         Scenario Opening Balance Date         Editable Flag         Baseline Flag         Market Data Sci         Mito           Days         Weeks         Months         Excludes Weeked         Approval Batas         Mito         Immer Entity Cashflow Flag           2021         61         0         0         Auswalan 3x1ar         Cashwalan 3x1ar         Mito         Immer Entity Cashflow Flag           2021         61         0         0         Approval Batas         Immer Entity Cashflow Flag         Immer Entity Cashflow Flag         Immer Entity Cashflow Flag           Contentype         00         0         0         10         Immer Entity Cashflow Flag         Immer Entity Cashflow Flag           Contentype Code         PaymentRecore         00         00         10         00         10         10         10         10         10         10         10         10         10         10         10         10         10         10         10         10         10         10         10         10         10         10         10         10         10         10         10         10         10         10         <                                                                                                    | mber 2021 01-11-2021 Australian 3-balance Date Editable Flag Baseline Flag Baseline Fl                                                                                                    | ther 2021 0111-3021 0 Automation of the Second of the Second of the Seco                                                                                                    | entber 2021 01-11-2021 Autorite datar 1,000 0<br>10 2 Name Sector 20 Sector 20                                                                                                    | ber 2021 01-11-2021 0 Australian dotar 1,000 0<br>Name Senando Opening Balance Date Editable Flag Baseline Flag Data test Name Quote Type<br>DDAAM-YYYY 0 Months Excludes Weeken Approval Status<br>0021 0 Approved Captured 0 (0) 01-11-2021 0 (0) 01-11-2021 0 (0) 01-11-2021 0 (0) 101-11-2021 0 (0) 100-000 100.000 100.000                                                                                                    | miter 2021 01-11-2021 01 Australian dollar 1,000 0<br>2 Name Scenard Opening Balance Data Editable Play Baseline Play Market Data Set Name Quote Type<br>DD-MARVYYY 00 0 0 0 0 0 0 0 0 0 0 0 0 0 0 0 0                                                                                                     | enter 2021 01-11-2021 01 Australian dofar 1,000 0<br>2 Name Scenard2 Opening Balance Date Editable Rag Baseline Rag Baseline Rag Dudue Stype<br>Do-MANYYYY 00 D-MANYYY 00 D-MANYYYY 00 D-MANYYY 00 D-MANYYY 00 D-MANYYYY 00 D-MANYYY 00 D-MANYYYY 00 D-MANY                                                                                                    | mber 2021 01-11-2021 Addition dotar 1,000 0<br>2 Rame Scenarid Opening Balance Date Editable Pag Baseline Plag Baseline Plag Basel                                                                                                    | enter 2021 01-11-2021 Automatical and ar 1,000 0<br>2 Name Scenarol Opening Balance Data Editable Play Baseline Play Dudue X Name Quote Type<br>UD-MA-YYYY D Quote X Name Quote Type<br>UD-MA-YYYY D Quote X Name Quote Type<br>UD-MA-YYYY D Quote X Name Quote Type<br>UD-MA-YYYY D Quote X Name Quote Type<br>UD-MA-YYY D Quote X Name Quote Type<br>UD-MA-YYY D Quote X Name Quote Type<br>UD-MA-YYY D Quote X Name Quote Type<br>UD-MA-YYY D Quote X Name Quote Type<br>UD-MA-YYY D Quote X Name Quote Type<br>UD-MA-YYY D Quote X Name Quote Type<br>UD-MA-YYY D Quote X Name Quote X Name Quote Type<br>UD-MA-YYY D Quote X Name Quote X Name Quote X Name Quote X Name Quote Type<br>UD-MA-YYY D Quote X Name Quote X Name Quo                                                                                                    | Inter-S021       01-11-2021       Image: Senance Date       Editable Flag       Baseline Flag       Market Data Sen Name       Quote Type         DD-SAM-YYYY       Image: Senance Date       Editable Flag       Baseline Flag       Market Data Sen Name       Quote Type         DD-SAM-YYYY       Image: Senance Date       Editable Flag       Baseline Flag       Market Data Sen Name       Quote Type         DD-SAM-YYYY       Image: Senance Date       Editable Flag       Baseline Flag       Market Data Sen Name       Quote Type         Days       Weeks       Months       Excludes Weeken       Approval Status       Image: Entity Cashiflow Flag         0201       61       10       Image: Senance Date       Image: Senance Date       Image: Senance Date       Image: Senance Date         0201       61       10       Image: Senance Date       Image: Senance Date                                                                                                    |                                                                                                    |                                                                                                    |
| re Scenario2 Opaning Batance Date Editable Flag Baseline Flag Market Data Set Name Quote Type DD-Market/YYYY ## DD-Market/Data Set MID                                                                                                    | tame Scenaro2 Opening Balance Date Editable Flag Baseline Flag Market Data Set Name Quote Type DD-MM-FYYY  DD-daut Market Data Set MMD                                                                                                    | Nino 2 Name Securito 2 Opening Butance Date DDAME/YYY D DDAME/YYY D DDAME/YY D DDAME/YYY D DDAME/YYY D DDAME/YYY D DDAME/YYY D DDAME/YYY D DDAME/YYY D DDAME/YYY D DDAME/YYY D DDAME/YYY D DDAME/YYY D DDAME/YYY D DDAME/YY D DDAME/YY D DDAME/YYY D DDAME/YY D DDAME/YYY D D DAME/YYY D D DAME/YY D D DAME/YY D D DAME/YY D D DAME/YY D D DAME/YY D D DAME/YY D D DAME/YY D D DAME/YY D D DAME/YY D D DAME/YY D D DAME/YY D D D DAME/YY D D D DAME/YY D D D D D D D D D D D D D D D D D D                                                                                                    | anio 2 Name Scenario 2 Openne Blance Bate<br>DU-SILE-YYYY  DU-SILE-YYYY DU-SILE-YYYY DU-SILE-YYYY DU-SILE-YYYY DU-SILE-SUBJECT Case Set IND Inter-Entity CaseMow Flag Inter-Entity CaseMow Flag Inter-Enti                                                                                                    | e 2 Name Scenaro2 Opening Balance Date Editable Pag Baseline Pag Diracel Market Obas Set Kame Ourole Type (1) (1) (1) (1) (1) (1) (1) (1) (1) (1)                                                                                                    | serando2 Opennig Balance Data Educate Flag Balence Flag Balence Flag B                                                                                                    | And 2 Name Scenario 2 Dysimp Blance Optim Blance Optim Bl                                                                                                    | no 2 Name                                                                                                    | And 2 Name Seemand 2 Opening Blance Color UDAIN-FIVY DDAIN-FIVY DDAIN-FIV DDAIN-FIVY DDAIN-FIV DDAIN-FIV                                                                                                    |                                                                                                    | am 2 Nome Semand 2 Opening Balance Ont Flag Baseline Flag Mite Class Set Name Ouch Type<br>OD-MIX-PMYY<br>DO-MIX-PMYY<br>DO-MIX-                                                                                                    | Apoprolition AUD Recept AU Rept Column AUD Recept Column AUD Recept Column AUD Recept Column AU A Recept Column AUD Recept Column AU A Recept Column AU A Recept AU A Recept AU A Recept A                                                                                                    | seriand2 Opening Balance Opening Balance Openi                                                                                                    | 2 Bame Scenario 2 Opening Blance Date Editable Pag Bareline Pag Bareline Pag Barel                                                                                                    | Name         Seeman 20 ppenning Balance Date         Editable Fläg         Baseline Fläg         Market Data Set Nome         Oucht Type           UDAMA-YYYY         Image: Data Set Nome         Default Table Table Set Nome         Default Table Table Set Nome         Image: Data Set Nome         Image: Data S                                                                                                    | 2 Name Seemand Opering Blance Date Editable Flag Baseline Flag Doda Market Data Set James Outor Type Data Set James Outor Type Data Set James Outor Type Data Set James Outor Type Data Set James Outor Type Orient Market Data Set James Outor Type Orient Market Data Set James Outor Type Orient Market Data Set James Outor Type Orient Market Data Set James Outor Type Orient Market Data Set James Outor Type Orient Market Data Set James Outor Type Orient Market Data Set James Outor Type Orient Market Data Set James Outor Type Orient Market Data Set James Outor Type Orient Market Data Set James Outor Type Orient Market Data Set James Outor Type Orient Market Data Set James Outor Type Orient Orient Ori                                                                                                    | 2 Name Scenario Opening Blance Date Editable Flag Baseline Flag Baseline Flag Dordart Market Data Set Name Ouoto Type<br>DDAMASYNYY ■ Dordart Market Data Set Name Ouoto Type<br>Days Weeks Months Excludes Weekend Approved Status<br>5021 ■ 10                                                                                                    | 2 Name         Seemod Opening Balance Date         Estable Flag         Market Data Set Name         Quote Type           DDys         DDys         Dots MAXYYYY         Dots Maximum         Dots Maximum         Mail           2021         0         0         0         0         0         0         0         0         0         0         0         0         0         0         0         0         0         0         0         0         0         0         0         0         0         0         0         0         0         0         0         0         0         0         0         0         0         0         0         0         0         0         0         0         0         0         0         0         0         0         0         0         0         0         0         0         0         0         0         0         0         0         0         0         0         0         0         0         0         0         0         0         0         0         0         0         0         0         0         0         0         0         0         0         0         0         0                                                                                                    | to 2 Name Scrand2 Opening Balance Color Educide Pag Baseline Pag Baseline Pag Dolar Market Data Set Ame Outor Type<br>DOMMAPHYYY  DOWN Moths Excludes Weeked A page Status 15 302 1 Carency Color Poyment/Recept (c)(01-11-022 0) Carency Color Poyment/Recept (c)(01-11-022 0) CashInov Sheet 2 111 Scranson 201-11 Scranson 201-11 Scranson 2                                                                                                    | 2 Name Securited Opening Balance Date Editable Flag Baseline Flag Default Analytic Statistics Security Code Project Security Code Project Security Code Pr                                                                                                    | 2 Rame Scenario 2 Gysing Blance Catal Education Rag Busetine Rag Busetine Rag Dorba Set Kame Opera Tables Market Das Set Kame Opera Tables Market Das Set Kame Opera                                                                                                    | 2 Name       Scenario 2 Opening Blance Data       Editable Flag       Busine Flag       Marter Data Set Name       Outor Type         DDAM/PYYY       Image: Scenario 2 Opening Blance Data       Editable Flag       Data Set Name       MoD         Bays       Weeks       Months       Excludes Weeked       Data Set Name       MoD       Inter Entity Cashflow Flag         1 SI21       0       67       10       Cashflow Sheet       Captured       Rejected       Image: Scenario 2 Opining States       Image: Scenario 2 Opining States                                                                                                    | 2 Rame Scenario Dopaning Bulance Data Editable Rag Bustine Rag Dod Mit Artic Data Sci.<br>Dod Mit Arrit Data Sci.<br>Dog Mit March Data Sci.<br>Dog Mit March Data Sci.<br>Dog Mit Arrit Data Sci.<br>Data March Data Sci.<br>Dog Mit Arrit Data Sci.<br>Data March Data Sci.<br>Dog Mit Arrit Data Sci.<br>Data March Data Sci.<br>Data Sci.<br>Data March Data Sci.<br>MD International Sci.<br>Data March Data Sci.<br>MD International Sci.<br>Data Sci.<br>Data Sci.<br>D                                                                                                    | e 2 Name Scenaro 2 Opening Balance Gate Bag Baseline Pag Baseline Pag Doduk Three Class Steel And Status Doduk Three Class Steel And Status Status Inter Entity Cashflow Flag UDUMINIPHY                                                                                                    | 2 Name Seemond Opening Bistance Date Editable Flag Baseline Flag Data & Editable Flag Data & Editable Flag Data & Data &                                                                                                    |                                                                                                    |                                                                                                    |
| DC-MM-YYYY I Fill Default Market Data Set MID                                                                                                    | Default Market Data Set MID                                                                                                    |                                                                                                    |                                                                                                    | Days         Weeks         Months         Excludes Weeked         Approval Status         Inter Entity Cashflow Flag           13 021         61         13         2         Approval Status         2         Repicted         2         Repicted         2         Repicted         2         Repicted         2         13         2         Next         01/06-11-2021         0/16-11-2021         0/16-11-2021         0/16-11-2021         0/16-11-2021         0/16-11-2021         0/16-11-2021         0/16-11-2021         0/16-11-2021         0/16-11-2021         0/16-11-2021         0/16-11-2021         0/16-11-2021         0/16-11-2021         0/16-11-2021         0/16-11-2021         0/16-11-2021         0/16-11-2021         0/16-11-2021         0/16-11-2021         0/16-11-2021         0/16-11-2021         0/16-11-2021         0/16-11-2021         0/16-11-2021         0/16-11-2021         0/16-11-2021         0/16-11-2021         0/16-11-2021         0/16-11-2021         0/16-11-2021         0/16-11-2021         0/16-11-2021         0/16-11-2021         0/16-11-2021         0/16-11-2021         0/16-11-2021         0/16-11-2021         0/16-11-2021         0/16-11-2021         0/16-11-2021         0/16-11-2021         0/16-11-2021         0/16-11-2021         0/16-11-2021         0/16-11-2021         0/16-11-2021         0/16-11-2021         0/16-11-                                                                                                    | Dubbit         Months         Description         Months         Description         Months         Descripion <td>Days         Weeks         Dorths         Excludes Weekend         Approvide         International         International         Internation         International         Inte</td> <td>Currency Code Payment/Rever Code Payment/Rever Code Strategies     Currency Code Payment/Rever Code Payment/Rever Code Strategies     Currency Code Payment/Rever Code Payment/Rever Code Payment/Reve</td> <td>Currenty Cost         Page         Operating Cost         Operating Cost<td></td><td>Days         Weeks         Months         Excludes Weekend         Approval         Captured         Captured</td><td>Dublic Market Data Set         MD           Days         Weeks         Months         Excludes Weekend         Approval         Captured         Weekend         Provide         Captured         Weekend         Provide         Captured         Weekend         Provide         Captured         Weekend         Provide         Captured         Weekend         Provide         Captured         Weekend         Provide         Captured         Weekend         Provide         Provide&lt;</td><td>Dubant-YYY         Months         Excludes Weeker         Months         Excludes Weeker         MD           111 0221         65         10         2         2         10         2         10         2         10         2         10         2         10         2         10         2         10         2         10         2         10         2         10         2         10         2         10         2         10         2         10         2         10         2         10         2         10         2         10         2         10         2         10         10         10         10         10         10         10         10         10         10         10         10         10         10         10         10         10         10         10         10         10         10         10         10         10         10         10         10         10         10         10         10         10         10         10         10         10         10         10         10         10         10         10         10         10         10         10         10         10         10         &lt;</td><td>Days         Weeks         Months         Excludes Weeken         Approval Batus         Inter Entity Cashflow Flig           2021         61         10         2         Approval Batus         Inter Entity Cashflow Flig           2021         61         10         2         Approval Batus         Inter Entity Cashflow Flig           2021         61         10         2         Approval Batus         Inter Entity Cashflow Flig           2021         61         10         2         Approval Batus         Inter Entity Cashflow Flig           2021         010-01-2021         010-01-2021         010-01-2021         010-01-2021         010-01-2021         010-01-2021         010-01-0221         010-01-0221         010-01-0221         010-01-0221         010-01-0221         010-01-0221         010-01-0221         010-01-0221         010-01-0221         010-01-0221         010-01-0221         010-01-0221         010-01-0221         010-01-0221         010-01-0221         010-01-0221         010-01-0221         010-01-0221         010-01-0221         010-01-0221         010-01-0221         010-01-0221         010-01-0221         010-01-0221         010-01-0221         010-01-0221         010-01-0221         010-01-0221         010-01-0221         010-01-0221         010-01-0221         010-01-0221         &lt;</td><td>Cutation         Control         Control         &lt;</td><td>Durant Market Data Set         MC           Based         Days         Weeks         Months         Excludes Weekend         Approval Batus         Inter Entity Cashfore Flag           8:001         01         Image: Second Second</td><td>Currency Code         Payment/Record         (D) 01-11-2021         (D) 01-11-2021         (D) 11-11-2021         (D) 11-11-2021         (D) 11-</td><td>Days         Weeks         Months         Excludes Weekand         Approval Status         MD           .3001         63         10         2         Approval Status         Matching         2         Matching         2         Matching</td><td>Customery Code     Cost 1:1 Submission     Cost 1:1 Submission     Cost 1</td><td>Doys         Weeks         Dordard Mark Mark         Dordard Mark Mark         MOC           2021         51         10         Castruides Weeken         Approved Status         Intel Entity Casthlow Flag           2021         51         10         Castruides Weeken         Approved Status         Castruides Weeken         Approved Status         Intel Entity Casthlow Flag           Concerv Code         Payment/Recept         00/01-12/021         01/02-12/021         00/05-11-2/021         00/10-11-2/021         00/10-11-2/021         00/10-11-2/021         00/10-11-2/021         00/10-11-2/021         00/10-11-2/021         00/10-11-2/021         00/10-11-2/021         00/10-11-2/021         00/10-11-2/021         00/10-11-2/021         00/10-11-2/021         00/10-11-2/021         00/10-11-2/021         00/10-11-2/021         00/10-11-2/021         00/10-11-2/021         00/10-11-2/021         00/10-11-2/021         00/10-11-2/021         00/10-11-2/021         00/10-11-2/021         00/10-11-2/021         00/10-11-2/021         00/10-11-2/021         00/10-11-2/021         00/10-11-2/021         00/10-11-2/021         00/10-11-2/021         00/10-11-2/021         00/10-11-2/021         00/10-11-2/021         00/10-11-2/021         00/10-11-2/021         00/10-11-2/021         00/10-11-2/021         00/10-11-2/021         00/10-11-2/021         00/10-11-2/021         00/10-11-2/0</td><td>Na Control Control Con</td><td>Doral Marker Data Set         MD           Days         Weeks         Days         MD           11 2021         01         To         Days         MD           Carnery Code         Paymenifecore/<br/>Paymenifecore/<br/>2021-11 Submission         To         Days         MD           Carnery Code         Paymenifecore/<br/>Paymenifecore/<br/>2021-11 Submission         To         Days         Paymenifecore/<br/>Paymenifecore/<br/>2021-11 Submission         Paymenifecore/<br/>2021-11 Submission         Paymen</td><td>Dordan University         Dordan University         MC           Days         Weeks         Approved Status         Inter Entity Cashflow Flag           1 2021         1         10         Captured Veeks         Approved Status         Inter Entity Cashflow Flag           2 021         0         10         0         0         0         0         0           2 021         0         0         0         0         0         0         0         0           2 021         0         0         0         0         0         0         0         0         0         0         0         0         0         0         0         0         0         0         0         0         0         0         0         0         0         0         0         0         0         0         0         0         0         0         0         0         0         0         0         0         0         0         0         0         0         0         0         0         0         0         0         0         0         0         0         0         0         0         0         0         0         0         0</td><td>Days Weeks Months Excludes Weeken Approval Status     To 201     To 201</td><td>Days         Weeks         Double Statute         MC           2021         61         13         ✓ Approved Status         MC         Inter-Entity Clashfow Flag           2021         61         13         ✓ Approved Status         MC         Inter-Entity Clashfow Flag           2         61         13         ✓ Approved Status         MC         Inter-Entity Clashfow Flag           2         0.001-1-0021         0.001-1-0021         0.001-1-0021         0.011-1-0021         0.011-1-0021         0.011-1-0021         0.011-1-0021         0.011-1-0021         0.011-1-0021         0.011-1-0021         0.011-1-0021         0.01-11-0021         0.01-11-0021         0.01-11-0021         0.01-11-0021         0.01-11-0021         0.01-11-0021         0.01-11-0021         0.01-11-0021         0.01-11-0021         0.01-11-0021         0.01-11-0021         0.01-11-0021         0.01-11-0021         0.01-11-0021         0.01-11-0021         0.01-11-0021         0.01-11-0021         0.01-11-0021         0.01-11-0021         0.01-11-0021         0.01-11-0021         0.01-11-0021         0.01-11-0021         0.01-11-0021         0.01-11-0021         0.01-11-0021         0.01-11-0021         0.01-11-0021         0.01-11-0021         0.01-11-0021         0.01-11-0021         0.01-11-0021         0.01-11-0021         0.01-11-0021</td></td>                                                                                                    | Days         Weeks         Dorths         Excludes Weekend         Approvide         International         International         Internation         International         Inte                                                                                                    | Currency Code Payment/Rever Code Payment/Rever Code Strategies     Currency Code Payment/Rever Code Payment/Rever Code Strategies     Currency Code Payment/Rever Code Payment/Rever Code Payment/Reve                                                                                                    | Currenty Cost         Page         Operating Cost         Operating Cost <td></td> <td>Days         Weeks         Months         Excludes Weekend         Approval         Captured         Captured</td> <td>Dublic Market Data Set         MD           Days         Weeks         Months         Excludes Weekend         Approval         Captured         Weekend         Provide         Captured         Weekend         Provide         Captured         Weekend         Provide         Captured         Weekend         Provide         Captured         Weekend         Provide         Captured         Weekend         Provide         Captured         Weekend         Provide         Provide&lt;</td> <td>Dubant-YYY         Months         Excludes Weeker         Months         Excludes Weeker         MD           111 0221         65         10         2         2         10         2         10         2         10         2         10         2         10         2         10         2         10         2         10         2         10         2         10         2         10         2         10         2         10         2         10         2         10         2         10         2         10         2         10         2         10         2         10         10         10         10         10         10         10         10         10         10         10         10         10         10         10         10         10         10         10         10         10         10         10         10         10         10         10         10         10         10         10         10         10         10         10         10         10         10         10         10         10         10         10         10         10         10         10         10         10         10         &lt;</td> <td>Days         Weeks         Months         Excludes Weeken         Approval Batus         Inter Entity Cashflow Flig           2021         61         10         2         Approval Batus         Inter Entity Cashflow Flig           2021         61         10         2         Approval Batus         Inter Entity Cashflow Flig           2021         61         10         2         Approval Batus         Inter Entity Cashflow Flig           2021         61         10         2         Approval Batus         Inter Entity Cashflow Flig           2021         010-01-2021         010-01-2021         010-01-2021         010-01-2021         010-01-2021         010-01-2021         010-01-0221         010-01-0221         010-01-0221         010-01-0221         010-01-0221         010-01-0221         010-01-0221         010-01-0221         010-01-0221         010-01-0221         010-01-0221         010-01-0221         010-01-0221         010-01-0221         010-01-0221         010-01-0221         010-01-0221         010-01-0221         010-01-0221         010-01-0221         010-01-0221         010-01-0221         010-01-0221         010-01-0221         010-01-0221         010-01-0221         010-01-0221         010-01-0221         010-01-0221         010-01-0221         010-01-0221         010-01-0221         &lt;</td> <td>Cutation         Control         Control         &lt;</td> <td>Durant Market Data Set         MC           Based         Days         Weeks         Months         Excludes Weekend         Approval Batus         Inter Entity Cashfore Flag           8:001         01         Image: Second Second</td> <td>Currency Code         Payment/Record         (D) 01-11-2021         (D) 01-11-2021         (D) 11-11-2021         (D) 11-11-2021         (D) 11-</td> <td>Days         Weeks         Months         Excludes Weekand         Approval Status         MD           .3001         63         10         2         Approval Status         Matching         2         Matching         2         Matching</td> <td>Customery Code     Cost 1:1 Submission     Cost 1:1 Submission     Cost 1</td> <td>Doys         Weeks         Dordard Mark Mark         Dordard Mark Mark         MOC           2021         51         10         Castruides Weeken         Approved Status         Intel Entity Casthlow Flag           2021         51         10         Castruides Weeken         Approved Status         Castruides Weeken         Approved Status         Intel Entity Casthlow Flag           Concerv Code         Payment/Recept         00/01-12/021         01/02-12/021         00/05-11-2/021         00/10-11-2/021         00/10-11-2/021         00/10-11-2/021         00/10-11-2/021         00/10-11-2/021         00/10-11-2/021         00/10-11-2/021         00/10-11-2/021         00/10-11-2/021         00/10-11-2/021         00/10-11-2/021         00/10-11-2/021         00/10-11-2/021         00/10-11-2/021         00/10-11-2/021         00/10-11-2/021         00/10-11-2/021         00/10-11-2/021         00/10-11-2/021         00/10-11-2/021         00/10-11-2/021         00/10-11-2/021         00/10-11-2/021         00/10-11-2/021         00/10-11-2/021         00/10-11-2/021         00/10-11-2/021         00/10-11-2/021         00/10-11-2/021         00/10-11-2/021         00/10-11-2/021         00/10-11-2/021         00/10-11-2/021         00/10-11-2/021         00/10-11-2/021         00/10-11-2/021         00/10-11-2/021         00/10-11-2/021         00/10-11-2/021         00/10-11-2/0</td> <td>Na Control Control Con</td> <td>Doral Marker Data Set         MD           Days         Weeks         Days         MD           11 2021         01         To         Days         MD           Carnery Code         Paymenifecore/<br/>Paymenifecore/<br/>2021-11 Submission         To         Days         MD           Carnery Code         Paymenifecore/<br/>Paymenifecore/<br/>2021-11 Submission         To         Days         Paymenifecore/<br/>Paymenifecore/<br/>2021-11 Submission         Paymenifecore/<br/>2021-11 Submission         Paymen</td> <td>Dordan University         Dordan University         MC           Days         Weeks         Approved Status         Inter Entity Cashflow Flag           1 2021         1         10         Captured Veeks         Approved Status         Inter Entity Cashflow Flag           2 021         0         10         0         0         0         0         0           2 021         0         0         0         0         0         0         0         0           2 021         0         0         0         0         0         0         0         0         0         0         0         0         0         0         0         0         0         0         0         0         0         0         0         0         0         0         0         0         0         0         0         0         0         0         0         0         0         0         0         0         0         0         0         0         0         0         0         0         0         0         0         0         0         0         0         0         0         0         0         0         0         0         0</td> <td>Days Weeks Months Excludes Weeken Approval Status     To 201     To 201</td> <td>Days         Weeks         Double Statute         MC           2021         61         13         ✓ Approved Status         MC         Inter-Entity Clashfow Flag           2021         61         13         ✓ Approved Status         MC         Inter-Entity Clashfow Flag           2         61         13         ✓ Approved Status         MC         Inter-Entity Clashfow Flag           2         0.001-1-0021         0.001-1-0021         0.001-1-0021         0.011-1-0021         0.011-1-0021         0.011-1-0021         0.011-1-0021         0.011-1-0021         0.011-1-0021         0.011-1-0021         0.011-1-0021         0.01-11-0021         0.01-11-0021         0.01-11-0021         0.01-11-0021         0.01-11-0021         0.01-11-0021         0.01-11-0021         0.01-11-0021         0.01-11-0021         0.01-11-0021         0.01-11-0021         0.01-11-0021         0.01-11-0021         0.01-11-0021         0.01-11-0021         0.01-11-0021         0.01-11-0021         0.01-11-0021         0.01-11-0021         0.01-11-0021         0.01-11-0021         0.01-11-0021         0.01-11-0021         0.01-11-0021         0.01-11-0021         0.01-11-0021         0.01-11-0021         0.01-11-0021         0.01-11-0021         0.01-11-0021         0.01-11-0021         0.01-11-0021         0.01-11-0021         0.01-11-0021</td>                                                                                                    |                                                                                                    | Days         Weeks         Months         Excludes Weekend         Approval         Captured         Captured                                                                                                    | Dublic Market Data Set         MD           Days         Weeks         Months         Excludes Weekend         Approval         Captured         Weekend         Provide         Captured         Weekend         Provide         Captured         Weekend         Provide         Captured         Weekend         Provide         Captured         Weekend         Provide         Captured         Weekend         Provide         Captured         Weekend         Provide         Provide<                                                                                                    | Dubant-YYY         Months         Excludes Weeker         Months         Excludes Weeker         MD           111 0221         65         10         2         2         10         2         10         2         10         2         10         2         10         2         10         2         10         2         10         2         10         2         10         2         10         2         10         2         10         2         10         2         10         2         10         2         10         2         10         2         10         2         10         10         10         10         10         10         10         10         10         10         10         10         10         10         10         10         10         10         10         10         10         10         10         10         10         10         10         10         10         10         10         10         10         10         10         10         10         10         10         10         10         10         10         10         10         10         10         10         10         10         <                                                                                                    | Days         Weeks         Months         Excludes Weeken         Approval Batus         Inter Entity Cashflow Flig           2021         61         10         2         Approval Batus         Inter Entity Cashflow Flig           2021         61         10         2         Approval Batus         Inter Entity Cashflow Flig           2021         61         10         2         Approval Batus         Inter Entity Cashflow Flig           2021         61         10         2         Approval Batus         Inter Entity Cashflow Flig           2021         010-01-2021         010-01-2021         010-01-2021         010-01-2021         010-01-2021         010-01-2021         010-01-0221         010-01-0221         010-01-0221         010-01-0221         010-01-0221         010-01-0221         010-01-0221         010-01-0221         010-01-0221         010-01-0221         010-01-0221         010-01-0221         010-01-0221         010-01-0221         010-01-0221         010-01-0221         010-01-0221         010-01-0221         010-01-0221         010-01-0221         010-01-0221         010-01-0221         010-01-0221         010-01-0221         010-01-0221         010-01-0221         010-01-0221         010-01-0221         010-01-0221         010-01-0221         010-01-0221         010-01-0221         <                                                                                                    | Cutation         Control         Control         <                                                                                                    | Durant Market Data Set         MC           Based         Days         Weeks         Months         Excludes Weekend         Approval Batus         Inter Entity Cashfore Flag           8:001         01         Image: Second Second                                                                                                    | Currency Code         Payment/Record         (D) 01-11-2021         (D) 01-11-2021         (D) 11-11-2021         (D) 11-11-2021         (D) 11-                                                                                                    | Days         Weeks         Months         Excludes Weekand         Approval Status         MD           .3001         63         10         2         Approval Status         Matching         2         Matching         2         Matching                                                                                                    | Customery Code     Cost 1:1 Submission     Cost 1:1 Submission     Cost 1                                                                                                    | Doys         Weeks         Dordard Mark Mark         Dordard Mark Mark         MOC           2021         51         10         Castruides Weeken         Approved Status         Intel Entity Casthlow Flag           2021         51         10         Castruides Weeken         Approved Status         Castruides Weeken         Approved Status         Intel Entity Casthlow Flag           Concerv Code         Payment/Recept         00/01-12/021         01/02-12/021         00/05-11-2/021         00/10-11-2/021         00/10-11-2/021         00/10-11-2/021         00/10-11-2/021         00/10-11-2/021         00/10-11-2/021         00/10-11-2/021         00/10-11-2/021         00/10-11-2/021         00/10-11-2/021         00/10-11-2/021         00/10-11-2/021         00/10-11-2/021         00/10-11-2/021         00/10-11-2/021         00/10-11-2/021         00/10-11-2/021         00/10-11-2/021         00/10-11-2/021         00/10-11-2/021         00/10-11-2/021         00/10-11-2/021         00/10-11-2/021         00/10-11-2/021         00/10-11-2/021         00/10-11-2/021         00/10-11-2/021         00/10-11-2/021         00/10-11-2/021         00/10-11-2/021         00/10-11-2/021         00/10-11-2/021         00/10-11-2/021         00/10-11-2/021         00/10-11-2/021         00/10-11-2/021         00/10-11-2/021         00/10-11-2/021         00/10-11-2/021         00/10-11-2/0                                                                                                    | Na Control Control Con                                                                                                    | Doral Marker Data Set         MD           Days         Weeks         Days         MD           11 2021         01         To         Days         MD           Carnery Code         Paymenifecore/<br>Paymenifecore/<br>2021-11 Submission         To         Days         MD           Carnery Code         Paymenifecore/<br>Paymenifecore/<br>2021-11 Submission         To         Days         Paymenifecore/<br>Paymenifecore/<br>2021-11 Submission         Paymenifecore/<br>2021-11 Submission         Paymen                                                                                                    | Dordan University         Dordan University         MC           Days         Weeks         Approved Status         Inter Entity Cashflow Flag           1 2021         1         10         Captured Veeks         Approved Status         Inter Entity Cashflow Flag           2 021         0         10         0         0         0         0         0           2 021         0         0         0         0         0         0         0         0           2 021         0         0         0         0         0         0         0         0         0         0         0         0         0         0         0         0         0         0         0         0         0         0         0         0         0         0         0         0         0         0         0         0         0         0         0         0         0         0         0         0         0         0         0         0         0         0         0         0         0         0         0         0         0         0         0         0         0         0         0         0         0         0         0                                                                                                    | Days Weeks Months Excludes Weeken Approval Status     To 201     To 201                                                                                                    | Days         Weeks         Double Statute         MC           2021         61         13         ✓ Approved Status         MC         Inter-Entity Clashfow Flag           2021         61         13         ✓ Approved Status         MC         Inter-Entity Clashfow Flag           2         61         13         ✓ Approved Status         MC         Inter-Entity Clashfow Flag           2         0.001-1-0021         0.001-1-0021         0.001-1-0021         0.011-1-0021         0.011-1-0021         0.011-1-0021         0.011-1-0021         0.011-1-0021         0.011-1-0021         0.011-1-0021         0.011-1-0021         0.01-11-0021         0.01-11-0021         0.01-11-0021         0.01-11-0021         0.01-11-0021         0.01-11-0021         0.01-11-0021         0.01-11-0021         0.01-11-0021         0.01-11-0021         0.01-11-0021         0.01-11-0021         0.01-11-0021         0.01-11-0021         0.01-11-0021         0.01-11-0021         0.01-11-0021         0.01-11-0021         0.01-11-0021         0.01-11-0021         0.01-11-0021         0.01-11-0021         0.01-11-0021         0.01-11-0021         0.01-11-0021         0.01-11-0021         0.01-11-0021         0.01-11-0021         0.01-11-0021         0.01-11-0021         0.01-11-0021         0.01-11-0021         0.01-11-0021         0.01-11-0021                                                                                                    |                                                                                                    |                                                                                                    |
| Duce Wester Market Devining Washand Appropriate                                                                                                    | Dave Weaks Months Evolution Manager Annana Inter Calify Assessment                                                                                                    | t 11 2021 0 0 0 110,000 100,000 100,000 100,000 100,000 100,000 100,000 0 000 0 0 0                                                                                                    | International Control (International Control (International Control                                                                                                    | Instrument     Instrument     Instrument <td>Cartering Code     Page 1     Cast Cast Code     Cast Cast Code     Cast Cast Code     Cast Cast Code     Cast Cast Code     Cast Cast Code     Cast Code     Cast Code     Cast Code     Cast Code     Cast Code     Cast Code     Cast Code     Cast Code     Cast Code     Cast Code     Cast Code     Cast Code     Code     Cast Code     Cast Code     Cast Code     Cast Code     Cast Code     Code     <thcode< th="">     C</thcode<></td> <td>Interview         Interview         &lt;</td> <td>Entropy         Currency Code         Payment/Record         (0) 61-13/21         (0) 70-11-3/21         (0) 70-11-3/21         (0) 10-11-3/21         (0) 10-11-3/21         (0) 10-11-3/21         (0) 10-11-3/21         (0) 10-11-3/21         (0) 10-11-3/21         (0) 10-11-3/21         (0) 10-11-3/21         (0) 10-11-3/21         (0) 10-11-3/21         (0) 10-11-3/21         (0) 10-11-3/21         (0) 10-11-3/21         (0) 10-11-3/21         (0) 10-11-3/21         (0) 10-11-3/21         (0) 10-11-3/21         (0) 10-11-3/21         (0) 10-11-3/21         (0) 10-11-3/21         (0) 10-11-3/21         (0) 10-11-3/21         (0) 10-11-3/21         (0) 10-11-3/21         (0) 10-11-3/21         (0) 10-11-3/21         (0) 10-11-3/21         (0) 10-11-3/21         (0) 10-11-3/21         (0) 10-11-3/21         (0) 10-11-3/21         (0) 10-11-3/21         (0) 10-11-3/21         (0) 10-11-3/21         (0) 10-11-3/21         (0) 10-11-3/21         (0) 10-11-3/21         (0) 10-11-3/21         (0) 10-11-3/21         (0) 10-11-3/21         (0) 10-11-3/21         (0) 10-11-3/21         (0) 10-11-3/21         (0) 10-11-3/21         (0) 10-11-3/21         (0) 10-11-3/21         (0) 10-11-3/21         (0) 10-11-3/21         (0) 10-11-3/21         (0) 10-11-3/21         (0) 10-11-3/21         (0) 10-11-3/21         (0) 10-11-3/21         (0) 10-11-3/21         (0) 10-11-3/21         (0) 10-11-3/21         (0) 10-11-3/21         (0) 10-11-3/21<td>Currency Code     Payment Research     Currency Code     Payment Research     Payment Research     Payment Research     Payment Research     Payment Research     Payment Research     Payment Research     Payment Research     Payment Research     Payment Research</td><td>K1 11 2021         Carriery Code         Payment/Record         (0) 01-11-2021         (0) 02-11-2021         (0) 02-11-2021         (0) 02-11-2021         (0) 02-11-2021         (0) 02-11-2021         (0) 02-11-2021         (0) 02-11-2021         (0) 02-11-2021         (0) 02-11-2021         (0) 02-11-2021         (0) 02-11-2021         (0) 02-11-2021         (0) 02-11-2021         (0) 02-11-2021         (0) 02-11-2021         (0) 02-11-2021         (0) 02-11-2021         (0) 02-11-2021         (0) 02-11-2021         (0) 02-11-2021         (0) 02-11-2021         (0) 02-11-2021         (0) 02-11-2021         (0) 02-11-2021         (0) 02-11-2021         (0) 02-11-2021         (0) 02-11-2021         (0) 02-11-2021         (0) 02-11-2021         (0) 02-11-2021         (0) 02-11-2021         (0) 02-11-2021         (0) 02-11-2021         (0) 02-11-2021         (0) 02-11-2021         (0) 02-11-2021         (0) 02-11-2021         (0) 02-11-2021         (0) 02-11-2021         (0) 02-11-2021         (0) 02-11-2021         (0) 02-11-2021         (0) 02-11-2021         (0) 02-11-2021         (0) 02-11-2021         (0) 02-11-2021         (0) 02-11-2021         (0) 02-11-2021         (0) 02-11-2021         (0) 02-11-2021         (0) 02-11-2021         (0) 02-11-2021         (0) 02-11-2021         (0) 02-11-2021         (0) 02-11-2021         (0) 02-11-2021         (0) 02-11-2021         (0) 02-11-2021         (0) 02-11-2021         (0) 02-11-20</td><td>Image: statistic product         Image: statistic product         Image:</td><td>Internet statistics     Internet statistics     Internet statistics     Internet statistics     Internet statistics     Internet statistics     Internet statistics     Internet statistics       rst     Currency Code     Payment/Recept     (0) 01-11-2021     (0) 10-11-2021     (0) 10-11-2021     (0) 10-11-2021     (0) 10-11-2021     (0) 10-11-2021     (0) 10-11-2021     (0) 10-11-2021     (0) 10-11-2021     (0) 10-11-2021     (0) 10-11-2021     (0) 10-11-2021     (0) 10-11-2021     (0) 10-11-2021     (0) 10-11-2021     (0) 10-11-2021     (0) 10-11-2021     (0) 10-11-2021     (0) 10-11-2021     (0) 10-11-2021     (0) 10-11-2021     (0) 10-11-2021     (0) 10-11-2021     (0) 10-11-2021     (0) 10-11-2021     (0) 10-11-2021     (0) 10-11-2021     (0) 10-11-2021     (0) 10-11-2021     (0) 10-11-2021     (0) 10-11-2021     (0) 10-11-2021     (0) 10-11-2021     (0) 10-11-2021     (0) 10-11-2021     (0) 10-11-2021     (0) 10-11-2021     (0) 10-11-2021     (0) 10-11-2021     (0) 10-11-2021     (0) 10-11-2021     (0) 10-11-2021     (0) 10-11-2021     (0) 10-11-2021     (0) 10-11-2021     (0) 10-11-2021     (0) 10-11-2021     (0) 10-11-2021     (0) 10-11-2021     (0) 10-11-2021     (0) 10-11-2021     (0) 10-11-2021     (0) 10-11-2021     (0) 10-11-2021     (0) 10-11-2021     (0) 10-11-2021     (0) 10-11-2021     (0) 10-11-2021     (0) 10-11-2021     (0) 10-11-2021     &lt;</td><td>Instrumentation     Capturest     Display termination       110001     65     10     Approved     Capturest     Neglected     Image: Register and termination       110001     65     10     Approved     Capturest     Neglected     Image: Register and termination       110001     65     10     Approved     Capturest     Neglected     Image: Register and termination       1100000     100,000     100,000     100,000     100,000     100,000     100,000       1100,000     100,000     100,000     100,000     100,000     100,000       1100,000     100,000     100,000     100,000     100,000</td><td>1 2021 0 01 10,000 100,000 10</td><td>Currency Code     Regression     Contractor     Contractor     Regression     Captured     Regression     Captured     Regression     Captured     Captured&lt;</td><td>1.001 €1 10 Captured opening balance complete<br/>printon AUD Rcopt C</td><td>1 3021 61 61 10 2 Approved 2 Captured 2 Approved 2 Captured 2 Approved 2 Approved 2 App</td><td>1000         1000         Captured         2000 House         Captured         Captured</td><td>11 3021 1 302 1 1 302 1 1 302</td><td>2021</td><td>International control of the second second seco</td><td>Instrument     Instrument     Instrument<!--</td--><td>1 2021 0 01 0 000 100,000 100,000 100</td><td>International Control (Control (Contro) (Contro) (Control (Control (Control (Control (Contro) (Control</td><td>3001         61         10         2000         Captured         Repetted         Repetted</td></td></td>                                                                                                    | Cartering Code     Page 1     Cast Cast Code     Cast Cast Code     Cast Cast Code     Cast Cast Code     Cast Cast Code     Cast Cast Code     Cast Code     Cast Code     Cast Code     Cast Code     Cast Code     Cast Code     Cast Code     Cast Code     Cast Code     Cast Code     Cast Code     Cast Code     Code     Cast Code     Cast Code     Cast Code     Cast Code     Cast Code     Code     Code <thcode< th="">     C</thcode<>                                                                                                    | Interview         Interview         <                                                                                                    | Entropy         Currency Code         Payment/Record         (0) 61-13/21         (0) 70-11-3/21         (0) 70-11-3/21         (0) 10-11-3/21         (0) 10-11-3/21         (0) 10-11-3/21         (0) 10-11-3/21         (0) 10-11-3/21         (0) 10-11-3/21         (0) 10-11-3/21         (0) 10-11-3/21         (0) 10-11-3/21         (0) 10-11-3/21         (0) 10-11-3/21         (0) 10-11-3/21         (0) 10-11-3/21         (0) 10-11-3/21         (0) 10-11-3/21         (0) 10-11-3/21         (0) 10-11-3/21         (0) 10-11-3/21         (0) 10-11-3/21         (0) 10-11-3/21         (0) 10-11-3/21         (0) 10-11-3/21         (0) 10-11-3/21         (0) 10-11-3/21         (0) 10-11-3/21         (0) 10-11-3/21         (0) 10-11-3/21         (0) 10-11-3/21         (0) 10-11-3/21         (0) 10-11-3/21         (0) 10-11-3/21         (0) 10-11-3/21         (0) 10-11-3/21         (0) 10-11-3/21         (0) 10-11-3/21         (0) 10-11-3/21         (0) 10-11-3/21         (0) 10-11-3/21         (0) 10-11-3/21         (0) 10-11-3/21         (0) 10-11-3/21         (0) 10-11-3/21         (0) 10-11-3/21         (0) 10-11-3/21         (0) 10-11-3/21         (0) 10-11-3/21         (0) 10-11-3/21         (0) 10-11-3/21         (0) 10-11-3/21         (0) 10-11-3/21         (0) 10-11-3/21         (0) 10-11-3/21         (0) 10-11-3/21         (0) 10-11-3/21         (0) 10-11-3/21         (0) 10-11-3/21         (0) 10-11-3/21         (0) 10-11-3/21 <td>Currency Code     Payment Research     Currency Code     Payment Research     Payment Research     Payment Research     Payment Research     Payment Research     Payment Research     Payment Research     Payment Research     Payment Research     Payment Research</td> <td>K1 11 2021         Carriery Code         Payment/Record         (0) 01-11-2021         (0) 02-11-2021         (0) 02-11-2021         (0) 02-11-2021         (0) 02-11-2021         (0) 02-11-2021         (0) 02-11-2021         (0) 02-11-2021         (0) 02-11-2021         (0) 02-11-2021         (0) 02-11-2021         (0) 02-11-2021         (0) 02-11-2021         (0) 02-11-2021         (0) 02-11-2021         (0) 02-11-2021         (0) 02-11-2021         (0) 02-11-2021         (0) 02-11-2021         (0) 02-11-2021         (0) 02-11-2021         (0) 02-11-2021         (0) 02-11-2021         (0) 02-11-2021         (0) 02-11-2021         (0) 02-11-2021         (0) 02-11-2021         (0) 02-11-2021         (0) 02-11-2021         (0) 02-11-2021         (0) 02-11-2021         (0) 02-11-2021         (0) 02-11-2021         (0) 02-11-2021         (0) 02-11-2021         (0) 02-11-2021         (0) 02-11-2021         (0) 02-11-2021         (0) 02-11-2021         (0) 02-11-2021         (0) 02-11-2021         (0) 02-11-2021         (0) 02-11-2021         (0) 02-11-2021         (0) 02-11-2021         (0) 02-11-2021         (0) 02-11-2021         (0) 02-11-2021         (0) 02-11-2021         (0) 02-11-2021         (0) 02-11-2021         (0) 02-11-2021         (0) 02-11-2021         (0) 02-11-2021         (0) 02-11-2021         (0) 02-11-2021         (0) 02-11-2021         (0) 02-11-2021         (0) 02-11-2021         (0) 02-11-2021         (0) 02-11-20</td> <td>Image: statistic product         Image: statistic product         Image:</td> <td>Internet statistics     Internet statistics     Internet statistics     Internet statistics     Internet statistics     Internet statistics     Internet statistics     Internet statistics       rst     Currency Code     Payment/Recept     (0) 01-11-2021     (0) 10-11-2021     (0) 10-11-2021     (0) 10-11-2021     (0) 10-11-2021     (0) 10-11-2021     (0) 10-11-2021     (0) 10-11-2021     (0) 10-11-2021     (0) 10-11-2021     (0) 10-11-2021     (0) 10-11-2021     (0) 10-11-2021     (0) 10-11-2021     (0) 10-11-2021     (0) 10-11-2021     (0) 10-11-2021     (0) 10-11-2021     (0) 10-11-2021     (0) 10-11-2021     (0) 10-11-2021     (0) 10-11-2021     (0) 10-11-2021     (0) 10-11-2021     (0) 10-11-2021     (0) 10-11-2021     (0) 10-11-2021     (0) 10-11-2021     (0) 10-11-2021     (0) 10-11-2021     (0) 10-11-2021     (0) 10-11-2021     (0) 10-11-2021     (0) 10-11-2021     (0) 10-11-2021     (0) 10-11-2021     (0) 10-11-2021     (0) 10-11-2021     (0) 10-11-2021     (0) 10-11-2021     (0) 10-11-2021     (0) 10-11-2021     (0) 10-11-2021     (0) 10-11-2021     (0) 10-11-2021     (0) 10-11-2021     (0) 10-11-2021     (0) 10-11-2021     (0) 10-11-2021     (0) 10-11-2021     (0) 10-11-2021     (0) 10-11-2021     (0) 10-11-2021     (0) 10-11-2021     (0) 10-11-2021     (0) 10-11-2021     (0) 10-11-2021     (0) 10-11-2021     (0) 10-11-2021     (0) 10-11-2021     &lt;</td> <td>Instrumentation     Capturest     Display termination       110001     65     10     Approved     Capturest     Neglected     Image: Register and termination       110001     65     10     Approved     Capturest     Neglected     Image: Register and termination       110001     65     10     Approved     Capturest     Neglected     Image: Register and termination       1100000     100,000     100,000     100,000     100,000     100,000     100,000       1100,000     100,000     100,000     100,000     100,000     100,000       1100,000     100,000     100,000     100,000     100,000</td> <td>1 2021 0 01 10,000 100,000 10</td> <td>Currency Code     Regression     Contractor     Contractor     Regression     Captured     Regression     Captured     Regression     Captured     Captured&lt;</td> <td>1.001 €1 10 Captured opening balance complete<br/>printon AUD Rcopt C</td> <td>1 3021 61 61 10 2 Approved 2 Captured 2 Approved 2 Captured 2 Approved 2 Approved 2 App</td> <td>1000         1000         Captured         2000 House         Captured         Captured</td> <td>11 3021 1 302 1 1 302 1 1 302</td> <td>2021</td> <td>International control of the second second seco</td> <td>Instrument     Instrument     Instrument<!--</td--><td>1 2021 0 01 0 000 100,000 100,000 100</td><td>International Control (Control (Contro) (Contro) (Control (Control (Control (Control (Contro) (Control</td><td>3001         61         10         2000         Captured         Repetted         Repetted</td></td>                                                                                                    | Currency Code     Payment Research     Currency Code     Payment Research     Payment Research     Payment Research     Payment Research     Payment Research     Payment Research     Payment Research     Payment Research     Payment Research     Payment Research                                                                                                    | K1 11 2021         Carriery Code         Payment/Record         (0) 01-11-2021         (0) 02-11-2021         (0) 02-11-2021         (0) 02-11-2021         (0) 02-11-2021         (0) 02-11-2021         (0) 02-11-2021         (0) 02-11-2021         (0) 02-11-2021         (0) 02-11-2021         (0) 02-11-2021         (0) 02-11-2021         (0) 02-11-2021         (0) 02-11-2021         (0) 02-11-2021         (0) 02-11-2021         (0) 02-11-2021         (0) 02-11-2021         (0) 02-11-2021         (0) 02-11-2021         (0) 02-11-2021         (0) 02-11-2021         (0) 02-11-2021         (0) 02-11-2021         (0) 02-11-2021         (0) 02-11-2021         (0) 02-11-2021         (0) 02-11-2021         (0) 02-11-2021         (0) 02-11-2021         (0) 02-11-2021         (0) 02-11-2021         (0) 02-11-2021         (0) 02-11-2021         (0) 02-11-2021         (0) 02-11-2021         (0) 02-11-2021         (0) 02-11-2021         (0) 02-11-2021         (0) 02-11-2021         (0) 02-11-2021         (0) 02-11-2021         (0) 02-11-2021         (0) 02-11-2021         (0) 02-11-2021         (0) 02-11-2021         (0) 02-11-2021         (0) 02-11-2021         (0) 02-11-2021         (0) 02-11-2021         (0) 02-11-2021         (0) 02-11-2021         (0) 02-11-2021         (0) 02-11-2021         (0) 02-11-2021         (0) 02-11-2021         (0) 02-11-2021         (0) 02-11-2021         (0) 02-11-2021         (0) 02-11-2021         (0) 02-11-20                                                                                                    | Image: statistic product         Image: statistic product         Image:                                                                                                    | Internet statistics     Internet statistics     Internet statistics     Internet statistics     Internet statistics     Internet statistics     Internet statistics     Internet statistics       rst     Currency Code     Payment/Recept     (0) 01-11-2021     (0) 10-11-2021     (0) 10-11-2021     (0) 10-11-2021     (0) 10-11-2021     (0) 10-11-2021     (0) 10-11-2021     (0) 10-11-2021     (0) 10-11-2021     (0) 10-11-2021     (0) 10-11-2021     (0) 10-11-2021     (0) 10-11-2021     (0) 10-11-2021     (0) 10-11-2021     (0) 10-11-2021     (0) 10-11-2021     (0) 10-11-2021     (0) 10-11-2021     (0) 10-11-2021     (0) 10-11-2021     (0) 10-11-2021     (0) 10-11-2021     (0) 10-11-2021     (0) 10-11-2021     (0) 10-11-2021     (0) 10-11-2021     (0) 10-11-2021     (0) 10-11-2021     (0) 10-11-2021     (0) 10-11-2021     (0) 10-11-2021     (0) 10-11-2021     (0) 10-11-2021     (0) 10-11-2021     (0) 10-11-2021     (0) 10-11-2021     (0) 10-11-2021     (0) 10-11-2021     (0) 10-11-2021     (0) 10-11-2021     (0) 10-11-2021     (0) 10-11-2021     (0) 10-11-2021     (0) 10-11-2021     (0) 10-11-2021     (0) 10-11-2021     (0) 10-11-2021     (0) 10-11-2021     (0) 10-11-2021     (0) 10-11-2021     (0) 10-11-2021     (0) 10-11-2021     (0) 10-11-2021     (0) 10-11-2021     (0) 10-11-2021     (0) 10-11-2021     (0) 10-11-2021     (0) 10-11-2021     (0) 10-11-2021     <                                                                                                    | Instrumentation     Capturest     Display termination       110001     65     10     Approved     Capturest     Neglected     Image: Register and termination       110001     65     10     Approved     Capturest     Neglected     Image: Register and termination       110001     65     10     Approved     Capturest     Neglected     Image: Register and termination       1100000     100,000     100,000     100,000     100,000     100,000     100,000       1100,000     100,000     100,000     100,000     100,000     100,000       1100,000     100,000     100,000     100,000     100,000                                                                                                    | 1 2021 0 01 10,000 100,000 10                                                                                                    | Currency Code     Regression     Contractor     Contractor     Regression     Captured     Regression     Captured     Regression     Captured     Captured<                                                                                                    | 1.001 €1 10 Captured opening balance complete<br>printon AUD Rcopt C                                                                                                    | 1 3021 61 61 10 2 Approved 2 Captured 2 Approved 2 Captured 2 Approved 2 Approved 2 App                                                                                                    | 1000         1000         Captured         2000 House         Captured         Captured                                                                                                    | 11 3021 1 302 1 1 302                                                                                                    | 2021                                                                                                    | International control of the second second seco                                                                                                    | Instrument     Instrument     Instrument </td <td>1 2021 0 01 0 000 100,000 100,000 100</td> <td>International Control (Control (Contro) (Contro) (Control (Control (Control (Control (Contro) (Control</td> <td>3001         61         10         2000         Captured         Repetted         Repetted</td>                                                                                                    | 1 2021 0 01 0 000 100,000 100,000 100                                                                                                    | International Control (Control (Contro) (Contro) (Control (Control (Control (Control (Contro) (Control                                                                                                    | 3001         61         10         2000         Captured         Repetted         Repetted                                                                                                    |                                                                                                    |                                                                                                    |
| Excluses weeking againut setting againut setting againut                                                                                                    | Lays weeks months Excludes veekena Approval actuals inter Entry Casimow Pag                                                                                                    | Durrency Code         Payment/Records         (0) 91-11-2021         (0) 40-11-2021         (0) 40-11-2021         (0) 40-11-2021         (0) 40-11-2021         (0) 40-11-2021         (0) 40-11-2021         (0) 40-11-2021         (0) 40-11-2021         (0) 40-11-2021         (0) 40-11-2021         (0) 40-11-2021         (0) 40-11-2021         (0) 40-11-2021         (0) 40-11-2021         (0) 40-11-2021         (0) 40-11-2021         (0) 40-11-2021         (0) 40-11-2021         (0) 40-11-2021         (0) 40-11-2021         (0) 40-11-2021         (0) 40-11-2021         (0) 40-11-2021         (0) 40-11-2021         (0) 40-11-2021         (0) 40-11-2021         (0) 40-11-2021         (0) 40-11-2021         (0) 40-11-2021         (0) 40-11-2021         (0) 40-11-2021         (0) 40-11-2021         (0) 40-11-2021         (0) 40-11-2021         (0) 40-11-2021         (0) 40-11-2021         (0) 40-11-2021         (0) 40-11-2021         (0) 40-11-2021         (0) 40-11-2021         (0) 40-11-2021         (0) 40-11-2021         (0) 40-11-2021         (0) 40-11-2021         (0) 40-11-2021         (0) 40-11-2021         (0) 40-11-2021         (0) 40-11-2021         (0) 40-11-2021         (0) 40-11-2021         (0) 40-11-2021         (0) 40-11-2021         (0) 40-11-2021         (0) 40-11-2021         (0) 40-11-2021         (0) 40-11-2021         (0) 40-11-2021         (0) 40-11-2021         (0) 40-11-2021           (0) 40-11-2021           (0)                                                                                                    | Priv         Q         Page         Page         Pa                                                                                                    | Carriery Code         Payment/Recept         (D) 01-11-2021         (L)         Cash flow Sheet         010-01-0201         (D) 05-11-2021         (D) 11-11-2021         (D) 11-11-2021         (D) 12-11-2021         (D) 12-11-2021                                                                                                    | Prev         1         2         Notice           Currency Code         Paymentificecopt         (0)101-11-2021         (0)101-11-2021         (0)101-11-2021         (0)101-11-2021         (0)101-11-2021         (0)101-11-2021         (0)101-11-2021         (0)101-11-2021         (0)101-11-2021         (0)101-11-2021         (0)101-11-2021         (0)101-11-2021         (0)101-11-2021         (0)101-11-2021         (0)101-11-2021         (0)101-11-2021         (0)101-11-2021         (0)101-11-2021         (0)101-11-2021         (0)101-11-2021         (0)101-11-2021         (0)101-11-2021         (0)101-11-2021         (0)101-11-2021         (0)101-11-2021         (0)101-11-2021         (0)101-11-2021         (0)101-11-2021         (0)101-11-2021         (0)101-11-2021         (0)101-11-2021         (0)101-11-2021         (2)1-111-2021         (2)1-111-2021         (2)111-11-2021         (2)111-11-2021         (2)111-11-2021         (2)111-11-2021         (2)111-11-2021         (2)11-11-2021 <th< td=""><td>Priv         1         2         Next           ame         Carrency Code         Payment/Record (0) 01-11-2021         (0)         Carrency Code         (0) 00-11-2021         (0) 00-11-2021         (0) 00-11-2021         (0) 00-11-2021         (0) 10-11-2021         (0) 12-11-2021         (0) 12-11-2021         (0) 12-11-2021         (0) 12-11-2021         (0) 12-11-2021         (0) 12-11-2021         (0) 12-11-2021         (0) 12-11-2021         (0) 12-11-2021         (0) 12-11-2021         (0) 12-11-2021         (0) 12-11-2021         (0) 12-11-2021         (0) 12-11-2021         (0) 12-11-2021         (0) 12-11-2021         (0) 12-11-2021         (0) 12-11-2021         (0) 12-11-2021         (0) 12-11-2021         (0) 12-11-2021         (0) 12-11-2021         (0) 12-11-2021         (0) 12-11-2021         (0) 12-11-2021         (0) 12-11-2021         (0) 12-11-2021         (0) 12-11-2021         (0) 12-11-2021         (0) 12-11-2021         (0) 12-11-2021         (0) 12-11-2021         (0) 12-11-2021         (0) 12-11-2021         (0) 12-11-2021         (0) 12-11-2021         (0) 12-11-2021         (0) 12-11-2021         (0) 12-11-2021         (0) 12-11-2021         (0) 12-11-2021         (0) 12-11-2021         (0) 12-11-2021         (0) 12-11-2021         (0) 12-11-2021         (0) 12-11-2021         (0) 12-11-2021         (0) 12-11-2021         (0) 12-11-2021         (0) 12-11-2021         (0) 12-11-2</td><td>Prev         1         2         Nex.           c         Cutrency Code         Payment/Record         (0)         01-11-2021         (0)         10.11-12021         (0)         10.11-12021         (0)         10.11-12021         (0)         10.11-12021         (0)         10.11-12021         (0)         10.11-12021         (0)         10.11-12021         (0)         10.11-12021         (0)         10.11-12021         (0)         10.11-12021         (0)         10.11-12021         (0)         10.11-12021         (0)         10.11-12021         (0)         10.11-12021         (0)         10.11-12021         (0)         10.11-12021         (0)         10.11-12021         (0)         10.11-12021         (0)         10.11-12021         (0)         10.11-12021         (0)         10.11-12021         (0)         10.11-12021         (0)         10.11-12021         (0)         10.11-12021         (0)         10.11-12021         (0)         10.11-12021         (0)         10.11-12021         (0)         10.11-12021         (0)         10.11-12021         (0)         10.11-12021         (0)         10.11-12021         (0)         10.11-12021         (0)         10.11-12021         (0)         10.11-12021         (0)         100.000         100.000         100.000</td><td>Image: Non-Strategy Constraints         Currency Code         Payment/Record (0) 01-11-2021         (0) 10-11-2021         (0) 10-11-2021         (0) 10-11-2021         (0) 10-11-2021         (0) 10-11-2021         (0) 10-11-2021         (0) 10-11-2021         (0) 10-11-2021         (0) 10-11-2021         (0) 10-11-2021         (0) 10-11-2021         (0) 10-11-2021         (0) 10-11-2021         (0) 10-11-2021         (0) 10-11-2021         (0) 10-11-2021         (0) 10-11-2021         (0) 10-11-2021         (0) 10-11-2021         (0) 10-11-2021         (0) 10-11-2021         (0) 10-11-2021         (0) 10-11-2021         (0) 10-11-2021         (0) 10-11-2021         (0) 10-11-2021         (0) 10-11-2021         (0) 10-11-2021         (0) 10-11-2021         (0) 10-11-2021         (0) 10-11-2021         (0) 10-11-2021         (0) 10-11-2021         (0) 10-11-2021         (0) 10-11-2021         (0) 10-11-2021         (0) 10-11-2021         (0) 10-11-2021         (0) 10-11-2021         (0) 10-11-2021         (0) 10-11-2021         (0) 10-11-2021         (0) 10-11-2021         (0) 10-11-2021         (0) 10-11-2021         (0) 10-11-2021         (0) 10-11-2021         (0) 10-11-2021         (0) 10-11-2021         (0) 10-11-2021         (0) 10-11-2021         (0) 10-11-2021         (0) 10-11-2021         (0) 10-11-2021         (0) 10-11-2021         (0) 10-11-2021         (0) 10-11-2021         (0) 10-11-2021           (0) 10-11-2021         (0) 1</td><td>Ne         Currency Code         Payment/Record         (0) 01-11-2021         (0)         Case of the state of the state of the st</td><td>Currenty Code         Payment/Receipt         (0) 01-11-2021         (0) 02-11-2021         (0) 02-11-2021         (0) 12-11-2021         (0) 12-11-2021         (0) 12-11-2021         (0) 12-11-2021         (0) 12-11-2021         (0) 12-11-2021         (0) 12-11-2021         (0) 12-11-2021         (0) 12-11-2021         (0) 12-11-2021         (0) 12-11-2021         (0) 12-11-2021         (0) 12-11-2021         (0) 12-11-2021         (0) 12-11-2021         (0) 12-11-2021         (0) 12-11-2021         (0) 12-11-2021         (0) 12-11-2021         (0) 12-11-2021         (0) 12-11-2021         (0) 12-11-2021         (0) 12-11-2021         (0) 12-11-2021         (0) 12-11-2021         (0) 12-11-2021         (0) 12-11-2021         (0) 12-11-2021         (0) 12-11-2021         (0) 12-11-2021         (0) 12-11-2021         (0) 12-11-2021         (0) 12-11-2021         (0) 12-11-2021         (0) 12-11-2021         (0) 12-11-2021         (0) 12-11-2021         (0) 12-11-2021         (0) 12-11-2021         (0) 12-11-2021         (0) 12-11-2021         (0) 12-11-2021         (0) 12-11-2021         (0) 12-11-2021         (0) 12-11-2021         (0) 12-11-2021         (0) 12-11-2021         (0) 12-11-2021         (0) 12-11-2021         (0) 12-11-2021         (0) 12-11-2021         (0) 12-11-2021         (0) 12-11-2021         (0) 12-11-2021         (0) 12-11-2021         (0) 12-11-2021         (0) 12-2021         (0) 12-2021         (0) 12-2021<!--</td--><td>Ne         Currency Code         Payment/Recept         (0) 01-11-2021         (0) 01-11-2021         (0) 01-11-2021         (0) 01-11-2021         (0) 01-11-2021         (0) 01-11-2021         (0) 01-11-2021         (0) 01-11-2021         (0) 01-11-2021         (0) 01-11-2021         (0) 01-11-2021         (0) 11-11-2021         (0) 11-11-2021         (0) 11-11-2021         (0) 11-11-2021         (0) 11-11-2021         (0) 11-11-2021         (0) 11-11-2021         (0) 11-11-2021         (0) 11-11-2021         (0) 11-11-2021         (0) 11-11-2021         (0) 11-11-2021         (0) 11-11-2021         (0) 11-11-2021         (0) 11-11-2021         (0) 11-11-2021         (0) 11-11-2021         (0) 11-11-2021         (0) 11-11-2021         (0) 11-11-2021         (0) 11-11-2021         (0) 11-11-2021         (0) 11-11-2021         (0) 11-11-2021         (0) 11-11-2021         (0) 11-11-2021         (0) 11-11-2021         (0) 11-11-2021         (0) 11-11-2021         (0) 11-11-2021         (0) 11-11-2021         (0) 11-11-2021         (0) 11-11-2021         (0) 11-11-2021         (0) 11-11-2021         (0) 11-11-2021         (0) 11-11-2021         (0) 11-11-2021         (0) 11-11-2021         (0) 11-11-2021         (0) 11-11-2021         (0) 11-11-2021         (0) 11-11-2021         (0) 11-11-2021         (0) 11-11-2021         (0) 11-11-2021         (0) 11-11-2021         (0) 11-11-2021         (0) 11-11-2021         (0) 11-11-2021</td><td>c         Currenty Code         Parmentificace         (1) 01-11-2021         (0)         Currenty Code         (0) 10-11-2021         (0) 10-11-2021         (0) 10-11-2021         (0) 10-11-2021         (0) 10-11-2021         (0) 10-11-2021         (0) 10-11-2021         (0) 10-11-2021         (0) 10-11-2021         (0) 10-11-2021         (0) 10-11-2021         (0) 10-11-2021         (0) 10-11-2021         (0) 10-11-2021         (0) 10-11-2021         (0) 10-11-2021         (0) 10-11-2021         (0) 10-11-2021         (0) 10-11-2021         (0) 10-11-2021         (0) 10-11-2021         (0) 10-11-2021         (0) 10-11-2021         (0) 10-11-2021         (0) 10-11-2021         (0) 10-11-2021         (0) 10-11-2021         (0) 10-11-2021         (0) 10-11-2021         (0) 10-11-2021         (0) 10-11-2021         (0) 10-11-2021         (0) 11-12-2021         (0) 11-12-2021         (0) 11-12-2021         (0) 11-12-2021         (0) 11-12-2021         (0) 11-12-2021         (0) 11-12-2021         (0) 11-12-2021         (0) 11-12-2021         (0) 11-12-2021         (0) 11-12-2021         (0) 11-12-2021         (0) 11-12-2021         (0) 11-12-2021         (0) 11-12-2021         (0) 11-12-2021         (0) 11-12-2021         (0) 11-12-2021         (0) 11-12-2021         (0) 11-12-2021         (0) 11-12-2021         (0) 11-12-2021         (0) 11-12-2021         (0) 11-12-2021         (0) 11-12-2021         (0) 11-12-2021         (</td><td>Corrency Code         Payment/Record         (0) 01-11-2021         (0)         Control of the control of the co</td><td>Currency Code         Payment/Recorpt         (0) (0) (1-11-2021         (0) (0) (1-11-2021         (0) (0) (1-11-2021         (0) (0) (1-11-2021         (0) (0) (1-11-2021         (0) (0) (1-11-2021         (0) (0) (1-11-2021         (0) (0) (1-11-2021         (0) (0) (1-11-2021         (0) (0) (1-11-2021         (0) (0) (1-11-2021         (0) (0) (1-11-2021         (0) (0) (1-11-2021         (0) (0) (1-11-2021         (0) (0) (1-11-2021         (0) (0) (1-11-2021         (0) (0) (1-11-2021         (0) (0) (1-11-2021         (0) (0) (1-11-2021         (0) (0) (1-11-2021         (0) (0) (1-11-2021         (0) (0) (1-11-2021         (0) (0) (1-11-2021         (0) (0) (1-11-2021         (0) (1-11-2021         (0) (1-11-2021         (0) (1-11-2021         (0) (1-11-2021         (0) (1-11-2021         (0) (1-11-2021         (0) (1-11-2021         (0) (1-11-2021         (0) (1-11-2021         (0) (1-11-2021         (0) (1-11-2021         (0) (1-11-2021         (0) (1-11-2021         (0) (1-11-2021         (0) (1-11-2021         (0) (1-11-2021         (0) (1-11-2021         (0) (1-11-2021         (0) (1-11-2021         (0) (1-11-2021         (0) (1-11-2021         (0) (1-11-2021         (0) (1-11-2021         (0) (1-11-2021         (0) (1-11-2021         (0) (1-11-2021         (0) (1-11-2021         (0) (1-11-2021         (0) (1-11-2021         (0) (1-11-2021         (0) (1-11-2021         (0) (1-11-2021         (0) (1-11-2021         (0) (1-11-2021         (0) (1-</td><td>Currency Code         Payment/Recode/         (0) 01-11-2021         0         Payment/Recode/         00) 00-11-2021         00) 00-11-2021         00) 10-11-2021         00) 10-11-2021         00) 10-11-2021         00) 10-11-2021         00) 10-11-2021         00) 10-11-2021         00) 10-11-2021         00) 12-11-12-2021         00) 12-11-12-2021         00) 12-11-12-2021         00) 12-11-12-2021         00) 12-11-12-2021         00) 12-11-12-2021         00) 12-11-12-2021         00) 12-11-12-2021         00) 12-11-12-2021         00) 12-11-12-2021         00) 12-11-12-2021         00) 12-11-12-2021         00) 12-11-12-2021         00) 12-11-12-2021         00) 12-11-12-2021         00) 12-11-12-2021         00) 12-11-12-2021         00) 12-11-12-2021         00) 12-11-12-2021         00) 12-11-12-2021         00) 12-11-12-2021         00) 12-11-12-2021         00) 12-11-12-2021         00) 12-11-12-2021         00) 12-11-12-2021         00) 12-11-12-2021         00) 12-11-12-2021         00) 12-11-12-2021         00) 12-11-12-2021         00) 12-11-12-2021         00) 12-11-12-2021         00) 12-11-12-2021         00) 12-11-12-2021         00) 12-11-12-2021         00) 12-11-12-2021         00) 12-11-12-2021         00) 12-11-12-2021         00) 12-11-12-2021         00) 12-11-12-2021         00) 12-11-12-2021         00) 12-11-12-2021         00) 12-11-12-2021         00) 12-11-12-2021         00) 12-11-12-2021         00) 12-11-12-2021         00) 12-11-12</td><td>Currency Code         Payment/Record         (0) 01-11-2021         (0) 05-11-2021         (0) 05-11-2021         (0) 11-11-2021         (0) 11-11-2021         (0) 11-11-2021         (0) 11-11-2021         (0) 11-11-2021         (0) 11-11-2021         (0) 11-11-2021         (0) 11-11-2021         (0) 11-11-2021         (0) 11-11-2021         (0) 11-11-2021         (0) 11-11-2021         (0) 11-11-2021         (0) 11-11-2021         (0) 11-11-2021         (0) 11-11-2021         (0) 11-11-2021         (0) 11-11-2021         (0) 11-11-2021         (0) 11-11-2021         (0) 11-11-2021         (0) 11-11-2021         (0) 11-11-2021         (0) 11-11-2021         (0) 11-11-2021         (0) 11-11-2021         (0) 11-11-2021         (0) 11-11-2021         (0) 11-11-2021         (0) 11-11-2021         (0) 11-11-2021         (0) 11-11-2021         (0) 11-11-2021         (0) 11-11-2021         (0) 11-11-2021         (0) 11-11-2021         (0) 11-11-2021         (0) 11-11-2021         (0) 11-11-2021         (0) 11-11-2021         (0) 11-11-2021         (0) 11-11-2021         (0) 11-11-2021         (0) 11-11-2021         (0) 11-11-2021         (0) 11-11-2021         (0) 11-11-2021         (0) 11-11-2021         (0) 11-11-2021         (0) 11-11-2021         (0) 11-11-2021         (0) 11-11-2021         (0) 11-11-2021         (0) 11-11-2021         (0) 11-11-2021         (0) 11-11-2021         (0) 11-11-2021         (0) 11-11-2021         (0) 11-1</td><td>Currency Code         Paymentificacy         (D) 91-11-2021         U         Currency Code         Paymentificacy         (D) 91-11-2021         U         Currency Code         Paymentificacy         (D) 91-11-2021         (D) 91-11-2021         (D) 91-91-91-2021         (D) 91-91-91-2021</td><td>Cartency Code     Paymentificecest     C0) 01-11-2021     Cashfilow Sheet     Sort 11 Submission     AUD     Recent     AUD     Recent     AUD     Recent</td><td>Contency Code         Payment/Recorpt         (0) (0) -11-20/21         ID         Content of Code         Content of Code         Code         Code</td><td>Currency Code         Payment/Recorpt         (D) 01-11-2021         (D) 04-11-2021         (D) 04-11-2021         (D) 14-11-2021         (D) 14-</td><td>Currency Code:         Payment/Recorpt         (0) 01-11-2021         (0)         Currency Code:         (0) 02-11-2021         (0)         Currency Code:         (0) 02-11-2021         (0)         (0) 12-11-2021         (0)         (0) 12-11-2021         (0)         (0) 12-11-2021         (0)         (0)         (1)         (1)         (1)         (1)         (1)         (1)         (1)         (1)         (1)         (1)         (1)         (1)         (1)         (1)         (1)         (1)         (1)         (1)         (1)         (1)         (1)         (1)         (1)         (1)         (1)         (1)         (1)         (1)         (1)         (1)         (1)         (1)         (1)         (1)         (1)         (1)         (1)         (1)         (1)         (1)         (1)         (1)         (1)         (1)         (1)         (1)         (1)         (1)         (1)         (1)         (1)         (1)         (1)         (1)         (1)         (1)         (1)         (1)         (1)         (1)         (1)         (1)         (1)         (1)         (1)         (1)         (1)         (1)         (1)         (1)         (1)         (1)         (1)         (1)         (</td><td>Currenty-Code         Pagment/Record         (D) 01-11-2021         (D)         Currenty-Code         Pagment/Record         (D) 01-11-2021         (D)         Currenty-Code         Pagment/Record         (D) 01-11-2021         (D)         Currenty-Code         (D)         D1-11-2021         (D)         D1-11-2021         (D)         D1-11-</td><td>Currency Code         Payment/Record         (0) 01-11-2021         (0)<br/>2021-11 Submission         Payment/Record         (0) 01-11-2021         (0) 02-11-2021         (0) 02-11-2021         (0) 10-11-2021         (0) 10-11-2021         (0) 10-11-2021         (0) 10-11-2021         (0) 10-11-2021         (0) 10-11-2021         (0) 10-11-2021         (0) 10-11-2021         (0) 10-11-2021         (0) 10-11-2021         (0) 10-11-2021         (0) 10-11-2021         (0) 10-11-2021         (0) 10-11-2021         (0) 10-11-2021         (0) 10-11-2021         (0) 10-11-2021         (0) 10-11-2021         (0) 10-11-2021         (0) 10-11-2021         (0) 10-11-2021         (0) 10-11-2021         (0) 10-11-2021         (0) 10-11-2021         (0) 10-11-2021         (0) 10-11-2021         (0) 10-11-2021         (0) 10-11-2021         (0) 10-11-2021         (0) 10-11-2021         (0) 10-11-2021         (0) 10-11-2021         (0) 10-11-2021         (0) 10-11-2021         (0) 10-11-2021         (0) 10-11-2021         (0) 10-11-2021         (0) 10-11-2021         (0) 10-11-2021         (0) 10-11-2021         (0) 10-11-2021         (0) 10-11-2021         (0) 10-11-2021         (0) 10-11-2021         (0) 10-11-2021         (0) 10-11-2021         (0) 10-11-2021         (0) 10-11-2021         (0) 10-11-2021         (0) 10-11-2021         (0) 10-11-2021         (0) 10-11-2021         (0) 10-11-2021         (0) 10-11-2021         (0) 10-11-2021</td><td>Cutremery Code         Payment/Records         (0) 01-11-2021         0         Cutremery Code         00 05-11-2021         00 05-11-2021         00 10-11-2021         00 10-11-2021         00 10-11-2021         00 10-11-2021         00 10-11-2021         00 10-11-2021         00 10-11-2021         00 10-11-2021         00 10-11-2021         00 10-11-2021         00 10-11-2021         00 10-11-2021         00 10-11-2021         00 10-11-2021         00 10-11-2021         00 10-11-2021         00 10-11-2021         00 10-11-2021         00 10-11-2021         00 10-11-2021         00 10-11-2021         00 10-11-2021         00 10-11-2021         00 10-11-2021         00 10-11-2021         00 10-11-2021         00 10-11-2021         00 10-11-2021         00 10-11-2021         00 10-11-2021         00 10-11-2021         00 10-11-2021         00 10-11-2021         00 10-11-2021         00 10-11-2021         00 10-11-2021         00 10-11-2021         00 10-11-2021         00 10-11-2021         00 10-11-2021         00 10-11-2021         00 10-11-2021         00 10-11-2021         00 10-11-2021         00 10-11-2021         00 10-11-2021         00 10-11-2021         00 10-11-2021         00 10-11-2021         00 10-11-2021         00 10-11-2021         00 10-11-2021         00 10-11-2021         00 10-11-2021         00 10-11-2021         00 10-11-2021         00 10-11-2021         00 10-11-2021         00 10-11-2021<!--</td--></td></td></th<>                                                                                                    | Priv         1         2         Next           ame         Carrency Code         Payment/Record (0) 01-11-2021         (0)         Carrency Code         (0) 00-11-2021         (0) 00-11-2021         (0) 00-11-2021         (0) 00-11-2021         (0) 10-11-2021         (0) 12-11-2021         (0) 12-11-2021         (0) 12-11-2021         (0) 12-11-2021         (0) 12-11-2021         (0) 12-11-2021         (0) 12-11-2021         (0) 12-11-2021         (0) 12-11-2021         (0) 12-11-2021         (0) 12-11-2021         (0) 12-11-2021         (0) 12-11-2021         (0) 12-11-2021         (0) 12-11-2021         (0) 12-11-2021         (0) 12-11-2021         (0) 12-11-2021         (0) 12-11-2021         (0) 12-11-2021         (0) 12-11-2021         (0) 12-11-2021         (0) 12-11-2021         (0) 12-11-2021         (0) 12-11-2021         (0) 12-11-2021         (0) 12-11-2021         (0) 12-11-2021         (0) 12-11-2021         (0) 12-11-2021         (0) 12-11-2021         (0) 12-11-2021         (0) 12-11-2021         (0) 12-11-2021         (0) 12-11-2021         (0) 12-11-2021         (0) 12-11-2021         (0) 12-11-2021         (0) 12-11-2021         (0) 12-11-2021         (0) 12-11-2021         (0) 12-11-2021         (0) 12-11-2021         (0) 12-11-2021         (0) 12-11-2021         (0) 12-11-2021         (0) 12-11-2021         (0) 12-11-2021         (0) 12-11-2021         (0) 12-11-2021         (0) 12-11-2                                                                                                    | Prev         1         2         Nex.           c         Cutrency Code         Payment/Record         (0)         01-11-2021         (0)         10.11-12021         (0)         10.11-12021         (0)         10.11-12021         (0)         10.11-12021         (0)         10.11-12021         (0)         10.11-12021         (0)         10.11-12021         (0)         10.11-12021         (0)         10.11-12021         (0)         10.11-12021         (0)         10.11-12021         (0)         10.11-12021         (0)         10.11-12021         (0)         10.11-12021         (0)         10.11-12021         (0)         10.11-12021         (0)         10.11-12021         (0)         10.11-12021         (0)         10.11-12021         (0)         10.11-12021         (0)         10.11-12021         (0)         10.11-12021         (0)         10.11-12021         (0)         10.11-12021         (0)         10.11-12021         (0)         10.11-12021         (0)         10.11-12021         (0)         10.11-12021         (0)         10.11-12021         (0)         10.11-12021         (0)         10.11-12021         (0)         10.11-12021         (0)         10.11-12021         (0)         10.11-12021         (0)         100.000         100.000         100.000                                                                                                    | Image: Non-Strategy Constraints         Currency Code         Payment/Record (0) 01-11-2021         (0) 10-11-2021         (0) 10-11-2021         (0) 10-11-2021         (0) 10-11-2021         (0) 10-11-2021         (0) 10-11-2021         (0) 10-11-2021         (0) 10-11-2021         (0) 10-11-2021         (0) 10-11-2021         (0) 10-11-2021         (0) 10-11-2021         (0) 10-11-2021         (0) 10-11-2021         (0) 10-11-2021         (0) 10-11-2021         (0) 10-11-2021         (0) 10-11-2021         (0) 10-11-2021         (0) 10-11-2021         (0) 10-11-2021         (0) 10-11-2021         (0) 10-11-2021         (0) 10-11-2021         (0) 10-11-2021         (0) 10-11-2021         (0) 10-11-2021         (0) 10-11-2021         (0) 10-11-2021         (0) 10-11-2021         (0) 10-11-2021         (0) 10-11-2021         (0) 10-11-2021         (0) 10-11-2021         (0) 10-11-2021         (0) 10-11-2021         (0) 10-11-2021         (0) 10-11-2021         (0) 10-11-2021         (0) 10-11-2021         (0) 10-11-2021         (0) 10-11-2021         (0) 10-11-2021         (0) 10-11-2021         (0) 10-11-2021         (0) 10-11-2021         (0) 10-11-2021         (0) 10-11-2021         (0) 10-11-2021         (0) 10-11-2021         (0) 10-11-2021         (0) 10-11-2021         (0) 10-11-2021         (0) 10-11-2021         (0) 10-11-2021         (0) 10-11-2021         (0) 10-11-2021         (0) 10-11-2021           (0) 10-11-2021         (0) 1                                                                                                    | Ne         Currency Code         Payment/Record         (0) 01-11-2021         (0)         Case of the state of the state of the st                                                                                                    | Currenty Code         Payment/Receipt         (0) 01-11-2021         (0) 02-11-2021         (0) 02-11-2021         (0) 12-11-2021         (0) 12-11-2021         (0) 12-11-2021         (0) 12-11-2021         (0) 12-11-2021         (0) 12-11-2021         (0) 12-11-2021         (0) 12-11-2021         (0) 12-11-2021         (0) 12-11-2021         (0) 12-11-2021         (0) 12-11-2021         (0) 12-11-2021         (0) 12-11-2021         (0) 12-11-2021         (0) 12-11-2021         (0) 12-11-2021         (0) 12-11-2021         (0) 12-11-2021         (0) 12-11-2021         (0) 12-11-2021         (0) 12-11-2021         (0) 12-11-2021         (0) 12-11-2021         (0) 12-11-2021         (0) 12-11-2021         (0) 12-11-2021         (0) 12-11-2021         (0) 12-11-2021         (0) 12-11-2021         (0) 12-11-2021         (0) 12-11-2021         (0) 12-11-2021         (0) 12-11-2021         (0) 12-11-2021         (0) 12-11-2021         (0) 12-11-2021         (0) 12-11-2021         (0) 12-11-2021         (0) 12-11-2021         (0) 12-11-2021         (0) 12-11-2021         (0) 12-11-2021         (0) 12-11-2021         (0) 12-11-2021         (0) 12-11-2021         (0) 12-11-2021         (0) 12-11-2021         (0) 12-11-2021         (0) 12-11-2021         (0) 12-11-2021         (0) 12-11-2021         (0) 12-11-2021         (0) 12-11-2021         (0) 12-11-2021         (0) 12-11-2021         (0) 12-2021         (0) 12-2021         (0) 12-2021 </td <td>Ne         Currency Code         Payment/Recept         (0) 01-11-2021         (0) 01-11-2021         (0) 01-11-2021         (0) 01-11-2021         (0) 01-11-2021         (0) 01-11-2021         (0) 01-11-2021         (0) 01-11-2021         (0) 01-11-2021         (0) 01-11-2021         (0) 01-11-2021         (0) 11-11-2021         (0) 11-11-2021         (0) 11-11-2021         (0) 11-11-2021         (0) 11-11-2021         (0) 11-11-2021         (0) 11-11-2021         (0) 11-11-2021         (0) 11-11-2021         (0) 11-11-2021         (0) 11-11-2021         (0) 11-11-2021         (0) 11-11-2021         (0) 11-11-2021         (0) 11-11-2021         (0) 11-11-2021         (0) 11-11-2021         (0) 11-11-2021         (0) 11-11-2021         (0) 11-11-2021         (0) 11-11-2021         (0) 11-11-2021         (0) 11-11-2021         (0) 11-11-2021         (0) 11-11-2021         (0) 11-11-2021         (0) 11-11-2021         (0) 11-11-2021         (0) 11-11-2021         (0) 11-11-2021         (0) 11-11-2021         (0) 11-11-2021         (0) 11-11-2021         (0) 11-11-2021         (0) 11-11-2021         (0) 11-11-2021         (0) 11-11-2021         (0) 11-11-2021         (0) 11-11-2021         (0) 11-11-2021         (0) 11-11-2021         (0) 11-11-2021         (0) 11-11-2021         (0) 11-11-2021         (0) 11-11-2021         (0) 11-11-2021         (0) 11-11-2021         (0) 11-11-2021         (0) 11-11-2021         (0) 11-11-2021</td> <td>c         Currenty Code         Parmentificace         (1) 01-11-2021         (0)         Currenty Code         (0) 10-11-2021         (0) 10-11-2021         (0) 10-11-2021         (0) 10-11-2021         (0) 10-11-2021         (0) 10-11-2021         (0) 10-11-2021         (0) 10-11-2021         (0) 10-11-2021         (0) 10-11-2021         (0) 10-11-2021         (0) 10-11-2021         (0) 10-11-2021         (0) 10-11-2021         (0) 10-11-2021         (0) 10-11-2021         (0) 10-11-2021         (0) 10-11-2021         (0) 10-11-2021         (0) 10-11-2021         (0) 10-11-2021         (0) 10-11-2021         (0) 10-11-2021         (0) 10-11-2021         (0) 10-11-2021         (0) 10-11-2021         (0) 10-11-2021         (0) 10-11-2021         (0) 10-11-2021         (0) 10-11-2021         (0) 10-11-2021         (0) 10-11-2021         (0) 11-12-2021         (0) 11-12-2021         (0) 11-12-2021         (0) 11-12-2021         (0) 11-12-2021         (0) 11-12-2021         (0) 11-12-2021         (0) 11-12-2021         (0) 11-12-2021         (0) 11-12-2021         (0) 11-12-2021         (0) 11-12-2021         (0) 11-12-2021         (0) 11-12-2021         (0) 11-12-2021         (0) 11-12-2021         (0) 11-12-2021         (0) 11-12-2021         (0) 11-12-2021         (0) 11-12-2021         (0) 11-12-2021         (0) 11-12-2021         (0) 11-12-2021         (0) 11-12-2021         (0) 11-12-2021         (0) 11-12-2021         (</td> <td>Corrency Code         Payment/Record         (0) 01-11-2021         (0)         Control of the control of the co</td> <td>Currency Code         Payment/Recorpt         (0) (0) (1-11-2021         (0) (0) (1-11-2021         (0) (0) (1-11-2021         (0) (0) (1-11-2021         (0) (0) (1-11-2021         (0) (0) (1-11-2021         (0) (0) (1-11-2021         (0) (0) (1-11-2021         (0) (0) (1-11-2021         (0) (0) (1-11-2021         (0) (0) (1-11-2021         (0) (0) (1-11-2021         (0) (0) (1-11-2021         (0) (0) (1-11-2021         (0) (0) (1-11-2021         (0) (0) (1-11-2021         (0) (0) (1-11-2021         (0) (0) (1-11-2021         (0) (0) (1-11-2021         (0) (0) (1-11-2021         (0) (0) (1-11-2021         (0) (0) (1-11-2021         (0) (0) (1-11-2021         (0) (0) (1-11-2021         (0) (1-11-2021         (0) (1-11-2021         (0) (1-11-2021         (0) (1-11-2021         (0) (1-11-2021         (0) (1-11-2021         (0) (1-11-2021         (0) (1-11-2021         (0) (1-11-2021         (0) (1-11-2021         (0) (1-11-2021         (0) (1-11-2021         (0) (1-11-2021         (0) (1-11-2021         (0) (1-11-2021         (0) (1-11-2021         (0) (1-11-2021         (0) (1-11-2021         (0) (1-11-2021         (0) (1-11-2021         (0) (1-11-2021         (0) (1-11-2021         (0) (1-11-2021         (0) (1-11-2021         (0) (1-11-2021         (0) (1-11-2021         (0) (1-11-2021         (0) (1-11-2021         (0) (1-11-2021         (0) (1-11-2021         (0) (1-11-2021         (0) (1-11-2021         (0) (1-11-2021         (0) (1-11-2021         (0) (1-</td> <td>Currency Code         Payment/Recode/         (0) 01-11-2021         0         Payment/Recode/         00) 00-11-2021         00) 00-11-2021         00) 10-11-2021         00) 10-11-2021         00) 10-11-2021         00) 10-11-2021         00) 10-11-2021         00) 10-11-2021         00) 10-11-2021         00) 12-11-12-2021         00) 12-11-12-2021         00) 12-11-12-2021         00) 12-11-12-2021         00) 12-11-12-2021         00) 12-11-12-2021         00) 12-11-12-2021         00) 12-11-12-2021         00) 12-11-12-2021         00) 12-11-12-2021         00) 12-11-12-2021         00) 12-11-12-2021         00) 12-11-12-2021         00) 12-11-12-2021         00) 12-11-12-2021         00) 12-11-12-2021         00) 12-11-12-2021         00) 12-11-12-2021         00) 12-11-12-2021         00) 12-11-12-2021         00) 12-11-12-2021         00) 12-11-12-2021         00) 12-11-12-2021         00) 12-11-12-2021         00) 12-11-12-2021         00) 12-11-12-2021         00) 12-11-12-2021         00) 12-11-12-2021         00) 12-11-12-2021         00) 12-11-12-2021         00) 12-11-12-2021         00) 12-11-12-2021         00) 12-11-12-2021         00) 12-11-12-2021         00) 12-11-12-2021         00) 12-11-12-2021         00) 12-11-12-2021         00) 12-11-12-2021         00) 12-11-12-2021         00) 12-11-12-2021         00) 12-11-12-2021         00) 12-11-12-2021         00) 12-11-12-2021         00) 12-11-12-2021         00) 12-11-12-2021         00) 12-11-12</td> <td>Currency Code         Payment/Record         (0) 01-11-2021         (0) 05-11-2021         (0) 05-11-2021         (0) 11-11-2021         (0) 11-11-2021         (0) 11-11-2021         (0) 11-11-2021         (0) 11-11-2021         (0) 11-11-2021         (0) 11-11-2021         (0) 11-11-2021         (0) 11-11-2021         (0) 11-11-2021         (0) 11-11-2021         (0) 11-11-2021         (0) 11-11-2021         (0) 11-11-2021         (0) 11-11-2021         (0) 11-11-2021         (0) 11-11-2021         (0) 11-11-2021         (0) 11-11-2021         (0) 11-11-2021         (0) 11-11-2021         (0) 11-11-2021         (0) 11-11-2021         (0) 11-11-2021         (0) 11-11-2021         (0) 11-11-2021         (0) 11-11-2021         (0) 11-11-2021         (0) 11-11-2021         (0) 11-11-2021         (0) 11-11-2021         (0) 11-11-2021         (0) 11-11-2021         (0) 11-11-2021         (0) 11-11-2021         (0) 11-11-2021         (0) 11-11-2021         (0) 11-11-2021         (0) 11-11-2021         (0) 11-11-2021         (0) 11-11-2021         (0) 11-11-2021         (0) 11-11-2021         (0) 11-11-2021         (0) 11-11-2021         (0) 11-11-2021         (0) 11-11-2021         (0) 11-11-2021         (0) 11-11-2021         (0) 11-11-2021         (0) 11-11-2021         (0) 11-11-2021         (0) 11-11-2021         (0) 11-11-2021         (0) 11-11-2021         (0) 11-11-2021         (0) 11-11-2021         (0) 11-11-2021         (0) 11-1</td> <td>Currency Code         Paymentificacy         (D) 91-11-2021         U         Currency Code         Paymentificacy         (D) 91-11-2021         U         Currency Code         Paymentificacy         (D) 91-11-2021         (D) 91-11-2021         (D) 91-91-91-2021         (D) 91-91-91-2021</td> <td>Cartency Code     Paymentificecest     C0) 01-11-2021     Cashfilow Sheet     Sort 11 Submission     AUD     Recent     AUD     Recent     AUD     Recent</td> <td>Contency Code         Payment/Recorpt         (0) (0) -11-20/21         ID         Content of Code         Content of Code         Code         Code</td> <td>Currency Code         Payment/Recorpt         (D) 01-11-2021         (D) 04-11-2021         (D) 04-11-2021         (D) 14-11-2021         (D) 14-</td> <td>Currency Code:         Payment/Recorpt         (0) 01-11-2021         (0)         Currency Code:         (0) 02-11-2021         (0)         Currency Code:         (0) 02-11-2021         (0)         (0) 12-11-2021         (0)         (0) 12-11-2021         (0)         (0) 12-11-2021         (0)         (0)         (1)         (1)         (1)         (1)         (1)         (1)         (1)         (1)         (1)         (1)         (1)         (1)         (1)         (1)         (1)         (1)         (1)         (1)         (1)         (1)         (1)         (1)         (1)         (1)         (1)         (1)         (1)         (1)         (1)         (1)         (1)         (1)         (1)         (1)         (1)         (1)         (1)         (1)         (1)         (1)         (1)         (1)         (1)         (1)         (1)         (1)         (1)         (1)         (1)         (1)         (1)         (1)         (1)         (1)         (1)         (1)         (1)         (1)         (1)         (1)         (1)         (1)         (1)         (1)         (1)         (1)         (1)         (1)         (1)         (1)         (1)         (1)         (1)         (1)         (</td> <td>Currenty-Code         Pagment/Record         (D) 01-11-2021         (D)         Currenty-Code         Pagment/Record         (D) 01-11-2021         (D)         Currenty-Code         Pagment/Record         (D) 01-11-2021         (D)         Currenty-Code         (D)         D1-11-2021         (D)         D1-11-2021         (D)         D1-11-</td> <td>Currency Code         Payment/Record         (0) 01-11-2021         (0)<br/>2021-11 Submission         Payment/Record         (0) 01-11-2021         (0) 02-11-2021         (0) 02-11-2021         (0) 10-11-2021         (0) 10-11-2021         (0) 10-11-2021         (0) 10-11-2021         (0) 10-11-2021         (0) 10-11-2021         (0) 10-11-2021         (0) 10-11-2021         (0) 10-11-2021         (0) 10-11-2021         (0) 10-11-2021         (0) 10-11-2021         (0) 10-11-2021         (0) 10-11-2021         (0) 10-11-2021         (0) 10-11-2021         (0) 10-11-2021         (0) 10-11-2021         (0) 10-11-2021         (0) 10-11-2021         (0) 10-11-2021         (0) 10-11-2021         (0) 10-11-2021         (0) 10-11-2021         (0) 10-11-2021         (0) 10-11-2021         (0) 10-11-2021         (0) 10-11-2021         (0) 10-11-2021         (0) 10-11-2021         (0) 10-11-2021         (0) 10-11-2021         (0) 10-11-2021         (0) 10-11-2021         (0) 10-11-2021         (0) 10-11-2021         (0) 10-11-2021         (0) 10-11-2021         (0) 10-11-2021         (0) 10-11-2021         (0) 10-11-2021         (0) 10-11-2021         (0) 10-11-2021         (0) 10-11-2021         (0) 10-11-2021         (0) 10-11-2021         (0) 10-11-2021         (0) 10-11-2021         (0) 10-11-2021         (0) 10-11-2021         (0) 10-11-2021         (0) 10-11-2021         (0) 10-11-2021         (0) 10-11-2021         (0) 10-11-2021</td> <td>Cutremery Code         Payment/Records         (0) 01-11-2021         0         Cutremery Code         00 05-11-2021         00 05-11-2021         00 10-11-2021         00 10-11-2021         00 10-11-2021         00 10-11-2021         00 10-11-2021         00 10-11-2021         00 10-11-2021         00 10-11-2021         00 10-11-2021         00 10-11-2021         00 10-11-2021         00 10-11-2021         00 10-11-2021         00 10-11-2021         00 10-11-2021         00 10-11-2021         00 10-11-2021         00 10-11-2021         00 10-11-2021         00 10-11-2021         00 10-11-2021         00 10-11-2021         00 10-11-2021         00 10-11-2021         00 10-11-2021         00 10-11-2021         00 10-11-2021         00 10-11-2021         00 10-11-2021         00 10-11-2021         00 10-11-2021         00 10-11-2021         00 10-11-2021         00 10-11-2021         00 10-11-2021         00 10-11-2021         00 10-11-2021         00 10-11-2021         00 10-11-2021         00 10-11-2021         00 10-11-2021         00 10-11-2021         00 10-11-2021         00 10-11-2021         00 10-11-2021         00 10-11-2021         00 10-11-2021         00 10-11-2021         00 10-11-2021         00 10-11-2021         00 10-11-2021         00 10-11-2021         00 10-11-2021         00 10-11-2021         00 10-11-2021         00 10-11-2021         00 10-11-2021         00 10-11-2021         00 10-11-2021<!--</td--></td>                                                                                                    | Ne         Currency Code         Payment/Recept         (0) 01-11-2021         (0) 01-11-2021         (0) 01-11-2021         (0) 01-11-2021         (0) 01-11-2021         (0) 01-11-2021         (0) 01-11-2021         (0) 01-11-2021         (0) 01-11-2021         (0) 01-11-2021         (0) 01-11-2021         (0) 11-11-2021         (0) 11-11-2021         (0) 11-11-2021         (0) 11-11-2021         (0) 11-11-2021         (0) 11-11-2021         (0) 11-11-2021         (0) 11-11-2021         (0) 11-11-2021         (0) 11-11-2021         (0) 11-11-2021         (0) 11-11-2021         (0) 11-11-2021         (0) 11-11-2021         (0) 11-11-2021         (0) 11-11-2021         (0) 11-11-2021         (0) 11-11-2021         (0) 11-11-2021         (0) 11-11-2021         (0) 11-11-2021         (0) 11-11-2021         (0) 11-11-2021         (0) 11-11-2021         (0) 11-11-2021         (0) 11-11-2021         (0) 11-11-2021         (0) 11-11-2021         (0) 11-11-2021         (0) 11-11-2021         (0) 11-11-2021         (0) 11-11-2021         (0) 11-11-2021         (0) 11-11-2021         (0) 11-11-2021         (0) 11-11-2021         (0) 11-11-2021         (0) 11-11-2021         (0) 11-11-2021         (0) 11-11-2021         (0) 11-11-2021         (0) 11-11-2021         (0) 11-11-2021         (0) 11-11-2021         (0) 11-11-2021         (0) 11-11-2021         (0) 11-11-2021         (0) 11-11-2021         (0) 11-11-2021         (0) 11-11-2021                                                                                                    | c         Currenty Code         Parmentificace         (1) 01-11-2021         (0)         Currenty Code         (0) 10-11-2021         (0) 10-11-2021         (0) 10-11-2021         (0) 10-11-2021         (0) 10-11-2021         (0) 10-11-2021         (0) 10-11-2021         (0) 10-11-2021         (0) 10-11-2021         (0) 10-11-2021         (0) 10-11-2021         (0) 10-11-2021         (0) 10-11-2021         (0) 10-11-2021         (0) 10-11-2021         (0) 10-11-2021         (0) 10-11-2021         (0) 10-11-2021         (0) 10-11-2021         (0) 10-11-2021         (0) 10-11-2021         (0) 10-11-2021         (0) 10-11-2021         (0) 10-11-2021         (0) 10-11-2021         (0) 10-11-2021         (0) 10-11-2021         (0) 10-11-2021         (0) 10-11-2021         (0) 10-11-2021         (0) 10-11-2021         (0) 10-11-2021         (0) 11-12-2021         (0) 11-12-2021         (0) 11-12-2021         (0) 11-12-2021         (0) 11-12-2021         (0) 11-12-2021         (0) 11-12-2021         (0) 11-12-2021         (0) 11-12-2021         (0) 11-12-2021         (0) 11-12-2021         (0) 11-12-2021         (0) 11-12-2021         (0) 11-12-2021         (0) 11-12-2021         (0) 11-12-2021         (0) 11-12-2021         (0) 11-12-2021         (0) 11-12-2021         (0) 11-12-2021         (0) 11-12-2021         (0) 11-12-2021         (0) 11-12-2021         (0) 11-12-2021         (0) 11-12-2021         (0) 11-12-2021         (                                                                                                    | Corrency Code         Payment/Record         (0) 01-11-2021         (0)         Control of the control of the co                                                                                                    | Currency Code         Payment/Recorpt         (0) (0) (1-11-2021         (0) (0) (1-11-2021         (0) (0) (1-11-2021         (0) (0) (1-11-2021         (0) (0) (1-11-2021         (0) (0) (1-11-2021         (0) (0) (1-11-2021         (0) (0) (1-11-2021         (0) (0) (1-11-2021         (0) (0) (1-11-2021         (0) (0) (1-11-2021         (0) (0) (1-11-2021         (0) (0) (1-11-2021         (0) (0) (1-11-2021         (0) (0) (1-11-2021         (0) (0) (1-11-2021         (0) (0) (1-11-2021         (0) (0) (1-11-2021         (0) (0) (1-11-2021         (0) (0) (1-11-2021         (0) (0) (1-11-2021         (0) (0) (1-11-2021         (0) (0) (1-11-2021         (0) (0) (1-11-2021         (0) (1-11-2021         (0) (1-11-2021         (0) (1-11-2021         (0) (1-11-2021         (0) (1-11-2021         (0) (1-11-2021         (0) (1-11-2021         (0) (1-11-2021         (0) (1-11-2021         (0) (1-11-2021         (0) (1-11-2021         (0) (1-11-2021         (0) (1-11-2021         (0) (1-11-2021         (0) (1-11-2021         (0) (1-11-2021         (0) (1-11-2021         (0) (1-11-2021         (0) (1-11-2021         (0) (1-11-2021         (0) (1-11-2021         (0) (1-11-2021         (0) (1-11-2021         (0) (1-11-2021         (0) (1-11-2021         (0) (1-11-2021         (0) (1-11-2021         (0) (1-11-2021         (0) (1-11-2021         (0) (1-11-2021         (0) (1-11-2021         (0) (1-11-2021         (0) (1-11-2021         (0) (1-11-2021         (0) (1-                                                                                                    | Currency Code         Payment/Recode/         (0) 01-11-2021         0         Payment/Recode/         00) 00-11-2021         00) 00-11-2021         00) 10-11-2021         00) 10-11-2021         00) 10-11-2021         00) 10-11-2021         00) 10-11-2021         00) 10-11-2021         00) 10-11-2021         00) 12-11-12-2021         00) 12-11-12-2021         00) 12-11-12-2021         00) 12-11-12-2021         00) 12-11-12-2021         00) 12-11-12-2021         00) 12-11-12-2021         00) 12-11-12-2021         00) 12-11-12-2021         00) 12-11-12-2021         00) 12-11-12-2021         00) 12-11-12-2021         00) 12-11-12-2021         00) 12-11-12-2021         00) 12-11-12-2021         00) 12-11-12-2021         00) 12-11-12-2021         00) 12-11-12-2021         00) 12-11-12-2021         00) 12-11-12-2021         00) 12-11-12-2021         00) 12-11-12-2021         00) 12-11-12-2021         00) 12-11-12-2021         00) 12-11-12-2021         00) 12-11-12-2021         00) 12-11-12-2021         00) 12-11-12-2021         00) 12-11-12-2021         00) 12-11-12-2021         00) 12-11-12-2021         00) 12-11-12-2021         00) 12-11-12-2021         00) 12-11-12-2021         00) 12-11-12-2021         00) 12-11-12-2021         00) 12-11-12-2021         00) 12-11-12-2021         00) 12-11-12-2021         00) 12-11-12-2021         00) 12-11-12-2021         00) 12-11-12-2021         00) 12-11-12-2021         00) 12-11-12-2021         00) 12-11-12-2021         00) 12-11-12                                                                                                    | Currency Code         Payment/Record         (0) 01-11-2021         (0) 05-11-2021         (0) 05-11-2021         (0) 11-11-2021         (0) 11-11-2021         (0) 11-11-2021         (0) 11-11-2021         (0) 11-11-2021         (0) 11-11-2021         (0) 11-11-2021         (0) 11-11-2021         (0) 11-11-2021         (0) 11-11-2021         (0) 11-11-2021         (0) 11-11-2021         (0) 11-11-2021         (0) 11-11-2021         (0) 11-11-2021         (0) 11-11-2021         (0) 11-11-2021         (0) 11-11-2021         (0) 11-11-2021         (0) 11-11-2021         (0) 11-11-2021         (0) 11-11-2021         (0) 11-11-2021         (0) 11-11-2021         (0) 11-11-2021         (0) 11-11-2021         (0) 11-11-2021         (0) 11-11-2021         (0) 11-11-2021         (0) 11-11-2021         (0) 11-11-2021         (0) 11-11-2021         (0) 11-11-2021         (0) 11-11-2021         (0) 11-11-2021         (0) 11-11-2021         (0) 11-11-2021         (0) 11-11-2021         (0) 11-11-2021         (0) 11-11-2021         (0) 11-11-2021         (0) 11-11-2021         (0) 11-11-2021         (0) 11-11-2021         (0) 11-11-2021         (0) 11-11-2021         (0) 11-11-2021         (0) 11-11-2021         (0) 11-11-2021         (0) 11-11-2021         (0) 11-11-2021         (0) 11-11-2021         (0) 11-11-2021         (0) 11-11-2021         (0) 11-11-2021         (0) 11-11-2021         (0) 11-11-2021         (0) 11-11-2021         (0) 11-1                                                                                                    | Currency Code         Paymentificacy         (D) 91-11-2021         U         Currency Code         Paymentificacy         (D) 91-11-2021         U         Currency Code         Paymentificacy         (D) 91-11-2021         (D) 91-11-2021         (D) 91-91-91-2021         (D) 91-91-91-2021                                                                                                    | Cartency Code     Paymentificecest     C0) 01-11-2021     Cashfilow Sheet     Sort 11 Submission     AUD     Recent     AUD     Recent     AUD     Recent                                                                                                    | Contency Code         Payment/Recorpt         (0) (0) -11-20/21         ID         Content of Code         Content of Code         Code                                                                                                    | Currency Code         Payment/Recorpt         (D) 01-11-2021         (D) 04-11-2021         (D) 04-11-2021         (D) 14-11-2021         (D) 14-                                                                                                    | Currency Code:         Payment/Recorpt         (0) 01-11-2021         (0)         Currency Code:         (0) 02-11-2021         (0)         Currency Code:         (0) 02-11-2021         (0)         (0) 12-11-2021         (0)         (0) 12-11-2021         (0)         (0) 12-11-2021         (0)         (0)         (1)         (1)         (1)         (1)         (1)         (1)         (1)         (1)         (1)         (1)         (1)         (1)         (1)         (1)         (1)         (1)         (1)         (1)         (1)         (1)         (1)         (1)         (1)         (1)         (1)         (1)         (1)         (1)         (1)         (1)         (1)         (1)         (1)         (1)         (1)         (1)         (1)         (1)         (1)         (1)         (1)         (1)         (1)         (1)         (1)         (1)         (1)         (1)         (1)         (1)         (1)         (1)         (1)         (1)         (1)         (1)         (1)         (1)         (1)         (1)         (1)         (1)         (1)         (1)         (1)         (1)         (1)         (1)         (1)         (1)         (1)         (1)         (1)         (1)         (                                                                                                    | Currenty-Code         Pagment/Record         (D) 01-11-2021         (D)         Currenty-Code         Pagment/Record         (D) 01-11-2021         (D)         Currenty-Code         Pagment/Record         (D) 01-11-2021         (D)         Currenty-Code         (D)         D1-11-2021         (D)         D1-11-2021         (D)         D1-11-                                                                                                    | Currency Code         Payment/Record         (0) 01-11-2021         (0)<br>2021-11 Submission         Payment/Record         (0) 01-11-2021         (0) 02-11-2021         (0) 02-11-2021         (0) 10-11-2021         (0) 10-11-2021         (0) 10-11-2021         (0) 10-11-2021         (0) 10-11-2021         (0) 10-11-2021         (0) 10-11-2021         (0) 10-11-2021         (0) 10-11-2021         (0) 10-11-2021         (0) 10-11-2021         (0) 10-11-2021         (0) 10-11-2021         (0) 10-11-2021         (0) 10-11-2021         (0) 10-11-2021         (0) 10-11-2021         (0) 10-11-2021         (0) 10-11-2021         (0) 10-11-2021         (0) 10-11-2021         (0) 10-11-2021         (0) 10-11-2021         (0) 10-11-2021         (0) 10-11-2021         (0) 10-11-2021         (0) 10-11-2021         (0) 10-11-2021         (0) 10-11-2021         (0) 10-11-2021         (0) 10-11-2021         (0) 10-11-2021         (0) 10-11-2021         (0) 10-11-2021         (0) 10-11-2021         (0) 10-11-2021         (0) 10-11-2021         (0) 10-11-2021         (0) 10-11-2021         (0) 10-11-2021         (0) 10-11-2021         (0) 10-11-2021         (0) 10-11-2021         (0) 10-11-2021         (0) 10-11-2021         (0) 10-11-2021         (0) 10-11-2021         (0) 10-11-2021         (0) 10-11-2021         (0) 10-11-2021         (0) 10-11-2021         (0) 10-11-2021         (0) 10-11-2021         (0) 10-11-2021         (0) 10-11-2021                                                                                                    | Cutremery Code         Payment/Records         (0) 01-11-2021         0         Cutremery Code         00 05-11-2021         00 05-11-2021         00 10-11-2021         00 10-11-2021         00 10-11-2021         00 10-11-2021         00 10-11-2021         00 10-11-2021         00 10-11-2021         00 10-11-2021         00 10-11-2021         00 10-11-2021         00 10-11-2021         00 10-11-2021         00 10-11-2021         00 10-11-2021         00 10-11-2021         00 10-11-2021         00 10-11-2021         00 10-11-2021         00 10-11-2021         00 10-11-2021         00 10-11-2021         00 10-11-2021         00 10-11-2021         00 10-11-2021         00 10-11-2021         00 10-11-2021         00 10-11-2021         00 10-11-2021         00 10-11-2021         00 10-11-2021         00 10-11-2021         00 10-11-2021         00 10-11-2021         00 10-11-2021         00 10-11-2021         00 10-11-2021         00 10-11-2021         00 10-11-2021         00 10-11-2021         00 10-11-2021         00 10-11-2021         00 10-11-2021         00 10-11-2021         00 10-11-2021         00 10-11-2021         00 10-11-2021         00 10-11-2021         00 10-11-2021         00 10-11-2021         00 10-11-2021         00 10-11-2021         00 10-11-2021         00 10-11-2021         00 10-11-2021         00 10-11-2021         00 10-11-2021         00 10-11-2021         00 10-11-2021         00 10-11-2021 </td                                                                                                    |                                                                                                    |                                                                                                    |
|                                                                                                    | 21 61 10 Approved Captured Rejected                                                                                                    | Outcome         Outcome         Pagenetificaçãe         (0) 101-11-2021         (0) 100-11-2021         (0) 101-11-2021         (0) 101-11-2021         (0) 101-11-2021         (0) 101-11-2021         (0) 101-11-2021         (0) 101-11-2021         (0) 101-11-2021         (0) 101-11-2021         (0) 101-11-2021         (0) 101-11-2021         (0) 101-11-2021         (0) 101-11-2021         (0) 101-11-2021         (0) 101-11-2021         (0) 101-11-2021         (0) 101-11-2021         (0) 101-11-2021         (0) 101-11-2021         (0) 101-11-2021         (0) 101-11-2021         (0) 101-11-2021         (0) 101-11-2021         (0) 101-11-2021         (0) 101-11-2021         (0) 101-11-2021         (0) 101-11-2021         (0) 101-11-2021         (0) 101-11-2021         (0) 101-11-2021         (0) 101-11-2021         (0) 101-11-2021         (0) 101-11-2021         (0) 101-11-2021         (0) 101-11-2021         (0) 101-11-2021         (0) 101-11-2021         (0) 101-11-2021         (0) 101-11-2021         (0) 101-11-2021         (0) 101-11-2021         (0) 101-11-2021         (0) 101-11-2021         (0) 101-11-2021         (0) 101-11-2021         (0) 101-11-2021         (0) 101-11-2021         (0) 101-11-2021         (0) 101-11-2021         (0) 101-11-2021         (0) 101-11-2021         (0) 101-11-2021         (0) 101-11-2021         (0) 101-11-2021         (0) 101-11-2021         (0) 101-11-2021         (0) 101-11-2021         (0) 101-11-2021                                                                                                    | ne Currenty Code Payment/Record (0) 01-11-2021 (0) Cashfild Standard Code (0) 01-11-2021 (0) 10-11-2021 (0) 10-100 (0) 10-100 (0) 10-100 (0) 10-100 (0) 10-100 (0) 10-100 (0) 10-100 (0) 10-100 (0) 100-100 (0) 10-100 (0) 10-100 (0) (0) (0) (0) (0) (0) (0) (0) (0) (                                                                                                    | Currency Code         Payment/Record         (D) 01-11-2021         (D)         Payment/Record         (D) 01-11-2021         (D)         Payment/Record         (D) 01-11-2021         (D)         11-11-2021         (D)         11-11-2021                                                                                                    | e Currency Code Paymentificace (1) (1) 1-1-2221 (2) Cashfillow Sheet 2) 1-11 3.de tesson 200 (1) 00-11-2021 (0) 19-11-2021 (0) 19-11-2021 (0)                                                                                                    | ame Currency Code Playment/Records (0) 01-11-2021 (2) Cashfildow Sheet 2010 (201-11 Submission 2021-11 Submission 2021-11 Submi                                                                                                    | Re         Cutrency Code         Psymetrificecopt         (0) 10-11-2021         (0) 10-11-2021         (0) 10-11-2021         (0) 10-11-2021         (0) 11-11-2021         (0) 11-11-2021         (0) 11-11-2021         (0) 11-11-2021         (0) 11-11-2021         (0) 11-11-2021         (0) 11-11-2021         (0) 11-11-2021         (0) 11-11-2021         (0) 11-11-2021         (0) 11-11-2021         (0) 11-11-2021         (0) 11-11-2021         (0) 11-11-2021         (0) 11-11-2021         (0) 11-11-2021         (0) 11-11-2021         (0) 11-11-2021         (0) 11-11-2021         (0) 11-11-2021         (0) 11-11-2021         (0) 11-11-2021         (0) 11-11-2021         (0) 11-11-2021         (0) 11-11-2021         (0) 11-11-2021         (0) 11-11-2021         (0) 11-11-2021         (0) 11-11-2021         (0) 11-11-2021         (0) 11-11-2021         (0) 11-11-2021         (0) 11-11-2021         (0) 11-11-2021         (0) 11-11-2021         (0) 11-11-2021         (0) 11-11-2021         (0) 11-11-2021         (0) 11-11-2021         (0) 11-11-2021         (0) 11-11-2021         (0) 11-11-2021         (0) 11-11-2021         (0) 11-11-2021         (0) 11-11-2021         (0) 11-11-2021         (0) 11-11-2021         (0) 11-11-2021         (0) 11-11-2021         (0) 11-11-2021         (0) 11-11-2021         (0) 11-11-2021         (0) 11-11-2021         (0) 11-11-2021         (0) 11-11-2021         (0) 11-11-2021         (0) 11-11-2021 <td>ame Currency Code Payment/Records (0) 01-11-2021 (0) 12-11-2021 (0) 12-11-2021 (0</td> <td>Image: Name         Cuartery Code         Phymetrik Record         (0) 10-11-2021         (0) 10-11-2021         (0) 10-11-2021         (0) 10-11-2021         (0) 10-11-2021         (0) 10-11-2021         (0) 10-11-2021         (0) 11-11-2021         (0) 10-11-2021         (0) 10-11-2021         (0) 10-11-2021         (0) 10-11-2021         (0) 11-11-2021         (0) 11-11-2021         (0) 11-11-2021         (0) 11-11-2021         (0) 11-11-2021         (0) 11-11-2021         (0) 11-11-2021         (0) 11-11-2021         (0) 11-11-2021         (0) 11-11-2021         (0) 11-11-2021         (0) 11-11-2021         (0) 11-11-2021         (0) 11-11-2021         (0) 11-11-2021         (0) 11-11-2021         (0) 11-11-2021         (0) 11-11-2021         (0) 11-11-2021         (0) 11-11-2021         (0) 11-11-2021         (0) 11-11-2021         (0) 11-11-2021         (0) 11-11-2021         (0) 11-11-2021         (0) 11-11-2021         (0) 11-11-2021         (0) 11-11-2021         (0) 11-11-2021         (0) 11-11-2021         (0) 11-11-2021         (0) 11-11-2021         (0) 11-11-2021         (0) 11-11-2021         (0) 11-11-2021         (0) 11-11-2021         (0) 11-11-2021         (0) 11-11-2021         (0) 11-11-2021         (0) 11-11-2021         (0) 11-11-2021         (0) 11-11-2021         (0) 11-11-2021         (0) 11-11-2021         (0) 11-11-2021         (0) 11-11-2021         (0) 11-11-2021         (0) 11-11-2021         (0) 11-11</td> <td>Outremy Code         Payment/Recent (u) (01/11-1-021)         0         Castering Code         0) (05-11-021)         0) (05-11-021)         0) (05-11-021)         0) (05-11-021)         0) (05-11-021)         0) (05-11-021)         0) (05-11-021)         0) (05-11-021)         0) (05-11-021)         0) (05-11-021)         0) (05-11-021)         0) (05-11-021)         0) (05-11-021)         0) (05-11-021)         0) (05-11-021)         0) (05-11-021)         0) (05-11-021)         0) (05-11-021)         0) (05-11-021)         0) (05-11-021)         0) (05-11-021)         0) (05-11-021)         0) (05-11-021)         0) (05-11-021)         0) (05-11-021)         0) (05-11-021)         0) (05-11-021)         0) (05-11-021)         0) (05-11-021)         0) (05-11-021)         0) (05-11-021)         0) (05-11-021)         0) (05-11-021)         0) (05-11-021)         0) (05-11-021)         0) (05-11-021)         0) (05-11-021)         0) (05-11-021)         0) (05-11-021)         0) (05-11-021)         0) (05-11-021)         0) (05-11-021)         0) (05-11-021)         0) (05-11-021)         0) (05-11-021)         0) (05-11-021)         0) (05-11-021)         0) (05-11-021)         0) (05-11-021)         0) (05-11-021)         0) (05-11-021)         0) (05-11-021)         0) (05-11-021)         0) (05-11-021)         0) (05-11-021)         0) (05-11-021)         0) (05-11-021)         0) (05-11-021)         0) (05-11-021)         0) (</td> <td>Operation         Auge         Recept         Control (0) 01-11-2021         C         Calculation (0) 02-11-2021         (0) 00-11-2021         (0) 10-11-2021         (0) 11-11-2021         (0) 11-11-2021         (0) 11-11-2021         (0) 11-11-2021         (0) 11-11-2021         (0) 11-11-2021         (0) 11-11-2021         (0) 11-11-2021         (0) 11-11-2021         (0) 11-11-2021         (0) 11-11-2021         (0) 11-11-2021         (0) 11-11-2021         (0) 11-11-2021         (0) 11-11-2021         (0) 11-11-2021         (0) 11-11-2021         (0) 11-11-2021         (0) 11-11-2021         (0) 11-11-2021         (0) 11-11-2021         (0) 11-11-2021         (0) 11-11-2021         (0) 11-11-2021         (0) 11-11-2021         (0) 11-11-2021         (0) 11-11-2021         (0) 11-11-2021         (0) 11-11-2021         (0) 11-11-2021         (0) 11-11-2021         (0) 11-11-2021         (0) 11-11-2021         (0) 11-11-2021         (0) 11-11-2021         (0) 11-11-2021         (0) 11-11-2021         (0) 11-11-2021         (0) 11-11-2021         (0) 11-11-2021         (0) 11-11-2021         (0) 11-11-2021         (0) 11-11-2021         (0) 11-11-2021         (0) 11-11-2021         (0) 11-11-2021         (0) 11-11-2021         (0) 11-11-2021         (0) 11-11-2021         (0) 11-11-2021         (0) 11-11-2021         (0) 11-11-2021         (0) 11-11-2021         (0) 11-11-2021         (0) 11-11-2021         (0) 11-11-2021</td> <td>Cartering Code         Pagment/Eccodex         (1) 01-11-2021         (1)         Cash Townson         200         Cash Townson         200         Cash Townson</td> <td>Currency Code         Pagment/Recorpt         (0) (0) (1-1-2021         (0)         (0) (0) (1-1-2021         (0) (0) (1-1-2021         (0) (0) (1-1-2021         (0) (0) (1-1-2021         (0) (0) (1-1-2021         (0) (0) (1-1-2021         (0) (0) (1-1-2021         (0) (0) (1-1-2021         (0) (1-1-2021         (0) (1-1-2021         (0) (1-1-2021         (0) (1-1-2021         (0) (1-1-2021         (0) (1-1-2021         (0) (1-1-2021         (0) (1-1-2021         (0) (1-1-2021         (0) (1-1-2021         (0) (1-1-2021         (0) (1-1-2021         (0) (1-1-2021         (0) (1-1-2021         (0) (1-1-2021         (0) (1-1-2021         (0) (1-1-2021         (0) (1-1-2021         (0) (1-1-2021         (0) (1-1-2021         (0) (1-1-2021         (0) (1-1-2021         (0) (1-1-2021         (0) (1-1-2021         (0) (1-1-2021         (0) (1-1-2021         (0) (1-1-2021         (0) (1-1-2021         (0) (1-1-2021         (0) (1-1-2021         (0) (1-1-2021         (0) (1-1-2021         (0) (1-1-2021         (0) (1-1-2021         (0) (1-1-2021         (0) (1-1-2021         (0) (1-1-2021         (0) (1-1-2021         (0) (1-1-2021         (0) (1-1-2021         (0) (1-1-2021         (0) (1-1-2021         (0) (1-1-2021         (0) (1-1-2021         (0) (1-1-2021         (0) (1-1-2021         (0) (1-1-2021         (0) (1-1-2021         (0) (1-1-2021         (0) (1-1-2021         (0) (1-1-2021         (0) (1-1-2021         (0) (1-1-20</td> <td>Control Code         Pigment/Recorpt         (0) 101-11-2021         (0) 102-11-2021         (0) 102-11-2021         (0) 102-11-2021         (0) 102-11-2021         (0) 102-11-2021         (0) 102-11-2021         (0) 102-11-2021         (0) 102-11-2021         (0) 102-11-2021         (0) 102-11-2021         (0) 102-11-2021         (0) 102-11-2021         (0) 102-11-2021         (0) 102-11-2021         (0) 102-11-2021         (0) 102-11-2021         (0) 102-11-2021         (0) 102-11-2021         (0) 102-11-2021         (0) 102-11-2021         (0) 102-11-2021         (0) 102-11-2021         (0) 102-11-2021         (0) 102-11-2021         (0) 102-11-2021         (0) 102-11-2021         (0) 102-11-2021         (0) 102-11-2021         (0) 102-11-2021         (0) 102-11-2021         (0) 102-11-2021         (0) 102-11-2021         (0) 102-11-2021         (0) 102-11-2021         (0) 102-11-2021         (0) 102-11-2021         (0) 102-11-2021         (0) 102-11-2021         (0) 102-11-2021         (0) 102-11-2021         (0) 102-11-2021         (0) 102-11-2021         (0) 102-11-2021         (0) 102-11-2021         (0) 102-11-2021         (0) 102-11-2021         (0) 102-11-2021         (0) 102-11-2021         (0) 102-11-2021         (0) 102-11-2021         (0) 102-11-2021         (0) 102-11-2021         (0) 102-11-2021         (0) 102-11-2021         (0) 102-11-2021         (0) 102-11-2021         (0) 102-11-2021         (0) 102-11-2021         (0) 102-11-20</td> <td>Cutering Code         Pagement/tecory         (0) (0) (1-1-2021         (0)         Cutering Code         (0) (0-11-2021         (0) (0-11-2021         (0) (0-11-2021         (0) (0-11-2021         (0) (0-11-2021         (0) (0-11-2021         (0) (0-11-2021         (0) (0-11-2021         (0) (0-11-2021         (0) (0-11-2021         (0) (1-11-2021         (0) (1-11-2021         (0) (1-11-2021         (0) (1-11-2021         (0) (1-11-2021         (0) (1-11-2021         (0) (1-11-2021         (0) (1-11-2021         (0) (1-11-2021         (0) (1-11-2021         (0) (1-11-2021         (0) (1-11-2021         (0) (1-11-2021         (0) (1-11-2021         (0) (1-11-2021         (0) (1-11-2021         (0) (1-11-2021         (0) (1-11-2021         (0) (1-11-2021         (0) (1-11-2021         (0) (1-11-2021         (0) (1-11-2021         (0) (1-11-2021         (0) (1-11-2021         (0) (1-11-2021         (0) (1-11-2021         (0) (1-11-2021         (0) (1-11-2021         (0) (1-11-2021         (0) (1-11-2021         (0) (1-11-2021         (0) (1-11-2021         (0) (1-11-2021         (0) (1-11-2021         (0) (1-11-2021         (0) (1-11-2021         (0) (1-11-2021         (0) (1-11-2021         (0) (1-11-2021         (0) (1-11-2021         (0) (1-11-2021         (0) (1-11-2021         (0) (1-11-2021         (0) (1-11-2021         (0) (1-11-2021         (0) (1-11-2021         (0) (1-11-2021         (0) (1-11-2021         (0) (1-11-2021<!--</td--><td>Currency Code         Pagment/Record         (0) 01-11-2021         (0)         Currency Code         (0) 01-11-2021         (0)         (0) 12-11-2021         (0)         (0) 12-11-2021         (0)         (0) 12-11-2021         (0)         (0) 12-11-2021         (0)         (0) 12-11-2021         (0)         (0) 12-11-2021         (0)         (0) 12-11-2021         (0)         (0) 12-11-2021         (0)         (0) 12-11-2021         (0)         (0) 12-11-2021         (0)         (0) 12-11-2021         (0)         (0) 12-11-2021         (0)         (0)         (0) 12-11-2021         (0)         (0) 12-11-2021         (0)         (0) 12-11-2021         (0)         (0)         (0)         (0)         (0)         (0)         (0)         (0)         (0)         (0)         (0)         (0)         (0)         (0)         (0)         (0)         (0)         (0)         (0)         (0)         (0)         (0)         (0)         (0)         (0)         (0)         (0)         (0)         (0)         (0)         (0)         (0)         (0)         (0)         (0)         (0)         (0)         (0)         (0)         (0)         (0)         (0)         (0)         (0)         (0)         (0)         (0)         (0)         (0)         <th< td=""><td>Commeny Code         Payment/Record         (0) 01-11-2021         01         Commeny Code         Di 00-11-2021         00 00-11-2021         00 00-11-2021         00 00-11-2021         00 00-11-2021         00 00-11-2021         00 00-11-2021         00 00-11-2021         00 00-11-2021         00 00-11-2021         00 00-11-2021         00 00-11-2021         00 00-11-2021         00 00-11-2021         00 00-11-2021         00 00-11-2021         00 00-11-2021         00 00-11-2021         00 00-11-2021         00 00-11-2021         00 00-11-2021         00 00-11-2021         00 00-11-2021         00 00-11-2021         00 00-11-2021         00 00-11-2021         00 00-11-2021         00 00-11-2021         00 00-11-2021         00 00-11-2021         00 00-11-2021         00 00-11-2021         00 00-11-2021         00 00-11-2021         00 00-11-2021         00 00-11-2021         00 00-11-2021         00 00-11-2021         00 00-11-2021         00 00-11-2021         00 00-11-2021         00 00-11-2021         00 00-11-2021         00 00-11-2021         00 00-01-12021         00 00-01-12021         00 00-01-12021         00 00-01-12021         00 00-01-12021         00 00-01-12021         00 00-01-12021         00 00-01-12021         00 00-01-12021         00 00-01-12021         00 00-01-12021         00 00-01-12021         00 00-01-12021         00 00-01-12021         00 00-01-12021         00 00-01-12021         00</td><td>c         Cutremy Code         Paymentificecept         (0)         01-11-2021         (0)         00-11-2021         (0)         00-11-2021         (0)         10-11-2021         (0)         10-11-2021         (0)         10-11-2021         (0)         10-11-2021         (0)         10-11-2021         (0)         10-11-2021         (0)         10-11-2021         (0)         10-11-2021         (0)         10-11-2021         (0)         10-11-2021         (0)         10-11-2021         (0)         10-11-2021         (0)         10-11-2021         (0)         10-11-2021         (0)         10-11-2021         (0)         10-11-2021         (0)         10-11-2021         (0)         10-11-2021         (0)         10-11-2021         (0)         10-11-2021         (0)         10-11-2021         (0)         10-11-2021         (0)         10-11-2021         (0)         10-11-2021         (0)         10-11-2021         (0)         10-11-2021         (0)         10-11-2021         (0)         10-11-2021         (0)         10-11-2021         (0)         10-11-2021         (0)         10-11-2021         (0)         10-11-2021         (0)         10-11-2021         (0)         10-11-2021         (0)         10-11-2021         (0)         10-11-2021         (0)         10-11-20</td><td>Currency Code         Payment/Recorpt         (0) (0) -11-2021         (0)         (0) -11-2021         (0)         (0)         (1)-11-2021         (0)         (1)-11-2021         (0)         (1)-11-2021         (0)         (1)-11-2021         (0)         (1)-11-2021         (0)         (1)-11-2021         (0)         (1)-11-2021         (0)         (1)-11-2021         (0)         (1)-11-2021         (0)         (1)-11-2021         (0)         (1)-11-2021         (0)         (1)-11-2021         (0)         (1)-11-2021         (0)         (1)-11-2021         (0)         (1)-11-2021         (0)         (1)-11-2021         (0)         (1)-11-2021         (0)         (1)-11-2021         (0)         (1)-11-2021         (0)         (1)-11-2021         (0)         (1)-11-2021         (0)         (1)-11-2021         (0)         (1)-11-2021         (0)         (1)-11-2021         (0)         (1)-11-2021         (0)         (1)-11-2021         (0)         (1)-11-2021         (0)         (1)-11-2021         (0)         (1)-11-2021         (0)         (1)-11-2021         (0)         (1)-11-2021         (0)         (1)-11-2021         (0)         (1)-11-2021         (0)         (1)-11-2021         (0)         (1)-11-2021         (0)         (1)-11-2021         (1)-11-2021         (1)-11-2021</td><td>Currency Code         Payment/Recorpt         (0)         01-12-021         (0)         01-12-021         (0)         10-11-021         (0)         10-11-021         (0)         10-11-021         (0)         10-11-021         (0)         10-11-021         (0)         10-11-021         (0)         10-11-021         (0)         10-11-021         (0)         10-11-021         (0)         10-11-021         (0)         10-11-021         (0)         10-11-021         (0)         10-11-021         (0)         10-11-021         (0)         10-11-021         (0)         10-11-021         (0)         10-11-021         (0)         10-11-021         (0)         10-11-021         (0)         10-11-021         (0)         10-11-021         (0)         10-11-021         (0)         10-11-021         (0)         10-11-021         (0)         10-11-021         (0)         10-11-021         (0)         10-11-021         (0)         10-11-021         (0)         10-11-021         (0)         10-11-021         (0)         10-11-021         (0)         10-11-021         (0)         10-11-021         (0)         10-11-021         (0)         10-11-021         (0)         10-11-021         (0)         10-11-021         (0)         10-11-021         (0)         10-11-021</td><td>Currency Code         Payment/Record (0) 01-11-2021         (0) 02-11-2021         (0) 02-11-2021         (0) 12-11-2021         (0) 12-11-2021         (0) 12-11-2021         (0) 12-11-2021         (0) 12-11-2021         (0) 12-11-2021         (0) 12-11-2021         (0) 12-11-2021         (0) 12-11-2021         (0) 12-11-2021         (0) 12-11-2021         (0) 12-11-2021         (0) 12-11-2021         (0) 12-11-2021         (0) 12-11-2021         (0) 12-11-2021         (0) 12-11-2021         (0) 12-11-2021         (0) 12-11-2021         (0) 12-11-2021         (0) 12-11-2021         (0) 12-11-2021         (0) 12-11-2021         (0) 12-11-2021         (0) 12-11-2021         (0) 12-11-2021         (0) 12-11-2021         (0) 12-11-2021         (0) 12-11-2021         (0) 12-11-2021         (0) 12-11-2021         (0) 12-11-2021         (0) 12-11-2021         (0) 12-11-2021         (0) 12-11-2021         (0) 12-11-2021         (0) 12-11-2021         (0) 12-11-2021         (0) 12-11-2021         (0) 12-11-2021         (0) 12-11-2021         (0) 12-11-2021         (0) 12-11-2021         (0) 12-11-2021         (0) 12-11-2021         (0) 12-11-2021         (0) 12-11-2021         (0) 12-11-2021         (0) 12-11-2021         (0) 12-11-2021         (0) 12-11-2021         (0) 12-11-2021         (0) 12-11-2021         (0) 12-11-2021         (0) 12-11-2021         (0) 12-11-2021         (0) 12-11-2021         (0) 12-11-2021         (0) 12-11-2021</td><td>Currenty Code         PsymmetriRecody         (0) 0141-3021         (0)         Control operation         (0) 0641-3021         (0) 0641-3021         (0) 1041-3021         (0) 114-11-3021         (0) 114-11-3021         (0) 114-11-3021         (0) 114-11-3021         (0) 114-11-3021         (0) 114-11-3021         (0) 114-11-3021         (0) 114-11-3021         (0) 114-11-3021         (0) 114-11-3021         (0) 114-11-3021         (0) 114-11-3021         (0) 114-11-3021         (0) 114-11-3021         (0) 114-11-3021         (0) 114-11-3021         (0) 114-11-3021         (0) 114-11-3021         (0) 114-11-3021         (0) 114-11-3021         (0) 114-11-3021         (0) 114-11-3021         (0) 114-11-3021         (0) 114-11-3021         (0) 114-11-3021         (0) 114-11-3021         (0) 114-11-3021         (0) 114-11-3021         (0) 114-11-3021         (0) 114-11-3021         (0) 114-11-3021         (0) 114-11-3021         (0) 114-11-3021         (0) 114-11-3021         (0) 114-11-3021         (0) 114-11-3021         (0) 114-3021         (0) 114-3021         (0) 114-3021         (0) 114-3021         (0) 114-3021         (0) 114-3021         (0) 114-3021         (0) 114-3021         (0) 114-3021         (0) 114-3021         (0) 114-3021         (0) 114-3021         (0) 114-3021         (0) 114-3021         (0) 114-3021         (0) 114-3021         (0) 114-3021         (0) 114-3021         (0) 114-3021         (0) 114-3021</td><td>Currency Code         Payment/Record         (0) 01-11-2021         (0)<br/>2021-11 Submission         Control Code         Display=100         Display=100         Di</td><td>Cutrentry Code         Payment/Records         (0) 01-11-2021         00         Cutrentry Code         00 01-11-2021         00 01-11-2021         00 01-11-2021         00 01-11-2021         00 01-11-2021         00 01-11-2021         00 01-11-2021         00 01-11-2021         00 01-11-2021         00 01-11-2021         00 01-11-2021         00 01-11-2021         00 01-11-2021         00 01-11-2021         00 01-11-2021         00 01-11-2021         00 01-11-2021         00 01-11-2021         00 01-11-2021         00 01-11-2021         00 01-11-2021         00 01-11-2021         00 01-11-2021         00 01-11-2021         00 01-11-2021         00 01-11-2021         00 01-11-2021         00 01-11-2021         00 01-11-2021         00 01-11-2021         00 01-11-2021         00 01-11-2021         00 01-11-2021         00 01-11-2021         00 01-11-2021         00 01-11-2021         00 01-11-2021         00 01-11-2021         00 01-11-2021         00 01-11-2021         00 01-11-2021         00 01-11-2021         00 01-11-2021         00 01-11-2021         00 01-11-2021         00 01-11-2021         00 01-11-2021         00 01-11-2021         00 01-11-2021         00 01-11-2021         00 01-11-2021         00 01-11-2021         00 01-11-2021         00 01-11-2021         00 01-11-2021         00 01-11-2021         00 01-11-2021         00 01-11-2021         00 01-10-2021         00 01-10-2021         00 01-10-2021&lt;</td></th<></td></td>                                                                                                    | ame Currency Code Payment/Records (0) 01-11-2021 (0) 12-11-2021 (0) 12-11-2021 (0                                                                                                    | Image: Name         Cuartery Code         Phymetrik Record         (0) 10-11-2021         (0) 10-11-2021         (0) 10-11-2021         (0) 10-11-2021         (0) 10-11-2021         (0) 10-11-2021         (0) 10-11-2021         (0) 11-11-2021         (0) 10-11-2021         (0) 10-11-2021         (0) 10-11-2021         (0) 10-11-2021         (0) 11-11-2021         (0) 11-11-2021         (0) 11-11-2021         (0) 11-11-2021         (0) 11-11-2021         (0) 11-11-2021         (0) 11-11-2021         (0) 11-11-2021         (0) 11-11-2021         (0) 11-11-2021         (0) 11-11-2021         (0) 11-11-2021         (0) 11-11-2021         (0) 11-11-2021         (0) 11-11-2021         (0) 11-11-2021         (0) 11-11-2021         (0) 11-11-2021         (0) 11-11-2021         (0) 11-11-2021         (0) 11-11-2021         (0) 11-11-2021         (0) 11-11-2021         (0) 11-11-2021         (0) 11-11-2021         (0) 11-11-2021         (0) 11-11-2021         (0) 11-11-2021         (0) 11-11-2021         (0) 11-11-2021         (0) 11-11-2021         (0) 11-11-2021         (0) 11-11-2021         (0) 11-11-2021         (0) 11-11-2021         (0) 11-11-2021         (0) 11-11-2021         (0) 11-11-2021         (0) 11-11-2021         (0) 11-11-2021         (0) 11-11-2021         (0) 11-11-2021         (0) 11-11-2021         (0) 11-11-2021         (0) 11-11-2021         (0) 11-11-2021         (0) 11-11-2021         (0) 11-11-2021         (0) 11-11                                                                                                    | Outremy Code         Payment/Recent (u) (01/11-1-021)         0         Castering Code         0) (05-11-021)         0) (05-11-021)         0) (05-11-021)         0) (05-11-021)         0) (05-11-021)         0) (05-11-021)         0) (05-11-021)         0) (05-11-021)         0) (05-11-021)         0) (05-11-021)         0) (05-11-021)         0) (05-11-021)         0) (05-11-021)         0) (05-11-021)         0) (05-11-021)         0) (05-11-021)         0) (05-11-021)         0) (05-11-021)         0) (05-11-021)         0) (05-11-021)         0) (05-11-021)         0) (05-11-021)         0) (05-11-021)         0) (05-11-021)         0) (05-11-021)         0) (05-11-021)         0) (05-11-021)         0) (05-11-021)         0) (05-11-021)         0) (05-11-021)         0) (05-11-021)         0) (05-11-021)         0) (05-11-021)         0) (05-11-021)         0) (05-11-021)         0) (05-11-021)         0) (05-11-021)         0) (05-11-021)         0) (05-11-021)         0) (05-11-021)         0) (05-11-021)         0) (05-11-021)         0) (05-11-021)         0) (05-11-021)         0) (05-11-021)         0) (05-11-021)         0) (05-11-021)         0) (05-11-021)         0) (05-11-021)         0) (05-11-021)         0) (05-11-021)         0) (05-11-021)         0) (05-11-021)         0) (05-11-021)         0) (05-11-021)         0) (05-11-021)         0) (05-11-021)         0) (05-11-021)         0) (05-11-021)         0) (                                                                                                    | Operation         Auge         Recept         Control (0) 01-11-2021         C         Calculation (0) 02-11-2021         (0) 00-11-2021         (0) 10-11-2021         (0) 11-11-2021         (0) 11-11-2021         (0) 11-11-2021         (0) 11-11-2021         (0) 11-11-2021         (0) 11-11-2021         (0) 11-11-2021         (0) 11-11-2021         (0) 11-11-2021         (0) 11-11-2021         (0) 11-11-2021         (0) 11-11-2021         (0) 11-11-2021         (0) 11-11-2021         (0) 11-11-2021         (0) 11-11-2021         (0) 11-11-2021         (0) 11-11-2021         (0) 11-11-2021         (0) 11-11-2021         (0) 11-11-2021         (0) 11-11-2021         (0) 11-11-2021         (0) 11-11-2021         (0) 11-11-2021         (0) 11-11-2021         (0) 11-11-2021         (0) 11-11-2021         (0) 11-11-2021         (0) 11-11-2021         (0) 11-11-2021         (0) 11-11-2021         (0) 11-11-2021         (0) 11-11-2021         (0) 11-11-2021         (0) 11-11-2021         (0) 11-11-2021         (0) 11-11-2021         (0) 11-11-2021         (0) 11-11-2021         (0) 11-11-2021         (0) 11-11-2021         (0) 11-11-2021         (0) 11-11-2021         (0) 11-11-2021         (0) 11-11-2021         (0) 11-11-2021         (0) 11-11-2021         (0) 11-11-2021         (0) 11-11-2021         (0) 11-11-2021         (0) 11-11-2021         (0) 11-11-2021         (0) 11-11-2021         (0) 11-11-2021         (0) 11-11-2021                                                                                                    | Cartering Code         Pagment/Eccodex         (1) 01-11-2021         (1)         Cash Townson         200         Cash Townson         200         Cash Townson                                                                                                    | Currency Code         Pagment/Recorpt         (0) (0) (1-1-2021         (0)         (0) (0) (1-1-2021         (0) (0) (1-1-2021         (0) (0) (1-1-2021         (0) (0) (1-1-2021         (0) (0) (1-1-2021         (0) (0) (1-1-2021         (0) (0) (1-1-2021         (0) (0) (1-1-2021         (0) (1-1-2021         (0) (1-1-2021         (0) (1-1-2021         (0) (1-1-2021         (0) (1-1-2021         (0) (1-1-2021         (0) (1-1-2021         (0) (1-1-2021         (0) (1-1-2021         (0) (1-1-2021         (0) (1-1-2021         (0) (1-1-2021         (0) (1-1-2021         (0) (1-1-2021         (0) (1-1-2021         (0) (1-1-2021         (0) (1-1-2021         (0) (1-1-2021         (0) (1-1-2021         (0) (1-1-2021         (0) (1-1-2021         (0) (1-1-2021         (0) (1-1-2021         (0) (1-1-2021         (0) (1-1-2021         (0) (1-1-2021         (0) (1-1-2021         (0) (1-1-2021         (0) (1-1-2021         (0) (1-1-2021         (0) (1-1-2021         (0) (1-1-2021         (0) (1-1-2021         (0) (1-1-2021         (0) (1-1-2021         (0) (1-1-2021         (0) (1-1-2021         (0) (1-1-2021         (0) (1-1-2021         (0) (1-1-2021         (0) (1-1-2021         (0) (1-1-2021         (0) (1-1-2021         (0) (1-1-2021         (0) (1-1-2021         (0) (1-1-2021         (0) (1-1-2021         (0) (1-1-2021         (0) (1-1-2021         (0) (1-1-2021         (0) (1-1-2021         (0) (1-1-2021         (0) (1-1-20                                                                                                    | Control Code         Pigment/Recorpt         (0) 101-11-2021         (0) 102-11-2021         (0) 102-11-2021         (0) 102-11-2021         (0) 102-11-2021         (0) 102-11-2021         (0) 102-11-2021         (0) 102-11-2021         (0) 102-11-2021         (0) 102-11-2021         (0) 102-11-2021         (0) 102-11-2021         (0) 102-11-2021         (0) 102-11-2021         (0) 102-11-2021         (0) 102-11-2021         (0) 102-11-2021         (0) 102-11-2021         (0) 102-11-2021         (0) 102-11-2021         (0) 102-11-2021         (0) 102-11-2021         (0) 102-11-2021         (0) 102-11-2021         (0) 102-11-2021         (0) 102-11-2021         (0) 102-11-2021         (0) 102-11-2021         (0) 102-11-2021         (0) 102-11-2021         (0) 102-11-2021         (0) 102-11-2021         (0) 102-11-2021         (0) 102-11-2021         (0) 102-11-2021         (0) 102-11-2021         (0) 102-11-2021         (0) 102-11-2021         (0) 102-11-2021         (0) 102-11-2021         (0) 102-11-2021         (0) 102-11-2021         (0) 102-11-2021         (0) 102-11-2021         (0) 102-11-2021         (0) 102-11-2021         (0) 102-11-2021         (0) 102-11-2021         (0) 102-11-2021         (0) 102-11-2021         (0) 102-11-2021         (0) 102-11-2021         (0) 102-11-2021         (0) 102-11-2021         (0) 102-11-2021         (0) 102-11-2021         (0) 102-11-2021         (0) 102-11-2021         (0) 102-11-2021         (0) 102-11-20                                                                                                    | Cutering Code         Pagement/tecory         (0) (0) (1-1-2021         (0)         Cutering Code         (0) (0-11-2021         (0) (0-11-2021         (0) (0-11-2021         (0) (0-11-2021         (0) (0-11-2021         (0) (0-11-2021         (0) (0-11-2021         (0) (0-11-2021         (0) (0-11-2021         (0) (0-11-2021         (0) (1-11-2021         (0) (1-11-2021         (0) (1-11-2021         (0) (1-11-2021         (0) (1-11-2021         (0) (1-11-2021         (0) (1-11-2021         (0) (1-11-2021         (0) (1-11-2021         (0) (1-11-2021         (0) (1-11-2021         (0) (1-11-2021         (0) (1-11-2021         (0) (1-11-2021         (0) (1-11-2021         (0) (1-11-2021         (0) (1-11-2021         (0) (1-11-2021         (0) (1-11-2021         (0) (1-11-2021         (0) (1-11-2021         (0) (1-11-2021         (0) (1-11-2021         (0) (1-11-2021         (0) (1-11-2021         (0) (1-11-2021         (0) (1-11-2021         (0) (1-11-2021         (0) (1-11-2021         (0) (1-11-2021         (0) (1-11-2021         (0) (1-11-2021         (0) (1-11-2021         (0) (1-11-2021         (0) (1-11-2021         (0) (1-11-2021         (0) (1-11-2021         (0) (1-11-2021         (0) (1-11-2021         (0) (1-11-2021         (0) (1-11-2021         (0) (1-11-2021         (0) (1-11-2021         (0) (1-11-2021         (0) (1-11-2021         (0) (1-11-2021         (0) (1-11-2021         (0) (1-11-2021         (0) (1-11-2021 </td <td>Currency Code         Pagment/Record         (0) 01-11-2021         (0)         Currency Code         (0) 01-11-2021         (0)         (0) 12-11-2021         (0)         (0) 12-11-2021         (0)         (0) 12-11-2021         (0)         (0) 12-11-2021         (0)         (0) 12-11-2021         (0)         (0) 12-11-2021         (0)         (0) 12-11-2021         (0)         (0) 12-11-2021         (0)         (0) 12-11-2021         (0)         (0) 12-11-2021         (0)         (0) 12-11-2021         (0)         (0) 12-11-2021         (0)         (0)         (0) 12-11-2021         (0)         (0) 12-11-2021         (0)         (0) 12-11-2021         (0)         (0)         (0)         (0)         (0)         (0)         (0)         (0)         (0)         (0)         (0)         (0)         (0)         (0)         (0)         (0)         (0)         (0)         (0)         (0)         (0)         (0)         (0)         (0)         (0)         (0)         (0)         (0)         (0)         (0)         (0)         (0)         (0)         (0)         (0)         (0)         (0)         (0)         (0)         (0)         (0)         (0)         (0)         (0)         (0)         (0)         (0)         (0)         (0)         <th< td=""><td>Commeny Code         Payment/Record         (0) 01-11-2021         01         Commeny Code         Di 00-11-2021         00 00-11-2021         00 00-11-2021         00 00-11-2021         00 00-11-2021         00 00-11-2021         00 00-11-2021         00 00-11-2021         00 00-11-2021         00 00-11-2021         00 00-11-2021         00 00-11-2021         00 00-11-2021         00 00-11-2021         00 00-11-2021         00 00-11-2021         00 00-11-2021         00 00-11-2021         00 00-11-2021         00 00-11-2021         00 00-11-2021         00 00-11-2021         00 00-11-2021         00 00-11-2021         00 00-11-2021         00 00-11-2021         00 00-11-2021         00 00-11-2021         00 00-11-2021         00 00-11-2021         00 00-11-2021         00 00-11-2021         00 00-11-2021         00 00-11-2021         00 00-11-2021         00 00-11-2021         00 00-11-2021         00 00-11-2021         00 00-11-2021         00 00-11-2021         00 00-11-2021         00 00-11-2021         00 00-11-2021         00 00-11-2021         00 00-01-12021         00 00-01-12021         00 00-01-12021         00 00-01-12021         00 00-01-12021         00 00-01-12021         00 00-01-12021         00 00-01-12021         00 00-01-12021         00 00-01-12021         00 00-01-12021         00 00-01-12021         00 00-01-12021         00 00-01-12021         00 00-01-12021         00 00-01-12021         00</td><td>c         Cutremy Code         Paymentificecept         (0)         01-11-2021         (0)         00-11-2021         (0)         00-11-2021         (0)         10-11-2021         (0)         10-11-2021         (0)         10-11-2021         (0)         10-11-2021         (0)         10-11-2021         (0)         10-11-2021         (0)         10-11-2021         (0)         10-11-2021         (0)         10-11-2021         (0)         10-11-2021         (0)         10-11-2021         (0)         10-11-2021         (0)         10-11-2021         (0)         10-11-2021         (0)         10-11-2021         (0)         10-11-2021         (0)         10-11-2021         (0)         10-11-2021         (0)         10-11-2021         (0)         10-11-2021         (0)         10-11-2021         (0)         10-11-2021         (0)         10-11-2021         (0)         10-11-2021         (0)         10-11-2021         (0)         10-11-2021         (0)         10-11-2021         (0)         10-11-2021         (0)         10-11-2021         (0)         10-11-2021         (0)         10-11-2021         (0)         10-11-2021         (0)         10-11-2021         (0)         10-11-2021         (0)         10-11-2021         (0)         10-11-2021         (0)         10-11-20</td><td>Currency Code         Payment/Recorpt         (0) (0) -11-2021         (0)         (0) -11-2021         (0)         (0)         (1)-11-2021         (0)         (1)-11-2021         (0)         (1)-11-2021         (0)         (1)-11-2021         (0)         (1)-11-2021         (0)         (1)-11-2021         (0)         (1)-11-2021         (0)         (1)-11-2021         (0)         (1)-11-2021         (0)         (1)-11-2021         (0)         (1)-11-2021         (0)         (1)-11-2021         (0)         (1)-11-2021         (0)         (1)-11-2021         (0)         (1)-11-2021         (0)         (1)-11-2021         (0)         (1)-11-2021         (0)         (1)-11-2021         (0)         (1)-11-2021         (0)         (1)-11-2021         (0)         (1)-11-2021         (0)         (1)-11-2021         (0)         (1)-11-2021         (0)         (1)-11-2021         (0)         (1)-11-2021         (0)         (1)-11-2021         (0)         (1)-11-2021         (0)         (1)-11-2021         (0)         (1)-11-2021         (0)         (1)-11-2021         (0)         (1)-11-2021         (0)         (1)-11-2021         (0)         (1)-11-2021         (0)         (1)-11-2021         (0)         (1)-11-2021         (0)         (1)-11-2021         (1)-11-2021         (1)-11-2021</td><td>Currency Code         Payment/Recorpt         (0)         01-12-021         (0)         01-12-021         (0)         10-11-021         (0)         10-11-021         (0)         10-11-021         (0)         10-11-021         (0)         10-11-021         (0)         10-11-021         (0)         10-11-021         (0)         10-11-021         (0)         10-11-021         (0)         10-11-021         (0)         10-11-021         (0)         10-11-021         (0)         10-11-021         (0)         10-11-021         (0)         10-11-021         (0)         10-11-021         (0)         10-11-021         (0)         10-11-021         (0)         10-11-021         (0)         10-11-021         (0)         10-11-021         (0)         10-11-021         (0)         10-11-021         (0)         10-11-021         (0)         10-11-021         (0)         10-11-021         (0)         10-11-021         (0)         10-11-021         (0)         10-11-021         (0)         10-11-021         (0)         10-11-021         (0)         10-11-021         (0)         10-11-021         (0)         10-11-021         (0)         10-11-021         (0)         10-11-021         (0)         10-11-021         (0)         10-11-021         (0)         10-11-021</td><td>Currency Code         Payment/Record (0) 01-11-2021         (0) 02-11-2021         (0) 02-11-2021         (0) 12-11-2021         (0) 12-11-2021         (0) 12-11-2021         (0) 12-11-2021         (0) 12-11-2021         (0) 12-11-2021         (0) 12-11-2021         (0) 12-11-2021         (0) 12-11-2021         (0) 12-11-2021         (0) 12-11-2021         (0) 12-11-2021         (0) 12-11-2021         (0) 12-11-2021         (0) 12-11-2021         (0) 12-11-2021         (0) 12-11-2021         (0) 12-11-2021         (0) 12-11-2021         (0) 12-11-2021         (0) 12-11-2021         (0) 12-11-2021         (0) 12-11-2021         (0) 12-11-2021         (0) 12-11-2021         (0) 12-11-2021         (0) 12-11-2021         (0) 12-11-2021         (0) 12-11-2021         (0) 12-11-2021         (0) 12-11-2021         (0) 12-11-2021         (0) 12-11-2021         (0) 12-11-2021         (0) 12-11-2021         (0) 12-11-2021         (0) 12-11-2021         (0) 12-11-2021         (0) 12-11-2021         (0) 12-11-2021         (0) 12-11-2021         (0) 12-11-2021         (0) 12-11-2021         (0) 12-11-2021         (0) 12-11-2021         (0) 12-11-2021         (0) 12-11-2021         (0) 12-11-2021         (0) 12-11-2021         (0) 12-11-2021         (0) 12-11-2021         (0) 12-11-2021         (0) 12-11-2021         (0) 12-11-2021         (0) 12-11-2021         (0) 12-11-2021         (0) 12-11-2021         (0) 12-11-2021         (0) 12-11-2021</td><td>Currenty Code         PsymmetriRecody         (0) 0141-3021         (0)         Control operation         (0) 0641-3021         (0) 0641-3021         (0) 1041-3021         (0) 114-11-3021         (0) 114-11-3021         (0) 114-11-3021         (0) 114-11-3021         (0) 114-11-3021         (0) 114-11-3021         (0) 114-11-3021         (0) 114-11-3021         (0) 114-11-3021         (0) 114-11-3021         (0) 114-11-3021         (0) 114-11-3021         (0) 114-11-3021         (0) 114-11-3021         (0) 114-11-3021         (0) 114-11-3021         (0) 114-11-3021         (0) 114-11-3021         (0) 114-11-3021         (0) 114-11-3021         (0) 114-11-3021         (0) 114-11-3021         (0) 114-11-3021         (0) 114-11-3021         (0) 114-11-3021         (0) 114-11-3021         (0) 114-11-3021         (0) 114-11-3021         (0) 114-11-3021         (0) 114-11-3021         (0) 114-11-3021         (0) 114-11-3021         (0) 114-11-3021         (0) 114-11-3021         (0) 114-11-3021         (0) 114-11-3021         (0) 114-3021         (0) 114-3021         (0) 114-3021         (0) 114-3021         (0) 114-3021         (0) 114-3021         (0) 114-3021         (0) 114-3021         (0) 114-3021         (0) 114-3021         (0) 114-3021         (0) 114-3021         (0) 114-3021         (0) 114-3021         (0) 114-3021         (0) 114-3021         (0) 114-3021         (0) 114-3021         (0) 114-3021         (0) 114-3021</td><td>Currency Code         Payment/Record         (0) 01-11-2021         (0)<br/>2021-11 Submission         Control Code         Display=100         Display=100         Di</td><td>Cutrentry Code         Payment/Records         (0) 01-11-2021         00         Cutrentry Code         00 01-11-2021         00 01-11-2021         00 01-11-2021         00 01-11-2021         00 01-11-2021         00 01-11-2021         00 01-11-2021         00 01-11-2021         00 01-11-2021         00 01-11-2021         00 01-11-2021         00 01-11-2021         00 01-11-2021         00 01-11-2021         00 01-11-2021         00 01-11-2021         00 01-11-2021         00 01-11-2021         00 01-11-2021         00 01-11-2021         00 01-11-2021         00 01-11-2021         00 01-11-2021         00 01-11-2021         00 01-11-2021         00 01-11-2021         00 01-11-2021         00 01-11-2021         00 01-11-2021         00 01-11-2021         00 01-11-2021         00 01-11-2021         00 01-11-2021         00 01-11-2021         00 01-11-2021         00 01-11-2021         00 01-11-2021         00 01-11-2021         00 01-11-2021         00 01-11-2021         00 01-11-2021         00 01-11-2021         00 01-11-2021         00 01-11-2021         00 01-11-2021         00 01-11-2021         00 01-11-2021         00 01-11-2021         00 01-11-2021         00 01-11-2021         00 01-11-2021         00 01-11-2021         00 01-11-2021         00 01-11-2021         00 01-11-2021         00 01-11-2021         00 01-11-2021         00 01-11-2021         00 01-10-2021         00 01-10-2021         00 01-10-2021&lt;</td></th<></td> | Currency Code         Pagment/Record         (0) 01-11-2021         (0)         Currency Code         (0) 01-11-2021         (0)         (0) 12-11-2021         (0)         (0) 12-11-2021         (0)         (0) 12-11-2021         (0)         (0) 12-11-2021         (0)         (0) 12-11-2021         (0)         (0) 12-11-2021         (0)         (0) 12-11-2021         (0)         (0) 12-11-2021         (0)         (0) 12-11-2021         (0)         (0) 12-11-2021         (0)         (0) 12-11-2021         (0)         (0) 12-11-2021         (0)         (0)         (0) 12-11-2021         (0)         (0) 12-11-2021         (0)         (0) 12-11-2021         (0)         (0)         (0)         (0)         (0)         (0)         (0)         (0)         (0)         (0)         (0)         (0)         (0)         (0)         (0)         (0)         (0)         (0)         (0)         (0)         (0)         (0)         (0)         (0)         (0)         (0)         (0)         (0)         (0)         (0)         (0)         (0)         (0)         (0)         (0)         (0)         (0)         (0)         (0)         (0)         (0)         (0)         (0)         (0)         (0)         (0)         (0)         (0)         (0) <th< td=""><td>Commeny Code         Payment/Record         (0) 01-11-2021         01         Commeny Code         Di 00-11-2021         00 00-11-2021         00 00-11-2021         00 00-11-2021         00 00-11-2021         00 00-11-2021         00 00-11-2021         00 00-11-2021         00 00-11-2021         00 00-11-2021         00 00-11-2021         00 00-11-2021         00 00-11-2021         00 00-11-2021         00 00-11-2021         00 00-11-2021         00 00-11-2021         00 00-11-2021         00 00-11-2021         00 00-11-2021         00 00-11-2021         00 00-11-2021         00 00-11-2021         00 00-11-2021         00 00-11-2021         00 00-11-2021         00 00-11-2021         00 00-11-2021         00 00-11-2021         00 00-11-2021         00 00-11-2021         00 00-11-2021         00 00-11-2021         00 00-11-2021         00 00-11-2021         00 00-11-2021         00 00-11-2021         00 00-11-2021         00 00-11-2021         00 00-11-2021         00 00-11-2021         00 00-11-2021         00 00-11-2021         00 00-11-2021         00 00-01-12021         00 00-01-12021         00 00-01-12021         00 00-01-12021         00 00-01-12021         00 00-01-12021         00 00-01-12021         00 00-01-12021         00 00-01-12021         00 00-01-12021         00 00-01-12021         00 00-01-12021         00 00-01-12021         00 00-01-12021         00 00-01-12021         00 00-01-12021         00</td><td>c         Cutremy Code         Paymentificecept         (0)         01-11-2021         (0)         00-11-2021         (0)         00-11-2021         (0)         10-11-2021         (0)         10-11-2021         (0)         10-11-2021         (0)         10-11-2021         (0)         10-11-2021         (0)         10-11-2021         (0)         10-11-2021         (0)         10-11-2021         (0)         10-11-2021         (0)         10-11-2021         (0)         10-11-2021         (0)         10-11-2021         (0)         10-11-2021         (0)         10-11-2021         (0)         10-11-2021         (0)         10-11-2021         (0)         10-11-2021         (0)         10-11-2021         (0)         10-11-2021         (0)         10-11-2021         (0)         10-11-2021         (0)         10-11-2021         (0)         10-11-2021         (0)         10-11-2021         (0)         10-11-2021         (0)         10-11-2021         (0)         10-11-2021         (0)         10-11-2021         (0)         10-11-2021         (0)         10-11-2021         (0)         10-11-2021         (0)         10-11-2021         (0)         10-11-2021         (0)         10-11-2021         (0)         10-11-2021         (0)         10-11-2021         (0)         10-11-20</td><td>Currency Code         Payment/Recorpt         (0) (0) -11-2021         (0)         (0) -11-2021         (0)         (0)         (1)-11-2021         (0)         (1)-11-2021         (0)         (1)-11-2021         (0)         (1)-11-2021         (0)         (1)-11-2021         (0)         (1)-11-2021         (0)         (1)-11-2021         (0)         (1)-11-2021         (0)         (1)-11-2021         (0)         (1)-11-2021         (0)         (1)-11-2021         (0)         (1)-11-2021         (0)         (1)-11-2021         (0)         (1)-11-2021         (0)         (1)-11-2021         (0)         (1)-11-2021         (0)         (1)-11-2021         (0)         (1)-11-2021         (0)         (1)-11-2021         (0)         (1)-11-2021         (0)         (1)-11-2021         (0)         (1)-11-2021         (0)         (1)-11-2021         (0)         (1)-11-2021         (0)         (1)-11-2021         (0)         (1)-11-2021         (0)         (1)-11-2021         (0)         (1)-11-2021         (0)         (1)-11-2021         (0)         (1)-11-2021         (0)         (1)-11-2021         (0)         (1)-11-2021         (0)         (1)-11-2021         (0)         (1)-11-2021         (0)         (1)-11-2021         (0)         (1)-11-2021         (1)-11-2021         (1)-11-2021</td><td>Currency Code         Payment/Recorpt         (0)         01-12-021         (0)         01-12-021         (0)         10-11-021         (0)         10-11-021         (0)         10-11-021         (0)         10-11-021         (0)         10-11-021         (0)         10-11-021         (0)         10-11-021         (0)         10-11-021         (0)         10-11-021         (0)         10-11-021         (0)         10-11-021         (0)         10-11-021         (0)         10-11-021         (0)         10-11-021         (0)         10-11-021         (0)         10-11-021         (0)         10-11-021         (0)         10-11-021         (0)         10-11-021         (0)         10-11-021         (0)         10-11-021         (0)         10-11-021         (0)         10-11-021         (0)         10-11-021         (0)         10-11-021         (0)         10-11-021         (0)         10-11-021         (0)         10-11-021         (0)         10-11-021         (0)         10-11-021         (0)         10-11-021         (0)         10-11-021         (0)         10-11-021         (0)         10-11-021         (0)         10-11-021         (0)         10-11-021         (0)         10-11-021         (0)         10-11-021         (0)         10-11-021</td><td>Currency Code         Payment/Record (0) 01-11-2021         (0) 02-11-2021         (0) 02-11-2021         (0) 12-11-2021         (0) 12-11-2021         (0) 12-11-2021         (0) 12-11-2021         (0) 12-11-2021         (0) 12-11-2021         (0) 12-11-2021         (0) 12-11-2021         (0) 12-11-2021         (0) 12-11-2021         (0) 12-11-2021         (0) 12-11-2021         (0) 12-11-2021         (0) 12-11-2021         (0) 12-11-2021         (0) 12-11-2021         (0) 12-11-2021         (0) 12-11-2021         (0) 12-11-2021         (0) 12-11-2021         (0) 12-11-2021         (0) 12-11-2021         (0) 12-11-2021         (0) 12-11-2021         (0) 12-11-2021         (0) 12-11-2021         (0) 12-11-2021         (0) 12-11-2021         (0) 12-11-2021         (0) 12-11-2021         (0) 12-11-2021         (0) 12-11-2021         (0) 12-11-2021         (0) 12-11-2021         (0) 12-11-2021         (0) 12-11-2021         (0) 12-11-2021         (0) 12-11-2021         (0) 12-11-2021         (0) 12-11-2021         (0) 12-11-2021         (0) 12-11-2021         (0) 12-11-2021         (0) 12-11-2021         (0) 12-11-2021         (0) 12-11-2021         (0) 12-11-2021         (0) 12-11-2021         (0) 12-11-2021         (0) 12-11-2021         (0) 12-11-2021         (0) 12-11-2021         (0) 12-11-2021         (0) 12-11-2021         (0) 12-11-2021         (0) 12-11-2021         (0) 12-11-2021         (0) 12-11-2021         (0) 12-11-2021</td><td>Currenty Code         PsymmetriRecody         (0) 0141-3021         (0)         Control operation         (0) 0641-3021         (0) 0641-3021         (0) 1041-3021         (0) 114-11-3021         (0) 114-11-3021         (0) 114-11-3021         (0) 114-11-3021         (0) 114-11-3021         (0) 114-11-3021         (0) 114-11-3021         (0) 114-11-3021         (0) 114-11-3021         (0) 114-11-3021         (0) 114-11-3021         (0) 114-11-3021         (0) 114-11-3021         (0) 114-11-3021         (0) 114-11-3021         (0) 114-11-3021         (0) 114-11-3021         (0) 114-11-3021         (0) 114-11-3021         (0) 114-11-3021         (0) 114-11-3021         (0) 114-11-3021         (0) 114-11-3021         (0) 114-11-3021         (0) 114-11-3021         (0) 114-11-3021         (0) 114-11-3021         (0) 114-11-3021         (0) 114-11-3021         (0) 114-11-3021         (0) 114-11-3021         (0) 114-11-3021         (0) 114-11-3021         (0) 114-11-3021         (0) 114-11-3021         (0) 114-11-3021         (0) 114-3021         (0) 114-3021         (0) 114-3021         (0) 114-3021         (0) 114-3021         (0) 114-3021         (0) 114-3021         (0) 114-3021         (0) 114-3021         (0) 114-3021         (0) 114-3021         (0) 114-3021         (0) 114-3021         (0) 114-3021         (0) 114-3021         (0) 114-3021         (0) 114-3021         (0) 114-3021         (0) 114-3021         (0) 114-3021</td><td>Currency Code         Payment/Record         (0) 01-11-2021         (0)<br/>2021-11 Submission         Control Code         Display=100         Display=100         Di</td><td>Cutrentry Code         Payment/Records         (0) 01-11-2021         00         Cutrentry Code         00 01-11-2021         00 01-11-2021         00 01-11-2021         00 01-11-2021         00 01-11-2021         00 01-11-2021         00 01-11-2021         00 01-11-2021         00 01-11-2021         00 01-11-2021         00 01-11-2021         00 01-11-2021         00 01-11-2021         00 01-11-2021         00 01-11-2021         00 01-11-2021         00 01-11-2021         00 01-11-2021         00 01-11-2021         00 01-11-2021         00 01-11-2021         00 01-11-2021         00 01-11-2021         00 01-11-2021         00 01-11-2021         00 01-11-2021         00 01-11-2021         00 01-11-2021         00 01-11-2021         00 01-11-2021         00 01-11-2021         00 01-11-2021         00 01-11-2021         00 01-11-2021         00 01-11-2021         00 01-11-2021         00 01-11-2021         00 01-11-2021         00 01-11-2021         00 01-11-2021         00 01-11-2021         00 01-11-2021         00 01-11-2021         00 01-11-2021         00 01-11-2021         00 01-11-2021         00 01-11-2021         00 01-11-2021         00 01-11-2021         00 01-11-2021         00 01-11-2021         00 01-11-2021         00 01-11-2021         00 01-11-2021         00 01-11-2021         00 01-11-2021         00 01-11-2021         00 01-11-2021         00 01-10-2021         00 01-10-2021         00 01-10-2021&lt;</td></th<>                                                                                                    | Commeny Code         Payment/Record         (0) 01-11-2021         01         Commeny Code         Di 00-11-2021         00 00-11-2021         00 00-11-2021         00 00-11-2021         00 00-11-2021         00 00-11-2021         00 00-11-2021         00 00-11-2021         00 00-11-2021         00 00-11-2021         00 00-11-2021         00 00-11-2021         00 00-11-2021         00 00-11-2021         00 00-11-2021         00 00-11-2021         00 00-11-2021         00 00-11-2021         00 00-11-2021         00 00-11-2021         00 00-11-2021         00 00-11-2021         00 00-11-2021         00 00-11-2021         00 00-11-2021         00 00-11-2021         00 00-11-2021         00 00-11-2021         00 00-11-2021         00 00-11-2021         00 00-11-2021         00 00-11-2021         00 00-11-2021         00 00-11-2021         00 00-11-2021         00 00-11-2021         00 00-11-2021         00 00-11-2021         00 00-11-2021         00 00-11-2021         00 00-11-2021         00 00-11-2021         00 00-11-2021         00 00-11-2021         00 00-01-12021         00 00-01-12021         00 00-01-12021         00 00-01-12021         00 00-01-12021         00 00-01-12021         00 00-01-12021         00 00-01-12021         00 00-01-12021         00 00-01-12021         00 00-01-12021         00 00-01-12021         00 00-01-12021         00 00-01-12021         00 00-01-12021         00 00-01-12021         00                                                                                                    | c         Cutremy Code         Paymentificecept         (0)         01-11-2021         (0)         00-11-2021         (0)         00-11-2021         (0)         10-11-2021         (0)         10-11-2021         (0)         10-11-2021         (0)         10-11-2021         (0)         10-11-2021         (0)         10-11-2021         (0)         10-11-2021         (0)         10-11-2021         (0)         10-11-2021         (0)         10-11-2021         (0)         10-11-2021         (0)         10-11-2021         (0)         10-11-2021         (0)         10-11-2021         (0)         10-11-2021         (0)         10-11-2021         (0)         10-11-2021         (0)         10-11-2021         (0)         10-11-2021         (0)         10-11-2021         (0)         10-11-2021         (0)         10-11-2021         (0)         10-11-2021         (0)         10-11-2021         (0)         10-11-2021         (0)         10-11-2021         (0)         10-11-2021         (0)         10-11-2021         (0)         10-11-2021         (0)         10-11-2021         (0)         10-11-2021         (0)         10-11-2021         (0)         10-11-2021         (0)         10-11-2021         (0)         10-11-2021         (0)         10-11-2021         (0)         10-11-20                                                                                                    | Currency Code         Payment/Recorpt         (0) (0) -11-2021         (0)         (0) -11-2021         (0)         (0)         (1)-11-2021         (0)         (1)-11-2021         (0)         (1)-11-2021         (0)         (1)-11-2021         (0)         (1)-11-2021         (0)         (1)-11-2021         (0)         (1)-11-2021         (0)         (1)-11-2021         (0)         (1)-11-2021         (0)         (1)-11-2021         (0)         (1)-11-2021         (0)         (1)-11-2021         (0)         (1)-11-2021         (0)         (1)-11-2021         (0)         (1)-11-2021         (0)         (1)-11-2021         (0)         (1)-11-2021         (0)         (1)-11-2021         (0)         (1)-11-2021         (0)         (1)-11-2021         (0)         (1)-11-2021         (0)         (1)-11-2021         (0)         (1)-11-2021         (0)         (1)-11-2021         (0)         (1)-11-2021         (0)         (1)-11-2021         (0)         (1)-11-2021         (0)         (1)-11-2021         (0)         (1)-11-2021         (0)         (1)-11-2021         (0)         (1)-11-2021         (0)         (1)-11-2021         (0)         (1)-11-2021         (0)         (1)-11-2021         (0)         (1)-11-2021         (0)         (1)-11-2021         (1)-11-2021         (1)-11-2021                                                                                                    | Currency Code         Payment/Recorpt         (0)         01-12-021         (0)         01-12-021         (0)         10-11-021         (0)         10-11-021         (0)         10-11-021         (0)         10-11-021         (0)         10-11-021         (0)         10-11-021         (0)         10-11-021         (0)         10-11-021         (0)         10-11-021         (0)         10-11-021         (0)         10-11-021         (0)         10-11-021         (0)         10-11-021         (0)         10-11-021         (0)         10-11-021         (0)         10-11-021         (0)         10-11-021         (0)         10-11-021         (0)         10-11-021         (0)         10-11-021         (0)         10-11-021         (0)         10-11-021         (0)         10-11-021         (0)         10-11-021         (0)         10-11-021         (0)         10-11-021         (0)         10-11-021         (0)         10-11-021         (0)         10-11-021         (0)         10-11-021         (0)         10-11-021         (0)         10-11-021         (0)         10-11-021         (0)         10-11-021         (0)         10-11-021         (0)         10-11-021         (0)         10-11-021         (0)         10-11-021         (0)         10-11-021                                                                                                    | Currency Code         Payment/Record (0) 01-11-2021         (0) 02-11-2021         (0) 02-11-2021         (0) 12-11-2021         (0) 12-11-2021         (0) 12-11-2021         (0) 12-11-2021         (0) 12-11-2021         (0) 12-11-2021         (0) 12-11-2021         (0) 12-11-2021         (0) 12-11-2021         (0) 12-11-2021         (0) 12-11-2021         (0) 12-11-2021         (0) 12-11-2021         (0) 12-11-2021         (0) 12-11-2021         (0) 12-11-2021         (0) 12-11-2021         (0) 12-11-2021         (0) 12-11-2021         (0) 12-11-2021         (0) 12-11-2021         (0) 12-11-2021         (0) 12-11-2021         (0) 12-11-2021         (0) 12-11-2021         (0) 12-11-2021         (0) 12-11-2021         (0) 12-11-2021         (0) 12-11-2021         (0) 12-11-2021         (0) 12-11-2021         (0) 12-11-2021         (0) 12-11-2021         (0) 12-11-2021         (0) 12-11-2021         (0) 12-11-2021         (0) 12-11-2021         (0) 12-11-2021         (0) 12-11-2021         (0) 12-11-2021         (0) 12-11-2021         (0) 12-11-2021         (0) 12-11-2021         (0) 12-11-2021         (0) 12-11-2021         (0) 12-11-2021         (0) 12-11-2021         (0) 12-11-2021         (0) 12-11-2021         (0) 12-11-2021         (0) 12-11-2021         (0) 12-11-2021         (0) 12-11-2021         (0) 12-11-2021         (0) 12-11-2021         (0) 12-11-2021         (0) 12-11-2021         (0) 12-11-2021         (0) 12-11-2021                                                                                                    | Currenty Code         PsymmetriRecody         (0) 0141-3021         (0)         Control operation         (0) 0641-3021         (0) 0641-3021         (0) 1041-3021         (0) 114-11-3021         (0) 114-11-3021         (0) 114-11-3021         (0) 114-11-3021         (0) 114-11-3021         (0) 114-11-3021         (0) 114-11-3021         (0) 114-11-3021         (0) 114-11-3021         (0) 114-11-3021         (0) 114-11-3021         (0) 114-11-3021         (0) 114-11-3021         (0) 114-11-3021         (0) 114-11-3021         (0) 114-11-3021         (0) 114-11-3021         (0) 114-11-3021         (0) 114-11-3021         (0) 114-11-3021         (0) 114-11-3021         (0) 114-11-3021         (0) 114-11-3021         (0) 114-11-3021         (0) 114-11-3021         (0) 114-11-3021         (0) 114-11-3021         (0) 114-11-3021         (0) 114-11-3021         (0) 114-11-3021         (0) 114-11-3021         (0) 114-11-3021         (0) 114-11-3021         (0) 114-11-3021         (0) 114-11-3021         (0) 114-11-3021         (0) 114-3021         (0) 114-3021         (0) 114-3021         (0) 114-3021         (0) 114-3021         (0) 114-3021         (0) 114-3021         (0) 114-3021         (0) 114-3021         (0) 114-3021         (0) 114-3021         (0) 114-3021         (0) 114-3021         (0) 114-3021         (0) 114-3021         (0) 114-3021         (0) 114-3021         (0) 114-3021         (0) 114-3021         (0) 114-3021                                                                                                    | Currency Code         Payment/Record         (0) 01-11-2021         (0)<br>2021-11 Submission         Control Code         Display=100         Display=100         Di                                                                                                    | Cutrentry Code         Payment/Records         (0) 01-11-2021         00         Cutrentry Code         00 01-11-2021         00 01-11-2021         00 01-11-2021         00 01-11-2021         00 01-11-2021         00 01-11-2021         00 01-11-2021         00 01-11-2021         00 01-11-2021         00 01-11-2021         00 01-11-2021         00 01-11-2021         00 01-11-2021         00 01-11-2021         00 01-11-2021         00 01-11-2021         00 01-11-2021         00 01-11-2021         00 01-11-2021         00 01-11-2021         00 01-11-2021         00 01-11-2021         00 01-11-2021         00 01-11-2021         00 01-11-2021         00 01-11-2021         00 01-11-2021         00 01-11-2021         00 01-11-2021         00 01-11-2021         00 01-11-2021         00 01-11-2021         00 01-11-2021         00 01-11-2021         00 01-11-2021         00 01-11-2021         00 01-11-2021         00 01-11-2021         00 01-11-2021         00 01-11-2021         00 01-11-2021         00 01-11-2021         00 01-11-2021         00 01-11-2021         00 01-11-2021         00 01-11-2021         00 01-11-2021         00 01-11-2021         00 01-11-2021         00 01-11-2021         00 01-11-2021         00 01-11-2021         00 01-11-2021         00 01-11-2021         00 01-11-2021         00 01-11-2021         00 01-11-2021         00 01-11-2021         00 01-10-2021         00 01-10-2021         00 01-10-2021<                                                                                                    |                                                                                                    |                                                                                                    |
|                                                                                                    | 201 Di Captured Captured Rejected Prev 1 2 Ment                                                                                                    | 2021-11         Submission         2021-11         Submission         2021-11 </td <td>Appropriation         AUD         Receipt         Cashflow         Sheet         X111         Submission         X201-11         Submission         X201-11         Submission</td> <td>Image: Note of the system         2021-11 Submission         2022         Cashflow Sheet         2 21-11 Submission         2021-11 Submission         2021-11 Submission</td> <td>Image: Second second second</td> <td>Autor Autor Autor</td> <td>Appropriation     AUD     Recept.         Augregration     AUD     Recept.         Augregration     AUD     Recept.         Augregration     AUD     Recept.</td> <td>Image: constraint of a participation of a participation of a parti</td> <td>Appropriation         Appropriation         Appropriation         Cashfilow Sheet         2/111 Submission         2/01-11 Submission         2/01-11 Submission</td> <td>AUD Receipt     AUD Receipt     AUD Recei</td> <td>AUX         Recept         State         Cashflow Sheet         State         Cashflow Sheet         State         State</td> <td>Image: Second second second</td> <td>ADD         Recept         ADD         Recept         <t< td=""><td>ALO         Rocipt         Cashflow Sheet         21-11 Submission         2021-11 Submission         2021</td><td>MUD         Receipt         ADD         Receipt         ADD         Receipt         <th< td=""><td>MJD         Recept         ADD         Recept         ADD         Recept         Recept         Recept         Recept         Recept         Recept         Recept         Recept         Recept         Recept         Recept         Recept         Recept         Recept         Recept         Recept         Recept         Recept</td><td>Mail         Spot 11 Submission         2071 11 Submission         2071 11 Submission</td></th<></td></t<><td>AUD         Rector         AUD         Rector         <t< td=""><td>Image: Second Second</td><td>100,000         2021-11 Submission         2021-11 Submission</td><td>V222-11         Szczenskie         2022         Cashflow Sheet         5         1-11         Szczenskie         2021-11         Szczenskie         2021-11         Szczenskie         2021-11         Szczenskie         Z021-11         Szczenskie         Z021-11         Szczenskie</td><td>Image: Note of the state of the state of the st</td><td>VICE         VICE Answer         VICE Answer</td><td>Image: Note of the state of the state of the st</td></t<></td></td>                                                                                                    | Appropriation         AUD         Receipt         Cashflow         Sheet         X111         Submission         X201-11         Submission         X201-11         Submission                                                                                                    | Image: Note of the system         2021-11 Submission         2022         Cashflow Sheet         2 21-11 Submission         2021-11 Submission         2021-11 Submission                                                                                                    | Image: Second second second                                                                                                    | Autor Autor                                                                                                    | Appropriation     AUD     Recept.         Augregration     AUD     Recept.         Augregration     AUD     Recept.         Augregration     AUD     Recept.                                                                                                    | Image: constraint of a participation of a participation of a parti                                                                                                    | Appropriation         Appropriation         Appropriation         Cashfilow Sheet         2/111 Submission         2/01-11 Submission         2/01-11 Submission                                                                                                    | AUD Receipt     AUD Receipt     AUD Recei                                                                                                    | AUX         Recept         State         Cashflow Sheet         State         Cashflow Sheet         State         State                                                                                                    | Image: Second second second                                                                                                    | ADD         Recept         ADD         Recept         ADD         Recept <t< td=""><td>ALO         Rocipt         Cashflow Sheet         21-11 Submission         2021-11 Submission         2021</td><td>MUD         Receipt         ADD         Receipt         ADD         Receipt         <th< td=""><td>MJD         Recept         ADD         Recept         ADD         Recept         Recept         Recept         Recept         Recept         Recept         Recept         Recept         Recept         Recept         Recept         Recept         Recept         Recept         Recept         Recept         Recept         Recept</td><td>Mail         Spot 11 Submission         2071 11 Submission         2071 11 Submission</td></th<></td></t<> <td>AUD         Rector         AUD         Rector         <t< td=""><td>Image: Second Second</td><td>100,000         2021-11 Submission         2021-11 Submission</td><td>V222-11         Szczenskie         2022         Cashflow Sheet         5         1-11         Szczenskie         2021-11         Szczenskie         2021-11         Szczenskie         2021-11         Szczenskie         Z021-11         Szczenskie         Z021-11         Szczenskie</td><td>Image: Note of the state of the state of the st</td><td>VICE         VICE Answer         VICE Answer</td><td>Image: Note of the state of the state of the st</td></t<></td>                                                                                                    | ALO         Rocipt         Cashflow Sheet         21-11 Submission         2021-11 Submission         2021                                                                                                    | MUD         Receipt         ADD         Receipt         ADD         Receipt <th< td=""><td>MJD         Recept         ADD         Recept         ADD         Recept         Recept         Recept         Recept         Recept         Recept         Recept         Recept         Recept         Recept         Recept         Recept         Recept         Recept         Recept         Recept         Recept         Recept</td><td>Mail         Spot 11 Submission         2071 11 Submission         2071 11 Submission</td></th<>                                                                                                    | MJD         Recept         ADD         Recept         ADD         Recept         Recept         Recept         Recept         Recept         Recept         Recept         Recept         Recept         Recept         Recept         Recept         Recept         Recept         Recept         Recept         Recept         Recept                                                                                                    | Mail         Spot 11 Submission         2071 11 Submission         2071 11 Submission                                                                                                    | AUD         Rector         AUD         Rector         AUD         Rector <t< td=""><td>Image: Second Second</td><td>100,000         2021-11 Submission         2021-11 Submission</td><td>V222-11         Szczenskie         2022         Cashflow Sheet         5         1-11         Szczenskie         2021-11         Szczenskie         2021-11         Szczenskie         2021-11         Szczenskie         Z021-11         Szczenskie         Z021-11         Szczenskie</td><td>Image: Note of the state of the state of the st</td><td>VICE         VICE Answer         VICE Answer</td><td>Image: Note of the state of the state of the st</td></t<> | Image: Second Second                                                                                                    | 100,000         2021-11 Submission         2021-11 Submission                                                                                                    | V222-11         Szczenskie         2022         Cashflow Sheet         5         1-11         Szczenskie         2021-11         Szczenskie         2021-11         Szczenskie         2021-11         Szczenskie         Z021-11         Szczenskie         Z021-11         Szczenskie                                                                                                    | Image: Note of the state of the state of the st                                                                                                    | VICE         VICE Answer         VICE Answer                                                                                                    | Image: Note of the state of the state of the st                                                                                                    |                                                                                                    |                                                                                                    |
| Currency Code         Pagment/Records         (0) (01-11-2021         (0)         Pagment/Records         (0) (01-11-2021         (0)         (0)         (0)         (0)         (0)         (0)         (0)         (0)         (0)         (0)         (0)         (0)         (0)         (0)         (0)         (0)         (0)         (0)         (0)         (0)         (0)         (0)         (0)         (0)         (0)         (0)         (0)         (0)         (0)         (0)         (0)         (0)         (0)         (0)         (0)         (0)         (0)         (0)         (0)         (0)         (0)         (0)         (0)         (0)         (0)         (0)         (0)         (0)         (0)         (0)         (0)         (0)         (0)         (0)         (0)         (0)         (0)         (0)         (0)         (0)         (0)         (0)         (0)         (0)         (0)         (0)         (0)         (0)         (0)         (0)         (0)         (0)         (0)         (0)         (0)         (0)         (0)         (0)         (0)         (0)         (0)         (0)         (0)         (0)         (0) <th(0)< th="">         (0)         (0)</th(0)<>                                                                                                    | Corrency Code         Payment/Receipt         (D) 61-11-2021         (D) 70-11-2021         (D) 10-11-2021         (D) 10-11-2021          (D) 10-11-2021           (D)                                                                                                    | 100,000         100,000         100,000         100,000         100,000         100,000         100,000         100,000         100,000         100,000         100,000         100,000         100,000         100,000         100,000         100,000         100,000         100,000         100,000         100,000         100,000         100,000         100,000         100,000         100,000         100,000         100,000         100,000         100,000         100,000         100,000         100,000         100,000         100,000         100,000         100,000         100,000         100,000         100,000         100,000         100,000         100,000         100,000         100,000         100,000         100,000         100,000         100,000         100,000         100,000         100,000         100,000         100,000         100,000         100,000         100,000         100,000         100,000         100,000         100,000         100,000         100,000         100,000         100,000         100,000         100,000         100,000         100,000         100,000         100,000         100,000         100,000         100,000         100,000         100,000         100,000         100,000         100,000         100,000         100,000         100,000 <t< td=""><td>Appropriation         AUD         Receipt         save captured opening balance complete         100,000         100,000         100,000         100,000         100,000         100,000         100,000         100,000         100,000         100,000         100,000         100,000         100,000         100,000         100,000         100,000         100,000         100,000         100,000         100,000         100,000         100,000         100,000         100,000         100,000         100,000         100,000         100,000         100,000         100,000         100,000         100,000         100,000         100,000         100,000         100,000         100,000         100,000         100,000         100,000         100,000         100,000         100,000         100,000         100,000         100,000         100,000         100,000         100,000         100,000         100,000         100,000         100,000         100,000         100,000         100,000         100,000         100,000         100,000         100,000         100,000         100,000         100,000         100,000         100,000         100,000         100,000         100,000         100,000         100,000         100,000         100,000         100,000         100,000         100,000         100,000</td><td>Image: Contract opening         Image: Contract opening         Image: Contrac</td><td>Image: same captured opening balance complete         100,000         100,000         100,000         100,000         100,000         100,000         100,000         100,000         100,000         100,000         100,000         100,000         100,000         100,000         100,000         100,000         100,000         100,000         100,000         100,000         100,000         100,000         100,000         100,000         100,000         100,000         100,000         100,000         100,000         100,000         100,000         100,000         100,000         100,000         100,000         100,000         100,000         100,000         100,000         100,000         100,000         100,000         100,000         100,000         100,000         100,000         100,000         100,000         100,000         100,000         100,000         100,000         100,000         100,000         100,000         100,000         100,000         100,000         100,000         100,000         100,000         100,000         100,000         100,000         100,000         100,000         100,000         100,000         100,000         100,000         100,000         100,000         100,000         100,000         100,000         100,000         100,000         100,000         100,000</td></t<> <td>ce 100,000 20,000 20,000 100,000 100,00000000</td> <td>Agorgonalion AUD Recept Save captured opening balance complete</td> <td>se 100.000 200.000 100.000 100.0000 100.000 100.000 100.000 100.000 100.000 100.000 100.000 100.000 100.000 100.000 100.000 100.000 100.000 100.000 100.000 100.000 100.000 100.000 100.000 100.000 100.000 100.000 100.000 100.000 100.000 100.000 100.000 100.000 100.000 10</td> <td>100.000         100.000         100.000         100.000         100.000         100.000         100.000         100.000         100.000         100.000         100.000         100.000         100.000         100.000         100.000         100.000         100.000         100.000         100.000         100.000         100.000         100.000         100.000         100.000         100.000         100.000         100.000         100.000         100.000         100.000         100.000         100.000         100.000         100.000         100.000         100.000         100.000         100.000         100.000         100.000         100.000         100.000         100.000         100.000         100.000         100.000         100.000         100.000         100.000         100.000         100.000         100.000         100.000         100.000         100.000         100.000         100.000         100.000         100.000         100.000         100.000         100.000         100.000         100.000         100.000         100.000         100.000         100.000         100.000         100.000         100.000         100.000         100.000         100.000         100.000         100.000         100.000         100.000         100.000         100.000         100.000         <t< td=""><td>Image: save captured opening balance complete         100,000         100,000         100,000         100,000         100,000         100,000         100,000         100,000         100,000         100,000         100,000         100,000         100,000         100,000         100,000         100,000         100,000         100,000         100,000         100,000         100,000         100,000         100,000         100,000         100,000         100,000         100,000         100,000         100,000         100,000         100,000         100,000         100,000         100,000         100,000         100,000         100,000         100,000         100,000         100,000         100,000         100,000         100,000         100,000         100,000         100,000         100,000         100,000         100,000         100,000         100,000         100,000         100,000         100,000         100,000         100,000         100,000         100,000         100,000         100,000         100,000         100,000         100,000         100,000         100,000         100,000         100,000         100,000         100,000         100,000         100,000         100,000         100,000         100,000         100,000         100,000         100,000         100,000         100,000</td></t<><td>Magnegration         AUD         Receipt         save captured opening balance complete         100,000         100,000         100,000         100,000         100,000         100,000         100,000         100,000         100,000         100,000         100,000         100,000         100,000         100,000         100,000         100,000         100,000         100,000         100,000         100,000         100,000         100,000         100,000         100,000         100,000         100,000         100,000         100,000         100,000         100,000         100,000         100,000         100,000         100,000         100,000         100,000         100,000         100,000         100,000         100,000         100,000         100,000         100,000         100,000         100,000         100,000         100,000         100,000         100,000         100,000         100,000         100,000         100,000         100,000         100,000         100,000         100,000         100,000         100,000         100,000         100,000         100,000         100,000         100,000         100,000         100,000         100,000         100,000         100,000         100,000         100,000         100,000         100,000         100,000         100,000         100,000</td><td>AUC         Recept         Save captured opening balance complete         100,000         100,000         100,000         100,000         100,000         100,000         100,000         100,000         100,000         100,000         100,000         100,000         100,000         100,000         100,000         100,000         100,000         100,000         100,000         100,000         100,000         100,000         100,000         100,000         100,000         100,000         100,000         100,000         100,000         100,000         100,000         100,000         100,000         100,000         100,000         100,000         100,000         100,000         100,000         100,000         100,000         100,000         100,000         100,000         100,000         100,000         100,000         100,000         100,000         100,000         100,000         100,000         100,000         100,000         100,000         100,000         100,000         100,000         100,000         100,000         100,000         100,000         100,000         100,000         100,000         100,000         100,000         100,000         100,000         100,000         100,000         100,000         100,000         100,000         100,000         100,000         100,000         &lt;</td><td>Image: state state</td><td>Instrument         Instrument         Instru</td><td>Image: Note of the second second se</td><td>Image: programmer with the state of the state of the state o</td><td>Image: Number of the state of the state of the</td><td>AUD         Rector         100.000         100.000         100.000         100.000         100.000         100.000         100.000         100.000         100.000         100.000         100.000         100.000         100.000         100.000         100.000         100.000         100.000         100.000         100.000         100.000         100.000         100.000         100.000         100.000         100.000         100.000         100.000         100.000         100.000         100.000         100.000         100.000         100.000         100.000         100.000         100.000         100.000         100.000         100.000         100.000         100.000         100.000         100.000         100.000         100.000         100.000         100.000         100.000         100.000         100.000         100.000         100.000         100.000         100.000         100.000         100.000         100.000         100.000         100.000         100.000         100.000         100.000         100.000         100.000         100.000         100.000         100.000         100.000         100.000         100.000         100.000         100.000         100.000         100.000         100.000         100.000         100.000         100.000         100.000         100</td><td>AUD         Rcopt         100,000         100,000         100,000         100,000         100,000         100,000         100,000         100,000         100,000         100,000         100,000         100,000         100,000         100,000         100,000         100,000         100,000         100,000         100,000         100,000         100,000         100,000         100,000         100,000         100,000         100,000         100,000         100,000         100,000         100,000         100,000         100,000         100,000         100,000         100,000         100,000         100,000         100,000         100,000         100,000         100,000         100,000         100,000         100,000         100,000         100,000         100,000         100,000         100,000         100,000         100,000         100,000         100,000         100,000         100,000         100,000         100,000         100,000         100,000         100,000         100,000         100,000         100,000         100,000         100,000         100,000         100,000         100,000         100,000         100,000         100,000         100,000         100,000         100,000         100,000         100,000         100,000         100,000         100,000         100,</td><td>100,000         100,000         100,000         100,000         100,000         100,000         100,000         100,000         100,000         100,000         100,000         100,000         100,000         100,000         100,000         100,000         100,000         100,000         100,000         100,000         100,000         100,000         100,000         100,000         100,000         100,000         100,000         100,000         100,000         100,000         100,000         100,000         100,000         100,000         100,000         100,000         100,000         100,000         100,000         100,000         100,000         100,000         100,000         100,000         100,000         100,000         100,000         100,000         100,000         100,000         100,000         100,000         100,000         100,000         100,000         100,000         100,000         100,000         100,000         100,000         100,000         100,000         100,000         100,000         100,000         100,000         100,000         100,000         100,000         100,000         100,000         100,000         100,000         100,000         100,000         100,000         100,000         100,000         100,000         100,000         100,000         <t< td=""><td>Image: solution of the solution of the</td><td>Image: solution of the solution of the</td><td>progration AUD Rocott save captured opening balance complete 100,000 100,000 100,000 100,000 100,000</td><td>regnation AUD Receipt accept accepting balance complete 100,000 100,000 100,000 100,000 100,000 100,000 100,000</td></t<></td></td>                                                                                                    | Appropriation         AUD         Receipt         save captured opening balance complete         100,000         100,000         100,000         100,000         100,000         100,000         100,000         100,000         100,000         100,000         100,000         100,000         100,000         100,000         100,000         100,000         100,000         100,000         100,000         100,000         100,000         100,000         100,000         100,000         100,000         100,000         100,000         100,000         100,000         100,000         100,000         100,000         100,000         100,000         100,000         100,000         100,000         100,000         100,000         100,000         100,000         100,000         100,000         100,000         100,000         100,000         100,000         100,000         100,000         100,000         100,000         100,000         100,000         100,000         100,000         100,000         100,000         100,000         100,000         100,000         100,000         100,000         100,000         100,000         100,000         100,000         100,000         100,000         100,000         100,000         100,000         100,000         100,000         100,000         100,000         100,000                                                                                                    | Image: Contract opening         Image: Contract opening         Image: Contrac                                                                                                    | Image: same captured opening balance complete         100,000         100,000         100,000         100,000         100,000         100,000         100,000         100,000         100,000         100,000         100,000         100,000         100,000         100,000         100,000         100,000         100,000         100,000         100,000         100,000         100,000         100,000         100,000         100,000         100,000         100,000         100,000         100,000         100,000         100,000         100,000         100,000         100,000         100,000         100,000         100,000         100,000         100,000         100,000         100,000         100,000         100,000         100,000         100,000         100,000         100,000         100,000         100,000         100,000         100,000         100,000         100,000         100,000         100,000         100,000         100,000         100,000         100,000         100,000         100,000         100,000         100,000         100,000         100,000         100,000         100,000         100,000         100,000         100,000         100,000         100,000         100,000         100,000         100,000         100,000         100,000         100,000         100,000         100,000                                                                                                    | ce 100,000 20,000 20,000 100,000 100,00000000                                                                                                    | Agorgonalion AUD Recept Save captured opening balance complete                                                                                                    | se 100.000 200.000 100.000 100.0000 100.000 100.000 100.000 100.000 100.000 100.000 100.000 100.000 100.000 100.000 100.000 100.000 100.000 100.000 100.000 100.000 100.000 100.000 100.000 100.000 100.000 100.000 100.000 100.000 100.000 100.000 100.000 100.000 100.000 10                                                                                                    | 100.000         100.000         100.000         100.000         100.000         100.000         100.000         100.000         100.000         100.000         100.000         100.000         100.000         100.000         100.000         100.000         100.000         100.000         100.000         100.000         100.000         100.000         100.000         100.000         100.000         100.000         100.000         100.000         100.000         100.000         100.000         100.000         100.000         100.000         100.000         100.000         100.000         100.000         100.000         100.000         100.000         100.000         100.000         100.000         100.000         100.000         100.000         100.000         100.000         100.000         100.000         100.000         100.000         100.000         100.000         100.000         100.000         100.000         100.000         100.000         100.000         100.000         100.000         100.000         100.000         100.000         100.000         100.000         100.000         100.000         100.000         100.000         100.000         100.000         100.000         100.000         100.000         100.000         100.000         100.000         100.000 <t< td=""><td>Image: save captured opening balance complete         100,000         100,000         100,000         100,000         100,000         100,000         100,000         100,000         100,000         100,000         100,000         100,000         100,000         100,000         100,000         100,000         100,000         100,000         100,000         100,000         100,000         100,000         100,000         100,000         100,000         100,000         100,000         100,000         100,000         100,000         100,000         100,000         100,000         100,000         100,000         100,000         100,000         100,000         100,000         100,000         100,000         100,000         100,000         100,000         100,000         100,000         100,000         100,000         100,000         100,000         100,000         100,000         100,000         100,000         100,000         100,000         100,000         100,000         100,000         100,000         100,000         100,000         100,000         100,000         100,000         100,000         100,000         100,000         100,000         100,000         100,000         100,000         100,000         100,000         100,000         100,000         100,000         100,000         100,000</td></t<> <td>Magnegration         AUD         Receipt         save captured opening balance complete         100,000         100,000         100,000         100,000         100,000         100,000         100,000         100,000         100,000         100,000         100,000         100,000         100,000         100,000         100,000         100,000         100,000         100,000         100,000         100,000         100,000         100,000         100,000         100,000         100,000         100,000         100,000         100,000         100,000         100,000         100,000         100,000         100,000         100,000         100,000         100,000         100,000         100,000         100,000         100,000         100,000         100,000         100,000         100,000         100,000         100,000         100,000         100,000         100,000         100,000         100,000         100,000         100,000         100,000         100,000         100,000         100,000         100,000         100,000         100,000         100,000         100,000         100,000         100,000         100,000         100,000         100,000         100,000         100,000         100,000         100,000         100,000         100,000         100,000         100,000         100,000</td> <td>AUC         Recept         Save captured opening balance complete         100,000         100,000         100,000         100,000         100,000         100,000         100,000         100,000         100,000         100,000         100,000         100,000         100,000         100,000         100,000         100,000         100,000         100,000         100,000         100,000         100,000         100,000         100,000         100,000         100,000         100,000         100,000         100,000         100,000         100,000         100,000         100,000         100,000         100,000         100,000         100,000         100,000         100,000         100,000         100,000         100,000         100,000         100,000         100,000         100,000         100,000         100,000         100,000         100,000         100,000         100,000         100,000         100,000         100,000         100,000         100,000         100,000         100,000         100,000         100,000         100,000         100,000         100,000         100,000         100,000         100,000         100,000         100,000         100,000         100,000         100,000         100,000         100,000         100,000         100,000         100,000         100,000         &lt;</td> <td>Image: state state</td> <td>Instrument         Instrument         Instru</td> <td>Image: Note of the second second se</td> <td>Image: programmer with the state of the state of the state o</td> <td>Image: Number of the state of the state of the</td> <td>AUD         Rector         100.000         100.000         100.000         100.000         100.000         100.000         100.000         100.000         100.000         100.000         100.000         100.000         100.000         100.000         100.000         100.000         100.000         100.000         100.000         100.000         100.000         100.000         100.000         100.000         100.000         100.000         100.000         100.000         100.000         100.000         100.000         100.000         100.000         100.000         100.000         100.000         100.000         100.000         100.000         100.000         100.000         100.000         100.000         100.000         100.000         100.000         100.000         100.000         100.000         100.000         100.000         100.000         100.000         100.000         100.000         100.000         100.000         100.000         100.000         100.000         100.000         100.000         100.000         100.000         100.000         100.000         100.000         100.000         100.000         100.000         100.000         100.000         100.000         100.000         100.000         100.000         100.000         100.000         100.000         100</td> <td>AUD         Rcopt         100,000         100,000         100,000         100,000         100,000         100,000         100,000         100,000         100,000         100,000         100,000         100,000         100,000         100,000         100,000         100,000         100,000         100,000         100,000         100,000         100,000         100,000         100,000         100,000         100,000         100,000         100,000         100,000         100,000         100,000         100,000         100,000         100,000         100,000         100,000         100,000         100,000         100,000         100,000         100,000         100,000         100,000         100,000         100,000         100,000         100,000         100,000         100,000         100,000         100,000         100,000         100,000         100,000         100,000         100,000         100,000         100,000         100,000         100,000         100,000         100,000         100,000         100,000         100,000         100,000         100,000         100,000         100,000         100,000         100,000         100,000         100,000         100,000         100,000         100,000         100,000         100,000         100,000         100,000         100,</td> <td>100,000         100,000         100,000         100,000         100,000         100,000         100,000         100,000         100,000         100,000         100,000         100,000         100,000         100,000         100,000         100,000         100,000         100,000         100,000         100,000         100,000         100,000         100,000         100,000         100,000         100,000         100,000         100,000         100,000         100,000         100,000         100,000         100,000         100,000         100,000         100,000         100,000         100,000         100,000         100,000         100,000         100,000         100,000         100,000         100,000         100,000         100,000         100,000         100,000         100,000         100,000         100,000         100,000         100,000         100,000         100,000         100,000         100,000         100,000         100,000         100,000         100,000         100,000         100,000         100,000         100,000         100,000         100,000         100,000         100,000         100,000         100,000         100,000         100,000         100,000         100,000         100,000         100,000         100,000         100,000         100,000         <t< td=""><td>Image: solution of the solution of the</td><td>Image: solution of the solution of the</td><td>progration AUD Rocott save captured opening balance complete 100,000 100,000 100,000 100,000 100,000</td><td>regnation AUD Receipt accept accepting balance complete 100,000 100,000 100,000 100,000 100,000 100,000 100,000</td></t<></td> | Image: save captured opening balance complete         100,000         100,000         100,000         100,000         100,000         100,000         100,000         100,000         100,000         100,000         100,000         100,000         100,000         100,000         100,000         100,000         100,000         100,000         100,000         100,000         100,000         100,000         100,000         100,000         100,000         100,000         100,000         100,000         100,000         100,000         100,000         100,000         100,000         100,000         100,000         100,000         100,000         100,000         100,000         100,000         100,000         100,000         100,000         100,000         100,000         100,000         100,000         100,000         100,000         100,000         100,000         100,000         100,000         100,000         100,000         100,000         100,000         100,000         100,000         100,000         100,000         100,000         100,000         100,000         100,000         100,000         100,000         100,000         100,000         100,000         100,000         100,000         100,000         100,000         100,000         100,000         100,000         100,000         100,000                                                                                                    | Magnegration         AUD         Receipt         save captured opening balance complete         100,000         100,000         100,000         100,000         100,000         100,000         100,000         100,000         100,000         100,000         100,000         100,000         100,000         100,000         100,000         100,000         100,000         100,000         100,000         100,000         100,000         100,000         100,000         100,000         100,000         100,000         100,000         100,000         100,000         100,000         100,000         100,000         100,000         100,000         100,000         100,000         100,000         100,000         100,000         100,000         100,000         100,000         100,000         100,000         100,000         100,000         100,000         100,000         100,000         100,000         100,000         100,000         100,000         100,000         100,000         100,000         100,000         100,000         100,000         100,000         100,000         100,000         100,000         100,000         100,000         100,000         100,000         100,000         100,000         100,000         100,000         100,000         100,000         100,000         100,000         100,000                                                                                                    | AUC         Recept         Save captured opening balance complete         100,000         100,000         100,000         100,000         100,000         100,000         100,000         100,000         100,000         100,000         100,000         100,000         100,000         100,000         100,000         100,000         100,000         100,000         100,000         100,000         100,000         100,000         100,000         100,000         100,000         100,000         100,000         100,000         100,000         100,000         100,000         100,000         100,000         100,000         100,000         100,000         100,000         100,000         100,000         100,000         100,000         100,000         100,000         100,000         100,000         100,000         100,000         100,000         100,000         100,000         100,000         100,000         100,000         100,000         100,000         100,000         100,000         100,000         100,000         100,000         100,000         100,000         100,000         100,000         100,000         100,000         100,000         100,000         100,000         100,000         100,000         100,000         100,000         100,000         100,000         100,000         100,000         <                                                                                                    | Image: state state                                                                                                    | Instrument         Instrument         Instru                                                                                                    | Image: Note of the second second se                                                                                                    | Image: programmer with the state of the state of the state o                                                                                                    | Image: Number of the state of the state of the                                                                                                    | AUD         Rector         100.000         100.000         100.000         100.000         100.000         100.000         100.000         100.000         100.000         100.000         100.000         100.000         100.000         100.000         100.000         100.000         100.000         100.000         100.000         100.000         100.000         100.000         100.000         100.000         100.000         100.000         100.000         100.000         100.000         100.000         100.000         100.000         100.000         100.000         100.000         100.000         100.000         100.000         100.000         100.000         100.000         100.000         100.000         100.000         100.000         100.000         100.000         100.000         100.000         100.000         100.000         100.000         100.000         100.000         100.000         100.000         100.000         100.000         100.000         100.000         100.000         100.000         100.000         100.000         100.000         100.000         100.000         100.000         100.000         100.000         100.000         100.000         100.000         100.000         100.000         100.000         100.000         100.000         100.000         100                                                                                                    | AUD         Rcopt         100,000         100,000         100,000         100,000         100,000         100,000         100,000         100,000         100,000         100,000         100,000         100,000         100,000         100,000         100,000         100,000         100,000         100,000         100,000         100,000         100,000         100,000         100,000         100,000         100,000         100,000         100,000         100,000         100,000         100,000         100,000         100,000         100,000         100,000         100,000         100,000         100,000         100,000         100,000         100,000         100,000         100,000         100,000         100,000         100,000         100,000         100,000         100,000         100,000         100,000         100,000         100,000         100,000         100,000         100,000         100,000         100,000         100,000         100,000         100,000         100,000         100,000         100,000         100,000         100,000         100,000         100,000         100,000         100,000         100,000         100,000         100,000         100,000         100,000         100,000         100,000         100,000         100,000         100,000         100,                                                                                                    | 100,000         100,000         100,000         100,000         100,000         100,000         100,000         100,000         100,000         100,000         100,000         100,000         100,000         100,000         100,000         100,000         100,000         100,000         100,000         100,000         100,000         100,000         100,000         100,000         100,000         100,000         100,000         100,000         100,000         100,000         100,000         100,000         100,000         100,000         100,000         100,000         100,000         100,000         100,000         100,000         100,000         100,000         100,000         100,000         100,000         100,000         100,000         100,000         100,000         100,000         100,000         100,000         100,000         100,000         100,000         100,000         100,000         100,000         100,000         100,000         100,000         100,000         100,000         100,000         100,000         100,000         100,000         100,000         100,000         100,000         100,000         100,000         100,000         100,000         100,000         100,000         100,000         100,000         100,000         100,000         100,000 <t< td=""><td>Image: solution of the solution of the</td><td>Image: solution of the solution of the</td><td>progration AUD Rocott save captured opening balance complete 100,000 100,000 100,000 100,000 100,000</td><td>regnation AUD Receipt accept accepting balance complete 100,000 100,000 100,000 100,000 100,000 100,000 100,000</td></t<>                                                                                                    | Image: solution of the solution of the                                                                                                    | Image: solution of the solution of the                                                                                                    | progration AUD Rocott save captured opening balance complete 100,000 100,000 100,000 100,000 100,000                                                                                                    | regnation AUD Receipt accept accepting balance complete 100,000 100,000 100,000 100,000 100,000 100,000 100,000                                                                                                    |                                                                                                    |                                                                                                    |
| Currency Code         Payment/Record         (0) 101-11-2021         (0) 201-010         Currency Code         Payment/Record         (0) 00-11-2021         (0) 101-11-2021         (0) 101-11-2021         (0) 101-11-2021         (0) 101-11-2021         (0) 101-11-2021         (0) 101-11-2021         (0) 101-11-2021         (0) 101-11-2021         (0) 101-11-2021         (0) 101-11-2021         (0) 101-11-2021         (0) 101-11-2021         (0) 101-11-2021         (0) 101-11-2021         (0) 101-11-2021         (0) 101-11-2021         (0) 101-11-2021         (0) 101-11-2021         (0) 101-11-2021         (0) 101-11-2021         (0) 101-11-2021         (0) 101-11-2021         (0) 101-11-2021         (0) 101-11-2021         (0) 101-11-2021         (0) 101-11-2021         (0) 101-11-2021         (0) 101-11-2021         (0) 101-11-2021         (0) 101-11-2021         (0) 101-11-2021         (0) 101-11-2021         (0) 101-11-2021         (0) 101-11-2021         (0) 101-11-2021         (0) 101-11-2021         (0) 101-11-2021         (0) 101-11-2021         (0) 101-11-2021         (0) 101-11-2021         (0) 101-11-2021         (0) 101-11-2021         (0) 101-11-2021         (0) 101-11-2021         (0) 101-11-2021         (0) 101-11-2021         (0) 101-11-2021         (0) 101-11-2021         (0) 101-11-2021         (0) 101-11-2021         (0) 101-11-2021         (0) 101-11-2021         (0) 101-11-2021         (0) 101-11-2021         (0) 101-11-2021                                                                                                    | Carrency Code         Payment/Recessor         (1)         13         Payment/Recessor         Carrency Code         Payment/Recessor         (1)         01         13         Payment/Recessor         (2)         14         Payment/Recessor         (2)         14         Payment/Recessor         Payment/Recessor         Payment/Reces                                                                                                    | Acoustration AUD Recent                                                                                                    | Appropriation AUD Receipt                                                                                                    | pergration AUD Recept                                                                                                    | porpreten AUD Recept de de de de de de de de de de de de de                                                                                                    | d Apreprilition AUD Recept                                                                                                    | Appropriation AUD Recept                                                                                                    | d Appropriation ALD Receipt                                                                                                    | Appropriation AUD Receipt                                                                                                    | d Aporgration ALD Receipt                                                                                                    | Appropriation         AUD         Recept         Image: Comparison of the comparison of the comparison of                                                                                                    | Appropriation         AUD         Recept         Image: Control of the control of the contr                                                                                                    | porpredion AUD Recept                                                                                                    | ALD         Recept.         Image: Control of the control of the contr                                                                                                    | progradom AUO Receipt C C C C C C C C C C C C C C C C C C C                                                                                                    | propriation AUO Accept  pration AUO Accept                                                                                                    | progration AUD Recept                                                                                                    | typospetion ALO Recept                                                                                                    | repretor AUD Recept                                                                                                    | programmin ALO Receipt                                                                                                    | porpution ALO Recept                                                                                                    | pepulan AUD Recept                                                                                                    | perspective ALO Recept D                                                                                                    | pepudon AUD Recept                                                                                                    |                                                                                                    |                                                                                                    |
| Currency Code         Payment/Recorpt         (D) (01-11-2021         (D)         Currency Code         Payment/Recorpt         (D) (01-11-2021         (D)         Currency Code         (D)         (D)                                                                                                    | Currency Code         Regment/Recess(         (0) 101-11-0221         (0) 100-11-0221         (0) 100-11-0221         (0) 100-11-0221         (0) 100-11-0221         (0) 100-11-0221         (0) 100-11-0221         (0) 100-11-0221         (0) 100-11-0221         (0) 100-11-0221         (0) 100-11-0221         (0) 100-11-0221         (0) 100-11-0221         (0) 100-11-0221         (0) 100-11-0221         (0) 100-11-0221         (0) 100-11-0221         (0) 100-11-0221         (0) 100-11-0221         (0) 100-11-0221         (0) 100-11-0221         (0) 100-11-0221         (0) 100-11-0221         (0) 100-11-0221         (0) 100-11-0221         (0) 100-11-0221         (0) 100-11-0221         (0) 100-11-0221         (0) 100-11-0221         (0) 100-11-0221         (0) 100-11-0221         (0) 100-11-0221         (0) 100-11-0221         (0) 100-11-0221         (0) 100-11-0221         (0) 100-11-0221         (0) 100-11-0221         (0) 100-11-0221         (0) 100-11-0221         (0) 100-11-0221         (0) 100-11-0221         (0) 100-11-0221         (0) 100-11-0221         (0) 100-11-0221         (0) 100-11-0221         (0) 100-11-0221         (0) 100-11-0221         (0) 100-11-0221         (0) 100-11-0221         (0) 100-11-0221         (0) 100-11-0221         (0) 100-11-0221         (0) 100-11-0221         (0) 100-11-0221         (0) 100-11-0221         (0) 100-11-0221         (0) 100-11-0221         (0) 100-11-0221         (0) 100-11-0221         (0) 100-11-0                                                                                                    |                                                                                                    |                                                                                                    |                                                                                                    |                                                                                                    |                                                                                                    |                                                                                                    |                                                                                                    | versnisten ALD Decent                                                                                                    | ppropriation AUD Receipt                                                                                                    | propriation AUD Recept                                                                                                    | registion AUD Receipt                                                                                                    | paration ALO Receipt                                                                                                    | nation AUD Recept                                                                                                    | pration AUD Recept                                                                                                    | apration AUD Recept                                                                                                    | onation AUD Receipt                                                                                                    | vapitation ALD Recent                                                                                                    | Wellow ALED Decised                                                                                                    |                                                                                                    |                                                                                                    |                                                                                                    |                                                                                                    |                                                                                                    |                                                                                                    |                                                                                                    |
| Caricus Code         Payment/Recept         (0) 01-11-2021         (0) Caricus Code         Caricus Code         (0) 01-11-2021         (0) 01-11-2021         (0) 01-11-2021         (0) 01-11-2021         (0) 01-11-2021         (0) 01-11-2021         (0) 11-11-2021         (0) 11-11-2021         (0) 11-11-2021         (0) 11-11-2021         (0) 11-11-2021         (0) 11-11-2021         (0) 11-11-2021         (0) 11-11-2021         (0) 11-11-2021         (0) 11-11-2021         (0) 11-11-2021         (0) 11-11-2021         (0) 11-11-2021         (0) 11-11-2021         (0) 11-11-2021         (0) 11-11-2021         (0) 11-11-2021         (0) 11-11-2021         (0) 11-11-2021         (0) 11-11-2021         (0) 11-11-2021         (0) 11-11-2021         (0) 11-11-2021         (0) 11-11-2021         (0) 11-11-2021         (0) 11-11-2021         (0) 11-11-2021         (0) 11-11-2021         (0) 11-11-2021         (0) 11-11-2021         (0) 11-11-2021         (0) 11-11-2021         (0) 11-11-2021         (0) 11-11-2021         (0) 11-11-2021         (0) 11-11-2021         (0) 11-11-2021         (0) 11-11-2021         (0) 11-11-2021         (0) 11-11-2021         (0) 11-11-2021         (0) 11-11-2021         (0) 11-11-2021         (0) 11-11-2021         (0) 11-11-2021         (0) 11-11-2021         (0) 11-11-2021         (0) 11-11-2021         (0) 11-11-2021         (0) 11-11-2021         (0) 11-11-2021         (0) 11-11-2021         (0) 11-11                                                                                                    | Ext         61         15         Apploined         Captures         Register           Carrency Code         Payment/Record         (0) 01-11-2021         (0)         File of a file of a file of                                                                                                    |                                                                                                    | recentation ALI'D Decard                                                                                                    | romation ALD Receipt                                                                                                    | xentation AUD Receipt                                                                                                    | poropriation AUD Recept                                                                                                    | propriation AUD Receipt                                                                                                    | ppropriation AUD Receipt                                                                                                    | Auduana uso usoti anterio                                                                                                    |                                                                                                    |                                                                                                    |                                                                                                    |                                                                                                    |                                                                                                    |                                                                                                    |                                                                                                    |                                                                                                    |                                                                                                    | AND RECEPT                                                                                                    | apriation AUD Receipt                                                                                                    | opriation AUD Recept                                                                                                    | apriation AUD Receipt                                                                                                    | rapitation AUD Receipt                                                                                                    | anation ALD Recent                                                                                                    |                                                                                                    |                                                                                                    |
| Currency Code         Paymentificecept         (0) 01-11-2021         (0)         Cashifice         00 00-11-2021         (0) 00-11-2021         (0) 10-11-2021         (0) 10-11-2021         (0) 10-11-2021         (0) 10-11-2021         (0) 10-11-2021         (0) 10-11-2021         (0) 10-11-2021         (0) 10-11-2021         (0) 10-11-2021         (0) 10-11-2021         (0) 10-11-2021         (0) 10-11-2021         (0) 10-11-2021         (0) 10-11-2021         (0) 10-11-2021         (0) 10-11-2021         (0) 10-11-2021         (0) 10-11-2021         (0) 10-11-2021         (0) 10-11-2021         (0) 10-11-2021         (0) 10-11-2021         (0) 10-11-2021         (0) 10-11-2021         (0) 10-11-2021         (0) 10-11-2021         (0) 10-11-2021         (0) 10-11-2021         (0) 10-11-2021         (0) 10-11-2021         (0) 10-11-2021         (0) 10-11-2021         (0) 10-11-2021         (0) 10-11-2021         (0) 10-11-2021         (0) 10-11-2021         (0) 10-11-2021         (0) 10-11-2021         (0) 10-11-2021         (0) 10-11-2021         (0) 10-11-2021         (0) 10-11-2021         (0) 10-11-2021         (0) 10-11-2021         (0) 10-11-2021         (0) 10-11-2021         (0) 10-11-2021         (0) 10-11-2021         (0) 10-11-2021         (0) 10-10-2021         (0) 10-10-2021         (0) 10-10-2021         (0) 10-10-2021         (0) 10-10-2021         (0) 10-10-2021         (0) 10-10-2021         (0) 10-10-2021                                                                                                    | Currency Code         Payment/Record         (0) 01-11-2021         (0) 01-11-2021         (0) 01-11-2021         (0) 10-11-2021         (0) 10-11-2021         (0) 10-11-2021         (0) 10-11-2021         (0) 10-11-2021         (0) 10-11-2021         (0) 10-11-2021         (0) 10-11-2021         (0) 10-11-2021         (0) 11-11-2021         (0) 11-11-2021         (0) 11-11-2021         (0) 11-11-2021         (0) 11-11-2021         (0) 11-11-2021         (0) 11-11-2021         (0) 11-11-2021         (0) 11-11-2021         (0) 11-11-2021         (0) 11-11-2021         (0) 11-11-2021         (0) 11-11-2021         (0) 11-11-2021         (0) 11-11-2021         (0) 11-11-2021         (0) 11-11-2021         (0) 11-11-2021         (0) 11-11-2021         (0) 11-11-2021         (0) 11-11-2021         (0) 11-11-2021         (0) 11-11-2021         (0) 11-11-2021         (0) 11-11-2021         (0) 11-11-2021         (0) 11-11-2021         (0) 11-11-2021         (0) 11-11-2021         (0) 11-11-2021         (0) 11-11-2021         (0) 11-11-2021         (0) 11-11-2021         (0) 11-11-2021         (0) 11-11-2021         (0) 11-11-2021         (0) 11-11-2021         (0) 11-11-2021         (0) 11-11-2021         (0) 11-11-2021         (0) 11-11-2021         (0) 11-11-2021         (0) 11-11-2021         (0) 11-11-2021         (0) 11-11-2021         (0) 11-11-2021         (0) 11-11-2021         (0) 11-11-2021         (0) 11-11-2021         (0) 11-1                                                                                                    | propulson AUD Receipt                                                                                                    |                                                                                                    |                                                                                                    |                                                                                                    |                                                                                                    |                                                                                                    |                                                                                                    |                                                                                                    |                                                                                                    |                                                                                                    |                                                                                                    |                                                                                                    |                                                                                                    |                                                                                                    |                                                                                                    |                                                                                                    |                                                                                                    |                                                                                                    |                                                                                                    |                                                                                                    |                                                                                                    |                                                                                                    |                                                                                                    |                                                                                                    |                                                                                                    |
| Currently Code         Parmentificecept         (0) (0)-11-2021         (0)         Cashfilow Sheet         (0) (0)-11-2021         (0)         (0) (0)-11-2021         (0)         (0) (0)-11-2021         (0)         (0) (0)-11-2021         (0)         (0)         (0)         (0)         (0)         (0)         (0)         (0)         (0)         (0)         (0)         (0)         (0)         (0)         (0)         (0)         (0)         (0)         (0)         (0)         (0)         (0)         (0)         (0)         (0)         (0)         (0)         (0)         (0)         (0)         (0)         (0)         (0)         (0)         (0)         (0)         (0)         (0)         (0)         (0)         (0)         (0)         (0)         (0)         (0)         (0)         (0)         (0)         (0)         (0)         (0)         (0)         (0)         (0)         (0)         (0)         (0)         (0)         (0)         (0)         (0)         (0)         (0)         (0)         (0)         (0)         (0)         (0)         (0)         (0)         (0)         (0)         (0)         (0)         (0)         (0)         (0)         (0)         (0)         (0)                                                                                                    | Carcing Code         PaymetrikRoccyk         (0) 1911-5221         (0) 1911-5221         (0) 1911-5221         (0) 1911-5221         (0) 1911-5221         (0) 1911-5221         (0) 1911-5221         (0) 1911-5221         (0) 1911-5221         (0) 1911-5221         (0) 1911-5221         (0) 1911-5221         (0) 1911-5221         (0) 1911-5221         (0) 1911-5221         (0) 1911-5221         (0) 1911-5221         (0) 1911-5221         (0) 1911-5221         (0) 1911-5221         (0) 1911-5221         (0) 1911-5221         (0) 1911-5221         (0) 1911-5221         (0) 1911-5221         (0) 1911-5221         (0) 1911-5221         (0) 1911-5221         (0) 1911-5221         (0) 1911-5221         (0) 1911-5221         (0) 1911-5221         (0) 1911-5221         (0) 1911-5221         (0) 1911-5221         (0) 1911-5221         (0) 1911-5221         (0) 1911-5221         (0) 1911-5221         (0) 1911-5221         (0) 1911-5221         (0) 1911-5221         (0) 1911-5221         (0) 1911-5221         (0) 1911-5221         (0) 1911-5221         (0) 1911-5221         (0) 1911-5221         (0) 1911-5221         (0) 1911-5221         (0) 1911-5221         (0) 1911-5221         (0) 1911-5221         (0) 1911-5221         (0) 1911-5221         (0) 1911-5221         (0) 1911-5221         (0) 1911-5221         (0) 1911-5221         (0) 1911-5221         (0) 1911-5221         (0) 1911-5221         (0) 1911-5221         (0) 191                                                                                                    | propriation Aug Recept O 0 0 0 0 0 0 0 0 0 0 0 0 0 0 0 0 0 0 0                                                                                                    |                                                                                                    |                                                                                                    |                                                                                                    |                                                                                                    |                                                                                                    | fund Appropriation                                                                                                    |                                                                                                    |                                                                                                    |                                                                                                    |                                                                                                    |                                                                                                    |                                                                                                    |                                                                                                    | 1 Appropriation 0 0 0 0 0 0                                                                                                    |                                                                                                    | nd Appropriation                                                                                                    |                                                                                                    | d Appropriation 🔹 🔹 🗸 🖉 🖉 🖉 🖉 🖉 🖉                                                                                                    | d Appropriation                                                                                                    | s Apropriation C 0 0 0 0 0                                                                                                    |                                                                                                    |                                                                                                    |                                                                                                    |                                                                                                    |
| Carrency Code         Payment/Recordst         (0) 01-11-2021         (0)         Cashfildow Sheet         2010-11         2010-11         2010-11         2010-11         2010-11         2010-11         2010-11         2010-11         2010-11         2010-11         2010-11         2010-11         2010-11         2010-11         2010-11         2010-11         2010-11         2010-11         2010-11         2010-11         2010-11         2010-11         2010-11         2010-11         2010-11         2010-11         2010-11         2010-11         2010-11         2010-11         2010-11         2010-11         2010-11         2010-11         2010-11         2010-11         2010-11         2010-11         2010-11         2010-11         2010-11         2010-11         2010-11         2010-11         2010-11         2010-11         2010-11         2010-11         2010-11         2010-11         2010-11         2010-11         2010-11         2010-11         2010-11         2010-11         2010-11         2010-11         2010-11         2010-11         2010-11         2010-11         2010-11         2010-11         2010-11         2010-11         2010-11         2010-11         2010-11         2010-11         2010-11         2010-11         2010-11         2010-11         2010-11                                                                                                    | Carency Code         PsymetrikRecept         (0)101-11-2021         (0)         Carency Code         PsymetrikRecept         (0)101-11-2021         (0)         (0)11-11-2021         (0)         (0)11-11-2021         (0)         (0)         (0)         (0)         (0)         (0)         (0)         (0)         (0)         (0)         (0)         (0)         (0)         (0)         (0)         (0)         (0)         (0)         (0)         (0)         (0)         (0)         (0)         (0)         (0)         (0)         (0)         (0)         (0)         (0)         (0)         (0)         (0)         (0)         (0)         (0)         (0)         (0)         (0)         (0)         (0)         (0)         (0)         (0)         (0)         (0)         (0)         (0)         (0)         (0)         (0)         (0)         (0)         (0)         (0)         (0)         (0)         (0)         (0)         (0)         (0)         (0)         (0)         (0)         (0)         (0)         (0)         (0)         (0)         (0)         (0)         (0)         (0)         (0)         (0)         (0)         (0)         (0)         (0)         (0)         (0)         (0) <td>propriation AUG Recept 0 0 0 0 0 0 0 0 0 0 0 0 0 0 0 0 0 0 0</td> <td>Initial Appropriation C 0 0 0 0 0 0 0 0 0 0 0 0 0 0 0 0 0 0</td> <td>d'Appropriation  the second second seco</td> <td>nd Appropriation Contraction Contraction C</td> <td>trund Appropriation C C C C C C C C C C C C C C C C C C C</td> <td>ind Appropriation  AUD Receipt AUD Receipt</td> <td>tand Appropriation C C C C C C C C C C C C C C C C C C C</td> <td>tind Appropriation C C C C C C C C C C C C C C C C C C C</td> <td>0         0         0         0         0         0         0         0         0         0         0         0         0         0         0         0         0         0         0         0         0         0         0         0         0         0         0         0         0         0         0         0         0         0         0         0         0         0         0         0         0         0         0         0         0         0         0         0         0         0         0         0         0         0         0         0         0         0         0         0         0         0         0         0         0         0         0         0         0         0         0         0         0         0         0         0         0         0         0         0         0         0         0         0         0         0         0         0         0         0         0         0         0         0         0         0         0         0         0         0         0         0         0         0         0         0         0</td> <td>Signal Funding AUD Receipt</td> <td>rant Funding AUD Receipt</td> <td>In Funding AUD Receipt</td> <td>Funding ALO Recept</td> <td>Appropriation 0 0 0 0 0 0 0 0 0 0 0 0 0 0 0 0 0 0 0</td> <td>d Apprepriation</td> <td>Appropriation I and the second of the second of the second</td> <td>nd Appropriation C 0 0 0 0 0 0 0 0 0 0 0 0 0 0 0 0 0 0</td> <td>Appropriation Truncing AUD Receipt</td> <td>d Appropriation  the second second seco</td> <td>et Appropriation  et Auto et Functing Auto et Executive et Auto et Executive et Executive et Executive et Execu</td> <td>a Appropriation  a AUD Receipt</td> <td>di Appropriation</td> <td>Appropriation  Appropriation  Receipt ADD Receipt</td>                                                                                                    | propriation AUG Recept 0 0 0 0 0 0 0 0 0 0 0 0 0 0 0 0 0 0 0                                                                                                    | Initial Appropriation C 0 0 0 0 0 0 0 0 0 0 0 0 0 0 0 0 0 0                                                                                                    | d'Appropriation  the second second seco                                                                                                    | nd Appropriation Contraction Contraction C                                                                                                    | trund Appropriation C C C C C C C C C C C C C C C C C C C                                                                                                    | ind Appropriation  AUD Receipt AUD Receipt                                                                                                    | tand Appropriation C C C C C C C C C C C C C C C C C C C                                                                                                    | tind Appropriation C C C C C C C C C C C C C C C C C C C                                                                                                    | 0         0         0         0         0         0         0         0         0         0         0         0         0         0         0         0         0         0         0         0         0         0         0         0         0         0         0         0         0         0         0         0         0         0         0         0         0         0         0         0         0         0         0         0         0         0         0         0         0         0         0         0         0         0         0         0         0         0         0         0         0         0         0         0         0         0         0         0         0         0         0         0         0         0         0         0         0         0         0         0         0         0         0         0         0         0         0         0         0         0         0         0         0         0         0         0         0         0         0         0         0         0         0         0         0         0         0                                                                                                            | Signal Funding AUD Receipt                                                                                                    | rant Funding AUD Receipt                                                                                                    | In Funding AUD Receipt                                                                                                    | Funding ALO Recept                                                                                                    | Appropriation 0 0 0 0 0 0 0 0 0 0 0 0 0 0 0 0 0 0 0                                                                                                    | d Apprepriation                                                                                                    | Appropriation I and the second of the second of the second                                                                                                    | nd Appropriation C 0 0 0 0 0 0 0 0 0 0 0 0 0 0 0 0 0 0                                                                                                    | Appropriation Truncing AUD Receipt                                                                                                    | d Appropriation  the second second seco                                                                                                    | et Appropriation  et Auto et Functing Auto et Executive et Auto et Executive et Executive et Executive et Execu                                                                                                    | a Appropriation  a AUD Receipt                                                                                                    | di Appropriation                                                                                                    | Appropriation  Appropriation  Receipt ADD Receipt                                                                                                    |                                                                                                    |                                                                                                    |
| Prime Wite cost (0) 01-11-2021 (0) Cashiflow Sheet         01 01 01-1-2021 (0) 00-11-2021 (0) 00-11-                                                                                                    | 21         01         13         2         Apploxed         Captures         Register           Currency Code         Paymetril Records         (0) 101-11-2021         (0) 100-11-2021         (0) 100-11-2021         (0) 100-11-2021         (0) 100-11-2021         (0) 100-11-2021         (0) 100-11-2021         (0) 100-11-2021         (0) 100-11-2021         (0) 100-11-2021         (0) 100-11-2021         (0) 100-11-2021         (0) 100-11-2021         (0) 100-11-2021         (0) 100-11-2021         (0) 100-11-2021         (0) 100-11-2021         (0) 100-11-2021         (0) 100-11-2021         (0) 100-11-2021         (0) 100-11-2021         (0) 100-11-2021         (0) 100-11-2021         (0) 100-11-2021         (0) 100-11-2021         (0) 100-11-2021         (0) 100-11-2021         (0) 100-11-2021         (0) 100-11-2021         (0) 100-11-2021         (0) 100-11-2021         (0) 100-11-2021         (0) 100-11-2021         (0) 100-11-2021         (0) 100-11-2021         (0) 100-11-2021         (0) 100-11-2021         (0) 100-10-201         (0) 100-201         (0) 100-201         (0) 100-201         (0) 100-201         (0) 100-201         (0) 100-201         (0) 100-201         (0) 100-201         (0) 100-201         (0) 100-201         (0) 100-201         (0) 100-201         (0) 100-201         (0) 100-201         (0) 100-201         (0) 100-201         (0) 100-201         (0) 100-201         (0) 10                                                                                                    | propriation Aug Recept Ind Appropriation Ind Appropriation Ind Appropriatio Ind Appropriation Ind Appropriation Ind Appr                                                                                                    | Auto Recept<br>Auto Recept                                                                                                    | vi Appropriation C 0 0 0 0 0 0 0 0 0 0 0 0 0 0 0 0 0 0                                                                                                    | nd Appropriation Contraction Contraction C                                                                                                    | trud Appropriation C C C C C C C C C C C C C C C C C C C                                                                                                    | and Appropriation  and Construction b and Construction b and Construct                                                                                                    | Introd Appropriation     Image: Control of the control of the control                                                                                                    | Aud     Receipt       Aud     Receipt                                                                                                    | Construction         O         O <t< td=""><td>ALD Receipt</td><td>ALD Receipt</td><td>In Funding AUD Receipt AUD Receipt AUD RECEIPT AUD RECEIPT</td><td>Funding ALD Recept ALD Recept ALD</td><td>Appropriation</td><td># Apprepriation         0         0         0         0         0         0         0         0         0         0         0         0         0         0         0         0         0         0         0         0         0         0         0         0         0         0         0         0         0         0         0         0         0         0         0         0         0         0         0         0         0         0         0         0         0         0         0         0         0         0         0         0         0         0         0         0         0         0         0         0         0         0         0         0         0         0         0         0         0         0         0         0         0         0         0         0         0         0         0         0         0         0         0         0         0         0         0         0         0         0         0         0         0         0         0         0         0         0         0         0         0         0         0         0         0</td><td>Appropriation         Image: Control of the control of the contr</td><td>nd Appropriation  C  AUD  Receipt  AUD  Receipt  AUD  AUD  Receipt  AUD  AUD  AUD  AUD  AUD  AUD  AUD  AU</td><td>Appropriation C C C C C C C C C C C C C C C C C C C</td><td>d Appropriation  the Principal AUD Receipt AUD Receipt AUD RECEIPT AUD RECEIPT</td><td>el Appropriation C C C C C C C C C C C C C C C C C C C</td><td>I Apprepriation C C C C C C C C C C C C C C C C C C C</td><td>vi Appropriation C C C C C C C C C C C C C C C C C C C</td><td>Appropriation and the second second s</td></t<>                                                                                                    | ALD Receipt                                                                                                    | ALD Receipt                                                                                                    | In Funding AUD Receipt AUD Receipt AUD RECEIPT AUD RECEIPT                                                                                                    | Funding ALD Recept ALD Recept ALD                                                                                                    | Appropriation                                                                                                    | # Apprepriation         0         0         0         0         0         0         0         0         0         0         0         0         0         0         0         0         0         0         0         0         0         0         0         0         0         0         0         0         0         0         0         0         0         0         0         0         0         0         0         0         0         0         0         0         0         0         0         0         0         0         0         0         0         0         0         0         0         0         0         0         0         0         0         0         0         0         0         0         0         0         0         0         0         0         0         0         0         0         0         0         0         0         0         0         0         0         0         0         0         0         0         0         0         0         0         0         0         0         0         0         0         0         0         0         0                                                                                                    | Appropriation         Image: Control of the control of the contr                                                                                                    | nd Appropriation  C  AUD  Receipt  AUD  Receipt  AUD  AUD  Receipt  AUD  AUD  AUD  AUD  AUD  AUD  AUD  AU                                                                                                    | Appropriation C C C C C C C C C C C C C C C C C C C                                                                                                    | d Appropriation  the Principal AUD Receipt AUD Receipt AUD RECEIPT AUD RECEIPT                                                                                                    | el Appropriation C C C C C C C C C C C C C C C C C C C                                                                                                    | I Apprepriation C C C C C C C C C C C C C C C C C C C                                                                                                    | vi Appropriation C C C C C C C C C C C C C C C C C C C                                                                                                    | Appropriation and the second second s                                                                                                    |                                                                                                    |                                                                                                    |
| Contract Code         Payment/Recept         (1) (1) -1-222 (2)         Contract Code         Contract Code         Contract Code         Contract Code         Contract Code         Contract Code         Contract Code         Code                                                                                                    | Currency Code         Payment Receipt         (1)         Payment Receipt         (1)         Payment Receipt         (1)         Payment Receipt         (1)         Payment Receipt         (1)         Payment Receipt         (1)         Payment Receipt         (1)         Payment Receipt         (1)         Payment Receipt         (1)         Payment Receipt         (1)         (1)         Payment Receipt         (1)         (1)         Payment Receipt         (1)         (1)         (1)         (1)         (1)         (1)         (1)         (1)         (1)         (1)         (1)         (1)         (1)         (1)         (1)         (1)         (1)         (1)         (1)         (1)         (1)         (1)         (1)         (1)         (1)         (1)         (1)         (1)         (1)         (1)         (1)         (1)         (1)         (1)         (1)         (1)         (1)         (1)         (1)         (1)         (1)         (1)         (1)         (1)         (1)         (1)         (1)         (1)         (1)         (1)         (1)         (1)         (1)         (1)         (1)         (1)         (1)         (1)         (1)         (1)         (1)         (1)         (1)                                                                                                    | ALD Recept ALD Recept Control of the control of the control of the                                                                                                    | Ind Apprepriation                                                                                                    | M Appropriation         Image: Constraint of the second of the second of the secon                                                                                                    | Met Appropriation     Image: Constraint of the second of the second of the                                                                                                    | thread Appropriation Control Appropriation Control Appropriation C                                                                                                    | and Appropriation         0         0         0         0         0         0         0         0         0         0         0         0         0         0         0         0         0         0         0         0         0         0         0         0         0         0         0         0         0         0         0         0         0         0         0         0         0         0         0         0         0         0         0         0         0         0         0         0         0         0         0         0         0         0         0         0         0         0         0         0         0         0         0         0         0         0         0         0         0         0         0         0         0         0         0         0         0         0         0         0         0         0         0         0         0         0         0         0         0         0         0         0         0         0         0         0         0         0         0         0         0         0         0         0         0                                                                                                    | third Appropriation     0     0     0     0     0       Grant Funding     AUD     Resign     0     0     0     0       AUD     Resign     0     0     0     0     0     0       AUD     Resign     0     0     0     0     0     0                                                                                                    | tund Appropriation     Image: Constraint of the constraint of the constraint                                                                                                    | Improvementation     0     0     0     0     0     0     0     0     0     0     0     0     0     0     0     0     0     0     0     0     0     0     0     0     0     0     0     0     0     0     0     0     0     0     0     0     0     0     0     0     0     0     0     0     0     0     0     0     0     0     0     0     0     0     0     0     0     0     0     0     0     0     0     0     0     0     0     0     0     0     0     0     0     0     0     0     0     0     0     0     0     0     0     0     0     0     0     0     0     0     0     0     0     0     0     0     0     0     0     0     0     0     0     0     0     0     0     0     0     0     0     0     0     0     0     0     0     0     0     0     0     0     0     0     0     0     0     0     0     0     0     0     0     0 <td>AUD         Recipt         Control         Control         <thcontrol< th=""> <thcontrol< th=""> <thcontro< td=""><td>AUD Recept (Tansfer) AUD Recept (Tansfer) AUD RECept (Tansfer) AUD RECept (Tansfer) AUD RECept (Tansfer) AUD RECep</td><td>ALD         Recipit         Image: Control of the control of the contr</td><td>Finding AUD Recept AUD Recept AUD RECEPT AUD RECEPT AUD</td><td>Appropriate a second a second</td><td># Apprepriation         0         0         0         0         0         0         0         0         0         0         0         0         0         0         0         0         0         0         0         0         0         0         0         0         0         0         0         0         0         0         0         0         0         0         0         0         0         0         0         0         0         0         0         0         0         0         0         0         0         0         0         0         0         0         0         0         0         0         0         0         0         0         0         0         0         0         0         0         0         0         0         0         0         0         0         0         0         0         0         0         0         0         0         0         0         0         0         0         0         0         0         0         0         0         0         0         0         0         0         0         0         0         0         0         0</td><td>Appropriation         Image: Control of the control of the contr</td><td>Ind Appropriation         Image: Control of the control of the contro of the control of the control of the control of the co</td><td>Appropriation         Image: Control of the control of the contr</td><td>d Appropriation  the Principal AUD AUD Receipt AUD Receipt AUD Rec</td><td>ed Appropriation C C C C C C C C C C C C C C C C C C C</td><td>Independention     Image: Comparison of the comparison of the comparison of</td><td>Mappendian         Image: Constraint of a perspective of a perspective of a</td><td>Appropriation C C C C C C C C C C C C C C C C C C C</td></thcontro<></thcontrol<></thcontrol<></td> | AUD         Recipt         Control         Control <thcontrol< th=""> <thcontrol< th=""> <thcontro< td=""><td>AUD Recept (Tansfer) AUD Recept (Tansfer) AUD RECept (Tansfer) AUD RECept (Tansfer) AUD RECept (Tansfer) AUD RECep</td><td>ALD         Recipit         Image: Control of the control of the contr</td><td>Finding AUD Recept AUD Recept AUD RECEPT AUD RECEPT AUD</td><td>Appropriate a second a second</td><td># Apprepriation         0         0         0         0         0         0         0         0         0         0         0         0         0         0         0         0         0         0         0         0         0         0         0         0         0         0         0         0         0         0         0         0         0         0         0         0         0         0         0         0         0         0         0         0         0         0         0         0         0         0         0         0         0         0         0         0         0         0         0         0         0         0         0         0         0         0         0         0         0         0         0         0         0         0         0         0         0         0         0         0         0         0         0         0         0         0         0         0         0         0         0         0         0         0         0         0         0         0         0         0         0         0         0         0         0</td><td>Appropriation         Image: Control of the control of the contr</td><td>Ind Appropriation         Image: Control of the control of the contro of the control of the control of the control of the co</td><td>Appropriation         Image: Control of the control of the contr</td><td>d Appropriation  the Principal AUD AUD Receipt AUD Receipt AUD Rec</td><td>ed Appropriation C C C C C C C C C C C C C C C C C C C</td><td>Independention     Image: Comparison of the comparison of the comparison of</td><td>Mappendian         Image: Constraint of a perspective of a perspective of a</td><td>Appropriation C C C C C C C C C C C C C C C C C C C</td></thcontro<></thcontrol<></thcontrol<>                                                                                                    | AUD Recept (Tansfer) AUD Recept (Tansfer) AUD RECept (Tansfer) AUD RECept (Tansfer) AUD RECept (Tansfer) AUD RECep                                                                                                    | ALD         Recipit         Image: Control of the control of the contr                                                                                                    | Finding AUD Recept AUD Recept AUD RECEPT AUD RECEPT AUD                                                                                                    | Appropriate a second a second                                                                                                    | # Apprepriation         0         0         0         0         0         0         0         0         0         0         0         0         0         0         0         0         0         0         0         0         0         0         0         0         0         0         0         0         0         0         0         0         0         0         0         0         0         0         0         0         0         0         0         0         0         0         0         0         0         0         0         0         0         0         0         0         0         0         0         0         0         0         0         0         0         0         0         0         0         0         0         0         0         0         0         0         0         0         0         0         0         0         0         0         0         0         0         0         0         0         0         0         0         0         0         0         0         0         0         0         0         0         0         0         0                                                                                                    | Appropriation         Image: Control of the control of the contr                                                                                                    | Ind Appropriation         Image: Control of the control of the contro of the control of the control of the control of the co                                                                                                    | Appropriation         Image: Control of the control of the contr                                                                                                    | d Appropriation  the Principal AUD AUD Receipt AUD Receipt AUD Rec                                                                                                    | ed Appropriation C C C C C C C C C C C C C C C C C C C                                                                                                    | Independention     Image: Comparison of the comparison of the comparison of                                                                                                    | Mappendian         Image: Constraint of a perspective of a perspective of a                                                                                                    | Appropriation C C C C C C C C C C C C C C C C C C C                                                                                                    |                                                                                                    |                                                                                                    |
| Cartering Code         Parmentificecode         (d) (d)-11-2021         (d) Cartering Code         Parmentificecode         (d) (d)-11-2021         (d) (d)-11-2021         (d)-11-2021         (d)-11-2021 <th< td=""><td>Carecicy Code         Payment@Records         (1)         Payment@Records         (1)         Payment@Records         (2)         Payment@Records         (2)         Payment@Records         (2)         Payment@Records         (2)         Payment@Records         (2)         Payment@Records         (2)         Payment@Records         (2)         Payment@Records         (2)         Payment@Records         (2)         Payment@Records         (2)         Payment@Records         (2)         Payment@Records         (2)</td><td>ALD         Recept         Image: Comparison of the comparison of the compariso</td><td>Appropriation         O         O         &lt;</td><td>Md Appropriation         Image: Control of the control of the contro of the control of the control of the control of the con</td><td>Appropriation         Image: Control of the control of the contr</td><td>Auto         Recept         Auto         Recept         <th< td=""><td>AUD         Recept         Image: Control of the control of the contro</td><td>Introd Appropriation         Introd Appropriation         Introd Ap</td><td>tund Appropriation         Image: Constraint of the constraint of the constraint of the</td><td>New Appropriation         Image: Control (Control (Contro) (Control (Control (C</td><td>AUD         Receipt         C         C</td><td>ALD         Recept         Image: Control of the control of the contro</td><td>AUD         Receipt         Image: Control of the control of the contr</td><td>AUD         Receipt         C         C</td><td>Appropriation         Image: Control of the control of the contr</td><td>Appropriation         0         0         0         0         0         0         0         0         0         0         0         0         0         0         0         0         0         0         0         0         0         0         0         0         0         0         0         0         0         0         0         0         0         0         0         0         0         0         0         0         0         0         0         0         0         0         0         0         0         0         0         0         0         0         0         0         0         0         0         0         0         0         0         0         0         0         0         0         0         0         0         0         0         0         0         0         0         0         0         0         0         0         0         0         0         0         0         0         0         0         0         0         0         0         0         0         0         0         0         0         0         0         0         0         0         &lt;</td><td>Appreprise         0         0         0         0         0         0         0         0         0         0         0         0         0         0         0         0         0         0         0         0         0         0         0         0         0         0         0         0         0         0         0         0         0         0         0         0         0         0         0         0         0         0         0         0         0         0         0         0         0         0         0         0         0         0         0         0         0         0         0         0         0         0         0         0         0         0         0         0         0         0         0         0         0         0         0         0         0         0         0         0         0         0         0         0         0         0         0         0         0         0         0         0         0         0         0         0         0         0         0         0         0         0         0         0         0</td><td>Not Appropriation         Image: Control of a point of a point of a</td><td>Appropriation         Image: Control of the control of the contr</td><td>dAppropriation         Image: Control of the control of the cont</td><td>Add perspersion         Constraint         Constraint         Co</td><td>Appropriation         ND         Recipt         ND         Recipt         ND         ND         Recipt         ND         ND         Recipt         ND         ND         Recipt         ND         ND</td><td>Absprogration         Image: Control of the control of the contr</td><td>Appropriation         Component         O         O</td></th<></td></th<>                                                                                                    | Carecicy Code         Payment@Records         (1)         Payment@Records         (1)         Payment@Records         (2)         Payment@Records         (2)         Payment@Records         (2)         Payment@Records         (2)         Payment@Records         (2)         Payment@Records         (2)         Payment@Records         (2)         Payment@Records         (2)         Payment@Records         (2)         Payment@Records         (2)         Payment@Records         (2)         Payment@Records         (2)                                                                                                    | ALD         Recept         Image: Comparison of the comparison of the compariso                                                                                                    | Appropriation         O         O         <                                                                                                    | Md Appropriation         Image: Control of the control of the contro of the control of the control of the control of the con                                                                                                    | Appropriation         Image: Control of the control of the contr                                                                                                    | Auto         Recept         Auto         Recept         Auto         Recept <th< td=""><td>AUD         Recept         Image: Control of the control of the contro</td><td>Introd Appropriation         Introd Appropriation         Introd Ap</td><td>tund Appropriation         Image: Constraint of the constraint of the constraint of the</td><td>New Appropriation         Image: Control (Control (Contro) (Control (Control (C</td><td>AUD         Receipt         C         C</td><td>ALD         Recept         Image: Control of the control of the contro</td><td>AUD         Receipt         Image: Control of the control of the contr</td><td>AUD         Receipt         C         C</td><td>Appropriation         Image: Control of the control of the contr</td><td>Appropriation         0         0         0         0         0         0         0         0         0         0         0         0         0         0         0         0         0         0         0         0         0         0         0         0         0         0         0         0         0         0         0         0         0         0         0         0         0         0         0         0         0         0         0         0         0         0         0         0         0         0         0         0         0         0         0         0         0         0         0         0         0         0         0         0         0         0         0         0         0         0         0         0         0         0         0         0         0         0         0         0         0         0         0         0         0         0         0         0         0         0         0         0         0         0         0         0         0         0         0         0         0         0         0         0         0         &lt;</td><td>Appreprise         0         0         0         0         0         0         0         0         0         0         0         0         0         0         0         0         0         0         0         0         0         0         0         0         0         0         0         0         0         0         0         0         0         0         0         0         0         0         0         0         0         0         0         0         0         0         0         0         0         0         0         0         0         0         0         0         0         0         0         0         0         0         0         0         0         0         0         0         0         0         0         0         0         0         0         0         0         0         0         0         0         0         0         0         0         0         0         0         0         0         0         0         0         0         0         0         0         0         0         0         0         0         0         0         0</td><td>Not Appropriation         Image: Control of a point of a point of a</td><td>Appropriation         Image: Control of the control of the contr</td><td>dAppropriation         Image: Control of the control of the cont</td><td>Add perspersion         Constraint         Constraint         Co</td><td>Appropriation         ND         Recipt         ND         Recipt         ND         ND         Recipt         ND         ND         Recipt         ND         ND         Recipt         ND         ND</td><td>Absprogration         Image: Control of the control of the contr</td><td>Appropriation         Component         O         O</td></th<>                                                                                                    | AUD         Recept         Image: Control of the control of the contro                                                                                                    | Introd Appropriation         Introd Appropriation         Introd Ap                                                                                                    | tund Appropriation         Image: Constraint of the constraint of the constraint of the                                                                                                    | New Appropriation         Image: Control (Control (Contro) (Control (Control (C                                                                                                    | AUD         Receipt         C         C                                                                                                    | ALD         Recept         Image: Control of the control of the contro                                                                                                    | AUD         Receipt         Image: Control of the control of the contr                                                                                                    | AUD         Receipt         C         C                                                                                                    | Appropriation         Image: Control of the control of the contr                                                                                                    | Appropriation         0         0         0         0         0         0         0         0         0         0         0         0         0         0         0         0         0         0         0         0         0         0         0         0         0         0         0         0         0         0         0         0         0         0         0         0         0         0         0         0         0         0         0         0         0         0         0         0         0         0         0         0         0         0         0         0         0         0         0         0         0         0         0         0         0         0         0         0         0         0         0         0         0         0         0         0         0         0         0         0         0         0         0         0         0         0         0         0         0         0         0         0         0         0         0         0         0         0         0         0         0         0         0         0         0         <                                                                                                    | Appreprise         0         0         0         0         0         0         0         0         0         0         0         0         0         0         0         0         0         0         0         0         0         0         0         0         0         0         0         0         0         0         0         0         0         0         0         0         0         0         0         0         0         0         0         0         0         0         0         0         0         0         0         0         0         0         0         0         0         0         0         0         0         0         0         0         0         0         0         0         0         0         0         0         0         0         0         0         0         0         0         0         0         0         0         0         0         0         0         0         0         0         0         0         0         0         0         0         0         0         0         0         0         0         0         0         0                                                                                                    | Not Appropriation         Image: Control of a point of a point of a                                                                                                    | Appropriation         Image: Control of the control of the contr                                                                                                    | dAppropriation         Image: Control of the control of the cont                                                                                                    | Add perspersion         Constraint         Constraint         Co                                                                                                    | Appropriation         ND         Recipt         ND         Recipt         ND         ND         Recipt         ND         ND         Recipt         ND         ND         Recipt         ND         ND                                                                                                    | Absprogration         Image: Control of the control of the contr                                                                                                    | Appropriation         Component         O         O                                                                                                    |                                                                                                    |                                                                                                    |
| Carrenty Core         Permetal/levents/         (1)(1)(1)(1)(2)(2)         (1)(1)(1)(2)(2)         (1)(1)(1)(2)(2)         (1)(1)(1)(2)(2)         (1)(1)(1)(2)(2)         (1)(1)(1)(2)(2)         (1)(1)(1)(2)(2)         (1)(1)(1)(2)(2)         (1)(1)(1)(2)(2)         (1)(1)(1)(2)         (1)(1)(1)(2)         (1)(1)(1)(2)         (1)(1)(1)(2)         (1)(1)(1)(2)         (1)(1)(1)(2)         (1)(1)(1)(2)         (1)(1)(1)(2)         (1)(1)(1)(2)         (1)(1)(1)(2)         (1)(1)(1)(2)         (1)(1)(1)(2)         (1)(1)(1)(2)         (1)(1)(1)(2)         (1)(1)(1)(2)         (1)(1)(1)(2)         (1)(1)(1)(2)         (1)(1)(1)(2)         (1)(1)(1)(2)         (1)(1)(1)(2)         (1)(1)(1)(2)         (1)(1)(1)(2)         (1)(1)(1)(2)         (1)(1)(1)(2)         (1)(1)(1)(2)         (1)(1)(1)(2)         (1)(1)(1)(2)         (1)(1)(1)(2)         (1)(1)(1)(2)         (1)(1)(1)(2)         (1)(1)(1)(2)         (1)(1)(1)(2)         (1)(1)(1)(2)         (1)(1)(1)(2)         (1)(1)(1)(2)         (1)(1)(1)(2)         (1)(1)(1)(1)(2)         (1)(1)(1)(1)(1)(1)         (1)(1)(1)(1)(1)(1)         (1)(1)(1)(1)(1)(1)(1)         (1)(1)(1)(1)(1)(1)(1)         (1)(1)(1)(1)(1)(1)(1)(1)(1)(1)(1)(1)(1)(                                                                                                    | Carrency Code         Payment/Records         (1)         Payment/Records         (1)         Payment/Records         (2)         Payment/Records         (2)         Payment/Records         (2)         Payment/Records         (2)         Payment/Records         (2)         Payment/Records         (2)         Payment/Records         (2)         Payment/Records         (2)         Payment/Records         (2)         Payment/Records         (2)         Payment/Records         (2)                                                                                                    | ALD         Recept         ALD         Recept         Image: Control of the control of the contro                                                                                                    | Audo         Receipt         Audo         Receipt         Au                                                                                                    | ADD         Receipt         O         O                                                                                                    | Appropriation         Image: Control of the state of the state o                                                                                                    | AUD         Receipt         O         O                                                                                                    | Aud Appropriation         Au         Receipt         Image: Company and Appropriation         Company and Appropriation         Company and Appropriating Approprind Approprime Appropriation         Company                                                                                                    | Number Processor         Number Processor         Number Processor<                                                                                                    | Inter Appropriation         Inter Appropriation                                                                                                    | Name         Decemponiation         Decemponiation <thdecemponiation< th="">         Decemponiation<td>AUD         Receipt         C         C</td><td>AUD         Recept         Image: Control of the control of the contro</td><td>AUD         Receipt         Image: Control of the control of the contr</td><td>ALD         Recept         Image: Control of the control of the contro</td><td>Appropriation         -         -         -         -         -         -         -         -         -         -         -         -         -         -         -         -         -         -         -         -         -         -         -         -         -         -         -         -         -         -         -         -         -         -         -         -         -         -         -         -         -         -         -         -         -         -         -         -         -         -         -         -         -         -         -         -         -         -         -         -         -         -         -         -         -         -         -         -         -         -         -         -         -         -         -         -         -         -         -         -         -         -         -         -         -         -         -         -         -         -         -         -         -         -         -         -         -         -         -         -         -         -         -         -         -         &lt;</td><td>ALD         Receipt         Image: Control of the control of the contr</td><td>Appreprise         Company         Company</td><td>Not Appropriation         Image: Control of a control of a contro otent contro otent control of a control of a control of a contr</td><td>Appropriation         ·         ·         ·         ·         ·         ·         ·         ·         ·         ·         ·         ·         ·         ·         ·         ·         ·         ·         ·         ·         ·         ·         ·         ·         ·         ·         ·         ·         ·         ·         ·         ·         ·         ·         ·         ·         ·         ·         ·         ·         ·         ·         ·         ·         ·         ·         ·         ·         ·         ·         ·         ·         ·         ·         ·         ·         ·         ·         ·         ·         ·         ·         ·         ·         ·         ·         ·         ·         ·         ·         ·         ·         ·         ·         ·         ·         ·         ·         ·         ·         ·         ·         ·         ·         ·         ·         ·         ·         ·         ·         ·         ·         ·         ·         ·         ·         ·         ·         ·         ·         ·         ·         ·         ·         ·         &lt;</td><td>d Apprepriation        </td><td>McApprogrammen         McApprogrammen         McAppro</td><td>ADD         Recipt         ADD         Recipt         <t< td=""><td>Abprogramme         Abb         Recept         Abb         Recept         Abb         Abb         Abb         Abb         Abb         Abb         Abb         Abb         Abb         Abb         Abb         Abb         Abb         Abb         Abb         Abb         Abb         Abb         Abb         Abb         Abb         Abb         Ab</td><td>Appropriation         Company         Company</td></t<></td></thdecemponiation<>                                                                                                    | AUD         Receipt         C         C                                                                                                    | AUD         Recept         Image: Control of the control of the contro                                                                                                    | AUD         Receipt         Image: Control of the control of the contr                                                                                                    | ALD         Recept         Image: Control of the control of the contro                                                                                                    | Appropriation         -         -         -         -         -         -         -         -         -         -         -         -         -         -         -         -         -         -         -         -         -         -         -         -         -         -         -         -         -         -         -         -         -         -         -         -         -         -         -         -         -         -         -         -         -         -         -         -         -         -         -         -         -         -         -         -         -         -         -         -         -         -         -         -         -         -         -         -         -         -         -         -         -         -         -         -         -         -         -         -         -         -         -         -         -         -         -         -         -         -         -         -         -         -         -         -         -         -         -         -         -         -         -         -         -         <                                                                                                    | ALD         Receipt         Image: Control of the control of the contr                                                                                                    | Appreprise         Company         Company                                                                                                    | Not Appropriation         Image: Control of a control of a contro otent contro otent control of a control of a control of a contr                                                                                                    | Appropriation         ·         ·         ·         ·         ·         ·         ·         ·         ·         ·         ·         ·         ·         ·         ·         ·         ·         ·         ·         ·         ·         ·         ·         ·         ·         ·         ·         ·         ·         ·         ·         ·         ·         ·         ·         ·         ·         ·         ·         ·         ·         ·         ·         ·         ·         ·         ·         ·         ·         ·         ·         ·         ·         ·         ·         ·         ·         ·         ·         ·         ·         ·         ·         ·         ·         ·         ·         ·         ·         ·         ·         ·         ·         ·         ·         ·         ·         ·         ·         ·         ·         ·         ·         ·         ·         ·         ·         ·         ·         ·         ·         ·         ·         ·         ·         ·         ·         ·         ·         ·         ·         ·         ·         ·         ·         <                                                                                                    | d Apprepriation                                                                                                    | McApprogrammen         McApprogrammen         McAppro                                                                                                    | ADD         Recipt         ADD         Recipt         ADD         Recipt <t< td=""><td>Abprogramme         Abb         Recept         Abb         Recept         Abb         Abb         Abb         Abb         Abb         Abb         Abb         Abb         Abb         Abb         Abb         Abb         Abb         Abb         Abb         Abb         Abb         Abb         Abb         Abb         Abb         Abb         Ab</td><td>Appropriation         Company         Company</td></t<>                                                                                                    | Abprogramme         Abb         Recept         Abb         Recept         Abb         Abb         Abb         Abb         Abb         Abb         Abb         Abb         Abb         Abb         Abb         Abb         Abb         Abb         Abb         Abb         Abb         Abb         Abb         Abb         Abb         Abb         Ab                                                                                                    | Appropriation         Company         Company                                                                                                    |                                                                                                    |                                                                                                    |
| Carriery Col:         Permitting Col:         Permitting C                                                                                                    | 21         37         2 Applexed         Captured         Registed           Carency Code         Psymatrificeost         (0)10-11-2021         (1)         Carency Code         (0)10-11-2021         (0)10-11-2021         (0)10-11-2021         (0)10-11-2021         (0)10-11-2021         (0)10-11-2021         (0)10-11-2021         (0)10-11-2021         (0)10-11-2021         (0)10-11-2021         (0)10-11-2021         (0)10-11-2021         (0)10-11-2021         (0)10-11-2021         (0)10-11-2021         (0)10-11-2021         (0)10-11-2021         (0)10-11-2021         (0)10-11-2021         (0)10-11-2021         (0)10-11-2021         (0)10-11-2021         (0)10-11-2021         (0)10-11-2021         (0)10-11-2021         (0)10-11-2021         (0)10-11-2021         (0)10-11-2021         (0)10-11-2021         (0)10-11-2021         (0)10-11-2021         (0)10-11-2021         (0)10-11-2021         (0)10-11-2021         (0)10-11-2021         (0)10-11-2021         (0)10-11-2021         (0)10-11-2021         (0)10-11-2021         (0)10-11-2021         (0)10-11-2021         (0)10-11-2021         (0)10-11-2021         (0)10-11-2021         (0)11-11-2021         (0)11-11-2021         (0)11-11-2021         (0)11-11-2021         (0)11-11-2021         (0)11-11-2021         (0)11-11-2021         (0)11-11-2021         (0)11-11-2021         (0)11-11-2021         (0)11-11-2021         (0)11-11-2021         (0)                                                                                                    | AUD         Recept         AUD         Recept         Image: constraint of the second of the second of the seco                                                                                                    | Norm         Norm         Norm <th< td=""><td>ALD         Receipt         Image: Control of the second of the second of</td><td>Mappingation     Image: Control of the second of the second</td><td>ALD         Receipt         Image: Section of the section of the secti</td><td>and Appropriation         o         o</td><td>Introd Appropriation         Introd Appropriation         Introd Ap</td><td>Intra Appropriation       Intra Appropriation       Intra Approprime       Intra Approprinter Appr</td><td>March Appropriation       0       0       0       0       0       0       0       0       0       0       0       0       0       0       0       0       0       0       0       0       0       0       0       0       0       0       0       0       0       0       0       0       0       0       0       0       0       0       0       0       0       0       0       0       0       0       0       0       0       0       0       0       0       0       0       0       0       0       0       0       0       0       0       0       0       0       0       0       0       0       0       0       0       0       0       0       0       0       0       0       0       0       0       0       0       0       0       0       0       0       0       0       0       0       0       0       0       0       0       0       0       0       0       0       0       0       0       0       0       0       0       0       0       0       0       0       0</td><td>AUD         Receipt         C         C</td><td>AUD       Recept       Image: Control on the control on the co</td><td>AUD         Recipt         Image: Control of the control of the contro</td><td>Funding       ALD       Recept       Image: Control of the control of the control o</td><td>Appropriate         Image: Compute State         Image: Compute Sta</td><td>ADD         Receipt         Control         Control         <thcontrol< th=""> <thcontrol< th=""> <thcontr< td=""><td>Apprendition         Image: Control of the control of the contro</td><td>ND Receipt         Receipt         Image: second second sec</td><td>Appropriation         ····································</td><td>d Apprepriation         Control         Control</td><td>ND         Recept         0         0         0         0         0         0         0         0         0         0         0         0         0         0         0         0         0         0         0         0         0         0         0         0         0         0         0         0         0         0         0         0         0         0         0         0         0         0         0         0         0         0         0         0         0         0         0         0         0         0         0         0         0         0         0         0         0         0         0         0         0         0         0         0         0         0         0         0         0         0         0         0         0         0         0         0         0         0         0         0         0         0         0         0         0         0         0         0         0         0         0         0         0         0         0         0         0         0         0         0         0         0         0         0         0<!--</td--><td>ADP         Recipt         Recipt</td></td></thcontr<></thcontrol<></thcontrol<></td></th<> <td>ALD         Recipit         Image: Control or control or contro or control or contro or control or contro or cont</td> <td>Appropriation of a constraint of a constraint</td>                                                                                                    | ALD         Receipt         Image: Control of the second of the second of                                                                                                    | Mappingation     Image: Control of the second of the second                                                                                                    | ALD         Receipt         Image: Section of the section of the secti                                                                                                    | and Appropriation         o         o                                                                                                    | Introd Appropriation         Introd Appropriation         Introd Ap                                                                                                    | Intra Appropriation       Intra Appropriation       Intra Approprime       Intra Approprinter Appr                                                                                                    | March Appropriation       0       0       0       0       0       0       0       0       0       0       0       0       0       0       0       0       0       0       0       0       0       0       0       0       0       0       0       0       0       0       0       0       0       0       0       0       0       0       0       0       0       0       0       0       0       0       0       0       0       0       0       0       0       0       0       0       0       0       0       0       0       0       0       0       0       0       0       0       0       0       0       0       0       0       0       0       0       0       0       0       0       0       0       0       0       0       0       0       0       0       0       0       0       0       0       0       0       0       0       0       0       0       0       0       0       0       0       0       0       0       0       0       0       0       0       0       0                                                                                                    | AUD         Receipt         C         C                                                                                                    | AUD       Recept       Image: Control on the control on the co                                                                                                    | AUD         Recipt         Image: Control of the control of the contro                                                                                                    | Funding       ALD       Recept       Image: Control of the control of the control o                                                                                                    | Appropriate         Image: Compute State         Image: Compute Sta                                                                                                    | ADD         Receipt         Control         Control <thcontrol< th=""> <thcontrol< th=""> <thcontr< td=""><td>Apprendition         Image: Control of the control of the contro</td><td>ND Receipt         Receipt         Image: second second sec</td><td>Appropriation         ····································</td><td>d Apprepriation         Control         Control</td><td>ND         Recept         0         0         0         0         0         0         0         0         0         0         0         0         0         0         0         0         0         0         0         0         0         0         0         0         0         0         0         0         0         0         0         0         0         0         0         0         0         0         0         0         0         0         0         0         0         0         0         0         0         0         0         0         0         0         0         0         0         0         0         0         0         0         0         0         0         0         0         0         0         0         0         0         0         0         0         0         0         0         0         0         0         0         0         0         0         0         0         0         0         0         0         0         0         0         0         0         0         0         0         0         0         0         0         0         0<!--</td--><td>ADP         Recipt         Recipt</td></td></thcontr<></thcontrol<></thcontrol<>                                                                                                    | Apprendition         Image: Control of the control of the contro                                                                                                    | ND Receipt         Receipt         Image: second second sec                                                                                                    | Appropriation         ····································                                                                                                    | d Apprepriation         Control         Control                                                                                                    | ND         Recept         0         0         0         0         0         0         0         0         0         0         0         0         0         0         0         0         0         0         0         0         0         0         0         0         0         0         0         0         0         0         0         0         0         0         0         0         0         0         0         0         0         0         0         0         0         0         0         0         0         0         0         0         0         0         0         0         0         0         0         0         0         0         0         0         0         0         0         0         0         0         0         0         0         0         0         0         0         0         0         0         0         0         0         0         0         0         0         0         0         0         0         0         0         0         0         0         0         0         0         0         0         0         0         0         0 </td <td>ADP         Recipt         Recipt</td>                                                                                                    | ADP         Recipt         Recipt                                                                                                    | ALD         Recipit         Image: Control or control or contro or control or contro or control or contro or cont                                                                                                    | Appropriation of a constraint of a constraint                                                                                                    |                                                                                                    |                                                                                                    |
| Carriery Color         Permetrification         Color         Carriery Color         Permetrification         Color         Color <thcolor< th="">         Color         Color&lt;</thcolor<>                                                                                                    | Diama         ST         Table Properties         Captures         Registed           Carcency Code         Payment/Record         (0)101-12021         (0)101-11-2021         (0)101-11-2021         (0)101-11-2021         (0)101-11-2021         (0)101-11-2021         (0)101-11-2021         (0)101-11-2021         (0)101-11-2021         (0)101-11-2021         (0)101-11-2021         (0)101-11-2021         (0)101-11-2021         (0)101-11-2021         (0)101-11-2021         (0)101-11-2021         (0)101-11-2021         (0)101-11-2021         (0)11-11-12021         (0)11-11-12021         (0)11-11-12021         (0)11-11-12021         (0)11-11-12021         (0)11-11-12021         (0)11-11-12021         (0)11-11-12021         (0)11-11-12021         (0)11-11-12021         (0)11-11-12021         (0)11-11-12021         (0)11-11-12021         (0)11-11-12021         (0)11-11-12021         (0)11-11-12021         (0)11-11-12021         (0)11-11-12021         (0)11-11-12021         (0)11-11-12021         (0)11-11-12021         (0)11-11-12021         (0)11-11-12021         (0)11-11-12021         (0)11-11-12021         (0)11-11-12021         (0)11-11-12021         (0)11-11-12021         (0)11-11-12021         (0)11-11-12021         (0)11-11-12021         (0)11-11-12021         (0)11-11-12021         (0)11-11-12021         (0)11-11-12021         (0)11-11-12021         (0)11-11-12021         (0)11-11-12021         (0)11-11-12021                                                                                                    | Appropriation         Alor         Record         Image         Image                                                                                                    | Autor         Recipt         Image: Second Second Se                                                                                                    | Abprogration         No         No                                                                                                    | ALD     Recept     Image: second second seco                                                                                                    | AUX         Restrict         AUX         Restrict         AU                                                                                                    | AUX perpension         No         No                                                                                                    | Introd Appropriation       Introd Appropriation       Introd Appropri       Introd Appropriation       Intr                                                                                                    | Intra Appropriation       Intra Appropriation       International Appropriation       International Appropriation       Internationapproprisinteappropriation       International                                                                                                    | Interd Appropriation       Interd Appropriation       Interd Approprinter Approprinter Appropriation       Interd Ap                                                                                                    | AUD         Recipt         Image: Constraint of the constraint of the constrain                                                                                                    | AUD       Recept       Image: Control of the control of the co                                                                                                    | AUD         Recipt         Image         Image                                                                                                    | ALD       Recept       Image       Image                                                                                                    | Appropriate         Image: Compute State         Image: Compute Sta                                                                                                    | ADD         Receipt         C         C                                                                                                    | Apprepriation         Image: Control of the control of the contr                                                                                                    | nd Appropriation       ····································                                                                                                    | Appropriation         Image: Control of the control of the contr                                                                                                    | d Appropriation                                                                                                    | NAPPOPrison         No         No                                                                                                    | Apprenation         Image: Comparison         Image: Comparison <th< td=""><td>Abpropriation         Image: Control of the propriation of the propriation of the proprise of the proprime of the propriation of the propriation of the</td><td>Appropriation         AUD         Receipt         Image: Comparison of the comparison of the comparison of</td></th<> | Abpropriation         Image: Control of the propriation of the propriation of the proprise of the proprime of the propriation of the propriation of the                                                                                                    | Appropriation         AUD         Receipt         Image: Comparison of the comparison of the comparison of                                                                                                    |                                                                                                    |                                                                                                    |
| Auco         Receipt         Auco         Control (0) (0) 11-102/1         Control (0) (0) 11-102/1         Control (0) (0) 11-102/1         Control (0) (0) 11-102/1         Control (0) (0) 11-102/1         Control (0) (0) 11-102/1         Control (0) (0) 11-102/1         Control (0) (0) 11-102/1         Control (0) (0) 11-102/1         Control (0) 11-102/1         Control (0) 11-102/1         Contro (0) 11-102/1         Control (0) 11-102/                                                                                                    | 2.1         3.7         2 Apploined         Cathorney Could         (0) (0) (1-1-2021         (0) (0) (1-1-2021         (0) (0) (1-1-2021         (0) (0) (1-1-2021         (0) (0) (1-1-2021         (0) (0) (1-1-2021         (0) (0) (1-1-2021         (0) (0) (1-1-2021         (0) (0) (1-1-2021         (0) (0) (1-1-2021         (0) (0) (1-1-2021         (0) (0) (1-1-2021         (0) (0) (1-1-2021         (0) (0) (1-1-2021         (0) (0) (1-1-2021         (0) (0) (1-1-2021         (0) (0) (1-1-2021         (0) (0) (1-1-2021         (0) (0) (1-1-2021         (0) (0) (1-1-2021         (0) (0) (1-1-2021         (0) (0) (1-1-2021         (0) (0) (1-1-2021         (0) (0) (1-1-2021         (0) (0) (1-1-2021         (0) (0) (1-1-2021         (0) (0) (1-1-2021         (0) (0) (1-1-2021         (0) (0) (1-1-2021         (0) (0) (1-1-2021         (0) (0) (1-1-2021         (0) (1-1-2021         (0) (1-1-2021         (0) (1-1-2021         (0) (1-1-2021         (0) (1-1-2021         (0) (1-1-2021         (0) (1-1-2021         (0) (1-1-2021         (0) (1-1-2021         (0) (1-1-2021         (0) (1-1-2021         (0) (1-1-2021         (0) (1-1-2021         (0) (1-1-2021         (0) (1-1-2021         (0) (1-1-2021         (0) (1-1-2021         (0) (1-1-2021         (0) (1-1-2021         (0) (1-1-2021         (0) (1-1-201         (0) (1-1-201         (0) (1-1-201         (0) (1-1-201         (0) (1-1-201         (0) (1-1-201         (0) (1-1-201         (0)                                                                                                    | Appropriation     Alor     Recipt     Image: Control of the control of the control                                                                                                    | Appropriation       Auto       Receipt       Image and anti-anti-anti-anti-anti-anti-anti-anti-                                                                                                    | Abb         Recipt         Abb         Recipt         Abb         Abb         A                                                                                                    | ALD     Recipt     Image: sector sector sect                                                                                                    | AUX         Receipt         O         O                                                                                                    | AUD geoption     Image: province of the second second                                                                                                    | Introd Apprepriation       Introd Apprepriation       Introd Apprepri apprepri appreprint appreprint appreprint appreprime ap                                                                                                    | tand Appropriation       o       o                                                                                                    | Marcial generation       No       No       N                                                                                                    | AUD       Recipt       Recipt                                                                                                    | AUD       Recept       Image Panding       Image Panding       Im                                                                                                    | AUD       Recipt       Image: Second Second Se<br>Second Second Second Second Second Second Second Second Second Second Second Second Second Second Second Second Second Second Second Second Second Second Second Second Second Second Second Second Second Second Second Second Second Seco                                                                                                    | Funding       AUD       Recept       Image: Second Second Secon                                                                                                    | Appropriation         Image: Control on the control on the contr                                                                                                    | Appropriate         Image: Comparise of the comparise of the comparise of th                                                                                                    | Appropriation         Image: Contract on the second on the second on                                                                                                    | nd Appropriation       ·····       ······       ······       ······       ······       ······       ······       ······       ······       ······       ······       ·······       ······       ·······       ·······       ·······       ········       ········       ·················       ····································                                                                                                    | Appropriation       Image: Company of the company of the company of the                                                                                                    | d Appropriation                                                                                                    | MAppropriation       No       No <td>Appropriation     No     No</td> <td>Abperparition     Image: mark appropriation     Image: mark appropriation     Image: mark appropri     Image: mark approp</td> <td>Appropriation         Note         Note</td>                                                                                                    | Appropriation     No     No                                                                                                    | Abperparition     Image: mark appropriation     Image: mark appropriation     Image: mark appropri     Image: mark approp                                                                                                    | Appropriation         Note         Note                                                                                                    |                                                                                                    |                                                                                                    |
| Carrenty Core         Permittational (0)(01-11-021)         Carrenty Core         Permittational (0)(01-11-021)         Carrenty Core         Permittational (0)(01-11-021)         Carrenty Core         Permittational (0)(01-11-021)         Carrenty Core         Permittational (0)(01-11-021)         Carrenty Core         Carrenty Core         Core         Core <thcore< th="">         Co</thcore<>                                                                                                    | Concurs Code         Payment/Recard         (0) (1-11-202         (0)         (0) (1-11-202         (0)         (0) (1-11-202         (0)         (0) (1-11-202         (0)         (0)         (0)         (0)         (0)         (0)         (0)         (0)         (0)         (0)         (0)         (0)         (0)         (0)         (0)         (0)         (0)         (0)         (0)         (0)         (0)         (0)         (0)         (0)         (0)         (0)         (0)         (0)         (0)         (0)         (0)         (0)         (0)         (0)         (0)         (0)         (0)         (0)         (0)         (0)         (0)         (0)         (0)         (0)         (0)         (0)         (0)         (0)         (0)         (0)         (0)         (0)         (0)         (0)         (0)         (0)         (0)         (0)         (0)         (0)         (0)         (0)         (0)         (0)         (0)         (0)         (0)         (0)         (0)         (0)         (0)         (0)         (0)         (0)         (0)         (0)         (0)         (0)         (0)         (0)         (0)         (0)         (0)         (0)         (0)                                                                                                    | paceparation       Allow       Recept       Image and a programmed of the second of the second of                                                                                                    | Appropriation       Auto       Receipt       Auto       Receipt       Auto <td>ALD         Recipt         Image: Control or Control or Co</td> <td>ALD     Reskt     Image     Image     <t< td=""><td>ALD         Receipt         AD         Receipt         AD         Receipt         &lt;</td><td>and Appropriation       ND       Receipt       Image: provide set of the set of the s</td><td>ALD       Respit       Image: second second</td><td>Introd Appropriation       Introd Appropriation       Introd Approprindon Approprindon Appropriation       Introd Ap</td><td>Ideal Production       No       Realpt       No       Realpt       No       No       Realpt       No       No       No       No       No       Realpt       No       No       N</td><td>AUD       Recipt       AUD       Recipt       AUD       AUD       Recipt       AUD       AUD       AUD       AUD       AUD       AUD       AUD       AUD       AUD       AUD       AU</td><td>ALD       Recept       Image Planting       Image Planting       Image Planit       Image Planting</td><td>ALD       Recipt       Image: Control or Control or Contro or Control or Contro or Control or Contro or C</td><td>ALD       Rcept       Image: set and set and</td><td>Appropriation         Image: Control on the control on the contr</td><td>Appropriation         Image: Contract on the contract on the c</td><td>Abpreprise         Mo         Mo</td><td>Not Appropriation     V     Void Rectyle     Void Rectyle     Void Re</td><td>Appropriation       Image: constraint of the constraint of the</td><td>d Aprepration      </td><td>att Procing       ALD       Receipt       Image: Comparison of the comparison of the comparison of</td><td>Apprepriation       Non       Resign       Non       Resign       Non       Non&lt;</td><td>Abpendition         Non         Non         <th< td=""><td>Appropriation         Notation         Notation</td></th<></td></t<></td>                                                                                                    | ALD         Recipt         Image: Control or Control or Co                                                                                                    | ALD     Reskt     Image     Image <t< td=""><td>ALD         Receipt         AD         Receipt         AD         Receipt         &lt;</td><td>and Appropriation       ND       Receipt       Image: provide set of the set of the s</td><td>ALD       Respit       Image: second second</td><td>Introd Appropriation       Introd Appropriation       Introd Approprindon Approprindon Appropriation       Introd Ap</td><td>Ideal Production       No       Realpt       No       Realpt       No       No       Realpt       No       No       No       No       No       Realpt       No       No       N</td><td>AUD       Recipt       AUD       Recipt       AUD       AUD       Recipt       AUD       AUD       AUD       AUD       AUD       AUD       AUD       AUD       AUD       AUD       AU</td><td>ALD       Recept       Image Planting       Image Planting       Image Planit       Image Planting</td><td>ALD       Recipt       Image: Control or Control or Contro or Control or Contro or Control or Contro or C</td><td>ALD       Rcept       Image: set and set and</td><td>Appropriation         Image: Control on the control on the contr</td><td>Appropriation         Image: Contract on the contract on the c</td><td>Abpreprise         Mo         Mo</td><td>Not Appropriation     V     Void Rectyle     Void Rectyle     Void Re</td><td>Appropriation       Image: constraint of the constraint of the</td><td>d Aprepration      </td><td>att Procing       ALD       Receipt       Image: Comparison of the comparison of the comparison of</td><td>Apprepriation       Non       Resign       Non       Resign       Non       Non&lt;</td><td>Abpendition         Non         Non         <th< td=""><td>Appropriation         Notation         Notation</td></th<></td></t<>                                                                                                    | ALD         Receipt         AD         Receipt         AD         Receipt         <                                                                                                    | and Appropriation       ND       Receipt       Image: provide set of the set of the s                                                                                                    | ALD       Respit       Image: second second                                                                                                    | Introd Appropriation       Introd Appropriation       Introd Approprindon Approprindon Appropriation       Introd Ap                                                                                                    | Ideal Production       No       Realpt       No       Realpt       No       No       Realpt       No       No       No       No       No       Realpt       No       No       N                                                                                                    | AUD       Recipt       AUD       Recipt       AUD       AUD       Recipt       AUD       AUD       AUD       AUD       AUD       AUD       AUD       AUD       AUD       AUD       AU                                                                                                    | ALD       Recept       Image Planting       Image Planting       Image Planit       Image Planting                                                                                                    | ALD       Recipt       Image: Control or Control or Contro or Control or Contro or Control or Contro or C                                                                                                    | ALD       Rcept       Image: set and set and                                                                                                    | Appropriation         Image: Control on the control on the contr                                                                                                    | Appropriation         Image: Contract on the contract on the c                                                                                                    | Abpreprise         Mo         Mo                                                                                                    | Not Appropriation     V     Void Rectyle     Void Rectyle     Void Re                                                                                                    | Appropriation       Image: constraint of the constraint of the                                                                                                    | d Aprepration                                                                                                    | att Procing       ALD       Receipt       Image: Comparison of the comparison of the comparison of                                                                                                    | Apprepriation       Non       Resign       Non       Resign       Non       Non<                                                                                                    | Abpendition         Non         Non <th< td=""><td>Appropriation         Notation         Notation</td></th<>                                                                                                    | Appropriation         Notation         Notation                                                                                                    |                                                                                                    |                                                                                                    |
| Carrenty Core         Permetalisational (1)(1)(1-1-021)         Carrenty Core         Permetalisational (1)(1)(1-1-021)         Carrenty Core         Permetalisational (1)(1)(1-1-021)         Carrenty Core         O)(0)(1-1-021)         O)(0)(1-1-021)         O)(1-1-1-021)         O)(1-1-021)         O)(1-1-021)         O)(1-0         O)(1-0         O)(1-0         O)(1-0         O)(1-                                                                                                    | C1       C3       C3       C4 particular       Catanany Cox       Particular       Catanany Cox       Particular       C(0) 12-13/221       C(0) 12-13/221       C(0) 12-13/21       C(0) 12-13/21       C(0) 12-13/21       C(0) 12-13/21       C(0) 12-13/21       C(0) 12-13/21       C(0) 12-13/21       C                                                                                                    | programme         Au/         Recept         Image         Image                                                                                                    | Normal Autor         Respire         Normal Autor         Respire         Normal Autor         Normal Autor         Normal Autor         Normal Autor         Normal Autor         Normal Autor         Normal Autor         Normal Autor         Normal Autor                                                                                                    | ALD         Recipt         ALD         Recipt         ALD         ALD         A                                                                                                    | MA Appropriation         Mode         Mode                                                                                                    | Much Appropriation         Mon         Mon                                                                                                    | ADD         Recept         ADD         Recept         ADD         Recept <t< td=""><td>Introduction         Introduction         Introduction&lt;</td><td>Num Appropriation         Image: second second</td><td>Nava Appropriation     No     Recipit     No     No</td><td>AUD       Recipt       AUD       Recipt       AUD       AUD       Recipt       AUD       AUD       Recipt       AUD       AUD       Recipt       AUD       Recipt       AUD       Recipt       AUD       Recipt       AUD       Recipt       AUD       Recipt       AUD       Recipt       AUD       Recipt       AUD       Recipt       AUD       Recipt       AUD       Recipt       AUD       Recipt       AUD       AUD       Recipt       AUD       Recipt       AUD       AUD       Recipt       AUD       Recipt       AUD       Recipt       AUD       Recipt       AUD       Recipt       AUD       AUD       AUD       AUD       AUD       AUD       AUD       AUD       AUD       AUD       AUD       AUD       AUD       AUD       AUD       AUD       AUD       <t< td=""><td>ALD         Recept         Image: Decempt and point of the second of the second of the</td><td>AUD       Recipt/A       Image: Control or Control or Contro or Contro or Control or Contro or Control or Contro or</td><td>ALD         Receipt         C         C</td><td>Appropriation         Image: Control on the control on the contr</td><td>ADD         Receipt         0         0         0         0         0         0         0         0         0         0         0         0         0         0         0         0         0         0         0         0         0         0         0         0         0         0         0         0         0         0         0         0         0         0         0         0         0         0         0         0         0         0         0         0         0         0         0         0         0         0         0         0         0         0         0         0         0         0         0         0         0         0         0         0         0         0         0         0         0         0         0         0         0         0         0         0         0         0         0         0         0         0         0         0         0         0         0         0         0         0         0         0         0         0         0         0         0         0         0         0         0         0         0         0         0</td><td>Apprepriation         Image: Comparison         Image: Comparison         &lt;</td><td>Not Appropriation         Image: second second</td><td>Appropriation         ····································</td><td>dAppropriation      </td><td>ADD         Recey/         Image: Control on the control on the contro</td><td>Appropriation         None         Appropriation         None         Appropriation         None         Appropriation         None         Appropriation         None         Appropriation         None         Appropriation         None         Appropriation         None         None</td><td>ADD         Resix         ADD         Resix         <th< td=""><td>ADD         Receipt         ADD         Receipt         <th< td=""></th<></td></th<></td></t<></td></t<>                                                                                                    | Introduction         Introduction         Introduction<                                                                                                    | Num Appropriation         Image: second second                                                                                                    | Nava Appropriation     No     Recipit     No     No                                                                                                    | AUD       Recipt       AUD       Recipt       AUD       AUD       Recipt       AUD       AUD       Recipt       AUD       AUD       Recipt       AUD       Recipt       AUD       Recipt       AUD       Recipt       AUD       Recipt       AUD       Recipt       AUD       Recipt       AUD       Recipt       AUD       Recipt       AUD       Recipt       AUD       Recipt       AUD       Recipt       AUD       AUD       Recipt       AUD       Recipt       AUD       AUD       Recipt       AUD       Recipt       AUD       Recipt       AUD       Recipt       AUD       Recipt       AUD       AUD       AUD       AUD       AUD       AUD       AUD       AUD       AUD       AUD       AUD       AUD       AUD       AUD       AUD       AUD       AUD <t< td=""><td>ALD         Recept         Image: Decempt and point of the second of the second of the</td><td>AUD       Recipt/A       Image: Control or Control or Contro or Contro or Control or Contro or Control or Contro or</td><td>ALD         Receipt         C         C</td><td>Appropriation         Image: Control on the control on the contr</td><td>ADD         Receipt         0         0         0         0         0         0         0         0         0         0         0         0         0         0         0         0         0         0         0         0         0         0         0         0         0         0         0         0         0         0         0         0         0         0         0         0         0         0         0         0         0         0         0         0         0         0         0         0         0         0         0         0         0         0         0         0         0         0         0         0         0         0         0         0         0         0         0         0         0         0         0         0         0         0         0         0         0         0         0         0         0         0         0         0         0         0         0         0         0         0         0         0         0         0         0         0         0         0         0         0         0         0         0         0         0</td><td>Apprepriation         Image: Comparison         Image: Comparison         &lt;</td><td>Not Appropriation         Image: second second</td><td>Appropriation         ····································</td><td>dAppropriation      </td><td>ADD         Recey/         Image: Control on the control on the contro</td><td>Appropriation         None         Appropriation         None         Appropriation         None         Appropriation         None         Appropriation         None         Appropriation         None         Appropriation         None         Appropriation         None         None</td><td>ADD         Resix         ADD         Resix         <th< td=""><td>ADD         Receipt         ADD         Receipt         <th< td=""></th<></td></th<></td></t<>                                                                                                    | ALD         Recept         Image: Decempt and point of the second of the second of the                                                                                                    | AUD       Recipt/A       Image: Control or Control or Contro or Contro or Control or Contro or Control or Contro or                                                                                                    | ALD         Receipt         C         C                                                                                                    | Appropriation         Image: Control on the control on the contr                                                                                                    | ADD         Receipt         0         0         0         0         0         0         0         0         0         0         0         0         0         0         0         0         0         0         0         0         0         0         0         0         0         0         0         0         0         0         0         0         0         0         0         0         0         0         0         0         0         0         0         0         0         0         0         0         0         0         0         0         0         0         0         0         0         0         0         0         0         0         0         0         0         0         0         0         0         0         0         0         0         0         0         0         0         0         0         0         0         0         0         0         0         0         0         0         0         0         0         0         0         0         0         0         0         0         0         0         0         0         0         0         0                                                                                                    | Apprepriation         Image: Comparison         Image: Comparison         <                                                                                                    | Not Appropriation         Image: second second                                                                                                    | Appropriation         ····································                                                                                                    | dAppropriation                                                                                                    | ADD         Recey/         Image: Control on the control on the contro                                                                                                    | Appropriation         None         Appropriation         None         Appropriation         None         Appropriation         None         Appropriation         None         Appropriation         None         Appropriation         None         Appropriation         None         None                                                                                                    | ADD         Resix         ADD         Resix         ADD         Resix <th< td=""><td>ADD         Receipt         ADD         Receipt         <th< td=""></th<></td></th<>                                                                                                    | ADD         Receipt         ADD         Receipt         ADD         Receipt <th< td=""></th<>                                                                                                    |                                                                                                    |                                                                                                    |
| Carrency Cond         Memorality Cond         (1)(11-1-021         C)(11-1-021         C)(11-1-021 <td>Diama         Str         AppleXie         Catures         Registed         Concess / Concess / Co</td> <td>AD       No.0       No.0       &lt;</td> <td>Appropriation         Appropriation         Approprime         Appropriation         Appropriati</td> <td>ALD         Recipt         Image: Control or control or contro or control or contro or control or contro or contr</td> <td>ALD         Receipt         Image: second second sec</td> <td>ALD         Receipt         Image: select select sel</td> <td>AUD         Receipt         Image: Control participant (Control participant (Control partipant</td> <td>Intro Appropriation       Intro Appropriation       Intro Approprime       Intro Approprinte Appro</td> <td>tand Appropriation       ND       Receipt       Image: Image: I</td> <td>Mark Appropriate       No       Recipt       No       Recipt       No       Recip</td> <td>AUD       Recipt       AUD       Recipt       AUD<td>ALD       Receipt       Image: Second Second</td><td>AUD         Receipt         Image         AUD         Receipt         Image         Image         <th< td=""><td>ALD         Roopk         Image         Image         I</td><td>Appropriation         Image: service service s</td><td>Appropriate         Image: Control of the control of the control</td><td>Appreprise         Image: Company and the second of the second of th</td><td>ND Respit         Respit         Image: second second secon</td><td>Appropriation         Image: Control of the control of the contr</td><td>d Apprepriation         void         ood         ood</td><td>att Principing       ALD       Receipt       Image       Image</td><td>Appreprintion         Non         One         One         &lt;</td><td>Abpropriation         No         Abpropriation         No         No         N</td><td>Abb         Receipt         Image: Company and the second of the second of the second o</td></th<></td></td> | Diama         Str         AppleXie         Catures         Registed         Concess / Concess / Co                                                                                                    | AD       No.0       No.0       <                                                                                                    | Appropriation         Appropriation         Approprime         Appropriation         Appropriati                                                                                                    | ALD         Recipt         Image: Control or control or contro or control or contro or control or contro or contr                                                                                                    | ALD         Receipt         Image: second second sec                                                                                                    | ALD         Receipt         Image: select select sel                                                                                                    | AUD         Receipt         Image: Control participant (Control participant (Control partipant                                                                                                    | Intro Appropriation       Intro Appropriation       Intro Approprime       Intro Approprinte Appro                                                                                                    | tand Appropriation       ND       Receipt       Image: Image: I                                                                                                    | Mark Appropriate       No       Recipt       No       Recipt       No       Recip                                                                                                    | AUD       Recipt       AUD       Recipt       AUD <td>ALD       Receipt       Image: Second Second</td> <td>AUD         Receipt         Image         AUD         Receipt         Image         Image         <th< td=""><td>ALD         Roopk         Image         Image         I</td><td>Appropriation         Image: service service s</td><td>Appropriate         Image: Control of the control of the control</td><td>Appreprise         Image: Company and the second of the second of th</td><td>ND Respit         Respit         Image: second second secon</td><td>Appropriation         Image: Control of the control of the contr</td><td>d Apprepriation         void         ood         ood</td><td>att Principing       ALD       Receipt       Image       Image</td><td>Appreprintion         Non         One         One         &lt;</td><td>Abpropriation         No         Abpropriation         No         No         N</td><td>Abb         Receipt         Image: Company and the second of the second of the second o</td></th<></td>                                                                                                    | ALD       Receipt       Image: Second Second                                                                                                    | AUD         Receipt         Image         AUD         Receipt         Image         Image <th< td=""><td>ALD         Roopk         Image         Image         I</td><td>Appropriation         Image: service service s</td><td>Appropriate         Image: Control of the control of the control</td><td>Appreprise         Image: Company and the second of the second of th</td><td>ND Respit         Respit         Image: second second secon</td><td>Appropriation         Image: Control of the control of the contr</td><td>d Apprepriation         void         ood         ood</td><td>att Principing       ALD       Receipt       Image       Image</td><td>Appreprintion         Non         One         One         &lt;</td><td>Abpropriation         No         Abpropriation         No         No         N</td><td>Abb         Receipt         Image: Company and the second of the second of the second o</td></th<> | ALD         Roopk         Image         Image         I                                                                                                    | Appropriation         Image: service service s                                                                                                    | Appropriate         Image: Control of the control of the control                                                                                                    | Appreprise         Image: Company and the second of the second of th                                                                                                    | ND Respit         Respit         Image: second second secon                                                                                                    | Appropriation         Image: Control of the control of the contr                                                                                                    | d Apprepriation         void         ood         ood                                                                                                    | att Principing       ALD       Receipt       Image       Image                                                                                                    | Appreprintion         Non         One         One         <                                                                                                    | Abpropriation         No         Abpropriation         No         No         N                                                                                                    | Abb         Receipt         Image: Company and the second of the second of the second o                                                                                                    |                                                                                                    |                                                                                                    |
|                                                                                                    | S1 51 ADDITIVED ADDITIVED ADDITIVED                                                                                                    |                                                                                                    | antalen AlD Barant                                                                                                    | spanion AUD Recent                                                                                                    | and all Recent and a second and a second a                                                                                                    | opriation AUD Receipt                                                                                                    | opriation AUD Receipt                                                                                                    | opration AUD Receipt                                                                                                    | OK Needy                                                                                                    |                                                                                                    |                                                                                                    |                                                                                                    |                                                                                                    |                                                                                                    |                                                                                                    |                                                                                                    |                                                                                                    |                                                                                                    |                                                                                                    | aphation AUD Receipt                                                                                                    | opitation AUD Recept                                                                                                    | apriation AUD Receipt                                                                                                    | opriation AUD Receipt                                                                                                    | anation ALD Recent                                                                                                    |                                                                                                    |                                                                                                    |
|                                                                                                    | Approval datus inter entry casinow may                                                                                                    | Contractive Code         Payment/Record         (D) (0-11-2021         (D) (0-11-2021         (D) (0-11-2021         (D) (0-11-2021         (D) (0-11-2021         (D) (0-11-2021         (D) (0-11-2021         (D) (0-11-2021         (D) (0-11-2021         (D) (0-11-2021         (D) (0-11-2021         (D) (0-11-2021         (D) (0-11-2021         (D) (1-11-2021         (D) (1-11-2021           (D)                                                                                                    | Currency Code         Payment/Record         (D) 01-11-2021         (D)         Cashing of the state of the state o                                                                                                    | Description         AUX         Recept         (1) 01-11-2021         (0) 01-11-2021         (0) 01-11-2021         (0) 01-11-2021         (0) 01-11-2021         (0) 11-11-2021         (0) 11-11-2021         (0) 11-11-2021         (0) 11-11-2021         (0) 11-11-2021         (0) 11-11-2021         (0) 11-11-2021         (0) 11-11-2021         (0) 11-11-2021         (0) 11-11-2021         (0) 11-11-2021         (0) 11-11-2021         (0) 11-11-2021         (0) 11-11-2021         (0) 11-11-2021         (0) 11-11-2021         (0) 11-11-2021         (0) 11-11-2021         (0) 11-11-2021         (0) 11-11-2021         (0) 11-11-2021         (0) 11-11-2021         (0) 11-11-2021         (0) 11-11-2021         (0) 11-11-2021         (0) 11-11-2021         (0) 11-11-2021         (0) 11-11-2021         (0) 11-11-2021         (0) 11-11-2021         (0) 11-11-2021         (0) 11-11-2021         (0) 11-11-2021         (0) 11-11-2021         (0) 11-11-2021         (0) 11-11-2021         (0) 11-11-2021         (0) 11-11-2021         (0) 11-11-2021         (0) 11-11-2021         (0) 11-11-2021         (0) 11-11-2021         (0) 11-11-2021         (0) 11-11-2021         (0) 11-11-2021         (0) 11-11-2021         (0) 11-11-2021         (0) 11-11-2021         (0) 11-11-2021         (0) 11-11-2021         (0) 11-11-2021         (0) 11-11-2021         (0) 11-11-2021         (0) 11-11-2021         (0) 11-11-2021         (0) 11-11-2021         <                                                                                                    | Contract/Code         Payment/Record         (1)         0141-12021         (0)         0141-12021         (0)         041-12021         (0)         041-12021         (0)         041-12021         (0)         041-12021         (0)         041-12021         (0)         041-12021         (0)         141-12021         (0)         141-12021         (0)         141-12021         (0)         141-12021         (0)         141-12021         (0)         141-12021         (0)         141-12021         (0)         141-12021         (0)         141-12021         (0)         141-12021         (0)         141-12021         (0)         141-12021         (0)         141-12021         (0)         141-12021         (0)         141-12021         (0)         141-12021         (0)         141-12021         (0)         141-12021         (0)         141-12021         (0)         141-12021         (0)         141-12021         (0)         141-12021         (0)         141-12021         (0)         141-12021         (0)         141-12021         (0)         141-11-12021         (0)         141-11-12021         (0)         141-11-12021         (0)         141-11-12021         (0)         141-11-12021         (0)         141-11-12021         (0)         141-11-12021         (0)                                                                                                    | Correctly Code         Payment/Record         (D) 01-11-2021         (D) 01-11-2021         (D) 01-11-2021         (D) 01-11-2021         (D) 11-11-2021         (D) 11-                                                                                                    | Currency Code         Payment/Record         (D) 01-11-2021         (D) 01-11-2021         (D) 01-11-2021         (D) 01-11-2021         (D) 11-11-2021         (D) 11-1                                                                                                    | Currenty Code         PagmentiRecode         (0) 01-11-2021         (0) 01-11-2021         (0) 02-11-2021         (0) 02-11-2021         (0) 12-1-2021         (0) 12-1-2021         (0) 12-1-2021         (0) 12-1-2021         (0) 12-1-2021         (0) 12-1-2021         (0) 12-1-2021         (0) 12-1-2021         (0) 12-1-2021         (0) 12-1-2021         (0) 12-1-2021         (0) 12-1-2021         (0) 12-1-2021         (0) 12-1-2021         (0) 12-1-2021         (0) 12-1-2021         (0) 12-1-2021         (0) 12-1-2021         (0) 12-1-2021         (0) 12-1-2021         (0) 12-1-2021         (0) 12-1-2021         (0) 12-1-2021         (0) 12-1-2021         (0) 12-1-2021         (0) 12-1-2021         (0) 12-1-2021         (0) 12-1-2021         (0) 12-1-2021         (0) 12-1-2021         (0) 12-1-2021         (0) 12-1-2021         (0) 12-1-2021         (0) 12-1-2021         (0) 12-1-2021         (0) 12-1-2021         (0) 12-1-2021         (0) 12-1-2021         (0) 12-1-2021         (0) 12-1-2021         (0) 12-1-2021         (0) 12-1-2021         (0) 12-1-2021         (0) 12-1-2021         (0) 12-1-2021         (0) 12-1-2021         (0) 12-1-2021         (0) 12-1-2021         (0) 12-1-2021         (0) 12-1-2021         (0) 12-1-2021         (0) 12-1-2021         (0) 12-1-2021         (0) 12-1-2021         (0) 12-1-2021         (0) 12-1-2021         (0) 12-1-2021         (0) 12-1-2021         (0) 12-1-2021         (0)                                                                                                    | Currenty Code         Pagment/Record         (D) 01-11-2021         C         Control of the control of the cont                                                                                                    | Currency Code         Payment/Record         (D) (0-11-2021         0         Currency Code         Payment/Record         (D) (0-11-2021         0         Distribution         Cole 11-2021         Distribution         Cole 11-2021                                                                                                    | Contractive Code         Pagment/Record         (D) 01-11-2021         (D) 05-11-2021         (D) 05-11-2021         (D) 05-11-2021         (D) 11-11-2021         (D) 11-11-2021         (D) 1                                                                                                    | Currency Code         Payment/Record         (D) 01-11-2021         (D) 01-11-2021         (D) 01-11-2021         (D) 01-11-2021         (D) 01-11-2021         (D) 01-11-2021         (D) 01-11-2021         (D) 01-11-2021         (D) 11-12021         (D) 11-12021                                                                                                    | Currency Code         Payment/Record         (D) 01-11-2021         (D) 01-11-2021         (D) 01-11-2021         (D) 01-11-2021         (D) 01-11-2021         (D) 11-12-0221         (D) 11-12-0221         (D) 11-1                                                                                                    | Prime 1         Prime 1                                                                                                    | Cutremy Code         Payment/Record         (1) 01-11-2021         01         Cutremy Code         Payment/Record         01 02-11-2021         01 02-11-2021         01 02-11-2021         01 10-11-2021         01 10-11-2021         01 10-11-2021         01 12-11-2021         01 12-11-2021         01 12-11-2021         01 12-11-2021         01 12-11-2021         01 12-11-2021         01 12-11-2021         01 12-11-2021         01 12-11-2021         01 12-11-2021         01 12-11-2021         01 12-11-2021         01 12-11-2021         01 12-11-2021         01 12-11-2021         01 12-11-2021         01 12-11-2021         01 12-11-2021         01 12-11-2021         01 12-11-2021         01 12-11-2021         01 12-11-2021         01 12-11-2021         01 12-11-2021         01 12-11-2021         01 12-11-2021         01 12-11-2021         01 12-11-2021         01 12-11-2021         01 12-11-2021         01 12-11-2021         01 12-11-2021         01 12-11-2021         01 12-11-2021         01 12-11-2021         01 12-11-2021         01 12-11-2021         01 12-11-2021         01 12-11-2021         01 12-11-2021         01 12-11-2021         01 12-11-2021         01 12-11-2021         01 12-11-2021         01 12-11-2021         01 12-11-2021         01 12-11-2021         01 12-11-2021         01 12-11-2021         01 12-11-2021         01 12-11-2021         01 12-11-2021         01 12-11-2021         01 12-11-2021                                                                                                    | Currency Code         Payment/Record         (0) 61-11-2021         0         Currency Code         Payment/Record         (0) 61-11-2021         0         00-11-2021         (0) 65-11-2021         (0) 10-11-2021         (0) 10-11-2021         (0) 10-11-2021         (0) 10-11-2021         (0) 10-11-2021         (0) 10-11-2021         (0) 11-11-2021         (0) 11-11-2021         (0) 11-11-2021         (0) 11-11-2021         (0) 11-11-2021         (0) 11-11-2021         (0) 11-11-2021         (0) 11-11-2021         (0) 11-11-2021         (0) 11-11-2021         (0) 11-11-2021         (0) 11-11-2021         (0) 11-11-2021         (0) 11-11-2021         (0) 11-11-2021         (0) 11-11-2021         (0) 11-11-2021         (0) 11-11-2021         (0) 11-11-2021         (0) 11-11-2021         (0) 11-11-2021         (0) 11-11-2021         (0) 11-11-2021         (0) 11-11-2021         (0) 11-11-2021         (0) 11-11-2021         (0) 11-11-2021         (0) 11-11-2021         (0) 11-11-2021         (0) 11-11-2021         (0) 11-11-2021         (0) 11-11-2021         (0) 11-11-2021         (0) 11-11-2021         (0) 11-11-2021         (0) 11-11-2021         (0) 11-11-2021         (0) 11-11-2021         (0) 11-11-2021         (0) 11-11-2021         (0) 11-11-2021         (0) 11-11-2021         (0) 11-11-2021         (0) 11-11-2021         (0) 11-11-2021         (0) 11-11-2021         (0) 11-11-2021         (0) 11-11-2021         (0) 11-                                                                                                    | Currency Code         Payment/Recorpt         (0) 01-11-2021         (0)         Currency Code         Payment/Recorpt         (0) 01-11-2021         (0)         Carrency Code         (0) 01-11-2021         (0)         (0) 12-11-2021         (0)         (0)         (1) 12-12-2021         (0)         (0)         (1) 12-12-2021         (0)         (0)         (1) 12-12-2021         (0)         (0)         (1) 12-12-2021         (0)         (0)         (1) 12-12-2021         (0)         (1) 11-12-2021         (0)         (1) 11-12-2021         (0)         (1) 11-12-2021         (0)         (1) 11-12-2021         (0)         (1) 11-12-2021         (0)         (1) 11-12-2021         (0)         (1) 11-12-2021         (0)         (1) 11-12-2021         (0)         (1) 11-12-2021         (0)         (1) 11-12-2021         (0)         (1) 11-12-2021         (0)         (1) 11-12-2021         (0)         (1) 11-12-2021         (0)         (1) 11-12-2021         (0)         (1) 11-12-2021         (0)         (1) 11-12-2021         (0)         (1) 11-12-2021         (1) 11-12-2021         (1) 11-12-2021         (1) 11-12-2021         (1) 11-12-2021         (1) 11-12-2021         (1) 11-12-2021         (1) 11-12-2021         (1) 11-12-2021         (1) 11-12-2021         (1) 11-12-2021         (1) 11-12-2021         (1) 11-12-2021         (1) 11-12-2021 <td>Durrenty Code         Payment/Record         (D) 01-11-2021         C         Control of the state of the state of</td> <td>Prev         1         2         101/01-1-322         01/01-1-322         01/01-1-322         01/01-11-322         01/01-11-322         01/01-11-322         01/01-11-322         01/01-11-322         01/01-11-322         01/01-11-322         01/01-11-322         01/01-11-322         01/01-11-322         01/01-11-322         01/01-11-322         01/01-11-322         01/01-11-322         01/01-11-322         01/01-11-322         01/01-11-322         01/01-11-322         01/01-11-322         01/01-11-322         01/01-11-322         01/01-11-322         01/01-11-322         01/01-11-322         01/01-11-322         01/01-11-322         01/01-11-322         01/01-11-322         01/01-11-322         01/01-11-322         01/01-11-322         01/01-11-322         01/01-11-322         01/01-11-322         01/01-11-322         01/01-11-322         01/01-11-322         01/01-11-322         01/01-11-322         01/01-11-322         01/01-11-322         01/01-11-322         01/01-11-322         &lt;</td> <td>Prev         1         Prev         1         1         1         1         1         1         1         1         1         1         1         1         1         1         1         1         1         1         1         1         1         1           <th <="" colspan="2" t<="" td=""><td>Currency Code         PagmentiRecode         (0) 01-11-2021         (0) 01-11-2021         (0) 01-11-2021         (0) 01-11-2021         (0) 11-11-2021         (0) 11-11-2021         (0) 11-11-2021         (0) 11-11-2021         (0) 11-11-2021         (0) 11-11-2021         (0) 11-11-2021         (0) 11-11-2021         (0) 11-11-2021         (0) 11-11-2021         (0) 11-11-2021         (0) 11-11-2021         (0) 11-11-2021         (0) 11-11-2021         (0) 11-11-2021         (0) 11-11-2021         (0) 11-11-2021         (0) 11-11-2021         (0) 11-11-2021         (0) 11-11-2021         (0) 11-11-2021         (0) 11-11-2021         (0) 11-11-2021         (0) 11-11-2021         (0) 11-11-2021         (0) 11-11-2021         (0) 11-11-2021         (0) 11-11-2021         (0) 11-11-2021         (0) 11-11-2021         (0) 11-11-2021         (0) 11-11-2021         (0) 11-11-2021         (0) 11-11-2021         (0) 11-11-2021         (0) 11-11-2021         (0) 11-11-2021         (0) 11-11-2021         (0) 11-11-2021         (0) 11-11-2021         (0) 11-11-2021         (0) 11-11-2021         (0) 11-11-2021         (0) 11-11-2021         (0) 11-11-2021         (0) 11-11-2021         (0) 11-11-2021         (0) 11-11-2021         (0) 11-11-2021         (0) 11-11-2021         (0) 11-11-2021         (0) 11-11-2021         (0) 11-11-2021         (0) 11-11-2021         (0) 11-11-2021         (0) 11-11-2021         (0) 11-11-2021         (0) 11-1</td><td>Currency Code         Payment/Recorpt         (D) 01-11-2021         (D) 01-11-2021         (D) 01-11-2021         (D) 01-11-2021         (D) 11-11-2021         (D) 11-</td><td>Currency Code         Payment/Recorpt         (D) 01-11-2021         (D) 01-11-2021         (D) 01-11-2021         (D) 01-11-2021         (D) 11-11-2021         (D) 11-</td><td>Currency Code         Payment/Recorpt         (0) 01-11-2021         0         Automatic         Control of the state state</td></th></td>                                                                                                    | Durrenty Code         Payment/Record         (D) 01-11-2021         C         Control of the state of the state of                                                                                                    | Prev         1         2         101/01-1-322         01/01-1-322         01/01-1-322         01/01-11-322         01/01-11-322         01/01-11-322         01/01-11-322         01/01-11-322         01/01-11-322         01/01-11-322         01/01-11-322         01/01-11-322         01/01-11-322         01/01-11-322         01/01-11-322         01/01-11-322         01/01-11-322         01/01-11-322         01/01-11-322         01/01-11-322         01/01-11-322         01/01-11-322         01/01-11-322         01/01-11-322         01/01-11-322         01/01-11-322         01/01-11-322         01/01-11-322         01/01-11-322         01/01-11-322         01/01-11-322         01/01-11-322         01/01-11-322         01/01-11-322         01/01-11-322         01/01-11-322         01/01-11-322         01/01-11-322         01/01-11-322         01/01-11-322         01/01-11-322         01/01-11-322         01/01-11-322         01/01-11-322         01/01-11-322         01/01-11-322         <                                                                                                    | Prev         1         Prev         1         1         1         1         1         1         1         1         1         1         1         1         1         1         1         1         1         1         1         1         1         1 <th <="" colspan="2" t<="" td=""><td>Currency Code         PagmentiRecode         (0) 01-11-2021         (0) 01-11-2021         (0) 01-11-2021         (0) 01-11-2021         (0) 11-11-2021         (0) 11-11-2021         (0) 11-11-2021         (0) 11-11-2021         (0) 11-11-2021         (0) 11-11-2021         (0) 11-11-2021         (0) 11-11-2021         (0) 11-11-2021         (0) 11-11-2021         (0) 11-11-2021         (0) 11-11-2021         (0) 11-11-2021         (0) 11-11-2021         (0) 11-11-2021         (0) 11-11-2021         (0) 11-11-2021         (0) 11-11-2021         (0) 11-11-2021         (0) 11-11-2021         (0) 11-11-2021         (0) 11-11-2021         (0) 11-11-2021         (0) 11-11-2021         (0) 11-11-2021         (0) 11-11-2021         (0) 11-11-2021         (0) 11-11-2021         (0) 11-11-2021         (0) 11-11-2021         (0) 11-11-2021         (0) 11-11-2021         (0) 11-11-2021         (0) 11-11-2021         (0) 11-11-2021         (0) 11-11-2021         (0) 11-11-2021         (0) 11-11-2021         (0) 11-11-2021         (0) 11-11-2021         (0) 11-11-2021         (0) 11-11-2021         (0) 11-11-2021         (0) 11-11-2021         (0) 11-11-2021         (0) 11-11-2021         (0) 11-11-2021         (0) 11-11-2021         (0) 11-11-2021         (0) 11-11-2021         (0) 11-11-2021         (0) 11-11-2021         (0) 11-11-2021         (0) 11-11-2021         (0) 11-11-2021         (0) 11-11-2021         (0) 11-11-2021         (0) 11-1</td><td>Currency Code         Payment/Recorpt         (D) 01-11-2021         (D) 01-11-2021         (D) 01-11-2021         (D) 01-11-2021         (D) 11-11-2021         (D) 11-</td><td>Currency Code         Payment/Recorpt         (D) 01-11-2021         (D) 01-11-2021         (D) 01-11-2021         (D) 01-11-2021         (D) 11-11-2021         (D) 11-</td><td>Currency Code         Payment/Recorpt         (0) 01-11-2021         0         Automatic         Control of the state state</td></th> | <td>Currency Code         PagmentiRecode         (0) 01-11-2021         (0) 01-11-2021         (0) 01-11-2021         (0) 01-11-2021         (0) 11-11-2021         (0) 11-11-2021         (0) 11-11-2021         (0) 11-11-2021         (0) 11-11-2021         (0) 11-11-2021         (0) 11-11-2021         (0) 11-11-2021         (0) 11-11-2021         (0) 11-11-2021         (0) 11-11-2021         (0) 11-11-2021         (0) 11-11-2021         (0) 11-11-2021         (0) 11-11-2021         (0) 11-11-2021         (0) 11-11-2021         (0) 11-11-2021         (0) 11-11-2021         (0) 11-11-2021         (0) 11-11-2021         (0) 11-11-2021         (0) 11-11-2021         (0) 11-11-2021         (0) 11-11-2021         (0) 11-11-2021         (0) 11-11-2021         (0) 11-11-2021         (0) 11-11-2021         (0) 11-11-2021         (0) 11-11-2021         (0) 11-11-2021         (0) 11-11-2021         (0) 11-11-2021         (0) 11-11-2021         (0) 11-11-2021         (0) 11-11-2021         (0) 11-11-2021         (0) 11-11-2021         (0) 11-11-2021         (0) 11-11-2021         (0) 11-11-2021         (0) 11-11-2021         (0) 11-11-2021         (0) 11-11-2021         (0) 11-11-2021         (0) 11-11-2021         (0) 11-11-2021         (0) 11-11-2021         (0) 11-11-2021         (0) 11-11-2021         (0) 11-11-2021         (0) 11-11-2021         (0) 11-11-2021         (0) 11-11-2021         (0) 11-11-2021         (0) 11-11-2021         (0) 11-1</td> <td>Currency Code         Payment/Recorpt         (D) 01-11-2021         (D) 01-11-2021         (D) 01-11-2021         (D) 01-11-2021         (D) 11-11-2021         (D) 11-</td> <td>Currency Code         Payment/Recorpt         (D) 01-11-2021         (D) 01-11-2021         (D) 01-11-2021         (D) 01-11-2021         (D) 11-11-2021         (D) 11-</td> <td>Currency Code         Payment/Recorpt         (0) 01-11-2021         0         Automatic         Control of the state state</td>                                                                                                    |                                                                                                    | Currency Code         PagmentiRecode         (0) 01-11-2021         (0) 01-11-2021         (0) 01-11-2021         (0) 01-11-2021         (0) 11-11-2021         (0) 11-11-2021         (0) 11-11-2021         (0) 11-11-2021         (0) 11-11-2021         (0) 11-11-2021         (0) 11-11-2021         (0) 11-11-2021         (0) 11-11-2021         (0) 11-11-2021         (0) 11-11-2021         (0) 11-11-2021         (0) 11-11-2021         (0) 11-11-2021         (0) 11-11-2021         (0) 11-11-2021         (0) 11-11-2021         (0) 11-11-2021         (0) 11-11-2021         (0) 11-11-2021         (0) 11-11-2021         (0) 11-11-2021         (0) 11-11-2021         (0) 11-11-2021         (0) 11-11-2021         (0) 11-11-2021         (0) 11-11-2021         (0) 11-11-2021         (0) 11-11-2021         (0) 11-11-2021         (0) 11-11-2021         (0) 11-11-2021         (0) 11-11-2021         (0) 11-11-2021         (0) 11-11-2021         (0) 11-11-2021         (0) 11-11-2021         (0) 11-11-2021         (0) 11-11-2021         (0) 11-11-2021         (0) 11-11-2021         (0) 11-11-2021         (0) 11-11-2021         (0) 11-11-2021         (0) 11-11-2021         (0) 11-11-2021         (0) 11-11-2021         (0) 11-11-2021         (0) 11-11-2021         (0) 11-11-2021         (0) 11-11-2021         (0) 11-11-2021         (0) 11-11-2021         (0) 11-11-2021         (0) 11-11-2021         (0) 11-11-2021         (0) 11-11-2021         (0) 11-1                                                                                                    | Currency Code         Payment/Recorpt         (D) 01-11-2021         (D) 01-11-2021         (D) 01-11-2021         (D) 01-11-2021         (D) 11-11-2021         (D) 11-                                                                                                    | Currency Code         Payment/Recorpt         (D) 01-11-2021         (D) 01-11-2021         (D) 01-11-2021         (D) 01-11-2021         (D) 11-11-2021         (D) 11- | Currency Code         Payment/Recorpt         (0) 01-11-2021         0         Automatic         Control of the state state |
| 61 10 Approved Captured Rejected                                                                                                    |                                                                                                    | Currency Code         Payment/Record X         (0) 91-11-2021         (0)         Cartering Code         Payment/Record X         (0) 91-11-2021         (0) 91-11-2021         (0) 91-11-2021         (0) 91-11-2021         (0) 91-11-2021         (0) 91-11-2021         (0) 91-11-2021         (0) 91-11-2021         (0) 91-11-2021         (0) 91-11-2021         (0) 91-11-2021         (0) 91-11-2021         (0) 91-11-2021         (0) 91-11-2021         (0) 91-11-2021         (0) 91-11-2021         (0) 91-11-2021         (0) 91-11-2021         (0) 91-11-2021         (0) 91-11-2021         (0) 91-11-2021         (0) 91-11-2021         (0) 91-11-2021         (0) 91-11-2021         (0) 91-11-2021         (0) 91-11-2021         (0) 91-11-2021         (0) 91-11-2021         (0) 91-11-2021         (0) 91-11-2021         (0) 91-11-2021         (0) 91-11-2021         (0) 91-11-2021         (0) 91-11-2021         (0) 91-11-2021         (0) 91-11-2021         (0) 91-11-2021         (0) 91-11-2021         (0) 91-11-2021         (0) 91-11-2021         (0) 91-11-2021         (0) 91-11-2021         (0) 91-11-2021         (0) 91-11-2021         (0) 91-11-2021         (0) 91-11-2021         (0) 91-11-2021         (0) 91-11-2021         (0) 91-11-2021         (0) 91-11-2021         (0) 91-11-2021         (0) 91-11-2021         (0) 91-11-2021         (0) 91-11-2021         (0) 91-11-2021         (0) 91-11-2021         (0) 91-11-2021         (0) 91-11-2021<                                                                                                    | Description         AUD         Record         (0) (0) 11-12021         (0) 10 11-12021         (0) 10 11-12021         (0) 10 11-12021         (0) 10 11-12021         (0) 11 11-12021         (0) 11 11-12021         (0) 11 11-12021         (0) 11 11-12021         (0) 11 11-12021         (0) 11 11-12021         (0) 11 11-12021         (0) 11 11-12021         (0) 11 11-12021         (0) 11 11-12021         (0) 11 11-12021         (0) 11 11-12021         (0) 11 11-12021         (0) 11 11-12021         (0) 11 11-12021         (0) 11 11-12021         (0) 11 11-12021         (0) 11 11-12021         (0) 11 11-12021         (0) 11 11-12021         (0) 11 11-12021         (0) 11 11-12021         (0) 11 11-12021         (0) 11 11-12021         (0) 11 11-12021         (0) 11 11-12021         (0) 11 11-12021         (0) 11 11-12021         (0) 11 11-12021         (0) 11 11-12021         (0) 11 11-12021         (0) 11 11-12021         (0) 11 11-12021         (0) 11 11-12021         (0) 11 11-12021         (0) 11 11-12021         (0) 11 11-12021         (0) 11 11-12021         (0) 11 11-12021         (0) 11 11-12021         (0) 11 11-12021         (0) 11 11-12021         (0) 11 11-12021         (0) 11 11-12021         (0) 11 11-12021         (0) 11 11-12021         (0) 11 11-12021         (0) 11 11-12021         (0) 11 11-12021         (0) 11 11-12021         (0) 11 11-12021         (0) 11 11-12021         (0) 11 11 11-12021         (0) 11 11-12021 <t< td=""><td>Currency Code         Payment/Recept         (D) 01-11-2021         (D)<br/>Cashfilow Sheet         Di 06-11-2021         (D) 06-11-2021         (D) 10-11-2021         (D) 10-11-2021         (D)</td><td>Carrency Code         Paymentificacept         (D) (01-11-2021)         (D)         Carching Code         (D) (01-11-2021)         (D)         (D) (11-12-2021)         (D)         (D)         <t< td=""><td>Carency Code         Paymentificecept         (d) (91-11-2021         (f)         Carency Code         (d) (91-11-2021         (f)         Carency Code         (d) (91-11-2021         (f)         (f)</td><td>Carrency Code         Paymetrificecept         (0) 01-11-2021         (0) 05-11-2021         (0) 05-11-2021         (0) 05-11-2021         (0) 05-11-2021         (0) 05-11-2021         (0) 05-11-2021         (0) 05-11-2021         (0) 05-11-2021         (0) 05-11-2021         (0) 05-11-2021         (0) 11-11-2021         (0) 11-11-2021         (0) 11-11-2021         (0) 11-11-2021         (0) 11-11-2021         (0) 11-11-2021         (0) 11-11-2021         (0) 11-11-2021         (0) 11-11-2021         (0) 11-11-2021         (0) 11-11-2021         (0) 11-11-2021         (0) 11-11-2021         (0) 11-11-2021         (0) 11-11-2021         (0) 11-11-2021         (0) 11-11-2021         (0) 11-11-2021         (0) 11-11-2021         (0) 11-11-2021         (0) 11-11-2021         (0) 11-11-2021         (0) 11-11-2021         (0) 11-11-2021         (0) 11-11-2021         (0) 11-11-2021         (0) 11-11-2021         (0) 11-11-2021         (0) 11-11-2021         (0) 11-11-2021         (0) 11-11-2021         (0) 11-11-2021         (0) 11-11-2021         (0) 11-11-2021         (0) 11-11-2021         (0) 11-11-2021         (0) 11-11-2021         (0) 11-11-2021         (0) 11-11-2021         (0) 11-11-2021         (0) 11-11-2021         (0) 11-11-2021         (0) 11-11-2021         (0) 11-11-2021         (0) 11-11-2021         (0) 11-11-2021         (0) 11-11-2021         (0) 11-11-2021         (0) 11-11-2021         (0) 11-11-2021         (0) 11</td><td>Carrency Code         Paymentificacept         (D) 01-11-2021         (D) 04-11-2021         (D) 04-11-2021         (D) 04-11-2021         (D) 01-11-2021         (D) 10-11-2021         (D) 10-11-2021         (D) 11-11-2021         (D) 11-11-2021         (D) 11-11-2021         (D) 11-11-2021         (D) 11-11-2021         (D) 11-11-2021         (D) 11-11-2021         (D) 11-11-2021         (D) 11-11-2021         (D) 11-11-2021         (D) 11-11-2021         (D) 11-11-2021         (D) 11-11-2021         (D) 11-11-2021           (D) 11-11-2021         (D)</td><td>Carrency Code         PaymentRecept         (2)         01-11-2021         (0)         Carching balance         0100-11-2021         (0)         010-11-2021         (0)         010-11-2021         (0)         010-11-2021         (0)         010-11-2021         (0)         010-11-2021         (0)         010-11-2021         (0)         010-11-2021         (0)         010-11-2021         (0)         010-11-2021         (0)         010-11-2021         (0)         010-11-2021         (0)         100-11-2021         (0)         100-11-2021         (0)         100-11-2021         (0)         100-11-2021         (0)         100-11-2021         (0)         100-11-2021         (0)         100-11-2021         (0)         100-11-2021         (0)         100-11-2021         (0)         100-11-2021         (0)         100-11-2021         (0)         100-11-2021         (0)         100-11-2021         (0)         110-11-2021         (0)         110-11-2021         (0)         110-11-2021         (0)         110-11-2021         (0)         110-11-2021         (0)         110-11-2021         (0)         110-11-2021         (0)         110-11-2021         (0)         110-11-2021         (0)         110-11-2021         (0)         110-11-2021         (0)         110-11-2021         (0)         110-11</td><td>Currency Code         Payment/Record         (0) 91-1-3021         (0) 91-1-3021         (0) 90-11-3021         (0) 90-11-3021         (0) 91-1-3021         (0) 91-1-3021         (0) 91-1-3021         (0) 91-1-3021         (0) 91-1-3021         (0) 91-1-3021         (0) 91-1-3021         (0) 91-1-3021         (0) 91-1-3021         (0) 91-1-3021         (0) 91-1-3021         (0) 91-1-3021         (0) 91-1-3021         (0) 91-1-3021         (0) 91-1-3021         (0) 91-1-3021         (0) 91-1-3021         (0) 91-1-3021         (0) 91-1-3021         (0) 91-1-3021         (0) 91-1-3021         (0) 91-1-3021         (0) 91-1-3021         (0) 91-1-3021         (0) 91-1-3021         (0) 91-1-3021         (0) 91-1-3021         (0) 91-1-3021         (0) 91-1-3021         (0) 91-1-3021         (0) 91-1-3021         (0) 91-1-3021         (0) 91-1-3021         (0) 91-1-3021         (0) 91-1-3021         (0) 91-1-3021         (0) 91-1-3021         (0) 91-1-3021         (0) 91-1-3021         (0) 91-1-3021         (0) 91-1-3021         (0) 91-1-3021         (0) 91-1-3021         (0) 91-1-3021         (0) 91-1-3021         (0) 91-1-3021         (0) 91-1-3021         (0) 91-1-3021         (0) 91-1-3021         (0) 91-1-3021         (0) 91-1-3021         (0) 91-1-3021         (0) 91-1-3021         (0) 91-1-3021         (0) 91-1-3021         (0) 91-1-3021         (0) 91-1-3021         (0) 91-1-3021         (0) 91-1-3021         (0) 9</td><td>Carrency Code         Pagment/Record         (0) (0) 11-12021         (0)         Carrency Code         (0) (0) 11-12021         (0)         (1) 12-12021         (0) 11-12021         (0) 11-12021         (0) 11-12021         (0) 11-12021         (0) 11-12021         (0) 11-12021         (0) 11-12021         (0) 11-12021         (0) 11-12021         (0) 11-12021         (0) 11-12021         (0) 11-12021         (0) 11-12021         (0) 11-12021         (0) 11-12021         (0) 11-12021         (0) 11-12021         (0) 11-12021         (0) 11-12021         (0) 11-12021         (0) 11-12021         (0) 11-12021         (0) 11-12021         (0) 11-12021         (0) 11-12021         (0) 11-12021         (0) 11-12021         (0) 11-12021         (0) 11-12021         (0) 11-12021         (0) 11-12021         (0) 11-12021         (0) 11-12021         (0) 11-12021         (0) 11-12021         (0) 11-12021         (0) 11-12021         (0) 11-12021         (0) 11-12021         (0) 11-12021         (0) 11-12021         (0) 11-12021         (0) 11-12021         (0) 11-12021         (0) 11-12021         (0) 11-12021         (0) 11-12021         (0) 11-12021         (0) 11-12021         (0) 11-12021         (0) 11-12021         (0) 11-12021         (0) 11-12021         (0) 11-12021         (0) 11-12021         (0) 11-12021         (0) 11-12021         (0) 11-12021         (0) 11-12021         (0) 11-12021</td><td>Carerery Code         Parment/Record         (0) 01-11-0221         (0)         Carerery Code         O) 00-11-0221         (0) 00-11-0221         (0) 11-11-0221         (0) 11-11-0221         (0) 11-11-0221         (0) 11-11-0221         (0) 11-11-0221         (0) 11-11-0221         (0) 11-11-0221         (0) 11-11-0221         (0) 11-11-0221         (0) 11-11-0221         (0) 11-11-0221         (0) 11-11-0221         (0) 11-11-0221         (0) 11-11-0221         (0) 11-11-0221         (0) 11-11-0221         (0) 11-11-0221         (0) 11-11-0221         (0) 11-11-0221         (0) 11-11-0221         (0) 11-11-0221         (0) 11-11-0221         (0) 11-11-0221         (0) 11-11-0221         (0) 11-11-0221         (0) 11-11-0221         (0) 11-11-0221         (0) 11-11-0221         (0) 11-11-0221         (0) 11-11-0221         (0) 11-11-0221         (0) 11-11-0221         (0) 11-11-0221         (0) 11-11-0221         (0) 11-11-0221         (0) 11-11-0221         (0) 11-11-0221         (0) 11-11-0221         (0) 11-11-0221         (0) 11-11-0221         (0) 11-11-0221         (0) 11-11-0221         (0) 11-11-0221         (0) 11-11-0221         (0) 11-11-0221         (0) 11-11-0221         (0) 11-11-0221         (0) 11-11-0221         (0) 11-11-0221         (0) 11-11-0221         (0) 11-11-0221         (0) 11-11-0221         (0) 11-11-0221         (0) 11-11-0221         (0) 11-11-0221         (0) 11-11-0211         (0) 11-11-0211</td><td>Currency Code         Payment/Record         (0) (0) -11-2021         (0)         Currency Code         Payment/Record         (0) (0) -11-2021         (0) (0) -11-2021         (0) (0) -11-2021         (0) (0) -11-2021         (0) (0) -11-2021         (0) (0) -11-2021         (0) (0) -11-2021         (0) (0) -11-2021         (0) (0) -11-2021         (0) (0) -11-2021         (0) (0) -11-2021         (0) (0) -11-2021         (0) (0) -11-2021         (0) (0) -11-2021         (0) (0) -11-2021         (0) (0) -11-2021         (0) (0) -11-2021         (0) (0) -11-2021         (0) (0) -11-2021         (0) (0) -11-2021         (0) (0) -11-2021         (0) (0) -11-2021         (0) (0) -11-2021         (0) (0) -11-2021         (0) (0) -11-2021         (0) (0) -11-2021         (0) (0) -11-2021         (0) (0) -11-2021         (0) (0) -11-2021         (0) (0) -11-2021         (0) (0) -11-2021         (0) (0) -11-2021         (0) (0) -11-2021         (0) (0) -11-2021         (0) (0) -11-2021         (0) (0) -11-2021         (0) (0) -11-2021         (0) (0) -11-2021         (0) (0) -11-2021         (0) (0) -11-2021         (0) (0) -11-2021         (0) (0) -11-2021         (0) (0) -11-2021         (0) (0) -11-2021         (0) (0) -11-2021         (0) (0) -11-2021         (0) (0) -11-2021         (0) (0) -11-2021         (0) (0) -11-2021         (0) (0) -11-2021         (0) (0) -11-2021         (0) (0) -11-2021         (0) (0) -11-2021         (0) (0) -11-2021         (0) (0</td><td>Currency Code         Pagment/Record         (0) 01-11-2021         (0)         Currency Code         Pagment/Record         (0)         01-11-2021         (0)         (0)         01-12-2021         (0)         (0)         (0)         (0)         (0)         (0)         (0)         (0)         (0)         (0)         (0)         (0)         (0)         (0)         (0)         (0)         (0)         (0)         (0)         (0)         (0)         (0)         (0)         (0)         (0)         (0)         (0)         (0)         (0)         (0)         (0)         (0)         (0)         (0)         (0)         (0)         (0)         (0)         (0)         (0)         (0)         (0)         (0)         (0)         (0)         (0)         (0)         (0)         (0)         (0)         (0)         (0)         (0)         (0)         (0)         (0)         (0)         (0)         (0)         (0)         (0)         (0)         (0)         (0)         (0)         (0)         (0)         (0)         (0)         (0)         (0)         (0)         (0)         (0)         (0)         (0)         (0)         (0)         (0)         (0)         (0)         (0)         (0)</td><td>Currency Code         Paymentificacycy         (0) (01-1-2021         01         Currency Code         Paymentificacycy         (0) (01-1-2021         (0) (01-1-2021         (0) (01-1-2021         (0) (01-1-2021         (0) (01-1-2021         (0) (01-1-2021         (0) (01-1-2021         (0) (01-1-2021         (0) (01-1-2021         (0) (01-1-2021         (0) (01-1-2021         (0) (01-1-2021         (0) (01-1-2021         (0) (01-1-2021         (0) (01-1-2021         (0) (01-1-2021         (0) (01-1-2021         (0) (01-1-2021         (0) (01-1-2021         (0) (01-1-2021         (0) (01-1-2021         (0) (01-1-2021         (0) (01-1-2021         (0) (01-1-2021         (0) (01-1-2021         (0) (01-1-2021         (0) (01-1-2021         (0) (01-1-2021         (0) (01-1-2021         (0) (01-1-2021         (0) (01-1-2021         (0) (01-1-2021         (0) (01-1-2021         (0) (01-1-2021         (0) (01-1-2021         (0) (01-1-2021         (0) (01-1-2021         (0) (01-1-2021         (0) (01-1-2021         (0) (01-1-2021         (0) (01-1-2021         (0) (01-1-2021         (0) (01-1-2021         (0) (01-1-2021         (0) (01-1-2021         (0) (01-1-2021         (0) (01-1-2021         (0) (01-1-2021         (0) (01-1-2021         (0) (01-1-2021         (0) (01-1-2021         (0) (01-1-2021         (0) (01-1-2021         (0) (01-1-2021         (0) (01-1-2021         (0) (01-1-2021         (0) (01-1-2021         (0) (01-1-2021</td></t<><td>Currency Colo         Psymetrikecopy         (0) 011-142(21         01         01         0-14-2021         (0) 111-13221         (0) 111-13221         (0) 111-13221         (0) 111-13221         (0) 111-13221         (0) 111-13221         (0) 111-13221         (0) 111-13221         (0) 111-13221         (0) 111-13221         (0) 111-13221         (0) 111-13221         (0) 111-13221         (0) 111-13221         (0) 111-13221         (0) 111-13221         (0) 111-13221         (0) 111-13221         (0) 111-13221         (0) 111-13221         (0) 111-13221         (0) 111-13221         (0) 111-13221         (0) 111-13221         (0) 111-13221         (0) 111-13221         (0) 111-13221         (0) 111-13221         (0) 111-13221         (0) 111-13221         (0) 111-13221         (0) 111-13221         (0) 111-13221         (0) 111-13221         (0) 111-13221         (0) 111-13221         (0) 111-13221         (0) 111-13221         (0) 111-13221         (0) 111-13221         (0) 111-13221         (0) 111-13221         (0) 111-13221         (0) 111-13221         (0) 111-13221         (0) 111-13221         (0) 111-13221         (0) 111-13221         (0) 111-13221         (0) 111-13221         (0) 111-13221         (0) 111-13221         (0) 111-13221         (0) 111-13221         (0) 111-13221         (0) 111-13221         (0) 111-13221         (0) 111-13221         (0) 1111-13221         (0) 1111-13221         <th< td=""><td>Cuterity Code         Payment/Record         (0) 01-1-0221         01         Cuterity Code         Payment/Record         (0) 01-1-0221         (0) 01-1-0221         (0) 10-1-0221         (0) 10-1-0221         (0) 10-1-0221         (0) 10-1-0221         (0) 10-1-0221         (0) 10-1-0221         (0) 10-1-0221         (0) 10-1-0221         (0) 10-1-0221         (0) 10-1-0221         (0) 10-1-0221         (0) 10-1-0221         (0) 10-1-0221         (0) 10-1-0221         (0) 10-1-0221         (0) 10-1-0221         (0) 10-1-0221         (0) 10-1-0221         (0) 10-1-0221         (0) 10-1-0221         (0) 10-1-0221         (0) 10-1-0221         (0) 10-1-0221         (0) 10-1-0221         (0) 10-1-0221         (0) 10-1-0221         (0) 10-1-0221         (0) 10-1-0221         (0) 10-1-0221         (0) 10-1-0221         (0) 10-1-0221         (0) 10-1-0221         (0) 10-1-0221         (0) 10-1-0221         (0) 10-1-0221         (0) 10-1-0221         (0) 10-1-0221         (0) 10-1-0221         (0) 10-1-0221         (0) 10-1-0221         (0) 10-1-0221         (0) 10-1-0221         (0) 10-1-0221         (0) 10-1-0221         (0) 10-1-0221         (0) 10-1-0221         (0) 10-1-0221         (0) 10-1-0221         (0) 10-1-0221         (0) 10-1-0221         (0) 10-1-0221         (0) 10-1-0221         (0) 10-1-0221         (0) 10-1-0221         (0) 10-1-0221         (0) 10-1-0221         (0) 10-1-0221         (0) 10-1-0221</td></th<><td>Currency Code         Payment/Recept         (d) (01-11-2021         (f)         Cash flow Sheet         (d) (02-11-5021)         (d) (01-11-2021)         (d) (01-11-2021)         (d)</td><td>Currency Code         Payment/Receipt         (0) (01-11-02021         (0)         Currency Code         (0)         (0)         (01-11-02021         (0)         (0)         (0)         (0)         (0)         (0)         (0)         (0)         (0)         (0)         (0)         (0)         (0)         (0)         (0)         (0)         (0)         (0)         (0)         (0)         (0)         (0)         (0)         (0)         (0)         (0)         (0)         (0)         (0)         (0)         (0)         (0)         (0)         (0)         (0)         (0)         (0)         (0)         (0)         (0)         (0)         (0)         (0)         (0)         (0)         (0)         (0)         (0)         (0)         (0)         (0)         (0)         (0)         (0)         (0)         (0)         (0)         (0)         (0)         (0)         (0)         (0)         (0)         (0)         (0)         (0)         (0)         (0)         (0)         (0)         (0)         (0)         (0)         (0)         (0)         (0)         (0)         (0)         (0)         (0)         (0)         (0)         (0)         (0)         (0)         (0)</td><td>Connexty Code         Payment/Record         (0) 01-11-2021         (0) 02-11-2021         (0) 02-11-2021         (0) 02-11-2021         (0) 10-11-2021         (0) 10-11-2021         (0) 10-11-2021         (0) 10-11-2021         (0) 10-11-2021         (0) 10-11-2021         (0) 10-11-2021         (0) 10-11-2021         (0) 10-11-2021         (0) 11-11-2021         (0) 11-11-2021         (0) 11-11-2021         (0) 11-11-2021         (0) 11-11-2021         (0) 11-11-2021         (0) 11-11-2021         (0) 11-11-2021         (0) 11-11-2021         (0) 11-11-2021         (0) 11-11-2021         (0) 11-11-2021         (0) 11-11-2021         (0) 11-11-2021         (0) 11-11-2021         (0) 11-11-2021         (0) 11-11-2021         (0) 11-11-2021         (0) 11-11-2021         (0) 11-11-2021         (0) 11-11-2021         (0) 11-11-2021         (0) 11-11-2021         (0) 11-11-2021         (0) 11-11-2021         (0) 11-11-2021         (0) 11-11-2021         (0) 11-11-2021         (0) 11-11-2021         (0) 11-11-2021         (0) 11-11-2021         (0) 11-11-2021         (0) 11-11-2021         (0) 11-11-2021         (0) 11-11-2021         (0) 11-11-2021         (0) 11-11-2021         (0) 11-11-2021         (0) 11-11-2021         (0) 11-11-2021         (0) 11-11-2021         (0) 11-11-2021         (0) 11-11-2021         (0) 11-11-2021         (0) 11-11-2021         (0) 11-11-2021         (0) 11-11-2021           (0) 11-11-2021           (0)</td><td>Clarency Code         Payment/Record         (0) 01-11-2021         (0) 01-11-2021         (0) 01-11-2021         (0) 01-11-2021         (0) 10-11-2021         (0) 10-11-2021         (0) 10-11-2021         (0) 10-11-2021         (0) 10-11-2021         (0) 10-11-2021         (0) 11-11-2021         (0) 11-11-2021         (0) 11-11-2021         (0) 11-11-2021         (0) 11-11-2021         (0) 11-11-2021         (0) 11-11-2021         (0) 11-11-2021         (0) 11-11-2021         (0) 11-11-2021         (0) 11-11-2021         (0) 11-11-2021         (0) 11-11-2021         (0) 11-11-2021         (0) 11-11-2021         (0) 11-11-2021         (0) 11-11-2021         (0) 11-11-2021         (0) 11-11-2021         (0) 11-11-2021         (0) 11-11-2021         (0) 11-11-2021         (0) 11-11-2021         (0) 11-11-2021         (0) 11-11-2021         (0) 11-11-2021         (0) 11-11-2021         (0) 11-11-2021         (0) 11-11-2021         (0) 11-11-2021         (0) 11-11-2021         (0) 11-11-2021         (0) 11-11-2021         (0) 11-11-2021         (0) 11-11-2021         (0) 11-11-2021         (0) 11-11-2021         (0) 11-11-2021         (0) 11-11-2021         (0) 11-11-2021         (0) 11-11-2021         (0) 11-11-2021         (0) 11-11-2021         (0) 11-11-2021         (0) 11-11-2021         (0) 11-11-2021         (0) 11-11-2021         (0) 11-11-2021         (0) 11-11-2021         (0) 11-11-2021           (0) 11-11-2021           (0)</td><td>Corrency Code         Payment/Record         (D) 01-11-2021         (D) 05-11-2021         (D) 05-11-2021         (D) 05-11-2021         (D) 10-11-2021         (D) 10-11-2021         (D) 11-11-2021         (D) 11-11-2021         (D) 11-11-2021         (D) 11-11-2021         (D) 11-11-2021         (D) 11-11-2021         (D) 11-11-2021         (D) 11-11-2021         (D) 11-11-2021         (D) 11-11-2021         (D) 11-11-2021         (D) 11-11-2021         (D) 11-11-2021          (D) 11-11-2021           (D) 1</td><td>Carrenty Code         Payment/Record         (D) 01-11-2021         (D)         Carching Schedule         Solution         Solution</td><td>Currency Code         PaymentRecode         (D) 01-11-2021         00         Currency Code         PaymentRecode         (D) 01-11-2021         (D) 05-11-2021         (D) 05-11-2021         (D) 10-11-2021         (D) 10-11-2021            (D) 10-11-2021</td></td></td></t<>                                                                                                    | Currency Code         Payment/Recept         (D) 01-11-2021         (D)<br>Cashfilow Sheet         Di 06-11-2021         (D) 06-11-2021         (D) 10-11-2021         (D) 10-11-2021         (D)                                                                                                    | Carrency Code         Paymentificacept         (D) (01-11-2021)         (D)         Carching Code         (D) (01-11-2021)         (D)         (D) (11-12-2021)         (D)         (D) <t< td=""><td>Carency Code         Paymentificecept         (d) (91-11-2021         (f)         Carency Code         (d) (91-11-2021         (f)         Carency Code         (d) (91-11-2021         (f)         (f)</td><td>Carrency Code         Paymetrificecept         (0) 01-11-2021         (0) 05-11-2021         (0) 05-11-2021         (0) 05-11-2021         (0) 05-11-2021         (0) 05-11-2021         (0) 05-11-2021         (0) 05-11-2021         (0) 05-11-2021         (0) 05-11-2021         (0) 05-11-2021         (0) 11-11-2021         (0) 11-11-2021         (0) 11-11-2021         (0) 11-11-2021         (0) 11-11-2021         (0) 11-11-2021         (0) 11-11-2021         (0) 11-11-2021         (0) 11-11-2021         (0) 11-11-2021         (0) 11-11-2021         (0) 11-11-2021         (0) 11-11-2021         (0) 11-11-2021         (0) 11-11-2021         (0) 11-11-2021         (0) 11-11-2021         (0) 11-11-2021         (0) 11-11-2021         (0) 11-11-2021         (0) 11-11-2021         (0) 11-11-2021         (0) 11-11-2021         (0) 11-11-2021         (0) 11-11-2021         (0) 11-11-2021         (0) 11-11-2021         (0) 11-11-2021         (0) 11-11-2021         (0) 11-11-2021         (0) 11-11-2021         (0) 11-11-2021         (0) 11-11-2021         (0) 11-11-2021         (0) 11-11-2021         (0) 11-11-2021         (0) 11-11-2021         (0) 11-11-2021         (0) 11-11-2021         (0) 11-11-2021         (0) 11-11-2021         (0) 11-11-2021         (0) 11-11-2021         (0) 11-11-2021         (0) 11-11-2021         (0) 11-11-2021         (0) 11-11-2021         (0) 11-11-2021         (0) 11-11-2021         (0) 11-11-2021         (0) 11</td><td>Carrency Code         Paymentificacept         (D) 01-11-2021         (D) 04-11-2021         (D) 04-11-2021         (D) 04-11-2021         (D) 01-11-2021         (D) 10-11-2021         (D) 10-11-2021         (D) 11-11-2021         (D) 11-11-2021         (D) 11-11-2021         (D) 11-11-2021         (D) 11-11-2021         (D) 11-11-2021         (D) 11-11-2021         (D) 11-11-2021         (D) 11-11-2021         (D) 11-11-2021         (D) 11-11-2021         (D) 11-11-2021         (D) 11-11-2021         (D) 11-11-2021           (D) 11-11-2021         (D)</td><td>Carrency Code         PaymentRecept         (2)         01-11-2021         (0)         Carching balance         0100-11-2021         (0)         010-11-2021         (0)         010-11-2021         (0)         010-11-2021         (0)         010-11-2021         (0)         010-11-2021         (0)         010-11-2021         (0)         010-11-2021         (0)         010-11-2021         (0)         010-11-2021         (0)         010-11-2021         (0)         010-11-2021         (0)         100-11-2021         (0)         100-11-2021         (0)         100-11-2021         (0)         100-11-2021         (0)         100-11-2021         (0)         100-11-2021         (0)         100-11-2021         (0)         100-11-2021         (0)         100-11-2021         (0)         100-11-2021         (0)         100-11-2021         (0)         100-11-2021         (0)         100-11-2021         (0)         110-11-2021         (0)         110-11-2021         (0)         110-11-2021         (0)         110-11-2021         (0)         110-11-2021         (0)         110-11-2021         (0)         110-11-2021         (0)         110-11-2021         (0)         110-11-2021         (0)         110-11-2021         (0)         110-11-2021         (0)         110-11-2021         (0)         110-11</td><td>Currency Code         Payment/Record         (0) 91-1-3021         (0) 91-1-3021         (0) 90-11-3021         (0) 90-11-3021         (0) 91-1-3021         (0) 91-1-3021         (0) 91-1-3021         (0) 91-1-3021         (0) 91-1-3021         (0) 91-1-3021         (0) 91-1-3021         (0) 91-1-3021         (0) 91-1-3021         (0) 91-1-3021         (0) 91-1-3021         (0) 91-1-3021         (0) 91-1-3021         (0) 91-1-3021         (0) 91-1-3021         (0) 91-1-3021         (0) 91-1-3021         (0) 91-1-3021         (0) 91-1-3021         (0) 91-1-3021         (0) 91-1-3021         (0) 91-1-3021         (0) 91-1-3021         (0) 91-1-3021         (0) 91-1-3021         (0) 91-1-3021         (0) 91-1-3021         (0) 91-1-3021         (0) 91-1-3021         (0) 91-1-3021         (0) 91-1-3021         (0) 91-1-3021         (0) 91-1-3021         (0) 91-1-3021         (0) 91-1-3021         (0) 91-1-3021         (0) 91-1-3021         (0) 91-1-3021         (0) 91-1-3021         (0) 91-1-3021         (0) 91-1-3021         (0) 91-1-3021         (0) 91-1-3021         (0) 91-1-3021         (0) 91-1-3021         (0) 91-1-3021         (0) 91-1-3021         (0) 91-1-3021         (0) 91-1-3021         (0) 91-1-3021         (0) 91-1-3021         (0) 91-1-3021         (0) 91-1-3021         (0) 91-1-3021         (0) 91-1-3021         (0) 91-1-3021         (0) 91-1-3021         (0) 91-1-3021         (0) 91-1-3021         (0) 9</td><td>Carrency Code         Pagment/Record         (0) (0) 11-12021         (0)         Carrency Code         (0) (0) 11-12021         (0)         (1) 12-12021         (0) 11-12021         (0) 11-12021         (0) 11-12021         (0) 11-12021         (0) 11-12021         (0) 11-12021         (0) 11-12021         (0) 11-12021         (0) 11-12021         (0) 11-12021         (0) 11-12021         (0) 11-12021         (0) 11-12021         (0) 11-12021         (0) 11-12021         (0) 11-12021         (0) 11-12021         (0) 11-12021         (0) 11-12021         (0) 11-12021         (0) 11-12021         (0) 11-12021         (0) 11-12021         (0) 11-12021         (0) 11-12021         (0) 11-12021         (0) 11-12021         (0) 11-12021         (0) 11-12021         (0) 11-12021         (0) 11-12021         (0) 11-12021         (0) 11-12021         (0) 11-12021         (0) 11-12021         (0) 11-12021         (0) 11-12021         (0) 11-12021         (0) 11-12021         (0) 11-12021         (0) 11-12021         (0) 11-12021         (0) 11-12021         (0) 11-12021         (0) 11-12021         (0) 11-12021         (0) 11-12021         (0) 11-12021         (0) 11-12021         (0) 11-12021         (0) 11-12021         (0) 11-12021         (0) 11-12021         (0) 11-12021         (0) 11-12021         (0) 11-12021         (0) 11-12021         (0) 11-12021         (0) 11-12021         (0) 11-12021</td><td>Carerery Code         Parment/Record         (0) 01-11-0221         (0)         Carerery Code         O) 00-11-0221         (0) 00-11-0221         (0) 11-11-0221         (0) 11-11-0221         (0) 11-11-0221         (0) 11-11-0221         (0) 11-11-0221         (0) 11-11-0221         (0) 11-11-0221         (0) 11-11-0221         (0) 11-11-0221         (0) 11-11-0221         (0) 11-11-0221         (0) 11-11-0221         (0) 11-11-0221         (0) 11-11-0221         (0) 11-11-0221         (0) 11-11-0221         (0) 11-11-0221         (0) 11-11-0221         (0) 11-11-0221         (0) 11-11-0221         (0) 11-11-0221         (0) 11-11-0221         (0) 11-11-0221         (0) 11-11-0221         (0) 11-11-0221         (0) 11-11-0221         (0) 11-11-0221         (0) 11-11-0221         (0) 11-11-0221         (0) 11-11-0221         (0) 11-11-0221         (0) 11-11-0221         (0) 11-11-0221         (0) 11-11-0221         (0) 11-11-0221         (0) 11-11-0221         (0) 11-11-0221         (0) 11-11-0221         (0) 11-11-0221         (0) 11-11-0221         (0) 11-11-0221         (0) 11-11-0221         (0) 11-11-0221         (0) 11-11-0221         (0) 11-11-0221         (0) 11-11-0221         (0) 11-11-0221         (0) 11-11-0221         (0) 11-11-0221         (0) 11-11-0221         (0) 11-11-0221         (0) 11-11-0221         (0) 11-11-0221         (0) 11-11-0221         (0) 11-11-0221         (0) 11-11-0211         (0) 11-11-0211</td><td>Currency Code         Payment/Record         (0) (0) -11-2021         (0)         Currency Code         Payment/Record         (0) (0) -11-2021         (0) (0) -11-2021         (0) (0) -11-2021         (0) (0) -11-2021         (0) (0) -11-2021         (0) (0) -11-2021         (0) (0) -11-2021         (0) (0) -11-2021         (0) (0) -11-2021         (0) (0) -11-2021         (0) (0) -11-2021         (0) (0) -11-2021         (0) (0) -11-2021         (0) (0) -11-2021         (0) (0) -11-2021         (0) (0) -11-2021         (0) (0) -11-2021         (0) (0) -11-2021         (0) (0) -11-2021         (0) (0) -11-2021         (0) (0) -11-2021         (0) (0) -11-2021         (0) (0) -11-2021         (0) (0) -11-2021         (0) (0) -11-2021         (0) (0) -11-2021         (0) (0) -11-2021         (0) (0) -11-2021         (0) (0) -11-2021         (0) (0) -11-2021         (0) (0) -11-2021         (0) (0) -11-2021         (0) (0) -11-2021         (0) (0) -11-2021         (0) (0) -11-2021         (0) (0) -11-2021         (0) (0) -11-2021         (0) (0) -11-2021         (0) (0) -11-2021         (0) (0) -11-2021         (0) (0) -11-2021         (0) (0) -11-2021         (0) (0) -11-2021         (0) (0) -11-2021         (0) (0) -11-2021         (0) (0) -11-2021         (0) (0) -11-2021         (0) (0) -11-2021         (0) (0) -11-2021         (0) (0) -11-2021         (0) (0) -11-2021         (0) (0) -11-2021         (0) (0) -11-2021         (0) (0) -11-2021         (0) (0</td><td>Currency Code         Pagment/Record         (0) 01-11-2021         (0)         Currency Code         Pagment/Record         (0)         01-11-2021         (0)         (0)         01-12-2021         (0)         (0)         (0)         (0)         (0)         (0)         (0)         (0)         (0)         (0)         (0)         (0)         (0)         (0)         (0)         (0)         (0)         (0)         (0)         (0)         (0)         (0)         (0)         (0)         (0)         (0)         (0)         (0)         (0)         (0)         (0)         (0)         (0)         (0)         (0)         (0)         (0)         (0)         (0)         (0)         (0)         (0)         (0)         (0)         (0)         (0)         (0)         (0)         (0)         (0)         (0)         (0)         (0)         (0)         (0)         (0)         (0)         (0)         (0)         (0)         (0)         (0)         (0)         (0)         (0)         (0)         (0)         (0)         (0)         (0)         (0)         (0)         (0)         (0)         (0)         (0)         (0)         (0)         (0)         (0)         (0)         (0)         (0)</td><td>Currency Code         Paymentificacycy         (0) (01-1-2021         01         Currency Code         Paymentificacycy         (0) (01-1-2021         (0) (01-1-2021         (0) (01-1-2021         (0) (01-1-2021         (0) (01-1-2021         (0) (01-1-2021         (0) (01-1-2021         (0) (01-1-2021         (0) (01-1-2021         (0) (01-1-2021         (0) (01-1-2021         (0) (01-1-2021         (0) (01-1-2021         (0) (01-1-2021         (0) (01-1-2021         (0) (01-1-2021         (0) (01-1-2021         (0) (01-1-2021         (0) (01-1-2021         (0) (01-1-2021         (0) (01-1-2021         (0) (01-1-2021         (0) (01-1-2021         (0) (01-1-2021         (0) (01-1-2021         (0) (01-1-2021         (0) (01-1-2021         (0) (01-1-2021         (0) (01-1-2021         (0) (01-1-2021         (0) (01-1-2021         (0) (01-1-2021         (0) (01-1-2021         (0) (01-1-2021         (0) (01-1-2021         (0) (01-1-2021         (0) (01-1-2021         (0) (01-1-2021         (0) (01-1-2021         (0) (01-1-2021         (0) (01-1-2021         (0) (01-1-2021         (0) (01-1-2021         (0) (01-1-2021         (0) (01-1-2021         (0) (01-1-2021         (0) (01-1-2021         (0) (01-1-2021         (0) (01-1-2021         (0) (01-1-2021         (0) (01-1-2021         (0) (01-1-2021         (0) (01-1-2021         (0) (01-1-2021         (0) (01-1-2021         (0) (01-1-2021         (0) (01-1-2021         (0) (01-1-2021</td></t<> <td>Currency Colo         Psymetrikecopy         (0) 011-142(21         01         01         0-14-2021         (0) 111-13221         (0) 111-13221         (0) 111-13221         (0) 111-13221         (0) 111-13221         (0) 111-13221         (0) 111-13221         (0) 111-13221         (0) 111-13221         (0) 111-13221         (0) 111-13221         (0) 111-13221         (0) 111-13221         (0) 111-13221         (0) 111-13221         (0) 111-13221         (0) 111-13221         (0) 111-13221         (0) 111-13221         (0) 111-13221         (0) 111-13221         (0) 111-13221         (0) 111-13221         (0) 111-13221         (0) 111-13221         (0) 111-13221         (0) 111-13221         (0) 111-13221         (0) 111-13221         (0) 111-13221         (0) 111-13221         (0) 111-13221         (0) 111-13221         (0) 111-13221         (0) 111-13221         (0) 111-13221         (0) 111-13221         (0) 111-13221         (0) 111-13221         (0) 111-13221         (0) 111-13221         (0) 111-13221         (0) 111-13221         (0) 111-13221         (0) 111-13221         (0) 111-13221         (0) 111-13221         (0) 111-13221         (0) 111-13221         (0) 111-13221         (0) 111-13221         (0) 111-13221         (0) 111-13221         (0) 111-13221         (0) 111-13221         (0) 111-13221         (0) 111-13221         (0) 111-13221         (0) 1111-13221         (0) 1111-13221         <th< td=""><td>Cuterity Code         Payment/Record         (0) 01-1-0221         01         Cuterity Code         Payment/Record         (0) 01-1-0221         (0) 01-1-0221         (0) 10-1-0221         (0) 10-1-0221         (0) 10-1-0221         (0) 10-1-0221         (0) 10-1-0221         (0) 10-1-0221         (0) 10-1-0221         (0) 10-1-0221         (0) 10-1-0221         (0) 10-1-0221         (0) 10-1-0221         (0) 10-1-0221         (0) 10-1-0221         (0) 10-1-0221         (0) 10-1-0221         (0) 10-1-0221         (0) 10-1-0221         (0) 10-1-0221         (0) 10-1-0221         (0) 10-1-0221         (0) 10-1-0221         (0) 10-1-0221         (0) 10-1-0221         (0) 10-1-0221         (0) 10-1-0221         (0) 10-1-0221         (0) 10-1-0221         (0) 10-1-0221         (0) 10-1-0221         (0) 10-1-0221         (0) 10-1-0221         (0) 10-1-0221         (0) 10-1-0221         (0) 10-1-0221         (0) 10-1-0221         (0) 10-1-0221         (0) 10-1-0221         (0) 10-1-0221         (0) 10-1-0221         (0) 10-1-0221         (0) 10-1-0221         (0) 10-1-0221         (0) 10-1-0221         (0) 10-1-0221         (0) 10-1-0221         (0) 10-1-0221         (0) 10-1-0221         (0) 10-1-0221         (0) 10-1-0221         (0) 10-1-0221         (0) 10-1-0221         (0) 10-1-0221         (0) 10-1-0221         (0) 10-1-0221         (0) 10-1-0221         (0) 10-1-0221         (0) 10-1-0221         (0) 10-1-0221</td></th<><td>Currency Code         Payment/Recept         (d) (01-11-2021         (f)         Cash flow Sheet         (d) (02-11-5021)         (d) (01-11-2021)         (d) (01-11-2021)         (d)</td><td>Currency Code         Payment/Receipt         (0) (01-11-02021         (0)         Currency Code         (0)         (0)         (01-11-02021         (0)         (0)         (0)         (0)         (0)         (0)         (0)         (0)         (0)         (0)         (0)         (0)         (0)         (0)         (0)         (0)         (0)         (0)         (0)         (0)         (0)         (0)         (0)         (0)         (0)         (0)         (0)         (0)         (0)         (0)         (0)         (0)         (0)         (0)         (0)         (0)         (0)         (0)         (0)         (0)         (0)         (0)         (0)         (0)         (0)         (0)         (0)         (0)         (0)         (0)         (0)         (0)         (0)         (0)         (0)         (0)         (0)         (0)         (0)         (0)         (0)         (0)         (0)         (0)         (0)         (0)         (0)         (0)         (0)         (0)         (0)         (0)         (0)         (0)         (0)         (0)         (0)         (0)         (0)         (0)         (0)         (0)         (0)         (0)         (0)         (0)</td><td>Connexty Code         Payment/Record         (0) 01-11-2021         (0) 02-11-2021         (0) 02-11-2021         (0) 02-11-2021         (0) 10-11-2021         (0) 10-11-2021         (0) 10-11-2021         (0) 10-11-2021         (0) 10-11-2021         (0) 10-11-2021         (0) 10-11-2021         (0) 10-11-2021         (0) 10-11-2021         (0) 11-11-2021         (0) 11-11-2021         (0) 11-11-2021         (0) 11-11-2021         (0) 11-11-2021         (0) 11-11-2021         (0) 11-11-2021         (0) 11-11-2021         (0) 11-11-2021         (0) 11-11-2021         (0) 11-11-2021         (0) 11-11-2021         (0) 11-11-2021         (0) 11-11-2021         (0) 11-11-2021         (0) 11-11-2021         (0) 11-11-2021         (0) 11-11-2021         (0) 11-11-2021         (0) 11-11-2021         (0) 11-11-2021         (0) 11-11-2021         (0) 11-11-2021         (0) 11-11-2021         (0) 11-11-2021         (0) 11-11-2021         (0) 11-11-2021         (0) 11-11-2021         (0) 11-11-2021         (0) 11-11-2021         (0) 11-11-2021         (0) 11-11-2021         (0) 11-11-2021         (0) 11-11-2021         (0) 11-11-2021         (0) 11-11-2021         (0) 11-11-2021         (0) 11-11-2021         (0) 11-11-2021         (0) 11-11-2021         (0) 11-11-2021         (0) 11-11-2021         (0) 11-11-2021         (0) 11-11-2021         (0) 11-11-2021         (0) 11-11-2021         (0) 11-11-2021           (0) 11-11-2021           (0)</td><td>Clarency Code         Payment/Record         (0) 01-11-2021         (0) 01-11-2021         (0) 01-11-2021         (0) 01-11-2021         (0) 10-11-2021         (0) 10-11-2021         (0) 10-11-2021         (0) 10-11-2021         (0) 10-11-2021         (0) 10-11-2021         (0) 11-11-2021         (0) 11-11-2021         (0) 11-11-2021         (0) 11-11-2021         (0) 11-11-2021         (0) 11-11-2021         (0) 11-11-2021         (0) 11-11-2021         (0) 11-11-2021         (0) 11-11-2021         (0) 11-11-2021         (0) 11-11-2021         (0) 11-11-2021         (0) 11-11-2021         (0) 11-11-2021         (0) 11-11-2021         (0) 11-11-2021         (0) 11-11-2021         (0) 11-11-2021         (0) 11-11-2021         (0) 11-11-2021         (0) 11-11-2021         (0) 11-11-2021         (0) 11-11-2021         (0) 11-11-2021         (0) 11-11-2021         (0) 11-11-2021         (0) 11-11-2021         (0) 11-11-2021         (0) 11-11-2021         (0) 11-11-2021         (0) 11-11-2021         (0) 11-11-2021         (0) 11-11-2021         (0) 11-11-2021         (0) 11-11-2021         (0) 11-11-2021         (0) 11-11-2021         (0) 11-11-2021         (0) 11-11-2021         (0) 11-11-2021         (0) 11-11-2021         (0) 11-11-2021         (0) 11-11-2021         (0) 11-11-2021         (0) 11-11-2021         (0) 11-11-2021         (0) 11-11-2021         (0) 11-11-2021         (0) 11-11-2021           (0) 11-11-2021           (0)</td><td>Corrency Code         Payment/Record         (D) 01-11-2021         (D) 05-11-2021         (D) 05-11-2021         (D) 05-11-2021         (D) 10-11-2021         (D) 10-11-2021         (D) 11-11-2021         (D) 11-11-2021         (D) 11-11-2021         (D) 11-11-2021         (D) 11-11-2021         (D) 11-11-2021         (D) 11-11-2021         (D) 11-11-2021         (D) 11-11-2021         (D) 11-11-2021         (D) 11-11-2021         (D) 11-11-2021         (D) 11-11-2021          (D) 11-11-2021           (D) 1</td><td>Carrenty Code         Payment/Record         (D) 01-11-2021         (D)         Carching Schedule         Solution         Solution</td><td>Currency Code         PaymentRecode         (D) 01-11-2021         00         Currency Code         PaymentRecode         (D) 01-11-2021         (D) 05-11-2021         (D) 05-11-2021         (D) 10-11-2021         (D) 10-11-2021            (D) 10-11-2021</td></td>                                                                                                    | Carency Code         Paymentificecept         (d) (91-11-2021         (f)         Carency Code         (d) (91-11-2021         (f)         Carency Code         (d) (91-11-2021         (f)         (f)                                                                                                    | Carrency Code         Paymetrificecept         (0) 01-11-2021         (0) 05-11-2021         (0) 05-11-2021         (0) 05-11-2021         (0) 05-11-2021         (0) 05-11-2021         (0) 05-11-2021         (0) 05-11-2021         (0) 05-11-2021         (0) 05-11-2021         (0) 05-11-2021         (0) 11-11-2021         (0) 11-11-2021         (0) 11-11-2021         (0) 11-11-2021         (0) 11-11-2021         (0) 11-11-2021         (0) 11-11-2021         (0) 11-11-2021         (0) 11-11-2021         (0) 11-11-2021         (0) 11-11-2021         (0) 11-11-2021         (0) 11-11-2021         (0) 11-11-2021         (0) 11-11-2021         (0) 11-11-2021         (0) 11-11-2021         (0) 11-11-2021         (0) 11-11-2021         (0) 11-11-2021         (0) 11-11-2021         (0) 11-11-2021         (0) 11-11-2021         (0) 11-11-2021         (0) 11-11-2021         (0) 11-11-2021         (0) 11-11-2021         (0) 11-11-2021         (0) 11-11-2021         (0) 11-11-2021         (0) 11-11-2021         (0) 11-11-2021         (0) 11-11-2021         (0) 11-11-2021         (0) 11-11-2021         (0) 11-11-2021         (0) 11-11-2021         (0) 11-11-2021         (0) 11-11-2021         (0) 11-11-2021         (0) 11-11-2021         (0) 11-11-2021         (0) 11-11-2021         (0) 11-11-2021         (0) 11-11-2021         (0) 11-11-2021         (0) 11-11-2021         (0) 11-11-2021         (0) 11-11-2021         (0) 11-11-2021         (0) 11                                                                                                    | Carrency Code         Paymentificacept         (D) 01-11-2021         (D) 04-11-2021         (D) 04-11-2021         (D) 04-11-2021         (D) 01-11-2021         (D) 10-11-2021         (D) 10-11-2021         (D) 11-11-2021         (D) 11-11-2021         (D) 11-11-2021         (D) 11-11-2021         (D) 11-11-2021         (D) 11-11-2021         (D) 11-11-2021         (D) 11-11-2021         (D) 11-11-2021         (D) 11-11-2021         (D) 11-11-2021         (D) 11-11-2021         (D) 11-11-2021         (D) 11-11-2021           (D) 11-11-2021         (D)                                                                                                    | Carrency Code         PaymentRecept         (2)         01-11-2021         (0)         Carching balance         0100-11-2021         (0)         010-11-2021         (0)         010-11-2021         (0)         010-11-2021         (0)         010-11-2021         (0)         010-11-2021         (0)         010-11-2021         (0)         010-11-2021         (0)         010-11-2021         (0)         010-11-2021         (0)         010-11-2021         (0)         010-11-2021         (0)         100-11-2021         (0)         100-11-2021         (0)         100-11-2021         (0)         100-11-2021         (0)         100-11-2021         (0)         100-11-2021         (0)         100-11-2021         (0)         100-11-2021         (0)         100-11-2021         (0)         100-11-2021         (0)         100-11-2021         (0)         100-11-2021         (0)         100-11-2021         (0)         110-11-2021         (0)         110-11-2021         (0)         110-11-2021         (0)         110-11-2021         (0)         110-11-2021         (0)         110-11-2021         (0)         110-11-2021         (0)         110-11-2021         (0)         110-11-2021         (0)         110-11-2021         (0)         110-11-2021         (0)         110-11-2021         (0)         110-11                                                                                                    | Currency Code         Payment/Record         (0) 91-1-3021         (0) 91-1-3021         (0) 90-11-3021         (0) 90-11-3021         (0) 91-1-3021         (0) 91-1-3021         (0) 91-1-3021         (0) 91-1-3021         (0) 91-1-3021         (0) 91-1-3021         (0) 91-1-3021         (0) 91-1-3021         (0) 91-1-3021         (0) 91-1-3021         (0) 91-1-3021         (0) 91-1-3021         (0) 91-1-3021         (0) 91-1-3021         (0) 91-1-3021         (0) 91-1-3021         (0) 91-1-3021         (0) 91-1-3021         (0) 91-1-3021         (0) 91-1-3021         (0) 91-1-3021         (0) 91-1-3021         (0) 91-1-3021         (0) 91-1-3021         (0) 91-1-3021         (0) 91-1-3021         (0) 91-1-3021         (0) 91-1-3021         (0) 91-1-3021         (0) 91-1-3021         (0) 91-1-3021         (0) 91-1-3021         (0) 91-1-3021         (0) 91-1-3021         (0) 91-1-3021         (0) 91-1-3021         (0) 91-1-3021         (0) 91-1-3021         (0) 91-1-3021         (0) 91-1-3021         (0) 91-1-3021         (0) 91-1-3021         (0) 91-1-3021         (0) 91-1-3021         (0) 91-1-3021         (0) 91-1-3021         (0) 91-1-3021         (0) 91-1-3021         (0) 91-1-3021         (0) 91-1-3021         (0) 91-1-3021         (0) 91-1-3021         (0) 91-1-3021         (0) 91-1-3021         (0) 91-1-3021         (0) 91-1-3021         (0) 91-1-3021         (0) 91-1-3021         (0) 91-1-3021         (0) 9                                                                                                    | Carrency Code         Pagment/Record         (0) (0) 11-12021         (0)         Carrency Code         (0) (0) 11-12021         (0)         (1) 12-12021         (0) 11-12021         (0) 11-12021         (0) 11-12021         (0) 11-12021         (0) 11-12021         (0) 11-12021         (0) 11-12021         (0) 11-12021         (0) 11-12021         (0) 11-12021         (0) 11-12021         (0) 11-12021         (0) 11-12021         (0) 11-12021         (0) 11-12021         (0) 11-12021         (0) 11-12021         (0) 11-12021         (0) 11-12021         (0) 11-12021         (0) 11-12021         (0) 11-12021         (0) 11-12021         (0) 11-12021         (0) 11-12021         (0) 11-12021         (0) 11-12021         (0) 11-12021         (0) 11-12021         (0) 11-12021         (0) 11-12021         (0) 11-12021         (0) 11-12021         (0) 11-12021         (0) 11-12021         (0) 11-12021         (0) 11-12021         (0) 11-12021         (0) 11-12021         (0) 11-12021         (0) 11-12021         (0) 11-12021         (0) 11-12021         (0) 11-12021         (0) 11-12021         (0) 11-12021         (0) 11-12021         (0) 11-12021         (0) 11-12021         (0) 11-12021         (0) 11-12021         (0) 11-12021         (0) 11-12021         (0) 11-12021         (0) 11-12021         (0) 11-12021         (0) 11-12021         (0) 11-12021         (0) 11-12021         (0) 11-12021                                                                                                    | Carerery Code         Parment/Record         (0) 01-11-0221         (0)         Carerery Code         O) 00-11-0221         (0) 00-11-0221         (0) 11-11-0221         (0) 11-11-0221         (0) 11-11-0221         (0) 11-11-0221         (0) 11-11-0221         (0) 11-11-0221         (0) 11-11-0221         (0) 11-11-0221         (0) 11-11-0221         (0) 11-11-0221         (0) 11-11-0221         (0) 11-11-0221         (0) 11-11-0221         (0) 11-11-0221         (0) 11-11-0221         (0) 11-11-0221         (0) 11-11-0221         (0) 11-11-0221         (0) 11-11-0221         (0) 11-11-0221         (0) 11-11-0221         (0) 11-11-0221         (0) 11-11-0221         (0) 11-11-0221         (0) 11-11-0221         (0) 11-11-0221         (0) 11-11-0221         (0) 11-11-0221         (0) 11-11-0221         (0) 11-11-0221         (0) 11-11-0221         (0) 11-11-0221         (0) 11-11-0221         (0) 11-11-0221         (0) 11-11-0221         (0) 11-11-0221         (0) 11-11-0221         (0) 11-11-0221         (0) 11-11-0221         (0) 11-11-0221         (0) 11-11-0221         (0) 11-11-0221         (0) 11-11-0221         (0) 11-11-0221         (0) 11-11-0221         (0) 11-11-0221         (0) 11-11-0221         (0) 11-11-0221         (0) 11-11-0221         (0) 11-11-0221         (0) 11-11-0221         (0) 11-11-0221         (0) 11-11-0221         (0) 11-11-0221         (0) 11-11-0221         (0) 11-11-0211         (0) 11-11-0211                                                                                                    | Currency Code         Payment/Record         (0) (0) -11-2021         (0)         Currency Code         Payment/Record         (0) (0) -11-2021         (0) (0) -11-2021         (0) (0) -11-2021         (0) (0) -11-2021         (0) (0) -11-2021         (0) (0) -11-2021         (0) (0) -11-2021         (0) (0) -11-2021         (0) (0) -11-2021         (0) (0) -11-2021         (0) (0) -11-2021         (0) (0) -11-2021         (0) (0) -11-2021         (0) (0) -11-2021         (0) (0) -11-2021         (0) (0) -11-2021         (0) (0) -11-2021         (0) (0) -11-2021         (0) (0) -11-2021         (0) (0) -11-2021         (0) (0) -11-2021         (0) (0) -11-2021         (0) (0) -11-2021         (0) (0) -11-2021         (0) (0) -11-2021         (0) (0) -11-2021         (0) (0) -11-2021         (0) (0) -11-2021         (0) (0) -11-2021         (0) (0) -11-2021         (0) (0) -11-2021         (0) (0) -11-2021         (0) (0) -11-2021         (0) (0) -11-2021         (0) (0) -11-2021         (0) (0) -11-2021         (0) (0) -11-2021         (0) (0) -11-2021         (0) (0) -11-2021         (0) (0) -11-2021         (0) (0) -11-2021         (0) (0) -11-2021         (0) (0) -11-2021         (0) (0) -11-2021         (0) (0) -11-2021         (0) (0) -11-2021         (0) (0) -11-2021         (0) (0) -11-2021         (0) (0) -11-2021         (0) (0) -11-2021         (0) (0) -11-2021         (0) (0) -11-2021         (0) (0) -11-2021         (0) (0) -11-2021         (0) (0                                                                                                    | Currency Code         Pagment/Record         (0) 01-11-2021         (0)         Currency Code         Pagment/Record         (0)         01-11-2021         (0)         (0)         01-12-2021         (0)         (0)         (0)         (0)         (0)         (0)         (0)         (0)         (0)         (0)         (0)         (0)         (0)         (0)         (0)         (0)         (0)         (0)         (0)         (0)         (0)         (0)         (0)         (0)         (0)         (0)         (0)         (0)         (0)         (0)         (0)         (0)         (0)         (0)         (0)         (0)         (0)         (0)         (0)         (0)         (0)         (0)         (0)         (0)         (0)         (0)         (0)         (0)         (0)         (0)         (0)         (0)         (0)         (0)         (0)         (0)         (0)         (0)         (0)         (0)         (0)         (0)         (0)         (0)         (0)         (0)         (0)         (0)         (0)         (0)         (0)         (0)         (0)         (0)         (0)         (0)         (0)         (0)         (0)         (0)         (0)         (0)         (0)                                                                                                    | Currency Code         Paymentificacycy         (0) (01-1-2021         01         Currency Code         Paymentificacycy         (0) (01-1-2021         (0) (01-1-2021         (0) (01-1-2021         (0) (01-1-2021         (0) (01-1-2021         (0) (01-1-2021         (0) (01-1-2021         (0) (01-1-2021         (0) (01-1-2021         (0) (01-1-2021         (0) (01-1-2021         (0) (01-1-2021         (0) (01-1-2021         (0) (01-1-2021         (0) (01-1-2021         (0) (01-1-2021         (0) (01-1-2021         (0) (01-1-2021         (0) (01-1-2021         (0) (01-1-2021         (0) (01-1-2021         (0) (01-1-2021         (0) (01-1-2021         (0) (01-1-2021         (0) (01-1-2021         (0) (01-1-2021         (0) (01-1-2021         (0) (01-1-2021         (0) (01-1-2021         (0) (01-1-2021         (0) (01-1-2021         (0) (01-1-2021         (0) (01-1-2021         (0) (01-1-2021         (0) (01-1-2021         (0) (01-1-2021         (0) (01-1-2021         (0) (01-1-2021         (0) (01-1-2021         (0) (01-1-2021         (0) (01-1-2021         (0) (01-1-2021         (0) (01-1-2021         (0) (01-1-2021         (0) (01-1-2021         (0) (01-1-2021         (0) (01-1-2021         (0) (01-1-2021         (0) (01-1-2021         (0) (01-1-2021         (0) (01-1-2021         (0) (01-1-2021         (0) (01-1-2021         (0) (01-1-2021         (0) (01-1-2021         (0) (01-1-2021         (0) (01-1-2021         (0) (01-1-2021                                                                                                    | Currency Colo         Psymetrikecopy         (0) 011-142(21         01         01         0-14-2021         (0) 111-13221         (0) 111-13221         (0) 111-13221         (0) 111-13221         (0) 111-13221         (0) 111-13221         (0) 111-13221         (0) 111-13221         (0) 111-13221         (0) 111-13221         (0) 111-13221         (0) 111-13221         (0) 111-13221         (0) 111-13221         (0) 111-13221         (0) 111-13221         (0) 111-13221         (0) 111-13221         (0) 111-13221         (0) 111-13221         (0) 111-13221         (0) 111-13221         (0) 111-13221         (0) 111-13221         (0) 111-13221         (0) 111-13221         (0) 111-13221         (0) 111-13221         (0) 111-13221         (0) 111-13221         (0) 111-13221         (0) 111-13221         (0) 111-13221         (0) 111-13221         (0) 111-13221         (0) 111-13221         (0) 111-13221         (0) 111-13221         (0) 111-13221         (0) 111-13221         (0) 111-13221         (0) 111-13221         (0) 111-13221         (0) 111-13221         (0) 111-13221         (0) 111-13221         (0) 111-13221         (0) 111-13221         (0) 111-13221         (0) 111-13221         (0) 111-13221         (0) 111-13221         (0) 111-13221         (0) 111-13221         (0) 111-13221         (0) 111-13221         (0) 111-13221         (0) 111-13221         (0) 1111-13221         (0) 1111-13221 <th< td=""><td>Cuterity Code         Payment/Record         (0) 01-1-0221         01         Cuterity Code         Payment/Record         (0) 01-1-0221         (0) 01-1-0221         (0) 10-1-0221         (0) 10-1-0221         (0) 10-1-0221         (0) 10-1-0221         (0) 10-1-0221         (0) 10-1-0221         (0) 10-1-0221         (0) 10-1-0221         (0) 10-1-0221         (0) 10-1-0221         (0) 10-1-0221         (0) 10-1-0221         (0) 10-1-0221         (0) 10-1-0221         (0) 10-1-0221         (0) 10-1-0221         (0) 10-1-0221         (0) 10-1-0221         (0) 10-1-0221         (0) 10-1-0221         (0) 10-1-0221         (0) 10-1-0221         (0) 10-1-0221         (0) 10-1-0221         (0) 10-1-0221         (0) 10-1-0221         (0) 10-1-0221         (0) 10-1-0221         (0) 10-1-0221         (0) 10-1-0221         (0) 10-1-0221         (0) 10-1-0221         (0) 10-1-0221         (0) 10-1-0221         (0) 10-1-0221         (0) 10-1-0221         (0) 10-1-0221         (0) 10-1-0221         (0) 10-1-0221         (0) 10-1-0221         (0) 10-1-0221         (0) 10-1-0221         (0) 10-1-0221         (0) 10-1-0221         (0) 10-1-0221         (0) 10-1-0221         (0) 10-1-0221         (0) 10-1-0221         (0) 10-1-0221         (0) 10-1-0221         (0) 10-1-0221         (0) 10-1-0221         (0) 10-1-0221         (0) 10-1-0221         (0) 10-1-0221         (0) 10-1-0221         (0) 10-1-0221         (0) 10-1-0221</td></th<> <td>Currency Code         Payment/Recept         (d) (01-11-2021         (f)         Cash flow Sheet         (d) (02-11-5021)         (d) (01-11-2021)         (d) (01-11-2021)         (d)</td> <td>Currency Code         Payment/Receipt         (0) (01-11-02021         (0)         Currency Code         (0)         (0)         (01-11-02021         (0)         (0)         (0)         (0)         (0)         (0)         (0)         (0)         (0)         (0)         (0)         (0)         (0)         (0)         (0)         (0)         (0)         (0)         (0)         (0)         (0)         (0)         (0)         (0)         (0)         (0)         (0)         (0)         (0)         (0)         (0)         (0)         (0)         (0)         (0)         (0)         (0)         (0)         (0)         (0)         (0)         (0)         (0)         (0)         (0)         (0)         (0)         (0)         (0)         (0)         (0)         (0)         (0)         (0)         (0)         (0)         (0)         (0)         (0)         (0)         (0)         (0)         (0)         (0)         (0)         (0)         (0)         (0)         (0)         (0)         (0)         (0)         (0)         (0)         (0)         (0)         (0)         (0)         (0)         (0)         (0)         (0)         (0)         (0)         (0)         (0)</td> <td>Connexty Code         Payment/Record         (0) 01-11-2021         (0) 02-11-2021         (0) 02-11-2021         (0) 02-11-2021         (0) 10-11-2021         (0) 10-11-2021         (0) 10-11-2021         (0) 10-11-2021         (0) 10-11-2021         (0) 10-11-2021         (0) 10-11-2021         (0) 10-11-2021         (0) 10-11-2021         (0) 11-11-2021         (0) 11-11-2021         (0) 11-11-2021         (0) 11-11-2021         (0) 11-11-2021         (0) 11-11-2021         (0) 11-11-2021         (0) 11-11-2021         (0) 11-11-2021         (0) 11-11-2021         (0) 11-11-2021         (0) 11-11-2021         (0) 11-11-2021         (0) 11-11-2021         (0) 11-11-2021         (0) 11-11-2021         (0) 11-11-2021         (0) 11-11-2021         (0) 11-11-2021         (0) 11-11-2021         (0) 11-11-2021         (0) 11-11-2021         (0) 11-11-2021         (0) 11-11-2021         (0) 11-11-2021         (0) 11-11-2021         (0) 11-11-2021         (0) 11-11-2021         (0) 11-11-2021         (0) 11-11-2021         (0) 11-11-2021         (0) 11-11-2021         (0) 11-11-2021         (0) 11-11-2021         (0) 11-11-2021         (0) 11-11-2021         (0) 11-11-2021         (0) 11-11-2021         (0) 11-11-2021         (0) 11-11-2021         (0) 11-11-2021         (0) 11-11-2021         (0) 11-11-2021         (0) 11-11-2021         (0) 11-11-2021         (0) 11-11-2021         (0) 11-11-2021           (0) 11-11-2021           (0)</td> <td>Clarency Code         Payment/Record         (0) 01-11-2021         (0) 01-11-2021         (0) 01-11-2021         (0) 01-11-2021         (0) 10-11-2021         (0) 10-11-2021         (0) 10-11-2021         (0) 10-11-2021         (0) 10-11-2021         (0) 10-11-2021         (0) 11-11-2021         (0) 11-11-2021         (0) 11-11-2021         (0) 11-11-2021         (0) 11-11-2021         (0) 11-11-2021         (0) 11-11-2021         (0) 11-11-2021         (0) 11-11-2021         (0) 11-11-2021         (0) 11-11-2021         (0) 11-11-2021         (0) 11-11-2021         (0) 11-11-2021         (0) 11-11-2021         (0) 11-11-2021         (0) 11-11-2021         (0) 11-11-2021         (0) 11-11-2021         (0) 11-11-2021         (0) 11-11-2021         (0) 11-11-2021         (0) 11-11-2021         (0) 11-11-2021         (0) 11-11-2021         (0) 11-11-2021         (0) 11-11-2021         (0) 11-11-2021         (0) 11-11-2021         (0) 11-11-2021         (0) 11-11-2021         (0) 11-11-2021         (0) 11-11-2021         (0) 11-11-2021         (0) 11-11-2021         (0) 11-11-2021         (0) 11-11-2021         (0) 11-11-2021         (0) 11-11-2021         (0) 11-11-2021         (0) 11-11-2021         (0) 11-11-2021         (0) 11-11-2021         (0) 11-11-2021         (0) 11-11-2021         (0) 11-11-2021         (0) 11-11-2021         (0) 11-11-2021         (0) 11-11-2021         (0) 11-11-2021           (0) 11-11-2021           (0)</td> <td>Corrency Code         Payment/Record         (D) 01-11-2021         (D) 05-11-2021         (D) 05-11-2021         (D) 05-11-2021         (D) 10-11-2021         (D) 10-11-2021         (D) 11-11-2021         (D) 11-11-2021         (D) 11-11-2021         (D) 11-11-2021         (D) 11-11-2021         (D) 11-11-2021         (D) 11-11-2021         (D) 11-11-2021         (D) 11-11-2021         (D) 11-11-2021         (D) 11-11-2021         (D) 11-11-2021         (D) 11-11-2021          (D) 11-11-2021           (D) 1</td> <td>Carrenty Code         Payment/Record         (D) 01-11-2021         (D)         Carching Schedule         Solution         Solution</td> <td>Currency Code         PaymentRecode         (D) 01-11-2021         00         Currency Code         PaymentRecode         (D) 01-11-2021         (D) 05-11-2021         (D) 05-11-2021         (D) 10-11-2021         (D) 10-11-2021            (D) 10-11-2021</td>                                                                                                    | Cuterity Code         Payment/Record         (0) 01-1-0221         01         Cuterity Code         Payment/Record         (0) 01-1-0221         (0) 01-1-0221         (0) 10-1-0221         (0) 10-1-0221         (0) 10-1-0221         (0) 10-1-0221         (0) 10-1-0221         (0) 10-1-0221         (0) 10-1-0221         (0) 10-1-0221         (0) 10-1-0221         (0) 10-1-0221         (0) 10-1-0221         (0) 10-1-0221         (0) 10-1-0221         (0) 10-1-0221         (0) 10-1-0221         (0) 10-1-0221         (0) 10-1-0221         (0) 10-1-0221         (0) 10-1-0221         (0) 10-1-0221         (0) 10-1-0221         (0) 10-1-0221         (0) 10-1-0221         (0) 10-1-0221         (0) 10-1-0221         (0) 10-1-0221         (0) 10-1-0221         (0) 10-1-0221         (0) 10-1-0221         (0) 10-1-0221         (0) 10-1-0221         (0) 10-1-0221         (0) 10-1-0221         (0) 10-1-0221         (0) 10-1-0221         (0) 10-1-0221         (0) 10-1-0221         (0) 10-1-0221         (0) 10-1-0221         (0) 10-1-0221         (0) 10-1-0221         (0) 10-1-0221         (0) 10-1-0221         (0) 10-1-0221         (0) 10-1-0221         (0) 10-1-0221         (0) 10-1-0221         (0) 10-1-0221         (0) 10-1-0221         (0) 10-1-0221         (0) 10-1-0221         (0) 10-1-0221         (0) 10-1-0221         (0) 10-1-0221         (0) 10-1-0221         (0) 10-1-0221         (0) 10-1-0221         (0) 10-1-0221                                                                                                    | Currency Code         Payment/Recept         (d) (01-11-2021         (f)         Cash flow Sheet         (d) (02-11-5021)         (d) (01-11-2021)         (d) (01-11-2021)         (d)                                                                                                    | Currency Code         Payment/Receipt         (0) (01-11-02021         (0)         Currency Code         (0)         (0)         (01-11-02021         (0)         (0)         (0)         (0)         (0)         (0)         (0)         (0)         (0)         (0)         (0)         (0)         (0)         (0)         (0)         (0)         (0)         (0)         (0)         (0)         (0)         (0)         (0)         (0)         (0)         (0)         (0)         (0)         (0)         (0)         (0)         (0)         (0)         (0)         (0)         (0)         (0)         (0)         (0)         (0)         (0)         (0)         (0)         (0)         (0)         (0)         (0)         (0)         (0)         (0)         (0)         (0)         (0)         (0)         (0)         (0)         (0)         (0)         (0)         (0)         (0)         (0)         (0)         (0)         (0)         (0)         (0)         (0)         (0)         (0)         (0)         (0)         (0)         (0)         (0)         (0)         (0)         (0)         (0)         (0)         (0)         (0)         (0)         (0)         (0)         (0)                                                                                                    | Connexty Code         Payment/Record         (0) 01-11-2021         (0) 02-11-2021         (0) 02-11-2021         (0) 02-11-2021         (0) 10-11-2021         (0) 10-11-2021         (0) 10-11-2021         (0) 10-11-2021         (0) 10-11-2021         (0) 10-11-2021         (0) 10-11-2021         (0) 10-11-2021         (0) 10-11-2021         (0) 11-11-2021         (0) 11-11-2021         (0) 11-11-2021         (0) 11-11-2021         (0) 11-11-2021         (0) 11-11-2021         (0) 11-11-2021         (0) 11-11-2021         (0) 11-11-2021         (0) 11-11-2021         (0) 11-11-2021         (0) 11-11-2021         (0) 11-11-2021         (0) 11-11-2021         (0) 11-11-2021         (0) 11-11-2021         (0) 11-11-2021         (0) 11-11-2021         (0) 11-11-2021         (0) 11-11-2021         (0) 11-11-2021         (0) 11-11-2021         (0) 11-11-2021         (0) 11-11-2021         (0) 11-11-2021         (0) 11-11-2021         (0) 11-11-2021         (0) 11-11-2021         (0) 11-11-2021         (0) 11-11-2021         (0) 11-11-2021         (0) 11-11-2021         (0) 11-11-2021         (0) 11-11-2021         (0) 11-11-2021         (0) 11-11-2021         (0) 11-11-2021         (0) 11-11-2021         (0) 11-11-2021         (0) 11-11-2021         (0) 11-11-2021         (0) 11-11-2021         (0) 11-11-2021         (0) 11-11-2021         (0) 11-11-2021         (0) 11-11-2021         (0) 11-11-2021           (0) 11-11-2021           (0)                                                                                                    | Clarency Code         Payment/Record         (0) 01-11-2021         (0) 01-11-2021         (0) 01-11-2021         (0) 01-11-2021         (0) 10-11-2021         (0) 10-11-2021         (0) 10-11-2021         (0) 10-11-2021         (0) 10-11-2021         (0) 10-11-2021         (0) 11-11-2021         (0) 11-11-2021         (0) 11-11-2021         (0) 11-11-2021         (0) 11-11-2021         (0) 11-11-2021         (0) 11-11-2021         (0) 11-11-2021         (0) 11-11-2021         (0) 11-11-2021         (0) 11-11-2021         (0) 11-11-2021         (0) 11-11-2021         (0) 11-11-2021         (0) 11-11-2021         (0) 11-11-2021         (0) 11-11-2021         (0) 11-11-2021         (0) 11-11-2021         (0) 11-11-2021         (0) 11-11-2021         (0) 11-11-2021         (0) 11-11-2021         (0) 11-11-2021         (0) 11-11-2021         (0) 11-11-2021         (0) 11-11-2021         (0) 11-11-2021         (0) 11-11-2021         (0) 11-11-2021         (0) 11-11-2021         (0) 11-11-2021         (0) 11-11-2021         (0) 11-11-2021         (0) 11-11-2021         (0) 11-11-2021         (0) 11-11-2021         (0) 11-11-2021         (0) 11-11-2021         (0) 11-11-2021         (0) 11-11-2021         (0) 11-11-2021         (0) 11-11-2021         (0) 11-11-2021         (0) 11-11-2021         (0) 11-11-2021         (0) 11-11-2021         (0) 11-11-2021         (0) 11-11-2021         (0) 11-11-2021           (0) 11-11-2021           (0)                                                                                                    | Corrency Code         Payment/Record         (D) 01-11-2021         (D) 05-11-2021         (D) 05-11-2021         (D) 05-11-2021         (D) 10-11-2021         (D) 10-11-2021         (D) 11-11-2021         (D) 11-11-2021         (D) 11-11-2021         (D) 11-11-2021         (D) 11-11-2021         (D) 11-11-2021         (D) 11-11-2021         (D) 11-11-2021         (D) 11-11-2021         (D) 11-11-2021         (D) 11-11-2021         (D) 11-11-2021         (D) 11-11-2021          (D) 11-11-2021           (D) 1                                                                                                    | Carrenty Code         Payment/Record         (D) 01-11-2021         (D)         Carching Schedule         Solution         Solution                                                                                                    | Currency Code         PaymentRecode         (D) 01-11-2021         00         Currency Code         PaymentRecode         (D) 01-11-2021         (D) 05-11-2021         (D) 05-11-2021         (D) 10-11-2021         (D) 10-11-2021            (D) 10-11-2021                                                                                                    |                                                                                                    |                                                                                                    |
|                                                                                                    | 21 61 10 V Approved V Captured V Rejected                                                                                                    | Correnty Code     Paymentificecer     (0) 01-11-2021     (0) 01-11-2021     (0) 01-11-2021     (0) 01-11-2021     (0) 01-11-2021     (0) 01-11-2021     (0) 01-11-2021     (0) 01-11-2021     (0) 01-11-2021     (0) 01-11-2021     (0) 01-11-2021     (0) 01-11-2021     (0) 01-11-2021     (0) 01-11-2021     (0) 01-11-2021     (0) 01-11-2021     (0) 01-11-2021     (0) 01-11-2021     (0) 01-11-2021     (0) 01-11-2021     (0) 01-11-2021     (0) 01-11-2021     (0) 01-11-2021     (0) 01-11-2021     (0) 01-11-2021     (0) 01-11-2021     (0) 01-11-2021     (0) 01-11-2021     (0) 01-11-2021     (0) 01-11-2021     (0) 01-11-2021     (0) 01-11-2021     (0) 01-11-2021     (0) 01-11-2021     (0) 01-11-2021     (0) 01-11-2021     (0) 01-11-2021     (0) 01-11-2021     (0) 01-11-2021     (0) 01-11-2021     (0) 01-11-2021     (0) 01-11-2021     (0) 01-11-2021     (0) 01-11-2021     (0) 01-11-2021     (0) 01-11-2021     (0) 01-11-2021     (0) 01-11-2021     (0) 01-11-2021     (0) 01-11-2021     (0) 01-11-2021     (0) 01-11-2021     (0) 01-11-2021     (0) 01-11-2021     (0) 01-11-2021     (0) 01-11-2021     (0) 01-11-2021     (0) 01-11-2021     (0) 01-11-2021     (0) 01-11-2021     (0) 01-11-2021     (0) 01-11-2021     (0) 01-11-2021     (0) 01-11-2021     (0) 01-11-2021     (0) 01-11-2021     (0) 01-11-2021     (0) 01-11-2021     (0) 01-11-2021     (0) 01-11-2021     (0) 01-11-2021     (0) 01-11-2021     (0) 01-11-2021     (0) 01-11-2021     (0) 01-11-2021     (0) 01-11-2021     (0) 01-11-2021     (0) 01-11-2021     (0) 01-11-2021     (0) 01-11-2021     (0) 01-11-2021     (0) 01-11-2021     (0) 01-11-2021     (0) 01-11-2021     (0) 01-11-2021     (0) 01-11-2021     (0) 01-11-2021     (0) 01-11-2021     (0) 01-11-2021     (0) 01-11-2021     (0) 01-11-2021     (0) 01-11-2021     (0) 01-11-202     (0) 01-11-202     (0) 01-11-202     (0) 01-11-202     (0) 01-11-202     (0) 01-11-202     (0) 01-11-202     (0) 01-11-202     (0) 01-11-202     (0) 01-11-202     (0) 01-11-202     (0) 01-11-202     (0) 01-11-202     (0) 01-11-202     (0)                                                                                                    | Caretery Code         PaymentRecode         (0) 01-11-2021         (0)         Caretery Code         (0) 01-11-2021         (0)         Caretery Code         (0) 01-11-2021         (0)         (0) 11-11-2021         (0)         (0) 11-11-2021         (0)         (0) 11-11-2021         (0)         (1)         (1)         (1)         (1)         (1)         (1)         (1)         (1)         (1)         (1)         (1)         (1)         (1)         (1)         (1)         (1)         (1)         (1)         (1)         (1)         (1)         (1)         (1)         (1)         (1)         (1)         (1)         (1)         (1)         (1)         (1)         (1)         (1)         (1)         (1)         (1)         (1)         (1)         (1)         (1)         (1)         (1)         (1)         (1)         (1)         (1)         (1)         (1)         (1)         (1)         (1)         (1)         (1)         (1)         (1)         (1)         (1)         (1)         (1)         (1)         (1)         (1)         (1)         (1)         (1)         (1)         (1)         (1)         (1)         (1)         (1)         (1)         (1)         (1)         (1)         (1) <td>Outremy Code         Payment/Record         (0) 01-11-2021         (0)         Payment/Record         (0) 10-11-2021         (0)         10-11-2021         (0)         10-11-2021         (0)         10-11-2021         (0)         10-11-2021         (0)         10-11-2021         (0)         10-11-2021         (0)         10-11-2021         (0)         10-11-2021         (0)         10-11-2021         (0)         10-11-2021         (0)         10-11-2021         (0)         10-11-2021         (0)         10-11-2021         (0)         10-11-2021         (0)         10-11-2021         (0)         10-11-2021         (0)         10-11-2021         (0)         10-11-2021         (0)         10-11-2021         (0)         10-11-2021         (0)         10-11-2021         (0)         10-11-2021         (0)         10-11-2021         (0)         10-11-2021         (0)         10-11-2021         (0)         11-11-2021         (0)         11-11-2021         (0)         11-11-2021         (0)         11-11-2021         (0)         11-11-2021         (0)         11-11-2021         (0)         11-11-2021         (0)         11-11-2021         (0)         11-11-2021         (0)         11-11-2021         (0)         11-11-2021         (0)         11-11-2021         (0)         11-11-2021</td> <td>Currency Code         Payment/Record         (0) 01-11-2021         (0)         Payment/Record         (0) 01-11-2021         (0)         Payment/Record         (0) 10-11-2021         (0)         Payment/Record         (0) 10-11-2021         (0)         Payment/Record         (0) 10-11-2021         (0)         Payment/Record         (0) 10-11-2021         (0)         Payment/Record         (0) 11-11-2021         (0)         Payment/Record         (0) 11-11-2021         (0)         Payment/Record         (0)         Payment/Record         (0)         Payment/Record         (0)         Payment/Record         (0)         Payment/Record         (0)         Payment/Record         (0)         Payment/Record         (0)         Payment/Record         (0)         Payment/Record         (0)         Payment/Record         (0)         Payment/Record         (0)         Payment/Record         (0)         Payment/Record         Payment/Record         Paym</td> <td>Currency Code         Payment/Record         (0) 01-11-2021         (0)         Control of the state of the state o</td> <td>Currency Code         Payment/Record         (0) 01-11-2021         (0)         Control of the control of the contro of the control of the control of the control of the con</td> <td>Currency Code         Payment/Record         (0) 01-11-2021         (0)         Control of the second second se</td> <td>Currency Code         Payment/Record         (0) 01-11-2021         (0)         Currency Code         (0) 01-11-2021         (0)         (0) 11-11-2021         (0)         (0) 11-11-2021         (0)         (0) 11-11-2021         (0)         (0) 11-11-2021         (0)         (0)         (1) 11-2021         (0)         (1) 11-11-2021         (0)         (1) 11-12021         (0)         (1) 11-12021         (0)         (1) 11-12021         (0)         (1) 11-12021         (0)         (1) 11-12021         (0)         (1) 11-12021         (0)         (1) 11-12021         (0)         (1) 11-12021         (0)         (1) 11-12021         (0)         (1) 11-12021         (0)         (1) 11-12021         (0)         (1) 11-12021         (0)         (1) 11-12021         (0)         (1) 11-12021         (0)         (1) 11-12021         (0)         (1) 11-12021         (0)         (1) 11-12021         (0)         (1) 11-12021         (0)         (1) 11-12021         (0)         (1) 11-12021         (0)         (1) 11-12021         (0)         (1) 11-12021         (0)         (1) 11-12021         (0)         (1) 11-12021         (0)         (1) 11-12021         (0)         (1) 11-12021         (0)         (1) 11-12021         (0)         (1) 11-12021         (0)         (1) 11-12021         (0)         (1) 11-1</td> <td>Correnty Code Paymentificecet (0) 01-11-2021 (0)     Cashflow Sheet 2     202-11 Submission 2021-11 Submission 2021-11 Sub</td> <td>Correctly Code         Paymentificacy         (0) (0) -11-2021         (0)         Control of the code of the code</td> <td>Caretary Code         Paymetrificcode         (0) (0) (11-2021         (0) (0) (11-2021         (0) (0) (11-2021         (0) (10-11-2021         (0) (10-11-2021         (0) (10-11-2021         (0) (10-11-2021         (0) (10-11-2021         (0) (10-11-2021         (0) (10-11-2021         (0) (10-11-2021         (0) (10-11-2021         (0) (10-11-2021         (0) (10-11-2021         (0) (10-11-2021         (0) (10-11-2021         (0) (10-11-2021         (0) (10-11-2021         (0) (10-11-2021         (0) (10-11-2021         (0) (10-11-2021         (0) (10-11-2021         (0) (10-11-2021         (0) (10-11-2021         (0) (10-11-2021         (0) (10-11-2021         (0) (10-11-2021         (0) (10-11-2021         (0) (10-11-2021         (0) (10-11-2021         (0) (10-11-2021         (0) (10-11-2021         (0) (10-11-2021         (0) (10-11-2021         (0) (10-11-2021         (0) (10-11-2021         (0) (10-11-2021         (0) (10-11-2021         (0) (10-11-2021         (0) (10-11-2021         (0) (10-11-2021         (0) (10-11-2021         (0) (10-11-2021         (0) (10-11-2021         (0) (10-11-2021         (0) (10-11-2021         (0) (10-11-2021         (0) (10-11-2021         (0) (10-11-2021         (0) (10-11-2021         (0) (10-11-2021         (0) (10-11-2021         (0) (10-11-2021         (0) (10-11-2021         (0) (10-11-2021         (0) (10-11-2021         (0) (10-11-2021         (0) (10-11-2021         (0) (10-11-2021         (0) (10-1</td> <td>Currency Code         Paymentificancy         (0) 00-11-2021         (0)         Control of Code Code         (0) 00-11-2021         (0) 00-11-2021         (0) 10-11-2021         (0) 10-11-2021         (0) 10-11-2021         (0) 10-11-2021         (0) 10-11-2021         (0) 10-11-2021         (0) 10-11-2021         (0) 10-11-2021         (0) 10-11-2021         (0) 10-11-2021         (0) 10-11-2021         (0) 10-11-2021         (0) 10-11-2021         (0) 10-11-2021         (0) 10-11-2021         (0) 10-11-2021         (0) 10-11-2021         (0) 10-11-2021         (0) 10-11-2021         (0) 10-11-2021         (0) 10-11-2021         (0) 10-11-2021         (0) 10-11-2021         (0) 10-11-2021         (0) 10-11-2021         (0) 10-11-2021         (0) 10-11-2021         (0) 10-11-2021         (0) 10-11-2021         (0) 11-12-2021         (0) 11-12-2021         (0) 11-12-2021         (0) 11-12-2021         (0) 11-12-2021         (0) 11-12-2021         (0) 11-12-2021         (0) 11-12-2021         (0) 11-12-2021         (0) 11-12-2021         (0) 11-12-2021         (0) 11-12-2021         (0) 11-12-2021         (0) 11-12-2021         (0) 11-12-2021         (0) 11-12-2021         (0) 11-12-2021         (0) 11-12-2021         (0) 11-12-2021         (0) 11-12-2021         (0) 11-12-2021         (0) 11-12-2021         (0) 11-12-2021         (0) 11-12-2021         (0) 11-12-2021         (0) 11-12-2021         (0) 11-12-2021         (0) 11-12-20</td> <td>Currency Code         Phymenifikeeept         (0) 01-11-2021         (0) 10-11-2021         (0) 10-11-2021         (0) 10-11-2021         (0) 10-11-2021         (0) 10-11-2021         (0) 10-11-2021         (0) 10-11-2021         (0) 10-11-2021         (0) 10-11-2021         (0) 10-11-2021         (0) 10-11-2021         (0) 10-11-2021         (0) 10-11-2021         (0) 10-11-2021         (0) 10-11-2021         (0) 10-11-2021         (0) 10-11-2021         (0) 10-11-2021         (0) 10-11-2021         (0) 10-11-2021         (0) 10-11-2021         (0) 10-11-2021         (0) 10-11-2021         (0) 10-11-2021         (0) 10-11-2021         (0) 10-11-2021         (0) 10-11-2021         (0) 10-11-2021         (0) 10-11-2021         (0) 10-11-2021         (0) 10-11-2021         (0) 10-11-2021         (0) 10-11-2021         (0) 10-11-2021         (0) 10-11-2021         (0) 10-11-2021         (0) 10-11-2021         (0) 10-11-2021         (0) 10-11-2021         (0) 10-11-2021         (0) 10-11-2021         (0) 10-11-2021         (0) 10-11-2021         (0) 10-11-2021         (0) 10-11-2021         (0) 10-11-2021         (0) 10-11-2021         (0) 10-11-2021         (0) 10-11-2021         (0) 10-11-2021         (0) 10-11-2021         (0) 10-11-2021         (0) 10-11-2021         (0) 10-11-2021         (0) 10-11-2021         (0) 10-11-2021         (0) 10-11-2021         (0) 10-11-2021         (0) 10-11-2021           (0) 10-11-2021           (0)</td> <td>Outromy Code         PaymentRecode         (0) 01-11-2021         (0) 10-11-2021         (0) 10-11-2021         (0) 10-11-2021         (0) 10-11-2021         (0) 10-11-2021         (0) 10-11-2021         (0) 10-11-2021         (0) 10-11-2021         (0) 10-11-2021         (0) 10-11-2021         (0) 10-11-2021         (0) 11-12-1021         (0) 11-12-1021         (0) 11-12-1021         (0) 11-12-1021         (0) 11-12-1021         (0) 11-12-1021         (0) 11-12-1021         (0) 11-12-1021         (0) 11-12-1021         (0) 11-12-1021         (0) 11-12-1021         (0) 11-12-1021         (0) 11-12-1021         (0) 11-12-1021         (0) 11-12-1021         (0) 11-12-1021         (0) 11-12-1021         (0) 11-12-1021         (0) 11-12-1021         (0) 11-12-1021         (0) 11-12-1021         (0) 11-12-1021         (0) 11-12-1021         (0) 11-12-1021         (0) 11-12-1021         (0) 11-12-1021         (0) 11-12-1021         (0) 11-12-1021         (0) 11-12-1021         (0) 11-12-1021         (0) 11-12-1021         (0) 11-12-1021         (0) 11-12-1021         (0) 11-12-1021         (0) 11-12-1021         (0) 11-12-1021         (0) 11-12-1021         (0) 11-12-1021         (0) 11-12-1021         (0) 11-12-1021         (0) 11-12-1021         (0) 11-12-1021         (0) 11-12-1021         (0) 11-12-1021         (0) 11-12-1021         (0) 11-12-1021         (0) 11-12-1021         (0) 11-12-1021         (0) 11-12-1021         (0) 11-12-</td> <td>Currency Code         PaymentRecorpt         (0) 01-11-2021         (0) 05-11-2021         (0) 05-11-2021         (0) 05-11-2021         (0) 10-11-2021         (0) 11-11-2021         (0) 11-11-2021         (0) 11-12-1021         (0) 11-12-1021         (0) 11-12-1021         (0) 11-12-1021         (0) 11-12-1021         (0) 11-12-1021         (0) 11-12-1021         (0) 11-12-1021         (0) 11-12-1021         (0) 11-12-1021         (0) 11-12-1021         (0) 11-12-1021         (0) 11-12-1021         (0) 11-12-1021         (0) 11-12-1021         (0) 11-12-1021         (0) 11-12-1021         (0) 11-12-1021         (0) 11-12-1021         (0) 11-12-1021         (0) 11-12-1021         (0) 11-12-1021         (0) 11-12-1021         (0) 11-12-1021         (0) 11-12-1021         (0) 11-12-1021         (0) 11-12-1021         (0) 11-12-1021         (0) 11-12-1021         (0) 11-12-1021         (0) 11-12-1021         (0) 11-12-1021         (0) 11-12-1021         (0) 11-12-1021         (0) 11-12-1021         (0) 11-12-1021         (0) 11-12-1021         (0) 11-12-1021         (0) 11-12-1021         (0) 11-12-1021         (0) 11-12-1021         (0) 11-12-1021         (0) 11-12-1021         (0) 11-12-1021         (0) 11-12-1021         (0) 11-12-1021         (0) 11-12-1021         (0) 11-12-1021         (0) 11-12-1021         (0) 11-12-1021         (0) 11-12-1021         (0) 11-12-1021         (0) 11-12-1021          (0) 11-12-1021           (0) 1</td> <td>Currency Code         Paymentificacept         (D) (0) -11-2021         (D)         Currency Code         (D) (10-11-2021         (D) (10-11-2021</td> <td>Currency Code Payment/Rocard (0) 01-11-2021 (0)     AD2 Proceeding August 2001 11 Submission 2021 11 Submission 2021 11 Su</td> <td>Contency Code         Payment/Recorpt         (0) (0) -11-2021         (0) (0) -11-2021         (0) (0) -11-2021         (0) (0) -11-2021         (0) (0) -11-2021         (0) (0) -11-2021         (0) (0) -11-2021         (0) (0) -11-2021         (0) (0) -11-2021         (0) (0) -11-2021         (0) (1) -11-2021         (0) (1) -11-2021         (0) (1) -11-2021         (0) (1) -11-2021         (0) (1) -11-2021         (0) (1) -11-2021         (0) (1) -11-2021         (0) (1) -11-2021         (0) (1) -11-2021         (0) (1) -11-2021         (0) (1) -11-2021         (0) (1) -11-2021         (0) (1) -11-2021         (0) (1) -11-2021         (0) (1) -11-2021         (0) (1) -11-2021         (0) (1) -11-2021         (0) (1) -11-2021         (0) (1) -11-2021         (0) (1) -11-2021         (0) (1) -11-2021         (0) (1) -11-2021         (0) (1) -11-2021         (0) (1) -11-2021         (0) (1) -11-2021         (0) (1) -11-2021         (0) (1) -11-2021         (0) (1) -11-2021         (0) (1) -11-2021         (0) (1) -11-2021         (0) (1) -11-2021         (0) (1) -11-2021         (0) (1) -11-2021         (0) (1) -11-2021         (0) (1) -11-2021         (0) (1) -11-2021         (0) (1) -11-2021         (0) (1) -11-2021         (0) (1) -11-2021         (0) (1) -11-2021         (0) (1) -11-2021         (0) (1) -11-2021         (0) (1) -11-2021         (0) (1) -11-2021         (0) (1) -11-2021         (0) (1) -11-2021         (0) (1) -11-2021         (0) (1) -11-2021</td> <td>Currency Code         Payment/Record         (0) (0) -11-2021         (0)         Cashfillow Sheet         (0) (0) -11-2021         (0) 10-11-2021         (0) 11-11-2021         (0) 11-11-2021         (0) 11-11-2021         (0) 11-11-2021         (0) 11-11-2021         (0) 11-11-2021         (0) 11-11-2021         (0) 11-11-2021         (0) 11-11-2021         (0) 11-11-2021         (0) 11-11-2021         (0) 11-11-2021         (0) 11-11-2021         (0) 11-11-2021         (0) 11-11-2021         (0) 11-11-2021         (0) 11-11-2021         (0) 11-11-2021         (0) 11-11-2021         (0) 11-11-2021         (0) 11-11-2021         (0) 11-11-2021         (0) 11-11-2021         (0) 11-11-2021         (0) 11-11-2021         (0) 11-11-2021         (0) 11-11-2021         (0) 11-11-2021         (0) 11-11-2021         (0) 11-11-2021         (0) 11-11-2021         (0) 11-11-2021         (0) 11-11-2021         (0) 11-11-2021         (0) 11-11-2021         (0) 11-11-2021         (0) 11-11-2021         (0) 11-11-2021         (0) 11-11-2021         (0) 11-11-2021         (0) 11-11-2021         (0) 11-11-2021         (0) 11-11-2021         (0) 11-11-2021         (0) 11-11-2021         (0) 11-11-2021         (0) 11-11-2021         (0) 11-11-2021         (0) 11-11-2021         (0) 11-11-2021         (0) 11-11-2021         (0) 11-11-2021         (0) 11-11-2021         (0) 11-11-2021         (0) 11-11-2021         (0) 11-11-2021         (0) 11-11-202</td> <td>Currency Code         Payment/Record         (0) 01-11-2021         (0)         Cashflow Sheet         D) 05-11-2021         (0) 05-11-2021         (0) 11-11-2021         (0) 11-11-2021         (0) 11-11-2021         (0) 11-11-2021         (0) 11-11-2021         (0) 11-11-2021         (0) 11-11-2021         (0) 11-11-2021         (0) 11-11-2021         (0) 11-11-2021         (0) 11-11-2021         (0) 11-11-2021         (0) 11-11-2021         (0) 11-11-2021         (0) 11-11-2021         (0) 11-11-2021         (0) 11-11-2021         (0) 11-11-2021         (0) 11-11-2021         (0) 11-11-2021         (0) 11-11-2021         (0) 11-11-2021         (0) 11-11-2021         (0) 11-11-2021         (0) 11-11-2021         (0) 11-11-2021         (0) 11-11-2021         (0) 11-11-2021         (0) 11-11-2021         (0) 11-11-2021         (0) 11-11-2021         (0) 11-11-2021         (0) 11-11-2021         (0) 11-11-2021         (0) 11-11-2021         (0) 11-11-2021         (0) 11-11-2021         (0) 11-11-2021         (0) 11-11-2021         (0) 11-11-2021         (0) 11-11-2021         (0) 11-11-2021         (0) 11-11-2021         (0) 11-11-2021         (0) 11-11-2021         (0) 11-11-2021         (0) 11-11-2021         (0) 11-11-2021         (0) 11-11-2021         (0) 11-11-2021         (0) 11-11-2021         (0) 11-11-2021         (0) 11-11-2021         (0) 11-11-2021         (0) 11-11-2021         (0) 11-11-2021         (0) 11-11-2021</td> <td>Currency Code         Payment/Record         (0) (0) (1) -12/21         (0)         Currency Code         (0) (0) (1) -12/21         (0) (0) -11 -2/21         (0) (1) -11 -2/21         (0) (1) -11 -2/21         (0) (1) -11 -2/21         (0) (1) -11 -2/21         (0) (1) -11 -2/21         (0) (1) -11 -2/21         (0) (1) -11 -2/21         (0) (1) -11 -2/21         (0) (1) -11 -2/21         (0) (1) -11 -2/21         (0) (1) -11 -2/21         (0) (1) -11 -2/21         (0) (1) -11 -2/21         (0) (1) -11 -2/21         (0) (1) -11 -2/21         (0) (1) -11 -2/21         (0) (1) -11 -2/21         (0) (1) -11 -2/21         (0) (1) -11 -2/21         (0) (1) -11 -2/21         (0) (1) -11 -2/21         (0) (1) -11 -2/21         (0) (1) -11 -2/21         (0) (1) -11 -2/21         (0) (1) -11 -2/21         (0) (1) -11 -2/21         (0) (1) -11 -2/21         (0) (1) -11 -2/21         (0) (1) -11 -2/21         (0) (1) -11 -2/21         (0) (1) -11 -2/21         (0) (1) -11 -2/21         (0) (1) -11 -2/21         (0) (1) -11 -2/21         (0) (1) -11 -2/21         (0) (1) -11 -2/21         (0) (1) -11 -2/21         (0) (1) -11 -2/21         (0) (1) -11 -2/21         (0) (1) -11 -2/21         (0) (1) -11 -2/21         (0) (1) -11 -2/21         (0) (1) -11 -2/21         (0) (1) -11 -2/21         (0) (1) -11 -2/21         (0) (1) -11 -2/21         (0) (1) -11 -2/21         (0) (1) -11 -2/21         (0) (1) -11 -2/21         (0) (1) -11 -2/21         (0) (1) -11 -2/21         (0) (1) -11 -2/2</td> <td>Currency Code         Payment/Record         (0) 01-11-2021         (0)         Cashflow Sheet         D) 05-11-2021         (0) 05-11-2021         (0) 11-11-2021         (0) 11-11-2021         (0) 11-11-2021         (0) 11-11-2021         (0) 11-11-2021         (0) 11-11-2021         (0) 11-11-2021         (0) 11-11-2021         (0) 11-11-2021         (0) 11-11-2021         (0) 11-11-2021         (0) 11-11-2021         (0) 11-11-2021         (0) 11-11-2021         (0) 11-11-2021         (0) 11-11-2021         (0) 11-11-2021         (0) 11-11-2021         (0) 11-11-2021         (0) 11-11-2021         (0) 11-11-2021         (0) 11-11-2021         (0) 11-11-2021         (0) 11-11-2021         (0) 11-11-2021         (0) 11-11-2021         (0) 11-11-2021         (0) 11-11-2021         (0) 11-11-2021         (0) 11-11-2021         (0) 11-11-2021         (0) 11-11-2021         (0) 11-11-2021         (0) 11-11-2021         (0) 11-11-2021         (0) 11-11-2021         (0) 11-11-2021         (0) 11-11-2021         (0) 11-11-2021         (0) 11-11-2021         (0) 11-11-2021         (0) 11-11-2021         (0) 11-11-2021         (0) 11-11-2021         (0) 11-11-2021         (0) 11-11-2021         (0) 11-11-2021         (0) 11-11-2021         (0) 11-11-2021         (0) 11-11-2021         (0) 11-11-2021         (0) 11-11-2021         (0) 11-11-2021         (0) 11-11-2021         (0) 11-11-2021         (0) 11-11-2021         (0) 11-11-2021</td> <td>Cutteries/ Code         Payment/Record         (0) (0) -11-2021         (0)         (0) -11-2021         (0)         (0) -11-2021         (0)         (0) -11-2021         (0)         (0) -11-2021         (0)         (0) -11-2021         (0)         (0) -11-2021         (0)         (0) -11-2021         (0)         (0) -11-2021         (0)         (0) -11-2021         (0)         (0) -11-2021         (0)         (0) -11-2021         (0)         (0) -11-2021         (0)         (0) -11-2021         (0)         (0) -11-2021         (0)         (0) -11-2021         (0)         (0) -11-2021         (0)         (0) -11-2021         (0)         (0) -11-2021         (0)         (0) -11-2021         (0)         (0) -11-2021         (0)         (0) -11-2021         (0)         (0) -11-2021         (0)         (0) -11-2021         (0)         (0) -11-2021         (0)         (0) -11-2021         (0)         (0) -11-2021         (0)         (0) -11-2021         (0)         (0) -11-2021         (0)         (0) -11-2021         (0)         (0) -11-2021         (0) -11-2021         (0) -11-2021         (0) -11-2021         (0) -11-2021         (0) -11-2021         (0) -11-2021         (0) -11-2021         (0) -11-2021         (0) -11-2021         (0) -11-2021         (0) -11-2021         (0) -11-2021         (0) -11-2021         (0)</td>                                                                                                    | Outremy Code         Payment/Record         (0) 01-11-2021         (0)         Payment/Record         (0) 10-11-2021         (0)         10-11-2021         (0)         10-11-2021         (0)         10-11-2021         (0)         10-11-2021         (0)         10-11-2021         (0)         10-11-2021         (0)         10-11-2021         (0)         10-11-2021         (0)         10-11-2021         (0)         10-11-2021         (0)         10-11-2021         (0)         10-11-2021         (0)         10-11-2021         (0)         10-11-2021         (0)         10-11-2021         (0)         10-11-2021         (0)         10-11-2021         (0)         10-11-2021         (0)         10-11-2021         (0)         10-11-2021         (0)         10-11-2021         (0)         10-11-2021         (0)         10-11-2021         (0)         10-11-2021         (0)         10-11-2021         (0)         11-11-2021         (0)         11-11-2021         (0)         11-11-2021         (0)         11-11-2021         (0)         11-11-2021         (0)         11-11-2021         (0)         11-11-2021         (0)         11-11-2021         (0)         11-11-2021         (0)         11-11-2021         (0)         11-11-2021         (0)         11-11-2021         (0)         11-11-2021                                                                                                    | Currency Code         Payment/Record         (0) 01-11-2021         (0)         Payment/Record         (0) 01-11-2021         (0)         Payment/Record         (0) 10-11-2021         (0)         Payment/Record         (0) 10-11-2021         (0)         Payment/Record         (0) 10-11-2021         (0)         Payment/Record         (0) 10-11-2021         (0)         Payment/Record         (0) 11-11-2021         (0)         Payment/Record         (0) 11-11-2021         (0)         Payment/Record         (0)         Payment/Record         (0)         Payment/Record         (0)         Payment/Record         (0)         Payment/Record         (0)         Payment/Record         (0)         Payment/Record         (0)         Payment/Record         (0)         Payment/Record         (0)         Payment/Record         (0)         Payment/Record         (0)         Payment/Record         (0)         Payment/Record         Payment/Record         Paym                                                                                                    | Currency Code         Payment/Record         (0) 01-11-2021         (0)         Control of the state of the state o                                                                                                    | Currency Code         Payment/Record         (0) 01-11-2021         (0)         Control of the control of the contro of the control of the control of the control of the con                                                                                                    | Currency Code         Payment/Record         (0) 01-11-2021         (0)         Control of the second second se                                                                                                    | Currency Code         Payment/Record         (0) 01-11-2021         (0)         Currency Code         (0) 01-11-2021         (0)         (0) 11-11-2021         (0)         (0) 11-11-2021         (0)         (0) 11-11-2021         (0)         (0) 11-11-2021         (0)         (0)         (1) 11-2021         (0)         (1) 11-11-2021         (0)         (1) 11-12021         (0)         (1) 11-12021         (0)         (1) 11-12021         (0)         (1) 11-12021         (0)         (1) 11-12021         (0)         (1) 11-12021         (0)         (1) 11-12021         (0)         (1) 11-12021         (0)         (1) 11-12021         (0)         (1) 11-12021         (0)         (1) 11-12021         (0)         (1) 11-12021         (0)         (1) 11-12021         (0)         (1) 11-12021         (0)         (1) 11-12021         (0)         (1) 11-12021         (0)         (1) 11-12021         (0)         (1) 11-12021         (0)         (1) 11-12021         (0)         (1) 11-12021         (0)         (1) 11-12021         (0)         (1) 11-12021         (0)         (1) 11-12021         (0)         (1) 11-12021         (0)         (1) 11-12021         (0)         (1) 11-12021         (0)         (1) 11-12021         (0)         (1) 11-12021         (0)         (1) 11-12021         (0)         (1) 11-1                                                                                                    | Correnty Code Paymentificecet (0) 01-11-2021 (0)     Cashflow Sheet 2     202-11 Submission 2021-11 Submission 2021-11 Sub                                                                                                    | Correctly Code         Paymentificacy         (0) (0) -11-2021         (0)         Control of the code of the code                                                                                                    | Caretary Code         Paymetrificcode         (0) (0) (11-2021         (0) (0) (11-2021         (0) (0) (11-2021         (0) (10-11-2021         (0) (10-11-2021         (0) (10-11-2021         (0) (10-11-2021         (0) (10-11-2021         (0) (10-11-2021         (0) (10-11-2021         (0) (10-11-2021         (0) (10-11-2021         (0) (10-11-2021         (0) (10-11-2021         (0) (10-11-2021         (0) (10-11-2021         (0) (10-11-2021         (0) (10-11-2021         (0) (10-11-2021         (0) (10-11-2021         (0) (10-11-2021         (0) (10-11-2021         (0) (10-11-2021         (0) (10-11-2021         (0) (10-11-2021         (0) (10-11-2021         (0) (10-11-2021         (0) (10-11-2021         (0) (10-11-2021         (0) (10-11-2021         (0) (10-11-2021         (0) (10-11-2021         (0) (10-11-2021         (0) (10-11-2021         (0) (10-11-2021         (0) (10-11-2021         (0) (10-11-2021         (0) (10-11-2021         (0) (10-11-2021         (0) (10-11-2021         (0) (10-11-2021         (0) (10-11-2021         (0) (10-11-2021         (0) (10-11-2021         (0) (10-11-2021         (0) (10-11-2021         (0) (10-11-2021         (0) (10-11-2021         (0) (10-11-2021         (0) (10-11-2021         (0) (10-11-2021         (0) (10-11-2021         (0) (10-11-2021         (0) (10-11-2021         (0) (10-11-2021         (0) (10-11-2021         (0) (10-11-2021         (0) (10-11-2021         (0) (10-11-2021         (0) (10-1                                                                                                    | Currency Code         Paymentificancy         (0) 00-11-2021         (0)         Control of Code Code         (0) 00-11-2021         (0) 00-11-2021         (0) 10-11-2021         (0) 10-11-2021         (0) 10-11-2021         (0) 10-11-2021         (0) 10-11-2021         (0) 10-11-2021         (0) 10-11-2021         (0) 10-11-2021         (0) 10-11-2021         (0) 10-11-2021         (0) 10-11-2021         (0) 10-11-2021         (0) 10-11-2021         (0) 10-11-2021         (0) 10-11-2021         (0) 10-11-2021         (0) 10-11-2021         (0) 10-11-2021         (0) 10-11-2021         (0) 10-11-2021         (0) 10-11-2021         (0) 10-11-2021         (0) 10-11-2021         (0) 10-11-2021         (0) 10-11-2021         (0) 10-11-2021         (0) 10-11-2021         (0) 10-11-2021         (0) 10-11-2021         (0) 11-12-2021         (0) 11-12-2021         (0) 11-12-2021         (0) 11-12-2021         (0) 11-12-2021         (0) 11-12-2021         (0) 11-12-2021         (0) 11-12-2021         (0) 11-12-2021         (0) 11-12-2021         (0) 11-12-2021         (0) 11-12-2021         (0) 11-12-2021         (0) 11-12-2021         (0) 11-12-2021         (0) 11-12-2021         (0) 11-12-2021         (0) 11-12-2021         (0) 11-12-2021         (0) 11-12-2021         (0) 11-12-2021         (0) 11-12-2021         (0) 11-12-2021         (0) 11-12-2021         (0) 11-12-2021         (0) 11-12-2021         (0) 11-12-2021         (0) 11-12-20                                                                                                    | Currency Code         Phymenifikeeept         (0) 01-11-2021         (0) 10-11-2021         (0) 10-11-2021         (0) 10-11-2021         (0) 10-11-2021         (0) 10-11-2021         (0) 10-11-2021         (0) 10-11-2021         (0) 10-11-2021         (0) 10-11-2021         (0) 10-11-2021         (0) 10-11-2021         (0) 10-11-2021         (0) 10-11-2021         (0) 10-11-2021         (0) 10-11-2021         (0) 10-11-2021         (0) 10-11-2021         (0) 10-11-2021         (0) 10-11-2021         (0) 10-11-2021         (0) 10-11-2021         (0) 10-11-2021         (0) 10-11-2021         (0) 10-11-2021         (0) 10-11-2021         (0) 10-11-2021         (0) 10-11-2021         (0) 10-11-2021         (0) 10-11-2021         (0) 10-11-2021         (0) 10-11-2021         (0) 10-11-2021         (0) 10-11-2021         (0) 10-11-2021         (0) 10-11-2021         (0) 10-11-2021         (0) 10-11-2021         (0) 10-11-2021         (0) 10-11-2021         (0) 10-11-2021         (0) 10-11-2021         (0) 10-11-2021         (0) 10-11-2021         (0) 10-11-2021         (0) 10-11-2021         (0) 10-11-2021         (0) 10-11-2021         (0) 10-11-2021         (0) 10-11-2021         (0) 10-11-2021         (0) 10-11-2021         (0) 10-11-2021         (0) 10-11-2021         (0) 10-11-2021         (0) 10-11-2021         (0) 10-11-2021         (0) 10-11-2021         (0) 10-11-2021         (0) 10-11-2021           (0) 10-11-2021           (0)                                                                                                    | Outromy Code         PaymentRecode         (0) 01-11-2021         (0) 10-11-2021         (0) 10-11-2021         (0) 10-11-2021         (0) 10-11-2021         (0) 10-11-2021         (0) 10-11-2021         (0) 10-11-2021         (0) 10-11-2021         (0) 10-11-2021         (0) 10-11-2021         (0) 10-11-2021         (0) 11-12-1021         (0) 11-12-1021         (0) 11-12-1021         (0) 11-12-1021         (0) 11-12-1021         (0) 11-12-1021         (0) 11-12-1021         (0) 11-12-1021         (0) 11-12-1021         (0) 11-12-1021         (0) 11-12-1021         (0) 11-12-1021         (0) 11-12-1021         (0) 11-12-1021         (0) 11-12-1021         (0) 11-12-1021         (0) 11-12-1021         (0) 11-12-1021         (0) 11-12-1021         (0) 11-12-1021         (0) 11-12-1021         (0) 11-12-1021         (0) 11-12-1021         (0) 11-12-1021         (0) 11-12-1021         (0) 11-12-1021         (0) 11-12-1021         (0) 11-12-1021         (0) 11-12-1021         (0) 11-12-1021         (0) 11-12-1021         (0) 11-12-1021         (0) 11-12-1021         (0) 11-12-1021         (0) 11-12-1021         (0) 11-12-1021         (0) 11-12-1021         (0) 11-12-1021         (0) 11-12-1021         (0) 11-12-1021         (0) 11-12-1021         (0) 11-12-1021         (0) 11-12-1021         (0) 11-12-1021         (0) 11-12-1021         (0) 11-12-1021         (0) 11-12-1021         (0) 11-12-1021         (0) 11-12-1021         (0) 11-12-                                                                                                    | Currency Code         PaymentRecorpt         (0) 01-11-2021         (0) 05-11-2021         (0) 05-11-2021         (0) 05-11-2021         (0) 10-11-2021         (0) 11-11-2021         (0) 11-11-2021         (0) 11-12-1021         (0) 11-12-1021         (0) 11-12-1021         (0) 11-12-1021         (0) 11-12-1021         (0) 11-12-1021         (0) 11-12-1021         (0) 11-12-1021         (0) 11-12-1021         (0) 11-12-1021         (0) 11-12-1021         (0) 11-12-1021         (0) 11-12-1021         (0) 11-12-1021         (0) 11-12-1021         (0) 11-12-1021         (0) 11-12-1021         (0) 11-12-1021         (0) 11-12-1021         (0) 11-12-1021         (0) 11-12-1021         (0) 11-12-1021         (0) 11-12-1021         (0) 11-12-1021         (0) 11-12-1021         (0) 11-12-1021         (0) 11-12-1021         (0) 11-12-1021         (0) 11-12-1021         (0) 11-12-1021         (0) 11-12-1021         (0) 11-12-1021         (0) 11-12-1021         (0) 11-12-1021         (0) 11-12-1021         (0) 11-12-1021         (0) 11-12-1021         (0) 11-12-1021         (0) 11-12-1021         (0) 11-12-1021         (0) 11-12-1021         (0) 11-12-1021         (0) 11-12-1021         (0) 11-12-1021         (0) 11-12-1021         (0) 11-12-1021         (0) 11-12-1021         (0) 11-12-1021         (0) 11-12-1021         (0) 11-12-1021         (0) 11-12-1021         (0) 11-12-1021         (0) 11-12-1021          (0) 11-12-1021           (0) 1                                                                                                    | Currency Code         Paymentificacept         (D) (0) -11-2021         (D)         Currency Code         (D) (10-11-2021         (D) (10-11-2021                                                                                                    | Currency Code Payment/Rocard (0) 01-11-2021 (0)     AD2 Proceeding August 2001 11 Submission 2021 11 Submission 2021 11 Su                                                                                                    | Contency Code         Payment/Recorpt         (0) (0) -11-2021         (0) (0) -11-2021         (0) (0) -11-2021         (0) (0) -11-2021         (0) (0) -11-2021         (0) (0) -11-2021         (0) (0) -11-2021         (0) (0) -11-2021         (0) (0) -11-2021         (0) (0) -11-2021         (0) (1) -11-2021         (0) (1) -11-2021         (0) (1) -11-2021         (0) (1) -11-2021         (0) (1) -11-2021         (0) (1) -11-2021         (0) (1) -11-2021         (0) (1) -11-2021         (0) (1) -11-2021         (0) (1) -11-2021         (0) (1) -11-2021         (0) (1) -11-2021         (0) (1) -11-2021         (0) (1) -11-2021         (0) (1) -11-2021         (0) (1) -11-2021         (0) (1) -11-2021         (0) (1) -11-2021         (0) (1) -11-2021         (0) (1) -11-2021         (0) (1) -11-2021         (0) (1) -11-2021         (0) (1) -11-2021         (0) (1) -11-2021         (0) (1) -11-2021         (0) (1) -11-2021         (0) (1) -11-2021         (0) (1) -11-2021         (0) (1) -11-2021         (0) (1) -11-2021         (0) (1) -11-2021         (0) (1) -11-2021         (0) (1) -11-2021         (0) (1) -11-2021         (0) (1) -11-2021         (0) (1) -11-2021         (0) (1) -11-2021         (0) (1) -11-2021         (0) (1) -11-2021         (0) (1) -11-2021         (0) (1) -11-2021         (0) (1) -11-2021         (0) (1) -11-2021         (0) (1) -11-2021         (0) (1) -11-2021         (0) (1) -11-2021         (0) (1) -11-2021         (0) (1) -11-2021                                                                                                    | Currency Code         Payment/Record         (0) (0) -11-2021         (0)         Cashfillow Sheet         (0) (0) -11-2021         (0) 10-11-2021         (0) 11-11-2021         (0) 11-11-2021         (0) 11-11-2021         (0) 11-11-2021         (0) 11-11-2021         (0) 11-11-2021         (0) 11-11-2021         (0) 11-11-2021         (0) 11-11-2021         (0) 11-11-2021         (0) 11-11-2021         (0) 11-11-2021         (0) 11-11-2021         (0) 11-11-2021         (0) 11-11-2021         (0) 11-11-2021         (0) 11-11-2021         (0) 11-11-2021         (0) 11-11-2021         (0) 11-11-2021         (0) 11-11-2021         (0) 11-11-2021         (0) 11-11-2021         (0) 11-11-2021         (0) 11-11-2021         (0) 11-11-2021         (0) 11-11-2021         (0) 11-11-2021         (0) 11-11-2021         (0) 11-11-2021         (0) 11-11-2021         (0) 11-11-2021         (0) 11-11-2021         (0) 11-11-2021         (0) 11-11-2021         (0) 11-11-2021         (0) 11-11-2021         (0) 11-11-2021         (0) 11-11-2021         (0) 11-11-2021         (0) 11-11-2021         (0) 11-11-2021         (0) 11-11-2021         (0) 11-11-2021         (0) 11-11-2021         (0) 11-11-2021         (0) 11-11-2021         (0) 11-11-2021         (0) 11-11-2021         (0) 11-11-2021         (0) 11-11-2021         (0) 11-11-2021         (0) 11-11-2021         (0) 11-11-2021         (0) 11-11-2021         (0) 11-11-2021         (0) 11-11-202                                                                                                    | Currency Code         Payment/Record         (0) 01-11-2021         (0)         Cashflow Sheet         D) 05-11-2021         (0) 05-11-2021         (0) 11-11-2021         (0) 11-11-2021         (0) 11-11-2021         (0) 11-11-2021         (0) 11-11-2021         (0) 11-11-2021         (0) 11-11-2021         (0) 11-11-2021         (0) 11-11-2021         (0) 11-11-2021         (0) 11-11-2021         (0) 11-11-2021         (0) 11-11-2021         (0) 11-11-2021         (0) 11-11-2021         (0) 11-11-2021         (0) 11-11-2021         (0) 11-11-2021         (0) 11-11-2021         (0) 11-11-2021         (0) 11-11-2021         (0) 11-11-2021         (0) 11-11-2021         (0) 11-11-2021         (0) 11-11-2021         (0) 11-11-2021         (0) 11-11-2021         (0) 11-11-2021         (0) 11-11-2021         (0) 11-11-2021         (0) 11-11-2021         (0) 11-11-2021         (0) 11-11-2021         (0) 11-11-2021         (0) 11-11-2021         (0) 11-11-2021         (0) 11-11-2021         (0) 11-11-2021         (0) 11-11-2021         (0) 11-11-2021         (0) 11-11-2021         (0) 11-11-2021         (0) 11-11-2021         (0) 11-11-2021         (0) 11-11-2021         (0) 11-11-2021         (0) 11-11-2021         (0) 11-11-2021         (0) 11-11-2021         (0) 11-11-2021         (0) 11-11-2021         (0) 11-11-2021         (0) 11-11-2021         (0) 11-11-2021         (0) 11-11-2021         (0) 11-11-2021         (0) 11-11-2021                                                                                                    | Currency Code         Payment/Record         (0) (0) (1) -12/21         (0)         Currency Code         (0) (0) (1) -12/21         (0) (0) -11 -2/21         (0) (1) -11 -2/21         (0) (1) -11 -2/21         (0) (1) -11 -2/21         (0) (1) -11 -2/21         (0) (1) -11 -2/21         (0) (1) -11 -2/21         (0) (1) -11 -2/21         (0) (1) -11 -2/21         (0) (1) -11 -2/21         (0) (1) -11 -2/21         (0) (1) -11 -2/21         (0) (1) -11 -2/21         (0) (1) -11 -2/21         (0) (1) -11 -2/21         (0) (1) -11 -2/21         (0) (1) -11 -2/21         (0) (1) -11 -2/21         (0) (1) -11 -2/21         (0) (1) -11 -2/21         (0) (1) -11 -2/21         (0) (1) -11 -2/21         (0) (1) -11 -2/21         (0) (1) -11 -2/21         (0) (1) -11 -2/21         (0) (1) -11 -2/21         (0) (1) -11 -2/21         (0) (1) -11 -2/21         (0) (1) -11 -2/21         (0) (1) -11 -2/21         (0) (1) -11 -2/21         (0) (1) -11 -2/21         (0) (1) -11 -2/21         (0) (1) -11 -2/21         (0) (1) -11 -2/21         (0) (1) -11 -2/21         (0) (1) -11 -2/21         (0) (1) -11 -2/21         (0) (1) -11 -2/21         (0) (1) -11 -2/21         (0) (1) -11 -2/21         (0) (1) -11 -2/21         (0) (1) -11 -2/21         (0) (1) -11 -2/21         (0) (1) -11 -2/21         (0) (1) -11 -2/21         (0) (1) -11 -2/21         (0) (1) -11 -2/21         (0) (1) -11 -2/21         (0) (1) -11 -2/21         (0) (1) -11 -2/21         (0) (1) -11 -2/21         (0) (1) -11 -2/2                                                                                                    | Currency Code         Payment/Record         (0) 01-11-2021         (0)         Cashflow Sheet         D) 05-11-2021         (0) 05-11-2021         (0) 11-11-2021         (0) 11-11-2021         (0) 11-11-2021         (0) 11-11-2021         (0) 11-11-2021         (0) 11-11-2021         (0) 11-11-2021         (0) 11-11-2021         (0) 11-11-2021         (0) 11-11-2021         (0) 11-11-2021         (0) 11-11-2021         (0) 11-11-2021         (0) 11-11-2021         (0) 11-11-2021         (0) 11-11-2021         (0) 11-11-2021         (0) 11-11-2021         (0) 11-11-2021         (0) 11-11-2021         (0) 11-11-2021         (0) 11-11-2021         (0) 11-11-2021         (0) 11-11-2021         (0) 11-11-2021         (0) 11-11-2021         (0) 11-11-2021         (0) 11-11-2021         (0) 11-11-2021         (0) 11-11-2021         (0) 11-11-2021         (0) 11-11-2021         (0) 11-11-2021         (0) 11-11-2021         (0) 11-11-2021         (0) 11-11-2021         (0) 11-11-2021         (0) 11-11-2021         (0) 11-11-2021         (0) 11-11-2021         (0) 11-11-2021         (0) 11-11-2021         (0) 11-11-2021         (0) 11-11-2021         (0) 11-11-2021         (0) 11-11-2021         (0) 11-11-2021         (0) 11-11-2021         (0) 11-11-2021         (0) 11-11-2021         (0) 11-11-2021         (0) 11-11-2021         (0) 11-11-2021         (0) 11-11-2021         (0) 11-11-2021         (0) 11-11-2021         (0) 11-11-2021                                                                                                    | Cutteries/ Code         Payment/Record         (0) (0) -11-2021         (0)         (0) -11-2021         (0)         (0) -11-2021         (0)         (0) -11-2021         (0)         (0) -11-2021         (0)         (0) -11-2021         (0)         (0) -11-2021         (0)         (0) -11-2021         (0)         (0) -11-2021         (0)         (0) -11-2021         (0)         (0) -11-2021         (0)         (0) -11-2021         (0)         (0) -11-2021         (0)         (0) -11-2021         (0)         (0) -11-2021         (0)         (0) -11-2021         (0)         (0) -11-2021         (0)         (0) -11-2021         (0)         (0) -11-2021         (0)         (0) -11-2021         (0)         (0) -11-2021         (0)         (0) -11-2021         (0)         (0) -11-2021         (0)         (0) -11-2021         (0)         (0) -11-2021         (0)         (0) -11-2021         (0)         (0) -11-2021         (0)         (0) -11-2021         (0)         (0) -11-2021         (0)         (0) -11-2021         (0)         (0) -11-2021         (0) -11-2021         (0) -11-2021         (0) -11-2021         (0) -11-2021         (0) -11-2021         (0) -11-2021         (0) -11-2021         (0) -11-2021         (0) -11-2021         (0) -11-2021         (0) -11-2021         (0) -11-2021         (0) -11-2021         (0)                                                                                                    |                                                                                                    |                                                                                                    |
|                                                                                                    | su III et al Avborned Cabrure Cabrure C                                                                                                    | Cancel 1900 211 Submission 2021 11 Submission 2021                                                                                                    | Called 2000 Particulations (10191112021 b)     Cashflow Sheet     Cashflow Sheet                                                                                                    | Construction         Construction         Construction<                                                                                                    | ADD         Recipt         Contribution         Cashflow Sheet         21-11 Submittion         201-11 Submittion         201-11 Submittion                                                                                                    | pretorn         AUD         Receipt         AUD         Receipt         AUD                                                                                                    | Cashflow Sheet     Cashflow Sheet     Cashflow                                                                                                    | Called Control Control Co                                                                                                    | Consistence         Consistence         Consistence <thconsistence< th=""> <thconsistence< th=""></thconsistence<></thconsistence<>                                                                                                    | Canada 1900 2 Parima anticology 1 (1) Interaction (1) (1) 11-1-2021 (1) (1) 12-1-2021 (1) (1) 12-1-2021 (1) 12-1-2021 (1) 12-1-2021                                                                                                    | Conception         Conception         Concept                                                                                                    | Consistence         Consistence                                                                                                    | Consist accor         Consist accor         Consist                                                                                                    | Consistence         Consistence                                                                                                    | Conception         Conception         Concept                                                                                                    | Canada 4000 Project Action 100000 Contractor 100000 Contractor 10                                                                                                    | Canada 1900 2 Paginacantooxet 10/1911/2021 10 Cashflow Sheet 2019/1912/2021 00/1911/2021 00/1911/2021 00/19                                                                                                    | Canada 1900 2 10 (initial 2002 1 10 (initial 2002 1                                                                                                    | Calculate 1002         Calculate 1002         Calcul                                                                                                    | Called Action Formation Control Control Contro                                                                                                    | Construction         Construction         Construction<                                                                                                    | pruton AUX Recept Constraint Constraint Cons                                                                                                    | pruton         AUD         Recept         AUD         Recept         A                                                                                                    | Calculation ALD     Receipt     ALD     Receipt     ALD     R                                                                                                    |                                                                                                    |                                                                                                    |
|                                                                                                    |                                                                                                    | 100         2021-11 Submission         2021-11 Submission <td>100         2021-11 Submission         2021-11 Submission<td>Image: Note of the system         2021-11 Submission         2022 Cashflow Sheet         2021-11 Submission         2021-11 Submission         <th< td=""><td>100         2021-11 Submission         2021-11 Submission</td></th<><td>100         2021-11 Submission         2021-11 Submission<td>100         2021-11 Submission         2021-12 Submission         2021-11 Submission         2021-11 Submission<td>100         2021-11 Submission         2021-11 Submission<td>X222-111         Submission         X222-111         Cashflow Sheet         X222-111         Submission         X222-111         Submission         X222-111</td><td>AUX         Recept         Recept         Same captured opening balance complete         100,000         100,000         100,000         100,000         100,000         100,000         100,000         100,000         100,000         100,000         100,000         100,000         100,000         100,000         100,000         100,000         100,000         100,000         100,000         100,000         100,000         100,000         100,000         100,000         100,000         100,000         100,000         100,000         100,000         100,000         100,000         100,000         100,000         100,000         100,000         100,000         100,000         100,000         100,000         100,000         100,000         100,000         100,000         100,000         100,000         100,000         100,000         100,000         100,000         100,000         100,000         100,000         100,000         100,000         100,000         100,000         100,000         100,000         100,000         100,000         100,000         100,000         100,000         100,000         100,000         100,000         100,000         100,000         100,000         100,000         100,000         100,000         100,000         100,000         100,000         100,000         <t< td=""><td>X021 still statementer         X021 still statementer         X021 still statementer&lt;</td><td>X221-11 Submission         X222 Cashflow Sheet         X221-11 Submission         X221-11 Submission         X221-1</td><td>NUC         NUC         Nuclear         Nuclear         Nuclea</td><td>NUC         Note         Cashflow Sheet         Solution         Note         Note<td>X021 st 35 dummount         X021 st 35 dummount         X021 st 35 dummount</td><td>AUC         Recept         Recept<td>AUD         Recept         Recept         Save captured opening balance complete         100,000         100,000         100,000         100,000         100,000         100,000         100,000         100,000         100,000         100,000         100,000         100,000         100,000         100,000         100,000         100,000         100,000         100,000         100,000         100,000         100,000         100,000         100,000         100,000         100,000         100,000         100,000         100,000         100,000         100,000         100,000         100,000         100,000         100,000         100,000         100,000         100,000         100,000         100,000         100,000         100,000         100,000         100,000         100,000         100,000         100,000         100,000         100,000         100,000         100,000         100,000         100,000         100,000         100,000         100,000         100,000         100,000         100,000         100,000         100,000         100,000         100,000         100,000         100,000         100,000         100,000         100,000         100,000         100,000         100,000         100,000         100,000         100,000         100,000         100,000         100,000         <t< td=""><td>ALC Recept ALC Recept ALC RECEPT ALC RECEPT ALC RECEPT</td><td>AUX         Res         Cashflow Sheet         Status and an and an and and and and and and a</td><td>Image: Non-state         2021-11 Submission         2021-11 Submission         2021-11 S</td><td>Image: Note of the state state</td><td>100         2021-11 Submission         2021-11 Submission<td>100         2021-11 Submission         2021-11 Submission<td>100         2021-11 Submission         2021-11 Submission</td></td></td></t<></td></td></td></t<></td></td></td></td></td></td>                                                                                                    | 100         2021-11 Submission         2021-11 Submission <td>Image: Note of the system         2021-11 Submission         2022 Cashflow Sheet         2021-11 Submission         2021-11 Submission         <th< td=""><td>100         2021-11 Submission         2021-11 Submission</td></th<><td>100         2021-11 Submission         2021-11 Submission<td>100         2021-11 Submission         2021-12 Submission         2021-11 Submission         2021-11 Submission<td>100         2021-11 Submission         2021-11 Submission<td>X222-111         Submission         X222-111         Cashflow Sheet         X222-111         Submission         X222-111         Submission         X222-111</td><td>AUX         Recept         Recept         Same captured opening balance complete         100,000         100,000         100,000         100,000         100,000         100,000         100,000         100,000         100,000         100,000         100,000         100,000         100,000         100,000         100,000         100,000         100,000         100,000         100,000         100,000         100,000         100,000         100,000         100,000         100,000         100,000         100,000         100,000         100,000         100,000         100,000         100,000         100,000         100,000         100,000         100,000         100,000         100,000         100,000         100,000         100,000         100,000         100,000         100,000         100,000         100,000         100,000         100,000         100,000         100,000         100,000         100,000         100,000         100,000         100,000         100,000         100,000         100,000         100,000         100,000         100,000         100,000         100,000         100,000         100,000         100,000         100,000         100,000         100,000         100,000         100,000         100,000         100,000         100,000         100,000         100,000         <t< td=""><td>X021 still statementer         X021 still statementer         X021 still statementer&lt;</td><td>X221-11 Submission         X222 Cashflow Sheet         X221-11 Submission         X221-11 Submission         X221-1</td><td>NUC         NUC         Nuclear         Nuclear         Nuclea</td><td>NUC         Note         Cashflow Sheet         Solution         Note         Note<td>X021 st 35 dummount         X021 st 35 dummount         X021 st 35 dummount</td><td>AUC         Recept         Recept<td>AUD         Recept         Recept         Save captured opening balance complete         100,000         100,000         100,000         100,000         100,000         100,000         100,000         100,000         100,000         100,000         100,000         100,000         100,000         100,000         100,000         100,000         100,000         100,000         100,000         100,000         100,000         100,000         100,000         100,000         100,000         100,000         100,000         100,000         100,000         100,000         100,000         100,000         100,000         100,000         100,000         100,000         100,000         100,000         100,000         100,000         100,000         100,000         100,000         100,000         100,000         100,000         100,000         100,000         100,000         100,000         100,000         100,000         100,000         100,000         100,000         100,000         100,000         100,000         100,000         100,000         100,000         100,000         100,000         100,000         100,000         100,000         100,000         100,000         100,000         100,000         100,000         100,000         100,000         100,000         100,000         100,000         <t< td=""><td>ALC Recept ALC Recept ALC RECEPT ALC RECEPT ALC RECEPT</td><td>AUX         Res         Cashflow Sheet         Status and an and an and and and and and and a</td><td>Image: Non-state         2021-11 Submission         2021-11 Submission         2021-11 S</td><td>Image: Note of the state state</td><td>100         2021-11 Submission         2021-11 Submission<td>100         2021-11 Submission         2021-11 Submission<td>100         2021-11 Submission         2021-11 Submission</td></td></td></t<></td></td></td></t<></td></td></td></td></td>                                                                                                    | Image: Note of the system         2021-11 Submission         2022 Cashflow Sheet         2021-11 Submission         2021-11 Submission <th< td=""><td>100         2021-11 Submission         2021-11 Submission</td></th<> <td>100         2021-11 Submission         2021-11 Submission<td>100         2021-11 Submission         2021-12 Submission         2021-11 Submission         2021-11 Submission<td>100         2021-11 Submission         2021-11 Submission<td>X222-111         Submission         X222-111         Cashflow Sheet         X222-111         Submission         X222-111         Submission         X222-111</td><td>AUX         Recept         Recept         Same captured opening balance complete         100,000         100,000         100,000         100,000         100,000         100,000         100,000         100,000         100,000         100,000         100,000         100,000         100,000         100,000         100,000         100,000         100,000         100,000         100,000         100,000         100,000         100,000         100,000         100,000         100,000         100,000         100,000         100,000         100,000         100,000         100,000         100,000         100,000         100,000         100,000         100,000         100,000         100,000         100,000         100,000         100,000         100,000         100,000         100,000         100,000         100,000         100,000         100,000         100,000         100,000         100,000         100,000         100,000         100,000         100,000         100,000         100,000         100,000         100,000         100,000         100,000         100,000         100,000         100,000         100,000         100,000         100,000         100,000         100,000         100,000         100,000         100,000         100,000         100,000         100,000         100,000         <t< td=""><td>X021 still statementer         X021 still statementer         X021 still statementer&lt;</td><td>X221-11 Submission         X222 Cashflow Sheet         X221-11 Submission         X221-11 Submission         X221-1</td><td>NUC         NUC         Nuclear         Nuclear         Nuclea</td><td>NUC         Note         Cashflow Sheet         Solution         Note         Note<td>X021 st 35 dummount         X021 st 35 dummount         X021 st 35 dummount</td><td>AUC         Recept         Recept<td>AUD         Recept         Recept         Save captured opening balance complete         100,000         100,000         100,000         100,000         100,000         100,000         100,000         100,000         100,000         100,000         100,000         100,000         100,000         100,000         100,000         100,000         100,000         100,000         100,000         100,000         100,000         100,000         100,000         100,000         100,000         100,000         100,000         100,000         100,000         100,000         100,000         100,000         100,000         100,000         100,000         100,000         100,000         100,000         100,000         100,000         100,000         100,000         100,000         100,000         100,000         100,000         100,000         100,000         100,000         100,000         100,000         100,000         100,000         100,000         100,000         100,000         100,000         100,000         100,000         100,000         100,000         100,000         100,000         100,000         100,000         100,000         100,000         100,000         100,000         100,000         100,000         100,000         100,000         100,000         100,000         100,000         <t< td=""><td>ALC Recept ALC Recept ALC RECEPT ALC RECEPT ALC RECEPT</td><td>AUX         Res         Cashflow Sheet         Status and an and an and and and and and and a</td><td>Image: Non-state         2021-11 Submission         2021-11 Submission         2021-11 S</td><td>Image: Note of the state state</td><td>100         2021-11 Submission         2021-11 Submission<td>100         2021-11 Submission         2021-11 Submission<td>100         2021-11 Submission         2021-11 Submission</td></td></td></t<></td></td></td></t<></td></td></td></td> | 100         2021-11 Submission         2021-11 Submission                                                                                                    | 100         2021-11 Submission         2021-11 Submission <td>100         2021-11 Submission         2021-12 Submission         2021-11 Submission         2021-11 Submission<td>100         2021-11 Submission         2021-11 Submission<td>X222-111         Submission         X222-111         Cashflow Sheet         X222-111         Submission         X222-111         Submission         X222-111</td><td>AUX         Recept         Recept         Same captured opening balance complete         100,000         100,000         100,000         100,000         100,000         100,000         100,000         100,000         100,000         100,000         100,000         100,000         100,000         100,000         100,000         100,000         100,000         100,000         100,000         100,000         100,000         100,000         100,000         100,000         100,000         100,000         100,000         100,000         100,000         100,000         100,000         100,000         100,000         100,000         100,000         100,000         100,000         100,000         100,000         100,000         100,000         100,000         100,000         100,000         100,000         100,000         100,000         100,000         100,000         100,000         100,000         100,000         100,000         100,000         100,000         100,000         100,000         100,000         100,000         100,000         100,000         100,000         100,000         100,000         100,000         100,000         100,000         100,000         100,000         100,000         100,000         100,000         100,000         100,000         100,000         100,000         <t< td=""><td>X021 still statementer         X021 still statementer         X021 still statementer&lt;</td><td>X221-11 Submission         X222 Cashflow Sheet         X221-11 Submission         X221-11 Submission         X221-1</td><td>NUC         NUC         Nuclear         Nuclear         Nuclea</td><td>NUC         Note         Cashflow Sheet         Solution         Note         Note<td>X021 st 35 dummount         X021 st 35 dummount         X021 st 35 dummount</td><td>AUC         Recept         Recept<td>AUD         Recept         Recept         Save captured opening balance complete         100,000         100,000         100,000         100,000         100,000         100,000         100,000         100,000         100,000         100,000         100,000         100,000         100,000         100,000         100,000         100,000         100,000         100,000         100,000         100,000         100,000         100,000         100,000         100,000         100,000         100,000         100,000         100,000         100,000         100,000         100,000         100,000         100,000         100,000         100,000         100,000         100,000         100,000         100,000         100,000         100,000         100,000         100,000         100,000         100,000         100,000         100,000         100,000         100,000         100,000         100,000         100,000         100,000         100,000         100,000         100,000         100,000         100,000         100,000         100,000         100,000         100,000         100,000         100,000         100,000         100,000         100,000         100,000         100,000         100,000         100,000         100,000         100,000         100,000         100,000         100,000         <t< td=""><td>ALC Recept ALC Recept ALC RECEPT ALC RECEPT ALC RECEPT</td><td>AUX         Res         Cashflow Sheet         Status and an and an and and and and and and a</td><td>Image: Non-state         2021-11 Submission         2021-11 Submission         2021-11 S</td><td>Image: Note of the state state</td><td>100         2021-11 Submission         2021-11 Submission<td>100         2021-11 Submission         2021-11 Submission<td>100         2021-11 Submission         2021-11 Submission</td></td></td></t<></td></td></td></t<></td></td></td>                                                                                                    | 100         2021-11 Submission         2021-12 Submission         2021-11 Submission         2021-11 Submission <td>100         2021-11 Submission         2021-11 Submission<td>X222-111         Submission         X222-111         Cashflow Sheet         X222-111         Submission         X222-111         Submission         X222-111</td><td>AUX         Recept         Recept         Same captured opening balance complete         100,000         100,000         100,000         100,000         100,000         100,000         100,000         100,000         100,000         100,000         100,000         100,000         100,000         100,000         100,000         100,000         100,000         100,000         100,000         100,000         100,000         100,000         100,000         100,000         100,000         100,000         100,000         100,000         100,000         100,000         100,000         100,000         100,000         100,000         100,000         100,000         100,000         100,000         100,000         100,000         100,000         100,000         100,000         100,000         100,000         100,000         100,000         100,000         100,000         100,000         100,000         100,000         100,000         100,000         100,000         100,000         100,000         100,000         100,000         100,000         100,000         100,000         100,000         100,000         100,000         100,000         100,000         100,000         100,000         100,000         100,000         100,000         100,000         100,000         100,000         100,000         <t< td=""><td>X021 still statementer         X021 still statementer         X021 still statementer&lt;</td><td>X221-11 Submission         X222 Cashflow Sheet         X221-11 Submission         X221-11 Submission         X221-1</td><td>NUC         NUC         Nuclear         Nuclear         Nuclea</td><td>NUC         Note         Cashflow Sheet         Solution         Note         Note<td>X021 st 35 dummount         X021 st 35 dummount         X021 st 35 dummount</td><td>AUC         Recept         Recept<td>AUD         Recept         Recept         Save captured opening balance complete         100,000         100,000         100,000         100,000         100,000         100,000         100,000         100,000         100,000         100,000         100,000         100,000         100,000         100,000         100,000         100,000         100,000         100,000         100,000         100,000         100,000         100,000         100,000         100,000         100,000         100,000         100,000         100,000         100,000         100,000         100,000         100,000         100,000         100,000         100,000         100,000         100,000         100,000         100,000         100,000         100,000         100,000         100,000         100,000         100,000         100,000         100,000         100,000         100,000         100,000         100,000         100,000         100,000         100,000         100,000         100,000         100,000         100,000         100,000         100,000         100,000         100,000         100,000         100,000         100,000         100,000         100,000         100,000         100,000         100,000         100,000         100,000         100,000         100,000         100,000         100,000         <t< td=""><td>ALC Recept ALC Recept ALC RECEPT ALC RECEPT ALC RECEPT</td><td>AUX         Res         Cashflow Sheet         Status and an and an and and and and and and a</td><td>Image: Non-state         2021-11 Submission         2021-11 Submission         2021-11 S</td><td>Image: Note of the state state</td><td>100         2021-11 Submission         2021-11 Submission<td>100         2021-11 Submission         2021-11 Submission<td>100         2021-11 Submission         2021-11 Submission</td></td></td></t<></td></td></td></t<></td></td>                                                                                                    | 100         2021-11 Submission         2021-11 Submission <td>X222-111         Submission         X222-111         Cashflow Sheet         X222-111         Submission         X222-111         Submission         X222-111</td> <td>AUX         Recept         Recept         Same captured opening balance complete         100,000         100,000         100,000         100,000         100,000         100,000         100,000         100,000         100,000         100,000         100,000         100,000         100,000         100,000         100,000         100,000         100,000         100,000         100,000         100,000         100,000         100,000         100,000         100,000         100,000         100,000         100,000         100,000         100,000         100,000         100,000         100,000         100,000         100,000         100,000         100,000         100,000         100,000         100,000         100,000         100,000         100,000         100,000         100,000         100,000         100,000         100,000         100,000         100,000         100,000         100,000         100,000         100,000         100,000         100,000         100,000         100,000         100,000         100,000         100,000         100,000         100,000         100,000         100,000         100,000         100,000         100,000         100,000         100,000         100,000         100,000         100,000         100,000         100,000         100,000         100,000         <t< td=""><td>X021 still statementer         X021 still statementer         X021 still statementer&lt;</td><td>X221-11 Submission         X222 Cashflow Sheet         X221-11 Submission         X221-11 Submission         X221-1</td><td>NUC         NUC         Nuclear         Nuclear         Nuclea</td><td>NUC         Note         Cashflow Sheet         Solution         Note         Note<td>X021 st 35 dummount         X021 st 35 dummount         X021 st 35 dummount</td><td>AUC         Recept         Recept<td>AUD         Recept         Recept         Save captured opening balance complete         100,000         100,000         100,000         100,000         100,000         100,000         100,000         100,000         100,000         100,000         100,000         100,000         100,000         100,000         100,000         100,000         100,000         100,000         100,000         100,000         100,000         100,000         100,000         100,000         100,000         100,000         100,000         100,000         100,000         100,000         100,000         100,000         100,000         100,000         100,000         100,000         100,000         100,000         100,000         100,000         100,000         100,000         100,000         100,000         100,000         100,000         100,000         100,000         100,000         100,000         100,000         100,000         100,000         100,000         100,000         100,000         100,000         100,000         100,000         100,000         100,000         100,000         100,000         100,000         100,000         100,000         100,000         100,000         100,000         100,000         100,000         100,000         100,000         100,000         100,000         100,000         <t< td=""><td>ALC Recept ALC Recept ALC RECEPT ALC RECEPT ALC RECEPT</td><td>AUX         Res         Cashflow Sheet         Status and an and an and and and and and and a</td><td>Image: Non-state         2021-11 Submission         2021-11 Submission         2021-11 S</td><td>Image: Note of the state state</td><td>100         2021-11 Submission         2021-11 Submission<td>100         2021-11 Submission         2021-11 Submission<td>100         2021-11 Submission         2021-11 Submission</td></td></td></t<></td></td></td></t<></td>                                                                                                    | X222-111         Submission         X222-111         Cashflow Sheet         X222-111         Submission         X222-111         Submission         X222-111                                                                                                    | AUX         Recept         Recept         Same captured opening balance complete         100,000         100,000         100,000         100,000         100,000         100,000         100,000         100,000         100,000         100,000         100,000         100,000         100,000         100,000         100,000         100,000         100,000         100,000         100,000         100,000         100,000         100,000         100,000         100,000         100,000         100,000         100,000         100,000         100,000         100,000         100,000         100,000         100,000         100,000         100,000         100,000         100,000         100,000         100,000         100,000         100,000         100,000         100,000         100,000         100,000         100,000         100,000         100,000         100,000         100,000         100,000         100,000         100,000         100,000         100,000         100,000         100,000         100,000         100,000         100,000         100,000         100,000         100,000         100,000         100,000         100,000         100,000         100,000         100,000         100,000         100,000         100,000         100,000         100,000         100,000         100,000 <t< td=""><td>X021 still statementer         X021 still statementer         X021 still statementer&lt;</td><td>X221-11 Submission         X222 Cashflow Sheet         X221-11 Submission         X221-11 Submission         X221-1</td><td>NUC         NUC         Nuclear         Nuclear         Nuclea</td><td>NUC         Note         Cashflow Sheet         Solution         Note         Note<td>X021 st 35 dummount         X021 st 35 dummount         X021 st 35 dummount</td><td>AUC         Recept         Recept<td>AUD         Recept         Recept         Save captured opening balance complete         100,000         100,000         100,000         100,000         100,000         100,000         100,000         100,000         100,000         100,000         100,000         100,000         100,000         100,000         100,000         100,000         100,000         100,000         100,000         100,000         100,000         100,000         100,000         100,000         100,000         100,000         100,000         100,000         100,000         100,000         100,000         100,000         100,000         100,000         100,000         100,000         100,000         100,000         100,000         100,000         100,000         100,000         100,000         100,000         100,000         100,000         100,000         100,000         100,000         100,000         100,000         100,000         100,000         100,000         100,000         100,000         100,000         100,000         100,000         100,000         100,000         100,000         100,000         100,000         100,000         100,000         100,000         100,000         100,000         100,000         100,000         100,000         100,000         100,000         100,000         100,000         <t< td=""><td>ALC Recept ALC Recept ALC RECEPT ALC RECEPT ALC RECEPT</td><td>AUX         Res         Cashflow Sheet         Status and an and an and and and and and and a</td><td>Image: Non-state         2021-11 Submission         2021-11 Submission         2021-11 S</td><td>Image: Note of the state state</td><td>100         2021-11 Submission         2021-11 Submission<td>100         2021-11 Submission         2021-11 Submission<td>100         2021-11 Submission         2021-11 Submission</td></td></td></t<></td></td></td></t<>                                                                                                    | X021 still statementer         X021 still statementer         X021 still statementer<                                                                                                    | X221-11 Submission         X222 Cashflow Sheet         X221-11 Submission         X221-11 Submission         X221-1                                                                                                    | NUC         NUC         Nuclear         Nuclear         Nuclea                                                                                                    | NUC         Note         Cashflow Sheet         Solution         Note         Note <td>X021 st 35 dummount         X021 st 35 dummount         X021 st 35 dummount</td> <td>AUC         Recept         Recept<td>AUD         Recept         Recept         Save captured opening balance complete         100,000         100,000         100,000         100,000         100,000         100,000         100,000         100,000         100,000         100,000         100,000         100,000         100,000         100,000         100,000         100,000         100,000         100,000         100,000         100,000         100,000         100,000         100,000         100,000         100,000         100,000         100,000         100,000         100,000         100,000         100,000         100,000         100,000         100,000         100,000         100,000         100,000         100,000         100,000         100,000         100,000         100,000         100,000         100,000         100,000         100,000         100,000         100,000         100,000         100,000         100,000         100,000         100,000         100,000         100,000         100,000         100,000         100,000         100,000         100,000         100,000         100,000         100,000         100,000         100,000         100,000         100,000         100,000         100,000         100,000         100,000         100,000         100,000         100,000         100,000         100,000         <t< td=""><td>ALC Recept ALC Recept ALC RECEPT ALC RECEPT ALC RECEPT</td><td>AUX         Res         Cashflow Sheet         Status and an and an and and and and and and a</td><td>Image: Non-state         2021-11 Submission         2021-11 Submission         2021-11 S</td><td>Image: Note of the state state</td><td>100         2021-11 Submission         2021-11 Submission<td>100         2021-11 Submission         2021-11 Submission<td>100         2021-11 Submission         2021-11 Submission</td></td></td></t<></td></td> | X021 st 35 dummount         X021 st 35 dummount                                                                                                    | AUC         Recept         Recept <td>AUD         Recept         Recept         Save captured opening balance complete         100,000         100,000         100,000         100,000         100,000         100,000         100,000         100,000         100,000         100,000         100,000         100,000         100,000         100,000         100,000         100,000         100,000         100,000         100,000         100,000         100,000         100,000         100,000         100,000         100,000         100,000         100,000         100,000         100,000         100,000         100,000         100,000         100,000         100,000         100,000         100,000         100,000         100,000         100,000         100,000         100,000         100,000         100,000         100,000         100,000         100,000         100,000         100,000         100,000         100,000         100,000         100,000         100,000         100,000         100,000         100,000         100,000         100,000         100,000         100,000         100,000         100,000         100,000         100,000         100,000         100,000         100,000         100,000         100,000         100,000         100,000         100,000         100,000         100,000         100,000         100,000         <t< td=""><td>ALC Recept ALC Recept ALC RECEPT ALC RECEPT ALC RECEPT</td><td>AUX         Res         Cashflow Sheet         Status and an and an and and and and and and a</td><td>Image: Non-state         2021-11 Submission         2021-11 Submission         2021-11 S</td><td>Image: Note of the state state</td><td>100         2021-11 Submission         2021-11 Submission<td>100         2021-11 Submission         2021-11 Submission<td>100         2021-11 Submission         2021-11 Submission</td></td></td></t<></td>                                                                                                    | AUD         Recept         Recept         Save captured opening balance complete         100,000         100,000         100,000         100,000         100,000         100,000         100,000         100,000         100,000         100,000         100,000         100,000         100,000         100,000         100,000         100,000         100,000         100,000         100,000         100,000         100,000         100,000         100,000         100,000         100,000         100,000         100,000         100,000         100,000         100,000         100,000         100,000         100,000         100,000         100,000         100,000         100,000         100,000         100,000         100,000         100,000         100,000         100,000         100,000         100,000         100,000         100,000         100,000         100,000         100,000         100,000         100,000         100,000         100,000         100,000         100,000         100,000         100,000         100,000         100,000         100,000         100,000         100,000         100,000         100,000         100,000         100,000         100,000         100,000         100,000         100,000         100,000         100,000         100,000         100,000         100,000 <t< td=""><td>ALC Recept ALC Recept ALC RECEPT ALC RECEPT ALC RECEPT</td><td>AUX         Res         Cashflow Sheet         Status and an and an and and and and and and a</td><td>Image: Non-state         2021-11 Submission         2021-11 Submission         2021-11 S</td><td>Image: Note of the state state</td><td>100         2021-11 Submission         2021-11 Submission<td>100         2021-11 Submission         2021-11 Submission<td>100         2021-11 Submission         2021-11 Submission</td></td></td></t<>                                                                                                    | ALC Recept ALC Recept ALC RECEPT ALC RECEPT                                                                                                    | AUX         Res         Cashflow Sheet         Status and an and an and and and and and and a                                                                                                    | Image: Non-state         2021-11 Submission         2021-11 Submission         2021-11 S                                                                                                    | Image: Note of the state state                                                                                                    | 100         2021-11 Submission         2021-11 Submission <td>100         2021-11 Submission         2021-11 Submission<td>100         2021-11 Submission         2021-11 Submission</td></td>                                                                                                    | 100         2021-11 Submission         2021-11 Submission <td>100         2021-11 Submission         2021-11 Submission</td>                                                                                  | 100         2021-11 Submission         2021-11 Submission                                                                                                    |                                                                                                    |                                                                                                    |
| Prez 1 2 Ne                                                                                                    | 10 C Approved Captures Rejected Prev 1 2 Not                                                                                                    | International AUX         International AUX         Internatea AUX         Internation AUX <t< td=""><td>Month Science         Month Science         Month Sc</td><td>Mon         AUD         Recept         Same captured opening balance complete         0         1100,000         100,000         100,000         100,000         100,000         100,000         100,000         100,000         100,000         100,000         100,000         100,000         100,000         100,000         100,000         100,000         100,000         100,000         100,000         100,000         100,000         100,000         100,000         100,000         100,000         100,000         100,000         100,000         100,000         100,000         100,000         100,000         100,000         100,000         100,000         100,000         100,000         100,000         100,000         100,000         100,000         100,000         100,000         100,000         100,000         100,000         100,000         100,000         100,000         100,000         100,000         100,000         100,000         100,000         100,000         100,000         100,000         100,000         100,000         100,000         100,000         100,000         100,000         100,000         100,000         100,000         100,000         100,000         100,000         100,000         100,000         100,000         100,000         100,000         100,000         100,00</td><td>then ALD Recept Sector and ALD Accept Sector and ALD Sector ALD Sector ALD Se</td><td>Autor         Topological         Control in Succession         Control in Succession         Control in Succesin S</td><td>alton ALC Recept at ALC Recept at ALC Recept</td><td>All Distantised All Distantised All Distantise</td><td>AUD Recept 40 Several AUD Recept 40 Several AUD Recept 40 Several</td><td>AUD         Recept         Aud         Recept         Aud         Recept         Aud         Recept         Aud         Recept         Aud         Recept         Aud         Recept         Aud         Recept         Aud         Recept         Recept<td>International Aug         International Aug         <thinternateaaaaaaaaaaaaaaaaaaaaaaaaaaaaaaaa< td=""><td>AUD         Recept         AU         Recept         AU         Recept         AU         Recept         AU         Recept         AU         Recept         AU         Recept         AU         Recept         AU         Recept         AU         Recept         Recept         <t< td=""><td>AUD         Recept         Au         Recept         Au         Recept         Au         Recept         Au         Recept         Au         Recept         Au         Recept         Au         Recept         Au         Recept         Au         Recept         Recept         <t< td=""><td>AUD         Recept         Aud         Recept         Aud         Recept         Col</td><td>AUD         Recept         Aud         Recept         Aud         Recept         Cold         Cold         <thcold< th="">         Cold         Cold         &lt;</thcold<></td><td>International Automatical Automatica<br/>Automatical Automatical Automatical Automatical Automatical Automatical Automatical Automatical Automatical Automatical Automatical Automatical Automatical Automatical Automatical Automatical Automatical Automatical Automatical Automa</td><td>AUD         Recept         Save captured opening balance complete         100,000         100,000         100,000         100,000         100,000         100,000         100,000         100,000         100,000         100,000         100,000         100,000         100,000         100,000         100,000         100,000         100,000         100,000         100,000         100,000         100,000         100,000         100,000         100,000         100,000         100,000         100,000         100,000         100,000         100,000         100,000         100,000         100,000         100,000         100,000         100,000         100,000         100,000         100,000         100,000         100,000         100,000         100,000         100,000         100,000         100,000         100,000         100,000         100,000         100,000         100,000         100,000         100,000         100,000         100,000         100,000         100,000         100,000         100,000         100,000         100,000         100,000         100,000         100,000         100,000         100,000         100,000         100,000         100,000         100,000         100,000         100,000         100,000         100,000         100,000         100,000         100,000         &lt;</td><td>ALC Recept ALC Recept ALC Recept ALC Recept ALC Recept ALC Recept ALC RECEPT ALC RECEPT</td><td>ALC 11 Scottesce 200 - State Complete</td><td>All 1 Stones of All 1 Stones of All 1 Stones o</td><td>All         Rocept         Source of the source of the sour</td><td>All D         Rocupt         Sale captured opening balance complete         100,000         100,000         100,000         100,000         100,000         100,000         100,000         100,000         100,000         100,000         100,000         100,000         100,000         100,000         100,000         100,000         100,000         100,000         100,000         100,000         100,000         100,000         100,000         100,000         100,000         100,000         100,000         100,000         100,000         100,000         100,000         100,000         100,000         100,000         100,000         100,000         100,000         100,000         100,000         100,000         100,000         100,000         100,000         100,000         100,000         100,000         100,000         100,000         100,000         100,000         100,000         100,000         100,000         100,000         100,000         100,000         100,000         100,000         100,000         100,000         100,000         100,000         100,000         100,000         100,000         100,000         100,000         100,000         100,000         100,000         100,000         100,000         100,000         100,000         100,000         100,000         100,000</td><td>All D         Rocupt         Sale captured opening balance complete         100,000         100,000         100,000         100,000         100,000         100,000         100,000         100,000         100,000         100,000         100,000         100,000         100,000         100,000         100,000         100,000         100,000         100,000         100,000         100,000         100,000         100,000         100,000         100,000         100,000         100,000         100,000         100,000         100,000         100,000         100,000         100,000         100,000         100,000         100,000         100,000         100,000         100,000         100,000         100,000         100,000         100,000         100,000         100,000         100,000         100,000         100,000         100,000         100,000         100,000         100,000         100,000         100,000         100,000         100,000         100,000         100,000         100,000         100,000         100,000         100,000         100,000         100,000         100,000         100,000         100,000         100,000         100,000         100,000         100,000         100,000         100,000         100,000         100,000         100,000         100,000         100,000</td><td>abon AUD Recept</td></t<></td></t<></td></thinternateaaaaaaaaaaaaaaaaaaaaaaaaaaaaaaaa<></td></td></t<>                                                                                                    | Month Science         Month Science         Month Sc                                                                                                    | Mon         AUD         Recept         Same captured opening balance complete         0         1100,000         100,000         100,000         100,000         100,000         100,000         100,000         100,000         100,000         100,000         100,000         100,000         100,000         100,000         100,000         100,000         100,000         100,000         100,000         100,000         100,000         100,000         100,000         100,000         100,000         100,000         100,000         100,000         100,000         100,000         100,000         100,000         100,000         100,000         100,000         100,000         100,000         100,000         100,000         100,000         100,000         100,000         100,000         100,000         100,000         100,000         100,000         100,000         100,000         100,000         100,000         100,000         100,000         100,000         100,000         100,000         100,000         100,000         100,000         100,000         100,000         100,000         100,000         100,000         100,000         100,000         100,000         100,000         100,000         100,000         100,000         100,000         100,000         100,000         100,000         100,00                                                                                                    | then ALD Recept Sector and ALD Accept Sector and ALD Sector ALD Sector ALD Se                                                                                                    | Autor         Topological         Control in Succession         Control in Succession         Control in Succesin S                                                                                                    | alton ALC Recept at ALC Recept at ALC Recept                                                                                                    | All Distantised All Distantised All Distantise                                                                                                    | AUD Recept 40 Several AUD Recept 40 Several                                                                                                    | AUD         Recept         Aud         Recept         Aud         Recept         Aud         Recept         Aud         Recept         Aud         Recept         Aud         Recept         Aud         Recept         Aud         Recept         Recept <td>International Aug         International Aug         <thinternateaaaaaaaaaaaaaaaaaaaaaaaaaaaaaaaa< td=""><td>AUD         Recept         AU         Recept         AU         Recept         AU         Recept         AU         Recept         AU         Recept         AU         Recept         AU         Recept         AU         Recept         AU         Recept         Recept         <t< td=""><td>AUD         Recept         Au         Recept         Au         Recept         Au         Recept         Au         Recept         Au         Recept         Au         Recept         Au         Recept         Au         Recept         Au         Recept         Recept         <t< td=""><td>AUD         Recept         Aud         Recept         Aud         Recept         Col</td><td>AUD         Recept         Aud         Recept         Aud         Recept         Cold         Cold         <thcold< th="">         Cold         Cold         &lt;</thcold<></td><td>International Automatical Automatica<br/>Automatical Automatical Automatical Automatical Automatical Automatical Automatical Automatical Automatical Automatical Automatical Automatical Automatical Automatical Automatical Automatical Automatical Automatical Automatical Automa</td><td>AUD         Recept         Save captured opening balance complete         100,000         100,000         100,000         100,000         100,000         100,000         100,000         100,000         100,000         100,000         100,000         100,000         100,000         100,000         100,000         100,000         100,000         100,000         100,000         100,000         100,000         100,000         100,000         100,000         100,000         100,000         100,000         100,000         100,000         100,000         100,000         100,000         100,000         100,000         100,000         100,000         100,000         100,000         100,000         100,000         100,000         100,000         100,000         100,000         100,000         100,000         100,000         100,000         100,000         100,000         100,000         100,000         100,000         100,000         100,000         100,000         100,000         100,000         100,000         100,000         100,000         100,000         100,000         100,000         100,000         100,000         100,000         100,000         100,000         100,000         100,000         100,000         100,000         100,000         100,000         100,000         100,000         &lt;</td><td>ALC Recept ALC Recept ALC Recept ALC Recept ALC Recept ALC Recept ALC RECEPT ALC RECEPT</td><td>ALC 11 Scottesce 200 - State Complete</td><td>All 1 Stones of All 1 Stones of All 1 Stones o</td><td>All         Rocept         Source of the source of the sour</td><td>All D         Rocupt         Sale captured opening balance complete         100,000         100,000         100,000         100,000         100,000         100,000         100,000         100,000         100,000         100,000         100,000         100,000         100,000         100,000         100,000         100,000         100,000         100,000         100,000         100,000         100,000         100,000         100,000         100,000         100,000         100,000         100,000         100,000         100,000         100,000         100,000         100,000         100,000         100,000         100,000         100,000         100,000         100,000         100,000         100,000         100,000         100,000         100,000         100,000         100,000         100,000         100,000         100,000         100,000         100,000         100,000         100,000         100,000         100,000         100,000         100,000         100,000         100,000         100,000         100,000         100,000         100,000         100,000         100,000         100,000         100,000         100,000         100,000         100,000         100,000         100,000         100,000         100,000         100,000         100,000         100,000         100,000</td><td>All D         Rocupt         Sale captured opening balance complete         100,000         100,000         100,000         100,000         100,000         100,000         100,000         100,000         100,000         100,000         100,000         100,000         100,000         100,000         100,000         100,000         100,000         100,000         100,000         100,000         100,000         100,000         100,000         100,000         100,000         100,000         100,000         100,000         100,000         100,000         100,000         100,000         100,000         100,000         100,000         100,000         100,000         100,000         100,000         100,000         100,000         100,000         100,000         100,000         100,000         100,000         100,000         100,000         100,000         100,000         100,000         100,000         100,000         100,000         100,000         100,000         100,000         100,000         100,000         100,000         100,000         100,000         100,000         100,000         100,000         100,000         100,000         100,000         100,000         100,000         100,000         100,000         100,000         100,000         100,000         100,000         100,000</td><td>abon AUD Recept</td></t<></td></t<></td></thinternateaaaaaaaaaaaaaaaaaaaaaaaaaaaaaaaa<></td>                                                                                                    | International Aug         International Aug         International Aug <thinternateaaaaaaaaaaaaaaaaaaaaaaaaaaaaaaaa< td=""><td>AUD         Recept         AU         Recept         AU         Recept         AU         Recept         AU         Recept         AU         Recept         AU         Recept         AU         Recept         AU         Recept         AU         Recept         Recept         <t< td=""><td>AUD         Recept         Au         Recept         Au         Recept         Au         Recept         Au         Recept         Au         Recept         Au         Recept         Au         Recept         Au         Recept         Au         Recept         Recept         <t< td=""><td>AUD         Recept         Aud         Recept         Aud         Recept         Col</td><td>AUD         Recept         Aud         Recept         Aud         Recept         Cold         Cold         <thcold< th="">         Cold         Cold         &lt;</thcold<></td><td>International Automatical Automatica<br/>Automatical Automatical Automatical Automatical Automatical Automatical Automatical Automatical Automatical Automatical Automatical Automatical Automatical Automatical Automatical Automatical Automatical Automatical Automatical Automa</td><td>AUD         Recept         Save captured opening balance complete         100,000         100,000         100,000         100,000         100,000         100,000         100,000         100,000         100,000         100,000         100,000         100,000         100,000         100,000         100,000         100,000         100,000         100,000         100,000         100,000         100,000         100,000         100,000         100,000         100,000         100,000         100,000         100,000         100,000         100,000         100,000         100,000         100,000         100,000         100,000         100,000         100,000         100,000         100,000         100,000         100,000         100,000         100,000         100,000         100,000         100,000         100,000         100,000         100,000         100,000         100,000         100,000         100,000         100,000         100,000         100,000         100,000         100,000         100,000         100,000         100,000         100,000         100,000         100,000         100,000         100,000         100,000         100,000         100,000         100,000         100,000         100,000         100,000         100,000         100,000         100,000         100,000         &lt;</td><td>ALC Recept ALC Recept ALC Recept ALC Recept ALC Recept ALC Recept ALC RECEPT ALC RECEPT</td><td>ALC 11 Scottesce 200 - State Complete</td><td>All 1 Stones of All 1 Stones of All 1 Stones o</td><td>All         Rocept         Source of the source of the sour</td><td>All D         Rocupt         Sale captured opening balance complete         100,000         100,000         100,000         100,000         100,000         100,000         100,000         100,000         100,000         100,000         100,000         100,000         100,000         100,000         100,000         100,000         100,000         100,000         100,000         100,000         100,000         100,000         100,000         100,000         100,000         100,000         100,000         100,000         100,000         100,000         100,000         100,000         100,000         100,000         100,000         100,000         100,000         100,000         100,000         100,000         100,000         100,000         100,000         100,000         100,000         100,000         100,000         100,000         100,000         100,000         100,000         100,000         100,000         100,000         100,000         100,000         100,000         100,000         100,000         100,000         100,000         100,000         100,000         100,000         100,000         100,000         100,000         100,000         100,000         100,000         100,000         100,000         100,000         100,000         100,000         100,000         100,000</td><td>All D         Rocupt         Sale captured opening balance complete         100,000         100,000         100,000         100,000         100,000         100,000         100,000         100,000         100,000         100,000         100,000         100,000         100,000         100,000         100,000         100,000         100,000         100,000         100,000         100,000         100,000         100,000         100,000         100,000         100,000         100,000         100,000         100,000         100,000         100,000         100,000         100,000         100,000         100,000         100,000         100,000         100,000         100,000         100,000         100,000         100,000         100,000         100,000         100,000         100,000         100,000         100,000         100,000         100,000         100,000         100,000         100,000         100,000         100,000         100,000         100,000         100,000         100,000         100,000         100,000         100,000         100,000         100,000         100,000         100,000         100,000         100,000         100,000         100,000         100,000         100,000         100,000         100,000         100,000         100,000         100,000         100,000</td><td>abon AUD Recept</td></t<></td></t<></td></thinternateaaaaaaaaaaaaaaaaaaaaaaaaaaaaaaaa<>                                                                                                    | AUD         Recept         AU         Recept         AU         Recept         AU         Recept         AU         Recept         AU         Recept         AU         Recept         AU         Recept         AU         Recept         AU         Recept         Recept <t< td=""><td>AUD         Recept         Au         Recept         Au         Recept         Au         Recept         Au         Recept         Au         Recept         Au         Recept         Au         Recept         Au         Recept         Au         Recept         Recept         <t< td=""><td>AUD         Recept         Aud         Recept         Aud         Recept         Col</td><td>AUD         Recept         Aud         Recept         Aud         Recept         Cold         Cold         <thcold< th="">         Cold         Cold         &lt;</thcold<></td><td>International Automatical Automatica<br/>Automatical Automatical Automatical Automatical Automatical Automatical Automatical Automatical Automatical Automatical Automatical Automatical Automatical Automatical Automatical Automatical Automatical Automatical Automatical Automa</td><td>AUD         Recept         Save captured opening balance complete         100,000         100,000         100,000         100,000         100,000         100,000         100,000         100,000         100,000         100,000         100,000         100,000         100,000         100,000         100,000         100,000         100,000         100,000         100,000         100,000         100,000         100,000         100,000         100,000         100,000         100,000         100,000         100,000         100,000         100,000         100,000         100,000         100,000         100,000         100,000         100,000         100,000         100,000         100,000         100,000         100,000         100,000         100,000         100,000         100,000         100,000         100,000         100,000         100,000         100,000         100,000         100,000         100,000         100,000         100,000         100,000         100,000         100,000         100,000         100,000         100,000         100,000         100,000         100,000         100,000         100,000         100,000         100,000         100,000         100,000         100,000         100,000         100,000         100,000         100,000         100,000         100,000         &lt;</td><td>ALC Recept ALC Recept ALC Recept ALC Recept ALC Recept ALC Recept ALC RECEPT ALC RECEPT</td><td>ALC 11 Scottesce 200 - State Complete</td><td>All 1 Stones of All 1 Stones of All 1 Stones o</td><td>All         Rocept         Source of the source of the sour</td><td>All D         Rocupt         Sale captured opening balance complete         100,000         100,000         100,000         100,000         100,000         100,000         100,000         100,000         100,000         100,000         100,000         100,000         100,000         100,000         100,000         100,000         100,000         100,000         100,000         100,000         100,000         100,000         100,000         100,000         100,000         100,000         100,000         100,000         100,000         100,000         100,000         100,000         100,000         100,000         100,000         100,000         100,000         100,000         100,000         100,000         100,000         100,000         100,000         100,000         100,000         100,000         100,000         100,000         100,000         100,000         100,000         100,000         100,000         100,000         100,000         100,000         100,000         100,000         100,000         100,000         100,000         100,000         100,000         100,000         100,000         100,000         100,000         100,000         100,000         100,000         100,000         100,000         100,000         100,000         100,000         100,000         100,000</td><td>All D         Rocupt         Sale captured opening balance complete         100,000         100,000         100,000         100,000         100,000         100,000         100,000         100,000         100,000         100,000         100,000         100,000         100,000         100,000         100,000         100,000         100,000         100,000         100,000         100,000         100,000         100,000         100,000         100,000         100,000         100,000         100,000         100,000         100,000         100,000         100,000         100,000         100,000         100,000         100,000         100,000         100,000         100,000         100,000         100,000         100,000         100,000         100,000         100,000         100,000         100,000         100,000         100,000         100,000         100,000         100,000         100,000         100,000         100,000         100,000         100,000         100,000         100,000         100,000         100,000         100,000         100,000         100,000         100,000         100,000         100,000         100,000         100,000         100,000         100,000         100,000         100,000         100,000         100,000         100,000         100,000         100,000</td><td>abon AUD Recept</td></t<></td></t<> | AUD         Recept         Au         Recept         Au         Recept         Au         Recept         Au         Recept         Au         Recept         Au         Recept         Au         Recept         Au         Recept         Au         Recept         Recept <t< td=""><td>AUD         Recept         Aud         Recept         Aud         Recept         Col</td><td>AUD         Recept         Aud         Recept         Aud         Recept         Cold         Cold         <thcold< th="">         Cold         Cold         &lt;</thcold<></td><td>International Automatical Automatica<br/>Automatical Automatical Automatical Automatical Automatical Automatical Automatical Automatical Automatical Automatical Automatical Automatical Automatical Automatical Automatical Automatical Automatical Automatical Automatical Automa</td><td>AUD         Recept         Save captured opening balance complete         100,000         100,000         100,000         100,000         100,000         100,000         100,000         100,000         100,000         100,000         100,000         100,000         100,000         100,000         100,000         100,000         100,000         100,000         100,000         100,000         100,000         100,000         100,000         100,000         100,000         100,000         100,000         100,000         100,000         100,000         100,000         100,000         100,000         100,000         100,000         100,000         100,000         100,000         100,000         100,000         100,000         100,000         100,000         100,000         100,000         100,000         100,000         100,000         100,000         100,000         100,000         100,000         100,000         100,000         100,000         100,000         100,000         100,000         100,000         100,000         100,000         100,000         100,000         100,000         100,000         100,000         100,000         100,000         100,000         100,000         100,000         100,000         100,000         100,000         100,000         100,000         100,000         &lt;</td><td>ALC Recept ALC Recept ALC Recept ALC Recept ALC Recept ALC Recept ALC RECEPT ALC RECEPT</td><td>ALC 11 Scottesce 200 - State Complete</td><td>All 1 Stones of All 1 Stones of All 1 Stones o</td><td>All         Rocept         Source of the source of the sour</td><td>All D         Rocupt         Sale captured opening balance complete         100,000         100,000         100,000         100,000         100,000         100,000         100,000         100,000         100,000         100,000         100,000         100,000         100,000         100,000         100,000         100,000         100,000         100,000         100,000         100,000         100,000         100,000         100,000         100,000         100,000         100,000         100,000         100,000         100,000         100,000         100,000         100,000         100,000         100,000         100,000         100,000         100,000         100,000         100,000         100,000         100,000         100,000         100,000         100,000         100,000         100,000         100,000         100,000         100,000         100,000         100,000         100,000         100,000         100,000         100,000         100,000         100,000         100,000         100,000         100,000         100,000         100,000         100,000         100,000         100,000         100,000         100,000         100,000         100,000         100,000         100,000         100,000         100,000         100,000         100,000         100,000         100,000</td><td>All D         Rocupt         Sale captured opening balance complete         100,000         100,000         100,000         100,000         100,000         100,000         100,000         100,000         100,000         100,000         100,000         100,000         100,000         100,000         100,000         100,000         100,000         100,000         100,000         100,000         100,000         100,000         100,000         100,000         100,000         100,000         100,000         100,000         100,000         100,000         100,000         100,000         100,000         100,000         100,000         100,000         100,000         100,000         100,000         100,000         100,000         100,000         100,000         100,000         100,000         100,000         100,000         100,000         100,000         100,000         100,000         100,000         100,000         100,000         100,000         100,000         100,000         100,000         100,000         100,000         100,000         100,000         100,000         100,000         100,000         100,000         100,000         100,000         100,000         100,000         100,000         100,000         100,000         100,000         100,000         100,000         100,000</td><td>abon AUD Recept</td></t<>                                                                                                    | AUD         Recept         Aud         Recept         Aud         Recept         Col                                                                                                    | AUD         Recept         Aud         Recept         Aud         Recept         Cold         Cold <thcold< th="">         Cold         Cold         &lt;</thcold<>                                                                                                    | International Automatical Automatica<br>Automatical Automatical Automatical Automatical Automatical Automatical Automatical Automatical Automatical Automatical Automatical Automatical Automatical Automatical Automatical Automatical Automatical Automatical Automatical Automa                                                                                                    | AUD         Recept         Save captured opening balance complete         100,000         100,000         100,000         100,000         100,000         100,000         100,000         100,000         100,000         100,000         100,000         100,000         100,000         100,000         100,000         100,000         100,000         100,000         100,000         100,000         100,000         100,000         100,000         100,000         100,000         100,000         100,000         100,000         100,000         100,000         100,000         100,000         100,000         100,000         100,000         100,000         100,000         100,000         100,000         100,000         100,000         100,000         100,000         100,000         100,000         100,000         100,000         100,000         100,000         100,000         100,000         100,000         100,000         100,000         100,000         100,000         100,000         100,000         100,000         100,000         100,000         100,000         100,000         100,000         100,000         100,000         100,000         100,000         100,000         100,000         100,000         100,000         100,000         100,000         100,000         100,000         100,000         <                                                                                                    | ALC Recept ALC Recept ALC Recept ALC Recept ALC Recept ALC Recept ALC RECEPT ALC RECEPT                                                                                                    | ALC 11 Scottesce 200 - State Complete                                                                                                    | All 1 Stones of All 1 Stones of All 1 Stones o                                                                                                    | All         Rocept         Source of the source of the sour                                                                                                    | All D         Rocupt         Sale captured opening balance complete         100,000         100,000         100,000         100,000         100,000         100,000         100,000         100,000         100,000         100,000         100,000         100,000         100,000         100,000         100,000         100,000         100,000         100,000         100,000         100,000         100,000         100,000         100,000         100,000         100,000         100,000         100,000         100,000         100,000         100,000         100,000         100,000         100,000         100,000         100,000         100,000         100,000         100,000         100,000         100,000         100,000         100,000         100,000         100,000         100,000         100,000         100,000         100,000         100,000         100,000         100,000         100,000         100,000         100,000         100,000         100,000         100,000         100,000         100,000         100,000         100,000         100,000         100,000         100,000         100,000         100,000         100,000         100,000         100,000         100,000         100,000         100,000         100,000         100,000         100,000         100,000         100,000                                                                                                    | All D         Rocupt         Sale captured opening balance complete         100,000         100,000         100,000         100,000         100,000         100,000         100,000         100,000         100,000         100,000         100,000         100,000         100,000         100,000         100,000         100,000         100,000         100,000         100,000         100,000         100,000         100,000         100,000         100,000         100,000         100,000         100,000         100,000         100,000         100,000         100,000         100,000         100,000         100,000         100,000         100,000         100,000         100,000         100,000         100,000         100,000         100,000         100,000         100,000         100,000         100,000         100,000         100,000         100,000         100,000         100,000         100,000         100,000         100,000         100,000         100,000         100,000         100,000         100,000         100,000         100,000         100,000         100,000         100,000         100,000         100,000         100,000         100,000         100,000         100,000         100,000         100,000         100,000         100,000         100,000         100,000         100,000                                                                                                    | abon AUD Recept                                                                                                    |                                                                                                    |                                                                                                    |
| Pers 1 2 100 Currency Code Payment/Records (0) 01-11-2021 (0) 04-11-2021 (0) 10-11-2021 (0) 10-1                                                                                                    | 261 01 10 2 2 Apploved Captures Registered Captures (0) 61-11-2021 (0) 11-11-2021 (0) 12-11-2021 (0) 12-11-2021                                                                                                    | 100.000         100.000         100.000         100.000         100.000         100.000         100.000         100.000         100.000         100.000         100.000         100.000         100.000         100.000         100.000         100.000         100.000         100.000         100.000         100.000         100.000         100.000         100.000         100.000         100.000         100.000         100.000         100.000         100.000         100.000         100.000         100.000         100.000         100.000         100.000         100.000         100.000         100.000         100.000         100.000         100.000         100.000         100.000         100.000         100.000         100.000         100.000         100.000         100.000         100.000         100.000         100.000         100.000         100.000         100.000         100.000         100.000         100.000         100.000         100.000         100.000         100.000         100.000         100.000         100.000         100.000         100.000         100.000         100.000         100.000         100.000         100.000         100.000         100.000         100.000         100.000         100.000         100.000         100.000         100.000         100.000 <t< td=""><td>100,000         100,000         100,000         100,000         100,000         100,000         100,000         100,000         100,000         100,000         100,000         100,000         100,000         100,000         100,000         100,000         100,000         100,000         100,000         100,000         100,000         100,000         100,000         100,000         100,000         100,000         100,000         100,000         100,000         100,000         100,000         100,000         100,000         100,000         100,000         100,000         100,000         100,000         100,000         100,000         100,000         100,000         100,000         100,000         100,000         100,000         100,000         100,000         100,000         100,000         100,000         100,000         100,000         100,000         100,000         100,000         100,000         100,000         100,000         100,000         100,000         100,000         100,000         100,000         100,000         100,000         100,000         100,000         100,000         100,000         100,000         100,000         100,000         100,000         100,000         100,000         100,000         100,000         100,000         100,000         100,000         <t< td=""><td>100.000         100.000         100,000         100,000         100,000         100,000         100,000         100,000         100,000         100,000         100,000         100,000         100,000         100,000         100,000         100,000         100,000         100,000         100,000         100,000         100,000         100,000         100,000         100,000         100,000         100,000         100,000         100,000         100,000         100,000         100,000         100,000         100,000         100,000         100,000         100,000         100,000         100,000         100,000         100,000         100,000         100,000         100,000         100,000         100,000         100,000         100,000         100,000         100,000         100,000         100,000         100,000         100,000         100,000         100,000         100,000         100,000         100,000         100,000         100,000         100,000         100,000         100,000         100,000         100,000         100,000         100,000         100,000         100,000         100,000         100,000         100,000         100,000         100,000         100,000         100,000         100,000         100,000         100,000         100,000         100,000         <t< td=""><td>000,001         000,001         000,001         000,001         000,001         000,001         000,001         000,001         000,001         000,001         000,001         000,001         000,001         000,001         000,001         000,001         000,001         000,001         000,001         000,001         000,001         000,001         000,001         000,001         000,001         000,001         000,001         000,001         000,001         000,001         000,001         000,001         000,001         000,001         000,001         000,001         000,001         000,001         000,001         000,001         000,001         000,001         000,001         000,001         000,001         000,001         000,001         000,001         000,001         000,001         000,001         000,001         000,001         000,001         000,001         000,001         000,001         000,001         000,001         000,001         000,001         000,001         000,001         000,001         000,001         000,001         000,001         000,001         000,001         000,001         000,001         000,001         000,001         000,001         000,001         000,001         000,001         000,001         000,001         000,001         000,001         <t< td=""><td>Number         Number         Num         Num         Number</td><td>Number         Number         Num         Num         Number</td><td>rvition ALD Recept Several opening balance complete</td><td>Image: Contract opening balance complete         100,000         100,000         100,000         100,000         100,000         100,000         100,000         100,000         100,000         100,000         100,000         100,000         100,000         100,000         100,000         100,000         100,000         100,000         100,000         100,000         100,000         100,000         100,000         100,000         100,000         100,000         100,000         100,000         100,000         100,000         100,000         100,000         100,000         100,000         100,000         100,000         100,000         100,000         100,000         100,000         100,000         100,000         100,000         100,000         100,000         100,000         100,000         100,000         100,000         100,000         100,000         100,000         100,000         100,000         100,000         100,000         100,000         100,000         100,000         100,000         100,000         100,000         100,000         100,000         100,000         100,000         100,000         100,000         100,000         100,000         100,000         100,000         100,000         100,000         100,000         100,000         100,000         100,000         100,000</td><td>100,000         100,000         100,000         100,000         100,000         100,000         100,000         100,000         100,000         100,000         100,000         100,000         100,000         100,000         100,000         100,000         100,000         100,000         100,000         100,000         100,000         100,000         100,000         100,000         100,000         100,000         100,000         100,000         100,000         100,000         100,000         100,000         100,000         100,000         100,000         100,000         100,000         100,000         100,000         100,000         100,000         100,000         100,000         100,000         100,000         100,000         100,000         100,000         100,000         100,000         100,000         100,000         100,000         100,000         100,000         100,000         100,000         100,000         100,000         100,000         100,000         100,000         100,000         100,000         100,000         100,000         100,000         100,000         100,000         100,000         100,000         100,000         100,000         100,000         100,000         100,000         100,000         100,000         100,000         100,000         100,000         <t< td=""><td>100,000         100,000         100,000         100,000         100,000         100,000         100,000         100,000         100,000         100,000         100,000         100,000         100,000         100,000         100,000         100,000         100,000         100,000         100,000         100,000         100,000         100,000         100,000         100,000         100,000         100,000         100,000         100,000         100,000         100,000         100,000         100,000         100,000         100,000         100,000         100,000         100,000         100,000         100,000         100,000         100,000         100,000         100,000         100,000         100,000         100,000         100,000         100,000         100,000         100,000         100,000         100,000         100,000         100,000         100,000         100,000         100,000         100,000         100,000         100,000         100,000         100,000         100,000         100,000         100,000         100,000         100,000         100,000         100,000         100,000         100,000         100,000         100,000         100,000         100,000         100,000         100,000         100,000         100,000         100,000         100,000         <t< td=""><td>100.000         100.000         100.000         100.000         100.000         100.000         100.000         100.000         100.000         100.000         100.000         100.000         100.000         100.000         100.000         100.000         100.000         100.000         100.000         100.000         100.000         100.000         100.000         100.000         100.000         100.000         100.000         100.000         100.000         100.000         100.000         100.000         100.000         100.000         100.000         100.000         100.000         100.000         100.000         100.000         100.000         100.000         100.000         100.000         100.000         100.000         100.000         100.000         100.000         100.000         100.000         100.000         100.000         100.000         100.000         100.000         100.000         100.000         100.000         100.000         100.000         100.000         100.000         100.000         100.000         100.000         100.000         100.000         100.000         100.000         100.000         100.000         100.000         100.000         100.000         100.000         100.000         100.000         100.000         100.000         100.000         <t< td=""><td>100.000         100.000         100.000         100.000         100.000         100.000         100.000         100.000         100.000         100.000         100.000         100.000         100.000         100.000         100.000         100.000         100.000         100.000         100.000         100.000         100.000         100.000         100.000         100.000         100.000         100.000         100.000         100.000         100.000         100.000         100.000         100.000         100.000         100.000         100.000         100.000         100.000         100.000         100.000         100.000         100.000         100.000         100.000         100.000         100.000         100.000         100.000         100.000         100.000         100.000         100.000         100.000         100.000         100.000         100.000         100.000         100.000         100.000         100.000         100.000         100.000         100.000         100.000         100.000         100.000         100.000         100.000         100.000         100.000         100.000         100.000         100.000         100.000         100.000         100.000         100.000         100.000         100.000         100.000         100.000         100.000         <t< td=""><td>100.000         100.000         100.000         100.000         100.000         100.000         100.000         100.000         100.000         100.000         100.000         100.000         100.000         100.000         100.000         100.000         100.000         100.000         100.000         100.000         100.000         100.000         100.000         100.000         100.000         100.000         100.000         100.000         100.000         100.000         100.000         100.000         100.000         100.000         100.000         100.000         100.000         100.000         100.000         100.000         100.000         100.000         100.000         100.000         100.000         100.000         100.000         100.000         100.000         100.000         100.000         100.000         100.000         100.000         100.000         100.000         100.000         100.000         100.000         100.000         100.000         100.000         100.000         100.000         100.000         100.000         100.000         100.000         100.000         100.000         100.000         100.000         100.000         100.000         100.000         100.000         100.000         100.000         100.000         100.000         100.000         <t< td=""><td>100.000         100.000         100.000         100.000         100.000         100.000         100.000         100.000         100.000         100.000         100.000         100.000         100.000         100.000         100.000         100.000         100.000         100.000         100.000         100.000         100.000         100.000         100.000         100.000         100.000         100.000         100.000         100.000         100.000         100.000         100.000         100.000         100.000         100.000         100.000         100.000         100.000         100.000         100.000         100.000         100.000         100.000         100.000         100.000         100.000         100.000         100.000         100.000         100.000         100.000         100.000         100.000         100.000         100.000         100.000         100.000         100.000         100.000         100.000         100.000         100.000         100.000         100.000         100.000         100.000         100.000         100.000         100.000         100.000         100.000         100.000         100.000         100.000         100.000         100.000         100.000         100.000         100.000         100.000         100.000         100.000         <t< td=""><td>100,000         100,000         100,000         100,000         100,000         100,000         100,000         100,000         100,000         100,000         100,000         100,000         100,000         100,000         100,000         100,000         100,000         100,000         100,000         100,000         100,000         100,000         100,000         100,000         100,000         100,000         100,000         100,000         100,000         100,000         100,000         100,000         100,000         100,000         100,000         100,000         100,000         100,000         100,000         100,000         100,000         100,000         100,000         100,000         100,000         100,000         100,000         100,000         100,000         100,000         100,000         100,000         100,000         100,000         100,000         100,000         100,000         100,000         100,000         100,000         100,000         100,000         100,000         100,000         100,000         100,000         100,000         100,000         100,000         100,000         100,000         100,000         100,000         100,000         100,000         100,000         100,000         100,000         100,000         100,000         100,000         <t< td=""><td>100,000         100,000         100,000         100,000         100,000         100,000         100,000         100,000         100,000         100,000         100,000         100,000         100,000         100,000         100,000         100,000         100,000         100,000         100,000         100,000         100,000         100,000         100,000         100,000         100,000         100,000         100,000         100,000         100,000         100,000         100,000         100,000         100,000         100,000         100,000         100,000         100,000         100,000         100,000         100,000         100,000         100,000         100,000         100,000         100,000         100,000         100,000         100,000         100,000         100,000         100,000         100,000         100,000         100,000         100,000         100,000         100,000         100,000         100,000         100,000         100,000         100,000         100,000         100,000         100,000         100,000         100,000         100,000         100,000         100,000         100,000         100,000         100,000         100,000         100,000         100,000         100,000         100,000         100,000         100,000         100,000         <t< td=""><td>Image: Save captured opening balance complete         100,000         100,000         100,000         100,000         100,000         100,000         100,000         100,000         100,000         100,000         100,000         100,000         100,000         100,000         100,000         100,000         100,000         100,000         100,000         100,000         100,000         100,000         100,000         100,000         100,000         100,000         100,000         100,000         100,000         100,000         100,000         100,000         100,000         100,000         100,000         100,000         100,000         100,000         100,000         100,000         100,000         100,000         100,000         100,000         100,000         100,000         100,000         100,000         100,000         100,000         100,000         100,000         100,000         100,000         100,000         100,000         100,000         100,000         100,000         100,000         100,000         100,000         100,000         100,000         100,000         100,000         100,000         100,000         100,000         100,000         100,000         100,000         100,000         100,000         100,000         100,000         100,000         100,000         100,000</td></t<><td>Totol Coll         Totol Coll         Save captured opening balance complete         100,000         100,000         100,000         100,000         100,000         100,000         100,000         100,000         100,000         100,000         100,000         100,000         100,000         100,000         100,000         100,000         100,000         100,000         100,000         100,000         100,000         100,000         100,000         100,000         100,000         100,000         100,000         100,000         100,000         100,000         100,000         100,000         100,000         100,000         100,000         100,000         100,000         100,000         100,000         100,000         100,000         100,000         100,000         100,000         100,000         100,000         100,000         100,000         100,000         100,000         100,000         100,000         100,000         100,000         100,000         100,000         100,000         100,000         100,000         100,000         100,000         100,000         100,000         100,000         100,000         100,000         100,000         100,000         100,000         100,000         100,000         100,000         100,000         100,000         100,000         100,000         100,000<td>rviton AUD Recept save captured opening balance complete 100,000 100,000 100,000 100,000 100,000</td><td>rvation AUD Recept Save captured opening balance complete</td><td>rulkon AUD Rocept</td><td>rulkom AUD Rocept Control 100,000 Save captured opening balance complete</td><td>AUD Recept AUD Recept AUD Recept AUD AUD Recept AUD AUD AUD AUD AUD AUD AUD AUD AUD AUD</td></td></td></t<></td></t<></td></t<></td></t<></td></t<></td></t<></td></t<></td></t<></td></t<></td></t<></td></t<>                                                                                                    | 100,000         100,000         100,000         100,000         100,000         100,000         100,000         100,000         100,000         100,000         100,000         100,000         100,000         100,000         100,000         100,000         100,000         100,000         100,000         100,000         100,000         100,000         100,000         100,000         100,000         100,000         100,000         100,000         100,000         100,000         100,000         100,000         100,000         100,000         100,000         100,000         100,000         100,000         100,000         100,000         100,000         100,000         100,000         100,000         100,000         100,000         100,000         100,000         100,000         100,000         100,000         100,000         100,000         100,000         100,000         100,000         100,000         100,000         100,000         100,000         100,000         100,000         100,000         100,000         100,000         100,000         100,000         100,000         100,000         100,000         100,000         100,000         100,000         100,000         100,000         100,000         100,000         100,000         100,000         100,000         100,000 <t< td=""><td>100.000         100.000         100,000         100,000         100,000         100,000         100,000         100,000         100,000         100,000         100,000         100,000         100,000         100,000         100,000         100,000         100,000         100,000         100,000         100,000         100,000         100,000         100,000         100,000         100,000         100,000         100,000         100,000         100,000         100,000         100,000         100,000         100,000         100,000         100,000         100,000         100,000         100,000         100,000         100,000         100,000         100,000         100,000         100,000         100,000         100,000         100,000         100,000         100,000         100,000         100,000         100,000         100,000         100,000         100,000         100,000         100,000         100,000         100,000         100,000         100,000         100,000         100,000         100,000         100,000         100,000         100,000         100,000         100,000         100,000         100,000         100,000         100,000         100,000         100,000         100,000         100,000         100,000         100,000         100,000         100,000         <t< td=""><td>000,001         000,001         000,001         000,001         000,001         000,001         000,001         000,001         000,001         000,001         000,001         000,001         000,001         000,001         000,001         000,001         000,001         000,001         000,001         000,001         000,001         000,001         000,001         000,001         000,001         000,001         000,001         000,001         000,001         000,001         000,001         000,001         000,001         000,001         000,001         000,001         000,001         000,001         000,001         000,001         000,001         000,001         000,001         000,001         000,001         000,001         000,001         000,001         000,001         000,001         000,001         000,001         000,001         000,001         000,001         000,001         000,001         000,001         000,001         000,001         000,001         000,001         000,001         000,001         000,001         000,001         000,001         000,001         000,001         000,001         000,001         000,001         000,001         000,001         000,001         000,001         000,001         000,001         000,001         000,001         000,001         <t< td=""><td>Number         Number         Num         Num         Number</td><td>Number         Number         Num         Num         Number</td><td>rvition ALD Recept Several opening balance complete</td><td>Image: Contract opening balance complete         100,000         100,000         100,000         100,000         100,000         100,000         100,000         100,000         100,000         100,000         100,000         100,000         100,000         100,000         100,000         100,000         100,000         100,000         100,000         100,000         100,000         100,000         100,000         100,000         100,000         100,000         100,000         100,000         100,000         100,000         100,000         100,000         100,000         100,000         100,000         100,000         100,000         100,000         100,000         100,000         100,000         100,000         100,000         100,000         100,000         100,000         100,000         100,000         100,000         100,000         100,000         100,000         100,000         100,000         100,000         100,000         100,000         100,000         100,000         100,000         100,000         100,000         100,000         100,000         100,000         100,000         100,000         100,000         100,000         100,000         100,000         100,000         100,000         100,000         100,000         100,000         100,000         100,000         100,000</td><td>100,000         100,000         100,000         100,000         100,000         100,000         100,000         100,000         100,000         100,000         100,000         100,000         100,000         100,000         100,000         100,000         100,000         100,000         100,000         100,000         100,000         100,000         100,000         100,000         100,000         100,000         100,000         100,000         100,000         100,000         100,000         100,000         100,000         100,000         100,000         100,000         100,000         100,000         100,000         100,000         100,000         100,000         100,000         100,000         100,000         100,000         100,000         100,000         100,000         100,000         100,000         100,000         100,000         100,000         100,000         100,000         100,000         100,000         100,000         100,000         100,000         100,000         100,000         100,000         100,000         100,000         100,000         100,000         100,000         100,000         100,000         100,000         100,000         100,000         100,000         100,000         100,000         100,000         100,000         100,000         100,000         <t< td=""><td>100,000         100,000         100,000         100,000         100,000         100,000         100,000         100,000         100,000         100,000         100,000         100,000         100,000         100,000         100,000         100,000         100,000         100,000         100,000         100,000         100,000         100,000         100,000         100,000         100,000         100,000         100,000         100,000         100,000         100,000         100,000         100,000         100,000         100,000         100,000         100,000         100,000         100,000         100,000         100,000         100,000         100,000         100,000         100,000         100,000         100,000         100,000         100,000         100,000         100,000         100,000         100,000         100,000         100,000         100,000         100,000         100,000         100,000         100,000         100,000         100,000         100,000         100,000         100,000         100,000         100,000         100,000         100,000         100,000         100,000         100,000         100,000         100,000         100,000         100,000         100,000         100,000         100,000         100,000         100,000         100,000         <t< td=""><td>100.000         100.000         100.000         100.000         100.000         100.000         100.000         100.000         100.000         100.000         100.000         100.000         100.000         100.000         100.000         100.000         100.000         100.000         100.000         100.000         100.000         100.000         100.000         100.000         100.000         100.000         100.000         100.000         100.000         100.000         100.000         100.000         100.000         100.000         100.000         100.000         100.000         100.000         100.000         100.000         100.000         100.000         100.000         100.000         100.000         100.000         100.000         100.000         100.000         100.000         100.000         100.000         100.000         100.000         100.000         100.000         100.000         100.000         100.000         100.000         100.000         100.000         100.000         100.000         100.000         100.000         100.000         100.000         100.000         100.000         100.000         100.000         100.000         100.000         100.000         100.000         100.000         100.000         100.000         100.000         100.000         <t< td=""><td>100.000         100.000         100.000         100.000         100.000         100.000         100.000         100.000         100.000         100.000         100.000         100.000         100.000         100.000         100.000         100.000         100.000         100.000         100.000         100.000         100.000         100.000         100.000         100.000         100.000         100.000         100.000         100.000         100.000         100.000         100.000         100.000         100.000         100.000         100.000         100.000         100.000         100.000         100.000         100.000         100.000         100.000         100.000         100.000         100.000         100.000         100.000         100.000         100.000         100.000         100.000         100.000         100.000         100.000         100.000         100.000         100.000         100.000         100.000         100.000         100.000         100.000         100.000         100.000         100.000         100.000         100.000         100.000         100.000         100.000         100.000         100.000         100.000         100.000         100.000         100.000         100.000         100.000         100.000         100.000         100.000         <t< td=""><td>100.000         100.000         100.000         100.000         100.000         100.000         100.000         100.000         100.000         100.000         100.000         100.000         100.000         100.000         100.000         100.000         100.000         100.000         100.000         100.000         100.000         100.000         100.000         100.000         100.000         100.000         100.000         100.000         100.000         100.000         100.000         100.000         100.000         100.000         100.000         100.000         100.000         100.000         100.000         100.000         100.000         100.000         100.000         100.000         100.000         100.000         100.000         100.000         100.000         100.000         100.000         100.000         100.000         100.000         100.000         100.000         100.000         100.000         100.000         100.000         100.000         100.000         100.000         100.000         100.000         100.000         100.000         100.000         100.000         100.000         100.000         100.000         100.000         100.000         100.000         100.000         100.000         100.000         100.000         100.000         100.000         <t< td=""><td>100.000         100.000         100.000         100.000         100.000         100.000         100.000         100.000         100.000         100.000         100.000         100.000         100.000         100.000         100.000         100.000         100.000         100.000         100.000         100.000         100.000         100.000         100.000         100.000         100.000         100.000         100.000         100.000         100.000         100.000         100.000         100.000         100.000         100.000         100.000         100.000         100.000         100.000         100.000         100.000         100.000         100.000         100.000         100.000         100.000         100.000         100.000         100.000         100.000         100.000         100.000         100.000         100.000         100.000         100.000         100.000         100.000         100.000         100.000         100.000         100.000         100.000         100.000         100.000         100.000         100.000         100.000         100.000         100.000         100.000         100.000         100.000         100.000         100.000         100.000         100.000         100.000         100.000         100.000         100.000         100.000         <t< td=""><td>100,000         100,000         100,000         100,000         100,000         100,000         100,000         100,000         100,000         100,000         100,000         100,000         100,000         100,000         100,000         100,000         100,000         100,000         100,000         100,000         100,000         100,000         100,000         100,000         100,000         100,000         100,000         100,000         100,000         100,000         100,000         100,000         100,000         100,000         100,000         100,000         100,000         100,000         100,000         100,000         100,000         100,000         100,000         100,000         100,000         100,000         100,000         100,000         100,000         100,000         100,000         100,000         100,000         100,000         100,000         100,000         100,000         100,000         100,000         100,000         100,000         100,000         100,000         100,000         100,000         100,000         100,000         100,000         100,000         100,000         100,000         100,000         100,000         100,000         100,000         100,000         100,000         100,000         100,000         100,000         100,000         <t< td=""><td>100,000         100,000         100,000         100,000         100,000         100,000         100,000         100,000         100,000         100,000         100,000         100,000         100,000         100,000         100,000         100,000         100,000         100,000         100,000         100,000         100,000         100,000         100,000         100,000         100,000         100,000         100,000         100,000         100,000         100,000         100,000         100,000         100,000         100,000         100,000         100,000         100,000         100,000         100,000         100,000         100,000         100,000         100,000         100,000         100,000         100,000         100,000         100,000         100,000         100,000         100,000         100,000         100,000         100,000         100,000         100,000         100,000         100,000         100,000         100,000         100,000         100,000         100,000         100,000         100,000         100,000         100,000         100,000         100,000         100,000         100,000         100,000         100,000         100,000         100,000         100,000         100,000         100,000         100,000         100,000         100,000         <t< td=""><td>Image: Save captured opening balance complete         100,000         100,000         100,000         100,000         100,000         100,000         100,000         100,000         100,000         100,000         100,000         100,000         100,000         100,000         100,000         100,000         100,000         100,000         100,000         100,000         100,000         100,000         100,000         100,000         100,000         100,000         100,000         100,000         100,000         100,000         100,000         100,000         100,000         100,000         100,000         100,000         100,000         100,000         100,000         100,000         100,000         100,000         100,000         100,000         100,000         100,000         100,000         100,000         100,000         100,000         100,000         100,000         100,000         100,000         100,000         100,000         100,000         100,000         100,000         100,000         100,000         100,000         100,000         100,000         100,000         100,000         100,000         100,000         100,000         100,000         100,000         100,000         100,000         100,000         100,000         100,000         100,000         100,000         100,000</td></t<><td>Totol Coll         Totol Coll         Save captured opening balance complete         100,000         100,000         100,000         100,000         100,000         100,000         100,000         100,000         100,000         100,000         100,000         100,000         100,000         100,000         100,000         100,000         100,000         100,000         100,000         100,000         100,000         100,000         100,000         100,000         100,000         100,000         100,000         100,000         100,000         100,000         100,000         100,000         100,000         100,000         100,000         100,000         100,000         100,000         100,000         100,000         100,000         100,000         100,000         100,000         100,000         100,000         100,000         100,000         100,000         100,000         100,000         100,000         100,000         100,000         100,000         100,000         100,000         100,000         100,000         100,000         100,000         100,000         100,000         100,000         100,000         100,000         100,000         100,000         100,000         100,000         100,000         100,000         100,000         100,000         100,000         100,000         100,000<td>rviton AUD Recept save captured opening balance complete 100,000 100,000 100,000 100,000 100,000</td><td>rvation AUD Recept Save captured opening balance complete</td><td>rulkon AUD Rocept</td><td>rulkom AUD Rocept Control 100,000 Save captured opening balance complete</td><td>AUD Recept AUD Recept AUD Recept AUD AUD Recept AUD AUD AUD AUD AUD AUD AUD AUD AUD AUD</td></td></td></t<></td></t<></td></t<></td></t<></td></t<></td></t<></td></t<></td></t<></td></t<></td></t<>                                                                                                    | 100.000         100.000         100,000         100,000         100,000         100,000         100,000         100,000         100,000         100,000         100,000         100,000         100,000         100,000         100,000         100,000         100,000         100,000         100,000         100,000         100,000         100,000         100,000         100,000         100,000         100,000         100,000         100,000         100,000         100,000         100,000         100,000         100,000         100,000         100,000         100,000         100,000         100,000         100,000         100,000         100,000         100,000         100,000         100,000         100,000         100,000         100,000         100,000         100,000         100,000         100,000         100,000         100,000         100,000         100,000         100,000         100,000         100,000         100,000         100,000         100,000         100,000         100,000         100,000         100,000         100,000         100,000         100,000         100,000         100,000         100,000         100,000         100,000         100,000         100,000         100,000         100,000         100,000         100,000         100,000         100,000 <t< td=""><td>000,001         000,001         000,001         000,001         000,001         000,001         000,001         000,001         000,001         000,001         000,001         000,001         000,001         000,001         000,001         000,001         000,001         000,001         000,001         000,001         000,001         000,001         000,001         000,001         000,001         000,001         000,001         000,001         000,001         000,001         000,001         000,001         000,001         000,001         000,001         000,001         000,001         000,001         000,001         000,001         000,001         000,001         000,001         000,001         000,001         000,001         000,001         000,001         000,001         000,001         000,001         000,001         000,001         000,001         000,001         000,001         000,001         000,001         000,001         000,001         000,001         000,001         000,001         000,001         000,001         000,001         000,001         000,001         000,001         000,001         000,001         000,001         000,001         000,001         000,001         000,001         000,001         000,001         000,001         000,001         000,001         <t< td=""><td>Number         Number         Num         Num         Number</td><td>Number         Number         Num         Num         Number</td><td>rvition ALD Recept Several opening balance complete</td><td>Image: Contract opening balance complete         100,000         100,000         100,000         100,000         100,000         100,000         100,000         100,000         100,000         100,000         100,000         100,000         100,000         100,000         100,000         100,000         100,000         100,000         100,000         100,000         100,000         100,000         100,000         100,000         100,000         100,000         100,000         100,000         100,000         100,000         100,000         100,000         100,000         100,000         100,000         100,000         100,000         100,000         100,000         100,000         100,000         100,000         100,000         100,000         100,000         100,000         100,000         100,000         100,000         100,000         100,000         100,000         100,000         100,000         100,000         100,000         100,000         100,000         100,000         100,000         100,000         100,000         100,000         100,000         100,000         100,000         100,000         100,000         100,000         100,000         100,000         100,000         100,000         100,000         100,000         100,000         100,000         100,000         100,000</td><td>100,000         100,000         100,000         100,000         100,000         100,000         100,000         100,000         100,000         100,000         100,000         100,000         100,000         100,000         100,000         100,000         100,000         100,000         100,000         100,000         100,000         100,000         100,000         100,000         100,000         100,000         100,000         100,000         100,000         100,000         100,000         100,000         100,000         100,000         100,000         100,000         100,000         100,000         100,000         100,000         100,000         100,000         100,000         100,000         100,000         100,000         100,000         100,000         100,000         100,000         100,000         100,000         100,000         100,000         100,000         100,000         100,000         100,000         100,000         100,000         100,000         100,000         100,000         100,000         100,000         100,000         100,000         100,000         100,000         100,000         100,000         100,000         100,000         100,000         100,000         100,000         100,000         100,000         100,000         100,000         100,000         <t< td=""><td>100,000         100,000         100,000         100,000         100,000         100,000         100,000         100,000         100,000         100,000         100,000         100,000         100,000         100,000         100,000         100,000         100,000         100,000         100,000         100,000         100,000         100,000         100,000         100,000         100,000         100,000         100,000         100,000         100,000         100,000         100,000         100,000         100,000         100,000         100,000         100,000         100,000         100,000         100,000         100,000         100,000         100,000         100,000         100,000         100,000         100,000         100,000         100,000         100,000         100,000         100,000         100,000         100,000         100,000         100,000         100,000         100,000         100,000         100,000         100,000         100,000         100,000         100,000         100,000         100,000         100,000         100,000         100,000         100,000         100,000         100,000         100,000         100,000         100,000         100,000         100,000         100,000         100,000         100,000         100,000         100,000         <t< td=""><td>100.000         100.000         100.000         100.000         100.000         100.000         100.000         100.000         100.000         100.000         100.000         100.000         100.000         100.000         100.000         100.000         100.000         100.000         100.000         100.000         100.000         100.000         100.000         100.000         100.000         100.000         100.000         100.000         100.000         100.000         100.000         100.000         100.000         100.000         100.000         100.000         100.000         100.000         100.000         100.000         100.000         100.000         100.000         100.000         100.000         100.000         100.000         100.000         100.000         100.000         100.000         100.000         100.000         100.000         100.000         100.000         100.000         100.000         100.000         100.000         100.000         100.000         100.000         100.000         100.000         100.000         100.000         100.000         100.000         100.000         100.000         100.000         100.000         100.000         100.000         100.000         100.000         100.000         100.000         100.000         100.000         <t< td=""><td>100.000         100.000         100.000         100.000         100.000         100.000         100.000         100.000         100.000         100.000         100.000         100.000         100.000         100.000         100.000         100.000         100.000         100.000         100.000         100.000         100.000         100.000         100.000         100.000         100.000         100.000         100.000         100.000         100.000         100.000         100.000         100.000         100.000         100.000         100.000         100.000         100.000         100.000         100.000         100.000         100.000         100.000         100.000         100.000         100.000         100.000         100.000         100.000         100.000         100.000         100.000         100.000         100.000         100.000         100.000         100.000         100.000         100.000         100.000         100.000         100.000         100.000         100.000         100.000         100.000         100.000         100.000         100.000         100.000         100.000         100.000         100.000         100.000         100.000         100.000         100.000         100.000         100.000         100.000         100.000         100.000         <t< td=""><td>100.000         100.000         100.000         100.000         100.000         100.000         100.000         100.000         100.000         100.000         100.000         100.000         100.000         100.000         100.000         100.000         100.000         100.000         100.000         100.000         100.000         100.000         100.000         100.000         100.000         100.000         100.000         100.000         100.000         100.000         100.000         100.000         100.000         100.000         100.000         100.000         100.000         100.000         100.000         100.000         100.000         100.000         100.000         100.000         100.000         100.000         100.000         100.000         100.000         100.000         100.000         100.000         100.000         100.000         100.000         100.000         100.000         100.000         100.000         100.000         100.000         100.000         100.000         100.000         100.000         100.000         100.000         100.000         100.000         100.000         100.000         100.000         100.000         100.000         100.000         100.000         100.000         100.000         100.000         100.000         100.000         <t< td=""><td>100.000         100.000         100.000         100.000         100.000         100.000         100.000         100.000         100.000         100.000         100.000         100.000         100.000         100.000         100.000         100.000         100.000         100.000         100.000         100.000         100.000         100.000         100.000         100.000         100.000         100.000         100.000         100.000         100.000         100.000         100.000         100.000         100.000         100.000         100.000         100.000         100.000         100.000         100.000         100.000         100.000         100.000         100.000         100.000         100.000         100.000         100.000         100.000         100.000         100.000         100.000         100.000         100.000         100.000         100.000         100.000         100.000         100.000         100.000         100.000         100.000         100.000         100.000         100.000         100.000         100.000         100.000         100.000         100.000         100.000         100.000         100.000         100.000         100.000         100.000         100.000         100.000         100.000         100.000         100.000         100.000         <t< td=""><td>100,000         100,000         100,000         100,000         100,000         100,000         100,000         100,000         100,000         100,000         100,000         100,000         100,000         100,000         100,000         100,000         100,000         100,000         100,000         100,000         100,000         100,000         100,000         100,000         100,000         100,000         100,000         100,000         100,000         100,000         100,000         100,000         100,000         100,000         100,000         100,000         100,000         100,000         100,000         100,000         100,000         100,000         100,000         100,000         100,000         100,000         100,000         100,000         100,000         100,000         100,000         100,000         100,000         100,000         100,000         100,000         100,000         100,000         100,000         100,000         100,000         100,000         100,000         100,000         100,000         100,000         100,000         100,000         100,000         100,000         100,000         100,000         100,000         100,000         100,000         100,000         100,000         100,000         100,000         100,000         100,000         <t< td=""><td>100,000         100,000         100,000         100,000         100,000         100,000         100,000         100,000         100,000         100,000         100,000         100,000         100,000         100,000         100,000         100,000         100,000         100,000         100,000         100,000         100,000         100,000         100,000         100,000         100,000         100,000         100,000         100,000         100,000         100,000         100,000         100,000         100,000         100,000         100,000         100,000         100,000         100,000         100,000         100,000         100,000         100,000         100,000         100,000         100,000         100,000         100,000         100,000         100,000         100,000         100,000         100,000         100,000         100,000         100,000         100,000         100,000         100,000         100,000         100,000         100,000         100,000         100,000         100,000         100,000         100,000         100,000         100,000         100,000         100,000         100,000         100,000         100,000         100,000         100,000         100,000         100,000         100,000         100,000         100,000         100,000         <t< td=""><td>Image: Save captured opening balance complete         100,000         100,000         100,000         100,000         100,000         100,000         100,000         100,000         100,000         100,000         100,000         100,000         100,000         100,000         100,000         100,000         100,000         100,000         100,000         100,000         100,000         100,000         100,000         100,000         100,000         100,000         100,000         100,000         100,000         100,000         100,000         100,000         100,000         100,000         100,000         100,000         100,000         100,000         100,000         100,000         100,000         100,000         100,000         100,000         100,000         100,000         100,000         100,000         100,000         100,000         100,000         100,000         100,000         100,000         100,000         100,000         100,000         100,000         100,000         100,000         100,000         100,000         100,000         100,000         100,000         100,000         100,000         100,000         100,000         100,000         100,000         100,000         100,000         100,000         100,000         100,000         100,000         100,000         100,000</td></t<><td>Totol Coll         Totol Coll         Save captured opening balance complete         100,000         100,000         100,000         100,000         100,000         100,000         100,000         100,000         100,000         100,000         100,000         100,000         100,000         100,000         100,000         100,000         100,000         100,000         100,000         100,000         100,000         100,000         100,000         100,000         100,000         100,000         100,000         100,000         100,000         100,000         100,000         100,000         100,000         100,000         100,000         100,000         100,000         100,000         100,000         100,000         100,000         100,000         100,000         100,000         100,000         100,000         100,000         100,000         100,000         100,000         100,000         100,000         100,000         100,000         100,000         100,000         100,000         100,000         100,000         100,000         100,000         100,000         100,000         100,000         100,000         100,000         100,000         100,000         100,000         100,000         100,000         100,000         100,000         100,000         100,000         100,000         100,000<td>rviton AUD Recept save captured opening balance complete 100,000 100,000 100,000 100,000 100,000</td><td>rvation AUD Recept Save captured opening balance complete</td><td>rulkon AUD Rocept</td><td>rulkom AUD Rocept Control 100,000 Save captured opening balance complete</td><td>AUD Recept AUD Recept AUD Recept AUD AUD Recept AUD AUD AUD AUD AUD AUD AUD AUD AUD AUD</td></td></td></t<></td></t<></td></t<></td></t<></td></t<></td></t<></td></t<></td></t<></td></t<>                                                                                                    | 000,001         000,001         000,001         000,001         000,001         000,001         000,001         000,001         000,001         000,001         000,001         000,001         000,001         000,001         000,001         000,001         000,001         000,001         000,001         000,001         000,001         000,001         000,001         000,001         000,001         000,001         000,001         000,001         000,001         000,001         000,001         000,001         000,001         000,001         000,001         000,001         000,001         000,001         000,001         000,001         000,001         000,001         000,001         000,001         000,001         000,001         000,001         000,001         000,001         000,001         000,001         000,001         000,001         000,001         000,001         000,001         000,001         000,001         000,001         000,001         000,001         000,001         000,001         000,001         000,001         000,001         000,001         000,001         000,001         000,001         000,001         000,001         000,001         000,001         000,001         000,001         000,001         000,001         000,001         000,001         000,001 <t< td=""><td>Number         Number         Num         Num         Number</td><td>Number         Number         Num         Num         Number</td><td>rvition ALD Recept Several opening balance complete</td><td>Image: Contract opening balance complete         100,000         100,000         100,000         100,000         100,000         100,000         100,000         100,000         100,000         100,000         100,000         100,000         100,000         100,000         100,000         100,000         100,000         100,000         100,000         100,000         100,000         100,000         100,000         100,000         100,000         100,000         100,000         100,000         100,000         100,000         100,000         100,000         100,000         100,000         100,000         100,000         100,000         100,000         100,000         100,000         100,000         100,000         100,000         100,000         100,000         100,000         100,000         100,000         100,000         100,000         100,000         100,000         100,000         100,000         100,000         100,000         100,000         100,000         100,000         100,000         100,000         100,000         100,000         100,000         100,000         100,000         100,000         100,000         100,000         100,000         100,000         100,000         100,000         100,000         100,000         100,000         100,000         100,000         100,000</td><td>100,000         100,000         100,000         100,000         100,000         100,000         100,000         100,000         100,000         100,000         100,000         100,000         100,000         100,000         100,000         100,000         100,000         100,000         100,000         100,000         100,000         100,000         100,000         100,000         100,000         100,000         100,000         100,000         100,000         100,000         100,000         100,000         100,000         100,000         100,000         100,000         100,000         100,000         100,000         100,000         100,000         100,000         100,000         100,000         100,000         100,000         100,000         100,000         100,000         100,000         100,000         100,000         100,000         100,000         100,000         100,000         100,000         100,000         100,000         100,000         100,000         100,000         100,000         100,000         100,000         100,000         100,000         100,000         100,000         100,000         100,000         100,000         100,000         100,000         100,000         100,000         100,000         100,000         100,000         100,000         100,000         <t< td=""><td>100,000         100,000         100,000         100,000         100,000         100,000         100,000         100,000         100,000         100,000         100,000         100,000         100,000         100,000         100,000         100,000         100,000         100,000         100,000         100,000         100,000         100,000         100,000         100,000         100,000         100,000         100,000         100,000         100,000         100,000         100,000         100,000         100,000         100,000         100,000         100,000         100,000         100,000         100,000         100,000         100,000         100,000         100,000         100,000         100,000         100,000         100,000         100,000         100,000         100,000         100,000         100,000         100,000         100,000         100,000         100,000         100,000         100,000         100,000         100,000         100,000         100,000         100,000         100,000         100,000         100,000         100,000         100,000         100,000         100,000         100,000         100,000         100,000         100,000         100,000         100,000         100,000         100,000         100,000         100,000         100,000         <t< td=""><td>100.000         100.000         100.000         100.000         100.000         100.000         100.000         100.000         100.000         100.000         100.000         100.000         100.000         100.000         100.000         100.000         100.000         100.000         100.000         100.000         100.000         100.000         100.000         100.000         100.000         100.000         100.000         100.000         100.000         100.000         100.000         100.000         100.000         100.000         100.000         100.000         100.000         100.000         100.000         100.000         100.000         100.000         100.000         100.000         100.000         100.000         100.000         100.000         100.000         100.000         100.000         100.000         100.000         100.000         100.000         100.000         100.000         100.000         100.000         100.000         100.000         100.000         100.000         100.000         100.000         100.000         100.000         100.000         100.000         100.000         100.000         100.000         100.000         100.000         100.000         100.000         100.000         100.000         100.000         100.000         100.000         <t< td=""><td>100.000         100.000         100.000         100.000         100.000         100.000         100.000         100.000         100.000         100.000         100.000         100.000         100.000         100.000         100.000         100.000         100.000         100.000         100.000         100.000         100.000         100.000         100.000         100.000         100.000         100.000         100.000         100.000         100.000         100.000         100.000         100.000         100.000         100.000         100.000         100.000         100.000         100.000         100.000         100.000         100.000         100.000         100.000         100.000         100.000         100.000         100.000         100.000         100.000         100.000         100.000         100.000         100.000         100.000         100.000         100.000         100.000         100.000         100.000         100.000         100.000         100.000         100.000         100.000         100.000         100.000         100.000         100.000         100.000         100.000         100.000         100.000         100.000         100.000         100.000         100.000         100.000         100.000         100.000         100.000         100.000         <t< td=""><td>100.000         100.000         100.000         100.000         100.000         100.000         100.000         100.000         100.000         100.000         100.000         100.000         100.000         100.000         100.000         100.000         100.000         100.000         100.000         100.000         100.000         100.000         100.000         100.000         100.000         100.000         100.000         100.000         100.000         100.000         100.000         100.000         100.000         100.000         100.000         100.000         100.000         100.000         100.000         100.000         100.000         100.000         100.000         100.000         100.000         100.000         100.000         100.000         100.000         100.000         100.000         100.000         100.000         100.000         100.000         100.000         100.000         100.000         100.000         100.000         100.000         100.000         100.000         100.000         100.000         100.000         100.000         100.000         100.000         100.000         100.000         100.000         100.000         100.000         100.000         100.000         100.000         100.000         100.000         100.000         100.000         <t< td=""><td>100.000         100.000         100.000         100.000         100.000         100.000         100.000         100.000         100.000         100.000         100.000         100.000         100.000         100.000         100.000         100.000         100.000         100.000         100.000         100.000         100.000         100.000         100.000         100.000         100.000         100.000         100.000         100.000         100.000         100.000         100.000         100.000         100.000         100.000         100.000         100.000         100.000         100.000         100.000         100.000         100.000         100.000         100.000         100.000         100.000         100.000         100.000         100.000         100.000         100.000         100.000         100.000         100.000         100.000         100.000         100.000         100.000         100.000         100.000         100.000         100.000         100.000         100.000         100.000         100.000         100.000         100.000         100.000         100.000         100.000         100.000         100.000         100.000         100.000         100.000         100.000         100.000         100.000         100.000         100.000         100.000         <t< td=""><td>100,000         100,000         100,000         100,000         100,000         100,000         100,000         100,000         100,000         100,000         100,000         100,000         100,000         100,000         100,000         100,000         100,000         100,000         100,000         100,000         100,000         100,000         100,000         100,000         100,000         100,000         100,000         100,000         100,000         100,000         100,000         100,000         100,000         100,000         100,000         100,000         100,000         100,000         100,000         100,000         100,000         100,000         100,000         100,000         100,000         100,000         100,000         100,000         100,000         100,000         100,000         100,000         100,000         100,000         100,000         100,000         100,000         100,000         100,000         100,000         100,000         100,000         100,000         100,000         100,000         100,000         100,000         100,000         100,000         100,000         100,000         100,000         100,000         100,000         100,000         100,000         100,000         100,000         100,000         100,000         100,000         <t< td=""><td>100,000         100,000         100,000         100,000         100,000         100,000         100,000         100,000         100,000         100,000         100,000         100,000         100,000         100,000         100,000         100,000         100,000         100,000         100,000         100,000         100,000         100,000         100,000         100,000         100,000         100,000         100,000         100,000         100,000         100,000         100,000         100,000         100,000         100,000         100,000         100,000         100,000         100,000         100,000         100,000         100,000         100,000         100,000         100,000         100,000         100,000         100,000         100,000         100,000         100,000         100,000         100,000         100,000         100,000         100,000         100,000         100,000         100,000         100,000         100,000         100,000         100,000         100,000         100,000         100,000         100,000         100,000         100,000         100,000         100,000         100,000         100,000         100,000         100,000         100,000         100,000         100,000         100,000         100,000         100,000         100,000         <t< td=""><td>Image: Save captured opening balance complete         100,000         100,000         100,000         100,000         100,000         100,000         100,000         100,000         100,000         100,000         100,000         100,000         100,000         100,000         100,000         100,000         100,000         100,000         100,000         100,000         100,000         100,000         100,000         100,000         100,000         100,000         100,000         100,000         100,000         100,000         100,000         100,000         100,000         100,000         100,000         100,000         100,000         100,000         100,000         100,000         100,000         100,000         100,000         100,000         100,000         100,000         100,000         100,000         100,000         100,000         100,000         100,000         100,000         100,000         100,000         100,000         100,000         100,000         100,000         100,000         100,000         100,000         100,000         100,000         100,000         100,000         100,000         100,000         100,000         100,000         100,000         100,000         100,000         100,000         100,000         100,000         100,000         100,000         100,000</td></t<><td>Totol Coll         Totol Coll         Save captured opening balance complete         100,000         100,000         100,000         100,000         100,000         100,000         100,000         100,000         100,000         100,000         100,000         100,000         100,000         100,000         100,000         100,000         100,000         100,000         100,000         100,000         100,000         100,000         100,000         100,000         100,000         100,000         100,000         100,000         100,000         100,000         100,000         100,000         100,000         100,000         100,000         100,000         100,000         100,000         100,000         100,000         100,000         100,000         100,000         100,000         100,000         100,000         100,000         100,000         100,000         100,000         100,000         100,000         100,000         100,000         100,000         100,000         100,000         100,000         100,000         100,000         100,000         100,000         100,000         100,000         100,000         100,000         100,000         100,000         100,000         100,000         100,000         100,000         100,000         100,000         100,000         100,000         100,000<td>rviton AUD Recept save captured opening balance complete 100,000 100,000 100,000 100,000 100,000</td><td>rvation AUD Recept Save captured opening balance complete</td><td>rulkon AUD Rocept</td><td>rulkom AUD Rocept Control 100,000 Save captured opening balance complete</td><td>AUD Recept AUD Recept AUD Recept AUD AUD Recept AUD AUD AUD AUD AUD AUD AUD AUD AUD AUD</td></td></td></t<></td></t<></td></t<></td></t<></td></t<></td></t<></td></t<></td></t<>                                                                                                    | Number         Number         Num         Num         Number                                                                                                    | Number         Number         Num         Num         Number                                                                                                    | rvition ALD Recept Several opening balance complete                                                                                                    | Image: Contract opening balance complete         100,000         100,000         100,000         100,000         100,000         100,000         100,000         100,000         100,000         100,000         100,000         100,000         100,000         100,000         100,000         100,000         100,000         100,000         100,000         100,000         100,000         100,000         100,000         100,000         100,000         100,000         100,000         100,000         100,000         100,000         100,000         100,000         100,000         100,000         100,000         100,000         100,000         100,000         100,000         100,000         100,000         100,000         100,000         100,000         100,000         100,000         100,000         100,000         100,000         100,000         100,000         100,000         100,000         100,000         100,000         100,000         100,000         100,000         100,000         100,000         100,000         100,000         100,000         100,000         100,000         100,000         100,000         100,000         100,000         100,000         100,000         100,000         100,000         100,000         100,000         100,000         100,000         100,000         100,000                                                                                                    | 100,000         100,000         100,000         100,000         100,000         100,000         100,000         100,000         100,000         100,000         100,000         100,000         100,000         100,000         100,000         100,000         100,000         100,000         100,000         100,000         100,000         100,000         100,000         100,000         100,000         100,000         100,000         100,000         100,000         100,000         100,000         100,000         100,000         100,000         100,000         100,000         100,000         100,000         100,000         100,000         100,000         100,000         100,000         100,000         100,000         100,000         100,000         100,000         100,000         100,000         100,000         100,000         100,000         100,000         100,000         100,000         100,000         100,000         100,000         100,000         100,000         100,000         100,000         100,000         100,000         100,000         100,000         100,000         100,000         100,000         100,000         100,000         100,000         100,000         100,000         100,000         100,000         100,000         100,000         100,000         100,000 <t< td=""><td>100,000         100,000         100,000         100,000         100,000         100,000         100,000         100,000         100,000         100,000         100,000         100,000         100,000         100,000         100,000         100,000         100,000         100,000         100,000         100,000         100,000         100,000         100,000         100,000         100,000         100,000         100,000         100,000         100,000         100,000         100,000         100,000         100,000         100,000         100,000         100,000         100,000         100,000         100,000         100,000         100,000         100,000         100,000         100,000         100,000         100,000         100,000         100,000         100,000         100,000         100,000         100,000         100,000         100,000         100,000         100,000         100,000         100,000         100,000         100,000         100,000         100,000         100,000         100,000         100,000         100,000         100,000         100,000         100,000         100,000         100,000         100,000         100,000         100,000         100,000         100,000         100,000         100,000         100,000         100,000         100,000         <t< td=""><td>100.000         100.000         100.000         100.000         100.000         100.000         100.000         100.000         100.000         100.000         100.000         100.000         100.000         100.000         100.000         100.000         100.000         100.000         100.000         100.000         100.000         100.000         100.000         100.000         100.000         100.000         100.000         100.000         100.000         100.000         100.000         100.000         100.000         100.000         100.000         100.000         100.000         100.000         100.000         100.000         100.000         100.000         100.000         100.000         100.000         100.000         100.000         100.000         100.000         100.000         100.000         100.000         100.000         100.000         100.000         100.000         100.000         100.000         100.000         100.000         100.000         100.000         100.000         100.000         100.000         100.000         100.000         100.000         100.000         100.000         100.000         100.000         100.000         100.000         100.000         100.000         100.000         100.000         100.000         100.000         100.000         <t< td=""><td>100.000         100.000         100.000         100.000         100.000         100.000         100.000         100.000         100.000         100.000         100.000         100.000         100.000         100.000         100.000         100.000         100.000         100.000         100.000         100.000         100.000         100.000         100.000         100.000         100.000         100.000         100.000         100.000         100.000         100.000         100.000         100.000         100.000         100.000         100.000         100.000         100.000         100.000         100.000         100.000         100.000         100.000         100.000         100.000         100.000         100.000         100.000         100.000         100.000         100.000         100.000         100.000         100.000         100.000         100.000         100.000         100.000         100.000         100.000         100.000         100.000         100.000         100.000         100.000         100.000         100.000         100.000         100.000         100.000         100.000         100.000         100.000         100.000         100.000         100.000         100.000         100.000         100.000         100.000         100.000         100.000         <t< td=""><td>100.000         100.000         100.000         100.000         100.000         100.000         100.000         100.000         100.000         100.000         100.000         100.000         100.000         100.000         100.000         100.000         100.000         100.000         100.000         100.000         100.000         100.000         100.000         100.000         100.000         100.000         100.000         100.000         100.000         100.000         100.000         100.000         100.000         100.000         100.000         100.000         100.000         100.000         100.000         100.000         100.000         100.000         100.000         100.000         100.000         100.000         100.000         100.000         100.000         100.000         100.000         100.000         100.000         100.000         100.000         100.000         100.000         100.000         100.000         100.000         100.000         100.000         100.000         100.000         100.000         100.000         100.000         100.000         100.000         100.000         100.000         100.000         100.000         100.000         100.000         100.000         100.000         100.000         100.000         100.000         100.000         <t< td=""><td>100.000         100.000         100.000         100.000         100.000         100.000         100.000         100.000         100.000         100.000         100.000         100.000         100.000         100.000         100.000         100.000         100.000         100.000         100.000         100.000         100.000         100.000         100.000         100.000         100.000         100.000         100.000         100.000         100.000         100.000         100.000         100.000         100.000         100.000         100.000         100.000         100.000         100.000         100.000         100.000         100.000         100.000         100.000         100.000         100.000         100.000         100.000         100.000         100.000         100.000         100.000         100.000         100.000         100.000         100.000         100.000         100.000         100.000         100.000         100.000         100.000         100.000         100.000         100.000         100.000         100.000         100.000         100.000         100.000         100.000         100.000         100.000         100.000         100.000         100.000         100.000         100.000         100.000         100.000         100.000         100.000         <t< td=""><td>100,000         100,000         100,000         100,000         100,000         100,000         100,000         100,000         100,000         100,000         100,000         100,000         100,000         100,000         100,000         100,000         100,000         100,000         100,000         100,000         100,000         100,000         100,000         100,000         100,000         100,000         100,000         100,000         100,000         100,000         100,000         100,000         100,000         100,000         100,000         100,000         100,000         100,000         100,000         100,000         100,000         100,000         100,000         100,000         100,000         100,000         100,000         100,000         100,000         100,000         100,000         100,000         100,000         100,000         100,000         100,000         100,000         100,000         100,000         100,000         100,000         100,000         100,000         100,000         100,000         100,000         100,000         100,000         100,000         100,000         100,000         100,000         100,000         100,000         100,000         100,000         100,000         100,000         100,000         100,000         100,000         <t< td=""><td>100,000         100,000         100,000         100,000         100,000         100,000         100,000         100,000         100,000         100,000         100,000         100,000         100,000         100,000         100,000         100,000         100,000         100,000         100,000         100,000         100,000         100,000         100,000         100,000         100,000         100,000         100,000         100,000         100,000         100,000         100,000         100,000         100,000         100,000         100,000         100,000         100,000         100,000         100,000         100,000         100,000         100,000         100,000         100,000         100,000         100,000         100,000         100,000         100,000         100,000         100,000         100,000         100,000         100,000         100,000         100,000         100,000         100,000         100,000         100,000         100,000         100,000         100,000         100,000         100,000         100,000         100,000         100,000         100,000         100,000         100,000         100,000         100,000         100,000         100,000         100,000         100,000         100,000         100,000         100,000         100,000         <t< td=""><td>Image: Save captured opening balance complete         100,000         100,000         100,000         100,000         100,000         100,000         100,000         100,000         100,000         100,000         100,000         100,000         100,000         100,000         100,000         100,000         100,000         100,000         100,000         100,000         100,000         100,000         100,000         100,000         100,000         100,000         100,000         100,000         100,000         100,000         100,000         100,000         100,000         100,000         100,000         100,000         100,000         100,000         100,000         100,000         100,000         100,000         100,000         100,000         100,000         100,000         100,000         100,000         100,000         100,000         100,000         100,000         100,000         100,000         100,000         100,000         100,000         100,000         100,000         100,000         100,000         100,000         100,000         100,000         100,000         100,000         100,000         100,000         100,000         100,000         100,000         100,000         100,000         100,000         100,000         100,000         100,000         100,000         100,000</td></t<><td>Totol Coll         Totol Coll         Save captured opening balance complete         100,000         100,000         100,000         100,000         100,000         100,000         100,000         100,000         100,000         100,000         100,000         100,000         100,000         100,000         100,000         100,000         100,000         100,000         100,000         100,000         100,000         100,000         100,000         100,000         100,000         100,000         100,000         100,000         100,000         100,000         100,000         100,000         100,000         100,000         100,000         100,000         100,000         100,000         100,000         100,000         100,000         100,000         100,000         100,000         100,000         100,000         100,000         100,000         100,000         100,000         100,000         100,000         100,000         100,000         100,000         100,000         100,000         100,000         100,000         100,000         100,000         100,000         100,000         100,000         100,000         100,000         100,000         100,000         100,000         100,000         100,000         100,000         100,000         100,000         100,000         100,000         100,000<td>rviton AUD Recept save captured opening balance complete 100,000 100,000 100,000 100,000 100,000</td><td>rvation AUD Recept Save captured opening balance complete</td><td>rulkon AUD Rocept</td><td>rulkom AUD Rocept Control 100,000 Save captured opening balance complete</td><td>AUD Recept AUD Recept AUD Recept AUD AUD Recept AUD AUD AUD AUD AUD AUD AUD AUD AUD AUD</td></td></td></t<></td></t<></td></t<></td></t<></td></t<></td></t<></td></t<>                                                                                                    | 100,000         100,000         100,000         100,000         100,000         100,000         100,000         100,000         100,000         100,000         100,000         100,000         100,000         100,000         100,000         100,000         100,000         100,000         100,000         100,000         100,000         100,000         100,000         100,000         100,000         100,000         100,000         100,000         100,000         100,000         100,000         100,000         100,000         100,000         100,000         100,000         100,000         100,000         100,000         100,000         100,000         100,000         100,000         100,000         100,000         100,000         100,000         100,000         100,000         100,000         100,000         100,000         100,000         100,000         100,000         100,000         100,000         100,000         100,000         100,000         100,000         100,000         100,000         100,000         100,000         100,000         100,000         100,000         100,000         100,000         100,000         100,000         100,000         100,000         100,000         100,000         100,000         100,000         100,000         100,000         100,000 <t< td=""><td>100.000         100.000         100.000         100.000         100.000         100.000         100.000         100.000         100.000         100.000         100.000         100.000         100.000         100.000         100.000         100.000         100.000         100.000         100.000         100.000         100.000         100.000         100.000         100.000         100.000         100.000         100.000         100.000         100.000         100.000         100.000         100.000         100.000         100.000         100.000         100.000         100.000         100.000         100.000         100.000         100.000         100.000         100.000         100.000         100.000         100.000         100.000         100.000         100.000         100.000         100.000         100.000         100.000         100.000         100.000         100.000         100.000         100.000         100.000         100.000         100.000         100.000         100.000         100.000         100.000         100.000         100.000         100.000         100.000         100.000         100.000         100.000         100.000         100.000         100.000         100.000         100.000         100.000         100.000         100.000         100.000         <t< td=""><td>100.000         100.000         100.000         100.000         100.000         100.000         100.000         100.000         100.000         100.000         100.000         100.000         100.000         100.000         100.000         100.000         100.000         100.000         100.000         100.000         100.000         100.000         100.000         100.000         100.000         100.000         100.000         100.000         100.000         100.000         100.000         100.000         100.000         100.000         100.000         100.000         100.000         100.000         100.000         100.000         100.000         100.000         100.000         100.000         100.000         100.000         100.000         100.000         100.000         100.000         100.000         100.000         100.000         100.000         100.000         100.000         100.000         100.000         100.000         100.000         100.000         100.000         100.000         100.000         100.000         100.000         100.000         100.000         100.000         100.000         100.000         100.000         100.000         100.000         100.000         100.000         100.000         100.000         100.000         100.000         100.000         <t< td=""><td>100.000         100.000         100.000         100.000         100.000         100.000         100.000         100.000         100.000         100.000         100.000         100.000         100.000         100.000         100.000         100.000         100.000         100.000         100.000         100.000         100.000         100.000         100.000         100.000         100.000         100.000         100.000         100.000         100.000         100.000         100.000         100.000         100.000         100.000         100.000         100.000         100.000         100.000         100.000         100.000         100.000         100.000         100.000         100.000         100.000         100.000         100.000         100.000         100.000         100.000         100.000         100.000         100.000         100.000         100.000         100.000         100.000         100.000         100.000         100.000         100.000         100.000         100.000         100.000         100.000         100.000         100.000         100.000         100.000         100.000         100.000         100.000         100.000         100.000         100.000         100.000         100.000         100.000         100.000         100.000         100.000         <t< td=""><td>100.000         100.000         100.000         100.000         100.000         100.000         100.000         100.000         100.000         100.000         100.000         100.000         100.000         100.000         100.000         100.000         100.000         100.000         100.000         100.000         100.000         100.000         100.000         100.000         100.000         100.000         100.000         100.000         100.000         100.000         100.000         100.000         100.000         100.000         100.000         100.000         100.000         100.000         100.000         100.000         100.000         100.000         100.000         100.000         100.000         100.000         100.000         100.000         100.000         100.000         100.000         100.000         100.000         100.000         100.000         100.000         100.000         100.000         100.000         100.000         100.000         100.000         100.000         100.000         100.000         100.000         100.000         100.000         100.000         100.000         100.000         100.000         100.000         100.000         100.000         100.000         100.000         100.000         100.000         100.000         100.000         <t< td=""><td>100,000         100,000         100,000         100,000         100,000         100,000         100,000         100,000         100,000         100,000         100,000         100,000         100,000         100,000         100,000         100,000         100,000         100,000         100,000         100,000         100,000         100,000         100,000         100,000         100,000         100,000         100,000         100,000         100,000         100,000         100,000         100,000         100,000         100,000         100,000         100,000         100,000         100,000         100,000         100,000         100,000         100,000         100,000         100,000         100,000         100,000         100,000         100,000         100,000         100,000         100,000         100,000         100,000         100,000         100,000         100,000         100,000         100,000         100,000         100,000         100,000         100,000         100,000         100,000         100,000         100,000         100,000         100,000         100,000         100,000         100,000         100,000         100,000         100,000         100,000         100,000         100,000         100,000         100,000         100,000         100,000         <t< td=""><td>100,000         100,000         100,000         100,000         100,000         100,000         100,000         100,000         100,000         100,000         100,000         100,000         100,000         100,000         100,000         100,000         100,000         100,000         100,000         100,000         100,000         100,000         100,000         100,000         100,000         100,000         100,000         100,000         100,000         100,000         100,000         100,000         100,000         100,000         100,000         100,000         100,000         100,000         100,000         100,000         100,000         100,000         100,000         100,000         100,000         100,000         100,000         100,000         100,000         100,000         100,000         100,000         100,000         100,000         100,000         100,000         100,000         100,000         100,000         100,000         100,000         100,000         100,000         100,000         100,000         100,000         100,000         100,000         100,000         100,000         100,000         100,000         100,000         100,000         100,000         100,000         100,000         100,000         100,000         100,000         100,000         <t< td=""><td>Image: Save captured opening balance complete         100,000         100,000         100,000         100,000         100,000         100,000         100,000         100,000         100,000         100,000         100,000         100,000         100,000         100,000         100,000         100,000         100,000         100,000         100,000         100,000         100,000         100,000         100,000         100,000         100,000         100,000         100,000         100,000         100,000         100,000         100,000         100,000         100,000         100,000         100,000         100,000         100,000         100,000         100,000         100,000         100,000         100,000         100,000         100,000         100,000         100,000         100,000         100,000         100,000         100,000         100,000         100,000         100,000         100,000         100,000         100,000         100,000         100,000         100,000         100,000         100,000         100,000         100,000         100,000         100,000         100,000         100,000         100,000         100,000         100,000         100,000         100,000         100,000         100,000         100,000         100,000         100,000         100,000         100,000</td></t<><td>Totol Coll         Totol Coll         Save captured opening balance complete         100,000         100,000         100,000         100,000         100,000         100,000         100,000         100,000         100,000         100,000         100,000         100,000         100,000         100,000         100,000         100,000         100,000         100,000         100,000         100,000         100,000         100,000         100,000         100,000         100,000         100,000         100,000         100,000         100,000         100,000         100,000         100,000         100,000         100,000         100,000         100,000         100,000         100,000         100,000         100,000         100,000         100,000         100,000         100,000         100,000         100,000         100,000         100,000         100,000         100,000         100,000         100,000         100,000         100,000         100,000         100,000         100,000         100,000         100,000         100,000         100,000         100,000         100,000         100,000         100,000         100,000         100,000         100,000         100,000         100,000         100,000         100,000         100,000         100,000         100,000         100,000         100,000<td>rviton AUD Recept save captured opening balance complete 100,000 100,000 100,000 100,000 100,000</td><td>rvation AUD Recept Save captured opening balance complete</td><td>rulkon AUD Rocept</td><td>rulkom AUD Rocept Control 100,000 Save captured opening balance complete</td><td>AUD Recept AUD Recept AUD Recept AUD AUD Recept AUD AUD AUD AUD AUD AUD AUD AUD AUD AUD</td></td></td></t<></td></t<></td></t<></td></t<></td></t<></td></t<>                                                                                                    | 100.000         100.000         100.000         100.000         100.000         100.000         100.000         100.000         100.000         100.000         100.000         100.000         100.000         100.000         100.000         100.000         100.000         100.000         100.000         100.000         100.000         100.000         100.000         100.000         100.000         100.000         100.000         100.000         100.000         100.000         100.000         100.000         100.000         100.000         100.000         100.000         100.000         100.000         100.000         100.000         100.000         100.000         100.000         100.000         100.000         100.000         100.000         100.000         100.000         100.000         100.000         100.000         100.000         100.000         100.000         100.000         100.000         100.000         100.000         100.000         100.000         100.000         100.000         100.000         100.000         100.000         100.000         100.000         100.000         100.000         100.000         100.000         100.000         100.000         100.000         100.000         100.000         100.000         100.000         100.000         100.000 <t< td=""><td>100.000         100.000         100.000         100.000         100.000         100.000         100.000         100.000         100.000         100.000         100.000         100.000         100.000         100.000         100.000         100.000         100.000         100.000         100.000         100.000         100.000         100.000         100.000         100.000         100.000         100.000         100.000         100.000         100.000         100.000         100.000         100.000         100.000         100.000         100.000         100.000         100.000         100.000         100.000         100.000         100.000         100.000         100.000         100.000         100.000         100.000         100.000         100.000         100.000         100.000         100.000         100.000         100.000         100.000         100.000         100.000         100.000         100.000         100.000         100.000         100.000         100.000         100.000         100.000         100.000         100.000         100.000         100.000         100.000         100.000         100.000         100.000         100.000         100.000         100.000         100.000         100.000         100.000         100.000         100.000         100.000         <t< td=""><td>100.000         100.000         100.000         100.000         100.000         100.000         100.000         100.000         100.000         100.000         100.000         100.000         100.000         100.000         100.000         100.000         100.000         100.000         100.000         100.000         100.000         100.000         100.000         100.000         100.000         100.000         100.000         100.000         100.000         100.000         100.000         100.000         100.000         100.000         100.000         100.000         100.000         100.000         100.000         100.000         100.000         100.000         100.000         100.000         100.000         100.000         100.000         100.000         100.000         100.000         100.000         100.000         100.000         100.000         100.000         100.000         100.000         100.000         100.000         100.000         100.000         100.000         100.000         100.000         100.000         100.000         100.000         100.000         100.000         100.000         100.000         100.000         100.000         100.000         100.000         100.000         100.000         100.000         100.000         100.000         100.000         <t< td=""><td>100.000         100.000         100.000         100.000         100.000         100.000         100.000         100.000         100.000         100.000         100.000         100.000         100.000         100.000         100.000         100.000         100.000         100.000         100.000         100.000         100.000         100.000         100.000         100.000         100.000         100.000         100.000         100.000         100.000         100.000         100.000         100.000         100.000         100.000         100.000         100.000         100.000         100.000         100.000         100.000         100.000         100.000         100.000         100.000         100.000         100.000         100.000         100.000         100.000         100.000         100.000         100.000         100.000         100.000         100.000         100.000         100.000         100.000         100.000         100.000         100.000         100.000         100.000         100.000         100.000         100.000         100.000         100.000         100.000         100.000         100.000         100.000         100.000         100.000         100.000         100.000         100.000         100.000         100.000         100.000         100.000         <t< td=""><td>100,000         100,000         100,000         100,000         100,000         100,000         100,000         100,000         100,000         100,000         100,000         100,000         100,000         100,000         100,000         100,000         100,000         100,000         100,000         100,000         100,000         100,000         100,000         100,000         100,000         100,000         100,000         100,000         100,000         100,000         100,000         100,000         100,000         100,000         100,000         100,000         100,000         100,000         100,000         100,000         100,000         100,000         100,000         100,000         100,000         100,000         100,000         100,000         100,000         100,000         100,000         100,000         100,000         100,000         100,000         100,000         100,000         100,000         100,000         100,000         100,000         100,000         100,000         100,000         100,000         100,000         100,000         100,000         100,000         100,000         100,000         100,000         100,000         100,000         100,000         100,000         100,000         100,000         100,000         100,000         100,000         <t< td=""><td>100,000         100,000         100,000         100,000         100,000         100,000         100,000         100,000         100,000         100,000         100,000         100,000         100,000         100,000         100,000         100,000         100,000         100,000         100,000         100,000         100,000         100,000         100,000         100,000         100,000         100,000         100,000         100,000         100,000         100,000         100,000         100,000         100,000         100,000         100,000         100,000         100,000         100,000         100,000         100,000         100,000         100,000         100,000         100,000         100,000         100,000         100,000         100,000         100,000         100,000         100,000         100,000         100,000         100,000         100,000         100,000         100,000         100,000         100,000         100,000         100,000         100,000         100,000         100,000         100,000         100,000         100,000         100,000         100,000         100,000         100,000         100,000         100,000         100,000         100,000         100,000         100,000         100,000         100,000         100,000         100,000         <t< td=""><td>Image: Save captured opening balance complete         100,000         100,000         100,000         100,000         100,000         100,000         100,000         100,000         100,000         100,000         100,000         100,000         100,000         100,000         100,000         100,000         100,000         100,000         100,000         100,000         100,000         100,000         100,000         100,000         100,000         100,000         100,000         100,000         100,000         100,000         100,000         100,000         100,000         100,000         100,000         100,000         100,000         100,000         100,000         100,000         100,000         100,000         100,000         100,000         100,000         100,000         100,000         100,000         100,000         100,000         100,000         100,000         100,000         100,000         100,000         100,000         100,000         100,000         100,000         100,000         100,000         100,000         100,000         100,000         100,000         100,000         100,000         100,000         100,000         100,000         100,000         100,000         100,000         100,000         100,000         100,000         100,000         100,000         100,000</td></t<><td>Totol Coll         Totol Coll         Save captured opening balance complete         100,000         100,000         100,000         100,000         100,000         100,000         100,000         100,000         100,000         100,000         100,000         100,000         100,000         100,000         100,000         100,000         100,000         100,000         100,000         100,000         100,000         100,000         100,000         100,000         100,000         100,000         100,000         100,000         100,000         100,000         100,000         100,000         100,000         100,000         100,000         100,000         100,000         100,000         100,000         100,000         100,000         100,000         100,000         100,000         100,000         100,000         100,000         100,000         100,000         100,000         100,000         100,000         100,000         100,000         100,000         100,000         100,000         100,000         100,000         100,000         100,000         100,000         100,000         100,000         100,000         100,000         100,000         100,000         100,000         100,000         100,000         100,000         100,000         100,000         100,000         100,000         100,000<td>rviton AUD Recept save captured opening balance complete 100,000 100,000 100,000 100,000 100,000</td><td>rvation AUD Recept Save captured opening balance complete</td><td>rulkon AUD Rocept</td><td>rulkom AUD Rocept Control 100,000 Save captured opening balance complete</td><td>AUD Recept AUD Recept AUD Recept AUD AUD Recept AUD AUD AUD AUD AUD AUD AUD AUD AUD AUD</td></td></td></t<></td></t<></td></t<></td></t<></td></t<>                                                                                                    | 100.000         100.000         100.000         100.000         100.000         100.000         100.000         100.000         100.000         100.000         100.000         100.000         100.000         100.000         100.000         100.000         100.000         100.000         100.000         100.000         100.000         100.000         100.000         100.000         100.000         100.000         100.000         100.000         100.000         100.000         100.000         100.000         100.000         100.000         100.000         100.000         100.000         100.000         100.000         100.000         100.000         100.000         100.000         100.000         100.000         100.000         100.000         100.000         100.000         100.000         100.000         100.000         100.000         100.000         100.000         100.000         100.000         100.000         100.000         100.000         100.000         100.000         100.000         100.000         100.000         100.000         100.000         100.000         100.000         100.000         100.000         100.000         100.000         100.000         100.000         100.000         100.000         100.000         100.000         100.000         100.000 <t< td=""><td>100.000         100.000         100.000         100.000         100.000         100.000         100.000         100.000         100.000         100.000         100.000         100.000         100.000         100.000         100.000         100.000         100.000         100.000         100.000         100.000         100.000         100.000         100.000         100.000         100.000         100.000         100.000         100.000         100.000         100.000         100.000         100.000         100.000         100.000         100.000         100.000         100.000         100.000         100.000         100.000         100.000         100.000         100.000         100.000         100.000         100.000         100.000         100.000         100.000         100.000         100.000         100.000         100.000         100.000         100.000         100.000         100.000         100.000         100.000         100.000         100.000         100.000         100.000         100.000         100.000         100.000         100.000         100.000         100.000         100.000         100.000         100.000         100.000         100.000         100.000         100.000         100.000         100.000         100.000         100.000         100.000         <t< td=""><td>100.000         100.000         100.000         100.000         100.000         100.000         100.000         100.000         100.000         100.000         100.000         100.000         100.000         100.000         100.000         100.000         100.000         100.000         100.000         100.000         100.000         100.000         100.000         100.000         100.000         100.000         100.000         100.000         100.000         100.000         100.000         100.000         100.000         100.000         100.000         100.000         100.000         100.000         100.000         100.000         100.000         100.000         100.000         100.000         100.000         100.000         100.000         100.000         100.000         100.000         100.000         100.000         100.000         100.000         100.000         100.000         100.000         100.000         100.000         100.000         100.000         100.000         100.000         100.000         100.000         100.000         100.000         100.000         100.000         100.000         100.000         100.000         100.000         100.000         100.000         100.000         100.000         100.000         100.000         100.000         100.000         <t< td=""><td>100,000         100,000         100,000         100,000         100,000         100,000         100,000         100,000         100,000         100,000         100,000         100,000         100,000         100,000         100,000         100,000         100,000         100,000         100,000         100,000         100,000         100,000         100,000         100,000         100,000         100,000         100,000         100,000         100,000         100,000         100,000         100,000         100,000         100,000         100,000         100,000         100,000         100,000         100,000         100,000         100,000         100,000         100,000         100,000         100,000         100,000         100,000         100,000         100,000         100,000         100,000         100,000         100,000         100,000         100,000         100,000         100,000         100,000         100,000         100,000         100,000         100,000         100,000         100,000         100,000         100,000         100,000         100,000         100,000         100,000         100,000         100,000         100,000         100,000         100,000         100,000         100,000         100,000         100,000         100,000         100,000         <t< td=""><td>100,000         100,000         100,000         100,000         100,000         100,000         100,000         100,000         100,000         100,000         100,000         100,000         100,000         100,000         100,000         100,000         100,000         100,000         100,000         100,000         100,000         100,000         100,000         100,000         100,000         100,000         100,000         100,000         100,000         100,000         100,000         100,000         100,000         100,000         100,000         100,000         100,000         100,000         100,000         100,000         100,000         100,000         100,000         100,000         100,000         100,000         100,000         100,000         100,000         100,000         100,000         100,000         100,000         100,000         100,000         100,000         100,000         100,000         100,000         100,000         100,000         100,000         100,000         100,000         100,000         100,000         100,000         100,000         100,000         100,000         100,000         100,000         100,000         100,000         100,000         100,000         100,000         100,000         100,000         100,000         100,000         <t< td=""><td>Image: Save captured opening balance complete         100,000         100,000         100,000         100,000         100,000         100,000         100,000         100,000         100,000         100,000         100,000         100,000         100,000         100,000         100,000         100,000         100,000         100,000         100,000         100,000         100,000         100,000         100,000         100,000         100,000         100,000         100,000         100,000         100,000         100,000         100,000         100,000         100,000         100,000         100,000         100,000         100,000         100,000         100,000         100,000         100,000         100,000         100,000         100,000         100,000         100,000         100,000         100,000         100,000         100,000         100,000         100,000         100,000         100,000         100,000         100,000         100,000         100,000         100,000         100,000         100,000         100,000         100,000         100,000         100,000         100,000         100,000         100,000         100,000         100,000         100,000         100,000         100,000         100,000         100,000         100,000         100,000         100,000         100,000</td></t<><td>Totol Coll         Totol Coll         Save captured opening balance complete         100,000         100,000         100,000         100,000         100,000         100,000         100,000         100,000         100,000         100,000         100,000         100,000         100,000         100,000         100,000         100,000         100,000         100,000         100,000         100,000         100,000         100,000         100,000         100,000         100,000         100,000         100,000         100,000         100,000         100,000         100,000         100,000         100,000         100,000         100,000         100,000         100,000         100,000         100,000         100,000         100,000         100,000         100,000         100,000         100,000         100,000         100,000         100,000         100,000         100,000         100,000         100,000         100,000         100,000         100,000         100,000         100,000         100,000         100,000         100,000         100,000         100,000         100,000         100,000         100,000         100,000         100,000         100,000         100,000         100,000         100,000         100,000         100,000         100,000         100,000         100,000         100,000<td>rviton AUD Recept save captured opening balance complete 100,000 100,000 100,000 100,000 100,000</td><td>rvation AUD Recept Save captured opening balance complete</td><td>rulkon AUD Rocept</td><td>rulkom AUD Rocept Control 100,000 Save captured opening balance complete</td><td>AUD Recept AUD Recept AUD Recept AUD AUD Recept AUD AUD AUD AUD AUD AUD AUD AUD AUD AUD</td></td></td></t<></td></t<></td></t<></td></t<>                                                                                                    | 100.000         100.000         100.000         100.000         100.000         100.000         100.000         100.000         100.000         100.000         100.000         100.000         100.000         100.000         100.000         100.000         100.000         100.000         100.000         100.000         100.000         100.000         100.000         100.000         100.000         100.000         100.000         100.000         100.000         100.000         100.000         100.000         100.000         100.000         100.000         100.000         100.000         100.000         100.000         100.000         100.000         100.000         100.000         100.000         100.000         100.000         100.000         100.000         100.000         100.000         100.000         100.000         100.000         100.000         100.000         100.000         100.000         100.000         100.000         100.000         100.000         100.000         100.000         100.000         100.000         100.000         100.000         100.000         100.000         100.000         100.000         100.000         100.000         100.000         100.000         100.000         100.000         100.000         100.000         100.000         100.000 <t< td=""><td>100.000         100.000         100.000         100.000         100.000         100.000         100.000         100.000         100.000         100.000         100.000         100.000         100.000         100.000         100.000         100.000         100.000         100.000         100.000         100.000         100.000         100.000         100.000         100.000         100.000         100.000         100.000         100.000         100.000         100.000         100.000         100.000         100.000         100.000         100.000         100.000         100.000         100.000         100.000         100.000         100.000         100.000         100.000         100.000         100.000         100.000         100.000         100.000         100.000         100.000         100.000         100.000         100.000         100.000         100.000         100.000         100.000         100.000         100.000         100.000         100.000         100.000         100.000         100.000         100.000         100.000         100.000         100.000         100.000         100.000         100.000         100.000         100.000         100.000         100.000         100.000         100.000         100.000         100.000         100.000         100.000         <t< td=""><td>100,000         100,000         100,000         100,000         100,000         100,000         100,000         100,000         100,000         100,000         100,000         100,000         100,000         100,000         100,000         100,000         100,000         100,000         100,000         100,000         100,000         100,000         100,000         100,000         100,000         100,000         100,000         100,000         100,000         100,000         100,000         100,000         100,000         100,000         100,000         100,000         100,000         100,000         100,000         100,000         100,000         100,000         100,000         100,000         100,000         100,000         100,000         100,000         100,000         100,000         100,000         100,000         100,000         100,000         100,000         100,000         100,000         100,000         100,000         100,000         100,000         100,000         100,000         100,000         100,000         100,000         100,000         100,000         100,000         100,000         100,000         100,000         100,000         100,000         100,000         100,000         100,000         100,000         100,000         100,000         100,000         <t< td=""><td>100,000         100,000         100,000         100,000         100,000         100,000         100,000         100,000         100,000         100,000         100,000         100,000         100,000         100,000         100,000         100,000         100,000         100,000         100,000         100,000         100,000         100,000         100,000         100,000         100,000         100,000         100,000         100,000         100,000         100,000         100,000         100,000         100,000         100,000         100,000         100,000         100,000         100,000         100,000         100,000         100,000         100,000         100,000         100,000         100,000         100,000         100,000         100,000         100,000         100,000         100,000         100,000         100,000         100,000         100,000         100,000         100,000         100,000         100,000         100,000         100,000         100,000         100,000         100,000         100,000         100,000         100,000         100,000         100,000         100,000         100,000         100,000         100,000         100,000         100,000         100,000         100,000         100,000         100,000         100,000         100,000         <t< td=""><td>Image: Save captured opening balance complete         100,000         100,000         100,000         100,000         100,000         100,000         100,000         100,000         100,000         100,000         100,000         100,000         100,000         100,000         100,000         100,000         100,000         100,000         100,000         100,000         100,000         100,000         100,000         100,000         100,000         100,000         100,000         100,000         100,000         100,000         100,000         100,000         100,000         100,000         100,000         100,000         100,000         100,000         100,000         100,000         100,000         100,000         100,000         100,000         100,000         100,000         100,000         100,000         100,000         100,000         100,000         100,000         100,000         100,000         100,000         100,000         100,000         100,000         100,000         100,000         100,000         100,000         100,000         100,000         100,000         100,000         100,000         100,000         100,000         100,000         100,000         100,000         100,000         100,000         100,000         100,000         100,000         100,000         100,000</td></t<><td>Totol Coll         Totol Coll         Save captured opening balance complete         100,000         100,000         100,000         100,000         100,000         100,000         100,000         100,000         100,000         100,000         100,000         100,000         100,000         100,000         100,000         100,000         100,000         100,000         100,000         100,000         100,000         100,000         100,000         100,000         100,000         100,000         100,000         100,000         100,000         100,000         100,000         100,000         100,000         100,000         100,000         100,000         100,000         100,000         100,000         100,000         100,000         100,000         100,000         100,000         100,000         100,000         100,000         100,000         100,000         100,000         100,000         100,000         100,000         100,000         100,000         100,000         100,000         100,000         100,000         100,000         100,000         100,000         100,000         100,000         100,000         100,000         100,000         100,000         100,000         100,000         100,000         100,000         100,000         100,000         100,000         100,000         100,000<td>rviton AUD Recept save captured opening balance complete 100,000 100,000 100,000 100,000 100,000</td><td>rvation AUD Recept Save captured opening balance complete</td><td>rulkon AUD Rocept</td><td>rulkom AUD Rocept Control 100,000 Save captured opening balance complete</td><td>AUD Recept AUD Recept AUD Recept AUD AUD Recept AUD AUD AUD AUD AUD AUD AUD AUD AUD AUD</td></td></td></t<></td></t<></td></t<>                                                                                                    | 100.000         100.000         100.000         100.000         100.000         100.000         100.000         100.000         100.000         100.000         100.000         100.000         100.000         100.000         100.000         100.000         100.000         100.000         100.000         100.000         100.000         100.000         100.000         100.000         100.000         100.000         100.000         100.000         100.000         100.000         100.000         100.000         100.000         100.000         100.000         100.000         100.000         100.000         100.000         100.000         100.000         100.000         100.000         100.000         100.000         100.000         100.000         100.000         100.000         100.000         100.000         100.000         100.000         100.000         100.000         100.000         100.000         100.000         100.000         100.000         100.000         100.000         100.000         100.000         100.000         100.000         100.000         100.000         100.000         100.000         100.000         100.000         100.000         100.000         100.000         100.000         100.000         100.000         100.000         100.000         100.000 <t< td=""><td>100,000         100,000         100,000         100,000         100,000         100,000         100,000         100,000         100,000         100,000         100,000         100,000         100,000         100,000         100,000         100,000         100,000         100,000         100,000         100,000         100,000         100,000         100,000         100,000         100,000         100,000         100,000         100,000         100,000         100,000         100,000         100,000         100,000         100,000         100,000         100,000         100,000         100,000         100,000         100,000         100,000         100,000         100,000         100,000         100,000         100,000         100,000         100,000         100,000         100,000         100,000         100,000         100,000         100,000         100,000         100,000         100,000         100,000         100,000         100,000         100,000         100,000         100,000         100,000         100,000         100,000         100,000         100,000         100,000         100,000         100,000         100,000         100,000         100,000         100,000         100,000         100,000         100,000         100,000         100,000         100,000         <t< td=""><td>100,000         100,000         100,000         100,000         100,000         100,000         100,000         100,000         100,000         100,000         100,000         100,000         100,000         100,000         100,000         100,000         100,000         100,000         100,000         100,000         100,000         100,000         100,000         100,000         100,000         100,000         100,000         100,000         100,000         100,000         100,000         100,000         100,000         100,000         100,000         100,000         100,000         100,000         100,000         100,000         100,000         100,000         100,000         100,000         100,000         100,000         100,000         100,000         100,000         100,000         100,000         100,000         100,000         100,000         100,000         100,000         100,000         100,000         100,000         100,000         100,000         100,000         100,000         100,000         100,000         100,000         100,000         100,000         100,000         100,000         100,000         100,000         100,000         100,000         100,000         100,000         100,000         100,000         100,000         100,000         100,000         <t< td=""><td>Image: Save captured opening balance complete         100,000         100,000         100,000         100,000         100,000         100,000         100,000         100,000         100,000         100,000         100,000         100,000         100,000         100,000         100,000         100,000         100,000         100,000         100,000         100,000         100,000         100,000         100,000         100,000         100,000         100,000         100,000         100,000         100,000         100,000         100,000         100,000         100,000         100,000         100,000         100,000         100,000         100,000         100,000         100,000         100,000         100,000         100,000         100,000         100,000         100,000         100,000         100,000         100,000         100,000         100,000         100,000         100,000         100,000         100,000         100,000         100,000         100,000         100,000         100,000         100,000         100,000         100,000         100,000         100,000         100,000         100,000         100,000         100,000         100,000         100,000         100,000         100,000         100,000         100,000         100,000         100,000         100,000         100,000</td></t<><td>Totol Coll         Totol Coll         Save captured opening balance complete         100,000         100,000         100,000         100,000         100,000         100,000         100,000         100,000         100,000         100,000         100,000         100,000         100,000         100,000         100,000         100,000         100,000         100,000         100,000         100,000         100,000         100,000         100,000         100,000         100,000         100,000         100,000         100,000         100,000         100,000         100,000         100,000         100,000         100,000         100,000         100,000         100,000         100,000         100,000         100,000         100,000         100,000         100,000         100,000         100,000         100,000         100,000         100,000         100,000         100,000         100,000         100,000         100,000         100,000         100,000         100,000         100,000         100,000         100,000         100,000         100,000         100,000         100,000         100,000         100,000         100,000         100,000         100,000         100,000         100,000         100,000         100,000         100,000         100,000         100,000         100,000         100,000<td>rviton AUD Recept save captured opening balance complete 100,000 100,000 100,000 100,000 100,000</td><td>rvation AUD Recept Save captured opening balance complete</td><td>rulkon AUD Rocept</td><td>rulkom AUD Rocept Control 100,000 Save captured opening balance complete</td><td>AUD Recept AUD Recept AUD Recept AUD AUD Recept AUD AUD AUD AUD AUD AUD AUD AUD AUD AUD</td></td></td></t<></td></t<>                                                                                                    | 100,000         100,000         100,000         100,000         100,000         100,000         100,000         100,000         100,000         100,000         100,000         100,000         100,000         100,000         100,000         100,000         100,000         100,000         100,000         100,000         100,000         100,000         100,000         100,000         100,000         100,000         100,000         100,000         100,000         100,000         100,000         100,000         100,000         100,000         100,000         100,000         100,000         100,000         100,000         100,000         100,000         100,000         100,000         100,000         100,000         100,000         100,000         100,000         100,000         100,000         100,000         100,000         100,000         100,000         100,000         100,000         100,000         100,000         100,000         100,000         100,000         100,000         100,000         100,000         100,000         100,000         100,000         100,000         100,000         100,000         100,000         100,000         100,000         100,000         100,000         100,000         100,000         100,000         100,000         100,000         100,000 <t< td=""><td>100,000         100,000         100,000         100,000         100,000         100,000         100,000         100,000         100,000         100,000         100,000         100,000         100,000         100,000         100,000         100,000         100,000         100,000         100,000         100,000         100,000         100,000         100,000         100,000         100,000         100,000         100,000         100,000         100,000         100,000         100,000         100,000         100,000         100,000         100,000         100,000         100,000         100,000         100,000         100,000         100,000         100,000         100,000         100,000         100,000         100,000         100,000         100,000         100,000         100,000         100,000         100,000         100,000         100,000         100,000         100,000         100,000         100,000         100,000         100,000         100,000         100,000         100,000         100,000         100,000         100,000         100,000         100,000         100,000         100,000         100,000         100,000         100,000         100,000         100,000         100,000         100,000         100,000         100,000         100,000         100,000         <t< td=""><td>Image: Save captured opening balance complete         100,000         100,000         100,000         100,000         100,000         100,000         100,000         100,000         100,000         100,000         100,000         100,000         100,000         100,000         100,000         100,000         100,000         100,000         100,000         100,000         100,000         100,000         100,000         100,000         100,000         100,000         100,000         100,000         100,000         100,000         100,000         100,000         100,000         100,000         100,000         100,000         100,000         100,000         100,000         100,000         100,000         100,000         100,000         100,000         100,000         100,000         100,000         100,000         100,000         100,000         100,000         100,000         100,000         100,000         100,000         100,000         100,000         100,000         100,000         100,000         100,000         100,000         100,000         100,000         100,000         100,000         100,000         100,000         100,000         100,000         100,000         100,000         100,000         100,000         100,000         100,000         100,000         100,000         100,000</td></t<><td>Totol Coll         Totol Coll         Save captured opening balance complete         100,000         100,000         100,000         100,000         100,000         100,000         100,000         100,000         100,000         100,000         100,000         100,000         100,000         100,000         100,000         100,000         100,000         100,000         100,000         100,000         100,000         100,000         100,000         100,000         100,000         100,000         100,000         100,000         100,000         100,000         100,000         100,000         100,000         100,000         100,000         100,000         100,000         100,000         100,000         100,000         100,000         100,000         100,000         100,000         100,000         100,000         100,000         100,000         100,000         100,000         100,000         100,000         100,000         100,000         100,000         100,000         100,000         100,000         100,000         100,000         100,000         100,000         100,000         100,000         100,000         100,000         100,000         100,000         100,000         100,000         100,000         100,000         100,000         100,000         100,000         100,000         100,000<td>rviton AUD Recept save captured opening balance complete 100,000 100,000 100,000 100,000 100,000</td><td>rvation AUD Recept Save captured opening balance complete</td><td>rulkon AUD Rocept</td><td>rulkom AUD Rocept Control 100,000 Save captured opening balance complete</td><td>AUD Recept AUD Recept AUD Recept AUD AUD Recept AUD AUD AUD AUD AUD AUD AUD AUD AUD AUD</td></td></td></t<>                                                                                                    | 100,000         100,000         100,000         100,000         100,000         100,000         100,000         100,000         100,000         100,000         100,000         100,000         100,000         100,000         100,000         100,000         100,000         100,000         100,000         100,000         100,000         100,000         100,000         100,000         100,000         100,000         100,000         100,000         100,000         100,000         100,000         100,000         100,000         100,000         100,000         100,000         100,000         100,000         100,000         100,000         100,000         100,000         100,000         100,000         100,000         100,000         100,000         100,000         100,000         100,000         100,000         100,000         100,000         100,000         100,000         100,000         100,000         100,000         100,000         100,000         100,000         100,000         100,000         100,000         100,000         100,000         100,000         100,000         100,000         100,000         100,000         100,000         100,000         100,000         100,000         100,000         100,000         100,000         100,000         100,000         100,000 <t< td=""><td>Image: Save captured opening balance complete         100,000         100,000         100,000         100,000         100,000         100,000         100,000         100,000         100,000         100,000         100,000         100,000         100,000         100,000         100,000         100,000         100,000         100,000         100,000         100,000         100,000         100,000         100,000         100,000         100,000         100,000         100,000         100,000         100,000         100,000         100,000         100,000         100,000         100,000         100,000         100,000         100,000         100,000         100,000         100,000         100,000         100,000         100,000         100,000         100,000         100,000         100,000         100,000         100,000         100,000         100,000         100,000         100,000         100,000         100,000         100,000         100,000         100,000         100,000         100,000         100,000         100,000         100,000         100,000         100,000         100,000         100,000         100,000         100,000         100,000         100,000         100,000         100,000         100,000         100,000         100,000         100,000         100,000         100,000</td></t<> <td>Totol Coll         Totol Coll         Save captured opening balance complete         100,000         100,000         100,000         100,000         100,000         100,000         100,000         100,000         100,000         100,000         100,000         100,000         100,000         100,000         100,000         100,000         100,000         100,000         100,000         100,000         100,000         100,000         100,000         100,000         100,000         100,000         100,000         100,000         100,000         100,000         100,000         100,000         100,000         100,000         100,000         100,000         100,000         100,000         100,000         100,000         100,000         100,000         100,000         100,000         100,000         100,000         100,000         100,000         100,000         100,000         100,000         100,000         100,000         100,000         100,000         100,000         100,000         100,000         100,000         100,000         100,000         100,000         100,000         100,000         100,000         100,000         100,000         100,000         100,000         100,000         100,000         100,000         100,000         100,000         100,000         100,000         100,000<td>rviton AUD Recept save captured opening balance complete 100,000 100,000 100,000 100,000 100,000</td><td>rvation AUD Recept Save captured opening balance complete</td><td>rulkon AUD Rocept</td><td>rulkom AUD Rocept Control 100,000 Save captured opening balance complete</td><td>AUD Recept AUD Recept AUD Recept AUD AUD Recept AUD AUD AUD AUD AUD AUD AUD AUD AUD AUD</td></td>                                                                                                    | Image: Save captured opening balance complete         100,000         100,000         100,000         100,000         100,000         100,000         100,000         100,000         100,000         100,000         100,000         100,000         100,000         100,000         100,000         100,000         100,000         100,000         100,000         100,000         100,000         100,000         100,000         100,000         100,000         100,000         100,000         100,000         100,000         100,000         100,000         100,000         100,000         100,000         100,000         100,000         100,000         100,000         100,000         100,000         100,000         100,000         100,000         100,000         100,000         100,000         100,000         100,000         100,000         100,000         100,000         100,000         100,000         100,000         100,000         100,000         100,000         100,000         100,000         100,000         100,000         100,000         100,000         100,000         100,000         100,000         100,000         100,000         100,000         100,000         100,000         100,000         100,000         100,000         100,000         100,000         100,000         100,000         100,000                                                                                                    | Totol Coll         Totol Coll         Save captured opening balance complete         100,000         100,000         100,000         100,000         100,000         100,000         100,000         100,000         100,000         100,000         100,000         100,000         100,000         100,000         100,000         100,000         100,000         100,000         100,000         100,000         100,000         100,000         100,000         100,000         100,000         100,000         100,000         100,000         100,000         100,000         100,000         100,000         100,000         100,000         100,000         100,000         100,000         100,000         100,000         100,000         100,000         100,000         100,000         100,000         100,000         100,000         100,000         100,000         100,000         100,000         100,000         100,000         100,000         100,000         100,000         100,000         100,000         100,000         100,000         100,000         100,000         100,000         100,000         100,000         100,000         100,000         100,000         100,000         100,000         100,000         100,000         100,000         100,000         100,000         100,000         100,000         100,000 <td>rviton AUD Recept save captured opening balance complete 100,000 100,000 100,000 100,000 100,000</td> <td>rvation AUD Recept Save captured opening balance complete</td> <td>rulkon AUD Rocept</td> <td>rulkom AUD Rocept Control 100,000 Save captured opening balance complete</td> <td>AUD Recept AUD Recept AUD Recept AUD AUD Recept AUD AUD AUD AUD AUD AUD AUD AUD AUD AUD</td>                                                                                                    | rviton AUD Recept save captured opening balance complete 100,000 100,000 100,000 100,000 100,000                                                                                                    | rvation AUD Recept Save captured opening balance complete                                                                                                    | rulkon AUD Rocept                                                                                                    | rulkom AUD Rocept Control 100,000 Save captured opening balance complete                                                                                                    | AUD Recept AUD Recept AUD Recept AUD AUD Recept AUD AUD AUD AUD AUD AUD AUD AUD AUD AUD                                                                                                    |                                                                                                    |                                                                                                    |
| Currency Code         Payment/Receipt         (D) 01-11-2021         (E)         Currency Code         Currency Code         Payment/Receipt         (D) 10-11-2021         (D) 11-11-2021         (D) 11-11-2021                                                                                                    | 21 01 01 13 0 Paperoved Captures V Rejested 1 Prov 1 2 Next<br>Carrency Code Payment/Receipt (0) 01-1-2021 (0) 10-1-2021 (0) 10-1-2                                                                                                    | save captured opening balance complete                                                                                                    | save captured opening balance complete                                                                                                    | npration AUD Receipt save captured opening balance complete                                                                                                    | opration AUD Recept Save captured opening balance complete Tou,coo Tou,coo 100,000 100,000                                                                                                    | repretion AUD Receipt                                                                                                    | repretion AUD Receipt                                                                                                    | ropriston AUD Receipt save captured opening balance complete 100,000 100,000                                                                                                    | repretorm AUD Recept Save captured opening balance complete                                                                                                    | regretion AUD Recept Save captured opening balance complete                                                                                                    | regration AUD Recept Save captured opening balance complete                                                                                                    | Inspration AUD Recept Save captured opening balance complete Toulous Toulous Toulo                                                                                                    | Impration AUD Recept Save captured opening balance complete Toulous Toulous 100,000 100,0000 100,0000 100,0000 100,00000000                                                                                                    | toppetion         AUD         Recept         toppetion         toppetion <thttpsetion< th=""> <thttpsetion< th=""> <thttpsetion<< td=""><td>regration AUD Recept Save captured opening balance complete</td><td>regretion AUD Recept Save captured opening balance complete</td><td>Ingrafikon AUD Recept Save captured opening balance complete</td><td>repreiton AUD Recept Save captured opening balance complete</td><td>representation AUD Recept Save captured opening balance complete</td><td>ropriston AUD Receipt save captured opening balance complete 100,000 100,000 100,000 100,000 100,000</td><td>repretors AUD Receipt</td><td>repretion ALD Receipt</td><td>repretion AUD Receipt</td><td>repretion AUD Recept</td></thttpsetion<<></thttpsetion<></thttpsetion<>                                                                                                    | regration AUD Recept Save captured opening balance complete                                                                                                    | regretion AUD Recept Save captured opening balance complete                                                                                                    | Ingrafikon AUD Recept Save captured opening balance complete                                                                                                    | repreiton AUD Recept Save captured opening balance complete                                                                                                    | representation AUD Recept Save captured opening balance complete                                                                                                    | ropriston AUD Receipt save captured opening balance complete 100,000 100,000 100,000 100,000 100,000                                                                                                    | repretors AUD Receipt                                                                                                    | repretion ALD Receipt                                                                                                    | repretion AUD Receipt                                                                                                    | repretion AUD Recept                                                                                                    |                                                                                                    |                                                                                                    |
| Carrency Code         Payment/Records         (0) 01-11-2021         (0)         Carrency Code         Payment/Records         (0) 00-11-2021         (0)         (0) 11-11-2021         (0)         (0) 12-11-2021         (0)         (0) 12-11-2021         (0)         (0) 12-11-2021         (0)         (0) 12-11-2021         (0)         (0) 12-11-2021         (0)         (0) 12-11-2021         (0)         (0) 12-11-2021         (0)         (0) 12-11-2021         (0)         (1) 12-11-2021         (0)         (1) 12-11-2021         (0)         (1) 12-11-2021         (0)         (1) 12-11-2021         (0)         (1) 12-11-2021         (0)         (1) 12-11-2021         (0)         (1) 12-11-2021         (0)         (1) 12-11-2021         (0)         (1) 12-11-2021         (0)         (1) 12-11-2021         (0)         (1) 12-11-2021         (0)         (1) 12-11-2021         (0)         (1) 12-11-2021         (0)         (1) 12-11-2021         (0)         (1) 12-11-2021         (0)         (1) 12-11-2021         (0)         (1) 12-11-2021         (0)         (1) 12-11-2021         (0)         (1) 12-11-2021         (0)         (1) 12-11-2021         (1) 12-11-2021         (1) 12-11-2021         (1) 12-11-2021         (1) 12-11-2021         (1) 12-11-2021         (1) 12-11-2021         (1) 12-11-2021         (1) 12-11-2021         (1) 12-11-2021 <td>Call         61         10         Paperbolid         Captures         Registed         Prev         1         2         Next           Currency Code         PaymentiRecept         (D) 01-11-2021         (D) 10-11-2021         (D) 10-11-2021         (D) 10-11-2021         (D) 10-11-2021         (D) 10-11-2021         (D) 10-11-2021         (D) 11-11-2021         (D) 12-11-2021         (D) 12-11-2021</td> <td>Accorptilizes AUD Recent</td> <td>Appropriation AUD Receipt</td> <td>pergration AUD Recept</td> <td>ppropriéten ALD Recept de la la la la la la la la la la la la la</td> <td>Appropriation ALO Records</td> <td>Appropriation ALO Record</td> <td>Agorgination AUO Receipt</td> <td>Agorganation ALO Recept</td> <td>kgorgnation AUO Recept</td> <td>Approprietion AUO Receipt AUO Receipt AUO RECEIPT AUO RECEIPT AUO</td> <td>Appropriation AUO Receipt AUO Receipt AUO Receipt AUO Receipt AUO Receipt AUO AUO Receipt AUO AUO AUO AUO AUO AUO AUO AUO AUO AUO</td> <td>porpredion AUD Recept</td> <td>ALD         Recept.         Image: Control of the control of the contr</td> <td>progradom AUO Receipt C C C C C C C C C C C C C C C C C C C</td> <td>propriation AUO Recept  pration AUO Recept</td> <td>programmin AUD Recept and a second and a second and a s</td> <td>typospetion ALO Recept</td> <td>repretor AUD Recept</td> <td>programmin ALO Receipt</td> <td>porpution ALO Recept</td> <td>pepulan AUD Recept</td> <td>perspective ALO Recept D</td> <td>pepadan AUD Recept</td>                                                                                                    | Call         61         10         Paperbolid         Captures         Registed         Prev         1         2         Next           Currency Code         PaymentiRecept         (D) 01-11-2021         (D) 10-11-2021         (D) 10-11-2021         (D) 10-11-2021         (D) 10-11-2021         (D) 10-11-2021         (D) 10-11-2021         (D) 11-11-2021         (D) 12-11-2021         (D) 12-11-2021                                                                                                    | Accorptilizes AUD Recent                                                                                                    | Appropriation AUD Receipt                                                                                                    | pergration AUD Recept                                                                                                    | ppropriéten ALD Recept de la la la la la la la la la la la la la                                                                                                    | Appropriation ALO Records                                                                                                    | Appropriation ALO Record                                                                                                    | Agorgination AUO Receipt                                                                                                    | Agorganation ALO Recept                                                                                                    | kgorgnation AUO Recept                                                                                                    | Approprietion AUO Receipt AUO Receipt AUO RECEIPT AUO RECEIPT AUO                                                                                                    | Appropriation AUO Receipt AUO Receipt AUO Receipt AUO Receipt AUO Receipt AUO AUO Receipt AUO AUO AUO AUO AUO AUO AUO AUO AUO AUO                                                                                                    | porpredion AUD Recept                                                                                                    | ALD         Recept.         Image: Control of the control of the contr                                                                                                    | progradom AUO Receipt C C C C C C C C C C C C C C C C C C C                                                                                                    | propriation AUO Recept  pration AUO Recept                                                                                                    | programmin AUD Recept and a second and a second and a s                                                                                                    | typospetion ALO Recept                                                                                                    | repretor AUD Recept                                                                                                    | programmin ALO Receipt                                                                                                    | porpution ALO Recept                                                                                                    | pepulan AUD Recept                                                                                                    | perspective ALO Recept D                                                                                                    | pepadan AUD Recept                                                                                                    |                                                                                                    |                                                                                                    |
| Currency Code         Paymentificacept         (D) 01-11-2021         (E)         Cash flow         (D) 02-11-2021         (D) 11-11-2021         (D) 11-11-2021                                                                                                    | Carrency Code         Payment/Record (0) 01-11-2021         (0) 10-11-2021         (0) 10-11-2021         (0) 10-11-2021         (0) 10-11-2021         (0) 10-11-2021         (0) 10-11-2021         (0) 10-11-2021         (0) 10-11-2021         (0) 10-11-2021         (0) 10-11-2021         (0) 10-11-2021         (0) 10-11-2021         (0) 10-11-2021         (0) 10-11-2021         (0) 10-11-2021         (0) 10-11-2021         (0) 10-11-2021         (0) 10-11-2021         (0) 10-11-2021         (0) 10-11-2021         (0) 10-11-2021         (0) 10-11-2021         (0) 10-11-2021         (0) 10-11-2021         (0) 10-11-2021         (0) 10-11-2021         (0) 10-11-2021         (0) 10-11-2021         (0) 10-11-2021         (0) 10-11-2021         (0) 10-11-2021         (0) 10-11-2021         (0) 10-11-2021         (0) 10-11-2021         (0) 10-11-2021         (0) 10-11-2021         (0) 10-11-2021         (0) 10-11-2021         (0) 10-11-2021         (0) 10-11-2021         (0) 10-11-2021         (0) 10-11-2021         (0) 10-11-2021         (0) 10-11-2021         (0) 10-11-2021         (0) 10-11-2021         (0) 10-11-2021         (0) 10-11-2021         (0) 10-11-2021         (0) 10-11-2021         (0) 10-11-2021         (0) 10-11-2021         (0) 10-11-2021         (0) 10-11-2021         (0) 10-11-2021         (0) 10-11-2021         (0) 10-11-2021         (0) 10-11-2021         (0) 10-11-2021         (0) 10-11-2021         (0) 10-11-2021                                                                                                    |                                                                                                    |                                                                                                    |                                                                                                    |                                                                                                    |                                                                                                    |                                                                                                    |                                                                                                    |                                                                                                    | repriation AUD Recept                                                                                                    | rognation AUD Recept                                                                                                    | registration ALC Receipt                                                                                                    | pration AUO Recept                                                                                                    | ration ALD Recept                                                                                                    | prution AUD Recept                                                                                                    | spation AUD Recept                                                                                                    | AUD Recept                                                                                                    | control ALD Recent                                                                                                    |                                                                                                    |                                                                                                    |                                                                                                    |                                                                                                    |                                                                                                    |                                                                                                    |                                                                                                    |                                                                                                    |
| Carciny Code         Payment/Recept         (0) 01-11-2021         (0)         Cashflow Sheet         00 06-11-2021         (0) 06-11-2021         (0) 10-11-2021         (0) 10-11-2021         (0) 10-11-2021         (0) 10-11-2021         (0) 10-11-2021         (0) 10-11-2021         (0) 10-11-2021         (0) 10-11-2021         (0) 10-11-2021         (0) 10-11-2021         (0) 10-11-2021         (0) 10-11-2021         (0) 10-11-2021         (0) 10-11-2021         (0) 10-11-2021         (0) 10-11-2021         (0) 10-11-2021         (0) 10-11-2021         (0) 10-11-2021         (0) 10-11-2021         (0) 10-11-2021         (0) 10-11-2021         (0) 10-11-2021         (0) 10-11-2021         (0) 10-11-2021         (0) 10-11-2021         (0) 10-11-2021         (0) 10-11-2021         (0) 10-11-2021         (0) 10-11-2021         (0) 10-11-2021         (0) 10-11-2021         (0) 10-11-2021         (0) 10-11-2021         (0) 10-11-2021         (0) 10-11-2021         (0) 10-11-2021         (0) 10-11-2021         (0) 10-11-2021         (0) 10-11-2021         (0) 10-11-2021         (0) 10-11-2021         (0) 10-11-2021         (0) 10-11-2021         (0) 10-11-2021         (0) 12-1-2021         (0) 12-1-2021         (0) 12-1-2021         (0) 12-1-2021         (0) 12-1-2021         (0) 12-1-2021         (0) 12-1-2021         (0) 12-1-2021         (0) 12-1-2021         (0) 12-1-2021         (0) 12-11-2021         (0) 12-11-2021 <th< td=""><td>Carrency Code         Payment/Recess         (1)         Payment/Recess         (1)         Payment/Recess         (2)         Payment/Recess         (2)         Payment/Recess         (2)         Payment/Recess         (2)         Payment/Recess         (2)         Payment/Recess         (2)         Payment/Recess         (2)         Payment/Recess         (2)         Payment/Recess         <th< td=""><td></td><td></td><td></td><td></td><td></td><td></td><td></td><td>and the Parant</td><td>propriation AUD Receipt</td><td>propriation AUD Receipt</td><td>registori AUD Recept Col</td><td>puston AUD Recept</td><td>nation AUD Recept</td><td>priation ALD Receipt</td><td>apriation AUD Receipt</td><td>station AUD Receipt</td><td>vaniation AUD Receipt</td><td>where ALD Decret</td><td></td><td></td><td></td><td></td><td></td></th<></td></th<>                                                                                                    | Carrency Code         Payment/Recess         (1)         Payment/Recess         (1)         Payment/Recess         (2)         Payment/Recess         (2)         Payment/Recess         (2)         Payment/Recess         (2)         Payment/Recess         (2)         Payment/Recess         (2)         Payment/Recess         (2)         Payment/Recess         (2)         Payment/Recess <th< td=""><td></td><td></td><td></td><td></td><td></td><td></td><td></td><td>and the Parant</td><td>propriation AUD Receipt</td><td>propriation AUD Receipt</td><td>registori AUD Recept Col</td><td>puston AUD Recept</td><td>nation AUD Recept</td><td>priation ALD Receipt</td><td>apriation AUD Receipt</td><td>station AUD Receipt</td><td>vaniation AUD Receipt</td><td>where ALD Decret</td><td></td><td></td><td></td><td></td><td></td></th<>                                                                                                    |                                                                                                    |                                                                                                    |                                                                                                    |                                                                                                    |                                                                                                    |                                                                                                    |                                                                                                    | and the Parant                                                                                                    | propriation AUD Receipt                                                                                                    | propriation AUD Receipt                                                                                                    | registori AUD Recept Col                                                                                                    | puston AUD Recept                                                                                                    | nation AUD Recept                                                                                                    | priation ALD Receipt                                                                                                    | apriation AUD Receipt                                                                                                    | station AUD Receipt                                                                                                    | vaniation AUD Receipt                                                                                                    | where ALD Decret                                                                                                    |                                                                                                    |                                                                                                    |                                                                                                    |                                                                                                    |                                                                                                    |                                                                                                    |                                                                                                    |

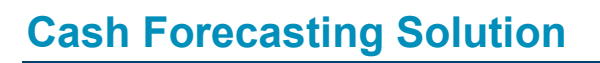

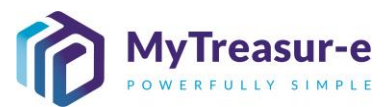

#### Step 5: Import the populated excel spreadsheet

#### a) Navigate to the Cashflow Sheet in MyTreasur-e and click on Import

| <complex-block></complex-block>                                                                                                    |                                                                                                    |                                                                                                    |                                                                                                    |                                                                                               |                    |                      |                       |                       |                         |                                                  |                                                                                                    |                                                                                                    |                                                                                                    |
|----------------------------------------------------------------------------------------------------|----------------------------------------------------------------------------------------------------|----------------------------------------------------------------------------------------------------|----------------------------------------------------------------------------------------------------|-----------------------------------------------------------------------------------------------|--------------------|----------------------|-----------------------|-----------------------|-------------------------|--------------------------------------------------|----------------------------------------------------------------------------------------------------|----------------------------------------------------------------------------------------------------|----------------------------------------------------------------------------------------------------|
| <complex-block></complex-block>                                                                                                    | MuTracour o                                                                                                    |                                                                                                    |                                                                                                    |                                                                                               |                    |                      |                       |                       |                         | 0 0 1                                            |                                                                                                    |                                                                                                    |                                                                                                    |
| <complex-block><complex-block></complex-block></complex-block>                                                                                                    | My Treasur-e                                                                                                    |                                                                                                    |                                                                                                    |                                                                                               |                    |                      |                       |                       |                         | C Search                                         |                                                                                                    | shazmeen.chuna                                                                                                    | ra 🔺 ? 👯                                                                                                    |
| <complex-block></complex-block>                                                                                                    | Dashboards Administratio                                                                                                    | on Cash                                                                                                    | Manageme                                                                                                    | ent Blotter                                                                                   | a Reporting        | Scheduler            |                       |                       |                         |                                                  |                                                                                                    |                                                                                                    |                                                                                                    |
| <complex-block></complex-block>                                                                                                    | Cashflow Sheet                                                                                                    |                                                                                                    |                                                                                                    |                                                                                               |                    |                      |                       |                       |                         |                                                  |                                                                                                    |                                                                                                    |                                                                                                    |
| <complex-block></complex-block>                                                                                                    | Our Bank Account Name                                                                                                    | Business                                                                                                    | Jnit Name                                                                                                    |                                                                                               | Entity Name        |                      | Bank Name             |                       | Our Bk Acct             | Group Name                                       | Su                                                                                                    | ubmission Status                                                                                                    | Co. Church                                                                                                    |
| <complex-block></complex-block>                                                                                                    | NSW Education Standards Authority Unrest                                                                                                    |                                                                                                    |                                                                                                    |                                                                                               |                    |                      |                       |                       |                         |                                                  |                                                                                                    |                                                                                                    | Go Cicar                                                                                                    |
| <complex-block></complex-block>                                                                                                    | Cashflow Scenario 1 Name                                                                                                    | Scenario1                                                                                                    | Opening Balance                                                                                                    | Date                                                                                          | Editable Flag      | Baseline Flag        | Currency Name         |                       | Unit                    | Decimal                                          | s                                                                                                    |                                                                                                    |                                                                                                    |
| <complex-block></complex-block>                                                                                                    | Submission November 2021                                                                                                    |                                                                                                    | 01-11-2021                                                                                                    |                                                                                               |                    |                      | Australian dollar     |                       | 1,000                   |                                                  | 0                                                                                                    |                                                                                                    |                                                                                                    |
| <complex-block></complex-block>                                                                                                    | Cashnow scenario 2 Name                                                                                                    | scenanoz                                                                                                    | DD-MM-YYYY                                                                                                    | Date                                                                                          | Editable Plag      | Baseline Plag        | Default Market Da     | ime<br>Ita Set        | MID                     |                                                  |                                                                                                    |                                                                                                    |                                                                                                    |
| <complex-block></complex-block>                                                                                                    | Start Date                                                                                                    | Days                                                                                                    | We                                                                                                    | eks                                                                                           | Months             | Excludes Weekend     | Approval Status       |                       |                         | Inter Ent                                        | tity Cashflow Flag                                                                                                    |                                                                                                    |                                                                                                    |
| <complex-block></complex-block>                                                                                                    | 01-11-2021                                                                                                    |                                                                                                    | 61                                                                                                    |                                                                                               | 10                 | ✓                    | Approved              | Captured              | Rejected                | 1 🔽                                              |                                                                                                    |                                                                                                    |                                                                                                    |
|                                                                                                    |                                                                                                    |                                                                                                    |                                                                                                    |                                                                                               |                    |                      |                       |                       |                         |                                                  |                                                                                                    | Prev                                                                                                    | / 1 2 Next                                                                                                    |
| <complex-block></complex-block>                                                                                                    | Cashflow Type Name                                                                                                    | Currency Code                                                                                                    | Payment/Receipt                                                                                                    | (D) 01-11-2021                                                                                | (D) 02-11-2021     | (D) 03-11-2021       | (D) 04-11-2021 (      | D) 05-11-2021 (D)     | ) 08-11-2021 (C         | ) 09-11-2021 (                                   | D) 10-11-2021                                                                                                    | (D) 11-11-2021                                                                                                    | (D) 12-11-2021                                                                                                    |
| <complex-block></complex-block>                                                                                                    |                                                                                                    |                                                                                                    |                                                                                                    | 2021-11 Submission                                                                            | 2021-11 Submission | 2021-11 Submission 2 | 021-11 Submission 202 | 1-11 Submission 2021- | -11 Submission 2021     | -11 Submission 202                               | 1-11 Submission 2                                                                                                    | 2021-11 Submission                                                                                                    | 2021-11 Submission                                                                                                    |
| <complex-block></complex-block>                                                                                                    | Opening Balance                                                                                                    |                                                                                                    |                                                                                                    | 100,000 🗸                                                                                     | 110,000            | 110,000              | 110,000               | 110,000               | 110,000                 | 110,000                                          | 110,000                                                                                                    | 110,000                                                                                                    | 110,000                                                                                                    |
| <complex-block></complex-block>                                                                                                    | Recurrent Confund Appropriation                                                                                                    | AUD                                                                                                    | Receipt                                                                                                    | 10,000                                                                                        | 1                  |                      |                       |                       |                         |                                                  |                                                                                                    |                                                                                                    |                                                                                                    |
|                                                                                                    | Capital Confund Appropriation                                                                                                    | AUD                                                                                                    | Receipt                                                                                                    |                                                                                               |                    |                      |                       |                       |                         |                                                  |                                                                                                    |                                                                                                    |                                                                                                    |
|                                                                                                    | Sub Total: Confund Appropriation                                                                                                    |                                                                                                    |                                                                                                    | 10,000                                                                                        | 0                  | 0                    | 0                     | 0                     | 0                       | 0                                                | 0                                                                                                    | 0                                                                                                    | 0                                                                                                    |
| <complex-block></complex-block>                                                                                                    | estart & Rebuild Grant Funding                                                                                                    | AUD                                                                                                    | Receipt                                                                                                    |                                                                                               |                    |                      |                       |                       |                         |                                                  |                                                                                                    |                                                                                                    |                                                                                                    |
|                                                                                                    | bown Recoups                                                                                                    | AUD                                                                                                    | Receipt                                                                                                    |                                                                                               |                    |                      |                       |                       |                         |                                                  |                                                                                                    |                                                                                                    |                                                                                                    |
|                                                                                                    | ong Service Leave (Transfer)                                                                                                    | AUD                                                                                                    | Receipt                                                                                                    |                                                                                               |                    |                      |                       |                       |                         |                                                  |                                                                                                    |                                                                                                    |                                                                                                    |
|                                                                                                    | Sub Total: NSW Treasury Funding                                                                                                    |                                                                                                    | Barriel I                                                                                                    | 0                                                                                             | 0                  | 0                    | 0                     | 0                     | 0                       | 0                                                | 0                                                                                                    | 0                                                                                                    | 0                                                                                                    |
| <complex-block></complex-block>                                                                                                    | commonwealth Funding (Directly Received)                                                                                                    | AUD                                                                                                    | Receipt                                                                                                    |                                                                                               |                    |                      |                       |                       |                         |                                                  |                                                                                                    |                                                                                                    |                                                                                                    |
| <complex-block></complex-block>                                                                                                    | Jun Source Revenue                                                                                                    | AUD                                                                                                    | Receipt                                                                                                    |                                                                                               |                    |                      |                       |                       |                         |                                                  |                                                                                                    |                                                                                                    |                                                                                                    |
|                                                                                                    | aming Revenue                                                                                                    | AUD                                                                                                    | Recept                                                                                                    |                                                                                               |                    |                      |                       |                       |                         |                                                  |                                                                                                    |                                                                                                    |                                                                                                    |
|                                                                                                    | anu rax recvenue                                                                                                    | AUD                                                                                                    | Peneint                                                                                                    |                                                                                               |                    |                      |                       |                       |                         |                                                  |                                                                                                    |                                                                                                    |                                                                                                    |
|                                                                                                    |                                                                                                    |                                                                                                    |                                                                                                    | 10,000                                                                                        | i 0                | 0                    | 0                     | 0                     | 0                       | 0                                                | 0                                                                                                    | 0                                                                                                    | 0                                                                                                    |
| <complex-block></complex-block>                                                                                                    | Net Cashflow                                                                                                    |                                                                                                    |                                                                                                    | 110,000                                                                                       | 110,000            | 110,000              | 110,000               | 110,000               | 110,000                 | 110,000                                          | 110,000                                                                                                    | 110,000                                                                                                    | 110,000                                                                                                    |
| Treasure   Status   Status </th <th>iosing Balance<br/>See Cauci Sive No Root</th> <th>Submission</th> <th>e to lo</th> <th>ocate y</th> <th>/our file</th> <th>Э.</th> <th></th> <th></th> <th></th> <th></th> <th></th> <th></th> <th></th>                                                                                                    | iosing Balance<br>See Cauci Sive No Root                                                                                                    | Submission                                                                                                    | e to lo                                                                                                    | ocate y                                                                                       | /our file          | Э.                   |                       |                       |                         |                                                  |                                                                                                    |                                                                                                    |                                                                                                    |
| Sector   Sector    Sector   Sector   Sector   Sector   Sector   Sector   Sector   Sector   Sector   Sector   Sector   Sector   Sector   Sector   Sector   Sector   Sector   Sector   Sect                                                                                                    | Sec Card Sector from<br>) Click on Br                                                                                                    | Submission                                                                                                    | e to lo                                                                                                    | ocate y                                                                                       | /our file          | Э.                   |                       |                       |                         |                                                  |                                                                                                    |                                                                                                    |                                                                                                    |
|                                                                                                    | Net Cashfow<br>Closing Balance<br>Same Careot Same halo moort<br>) Click on Br                                                                                                    | Submission                                                                                                    | e to lo                                                                                                    | ocate y                                                                                       | /our file          | Э.                   |                       |                       | Q                       | Search                                           | sh                                                                                                    | azmeen chunara                                                                                                    |                                                                                                    |
| NIDU Sheet   She Account Manual Lines   She Account Manual Lines   She Account Manual Lines   She She She Account Manual Lines   She She She She She She She She She She                                                                                                    | Net Cashfow<br>Closing Balance<br>Sarc Carcol Sarcheo Proof<br>) Click on Br<br>AyTreasur-e                                                                                                    | Submission                                                                                                    | e to lo                                                                                                    | ocate y                                                                                       | /our file          | э.                   |                       |                       | ٩                       | Search                                           | sh                                                                                                    | azmeen.chunara                                                                                                    | <b>A</b> ? <b></b>                                                                                                    |
| Bank Account Name       Busines       Full 1 Select Tile to upload         We Macron Name Statk Accounts       Busines       Full 1 Select Tile to upload         We Macron Name Statk Accounts       Busines       Full 1 Select Tile to upload         We Macron Name Statk Accounts       Busines       Full 1 Select Tile to upload         We Macron Name Statk Accounts       Busines       Full 1 Select Tile to upload         We Macron Name Statk Accounts       Busines       Full 1 Select Tile to upload         We Macron Name Statk Accounts       Busines       Full 1 Select Tile to upload         We Macron Name Statk Accounts       Busines       Full 1 Select Tile to upload         We Macron Name Statk Accounts       Busines       Full 1 Select Tile to upload         We Macron Name Statk Accounts       Busines       Full 1 Select Tile to upload         We Macron Name Statk Accounts       Carrot Yee       Carrot Yee         We Macron Name Statk Accounts       ALD       Other Appropriation       ALD         Selector Full 1 Selector Full 1                                                                                                    | Net Cashfow<br>Closing Balance<br>Sare Carace Sare life Inconf<br>) Click on Br<br>MyTreasur-e<br>Internetiation Market Data                                                                                                    | Submission                                                                                                    | e to lo                                                                                                    | ocate y<br>Sheet - Im                                                                         | /our file          | Э.                   |                       |                       | ٩                       | Search                                           | sh                                                                                                    | azmeen.chunara                                                                                                    | <b>a</b> ]?!!                                                                                                    |
| Control         Several         Several         Several         0           Several         Several         Several         0         0           Several         Several         Several         0         0         0           Several         ALD         Several         Several         Several         0         0         0         0           Several         ALD         Several         Several                                                                                                    | Net Cashfow<br>Clasing Balance<br>Sare Care Sour Hob mont<br>) Click on Br<br>AyTreasur-e<br>extroards Administration Market Data<br>ashflow Sheet                                                                                                    | Submission                                                                                                    | e to lo                                                                                                    | Dcate y<br>Sheet - Im                                                                         | /our file          | ə.                   |                       |                       | Q<br>Download Impo      | Search                                           | sh                                                                                                    | azmeen.chunara                                                                                                    | L]?                                                                                                    |
| Automa       Automa                                                                                                    | Net Cashflow<br>Closing Balance<br>Sanc Gracel Sanchel myort<br>) Click on Br<br>AyTreasur-e<br>hashflowsheet<br>Ar Bank Acount Name                                                                                                    | Submission                                                                                                    | e to lo<br>ashflow                                                                                                    | Sheet - Im                                                                                    | /our file          | 9.                   |                       |                       | Q.<br>Download Impo     | Search<br>©                                      | sh                                                                                                    | azmeen.chunara                                                                                                    |                                                                                                    |
| there is a service of the service of the service o                                                                                                    | Net Cashflow<br>Closing Balance<br>Sarc Career Star 1860 (mont<br>) Click on Br<br>DyTreasur-e<br>attourds Administration Market Data<br>(shflow Sheet<br>wit Bank Account Name<br>Hank Account Name                                                                                                    | Cash M C<br>Business<br>Secont                                                                                                    | e to lo                                                                                                    | Sheet - Im<br>I On Import Flag<br>to upload                                                   | /Our file          | Э.                   |                       |                       | Q.<br>Download Impo     | Search<br>Control of temperature<br>et tempetate | sh                                                                                                    | azmeen.chunara                                                                                                    | A ?                                                                                                    |
| Date       Date       Date       Impact Assumption       Impact Assumption       Impact A                                                                                                    | Net Cashflow<br>Hong Balance<br>Save: Casuel Stare Mark Proof.<br>Click on Br<br>Click on Br<br>Click on Br<br>Market Data<br>Shflow Sheet<br>WE Bank Account Name<br>Styling Scenario 1 Name<br>Sumison November 2021                                                                                                    | Submission<br>Cows<br>Cash M<br>Business<br>Scenario                                                                                                    | e to lo<br>cashflow<br>belete 01d Data<br>ap 1: Select file<br>twosc<br>ap 2: Ster the in                                                                                                    | Sheet - Im<br>1 On Import Flag<br>to upload                                                   | ∕our file<br>ıport | 9.                   |                       |                       | Q.<br>Download Impo     | Search<br>©<br>rl Temptate                       | short                                                                                                    | azmeen chunara                                                                                                    | A ? ::<br>Co Clear                                                                                                    |
| Data       Data       Data       Partine Partial       Partine Partial       Partine Partial       Partine Partial       Partial       Partia       Partial       Partial                                                                                                    | Net Cashflow<br>Closing Balance<br>Ster: Casual Star Into Inton<br>Click on Br<br>Difference<br>Shiftow Sheet<br>Shiftow Sheet<br>Star Star Star Star<br>Star Star Star Star Star<br>Star Star Star Star<br>Star Star Star Star<br>Star Star Star Star<br>Star Star Star Star<br>Star Star Star Star Star<br>Star Star Star Star Star<br>Star Star Star Star Star<br>Star Star Star Star Star<br>Star Star Star Star Star Star<br>Star Star Star Star Star Star<br>Star Star Star Star Star Star Star<br>Star Star Star Star Star Star Star<br>Star Star Star Star Star Star Star<br>Star Star Star Star Star Star Star Star<br>Star Star Star Star Star Star Star Star                                                                                                    | Cash M<br>Cash M<br>Business<br>Seenaric<br>Seenaric                                                                                                    | e to lo<br>ashflow<br>Delete Old Data<br>ep 1: Select file t<br>toxo<br>p 2: Sart the In                                                                                                    | Sheet - Im<br>Sheet - Im<br>3 On Import Flag<br>to upload                                     | /our file          | e.                   |                       |                       | Q<br>Download Impo      | Search<br>②<br>A' Tonpsalo                       | sh                                                                                                    | azmeen chunara                                                                                                    | A ? :                                                                                                    |
| 0.112dc1       Image: Common Common Com                                                                                                    | Art Cashfow<br>Closing Balance<br>Save Cascel Save Mo mont<br>Click on Br<br>Click on Br<br>Click on Br<br>Market Data<br>Shflow Sheet<br>Suffices Sheet<br>Suffices Sheet<br>Sheet<br>S | Submission                                                                                                    | e to lo<br>cashflow<br>belete Old Data<br>ep 1: Select file<br>troop<br>up 2: Start the in<br>more import                                                                                                    | Docate y<br>Sheet - Im<br>s On Import Flag<br>to upload<br>to upload                          | /our file          | Э.                   |                       |                       | Q.<br>Download Inpo     | Search<br>©<br>1 Tenystet                        | she<br>Sobr                                                                                                    | azméen.chunara<br>nission Status                                                                                                    | A ? K                                                                                                    |
| wit hyse haine       Lower Cot         min Balance       101/201       (0) 1/1-1/201       (0) 1/201-201       (0) 1/201-201       (0) 1/201-201       (0) 1/201-201       (0) 1/201-201       (0) 1/201-201       (0) 1/201-201       (0) 1/201-201       (0) 1/201-201       (0) 1/201-201       (0) 1/201-201       (0) 1/201-201       (0) 1/201-201       (0) 1/201-201       (0) 1/201-201       (0) 1/201-201       (0) 1/201-201       (0) 1/201-201       (0) 1/201-201       (0) 1/201-201       (0) 1/201-201       (0) 1/201-201       (0) 1/201-201       (0) 1/201-201       (0) 1/201-201       (0) 1/201-201       (0) 1/201-201       (0) 1/201-201       (0) 1/201-201       (0) 1/201-201       (0) 1/201-201       (0) 1/201-201       (0) 1/201-201       (0) 1/201-201       (0) 1/201-201       (0) 1/201-201       (0) 1/201-201       (0) 1/201-201       (0) 1/201-201       (0) 1/201-201       (0) 1/201-201       (0) 1/201-201       (0) 1/201-201       (0) 1/201-201       (0) 1/201-201       (0) 1/201-201       (0) 1/201-201       (0) 1/201-201       (0) 1/201-201       (0) 1/201-201       (0) 1/201-201       (0) 1/201-201       (0) 1/201-201       (0) 1/201-201       (0) 1/201-201       (0) 1/201-201       (0) 1/201-201       (0) 1/201-201       (0) 1/201-201       (0) 1/201-201       (0) 1/201-201       (0) 1/201-201       (0) 1/201-201       (0) 1/201-201       (0) 1/                                                                                                    | Net Cashflow<br>Closing Balance<br>Same Cased Sour Into Import<br>Click on Br<br>Click on Br<br>Click on Br<br>Market Data<br>Superior Standards Authority Lineat<br>Superior Standards Authority Lineat                                                                                                    | Cash M<br>Cash M<br>Busines<br>Scenario<br>Scenario<br>Days                                                                                                    | e to lo<br>ashflow<br>Delete Old Data<br>pp 1: Select file to<br>voor<br>e 2: Start the in<br>extingent @<br>uport Results                                                                                                    | Cate Sheet - Im<br>Sheet - Im<br>I On Import Flag<br>to upload                                | /our file          | Э.                   |                       |                       | Q                       | Search<br>C<br>rt iongsdal<br>t                  | subn                                                                                                    | nzmeen, chunara<br>nission Status                                                                                                    | A ?                                                                                                    |
| Note         Currery Con           In Board         00 11:001         00 11:001         00 10 10:001         00 10 10:001           In Board         AUD         00 11:000         110.000         110.000         110.000           Controx Appropriation         AUD         0         0         0         0         0           Records         AUD         AUD         0         0         0         0         0         0         0         0         0         0         0         0         0         0         0         0         0         0         0         0         0         0         0         0         0         0         0         0         0         0         0         0         0         0         0         0         0         0         0         0         0         0         0         0         0         0         0         0         0         0         0         0         0         0         0         0         0         0         0         0         0         0         0         0         0         0         0         0         0         0         0         0         0 <t< td=""><td>Net Cashflow<br/>Closing Balance<br/>Store Tosser Store Has Provid<br/>Click on Br<br/>Click on Br<br/>Click on Br<br/>Net Click on Control<br/>Net Click on Control<br/>Net Click on Click on Control<br/>Net Click on Click on</td><td>Submission<br/>Cash &amp; C<br/>Busines:<br/>Scenarte<br/>Scenarte<br/>Days</td><td>e to k<br/>ashflow<br/>Delete Old Data<br/>ap 1: Select file<br/>www.<br/>ep 2: Start the in<br/>www.<br/>uport Results</td><td>Sheet - Im<br/>s On Import Flag<br/>to upload</td><td>∕our file<br/>ıport</td><td>Э.</td><td></td><td></td><td>Q.<br/>Domicad Impo</td><td>Search<br/>Constant<br/>A Tongdale</td><td>Subn<br/>Subn<br/>Cashflow Flag</td><td>iazmeen chunara</td><td>A ?<br/>Co Clear</td></t<> | Net Cashflow<br>Closing Balance<br>Store Tosser Store Has Provid<br>Click on Br<br>Click on Br<br>Click on Br<br>Net Click on Control<br>Net Click on Control<br>Net Click on Click on Control<br>Net Click on Click on                                                                                                    | Submission<br>Cash & C<br>Busines:<br>Scenarte<br>Scenarte<br>Days                                                                                                    | e to k<br>ashflow<br>Delete Old Data<br>ap 1: Select file<br>www.<br>ep 2: Start the in<br>www.<br>uport Results                                                                                                    | Sheet - Im<br>s On Import Flag<br>to upload                                                   | ∕our file<br>ıport | Э.                   |                       |                       | Q.<br>Domicad Impo      | Search<br>Constant<br>A Tongdale                 | Subn<br>Subn<br>Cashflow Flag                                                                                                    | iazmeen chunara                                                                                                    | A ?<br>Co Clear                                                                                                    |
| mg Balance       11 Suffmatza 2012 H1 Suffmatza 2012 H1 Suffma                                                                                                    | Net Cashflow<br>Closing Balance<br>Star: Coxed Star has proof<br>) Click on Br<br>) Click on Br<br>Click on Br<br>Click on Br<br>Click on Br<br>Nov Education Market Data<br>Shiflow Scenario 1 Name<br>Startisous Account Name<br>Startisous Click<br>Startisous Click<br>Startisous Click<br>Start Data<br>Orth-1-2021                                                                                                    | Submission                                                                                                    | to ic     ashflow     belete Old Data     ary 1: Select file t     twock     ay 2: Start the in     word ingent      grant filesuits                                                                                                    | DCate y<br>Sheet - Im<br>1 On Import Flag<br>nport process<br>acct                            | ∕our file<br>ıport | Э.                   |                       |                       | Q<br>Domical Inpo       | Search<br>©<br>4 Torquide 👔                      | ah<br>Subr<br>O<br>Cashflow Flag                                                                                                    | azmeen chunara<br>hission Status                                                                                                    | Go Clear                                                                                                    |
| Ng Balance         ND           etc Conlund Appropriation         ALD           Conlund Appropriation         III           Teal: Conlund Appropriation         IIII           ALD         IIIIIIIIIIIIIIIIIIIIIIIIIIIIIIIIIIII                                                                                                    | Net Cashflow<br>Closing Balance<br>Sare Carcol Some tass month<br>) Click on Br<br>Click on Br<br>Click on Br<br>Click on Carcol<br>Administration Market Data<br>Ishflow Sheet<br>Storifission Account Name<br>Suborission Account Name<br>Suborission Account Name<br>Suborission Account Name<br>Suborission Account Name<br>Suborission Account Name<br>Suborission Account Name<br>Suborission Account Name<br>Suborission Account Name<br>Suborission Account Name<br>Suborission Account Name<br>Suborission Account Name<br>Suborission Account Name<br>Suborission Account Name<br>Suborission Account Suboristic Account Name<br>Suborission Account Suboristic Account Name<br>Suborission Account Name<br>Suborission Account Suboristic Account Name<br>Suborission Account Name<br>Suborission Account Name<br>Suborissio                                                                                                    | Submission<br>Cash M<br>Busines<br>Scenario<br>Days<br>In                                                                                                    | e to lo<br>cashflow<br>Delete Old Data<br>ep 1: Select file<br>yourd<br>ep 2: Start the in<br>most input<br>or <i>Results</i>                                                                                                    | Distance Street - In<br>Sheet - In<br>1 On Import Flag<br>to upload<br>mport process<br>accel | /our file          | e.                   |                       |                       | Q.<br>Download https:// | Search                                           | Subr<br>Cashflow Flag                                                                                                    | nzmeen chunara<br>nission Status<br>Piev<br>D) 11.11.2021                                                                                                    |                                                                                                    |
| Back Market         Multiple           Contrad Appropriation         ALD           Contrad Appropriation         Image: Contrad Appropriation           Contrad Appropriation         Image: Contrad Appropriation           Reference         ALD           Reference         Image: C                                                                                                    | Net Cashflow<br>Closing Balance<br>Save Cased Save Net Inform<br>Click on Br<br>Click on Br<br>Click on Br<br>Click on Br<br>Click on Br<br>Market Data<br>Shiftow Sheet<br>Shiftow Sheet<br>Shiftow Shiftow Shiftow<br>Shiftow Shiftow Shiftow<br>Shiftow Shiftow<br>Shiftow Shiftow<br>Shiftow Shiftow<br>Shiftow Shiftow<br>Shiftow Shiftow<br>Shiftow Shiftow<br>Shiftow Shiftow<br>Shiftow Shiftow<br>Shiftow Shiftow<br>Shiftow<br>Shiftow Shiftow<br>Shiftow<br>Shiftow                                                     | Submission<br>Cash N<br>Busines<br>Seenaric<br>Seenaric<br>Days<br>Interpcy Cool                                                                                                | e to lo<br>Cashflow<br>Delete Old Data<br>ep 1: Select file to<br>topool<br>ep 2: Start the In<br>word Ingeon (                                                                                                    | DCate S<br>Sheet - In<br>1 On Import Flag<br>to upload<br>noort process                       | /our file          | Э.                   |                       |                       | Q.<br>Download Inpo     | Search<br>©<br>A' limptate                       | sh           Subr           O           Cashflow Flag           IO-11-2021           IO-11-2021           IO-11-2021           IO-11-2021           IO-11-2021                                                                                                    | azmeen.chunara<br>mission Status<br>D) 14:14 2021<br>1:11 Submission 200                                                                                                    |                                                                                                    |
| Account programme         ALD           Recurs         ALD           Recurs         ALD           Recurs         ALD           Control Programme         ALD           Sector Charaba         ALD           Control Programme         ALD           Sector Charaba         ALD           Sector Charaba         Corc           Sector Charaba         Corc                                                                                                    | Net Cashflow<br>Closing Balance<br>Sace Courd Sure has month<br>Click on Br<br>Click on Br<br>Click on Br<br>Note that the second second sec                                                                                                    | Submission<br>Cash M<br>Busines<br>Seenario<br>S<br>Seenario<br>S<br>Seenario<br>S<br>S<br>Seenario<br>S<br>S<br>Seenario<br>S<br>S<br>Seenario<br>S<br>S<br>Seenario<br>S<br>S | to ic     ashflow     belete Old Data     p 1: Select file     or     yourd     re 2: Start the in     word inyout     for     yourd Results                                                                                                    | Sheet - In<br>Sheet - In<br>I On Import Flag<br>to upload<br>nport process                    | /Our file          | Э.                   |                       |                       | Q.<br>Deenicus Impe     | Search                                           | 244<br>305<br>Cashflow Flag<br>10.11.3/21 (0<br>11.5/221 (0<br>11.5/2 | nzmeen.chunara<br>mission Status<br>D) 11 11 2021<br>1 11 12021<br>1 11 Statmission<br>200<br>110,000                                                                                                    |                                                                                                    |
| Auto       0       0       0       0       0       0       0       0       0       0       0       0       0       0       0       0       0       0       0       0       0       0       0       0       0       0       0       0       0       0       0       0       0       0       0       0       0       0       0       0       0       0       0       0       0       0       0       0       0       0       0       0       0       0       0       0       0       0       0       0       0       0       0       0       0       0       0       0       0       0       0       0       0       0       0       0       0       0       0       0       0       0       0       0       0       0       0       0       0       0       0       0       0       0       0       0       0       0       0       0       0       0       0       0       0       0       0       0       0       0       0       0       0       0       0       0       0       0                                                                                                    | Net Cashifov<br>Iosing Balance<br>Save Concol Save lato mont<br>Click on Br<br>Click on Br<br>Click on Br<br>Click on Br<br>Click on Br<br>Net Secont Name<br>SW Education Sandards Autorhy Unvest<br>atflow Scenario 1 Name<br>Switching Scenario 2 Name<br>atflow Scenario 2 Name<br>atflow Scenario 2 Name<br>Click of Click on Click<br>Internet Scenario 2 Name<br>Click of Click on Click on Click on Click<br>Internet Scenario 2 Name<br>Click of Click on Click on Cl                                                                                                    | Submission                                                                                                    | e to k<br>Cashflow<br>Delete Old Dat:<br>ap 1: Select file<br>we ge 2: Start the in<br>we ge 2: Start the in<br>we ge 2: Start the in<br>we file of the select of the select of the sele                                                                                                    | DCate y<br>Sheet - In<br>1 On Import Flag<br>to upload<br>nport process                       | ∕our file          | Э.                   |                       |                       | Q<br>Domical Inpo       | Search<br>©<br>4 Torquide 1                      | Subr     Subr                                                                                                    | azmeen chunara<br>nission Status<br>Prey<br>D) 11-11 2021<br>11-13 Sumsooo 202<br>110,000                                                                                                    |                                                                                                    |
| Auto and a data and a general and a data and a data and data and data data                                                                                                    | Net Cashflow<br>Hosang Balance<br>Save Cancel Save Mo month<br>Click on Br<br>Click on Br<br>Click on Br<br>Click on Cash<br>Click on Cash<br>Click on Cash<br>Click on Cash<br>Click on Cash<br>Market Data<br>Shflow Sheet<br>Shflow Sheet<br>Shflow Scenario 2 Name<br>Shflow Scenario 2 Name<br>O1-11-2023                                                                                                    | Submission<br>Cash M<br>Cash M<br>Busines<br>Scenario<br>Days<br>AD<br>UD                                                                                                    | e to lo<br>Cashflow<br>Delete Old Data<br>ep 1: Select file<br>years<br>ep 2: Start the in<br>more import<br>or <i>Results</i>                                                                                                    | Docate S<br>Sheet - In<br>3 On Import Flag<br>to upload<br>mport process                      | /our file          | e.                   |                       |                       | Q.<br>Lowrised http:    | Search                                           | Subr     Subr                                                                                                    | azmeen chunara<br>nission Status<br>Pey<br>D) 11.1.2021<br>1-11 Statmission 200<br>1-11 Statmission 200                                                                                                    | 2 ::      Co Clear      1 2 Next () 12.11.2021      T-11 Submission      110,000                                                                                                    |
| Aug         Aug           Total: NSW Trassury Funding         Image: Aug           Domestatic Funding Clinically Received         ALD           Domestatic Funding Clinically Received         ALD           Strete Revenue         ALD           Bit Revenue         ALD           Strete Revenue         ALD           Bit Revenue         ALD           Strete Revenue         ALD           Bit Revenue         ALD           Strete Revenue         ALD           Bit Revenue         ALD           Bit Revenue         ALD           Bit Revenue         ALD           Bit Revenue         ALD           Bit Revenue         ALD           Bit Revenue         ALD           Bit Revenue         ALD           Bit Revenue         ALD           Bit Revenue         ALD           Bit Revenue         ALD           Bit Revenue         ALD           Bit Revenue         ALD           Bit Revenue         ALD           Bit Revenue         Bit Revenue           Bit Revenue         Bit Revenue           Bit Revenue         Bit Revenue           Bit Revenue         Bit Revenue                                                                                                    | Net Cashflow<br>isosing Balance<br>Save Cascil Save lato month<br>Click on Br<br>Click on Br<br>Click on Br<br>(VTreasur-e<br>Statutor Standards Authority Unvest<br>Shiftow Sheets<br>Shiftow Sheets<br>Shiftow Sheets<br>Shiftow Save and Authority Unvest<br>Shiftow Save and Authority Unvest<br>Shiftow Save and Save and Save<br>Shiftow Save and Save and Save<br>Shiftow Save and Save and Save<br>Shiftow Save and Save and Save and Save<br>Shiftow Save and Save and Save and Save<br>Shiftow Save and Save and Save and Save<br>Shiftow Save and Save and Save and Save<br>Shiftow Save and Save and                                                                                                    | Submission                                                                                                    | e to lo<br>Cashflow<br>Delete Old Data<br>top 1: Select file<br>top 2: Start the In<br>word Ingent d                                                                                                    | Docate y<br>Sheet - In<br>1 On Import Flag<br>to upload<br>nport process                      | /our file          | Э.                   |                       |                       | Q.<br>Townikoud Impor   | Search<br>S<br>f Innytate<br>T                   | 3.5h           0           0           0           0           0           0           0           0           0           0           0           0           0           0           0           0           0           0           0           0           0           0           0           0           0                                                                                                    | azméen.chunara<br>mission Status<br>() H1-H 2021<br>H11 Statusson 200<br>110,000<br>0                                                                                                    | 2 Kest     2 Kest     4     2 Kest     4     4     1 12 Summason     110,000     0                                                                                                    |
| Total: NSW Treasury Funding Circle Action       0       0       0         convestition Funding Circle Action       ALD       0       0         convestition Funding Circle Action       ALD       0       0         convestition Funding Circle Action       ALD       0       0         convestition Funding Circle Action       ALD       0       0         streame       ALD       0       0       0         streame       Convestition       110.000       110.000       110.000                                                                                                    | Net Cashflow losing Balance ave Cancel Swellso PCIIck on Br Click on Br Click                                                                                                    | Submission                                                                                                    | e to k<br>Cashflow<br>Delete Old Date<br>point file<br>to a construction<br>point Results                                                                                                    | DCate S<br>Sheet - In<br>a On Import Flag<br>to upload<br>nport process                       | /our file          | Э.                   |                       |                       | Q.<br>Oxwelcad Impo     | Scarch<br>C<br>r Iongsdol<br>()                  | sh           0           0           0           0           0           10.11/21/2           0           15.15mmillion           10.000           0                                                                                                    | nzmeen.chunara<br>mission Status<br>() 1111/2011<br>1115/2011<br>1115/2011<br>1115/2000<br>0                                                                                                    |                                                                                                    |
| convertifier Funding (Directly Received)         ALD           provemue         ALD           provemue         Balance           provemue         provemue           provemue         provemue           provemue         provemue                                                                                                    | Net Cashifov<br>Iosing Balance<br>Save Cascel Save lass more the<br>Cascel Save lass more the<br>Clicck on Br<br>Clicck on Br<br>Clicck on Br<br>Clicck on Br<br>Clicck on Cascel<br>State Save lass more the<br>State Save lass more the<br>State Save lass more the<br>State Save lass more the<br>State Save lass more the<br>Save Save lass more the<br>Save Save lass more the<br>Save Save lass more the<br>Save Save lass more the<br>Save Save lass more the<br>Save Save lass more the<br>Save Save lass more the<br>Save Save lass more the<br>Save Save lass more the<br>Save Save Save Constants and<br>Save Save lass of Cascel<br>Save Save Click Const Funding<br>At a Reculs Grant Funding<br>At a Reculs Grant Funding<br>At a Reculs Contact Approprises Contact Approprises Contact App                                                                                                    | Submission                                                                                                    | e to k<br>Cashflow<br>Delete Old Data<br>ap 1: Select file<br>trooper<br>ep 2: Start the in<br>word input<br>or <i>Papert Results</i>                                                                                                    | DCate S<br>Sheet - In<br>a On Import Flag<br>to upload<br>nport process                       | /Our file          | Э.                   |                       |                       | Q<br>Dominad Impe       | Search<br>C<br>A Torquide<br>Torquide<br>C       | Subr     Subr                                                                                                    | azmeen chunara<br>nission Status<br>() 11-11 2021<br>() 11-11 2021                                                                         | 1         2         Not           Go         Clear         Clear           1         2         Not           1         2         Not           10         12.11         2.021           111         Skortsson         110,000           0         0         0                                                                                                    |
| AUD         AUD           sRevenue         AUD           sr. Revenue         AUD           sr. Revenue         AUD           st. Revenue         AUD           st. Revenue         AUD           st. Revenue         AUD           gBalance         110,000           Coord         St. Revenue                                                                                                    | Net Cashflow<br>Cashflow Cashflow<br>Cashflow Cashflow<br>Cashflow Cashflow<br>Cashflow Cashflow<br>Clicck on Br<br>Click on Br<br>Click on Br<br>Click on Cashflow<br>Click on Cashflow<br>Click on Cashflo                                                                                                    | Submission                                                                                                    | e to lo<br>Cashflow<br>Delete Old Data<br>ep 1: Select file<br>yourd<br>ep 2: Start the in<br>most inport<br>port Results                                                                                                    | Docate S<br>Sheet - In<br>3 On Import Flag<br>to upload<br>mport process                      | /our file          | e.                   |                       |                       | Q.<br>Lowited top       | Search                                           |                                                                                                    | AZEMBERI, Chrumara<br>Nission Status<br>D) 11 11 2021<br>D) 11 11 2021<br>1-11 Submission<br>202<br>110,000                                                                                                    |                                                                                                    |
| Revenue         ALD           ax Revenue         ALD           triv         diama           csaflow         0           g Balance         0                                                                                                    | Net Cashflow<br>Closing Balance<br>Ster Casurd Sign Jule (nort)<br>Click on Br<br>Click on Br<br>Click on Br<br>Click on Br<br>Click on Br<br>Click on Br<br>Market Data<br>Shflow Sheet<br>Shflow Sheet<br>Shflow Shflow Shift<br>Shflow Sheet<br>Shflow Shflow Shflow<br>Shflow Shflow Shflow<br>Shflow Shflow Shflow<br>Shflow Shflow Shflow<br>Shflow Shflow Shflow<br>Shflow Shflow<br>Shflow<br>Shflow Shflow<br>Shflow<br>Shflow                                                                           | Submission                                                                                                    | e to k<br>Cashflow<br>Delete old Data<br>ep 1: Select file<br>itonol<br>ep 2: Start the in<br>word mean 1<br>itonol<br>itonol | Docate y<br>Sheet - In<br>3 On Import Flag<br>to upload<br>mport process                      | /our file          | Э.                   |                       |                       | Q<br>Download Impo      | Search                                           | Subr     Subr                                                                                                    | azmeen.chunara<br>nission Status<br>() 11.11.0021<br>(11.11.0021<br>(11.11.0021<br>(11.11.0021)<br>(11.11.0021<br>(11.11.0021)<br>(11.11.0021)<br>(11                                    | 2      Co     Ctour      2      Vest      1      2      Vest      1      1      2     Vest      1      1      2     Vest      1      0     0     0     0                                                                                                    |
| Bit Revenue         AUD           The Description         AUD           Statistical Statistical Statis Statiste Statistical Statistical Statis Statistical Statis Sta                                                                                                    | Net Cashflow<br>Closing Balance<br>Store Cask Sure has report<br>Click on Br<br>Click on Br<br>Click on Click on Click                                                                                                    | Submission                                                                                                    | e to k                                                                                                    | Docate y<br>Sheet - In<br>s On Import Flag<br>to upload<br>nport process                      | /our file          | Э.                   |                       |                       | Q.<br>Download Inpo     | Search                                           | Cashflow Flag<br>(0-11-3/12-1)<br>110,000<br>110,000<br>0<br>0<br>0<br>110,000<br>0<br>0<br>0<br>0<br>0<br>0<br>0<br>0<br>0<br>0<br>0<br>0                                                                                                    | azmeen.chunara<br>mission Status<br>() 14-11 2021<br>1 11 Sumsson 202<br>11 10,000<br>0<br>0                                                                                                    |                                                                                                    |
| Tor Denama         All           Cshiftow         0           g Balance         Doce           Doce         110,000           Tor Denama         Doce                                                                                                    | Net Cashflow<br>Stooling Balance<br>Stooling Balance<br>Stooling Balance<br>Stooling Administration Market Data<br>Stoffice Stooling Administration Market Data<br>Stoffice Stooling Administration Market Data<br>Stoffice Stooling Administration Market Data<br>Stoffice Stooling Administration Market Data<br>Stoffice Stooling Administration Market Data<br>Stoffice Stooling Administration Market Data<br>Stoffice Stooling Administration Market Data<br>Stoffice Stooling Administration Market Data<br>Stoffice Stooling Administration Market Data<br>Stoffice Stooling Administration Market<br>Stoffice Stooling Administration Market<br>Market Stooling Administration Market<br>Stoffice Stooling Administration Market<br>Market Stooling Administration Market Stooling<br>Stoffice Stooling Administration Market<br>Stoffice Stooling Administration Market Stooling<br>Stoffice Stooling Administration Market Stooling<br>Stoffice Stooling Administration Market Stooling<br>Stoffice Stooling<br>Stoffice Stooling<br>Stoffice Stooling<br>Stoffice Stooling<br>Stoffice Stooling<br>Stoffice Stooling<br>Stoffice Stooling<br>Stoffice Stooling<br>Stoffice Stooling<br>Stoffice Stooling<br>Stoffice Stooling<br>Stoffice Stooling<br>Stoffice Stooling<br>Stoffice Stooling                                                                                                    | Submission                                                                                                    | e to k Cashflow Delete Old Data pp 1: Select file Torosc Torosc                                                                                                    | Sheet - In<br>Sheet - In<br>I On Import Flag<br>to upload<br>nport process                    | your file          | Э.                   |                       |                       | Q<br>Dominad Impe       | Search<br>©<br>A Torquide<br>1                   | Subrition Flag     (0     113/2)     (1     13.000     110.000     110.000     110.000     110.000     110.000     110.000     110.000     110.000     110.000     110.000     110.000     110.000     110.000     110.000     110.000     110.000     110.000     110.000     110.000     110.000     110.000     110.000     110.000     110.000     110.000     110.000     110.000     110.000     110.000     110.000     110.000     110.000     110.000     110.000     110.000     110.000     110.000     110.000     110.000     110.000     110.000     110.000     110.000     110.000     110.000     110.000     110.000     110.000     110.000     110.000     110.000     110.000     110.000     110.000     110.000     110.000     110.000     110.000     110.000     110.000     110.000     110.000     110.000     110.000     110.000     110.000     110.000     110.000     110.000     110.000     110.000     110.000     110.000     110.000     110.000     110.000     110.000     110.000     110.000     110.000     110.000     110.000     110.000     110.000     110.000     110.000     110.000     110.000     110.000     110.000     110.000     110.000     110.000     110.000     110.000     110.000     110.000     110.000     110.000     110.000     110.000     110.000     110.000     110.000     110.000     110.000     110.000     110.000     110.000     110.000     110.000     110.000     110.000     110.000     110.000     110.000     110.000     110.000     110.000     110.000     110.000     110.000     110.000     110.000     110.000     110.000     110.000     110.000     110.000     110.000     110.000     110.000     110.000     110.000     110.000     110.000     110.000     110.000     110.000     110.000     110.000     110.000     110.000     110.000     110.000     110.000     110.000     110.000     110.000     110.000     110.000     110.000     110.000     110.000     110.000     110.000     110.000     110.000     110.000     110.000     110.000     110.000     110.000     110.000     110.000     110.00                                                                                                    | ezmeen chunara<br>hission Status<br>() 11-11 222<br>11 Status<br>20<br>110,000<br>20<br>0<br>0<br>0<br>0<br>0                                                                                                    |                                                                                                    |
| Cashinow         0         0         0         0           g Balance         Coxet         110.000         110.000         110.000         110.000                                                                                                    | Net Cashflow<br>Casading Balance<br>Sace Casuel Save Mo month<br>Clicck on Br<br>Click on Br<br>Click on Br<br>Click on Br<br>Click on Br<br>Click on Casading<br>Administration Market Data<br>Shflow Sheet<br>Shflow Sheet<br>Shflow Sheet<br>Shflow Scenario 1 Name<br>Short Society Administration Market Data<br>Shflow Scenario 2 Name<br>Short Society Administration Click<br>Shflow Scenario 2 Name<br>On 11: 2021                                                                                                    | Submission                                                                                                    | e to k<br>Cashflow<br>Delete Old Data<br>ep 1: Select file<br>yourd<br>ep 2: Start the ir<br>more import<br>report Results                                                                                                    | Docate y<br>Sheet - In<br>3 On Import Flag<br>to upload<br>mport process                      | ∕our file<br>port  | e.                   |                       |                       | Q.<br>Lowited trp:      | Search                                           |                                                                                                    | Azzmeen.chunara<br>hission Status<br>D) 11 11 2021<br>1-11 Subamsson 200<br>110000                                                                                                    |                                                                                                    |
|                                                                                                    | Net Cashflow<br>Closing Balance<br>Ster Casurd Sign Jule (nort)<br>Click on Br<br>Click on Br<br>Click on Br<br>Click on Br<br>Click on Br<br>Click on Casura<br>Shflow Sheet<br>Shflow Sheet<br>Shflow Shflow Shflow<br>Shflow Shflow<br>Shflow<br>Shflow Shflow<br>Shflow<br>Sh                                                     | Submission                                                                                                    | e to k<br>Cashflow<br>Delete old Data<br>point Security<br>ap 2: Search the ir<br>Nuclingent ?<br>Papert Results                                                                                                    | Docate y<br>Sheet - In<br>s On Import Flag<br>to upload<br>mport process                      | your file          | e.                   |                       |                       | Q.<br>Devriced https:// | Search                                           |                                                                                                    | azmeen chunara<br>mission Status<br>() 11.1.1.2021<br>() 11.4.2021<br>() 11.4.2021<br>() 11.4.2021<br>() 11.0.00<br>()<br>()<br>()<br>()<br>()<br>()<br>()<br>()<br>()<br>()<br>()<br>()<br>()                                                                                                    |                                                                                                    |
| Carvel Start No. 1000 .                                                                                                    | Net Cashflow Second Standards Cashflow Cashflow                                                                                                    | Submission                                                                                                    | e to k                                                                                                    | DCate Sheet - In<br>Sheet - In<br>1 On Import Flag<br>to upload<br>nport process              | your file          | Э.                   |                       |                       | Q.<br>Townikoud Inpor   | Search                                           | Cashflow Flag<br>(0 11 2021 (<br>1 Submission 202<br>110,000 202<br>110,000 202<br>110,000 202<br>110,000 202<br>110,000 202<br>110,000 202<br>10,000 202<br>1                                                                                                    | azméen.chunara<br>mission Status<br>() H1-11 2021<br>111 Statmoson 20<br>111 3021<br>110,000<br>0<br>0<br>0<br>0                                                                                                    | 2 Not     1 2 Not     1 2 Not     1 1 3201     1 1 3201     1 1 3201     1 1 3201     1 0,000     0     0     0     0     0     0                                                                                                    |
|                                                                                                    | Net Cashifiow losing Balance losing Balance losing Balance losing Cancel Swelpso Invent Clicck on Br Clicck on Br Click on Br Click on Br Click on Br Click on Br Click on Br Click on Click Click on Click Click Click on Click Click on Click on Click Click on Click Click on Click on Click Click on Click on Click Click on Click on Click Click on Click on Click Click on Click on Click Click on Click on Click Click on Click on Click Click on Click on Click Click on Click on Click Click on Click on Cli                                                                                                    | Submission                                                                                                    | e to k                                                                                                    | DCate Y<br>Sheet - In<br>I On Import Flag<br>to upload<br>nport process                       | your file          | Э.                   |                       |                       | Q<br>Dominad Impe       | Search<br>Ctopedate                              | Cashflow Fiag<br>Cashflow Fiag<br>(0.11-302-1 (0<br>110.000                                                                                                    | azmeen chunara<br>nission Status<br>(11) Status<br>(11) Status | 2 :::      2 :::      Co Clear      1 2 Next      1 2 Next      1 2 11 2021      1 13.007      0      0      0      0      0      110.000      0      110.000      0      110.000      0      110.000      0      110.000      0      110.000      0      110.000      0      110.000      0      110.000      0      110.000      0      110.000      0      110.000      0      110.000      0      110.000      0      110.000      0      110.000      0      110.000      0      110.000      0      110.000      0      110.000      0      110.000      0      110.000      0      110.000      0      110.000      0      110.000      0      110.000      0      110.000      0      110.000      0      110.000      0      110.000      0      110.000      0      110.000      0      110.000      0      110.000      0      110.000      0      110.000      0      110.000      0      110.000      0      110.000      0      110.000      0      110.000      0      110.000      0      110.000      0      110.000      0      110.000      110.000      110.000      110.000      110.000      110.000      110.000      110.000      110.000      110.000      110.000      110.000      110.000      110.000      110.000      110.000      110.000      110.000      110.000      110.000      110.000      110.000      110.000      110.000      110.000      110.000      110.000      110.000      110.000      110.000      110.000      110.000      110.000      110.000      110.000      110.000      110.000      110.000      110.000      110.000      110.000      110.000      110.000      110.000      110.000      110.000      110.000      110.000      110.000      110.000      110.000      110.000      110.000      110.000      110.000      110.000      110.000      110.000      110.000      110.000      110.000      110.000      110.000      110.000      110.000      110.000      110.000      110.000      110.000      110.000      110.000      110.000      110.000      110.000      110.000      110.000      110.000      110.000      110.000      110. |

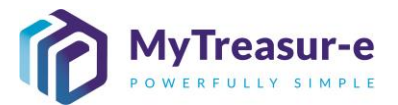

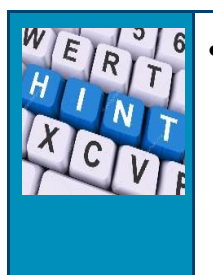

The flag **Delete Old Data on Import Flag** can be used to refresh numbers in the Cashflow Sheet. Leaving the box ticked which is the default option will replace all numbers within the Cashflow Sheet with the excel template uploaded. If unticked, any cashflows in the Cashflow Sheet (Original cashflows) will stay the same and a new cashflow will be created to make up the difference between the cashflows in the Cashflow Sheet (Original cashflows) and imported forecasts in the Excel template.

#### c) Click on Direct Import to start the importing process

| MyTreasur-e                              |            |                                  |                                                                         | Q Search                 |               | shazmeen.chuna     | ra 🛓 ? 👯           |
|------------------------------------------|------------|----------------------------------|-------------------------------------------------------------------------|--------------------------|---------------|--------------------|--------------------|
| Dashboards Administration Market D       | ata Cash N | Cashflow Sheet -                 | Import                                                                  | 0                        |               |                    |                    |
| Cashflow Sheet                           | Busines    | 🗹 Delete Old Data On Import Flag | ,                                                                       | Download Import Template |               | Submission Status  |                    |
| NSW Education Standards Authority Unrest |            | Step 1: Select file to upload    |                                                                         |                          |               |                    | Go Clear           |
| Cashflow Scenario 1 Name                 | Scenario   | Browse                           |                                                                         |                          |               |                    |                    |
| Submission November 2021                 | Connaria   | Step 2: Start the import process | NSW Education Standards Authority Unresticted WBC (Submission Nov 2021) | ).xlsx                   | 0             |                    |                    |
| Casmow Scenario 2 Name                   | scenario   | Direct Import Cancel             |                                                                         |                          |               |                    |                    |
| Start Date                               | Days       | Import Results                   |                                                                         |                          | y Cashflow Fl | ag                 |                    |
| 01-11-2021                               |            |                                  |                                                                         |                          |               |                    |                    |
|                                          |            |                                  |                                                                         |                          |               |                    | 1 2 Next           |
| Cashflow Type Name                       |            |                                  |                                                                         |                          | 10-11-2021    |                    | (D) 12-11-2021     |
|                                          |            |                                  |                                                                         |                          | 11 Submission | 2021-11 Submission | 2021-11 Submission |
| Opening Balance                          |            |                                  |                                                                         |                          | 110,000       | 110,000            | 110,000            |
| Recurrent Confund Appropriation          | AUD        |                                  |                                                                         |                          |               |                    |                    |
| Capital Confund Appropriation            | AUD        |                                  |                                                                         |                          |               |                    |                    |
| Sub Total: Confund Appropriation         |            |                                  |                                                                         |                          | 0             | 0                  | 0                  |
| Restart & Rebuild Grant Funding          | AUD        |                                  |                                                                         |                          |               |                    |                    |
| Crown Recoups                            | AUD        |                                  |                                                                         |                          |               |                    |                    |
| Long Service Leave (Transfer)            | AUD        |                                  |                                                                         |                          |               |                    |                    |
| Sub Total: NSW Treasury Funding          |            |                                  |                                                                         |                          | 0             | 0                  | 0                  |
| Commonwealth Funding (Directly Received) | AUD        |                                  |                                                                         |                          |               |                    |                    |
| Own Source Revenue                       | AUD        |                                  |                                                                         |                          |               |                    |                    |
| Gaming Revenue                           | AUD        |                                  |                                                                         |                          |               |                    |                    |
| Land Tax Revenue                         | AUD        |                                  |                                                                         |                          |               |                    |                    |
| Devent Tex Devenue<br>Net Cashflow       | AUD        |                                  |                                                                         |                          | 0             | 0                  | 0                  |
| Closing Balance                          |            |                                  |                                                                         |                          | 110 000       | 110,000            | 110.000            |
|                                          |            |                                  |                                                                         | Close                    | 110,000       | 110,000            | ,10,000            |
| Save Cancel Save Into Import             | Submission |                                  |                                                                         |                          |               |                    |                    |
|                                          |            |                                  |                                                                         |                          |               |                    |                    |

d) The **Import Results** should show the records imported if successful. This will also be sent to you via email. If unsuccessful, the **Import Results** will display 0 records generated.

| MyTreasur-e                              |              | Q. Search                                                                                   |               | shazmeen.chunara  | <b>4</b> ? X     |
|------------------------------------------|--------------|---------------------------------------------------------------------------------------------|---------------|-------------------|------------------|
| Dashboards Administration Market D       | ata Cash M   | Cashflow Sheet - Import                                                                     |               | ·                 |                  |
| Cashflow Sheet                           | Busines      | Delete Old Data On Import Flag     Download Import Flag                                     |               | Submission Status |                  |
| NSW Education Standards Authority Unrest |              | Step 1: Select file to upload                                                               |               |                   | Go Clear         |
| Cashflow Scenario 1 Name                 | Scenario     | Browse                                                                                      |               |                   |                  |
| Submission November 2021                 |              | Step 2: Start the import process                                                            | 0             |                   |                  |
| Cashflow Scenario 2 Name                 | Scenario     | Direct Import Cancel                                                                        |               |                   |                  |
| Start Date                               | Days         | Import Results                                                                              | y Cashflow Fi | ag                |                  |
| 01-11-2021                               |              | File Name: NSW Education Standards Authority Unresticted WBC (Submission Nov 2021).xlsx     |               |                   |                  |
|                                          |              | Result:                                                                                     |               |                   | 1 2 Next         |
| Cashflow Type Name                       | Currency Cod | 891 record(s) generated from 891 insert row(s). 0 record(s) generated from 0 update row(s). | 10-11-2021    | (D) 11-11-2021    | (D) 12-11-2021   |
|                                          |              | Download Import Log                                                                         | 11 Submission |                   | 21-11 Submission |
| Opening Balance                          |              |                                                                                             | 110,000       | 110,000           | 110,000          |
| Recurrent Confund Appropriation          | AUD          |                                                                                             |               |                   |                  |
| Capital Confund Appropriation            | AUD          |                                                                                             |               |                   |                  |
| Sub Total: Confund Appropriation         |              |                                                                                             | G             | 0                 | 0                |
| Restart & Rebuild Grant Funding          | AUD          |                                                                                             |               |                   |                  |
| Crown Recoups                            | AUD          |                                                                                             |               |                   |                  |
| Long Service Leave (Transfer)            | AUD          |                                                                                             |               |                   |                  |
| Sub Total: NSW Treasury Funding          |              |                                                                                             | 0             | 0                 | 0                |
| Commonwealth Funding (Directly Received) | AUD          |                                                                                             |               |                   |                  |
| Own Source Revenue                       | AUD          |                                                                                             |               |                   |                  |
| Gaming Revenue                           | AUD          |                                                                                             |               |                   |                  |
| Land Tax Revenue                         | AUD          |                                                                                             |               |                   |                  |
| Net Cashflow                             | ALID         |                                                                                             |               | 0                 | 0                |
| Closing Balance                          |              |                                                                                             | 110.000       | 110.000           | 110.000          |
|                                          |              | Close                                                                                       | 110,000       | 110,000           |                  |
| Save Cancel Save Into Import             | Submission   |                                                                                             |               |                   |                  |
|                                          |              |                                                                                             |               |                   |                  |

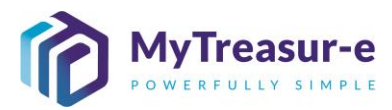

e) Close the Dialog box. MyTreasur-e **Cashflow Sheet - Import** ashflow Sheet 🗸 Delete Old Data On Import Flag vate 👔 Our Bank Account Name NSW Education Standar Step 1: Select file to upload nario 1 Name Submission November 2021 Step 2: Start the import process v Scenario 2 Name Direct Import Cancel Import Results Ê File Name: NSW Education Standards Authority Unresticted WBC (Submission Nov 2021).xlsx Result: 891 record(s) generated from 891 insert row(s). 0 record(s) generated from 0 update row(s). 10.00 110.000 Sub Total: Confund Appro ۰ 0 0 0 AUD Recoups AUD Sub Total: NSW Treasury F vealth Funding (I AUD AUD Source Revenue AUD Net Cashflow 110 000 110.000 110.000 sing Balance Close **Results:** MyTreasur-e Q Search Cash Management Blotters Reporting Scheduler Cashflow Sheet 80 Our Bank Account Name NSW Education Standards Authority Unresi Entity Name Bank Name Our Bk Acct Group Name Cashflow Scenario 1 Name Scenario1 Opening Balance Date Editable Flag Baseline Flag Currency Name Australian dollar Unit 1,000 m Submission November 202 01-11-2021 0 low Scenario 2 Name Market Data Set Nam Default Market Data Quote Type MID Baseline Flag pening Ba m Approval Status Inter Entity Cashflow Flag Start Date Weeks Exclu Captured Rejected 01-11-2021 m 61 10 131,630 126,010 125,361 145,312 163,543 pening Balance 10,000 🗸 191,395 216,007 246,435 277,409 current Confund Appropriation AUD Receip 10.000 10.500 11.000 11,500 12,000 12,500 13,000 13,500 14.000 14,500 67,08 opropriation Receipt 20,000 25,232 30,464 35,69 40,921 51,392 56,624 61,85 AUD Sub Total: Confund Appropri 30,000 35,732 41,464 47,196 52,928 58,660 64,392 70,124 75,856 81,588 Receipt start & Rebuild Grant Funding 6,609 6,433 8,589 5,615 7,552 6,43 9,103 Crown Recoups 5,385 AUD Receipt 9,867 6,160 8,755 5,621 9,043 9,389 7,373 5,046 5,800 ong Service Leave (Transfer Receipt 9,773 7.345 8 803 6,357 9,401 7,965 7,577 6,751 6,68 Sub Total: NSW Treasury Funding 16,476 22,629 20,434 23,991 20,567 24,059 24,909 20,055 20,900 18,917 nweath Funding (Di Receipt 100 100 100 own Source Revenue AUD Receipt 200 200 200 200 200 200 200 200 200 200 Gaming Revenue AUD Receipt Land Tax Revenue AUD Receipt Decaird Net Cashflow 26,010 -649 6,269 13,682 18,231 27,852 24,612 30,428 30,974 35,467 Closing Balance 126.010 125,361 131,630 145.312 163,543 191,395 216.007 246,435 277,409 312,876 Save Cancel Save Into Import Submission 🔺 The Cashflow Sheet in MyTreasur-e should now be updated and align with • numbers in the Excel template.

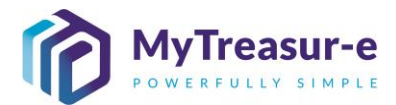

#### Step 6: Confirm the Opening Balance in the Cashflow Sheet

a) The **Opening Balance** is highlighted in orange and has a blue tick mark adjacent to it. For the first day of the submission period, an **Opening Balance** must be confirmed. Click on the **blue tick mark** to confirm the balance.

| wy neasure                               |               |                 |                    |                    |                    |                    |                      |                   | <ul> <li>Search</li> </ul> |                       | snazmeen.cnun      |                    |
|------------------------------------------|---------------|-----------------|--------------------|--------------------|--------------------|--------------------|----------------------|-------------------|----------------------------|-----------------------|--------------------|--------------------|
| Dashboards Administ                      | ration (      | Cash Mana       | gement E           | Blotters Re        | eporting So        | cheduler           |                      |                   |                            |                       |                    |                    |
| Cashflow Sheet                           |               |                 |                    |                    |                    |                    |                      |                   |                            |                       |                    | •                  |
| Our Bank Account Name                    | Business      | Unit Name       |                    | Entity Name        |                    | Bank Name          |                      | Our Bk A          | Acct Group Name            |                       | Submission Status  |                    |
| NSW Education Standards Authority Unrest |               |                 |                    |                    |                    |                    |                      |                   |                            |                       |                    | Go Clear           |
| Cashflow Scenario 1 Name                 | Scenario1     | Opening Balance | Date               | Editable Flag      | Baseline Flag      | Currency Name      |                      | Unit              | Dec                        | imals                 |                    |                    |
| Submission November 2021                 |               | 01-11-2021      | <b></b>            | 1                  |                    | Australian dolla   | u.                   | 1,000             |                            | 0                     |                    |                    |
| Cashflow Scenario 2 Name                 | Scenario2     | Opening Balance | Date               | Editable Flag      | Baseline Flag      | Market Data Sel    | Name                 | Quote Ty          | rpe                        |                       |                    |                    |
|                                          |               | DD-MM-YYYY      | <b>m</b>           |                    |                    | Default Market     | Data Set             | MID               |                            |                       |                    |                    |
| Start Date                               | Days          | We              | eks                | Months             | Excludes Weekend   | Approval Status    |                      |                   | Inte                       | r Entity Cashflow Fla | g                  |                    |
| 01-11-2021                               |               | 61              |                    | 10                 | <b>~</b>           | Approved           | Capture              | u 🔽 Reje          | scord 🧹                    |                       |                    |                    |
|                                          |               |                 |                    |                    |                    |                    |                      |                   |                            |                       | Pre                | v 1 2 Next         |
| Cashflow Type Name                       | Currency Code | Payment/Receipt | (D) 01-11-2021     | (D) 02-11-2021     | (D) 03-11-2021     | (D) 04-11-2021     | (D) 05-11-2021       | (D) 08-11-2021    | (D) 09-11-2021             | (D) 10-11-2021        | (D) 11-11-2021     | (D) 12-11-2021     |
|                                          |               |                 | 2021-11 Submission | 2021-11 Submission | 2021-11 Submission | 2021-11 Submission | 2021-11 Submission 2 | 021-11 Submission | 2021-11 Submission         | 2021-11 Submission    | 2021-11 Submission | 2021-11 Submission |
| pening Balance                           |               |                 | 100,000 🧹          | 126,010            | 125,361            | 131,630            | 145,312              | 163,543           | 191,395                    | 216,007               | 246,435            | 277,409            |
| tecurrent Confund Appropriation          | AUD           | Receipt         | 10,000             | 10,500             | 11,000             | 11,500             | 12,000               | 12,500            | 13,000                     | 13,500                | 14,000             | 14,500             |
| Capital Confund Appropriation            | AUD           | Receipt         | 20,000             | 25,232             | 30,464             | 35,696             | 40,928               | 46,160            | 51,392                     | 56,624                | 61,856             | 67,088             |
| Sub Total: Confund Appropriation         |               |                 | 30,000             | 35,732             | 41,464             | 47,196             | 52,928               | 58,660            | 64,392                     | 70,124                | 75,856             | 81,588             |
| Restart & Rebuild Grant Funding          | AUD           | Receipt         | 6,609              | 7,471              | 6,926              | 6,433              | 8,589                | 5,615             | 7,552                      | 5,105                 | 9,103              | 6,436              |
| Crown Recoups                            | AUD           | Receipt         | 9,867              | 5,385              | 6,160              | 8,755              | 5,621                | 9,043             | 9,389                      | 7,373                 | 5,048              | 5,800              |
| ong Service Leave (Transfer)             | AUD           | Receipt         |                    | 9,773              | 7,348              | 8,803              | 6,357                | 9,401             | 7,968                      | 7,577                 | 6,751              | 6,681              |
| Sub Total: NSW Treasury Funding          |               |                 | 16,476             | 22,629             | 20,434             | 23,991             | 20,567               | 24,059            | 24,909                     | 20,055                | 20,900             | 18,917             |
| Commonwealth Funding (Directly Received) | AUD           | Receipt         | 100                | 100                | 100                | 100                | 100                  | 100               | 100                        | 100                   | 100                | 100                |
| Jwn Source Revenue                       | AUD           | Receipt         | 200                | 200                | 200                | 200                | 200                  | 200               | 200                        | 200                   | 200                | 200                |
| Saming Revenue                           | AUD           | Receipt         |                    |                    |                    |                    |                      |                   |                            |                       |                    |                    |
| and Tax Revenue                          | AUD           | Receipt         |                    |                    |                    |                    |                      |                   |                            |                       |                    |                    |
| Dauroll Tay Desense                      | AUD           | Denaint         |                    |                    |                    |                    |                      |                   |                            |                       |                    |                    |
| Net Cashflow                             |               |                 | 26,010             | -649               | 6,269              | 13,682             | 18,231               | 27,852            | 24,612                     | 30,428                | 30,974             | 35,467             |
| Alexandress Balances                     |               |                 | 126.010            | 125,361            | 131,630            | 145.312            | 163,543              | 191,395           | 216.007                    | 246,435               | 277 409            | 312 876            |

**b)** A Dialog box **Save Captured Opening Balance Complete** will appear confirming that the Opening Balance has been saved in the Cashflow Sheet. Click **OK**.

| My I reasur-e                            |              |                   |                   |                 |                       |                   |              |                     | Q Search          |                       |                    |                    |
|------------------------------------------|--------------|-------------------|-------------------|-----------------|-----------------------|-------------------|--------------|---------------------|-------------------|-----------------------|--------------------|--------------------|
| Dashboards Administration Market D       | Data Cash Ma | anagement Proc    | cesses Blotters   | Reporting Sche  | duler                 |                   |              |                     |                   |                       |                    |                    |
| Cashflow Sheet                           |              |                   |                   |                 |                       |                   |              |                     |                   |                       |                    |                    |
| Our Bank Account Name                    | Business     | Unit Name         |                   | Entity Name     |                       | Bank Name         |              | Our Bk Ac           | ct Group Name     |                       | Submission Status  |                    |
| NSW Education Standards Authority Unrest |              |                   |                   |                 |                       |                   |              |                     |                   |                       |                    | Go Clear           |
| Cashflow Scenario 1 Name                 | Scenario     | 1 Opening Balance | Date              | Editable Flag   | Baseline Flag         | Currency Name     |              | Unit                | Dec               | imals                 |                    |                    |
| Submission November 2021                 |              | 01-11-2021        |                   |                 |                       | Australian dollar |              | 1,000               |                   | 0                     |                    |                    |
| Cashflow Scenario 2 Name                 | Scenario     | 2 Opening Balance | Date              | Editable Flag   | Baseline Flag         | Market Data Set N | ame          | Quote Typ           |                   |                       |                    |                    |
|                                          |              | DD-MM-YYYY        |                   |                 |                       | Default Market Da | ita Set      | MID                 |                   |                       |                    |                    |
| Start Date                               | Days         | Wee               | eks               | Months          | Excludes Weekend      | Approval Status   | Continued    | E Dalar             | Inte              | r Entity Cashflow Fla | g                  |                    |
| 01-11-2021                               |              | 61                |                   | 10              |                       | Abbuoved          | Captured     | Keject              |                   |                       |                    |                    |
|                                          |              |                   |                   |                 |                       |                   |              |                     |                   |                       | Pre                | w 1 2 Next         |
| Cashflow Type Name                       |              |                   |                   | Cochel          | Chaot                 | IDS 04 41 0004    | DV05 #1 0004 | (D) 08-11-2021      |                   |                       |                    | (D) 12-11-2021     |
|                                          |              |                   | 2021-11 Submissio | an 2021 Cashfid | JW Sheet              |                   | 2            | 21-11 Submission 20 | 121-11 Submission | 2021-11 Submission    | 2021-11 Submission | 2021-11 Submission |
| Opening Balance                          |              |                   | 100,000           | save cap        | tured opening balance | complete          |              | 100,000             | 100,000           | 100,000               | 100,000            | 100,000            |
| Recurrent Confund Appropriation          | AUD          | Receipt           |                   |                 |                       |                   |              |                     |                   |                       |                    |                    |
| Capital Confund Appropriation            | AUD          | Receipt           |                   |                 |                       |                   | OK           |                     |                   |                       |                    |                    |
| Sub Total: Confund Appropriation         |              |                   |                   | 0               |                       |                   |              | 0                   | 0                 | 0                     | 0                  | 0                  |
| Restart & Rebuild Grant Funcing          | AUD          | Receipt           |                   |                 |                       |                   |              |                     |                   |                       |                    |                    |
| Crown Recoups                            | AUD          | Receipt           |                   |                 |                       |                   |              |                     |                   |                       |                    |                    |
| Long Service Leave (Transfer)            | AUD          | Receipt           |                   |                 |                       |                   |              |                     |                   |                       |                    |                    |
| Sub Total: NSW Treasury Funding          |              |                   |                   | 0 0             | 0                     | 0                 | 0            | 0                   | 0                 | 0                     | 0                  | 0                  |
| Commonwealth Funding (Directly Received) | AUD          | Receipt           |                   |                 |                       |                   |              |                     |                   |                       |                    |                    |
| Own Source Revenue                       | AUD          | Receipt           |                   |                 |                       |                   |              |                     |                   |                       |                    |                    |
| Gaming Revenue                           | AUD          | Receipt           |                   |                 |                       |                   |              |                     |                   |                       |                    |                    |
| Land Tax Revenue                         | AUD          | Receipt           |                   |                 |                       |                   |              |                     |                   |                       |                    |                    |
| Darant Tay Deranue                       | AUD          | Denaint           |                   |                 |                       |                   |              |                     |                   |                       |                    |                    |
| Net Cashflow                             |              |                   |                   | 0 0             | 0                     | 0                 | 0            | 0                   | 0                 | 0                     | 0                  | 0                  |
| Closing Balance                          |              |                   | 100,00            | 00 100,000      | 100,000               | 100,000           | 100,000      | 100,000             | 100,000           | 100,000               | 100,000            | 100,000            |

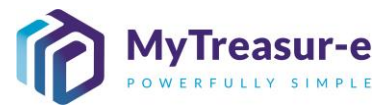

| Step 7: Add <sup>-</sup><br>Agencies)                                                                                                    | Third                 | l Part                                                                         | y Nam              | es to l                                                    | Intra-A                                     | gency                                                                               | / Trans                | fers (C                                      | Only         | applic               | cable to              | o some           | •           |
|----------------------------------------------------------------------------------------------------|-----------------------|--------------------------------------------------------------------------------|--------------------|------------------------------------------------------------|---------------------------------------------|-------------------------------------------------------------------------------------|------------------------|----------------------------------------------|--------------|----------------------|-----------------------|------------------|-------------|
| a) For Inter-E<br>is not limit                                                                                                    | Entity<br>ed to       | Cash<br>:                                                                      | nflows,            | users                                                      | can no                                      | ominat                                                                              | e to ent               | er a <b>T</b> ł                              | nird         | Party                | Name.                 | This in          | cludes, but |
| - Gr                                                                                                    | ants                  | Paid t                                                                         | o Clus             | ster Ag                                                    | encies                                      |                                                                                     |                        |                                              |              |                      |                       |                  |             |
| - Int                                                                                                    | ernal                 | Tran                                                                           | sfer O             | ut (Intra                                                  | a-Ager                                      | ncy)                                                                                |                        |                                              |              |                      |                       |                  |             |
| - Tra                                                                                                    | ansfe                 | er paid                                                                        | l to Ag            | ency w                                                     | ithin C                                     | luster                                                                              |                        |                                              |              |                      |                       |                  |             |
| - Pa                                                                                                    | ymei                  | nts to                                                                         | NSW                | Agenci                                                     | ies out                                     | side C                                                                              | luster                 |                                              |              |                      |                       |                  |             |
| MyTreasur-e<br>Dashboards Administrati<br>Cashflow Sheet<br>NSW Education Standards Authorby Unrest<br>Cashflow Education Standards Authorby Unrest<br>Submission November 2021<br>Cashflow Scenario 2 Name | Business<br>Scenario1 | Unit Name<br>Opening Balance I<br>01-11-2021<br>Opening Balance I<br>DD-MMYYYY | nt Blotters        | Reporting<br>Entity Name<br>Editable Flag<br>Editable Flag | Scheduler<br>Baseline Flag<br>Baseline Flag | Banix Name<br>Currency Name<br>Australian dola<br>Market Data Set<br>Default Market | r<br>Name<br>Data Set  | Our Bk Acct G<br>Unit<br>1.000<br>Quote Type | roup Name    | nais<br>0            | shazmeen.chunara      | Go Clear         |             |
| Start Date 01-11-2021                                                                                                    | Days                  | 61 Wee                                                                         | ks                 | Months 10                                                  | Excludes Weekend                            | Approval Status                                                                     | Captured               | Rejected                                     | inter        | Entity Cashflow Flag | Prev                  | 1 2 Next         |             |
| Cashflow Type Name                                                                                                    | Currency Code         | Payment/Receipt                                                                | (D) 01-11-2021     | (D) 02-11-2021                                             | (D) 03-11-2021                              | (D) 04-11-2021                                                                      | (D) 05-11-2021 (D      | ) 08-11-2021 (D)                             | 09-11-2021   | (D) 10-11-2021       | (D) 11-11-2021        | (D) 12-11-2021   |             |
|                                                                                                    |                       |                                                                                | 2021-11 Submission | 2021-11 Submission                                         | 2021-11 Submission 2                        | 021-11 Submission                                                                   | 021-11 Submission 2021 | -11 Submission 2021-1                        | 1 Submission | 2021-11 Submission   | 2021-11 Submission 20 | 21-11 Submission |             |
| Opening Balance                                                                                                    |                       |                                                                                | 100,000            | 126,010                                                    | 125,361                                     | 131,630                                                                             | 145,312                | 163,543                                      | 191,395      | 216,007              | 246,435               | 277,409          |             |
| Commonwealth Funding (Directly Received)                                                                                                    | AUD                   | Receipt                                                                        | 100                | 100                                                        | 100                                         | 100                                                                                 | 100                    | 100                                          | 100          | 100                  | 100                   | 100              |             |
| Own Source Revenue                                                                                                    | AUD                   | Receipt                                                                        | 200                | 200                                                        | 200                                         | 200                                                                                 | 200                    | 200                                          | 200          | 200                  | 200                   | 200              |             |
| Gaming Revenue                                                                                                    | AUD                   | Receipt                                                                        |                    |                                                            |                                             |                                                                                     |                        |                                              |              |                      |                       |                  |             |
| Land Tax Revenue                                                                                                    | AUD                   | Receipt                                                                        |                    |                                                            |                                             |                                                                                     |                        |                                              |              |                      |                       |                  |             |
| Payroll Tax Revenue                                                                                                    | AUD                   | Receipt                                                                        |                    |                                                            |                                             |                                                                                     |                        |                                              |              |                      |                       |                  |             |
| Retained Taxes Fees & Fines                                                                                                    | AUD                   | Receipt                                                                        |                    |                                                            |                                             |                                                                                     |                        |                                              |              |                      |                       |                  |             |
| Stamp Duties Revenue                                                                                                    | AUD                   | Receipt                                                                        |                    |                                                            |                                             |                                                                                     |                        |                                              |              |                      |                       |                  |             |
| Transfer received from Agency within Cluster                                                                                                    | AUD                   | Receipt                                                                        |                    |                                                            | 500                                         | 600                                                                                 | 700                    | 500                                          | 500          | 500                  |                       |                  |             |
| Other Inflows                                                                                                    | AUD                   | Receipt                                                                        |                    | 5,903                                                      | 7,458                                       | 8,322                                                                               | 6,340                  | 5,105                                        | 7,516        | 7,516                | 8,422                 | 7,523            |             |
| Grants Received from Principal Department                                                                                                    | AUD                   | Receipt                                                                        |                    |                                                            | 200                                         | 400                                                                                 | 400                    | 400                                          | 400          |                      |                       |                  |             |
| Internal Transfer in (Intra-Agency)                                                                                                    | AUD                   | Receipt                                                                        |                    |                                                            | 200                                         |                                                                                     |                        | 200                                          |              | 200                  | 200                   |                  |             |
| Net Cashflow                                                                                                    |                       |                                                                                | 26,010             | -649                                                       | 6,269                                       | 13,682                                                                              | 18,231                 | 27,852                                       | 24,612       | 30,428               | 30,974                | 35,467           |             |
| Closing Balance                                                                                                    |                       |                                                                                | 126,010            | 125,361                                                    | 131,630                                     | 145,312                                                                             | 163,543                | 191,395                                      | 216,007      | 246,435              | 277,409               | 312,876          |             |
| Save Cancel Save Into Import                                                                                                    | Submission            |                                                                                |                    |                                                            |                                             |                                                                                     |                        |                                              |              |                      |                       |                  |             |

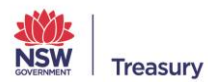

Approvals

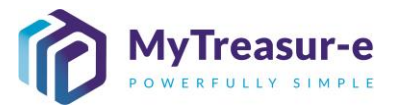

100

7,523

35,467 312,876

| Dashboards Administration C<br>Cashflow Sheet<br>Our Bank Account Name Bus<br>NSW Education Standards Authority Unrest<br>Cashflow Scenario 1 Name Sce<br>Submission November 2021 | Cash Mani                                          | agement Blo       | ters Reporting           | Scheduler                      |                                                                             |                      |                             |                     |                     |                      |                  |
|----------------------------------------------------------------------------------------------------|----------------------------------------------------|-------------------|--------------------------|--------------------------------|-----------------------------------------------------------------------------|----------------------|-----------------------------|---------------------|---------------------|----------------------|------------------|
| Cashflow Sheet Our Bank Account Name Bus NSW Education Standards Authority Unrest Cashflow Scenario 1 Name Sce Submission Newrother 2021                                           | iness Unit Nam                                     |                   |                          |                                |                                                                             |                      |                             |                     |                     |                      |                  |
| Cashflow Scenario 1 Name Sce<br>Submission November 2021                                                                                                    |                                                    |                   | Entity Name              |                                | Bank Name                                                                   |                      | Our Bk Acc                  | t Group Name        | S                   | ubmission Status     | Go Clear         |
| Cashflow Scenario 2 Name Sce                                                                                                    | nario1 Opening<br>01-11<br>nario2 Opening<br>DD-MM | Balance Date 2021 | Editable Flag            | Baseline Flag<br>Baseline Flag | Currency Name<br>Australian dollar<br>Market Data Set N<br>Default Market D | ame<br>ata Set       | Unit<br>1,000<br>Quote Type | Decim               | als<br>O            |                      |                  |
| Start Date Day<br>01-11-2021                                                                                                    | s<br>61                                            | Weeks             | Months 10                | Excludes Weekend               | Approval Status                                                             | Captured             | Rejecti                     | ed 🗸                | ntity Cashflow Flag |                      |                  |
| Cashflow Type Name Currency                                                                                                    | Code Paymen                                        | (D) 01-11-20      | 21 (0) 02-11-2021        | (D) 03-11-2021                 | (D) 04-11-2021                                                              | (D) 05-11-2021 (I    | D) 08-11-2021               | (D) 09-11-2021      | (D) 10-11-2021      | (D) 11-11-2021       | 1 2 Next         |
|                                                                                                    |                                                    | 2021-11 Subm      | ssion 2021-11 Submission | 2021-11 Submission             | 2021-11 Submission 20                                                       | 21-11 Submission 202 | 1-11 Submission 202         | 21-11 Submission 20 | 21-11 Submission 2  | 021-11 Submission 20 | 21-11 Submission |
| Opening Balance                                                                                                    |                                                    | 100,000           | 126,010                  | 125,361                        | 131,630                                                                     | 145,312              | 163,543                     | 191,395             | 216,007             | 246,435              | 277,409          |
| Commonwealth Funding (Directly Received) AUD                                                                                                    | Receipt                                            |                   | 100 100                  | 100                            | 100                                                                         | 100                  | 100                         | 100                 | 100                 | 100                  | 100              |
| Own Source Revenue AUD                                                                                                    | Receipt                                            |                   | 200 200                  | 200                            | 200                                                                         | 200                  | 200                         | 200                 | 200                 | 200                  | 200              |
| Gaming Revenue AUD                                                                                                    | Receipt                                            |                   |                          |                                |                                                                             |                      |                             |                     |                     |                      |                  |
| Land Tax Revenue AUD                                                                                                    | Receipt                                            |                   |                          |                                |                                                                             |                      |                             |                     |                     |                      |                  |
| Payroll Tax Revenue AUD                                                                                                    | Receipt                                            |                   |                          |                                |                                                                             |                      |                             |                     |                     |                      |                  |
| Retained Taxes Fees & Fines AUD                                                                                                    | Receipt                                            |                   |                          |                                |                                                                             |                      |                             |                     |                     |                      |                  |
| Stamp Duties Revenue AUD                                                                                                    | Receipt                                            |                   |                          |                                |                                                                             |                      |                             |                     |                     |                      |                  |
| Transfer received from Agency within Cluster AUD                                                                                                    | Receipt                                            |                   |                          | 500                            | 600                                                                         | 700                  | 500                         | 500                 | 500                 |                      |                  |
| Other Inflows AUD                                                                                                    | Receipt                                            |                   | 5,903                    | 7,458                          | 8,322                                                                       | 6,340                | 5,105                       | 7,516               | 7,516               | 8,422                | 7,523            |
| Grants Received from Principal Department AUD                                                                                                    | Receipt                                            |                   |                          | 200                            | 400                                                                         | 400                  | 400                         | 400                 |                     |                      |                  |
| Internal Transfer in (Intra-Agency) AUD                                                                                                    | Receipt                                            |                   |                          | 200                            |                                                                             |                      | 200                         |                     | 200                 | 200                  |                  |
| Net Cashflow                                                                                                    |                                                    | 2                 | .010 -649                | 6.269                          | 13.682                                                                      | 18,231               | 27,852                      | 24.612              | 30.428              | 30.974               | 35.467           |
| Closing Balance                                                                                                    |                                                    | 12                | 010 125 361              | 131 630                        | 145 312                                                                     | 163 543              | 191 395                     | 216 007             | 246 435             | 277 409              | 312 876          |

ve Cancel D

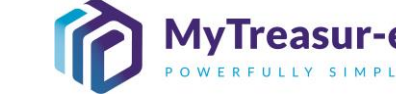

c) In the Dialog box, scroll to the right to find Third Party Name (1). This dropdown can be used to select a Third Party or alternatively type the name of the Agency/Cluster. Once selected, click Save (2) and close the Dialog box.

| ;        | Submis | sion Noven | ber 2021   | C Ad-hoc                                             | Search Form View C | ashflows View |             |                 |                    |   |           |
|----------|--------|------------|------------|------------------------------------------------------|--------------------|---------------|-------------|-----------------|--------------------|---|-----------|
| lo       | +      | ceipt *    | Amount *   | Third Party Name                                     | Surrency Pair Code | Fx Rate       | Description | Cashflow Sign * | Calendar Name *    |   |           |
| nk A     | 1      | ÎÎ.        | 500,000.00 | 1                                                    |                    |               |             | 1               | Australia - Sydney |   | Clear     |
| uuu      |        |            |            | (                                                    |                    |               |             |                 |                    |   |           |
| IN S     |        |            |            | ANZ - Australia and New Zealand Banking Group Limite |                    |               |             |                 |                    |   |           |
|          |        |            |            | CBA - Commonwealth Bank                              |                    |               |             |                 |                    |   |           |
|          |        |            |            | EB0202 - Department of Education                     |                    |               |             |                 |                    |   |           |
| ate      |        |            |            | EB0204 - NSW Education Standards Authority           | 1                  |               |             |                 |                    |   |           |
|          |        |            |            | EB0402 - Department of Customer Service              | <u> </u>           |               |             |                 |                    | _ |           |
|          |        |            |            | EB0404 - NSW Self Insurance Corporation              |                    |               |             |                 |                    |   | 2 Next    |
| Турс     |        |            |            | EB0406 - Service NSW                                 |                    |               |             |                 |                    | _ | 1-2021    |
| <u> </u> |        |            |            | EB0502 - Ministry of Health                          |                    |               |             |                 |                    |   | ubmission |
| Bal      |        |            |            |                                                      | _                  |               |             |                 |                    | _ | 277.409   |
|          |        |            |            |                                                      |                    |               |             |                 |                    |   | 10,017    |
| veal     |        |            |            |                                                      |                    |               |             |                 |                    | _ | 100       |
| ce F     |        |            |            |                                                      |                    |               |             |                 |                    |   | 200       |
| teve     |        |            |            |                                                      |                    |               |             |                 |                    | _ |           |
| Rev      |        |            |            |                                                      |                    |               |             |                 |                    |   |           |
| K Re     |        |            |            |                                                      |                    |               |             |                 |                    |   |           |
| Taxe     |        |            |            |                                                      |                    |               |             |                 |                    |   |           |
| nes      |        |            |            |                                                      |                    |               |             |                 |                    |   |           |
| ecer     |        |            |            |                                                      |                    |               |             |                 |                    |   | 7.500     |
| WS .     |        |            |            |                                                      |                    |               |             |                 |                    |   | 7,523     |
| CON      |        |            |            |                                                      |                    |               |             |                 |                    |   |           |
| all's    |        |            |            |                                                      |                    |               |             |                 |                    |   |           |
| shfi     | 2      |            |            |                                                      |                    |               |             |                 |                    |   | 35,467    |
| Salt     | _      |            |            |                                                      |                    |               |             |                 |                    |   | 312,876   |

d) If there is more than one intra-Agency transfer, you can create as many Cashflows as required by clicking on the plus icon.

| any Aujusted Forecas |                                     | Ad-hoc S                 | earch Form View Cashflows View           |              |                   |                   | _ |        |
|----------------------|-------------------------------------|--------------------------|------------------------------------------|--------------|-------------------|-------------------|---|--------|
| 🕂 🔲 🗹 Cashtiow Id    | Business Unit Name *                | Cashflow Scenario Name * | Cashflow Type Name *                     | Value Date * | Currency Name *   | Payment/Receipt * |   |        |
| 33390                | 2 NSW Education Standards Authority | Daily Adjusted Forecast  | Payments to NSW Agencies Outside Cluster | 15-11-2021   | Australian dollar | Payment           |   | Clear  |
|                      |                                     |                          |                                          |              |                   |                   |   |        |
|                      |                                     |                          |                                          |              |                   |                   |   |        |
|                      |                                     |                          |                                          |              |                   |                   |   |        |
|                      |                                     |                          |                                          |              |                   |                   |   |        |
|                      |                                     |                          |                                          |              |                   |                   |   |        |
|                      |                                     |                          |                                          |              |                   |                   |   |        |
|                      |                                     |                          |                                          |              |                   |                   |   | 1 Next |
|                      |                                     |                          |                                          |              |                   |                   |   |        |
|                      |                                     |                          |                                          |              |                   |                   |   |        |
|                      |                                     |                          |                                          |              |                   |                   |   |        |
|                      |                                     |                          |                                          |              |                   |                   |   |        |
|                      |                                     |                          |                                          |              |                   |                   |   |        |
|                      |                                     |                          |                                          |              |                   |                   |   |        |
|                      |                                     |                          |                                          |              |                   |                   |   |        |
|                      |                                     |                          |                                          |              |                   |                   |   |        |
|                      |                                     |                          |                                          |              |                   |                   |   |        |
|                      |                                     |                          |                                          |              |                   |                   |   |        |
|                      |                                     |                          |                                          |              |                   |                   |   |        |
|                      |                                     |                          |                                          |              |                   |                   |   |        |
|                      |                                     |                          |                                          |              |                   |                   |   |        |
|                      |                                     |                          |                                          |              |                   |                   |   |        |
|                      |                                     |                          |                                          |              |                   |                   |   |        |
|                      |                                     |                          |                                          |              |                   |                   |   |        |
|                      |                                     |                          |                                          |              |                   |                   |   |        |
|                      |                                     |                          |                                          |              |                   |                   |   |        |

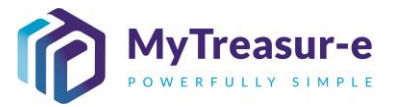

e) This will create an extra cashflow with a nil amount. You will be required to populate the Amount (1) and any Third Party Name as required. Once you have created the extra cashflows, click on Save (2).

| Dai | ily Adj | usted Forecast    |                          | C Ad-hoc Search                          | Form View Cash | nflows View       |                   |          |             |        |
|-----|---------|-------------------|--------------------------|------------------------------------------|----------------|-------------------|-------------------|----------|-------------|--------|
| +   |         | e *               | Cashflow Scenario Name * | Cashflow Type Name *                     | Value Date *   | Currency Name *   | Payment/Receipt * | Amount * | Third Party |        |
| 1   |         | andards Authority | Daily Adjusted Forecast  | Payments to NSW Agencies Outside Cluster | 15-11-2021     | Australian dollar | Payment           | 0.0      | D           | Clear  |
|     |         | andards Authority | Daily Adjusted Forecast  | Payments to NSW Agencies Outside Cluster | 15-11-2021     | Australian dollar | Payment           | 1        | p           |        |
|     |         |                   |                          |                                          |                |                   |                   |          |             |        |
|     |         |                   |                          |                                          |                |                   |                   |          |             |        |
|     |         |                   |                          |                                          |                |                   |                   |          | _           |        |
|     |         |                   |                          |                                          |                |                   |                   |          |             |        |
|     |         |                   |                          |                                          |                |                   |                   |          |             |        |
|     |         |                   |                          |                                          |                |                   |                   |          |             | 1 Next |
|     |         |                   |                          |                                          |                |                   |                   |          |             |        |
|     |         |                   |                          |                                          |                |                   |                   |          |             |        |
|     |         |                   |                          |                                          |                |                   |                   |          |             |        |
|     |         |                   |                          |                                          |                |                   |                   |          |             |        |
|     |         |                   |                          |                                          |                |                   |                   |          |             |        |
|     |         |                   |                          |                                          |                |                   |                   |          |             |        |
|     |         |                   |                          |                                          |                |                   |                   |          |             |        |
|     |         |                   |                          |                                          |                |                   |                   |          |             |        |
|     |         |                   |                          |                                          |                |                   |                   |          |             |        |
|     |         |                   |                          |                                          |                |                   |                   |          |             |        |
|     |         |                   |                          |                                          |                |                   |                   |          |             |        |
|     |         |                   |                          |                                          |                |                   |                   |          |             |        |
|     |         |                   |                          |                                          |                |                   |                   |          |             |        |
|     |         |                   |                          |                                          |                |                   |                   |          |             |        |
|     |         |                   |                          |                                          |                |                   |                   |          |             |        |
|     |         |                   |                          |                                          |                |                   |                   |          |             |        |
| 1   | >       |                   |                          |                                          |                |                   |                   |          |             |        |
| -   |         |                   |                          |                                          |                |                   |                   |          |             |        |

f) You can also duplicate a cashflow. This can be done by ticking the Checkbox (1) and then clicking on Duplicate (2). This will create a new cashflow with the same properties (including Amounts) as the original cashflow.

| MyTre         | Cashflows      | on 17-1      | 1-2021                            |                          |                                 |              |                   |                   |          | 0   | ?      |
|---------------|----------------|--------------|-----------------------------------|--------------------------|---------------------------------|--------------|-------------------|-------------------|----------|-----|--------|
| Dashboards    | Daily Adjusted | d Forecast   |                                   | C Ad-hoc S               | earch Form View Cashflows View  |              |                   |                   |          |     |        |
| Cashflo       | 🕂 🔽 🗖 Ca       | ashflow Id   | Business Unit Name *              | Cashflow Scenario Name * | Cashflow Type Name *            | Value Date * | Currency Name *   | Payment/Receipt * | Amount * | Thi |        |
| Our Bank A    | 2              | 333394       | NSW Education Standards Authority | Daily Adjusted Forecast  | Restart & Rebuild Grant Funding | 17-11-2021   | Australian dollar | Receipt           |          |     | Clear  |
| Cashflow S    |                |              |                                   |                          |                                 |              |                   |                   |          |     |        |
| Daily Adju    | 1              |              |                                   |                          |                                 |              |                   |                   |          |     |        |
| Cashflow S    |                |              |                                   |                          |                                 |              |                   |                   |          |     |        |
| Start Date    |                |              |                                   |                          |                                 |              |                   |                   |          |     |        |
|               |                |              |                                   |                          |                                 |              |                   |                   |          |     |        |
|               |                |              |                                   |                          |                                 |              |                   |                   |          |     | 1 Next |
| Cashflow Type |                |              |                                   |                          |                                 |              |                   |                   |          |     |        |
|               |                |              |                                   |                          |                                 |              |                   |                   |          |     |        |
| Opening Ba    |                |              |                                   |                          |                                 |              |                   |                   |          |     |        |
| Capital Confu |                |              |                                   |                          |                                 |              |                   |                   |          |     |        |
| Sub Total:    |                |              |                                   |                          |                                 |              |                   |                   |          |     |        |
| Restart & Ret |                |              |                                   |                          |                                 |              |                   |                   |          |     |        |
| Crown Recou   |                |              |                                   |                          |                                 |              |                   |                   |          |     |        |
| Long Service  |                |              |                                   |                          |                                 |              |                   |                   |          |     |        |
| Commonweal    |                |              |                                   |                          |                                 |              |                   |                   |          |     |        |
| Own Source I  |                |              |                                   |                          |                                 |              |                   |                   |          |     |        |
| Central Adjus |                |              |                                   |                          |                                 |              |                   |                   |          |     |        |
| Confund Crov  |                |              |                                   |                          |                                 |              |                   |                   |          |     |        |
| Investment In |                |              |                                   |                          |                                 |              |                   |                   |          |     |        |
| Land Tax Rev  |                |              |                                   |                          |                                 |              |                   |                   |          |     |        |
| Net Cashf     |                | 2            |                                   |                          |                                 |              |                   |                   |          |     |        |
| Closing Bal   |                | 4            |                                   |                          |                                 |              |                   |                   |          |     |        |
| Save Car      | Save Cancel    | Duplicate Bi | ulk Update Approvals              |                          |                                 |              |                   |                   |          |     |        |

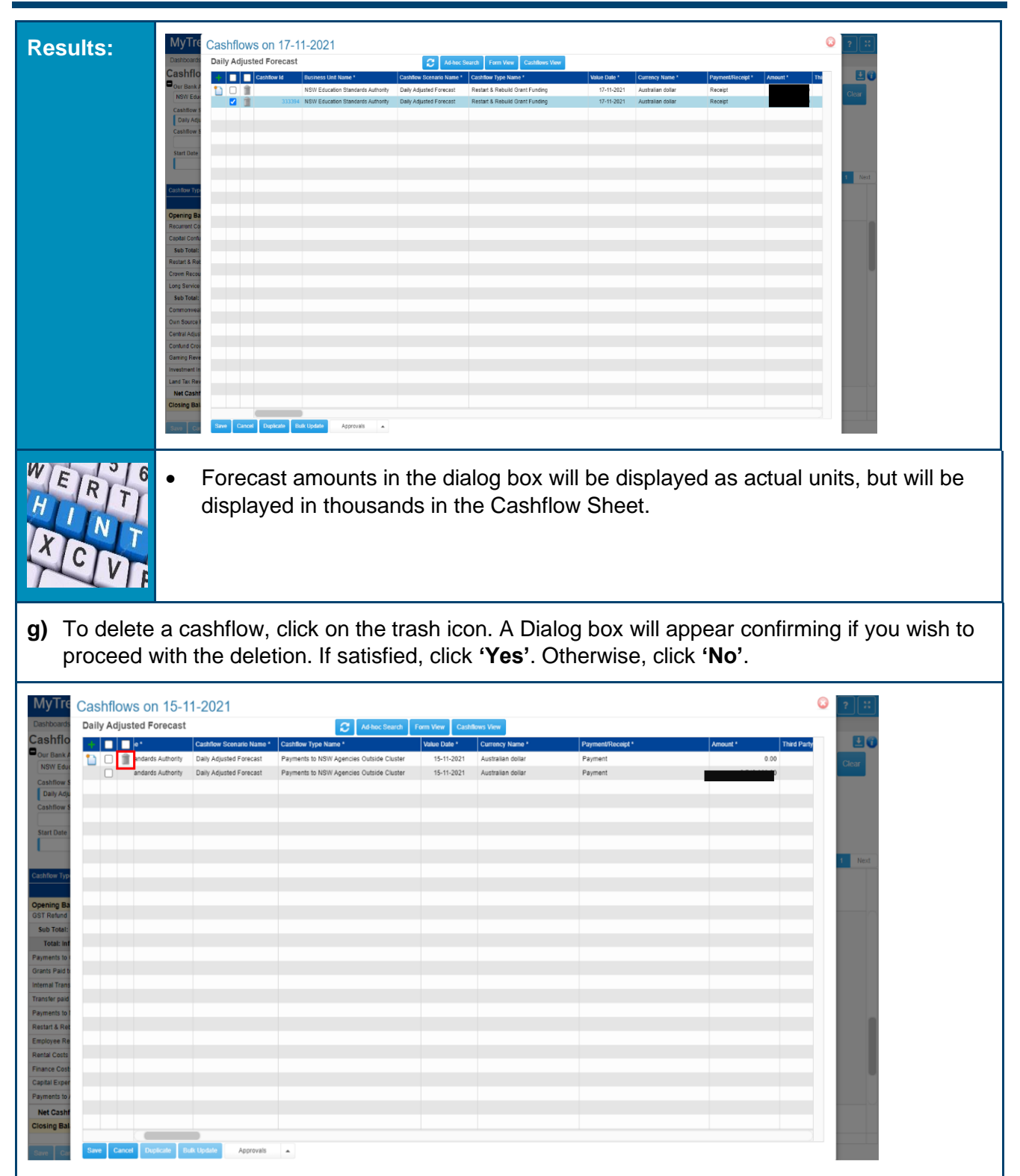

Treas

-e

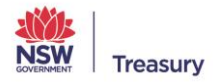

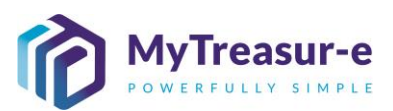

| Dashboards Daily Adjusted Forecast                                                                                                    | Ad-toc Search Form View Cashflows View                                                                                                    |                                                                                        |                                                                                                    | © ? ::                                                                                                    |
|----------------------------------------------------------------------------------------------------|----------------------------------------------------------------------------------------------------|----------------------------------------------------------------------------------------|----------------------------------------------------------------------------------------------------|----------------------------------------------------------------------------------------------------|
| Our Bank A<br>NSW Education Standards Authority<br>333962 NSW Education Standards Authority                                                                                                    | Cashflow Scenario Name * Cashflow Type Name *<br>Daily Adjusted Forecast Payments to NSW Agencies Outside Cluster<br>Daily Adjusted Forecast Payments to NSW Agencies Outside Cluster                                                                                                    | Value Date * Currency Name * 15-11-2021 Australian dollar 15-11-2021 Australian dollar | Payment/Receipt * Payment Payment                                                                                                    | Clear                                                                                                    |
| Cashflow S<br>Daily Adju<br>Cashflow S                                                                                                    |                                                                                                    |                                                                                        |                                                                                                    |                                                                                                    |
| Start Date                                                                                                    |                                                                                                    |                                                                                        |                                                                                                    |                                                                                                    |
| Cashflow Typ                                                                                                    |                                                                                                    |                                                                                        |                                                                                                    | 1 Next                                                                                                    |
| Opening Ba<br>OST Refund                                                                                                    | Cashflows on 15-11-2021                                                                                                    |                                                                                        |                                                                                                    |                                                                                                    |
| Sub Total:<br>Total: Inf<br>Payments to I                                                                                                    | Are you sure want to delete new row(s)?                                                                                                    |                                                                                        |                                                                                                    |                                                                                                    |
| Grants Paid to                                                                                                    |                                                                                                    |                                                                                        |                                                                                                    |                                                                                                    |
| Payments to 1 Restart & Ret                                                                                                    |                                                                                                    |                                                                                        |                                                                                                    |                                                                                                    |
| Employee Re<br>Rental Costs<br>Finance Cost                                                                                                    |                                                                                                    |                                                                                        |                                                                                                    |                                                                                                    |
| Capital Exper Payments to J Net Cashf                                                                                                    |                                                                                                    |                                                                                        |                                                                                                    |                                                                                                    |
| Closing Bat                                                                                                    |                                                                                                    |                                                                                        |                                                                                                    |                                                                                                    |
|                                                                                                    |                                                                                                    |                                                                                        |                                                                                                    |                                                                                                    |
| h) Alternatively for Step 7c                                                                                                    | ) above, Third Party de                                                                                                    | tails can be add                                                                       | ded by selectin                                                                                                    | g the checkbox (1)                                                                                                    |
|                                                                                                    |                                                                                                    |                                                                                        |                                                                                                    |                                                                                                    |
|                                                                                                    |                                                                                                    |                                                                                        |                                                                                                    |                                                                                                    |
| MyTre Cashflows on 03-11-2021                                                                                                    | 2 Ad loss Search From Mary Considered Mary                                                                                                    |                                                                                        |                                                                                                    | © ? #                                                                                                    |
| MyTre Cashflows on 03-11-2021<br>Dathboard: Submission November 2021<br>Cashflo Cashflow & Dechess Unit Nime*                                                                                                    | 2 Ad hoc Scatto<br>Cashfore Scatto Kane Cashfore Scattore Scattore Sc | Value Dale * Currency Name * P<br>03-11-0201 Australian dollar 5                       | teyment/Receipt* Amount* Third Para                                                                                                    |                                                                                                    |
| MyTre Cashflows on 03-11-2021<br>Dashboards Submission November 2021<br>Cashflor<br>Our Bank, NSW Edx<br>Cashflow 1 Desmos Unit Name * NSW Education Standards Authority<br>I Section 2 Desmos 2 Desmos 2                                                                                                    | Cashfow Scenario Name * Cashfow Type Name * Submission November 2021 Transfer received from Agency within Cluster                                                                                                    | Value Date * Currency Name * P<br>03-11-2021 Australian dollar R                       | tymot/Recept * Amount * Third Pa<br>Securit \$00,000.00                                                                                                    | V Law                                                                                                    |
| MyTre<br>Cashflows on 03-11-2021<br>Submission November 2021<br>Cashflo<br>Our Bank<br>NSW Education Standards Authority<br>Submissi<br>Cashflow 3                                                                                                    | Cashfow Scarato Name 1 Cashfow Type Name 1 Submission November 2021 Transfer received from Agency within Cluster                                                                                                    | Value Date * Currency Name * P<br>03-11-2021 Australian dollar R                       | tymot/Receipt Amount * Third Pa<br>Secept 500.000.09                                                                                                    |                                                                                                    |
| MyTre<br>Darboards<br>Cashflows on 03-11-2021<br>Submission November 2021<br>Cashflow & Brahass Unit Name*<br>Cashflow & NSW Education Standards Authority<br>Submission<br>Cashflow & 1                                                                                                    | Cathfor Scenaro Name* Cathfor Type Name*<br>Submission November 2021 Transfer received from Agency within Cluster                                                                                                    | Value Dale * Currency Name * P<br>03-11-2021 Australian dollar R                       | tajmont/Receija* Amount* Thild Pa<br>Soc.000.00                                                                                                    |                                                                                                    |
| MyTre<br>Cashflows on 03-11-2021<br>Submission November 2021<br>Cashflo<br>Our Bank<br>New Edu<br>Cashflow 1<br>Submission<br>Cashflow 1<br>Submission<br>Cashflow                      | Catifous Scenario Name*     Catifous New       Catifous Scenario Name*     Catifous Now       Submission November 2021     Transfer received from Agency within Cluder                                                                                                    | Value Date * Currency Name * P<br>03-11-2021 Australian dollar R                       | tryment/Recorpt Answer Their Pare<br>Recorpt 500,000,00                                                                                                    | 2 Not.<br>1 3021<br>2 Not.                                                                                                    |
| MyTre<br>Cashflows on 03-11-2021<br>Submission November 2021<br>Cashflo<br>NSW Education Standards Authority<br>NSW Education Standards Authority<br>Starts Date<br>Cashflow Typ<br>Opening Ba<br>Swr Warr                                                                                                    | Cashfow Scenaro Hame*<br>Cashfow Scenaro Hame*<br>Submission Nivember 2021 Transfer received from Agency within Cluster                                                                                                    | Value Date * Currency Name * P<br>03-11-2021 Australian dotar R                        | aymont/Recopt * Amount * Thard Pa<br>leaceapt \$50,000.00                                                                                                    | 2 Nort<br>2 Nort<br>2 Nort<br>2 Nort<br>1-007                                                                                                    |
| MyTre<br>Cashflows on 03-11-2021<br>Submission November 2021<br>Cashflow<br>NSW Education Standards Authority<br>Start Date<br>Cashflow 5<br>Start Date<br>Cashflow 5<br>Start Date<br>Cashflow 6<br>Start Cashflow 5<br>Start Date<br>Cashflow 6<br>Start Cashflow 6<br>Start Cashflow 7<br>Start Cashflow 7<br>Start C                                                                                                    | Ad Inci Statuli<br>Cashflow Science Maree <sup>®</sup> Cashflow Figure Maree <sup>®</sup> Submission Nivember 2021 Transfer received from Agency within Cluster                                                                                                    | Value Date * Currency Name * P<br>03-11-2021 Australian dollar R                       | symotr/Recopt * Amount * Third Pa<br>tecespt \$500,000.00                                                                                                    | 2 Nest<br>1 2 Nest<br>1 2 Nest<br>1 2 Nest<br>1 2 2 2 2 2 2 2 2 2 2 2 2 2 2 2 2 2 2 2                                                                                                    |
| MyTre<br>Cashfows on 03-11-2021<br>Submission November 2021<br>Cashfo<br>Our Bak A<br>Submission Standards Authory<br>Submission<br>Cashfow I<br>Submission<br>Cashfow I<br>Submission<br>Cas | At two: Sector     Cashifour New       Cashifour Scenario New*     Cashifour Type Name*       Submission November: 2021     Transfer received from Agency within Cluster                                                                                                    | Value Date * Currency Name * P 03-11-2021 Australian dollar R                          | symetrificacopi* Anoue* That Personal Personal Persona<br>Personal Personal Personal Personal Personal Personal Personal Personal Personal Personal Personal Personal Personal Personal Personal Personal Personal Personal Personal Personal Personal Persona Personal Personal Personal Personal Per | 2       Next         2       Next         3/327       100         200       200                                                                                                    |
| MyTre Cashflows on 03-11-2021<br>Darhbord<br>Cashflow S<br>Cashflow S<br>Cashflow S<br>Surr Dark<br>Samses<br>Cashflow S<br>Samses<br>Samses<br>Cashflow S<br>Samses<br>Samses<br>Cashflow S<br>Samses<br>Samses<br>Samses<br>Cashflow S<br>Samses<br>Samses<br>Samses<br>Cashflow S<br>Samses<br>Samses<br>Sa                                                                              | Catchour Scenare     Catchour Scenare       Catchour Scenare     Catchour Scenare       Submission November 2021     Transfer received from Agency within Cluster                                                                                                    | Value Date * Currency Name * P 03-11-2021 Australian dottar R                          | tayment/Recogit* Answit* Therd Par<br>lessespit 500,000,000                                                                                                    | 2       Not         1       Clear         2       Not         1       Clear         2       Not         1       Clear         2       Not         2       Not         1       Clear         2       Not         1       Clear         100       200         100       200 |
| MyTre Cashflows on 03-11-2021<br>Dariboards<br>Cashflow S<br>Cashflow S<br>Dur Stank A<br>New Edu<br>Cashflow S<br>Start Date<br>Cashflow S<br>Start Date<br>Start Date<br>Cashflow S<br>Start Date<br>Cashflow S<br>Start Date<br>S<br>Start Date<br>S<br>S<br>S<br>S<br>S<br>S<br>S<br>S<br>S<br>S<br>S<br>S<br>S                                                                                                    | Cashfow Scenaro Name*     Cashfow Type Name*       Submission Nivember 2021     Transfer received from Agency within Cluder                                                                                                    | Value Date * Currency Name * P 03-11-2021 Australian dotar R                           | ayment/Recopt** Anouat** Tard Pa elecospt 500.000 00                                                                                                    | 2       Next         100       200         7,523       100                                                                                                    |
| MyTric       Cashflows on 03-11-2021         Barboard       Submission November 2021         Cashflow       Barboard Million         WSW Education Standards Authony       NSW Education Standards Authony         NSW Education Standards Authony       NSW Education Standards Authony         Start Date       NSW Education Standards Authony         Cashflow I       NSW Education Standards Authony         Start Date       NSW Education Standards Authony         Cashflow I       NSW Education Standards Authony         Cashflow I       NSW Education Standards Authony         Start Date       NSW Education Standards Authony         Cashflow I       NSW Education Standards Authony         Cashflow I       NSW Education Standards Authony         Cashflow I       NSW Education Standards Authony         Cashflow I       NSW Education Standards Authony         Cashflow I       NSW Education Standards Authony         Cashflow I       NSW Education Standards Authony         Cashflow I       NSW Education Standards Authony         Cashflow I       NSW Education Standards Authony         Cashflow I       NSW Education Standards Authony         Cashflow I       NSW Education Standards Authony         Cashflow I       NSW Education Standards Authony <t< td=""><td>At Inc. Sector     Imm Weing     Cacabilities Moor       Cachflow Sceares Name*     Cachflow Type Name*     Cachflow Type Name*       Submission November (201)     Transfer received from Agency within Cluster</td><td>Value Date * Currency Name * P 03-11-2021 Australian dotar R</td><td>aymont/Recorpt* Anouat* Tard Persent<br/>lecentral 500,000,000</td><td>2       Not         2       Not         2       Not         2       Not         2       Not         2       Not         2       Not         2       Not         3       36,467         31,2876       32,2876</td></t<>                                                                                                    | At Inc. Sector     Imm Weing     Cacabilities Moor       Cachflow Sceares Name*     Cachflow Type Name*     Cachflow Type Name*       Submission November (201)     Transfer received from Agency within Cluster                                                                                                    | Value Date * Currency Name * P 03-11-2021 Australian dotar R                           | aymont/Recorpt* Anouat* Tard Persent<br>lecentral 500,000,000                                                                                                    | 2       Not         2       Not         2       Not         2       Not         2       Not         2       Not         2       Not         2       Not         3       36,467         31,2876       32,2876                                                              |

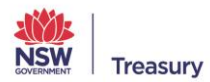

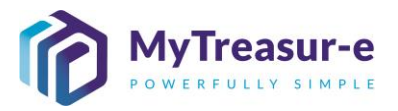

i) The Third Party can be selected or typed using the dropdown **Third Party Name (1)**. Once selected, click **Save (2)**.

| MvTre        | Cashflows                         |                                              |                           | 6                                                       |           |
|--------------|-----------------------------------|----------------------------------------------|---------------------------|---------------------------------------------------------|-----------|
| ,            | Casiliows                         |                                              |                           |                                                         |           |
| Dashboards   | Cashflow Id                       | Global Trade Id                              | Estimation Flag           | Workflow Name *                                         |           |
| ashflo       |                                   |                                              |                           | Cashflow                                                |           |
| Our Bank A   | Parent Trade Id                   | Accounting Flag                              | Trade Approval Status     | System Transaction Id                                   |           |
| NSW Educ     |                                   |                                              |                           |                                                         | Clear     |
| Cashflow 9   | Capture Date                      | Last Updated By                              | Approval Status           | Locked                                                  |           |
| Submissio    |                                   |                                              |                           | 1                                                       |           |
| ashflow S    | Static Data                       |                                              |                           | ·                                                       |           |
|              | Business Unit Name *              | Cashflow Type Name *                         | Currency Name *           | Third Party Name                                        |           |
| Start Date   | NSW Education Standards Authority | Transfer received from Agency within Cluster | Australian dollar         | · · ·                                                   |           |
|              | Currency Pair Code                | Calendar Name *                              | Cashflow Status Name *    |                                                         |           |
|              |                                   | Australia - Sydney                           | Forecast                  | ANZ - Australia and New Zealand Banking Group Limited / | 0 Next    |
|              | Entity Name                       | Their Cashflow Type Name                     | Offset Cashfiow Type Name | CBA. Commonwealth Bank                                  | 2 Next    |
| shiflow Type | Education (GG)                    |                                              |                           | CON- Control weath Dank                                 | 1-2021    |
|              | Our Purchase Order Name           | Their Purchase Order Name                    | Our Invoice Name          | EB0202 - Department of Education                        | ubmission |
| ening Ba     |                                   |                                              |                           | EB0204 - NSW Education Standards Authority              | 277,409   |
| ou rotal.    | Trade Workflow Name               | Schedule Workflow Name                       | Instrument Type Name      | EB0402 - Department of Customer Service                 | 10,011    |
| monwea       |                                   |                                              |                           | EB0404 - NSW Self Insurance Corporation                 | 100       |
| m Source F   | Our Bk Acct Group Name            | Parent Bank Account Name                     |                           | EB0406 - Service NSW                                    | 200       |
| ming Reve    |                                   |                                              |                           | EB0502 - Ministry of Health                             |           |
| d Tax Rev    | Dates                             |                                              |                           |                                                         |           |
| roll Tax Re  | Value Date *                      | Trade Date                                   | Cashflow Period           |                                                         |           |
| ained Taxa   | 03-11-2021                        | DD-MM-YYYY 🛗                                 | day                       |                                                         |           |
| p Duties     | Rates                             |                                              |                           |                                                         |           |
| ster recei   | Fx Rate                           | Currency Pair Rate                           |                           |                                                         |           |
| er Inflows   |                                   | 0                                            |                           |                                                         | 7,523     |
| ants Receiv  | Body                              |                                              |                           |                                                         |           |
| ernal Trans  | Payment/Receipt *                 | Amount *                                     | Description               | Cashflow Sign *                                         |           |
| let Cashf    | Receipt                           | 500,000.00                                   |                           | 1                                                       | 35 467    |
| osing Bal    | Currency Code                     | Payment Id                                   | Amount (+-)               | Countervalue Amount                                     | 312 876   |
| osing bai    | AUD                               |                                              | 500,000.0                 | 0 2 0                                                   | 312,070   |
| ave Car      |                                   |                                              | Sa                        | ve Cancel Duplicate Delete New Approvals                |           |

j) A Dialog box will confirm the records updated. If you are satisfied with the all the updates, click **Yes**. Close all Dialog boxes.

| oards          | Submission Novembe | r 2021                 |                     | Ad-hoc Search                                                   | Form View                           | Cashflows View           |                 |                   |               |                 |                      |           |
|----------------|--------------------|------------------------|---------------------|-----------------------------------------------------------------|-------------------------------------|--------------------------|-----------------|-------------------|---------------|-----------------|----------------------|-----------|
| ashflo         | 🕂 📝 🔳 tecor Parent | Bank Ac System Transac | Comments            |                                                                 |                                     |                          | Internal Refere | ance 2 Third Park | Referenc Inte | mal Reference 3 | Internal Reference 4 |           |
| dur Bank A     |                    | ,                      | This is an outflow. |                                                                 |                                     |                          |                 |                   |               |                 |                      |           |
| NSW Educ       |                    |                        |                     |                                                                 |                                     |                          |                 |                   |               |                 |                      | Clear     |
| Cashflow S     |                    |                        |                     |                                                                 |                                     |                          |                 |                   |               |                 |                      |           |
| Submissio      |                    |                        |                     |                                                                 |                                     |                          |                 |                   |               |                 |                      |           |
| Cashflow S     |                    |                        |                     |                                                                 |                                     |                          |                 |                   |               |                 |                      |           |
| Start Date     |                    |                        |                     |                                                                 |                                     |                          |                 |                   |               |                 |                      |           |
| Surresult      |                    |                        |                     | 1                                                               |                                     |                          |                 |                   |               |                 |                      |           |
|                |                    |                        |                     | Cashflows                                                       |                                     |                          |                 |                   |               |                 |                      |           |
| ashflow Type   |                    |                        |                     | The following sh                                                |                                     |                          |                 |                   |               |                 |                      | 1-2021    |
|                |                    |                        |                     | <ul> <li>1 record(s) will</li> </ul>                            | I be updated.                       | ocessed for current crit | eria.           |                   |               |                 |                      | ubmission |
| pening Bal     |                    |                        |                     |                                                                 |                                     |                          |                 |                   |               |                 |                      | 272 859   |
|                |                    |                        |                     | <ul> <li>The following cha</li> <li>1 record(s) will</li> </ul> | anges will be pro<br>I be inserted. | ocessed for other cells: |                 |                   |               |                 |                      |           |
| commonweat     |                    |                        |                     |                                                                 |                                     |                          |                 |                   |               |                 |                      | 100       |
| wn source F    |                    |                        |                     | Do you want to p                                                | roceed?                             |                          |                 |                   |               |                 |                      | 200       |
| aming Revel    |                    |                        |                     |                                                                 |                                     |                          |                 |                   |               |                 |                      |           |
| and lax new    |                    |                        |                     |                                                                 |                                     |                          |                 |                   |               |                 |                      |           |
| etained Taxe   |                    |                        |                     |                                                                 |                                     |                          |                 |                   |               |                 |                      |           |
| tamp Duties    |                    |                        |                     |                                                                 |                                     |                          |                 |                   |               |                 |                      |           |
| ransfer receit |                    |                        |                     |                                                                 |                                     |                          |                 |                   |               |                 |                      |           |
| ther inflows   |                    |                        |                     |                                                                 |                                     |                          |                 |                   |               |                 |                      | 7,523     |
| Grants Receiv  |                    |                        |                     |                                                                 |                                     |                          |                 |                   |               |                 |                      |           |
| nternal Trans  |                    |                        |                     |                                                                 |                                     |                          |                 |                   |               |                 |                      |           |
| Net Cashfi     |                    |                        |                     |                                                                 |                                     |                          |                 |                   |               |                 |                      | 35,467    |
| losing Bala    |                    |                        |                     |                                                                 |                                     |                          |                 |                   |               |                 |                      | 308,326   |
|                |                    |                        |                     |                                                                 |                                     |                          |                 |                   |               |                 |                      |           |

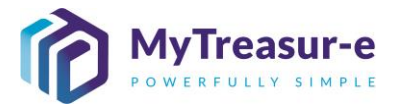

#### Step 8: Add Comments to Forecasts (Not Mandatory)

a) For any forecasts entered in the Cashflow Sheet, a comment can be added if required by right clicking the Forecast you wish to add the comment to. A Dialog box will appear.

| lyTre                       | Са | shfl  | ows on 03        | -11-2021                          |                          |                                              |              |                   |                   |            | C           | ?::     |
|-----------------------------|----|-------|------------------|-----------------------------------|--------------------------|----------------------------------------------|--------------|-------------------|-------------------|------------|-------------|---------|
| shboards                    | Su | bmis  | sion Novembe     | r 2021                            | C Ad-hoc                 | Search Form View Cashflows View              |              |                   |                   |            |             |         |
| ashflo                      | +  |       | Cashflow Id      | Business Unit Name *              | Cashflow Scenario Name * | Cashflow Type Name *                         | Value Date * | Currency Name *   | Payment/Receipt * | Amount *   | Third Party |         |
| NSW Educ                    | t  |       | 1                | NSW Education Standards Authority | Submission November 2021 | Transfer received from Agency within Cluster | 03-11-2021   | Australian dollar | Receipt           | 500,000.00 |             | Clear   |
| Submissic                   |    |       |                  |                                   |                          |                                              |              |                   |                   |            |             |         |
| shflow S                    |    |       |                  |                                   |                          |                                              |              |                   |                   |            |             |         |
| tart Date                   |    |       |                  |                                   |                          |                                              |              |                   |                   |            |             |         |
|                             |    |       |                  |                                   |                          |                                              |              |                   |                   |            |             | 2 Next  |
| shflow Type                 |    |       |                  |                                   |                          |                                              |              |                   |                   |            |             | 1-2021  |
| ening Bal                   |    |       |                  |                                   |                          |                                              |              |                   |                   |            |             | 277,409 |
| mmonweal                    |    |       |                  |                                   |                          |                                              |              |                   |                   |            |             | 100     |
| n Source F                  |    |       |                  |                                   |                          |                                              |              |                   |                   |            |             | 200     |
| d Tax Rev                   |    |       |                  |                                   |                          |                                              |              |                   |                   |            |             |         |
| roll Tax Re<br>tained Taxe  |    |       |                  |                                   |                          |                                              |              |                   |                   |            |             |         |
| mp Duties                   |    |       |                  |                                   |                          |                                              |              |                   |                   |            |             |         |
| nsfer receit<br>her inflows |    |       |                  |                                   |                          |                                              |              |                   |                   |            |             | 7,523   |
| ants Receiv                 |    |       |                  |                                   |                          |                                              |              |                   |                   |            |             |         |
| vet Cashfi                  |    |       |                  |                                   |                          |                                              |              |                   |                   |            |             | 35,467  |
| osing Bala                  |    |       |                  |                                   |                          |                                              |              |                   |                   |            |             | 312,876 |
| ive Car                     | Sa | ive ( | Cancel Duplicate | Bulk Update Approvals             |                          |                                              |              |                   |                   |            |             |         |

b) Scroll to the right to find Comments (1). Type in any comments you wish to capture or may be deemed relevant for the Cash Optimisation team at NSW Treasury. Once entered, click Save (2).

|          | Submise    | ion Nov  | ember 2021           |                 |                     | Addres Search   | Form View Cashflows | - View |                    |                      |                      |                      |           |
|----------|------------|----------|----------------------|-----------------|---------------------|-----------------|---------------------|--------|--------------------|----------------------|----------------------|----------------------|-----------|
| hflo     | oubilitis. |          |                      | Contras Terrora | Commente            | North Coldinary | Calambirg           |        | demail Defenses 0  | Third Date: Defenses | Internet Determore D | Internet Determore d | DA        |
| Bank A   |            | a        | Paletti batik Ac     | System transac  | This is an autiliau |                 |                     |        | niemai keleiende z | mird Pany Relefenc   | Internal Reference 5 | Internal Reference 4 |           |
| /V Educ  |            |          |                      |                 | This is all oddiow. |                 |                     |        | 1                  |                      |                      |                      | Clear     |
| nflow S  |            |          |                      |                 |                     |                 |                     |        |                    |                      |                      |                      |           |
| missic   |            |          |                      |                 |                     |                 |                     |        |                    |                      |                      |                      |           |
| flow S   |            |          |                      |                 |                     |                 |                     |        |                    |                      |                      |                      |           |
| Date     |            |          |                      |                 |                     |                 |                     |        |                    |                      |                      |                      |           |
|          |            |          |                      |                 |                     |                 |                     |        |                    |                      |                      |                      |           |
|          |            |          |                      |                 |                     |                 |                     |        |                    |                      |                      |                      | 2 Next    |
| эм Турс  |            |          |                      |                 |                     |                 |                     |        |                    |                      |                      |                      | 1-2021    |
|          |            |          |                      |                 |                     |                 |                     |        |                    |                      |                      |                      | ubmission |
| ng Bal   |            |          |                      |                 |                     |                 |                     |        |                    |                      |                      |                      | 272,859   |
| onweal   |            |          |                      |                 |                     |                 |                     |        |                    |                      |                      |                      | 100       |
| ource F  |            |          |                      |                 |                     |                 |                     |        |                    |                      |                      |                      | 200       |
| Reve     |            |          |                      |                 |                     |                 |                     |        |                    |                      |                      |                      |           |
| x Rev    |            |          |                      |                 |                     |                 |                     |        |                    |                      |                      |                      |           |
| Tax Re   |            |          |                      |                 |                     |                 |                     |        |                    |                      |                      |                      |           |
| Duties   |            |          |                      |                 |                     |                 |                     |        |                    |                      |                      |                      |           |
| er recei |            |          |                      |                 |                     |                 |                     |        |                    |                      |                      |                      |           |
| inflows  |            |          |                      |                 |                     |                 |                     |        |                    |                      |                      |                      | 7,523     |
| Receiv   |            |          |                      |                 |                     |                 |                     |        |                    |                      |                      |                      |           |
| I Trans  |            |          |                      |                 |                     |                 |                     |        |                    |                      |                      |                      |           |
| Cashfi   |            | ,        |                      |                 |                     |                 |                     |        |                    |                      |                      |                      | 35,467    |
| Bala     | 4          | -        |                      |                 |                     |                 |                     |        |                    |                      |                      |                      | 308,326   |
|          | 2 mm 2     | ancol Du | ulicato Etulic Linde | Anomuolo        | 1.1                 |                 |                     |        |                    |                      |                      |                      |           |

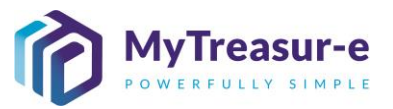

c) Alternatively, to Step 8b) comments can be entered by selecting the **checkbox (1)** for the forecast you wish to provide comments for. Then click on **Form View (2)**.

| ubmission November | 2021                              | C Ad-hoc                 | Search Form View Cashllows View              |              |                   |                   |            |             |           |
|--------------------|-----------------------------------|--------------------------|----------------------------------------------|--------------|-------------------|-------------------|------------|-------------|-----------|
| 🕂 🔽 🔲 Cashflow Id  | Business Unit Name *              | Cashflow Scenario Name * | Cashflow Type Name *                         | Value Date * | Currency Name *   | Payment/Receipt * | Amount *   | Third Party | • • • •   |
| 1 🖬 🏦              | NSW Education Standards Authority | Submission November 2021 | Transfer received from Agency within Cluster | 03-11-2021   | Australian dollar | Receipt           | 500,000.00 |             | Clear     |
| 4                  |                                   |                          |                                              |              |                   |                   |            |             |           |
|                    |                                   |                          |                                              |              |                   |                   |            |             |           |
|                    |                                   |                          |                                              |              |                   |                   |            |             |           |
|                    |                                   |                          |                                              |              |                   |                   |            |             |           |
|                    |                                   |                          |                                              |              |                   |                   |            |             |           |
|                    |                                   |                          |                                              |              |                   |                   |            |             | 2 Next    |
|                    |                                   |                          |                                              |              |                   |                   |            |             | 11-2021   |
|                    |                                   |                          |                                              |              |                   |                   |            |             | ubmission |
|                    |                                   |                          |                                              |              |                   |                   |            |             | 277,409   |
|                    |                                   |                          |                                              |              |                   |                   |            |             | 100       |
|                    |                                   |                          |                                              |              |                   |                   |            |             | 200       |
|                    |                                   |                          |                                              |              |                   |                   |            |             |           |
|                    |                                   |                          |                                              |              |                   |                   |            |             |           |
|                    |                                   |                          |                                              |              |                   |                   |            |             |           |
|                    |                                   |                          |                                              |              |                   |                   |            |             |           |
|                    |                                   |                          |                                              |              |                   |                   |            |             |           |
|                    |                                   |                          |                                              |              |                   |                   |            |             | 7,523     |
|                    |                                   |                          |                                              |              |                   |                   |            |             |           |
|                    |                                   |                          |                                              |              |                   |                   |            |             |           |
|                    |                                   |                          |                                              |              |                   |                   |            |             | 35,467    |

#### d) Type comments under the Comments (1) section and click Save (2) to close the Dialog box.

| 02-11-2021                                               | UU-MM-YYYY                                                                              | cay                                   |                                            |           |
|----------------------------------------------------------|-----------------------------------------------------------------------------------------|---------------------------------------|--------------------------------------------|-----------|
| Rates                                                    |                                                                                         |                                       |                                            |           |
| Rate                                                     | Currency Pair Rate                                                                      |                                       |                                            | - 🙂 🕜     |
| 1.00000000                                               | 1.00000000                                                                              |                                       |                                            |           |
| Body                                                     |                                                                                         |                                       |                                            | Glear     |
| avment/Receipt *                                         | Amount *                                                                                | Description                           | Cashflow Sign *                            |           |
| Receipt                                                  | 5,903,000.00                                                                            | · · · · · · · · · · · · · · · · · · · | 1                                          |           |
| irrency Code                                             | Payment Id                                                                              | Amount (+-)                           | Countervalue Amount                        |           |
| 4UD                                                      |                                                                                         | 5,903,000.00                          | 5,903,000.00                               |           |
| ountervalue Signed Amount                                | Countervalue Currency Code                                                              | Amount Bk Acct Ccy                    |                                            |           |
| 5,903,000.00                                             | AUD                                                                                     | 5,903,000.00                          |                                            |           |
| Settlement                                               |                                                                                         |                                       |                                            | 2 Next    |
| ashflow Scenario Name *                                  | Our Bank Account Name *                                                                 | Their Bank Account Name               | Our Bank Account Number                    | 1-2021    |
| Submission November 2021                                 | NSW Education Standards Authority Unrestricted WBC                                      |                                       | EC0201_EB0204_ESA_W_U                      | ubmission |
| heir Bank Account Number                                 | Bank Reconciliation Flag *                                                              | Bank Reconciliation Id                | Payment Method Name *                      | 272,859   |
|                                                          |                                                                                         |                                       | Electronic Funds Transfer                  |           |
| ur Bank Account Type                                     | Bank Statement Description                                                              |                                       |                                            | 100       |
| 1                                                        |                                                                                         |                                       |                                            | 200       |
| Comments                                                 |                                                                                         |                                       |                                            |           |
| omments                                                  |                                                                                         |                                       |                                            |           |
| This is an outflow.                                      |                                                                                         |                                       |                                            |           |
| Footer                                                   |                                                                                         |                                       |                                            |           |
| ystem Created Flag                                       | External Transfer Flag *                                                                | Offset Flag                           | Internal Reference                         |           |
|                                                          |                                                                                         |                                       |                                            |           |
|                                                          |                                                                                         |                                       |                                            |           |
| nancial Instrument Name                                  | Asset Class Name                                                                        | Cashflow Sheet Recon Flag             | Record Read Only Flag                      | 7,523     |
| nancial Instrument Name                                  | Asset Class Name                                                                        | Cashflow Sheet Recon Flag             | Record Read Only Flag                      | 7,523     |
| nancial instrument Name<br>ternal Reference 2            | Asset Class Name<br>Third Party Reference 2                                             | Cashflow Sheet Recon Flag             | Record Read Only Flag                      | 7,523     |
| inancial Instrument Name                                 | Asset Class Name Third Party Reference 2                                                | Cashflow Sheet Recon Flag             | Record Read Only Flag                      | 7.523     |
| Instrument Name<br>Iernal Reference 2<br>ata Source Name | Asset Class Name Third Party Reference 2 Source Reference Id 64 14 348 314 20014107 raw | Cashflow Sheet Recon Flag             | Record Read Only Flag Internal Reference 4 | 7.523     |

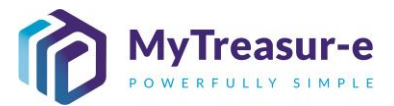

e) A Dialog box will confirm the records updated and if you wish to proceed. If you are satisfied with the all the updates, click **Yes**. Close all Dialog boxes.

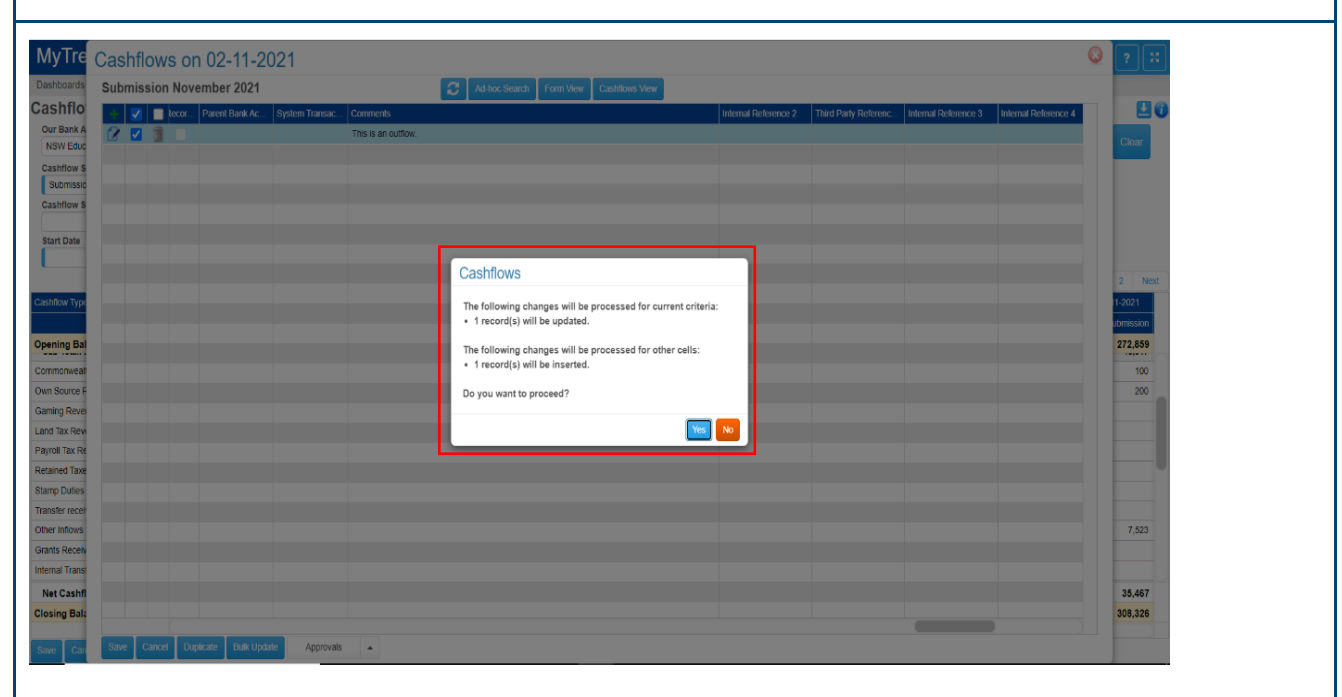

#### Step 9: Review the Cashflow Sheet and Submit

#### a) Following internal review, click on Submit.

| My Treasur-e                                                      |               |                                 |                   |                      |                    |                                   |                   |                    | Q Search           |                      | shazmeen.chuna       | ira 🔺 ? 👯          |
|-------------------------------------------------------------------|---------------|---------------------------------|-------------------|----------------------|--------------------|-----------------------------------|-------------------|--------------------|--------------------|----------------------|----------------------|--------------------|
| Dashboards Administrat                                            | on Cas        | h Manageme                      | ent Blotter       | rs Reporting         | Scheduler          |                                   |                   |                    |                    |                      |                      |                    |
| Cashflow Sheet                                                    |               |                                 |                   |                      |                    |                                   |                   |                    |                    |                      |                      | E (                |
| Our Bank Account Name<br>NSW Education Standards Authority Unrest | Business      | Unit Name                       |                   | Entity Name          |                    | Bank Name                         |                   | Our Bk             | Acct Group Name    |                      | Submission Status    | Go Clear           |
| Cashflow Scenario 1 Name<br>Submission November 2021              | Scenario      | 1 Opening Balance<br>01-11-2021 | Date              | Editable Flag        | Baseline Flag      | Currency Name<br>Australian dolla | r                 | Unit               | De                 | cimals<br>0          |                      |                    |
| Cashflow Scenario 2 Name                                          | Scenario      | 2 Opening Balance<br>DD-MM-YYYY | Date              | Editable Flag        | Baseline Flag      | Market Data Set<br>Default Market | Name<br>Data Set  | Quote T<br>MID     | lype               |                      |                      |                    |
| Start Date 01-11-2021                                             | Days          | 61 Wee                          | ks                | Months 10            | Excludes Weekend   | Approval Status                   | Capture           | ed 🔽 Rej           | int                | er Entity Cashflow F | lag                  |                    |
|                                                                   |               |                                 |                   |                      |                    |                                   |                   |                    |                    |                      | Pre                  | N 1 2 Next         |
| Cashflow Type Name                                                | Currency Code | Payment/Receipt                 | (D) 01-11-2021    | (D) 02-11-2021       | (D) 03-11-2021     | (D) 04-11-2021                    | (D) 05-11-2021    | (D) 08-11-2021     | (D) 09-11-2021     | (D) 10-11-2021       | (D) 11-11-2021       | (D) 12-11-2021     |
|                                                                   |               |                                 | 2021-11 Submissio | n 2021-11 Submission | 2021-11 Submission | 2021-11 Submission 2              | 021-11 Submission | 2021-11 Submission | 2021-11 Submission | 2021-11 Submission   | 1 2021-11 Submission | 2021-11 Submission |
| pening Balance                                                    |               |                                 | 100,000           | 126,010              | 125,561            | 131,430                           | 144,512           | 162,043            | 189,095            | 212,80               | 7 242,535            | 273,309            |
| Commonwealth Funding (Directly Received)                          | AUD           | Receipt                         | 10                | 0 100                | 100                | 100                               | 100               | 100                | 100                | 10                   | 0 100                | 100                |
| Own Source Revenue                                                | AUD           | Receipt                         | 20                | 0 200                | 200                | 200                               | 200               | 200                | 200                | 200                  | 200                  | 200                |
| Saming Revenue                                                    | AUD           | Receipt                         |                   |                      |                    |                                   |                   |                    |                    |                      |                      |                    |
| and Tax Revenue                                                   | AUD           | Receipt                         |                   |                      |                    |                                   |                   |                    |                    |                      |                      |                    |
| Payroll Tax Revenue                                               | AUD           | Receipt                         |                   |                      |                    |                                   |                   |                    |                    |                      |                      |                    |
| Retained Taxes Fees & Fines                                       | AUD           | Receipt                         |                   |                      |                    |                                   |                   |                    |                    |                      |                      |                    |
| Stamp Duties Revenue                                              | AUD           | Receipt                         |                   |                      |                    |                                   |                   |                    |                    |                      |                      |                    |
| Fransfer received from Agency within Cluster                      | AUD           | Receipt                         |                   |                      | 500                | 400                               | 400               | 300                |                    |                      |                      |                    |
| Other Inflows                                                     | AUD           | Receipt                         |                   | 5,903                | 7,458              | 8,322                             | 6,340             | 5,105              | 7,516              | 7,516                | 8,422                | 7,523              |
| Grants Received from Principal Department                         | AUD           | Receipt                         |                   |                      |                    |                                   |                   |                    |                    |                      |                      |                    |
| nternal Transfer in (intra-Agency)                                | AUD           | Receipt                         |                   | 200                  |                    |                                   |                   |                    |                    |                      |                      |                    |
| Net Cashflow                                                      |               |                                 | 26,01             | 0 -449               | 5,869              | 13,082                            | 17,531            | 27,052             | 23,712             | 29,72                | 30,774               | 35,467             |
|                                                                   | Submit        |                                 | 400.04            | 405 504              | 121 420            | 444 642                           | 462.042           | 190.005            | 242 907            | 242 52               | 272 200              | 200 770            |

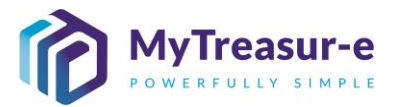

| VICable Carbon Annotation Carbon Annotation Carbon Annotation Reporting Scheduler<br>How Scheduler<br>How Scheduler                                                                                                    | <complex-block></complex-block>                                                                                                    |                                                                                                    |
|----------------------------------------------------------------------------------------------------|----------------------------------------------------------------------------------------------------|----------------------------------------------------------------------------------------------------|
|                                                                                                    | <complex-block></complex-block>                                                                                                    |                                                                                                    |
|                                                                                                    |                                                                                                    | Hand Algore Hander Algore Hander Algore Hander Hander H                                                                                                    |
| <complex-block></complex-block>                                                                                                    | <complex-block></complex-block>                                                                                                    | <complex-block></complex-block>                                                                                                    |
|                                                                                                    | <complex-block></complex-block>                                                                                                    |                                                                                                    |
|                                                                                                    | <complex-block></complex-block>                                                                                                    |                                                                                                    |
| <complex-block></complex-block>                                                                                                    | <complex-block></complex-block>                                                                                                    |                                                                                                    |
|                                                                                                    |                                                                                                    |                                                                                                    |
|                                                                                                    |                                                                                                    |                                                                                                    |
| Normality of the balance of the balance of the bal                                                                                                    |                                                                                                    | Normality Market Number 1       Normal Number 1       Normal Numer 1       Normal Number 1                                                                                                    |
|                                                                                                    | Second Finder ADD Rept ADD Rept ADD                                                                                                    | <pre>voormaant marken januer januer j</pre>                                                                                                    |
| ng ferma AD Respiner AD Respiner AD Respin                                                                                                    | general       Add       seer       image       image       image       image       image         in the mean       Add       Name       Add       Name       Add       Name       Name<                                                                                                    | ng florenze ALC Recept ALC Recept ALC RECEPT ALC RECEPT                                                                                                    |
| Na Recent         NA Rec         Na Recent         Na Recent         N                                                                                                    | Note       Note                                                                                                    | Non-Receive       AUD       Receipt       Image: State Preck       AUD       Receipt       Image: State Preck       AUD       Receipt       Image: State Preck       AUD       Receipt       Image: State Preck       AUD       Receipt       Image: State Preck       AUD       Receipt       Image: State Preck       AUD       Receipt       Image: State Preck       AUD       Receipt       Image: State Preck       AUD       Receipt       Image: State Preck       AUD       Receipt       Image: State Preck       AUD       Receipt       Image: State Preck       AUD       Receipt       Image: State Preck       Image: State Preck                                                                                                    |
| N.C       No.pl       No.pl       N                                                                                                    | Name       Access       Access                                                                                                    | a la feneral da la feneral da                                                                                                    |
| Norm       Norm       Norm       Norm       Norm         dots: Reverset:       AUD       Recept       500       400       800       500       7.55       7.55       8.622       7.555         dots: Reverset:       AUD       Recept       5.500       7.459       8.522       6.340       5.065       7.555       7.555       8.622       7.555         dot:       Recept       200                                                                                                    |                                                                                                    |                                                                                                    |
| eter researed ton Agency within Classe A AD Receipt ADD Receipt ADD RECEIPT ADD RECEIPT AD                                                                                                    |                                                                                                    | Ber received for Agercy with Date          AUD       Receipt       0.50       400       300       7.515       7.515       0.422       7.525         B Received for Agercy with Date       AUD       Receipt       0.500       7.458       0.522       0.530       7.515       7.516       0.422       7.523         B Received for Agercy       AUD       Receipt       0.00       1.00       1.00       1.00       1.00       1.00       1.00       1.00       1.00       1.00       1.00       1.00       1.00       1.00       1.00       1.00       1.00       1.00       1.00       1.00       1.00       1.00       1.00       1.00       1.00       1.00       1.00       1.00       1.00       1.00       1.00       1.00       1.00       1.00       1.00       1.00       1.00       1.00       1.00       1.00       1.00       1.00       1.00       1.00       1.00       1.00       1.00       1.00       1.00       1.00       1.00       1.00       1.00       1.00       1.00       1.00       1.00       1.00       1.00       1.00       1.00       1.00       1.00       1.00       1.00       1.00       1.00       1.00       1.00       1.00       1.00                                                                                                    |
| AND         Beneryt         AND         Beneryt         BADD         7.498         8.022         6.348         5.100         7.396         7.396         7.396         7.396         7.396         7.396         7.396         7.396         7.396         7.396         7.396         7.396         7.396         7.396         7.396         7.396         7.396         7.396         7.396         7.396         7.396         7.396         7.396         7.396         7.396         7.396         7.396         7.396         7.396         7.396         7.396         7.396         7.396         7.396         7.396         7.396         7.396         7.396         7.396         7.396         7.396         7.396         7.396         7.396         7.396         7.396         7.396         7.396         7.396         7.396         7.396         7.396         7.396         7.396         7.396         7.396         7.396         7.396         7.396         7.396         7.396         7.396         7.396         7.396         7.396         7.396         7.396         7.396         7.396         7.396         7.396         7.396         7.396         7.396         7.396         7.396         7.396         7.396         7.396 <th7< td=""><td>Market       A.R       Market       5.880       7.00       6.32       6.36       5.00       7.38       7.286       6.02       7.201         A.R       Market       20.00      </td><th>Million       AUD       Recept       5,900       7,459       6,322       6,340       5,100       7,516       0,422       7,509         Is Recept AUD       Recept AUD       Recept AUD       Recept AUD       Recept AUD       AUD       Recept AUD       AUD       Recept AUD       AUD       Recept AUD       AUD       Recept AUD       AUD       Recept AUD       AUD       Recept AUD       AUD       AUD       Recept AUD       AUD       AUD<!--</th--></th></th7<>                                                                                                    | Market       A.R       Market       5.880       7.00       6.32       6.36       5.00       7.38       7.286       6.02       7.201         A.R       Market       20.00                                                                                                    | Million       AUD       Recept       5,900       7,459       6,322       6,340       5,100       7,516       0,422       7,509         Is Recept AUD       Recept AUD       Recept AUD       Recept AUD       Recept AUD       AUD       Recept AUD       AUD       Recept AUD       AUD       Recept AUD       AUD       Recept AUD       AUD       Recept AUD       AUD       Recept AUD       AUD       AUD       Recept AUD       AUD       AUD </th                                                                                                    |
| ALD     Recept     ALD     Recept     ALD     Recept     26.010     448     5.66     13.02     17.53     27.02     23.712     25.728     30.774     35.447      126.010     125.68     131.40     144.512     162.043     186.06     212.60     20.72     24.225     23.712     25.72     30.774     35.447      126.010     125.68     131.40     144.512     162.043     186.06     212.60     20.7     24.225     23.712     25.72     30.774     35.447      126.010     125.68     131.40     144.512     162.043     186.06     212.60     20.7     24.225     23.712     25.72     30.774     35.447      126.010     125.68     131.40     144.512     162.043     186.06     212.60     20.7     24.255     273.09     305.776      Control     Control     Contro     Contro     Contro     Contro     Control     Control                                                                                                    |                                                                                                    | a McCreat Dial Processition       AUD       Recept       200         will Transfer in (Vitra Agency)       AUD       Recept       200         uit Transfer in (Vitra Agency)       AUD       Recept       200         Control       26.010       -448       5.869       13,02       17,531       27,052       23,712       28,728       30,774       55,447         Ing Balance       126,010       125,561       131,430       144,512       162,043       189,095       212,867       242,535       273,309       308,778         Concol       Som Info       mport       Submascon       -       -       -       -       -       -       -       -       -       -       -       -       -       -       -       -       -       -       -       -       -       -       -       -       -       -       -       -       -       -       -       -       -       -       -       -       -       -       -       -       -       -       -       -       -       -       -       -       -       -       -       -       -       -       -       -       -       -       -       -                                                                                                    |
| n Cashflow<br>a cashflow<br>26.010 125.661 131.430 144.512 172.042 23.712 25.728 20.774 35.467<br>126.010 125.661 131.430 144.512 172.043 198.095 212.867 242.585 273.095 305.776<br>Control both the second large large l                                                                                                    |                                                                                                    | t Cashfilow<br>t Cashfilow<br>t Cas |
| ing Balance 122.010 125.61 131.430 144.512 162.043 165.065 212.207 242.55 273.305 308.75 Concerned and the second and the second and the seco                                                                                                    | ng banker 120.01 12.01 12.01 12.01 12.01 12.02 12.02 1                                                                                                    | Ing Balance                                                                                                    |
| Cance       Swell No       Page No       Swell No         Cance       Numerical Name       Numerical Name                                                                                                    |                                                                                                    | Cance Swell by most Administration Market Dials Cash Management Processes Biofers Reporting Scheduler  Cashford Status Status Administration Market Dials Cash Management Processes Biofers Reporting Scheduler  Cashford Status Status Administration Market Dials Cash Management Processes Biofers Reporting Scheduler  Cashford Status Status Administration Market Dials Cash Management Processes Biofers Reporting Scheduler  Cashford Status Status Administration Market Dials Cash Management Processes Biofers Reporting Scheduler  Cashford Status Status Administration Market Dials Cash Management Processes Biofers Reporting Scheduler  Cashford Status Status Administration Market Dials Cash Management Processes Biofers Reporting Scheduler  Cashford Status Status Administration Market Dials Cash Management Processes Biofers Report Status  Entry Name  Cashford Status Status Administration Market Dials Cash Management Processes Biofers Report Status  Entry Name  Cashford Status Status Administration Processes Biofers Reporting Barlines Dials  Entry Name  Cashford Status Status Administration  Cashford Status Processes  Entry Name  Cashford Status Processes  Entry Name  Cashford Statu                                                                                                    |
| Saberission November 2021         01-13-2021         Image: Saberission November 2021         0.000         0           Castifier Startistic 7 Nome         Securitic 7 Some         Securitic 7 Some         Securitic 7 Some         Control Securitic 7 Some         Control Securi                                                                                                    | Section November 2021       01-13-201       0       0       0       0       0       0       0       0       0       0       0       0       0       0       0       0       0       0       0       0       0       0       0       0       0       0       0       0       0       0       0       0       0       0       0       0       0       0       0       0       0       0       0       0       0       0       0       0       0       0       0       0       0       0       0       0       0       0       0       0       0       0       0       0       0       0       0       0       0       0       0       0       0       0       0       0       0       0       0       0       0       0       0       0       0       0       0       0       0       0       0       0       0       0       0       0       0       0       0       0       0       0       0       0       0       0       0       0       0       0       0       0       0       0       0 <t< th=""><th>Submission November 2021         01-11-2021         Image: Submission Data         Factorian data         1000         0           Cubitory Service 2021         Developed Balance Data         Extractor Plag         Baseline Plag         Baseline Plag         Baseline Plag         Baseline Plag         Cubit Service Tas Set         UM         UM         Image: Factorian Data         Image: Factorian Data</th></t<>                                                                                                    | Submission November 2021         01-11-2021         Image: Submission Data         Factorian data         1000         0           Cubitory Service 2021         Developed Balance Data         Extractor Plag         Baseline Plag         Baseline Plag         Baseline Plag         Baseline Plag         Cubit Service Tas Set         UM         UM         Image: Factorian Data         Image: Factorian Data                                                                                                    |
| Start falls         Days         Weeks         Months         Excludes Weeked         Approval Status         Inter Entity Clubitore Rage           01-11 2021         61         10         2         Approval         2         Captured         2         Net/Entity         2         Net/Entity                                                                                                    | But Cale         Org         Verea         Monts         Enduces Weetend         Appropriate         Capture         Description         Description <th>Start Date         Opy-s         Weeks         Months         Encludes: Weekeed         Approval         C Sparse         C Sparse         C         Imme Entity Custoficer File         Imme Entity Custoficer File</th> | Start Date         Opy-s         Weeks         Months         Encludes: Weekeed         Approval         C Sparse         C Sparse         C         Imme Entity Custoficer File         Imme Entity Custoficer File                                                                                                    |
| Cathlow Type Name         Cathlow Type Name         Cathlow Type Name         Control (0) (0) (1) (1) (20)         (0) (0) (1) (1) (20)         (0) (0) (1) (1) (20)         (0) (0) (1) (1) (20)         (0) (0) (1) (1) (20)         (0) (0) (1) (1) (20)         (0) (0) (1) (1) (20)         (0) (1) (1) (20)         (0) (1) (1) (20)         (0) (1) (1) (20)         (0) (1) (1) (20)         (0) (1) (1) (20)         (0) (1) (1) (20)         (0) (1) (1) (20)         (0) (1) (1) (20)         (0) (1) (1) (20)         (0) (1) (1) (20)         (0) (1) (1) (20)         (0) (1) (1) (20)         (0) (1) (1) (20)         (0) (1) (1) (20)         (0) (1) (1) (20)         (0) (1) (1) (1) (1) (1)         (0) (1) (1) (1) (1)         (0) (1) (1) (1)         (0) (1) (1)         (0) (1) (1)         (0) (1)         (0) (1)         (0) (1)         (0) (1)         (0) (1)         (0) (1)         (0) (1)         (0) (1)         (0) (1)         (0) (1)         (0) (1)         (0) (1)         (0) (1)         (0) (1)         (0) (1)         (0) (1)         (0) (1)         (0) (1)         (0) (1)         (0) (1)         (0) (1)         (0) (1)         (0) (1)         (0) (1)         (0) (1)         (0) (1)         (0) (1)         (0) (1)         (0) (1)         (0) (1)         (0) (1)         (0) (1)         (0) (1)         (0) (1)         (0) (1)         (0) (1)         (0) (1)         (0) (1)         (0) (1)                                                                                                    | Cathlw Type Name         Carrery Code         Pignetificacion         (0) 09-11-3221         (0) 09-11-3221         (0) 09-11-3221         (0) 09-11-3221         (0) 09-11-3221         (0) 09-11-3221         (0) 09-11-3221         (0) 19-11-3221         (0) 19-11-3221         (0) 19-11-3221         (0) 19-11-3221         (0) 19-11-3221         (0) 19-11-3221         (0) 19-11-3221         (0) 19-11-3221         (0) 19-11-3221         (0) 19-11-3221         (0) 19-11-3221         (0) 19-11-3221         (0) 19-11-3221         (0) 19-11-3221         (0) 19-11-3221         (0) 19-11-3221         (0) 19-11-3221         (0) 19-11-3221         (0) 19-11-3221         (0) 19-11-3221         (0) 19-11-3221         (0) 19-11-3221         (0) 19-11-3221         (0) 19-11-3221         (0) 19-11-3221         (0) 19-11-3221         (0) 19-11-3221         (0) 19-11-3221         (0) 19-11-3221         (0) 19-11-3221         (0) 19-11-3221         (0) 19-11-321         (0) 19-11-321         (0) 19-11-321         (0) 19-11-321         (0) 19-11-321         (0) 19-11-321         (0) 19-11-321         (0) 19-11-321         (0) 19-11-321         (0) 19-11-321         (0) 19-11-321         (0) 19-11-321         (0) 19-11-321         (0) 19-11-321         (0) 19-11-321         (0) 19-11-321         (0) 19-11-321         (0) 19-11-321         (0) 19-11-321         (0) 19-11-321         (0) 19-11-321         (0) 19-11-321         (0) 19-11-321         <                                                                                                    | Cashbor Type Name         Currency Good         Psynetrificeorge         (D) 90-11-3221         (D) 92-11-3221         (D) 92-11-3221         (D)                                                                                                    |
| Opening Balance         100,000         125,561         131,430         144,512         182,043         189,055         212,807         242,353         273,309           Commonwealth Finding Globally Recently         AU.D         Receipt         100         100         100         100         100         100         100         100         100         100         100         100         100         100         100         100         100         100         100         100         100         100         100         100         100         100         100         100         100         100         100         100         100         100         100         100         100         100         100         100         100         100         100         100         100         100         100         100         100         100         100         100         100         100         100         100         100         100         100         100         100         100         100         100         100         100         100         100         100         100         100         100         100         100         100         100         100         100         100 </th <th>Opening Battere         188.000         128.501         128.501         128.501         128.501         128.501         128.501         128.501         128.501         128.501         128.501         128.501         128.501         128.501         128.501         128.501         128.501         128.501         128.501         128.501         128.501         128.501         128.501         128.501         128.501         128.501         128.501         128.501         128.501         128.501         128.501         128.501         128.501         128.501         128.501         128.501         128.501         128.501         128.501         128.501         128.501         128.501         128.501         128.501         128.501         128.501         128.501         128.501         128.501         128.501         128.501         128.501         128.501         128.501         128.501         128.501         128.501         128.501         128.501         128.501         128.501         128.501         128.501         128.501         128.501         128.501         128.501         128.501         128.501         128.501         128.501         128.501         128.501         128.501         128.501         128.501         128.501         128.501         128.501         128.501</th> <th>Opening Balance         100,000         125,010         125,010         131,420         142,612         152,043         159,005         242,835         273,309           Commonwealth Funding Clearly Received         ALD         Receipt         100         100         100         100         100         100         100         100         100         100         100         100         100         100         100         100         100         100         100         100         100         100         100         100         100         100         100         100         100         100         100         100         100         100         100         100         100         100         100         100         100         100         100         100         100         100         100         100         100         100         100         100         100         100         100         100         100         100         100         100         100         100         100         100         100         100         100         100         100         100         100         100         100         100         100         100         100         100         100</th> | Opening Battere         188.000         128.501         128.501         128.501         128.501         128.501         128.501         128.501         128.501         128.501         128.501         128.501         128.501         128.501         128.501         128.501         128.501         128.501         128.501         128.501         128.501         128.501         128.501         128.501         128.501         128.501         128.501         128.501         128.501         128.501         128.501         128.501         128.501         128.501         128.501         128.501         128.501         128.501         128.501         128.501         128.501         128.501         128.501         128.501         128.501         128.501         128.501         128.501         128.501         128.501         128.501         128.501         128.501         128.501         128.501         128.501         128.501         128.501         128.501         128.501         128.501         128.501         128.501         128.501         128.501         128.501         128.501         128.501         128.501         128.501         128.501         128.501         128.501         128.501         128.501         128.501         128.501         128.501         128.501         128.501                                                                                                    | Opening Balance         100,000         125,010         125,010         131,420         142,612         152,043         159,005         242,835         273,309           Commonwealth Funding Clearly Received         ALD         Receipt         100         100         100         100         100         100         100         100         100         100         100         100         100         100         100         100         100         100         100         100         100         100         100         100         100         100         100         100         100         100         100         100         100         100         100         100         100         100         100         100         100         100         100         100         100         100         100         100         100         100         100         100         100         100         100         100         100         100         100         100         100         100         100         100         100         100         100         100         100         100         100         100         100         100         100         100         100         100         100                                                                                                    |
| Commonwealth Funding (Directly-Rectived)         ALO         Receipt         100         100         100         100         100         100         100         100         100         100         100         100         100         100         100         100         100         100         100         100         100         100         100         100         100         100         100         100         100         100         100         100         100         100         100         100         100         100         100         100         100         100         100         100         100         100         100         100         100         100         100         100         100         100         100         100         100         100         100         100         100         100         100         100         100         100         100         100         100         100         100         100         100         100         100         100         100         100         100         100         100         100         100         100         100         100         100         100         100         100         100         100                                                                                                    | Commonscalls fundshy (blech)* excessed         ALO         Receipt         100         100         1100         1100         1100         1100         1100         1100         1100         1100         1100         1100         1100         1100         1100         1100         1100         1100         1100         1100         1100         1100         1100         1100         1100         1100         1100         1100         1100         1100         1100         1100         1100         1100         1100         1100         1100         1100         1100         1100         1100         1100         1100         1100         1100         1100         1100         1100         1100         1100         1100         1100         1100         1100         1100         1100         1100         1100         1100         1100         1100         1100         1100         1100         1100         1100         1100         1100         1100         1100         1100         1100         1100         1100         1100         1100         1100         1100         1100         1100         1100         1100         1100         1100         1100         1100         1100         1100 <th>Commonwealth Funding (Directly Received) AUD Receipt 100 100 100 100 100 100 100 100 100 10</th>                                                                                                    | Commonwealth Funding (Directly Received) AUD Receipt 100 100 100 100 100 100 100 100 100 10                                                                                                    |
| Unit source restrater ALA integraphic activity and activity activity activi                                                                                                    | Unit source retentation         AUD         Rectopt         Auto         Rectopt         Control         Control                                                                                                    |                                                                                                    |
| Land Tax Revenue AUD Receipt                                                                                                    | Lat Tas Revenue       ALO       Record       Constraint       Constraint <thconstraint< th="">       Constraint</thconstraint<>                                                                                                    | Varia doubt Receiption         Mongo         Mongo         All         All         Cold         Cold         Col                                                                                                    |
|                                                                                                    | Parton in Anconvent         Mode         Income         Income                                                                                                    | Land Tai Revenue ALO Recipt                                                                                                    |
| regiui la nevelue nevelu                                                                                                    | Starp Dates Revenue         ALG         Recogit         Constraint         Constraint <thconstraint< th="">         Constraint         Constraint         Constrain</thconstraint<>                                                                                                    | regional da normalia<br>Regional Ensiets Ser Sa Du B. Redogt                                                                                                    |
| Redained Taxes Fees & Fines AUD Receipt                                                                                                    | Introduction         AUD         Recept         Solution         44.0         440         30.0         Composition         Composition         C                                                                                                    | Starp Data Revenue Autor Data AD Read                                                                                                    |
| Retained Taxes Frees & Fines     AU.D     Receipt       Stamp Duties Reveue     AU.D     Receipt       Transformation Taxes from Autory     Doctor     Doctor                                                                                                    | Grants Reserved hom Principal Department         AU.D         Receipt         200         200         13,082         17,551         27,052         23,712         28,728         30,774         35,467           Internal Transfer (ntm-Agency)         AU.D         Receipt         200         13,082         17,551         27,052         23,712         28,728         30,774         35,467           Closing Batince         128,010         128,581         131,400         144,512         189,098         212,807         242,835         273,309         308,776                                                                                                    | Instant lettering ungarge term Later         Au/         record         -         -         -         -         -         -         -         -         -         -         -         -         -         -         -         -         -         -         -         -         -         -         -         -         -         -         -         -         -         -         -         -         -         -         -         -         -         -         -         -         -         -         -         -         -         -         -         -         -         -         -         -         -         -         -         -         -         -         -         -         -         -         -         -         -         -         -         -         -         -         -         -         -         -         -         -         -         -         -         -         -         -         -         -         -         -         -         -         -         -         -         -         -         -         -         -         -         -         -         -         -         -                                                                                                    |
| Retained Taxes Frees & Fines         ALO         Recept         Fine         Fine                                                                                                    | Internal internal interna                                                                                                    | Certis Received to Proceed Department ALO Receit                                                                                                    |
| Restrict Taxes Fees & Frees         AUO         Recept         End         End         E                                                                                                    | Closing Balance 126,010 125,551 131,430 144,512 152,043 185,055 212,207 242,535 273,309 308,775                                                                                                    | Internal instanting (ingra-genery)         ALID         Hedge         200                                                                                                    |
| Retared Taxes Fees & Files         AUD         Recipt         Recipt                                                                                                    |                                                                                                    | Ciosing Balance 128,010 128,581 131,430 144,512 119,043 119,095 212,807 242,838 273,309 308,776                                                                                                    |
| Retared Taxes Flees & Files         AUD         Recapt         Recapt                                                                                                    | Save Cancel Save Into Import Submission                                                                                                    |                                                                                                    |
| Payrol Tax Revenue AUD Recept                                                                                                    | Taraber reconded transpary unitra Custorier         ALD         Recapt         Inc.         Filter         Filter <th< th=""><th>Outs Boarce-Revenue         ALO         Recept         D200         D200         <thd200< th="">         D200         D200<!--</th--></thd200<></th></th<>                                                                                                    | Outs Boarce-Revenue         ALO         Recept         D200         D200 <thd200< th="">         D200         D200<!--</th--></thd200<>                                                                                                    |
| Restined Taxes Fees A Rub Recept                                                                                                    | Transfer recented from Angeory sufficiencial Constraints         ALD         Receipt         E         5.00         4.00         4.00         4.00         6.00         4.00         6.00         6.00         6.00         6.00         6.00         6.00         6.00         6.00         6.00         6.00         6.00         6.00         6.00         6.00         6.00         6.00         6.00         6.00         6.00         6.00         6.00         6.00         6.00         6.00         6.00         6.00         6.00         6.00         6.00         6.00         6.00         6.00         6.00         6.00         6.00         6.00         6.00         6.00         6.00         6.00         6.00         6.00         6.00         6.00         6.00         6.00         6.00         6.00         6.00         6.00         6.00         6.00         6.00         6.00         6.00         6.00         6.00         6.00         6.00         6.00         6.00         6.00         6.00         6.00         6.00         6.00         6.00         6.00         6.00         6.00         6.00         6.00         6.00         6.00         6.00         6.00         6.00         6.00         6.00         6.00                                                                                                    | Stamp Dutis Reverse AUD Receipt                                                                                                    |
| Retained Taxes Frees AUD Receip                                                                                                    | Transfer recented for Anglery othin Lotter         ALD         Receipt         5.508         7.608         4.00         4.00         7.616         7.616         8.422         7.523           Other informa         ALD         Receipt         5.508         7.648         6.512         6.548         5.105         7.546         8.422         7.523           Grants Received from Principal Department         ALD         Receipt         -         -         -         -         -         -         -         -         -         -         -         -         -         -         -         -         -         -         -         -         -         -         -         -         -         -         -         -         -         -         -         -         -         -         -         -         -         -         -         -         -         -         -         -         -         -         -         -         -         -         -         -         -         -         -         -         -         -         -         -         -         -         -         -         -         -         -         -         -         -         -                                                                                                    | Starrp Duties Revenue AUD Receipt                                                                                                    |
| Retailed Taxes Fees & Fines AUD Receipt                                                                                                    | Tandor recensed from Agercy within Cluster         AD.0         Recapt         For any offer informs         For any offer informs         For an                                                                                                    | Stamp Duties Revenue AUD Receipt                                                                                                    |
| Rearectizes Fees A Record                                                                                                    | Transfer recended for Augragy within Clairer         AD/D         Receipt         Escape         Mode         Receipt         Escape         AD/D         Receipt         Escape         AD/D         Receipt         AD/D         Receipt         AD/D         Receipt         AD/D         Receipt         AD/D         Receipt         AD/D         Receipt         AD/D         Receipt         AD/D         Receipt         AD/D         Receipt         AD/D         Receipt         AD/D         Receipt         AD/D         Receipt         AD/D         Receipt         AD/D         Receipt         AD/D         Rec                                                                                                    | Starp Dutes Revenue AU Recept                                                                                                    |
| Retained Taxes Fees & Files         AU.D         Recept           Samp Dutes Revenue         AU.D         Recept                                                                                                    | Other Infrans         ALD         Recript         5.900         7.458         8.822         6.530         5.105         7.256         7.256         8.422         7.258           Grants Recorde them Principal Department         ALD         Recript         International Statistical International Statistical International International Statistical International International Internatinternatinteref International Internatinteref International Inte                                                                                                    | Transfer received from Agency within Cluster AUD Receipt 500 400 400 300                                                                                                    |
| Retards Tase Frees         AUD         Recept         End         End                                                                                                    | Grants-Received tom Principal Department         AUD         Receipt         Even         Factor         Factor         F                                                                                                    | Other infows         AUD         Receipt         5,903         7,458         8,322         6,340         5,105         7,516         8,422         7,523                                                                                                    |
| Retained Taxes Fores & Fixes         AUD         Receipt         Image: Control of the second second secon                                                                                                    | Observe outer router routeror routerorouter router router router router router router route                                                                                                    | Control Descingent Min Dispatcher                                                                                                    |
| Ratiked Taxes FreeSe All         Receipt         Receipt         Receip                                                                                                    | Interna (rasker in (rask-gen(r))         AUU         Hecspt         200         Feb         200         Feb         200         200         200         200         200         200         200         200         200         200         200         200         200         200         200         200         200         200         200         200         200         200         200         200         200         200         200         200         200         200         200         200         200         200         200         200         200         200         200         200         200         200         200         200         200         200         200         200         200         200         200         200                                                                                                    |                                                                                                    |
| Redared Taxes Fees & Files         AUD         Rectpt         Rectpt                                                                                                    | Net Coshflow         26,010         -449         5,869         13,082         17,51         27,052         23,712         29,728         30,774         35,467           Closing Balance         128,010         128,551         131,430         144,512         189,055         212,807         242,535         273,009         308,775                                                                                                    | Internal transfer in (mrs-Agency) AUU Receipt 200                                                                                                    |
| Retards Texts Freis A Frinds         Albor         Recept         Recept         Recet         Recept         Recet                                                                                                    | Closing Balance 126,010 122,561 131,430 144,512 192,043 199,055 212,807 242,535 273,309 308,775                                                                                                    | Net Cashflow 26,010 -449 5,869 13,082 17,531 27,052 23,712 29,728 33,774 35,467                                                                                                    |
| Retard Tues Fees & Files         AUD         Recept         Income         Income                                                                                                    |                                                                                                    | Closing Balance 126 010 125 551 131 120 112 512 115 125 023 188 025 212 507 242 515 273 300 318 772                                                                                                    |
| Retard Nais Frees A Files         Alor         Recept         Interaction         Recept         Interaction         Recept         Interaction         Recept         Interaction         Recept         Interaction         Recept         Interaction         Recept         Interaction         Recept         Interaction         Recept         Interaction         Recept         Interaction         Recept         Interaction         Recept         Interaction         Recept         Recept         Re                                                                                                    |                                                                                                    |                                                                                                    |
| Reare Turns Frees         AUD         Recept         Inclusion         Recept         Inclusion         Recept         Inclusion         Recept         Inclusion         Recept         Inclusion         Recept         Inclusion         Recept         Inclusion         Recept         Inclusion         Recept         Inclusion         Inclusion                                                                                                    |                                                                                                    |                                                                                                    |

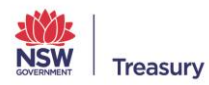

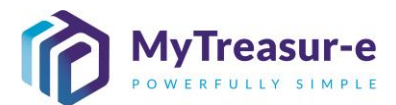

#### Step 10: Rejection of a Cashflow Sheet (only applicable if your Cashflow Sheet is rejected)

a) If the Cashflow Sheet for the submission period is rejected by the Cash Optimisation team, the Agency user who has submitted the Cashflow Sheet will be notified via email of the rejection and comments (if any) from the Cash Optimisation team at NSW Treasury. You will need to login to MyTreasur-e and repeat Steps 1 and 2. The Cashflow Sheet for the relevant Submission period will display a Submission Status of Rejected.

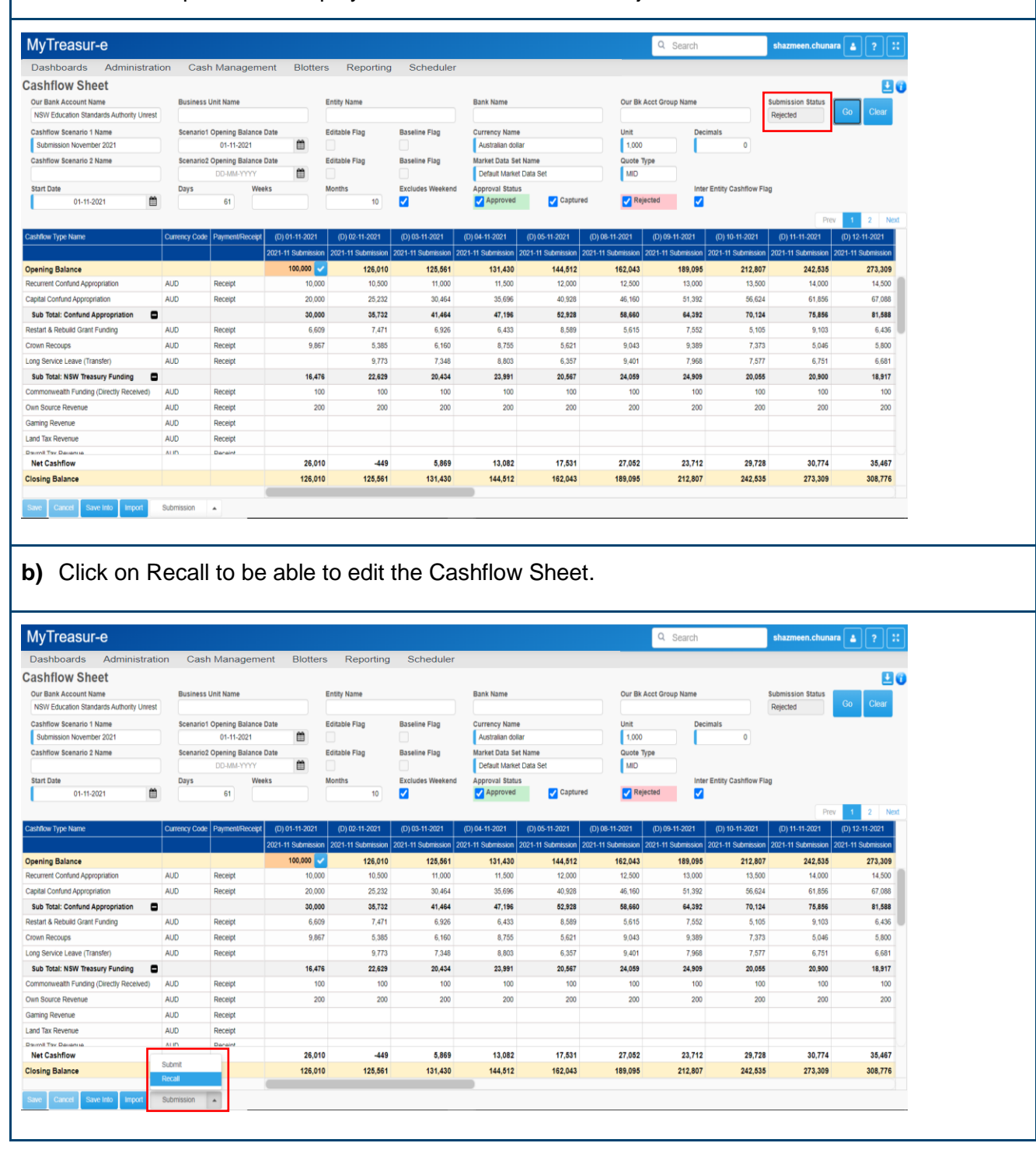

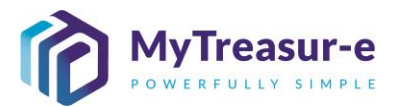

c) The Editable Flag will become ticked, and the Submission Status will become blank which means the Cashflow Sheet is now Editable. Add in the relevant forecasts as required.

| MyTreasur-e                                 |              |                   |                    |                    |                      |                   |                    |                    | Q Search           |                      | shazmeen.chuna       | ıra 🔺 ? 🐰          |
|---------------------------------------------|--------------|-------------------|--------------------|--------------------|----------------------|-------------------|--------------------|--------------------|--------------------|----------------------|----------------------|--------------------|
| Dashboards Administrati                     | on Cas       | h Managem         | ent Blotter        | s Reporting        | Scheduler            |                   |                    |                    |                    |                      |                      |                    |
| Cashflow Sheet                              |              |                   |                    |                    |                      |                   |                    |                    |                    |                      |                      | E1 6               |
| Our Bank Account Name                       | Busines      | s Unit Name       |                    | Entity Name        |                      | Bank Name         |                    | Our Bk             | Acct Group Name    |                      | Submission Status    |                    |
| NSW Education Standards Authority Unrest    |              |                   |                    |                    |                      |                   |                    |                    |                    |                      |                      | Go Clear           |
| Cashflow Scenario 1 Name                    | Scenario     | 1 Opening Balance | Date               | Editable Flag      | Baseline Flag        | Currency Name     | •                  | Unit               | Dec                | imals                |                      |                    |
| Submission November 2021                    |              | 01-11-2021        | <b>m</b>           | V                  |                      | Australian dol    | lar                | 1,000              |                    | 0                    |                      |                    |
| Cashflow Scenario 2 Name                    | Scenario     | 2 Opening Balance | Date               | Editable Flag      | Baseline Flag        | Market Data Se    | rt Name            | Quote 1            | ype                |                      |                      |                    |
|                                             |              | DD-MM-YYYY        | <b>m</b>           |                    |                      | Default Marke     | t Data Set         | MID                |                    |                      |                      |                    |
| Start Date                                  | Days         | We                | eks                | Months             | Excludes Weekend     | Approval Statu    | IS                 |                    | Inte               | er Entity Cashflow F | lag                  |                    |
| 01-11-2021                                  |              | 61                |                    | 10                 | <ul><li>✓</li></ul>  | Approved          | Captur             | ed 🔽 Kej           | ected 🗸            |                      |                      | _                  |
|                                             |              |                   |                    |                    |                      |                   |                    |                    |                    |                      | Pre                  | v 1 2 Next         |
| Cashflow Type Name                          | Currency Cod | e Payment/Receip  | t (D) 01-11-2021   | (D) 02-11-2021     | (D) 03-11-2021       | (D) 04-11-2021    | (D) 05-11-2021     | (D) 08-11-2021     | (D) 09-11-2021     | (D) 10-11-2021       | (D) 11-11-2021       | (D) 12-11-2021     |
|                                             |              |                   | 2021-11 Submission | 2021-11 Submission | 2021-11 Submission 2 | 021-11 Submission | 2021-11 Submission | 2021-11 Submission | 2021-11 Submission | 2021-11 Submissio    | a 2021-11 Submission | 2021-11 Submission |
| Opening Balance                             |              | 1 North Taylor 1  | 100,000 🧹          | 126,010            | 125,561              | 131,630           | 144,912            | 162,643            | 189,895            | 213,80               | 7 243,535            | 274,509            |
| and Tax Revenue                             | AUD          | Receipt           |                    |                    |                      |                   |                    |                    |                    |                      |                      |                    |
| Payroll Tax Revenue                         | AUD          | Receipt           |                    |                    |                      |                   |                    |                    |                    |                      |                      |                    |
| Retained Taxes Fees & Fines                 | AUD          | Receipt           |                    |                    |                      |                   |                    |                    |                    |                      |                      |                    |
| Stamp Duties Revenue                        | AUD          | Receipt           |                    |                    |                      |                   |                    |                    |                    |                      |                      |                    |
| ransfer received from Agency within Cluster | AUD          | Receipt           |                    |                    | 500                  | 400               | 400                | 300                |                    |                      |                      |                    |
| Other Inflows                               | AUD          | Receipt           |                    | 5,903              | 7,458                | 8,322             | 6,340              | 5,105              | 7,516              | 7,51                 | 6 8,422              | 7,523              |
| Grants Received from Principal Department   | AUD          | Receipt           |                    |                    |                      |                   |                    |                    |                    |                      |                      |                    |
| nternal Transfer in (Intra-Agency)          | AUD          | Receipt           |                    | 200                | 200                  | 200               | 200                | 200                | 200                |                      | 200                  | 200                |
| Receipts from NSW Agencies outside Cluster  | AUD          | Receipt           |                    |                    |                      |                   |                    |                    |                    |                      |                      |                    |
| GST Refund                                  | AUD          | Receipt           |                    | 5,507              | 7,087                | 7,344             | 7,175              | 8,157              | 6,576              | 9,82                 | 6,199                | 9,043              |
| Sub Total: Other Inflows                    |              |                   | 300                | 11,910             | 15,545               | 16,566            | 14,415             | 14,062             | 14,592             | 17,64                | 5 15,121             | 17,066             |
| Net Cashflow                                |              |                   | 26,010             | -449               | 6,069                | 13,282            | 17,731             | 27,252             | 23,912             | 29,72                | 30,974               | 35,667             |
|                                             |              |                   | 126 010            | 105 564            | 424 620              | 144 042           | 162 643            | 189 895            | 213 807            | 243 53               | 274 509              | 310 176            |

#### d) Submit the Cashflow Sheet as per Step 9. The Submission Status will change to Captured.

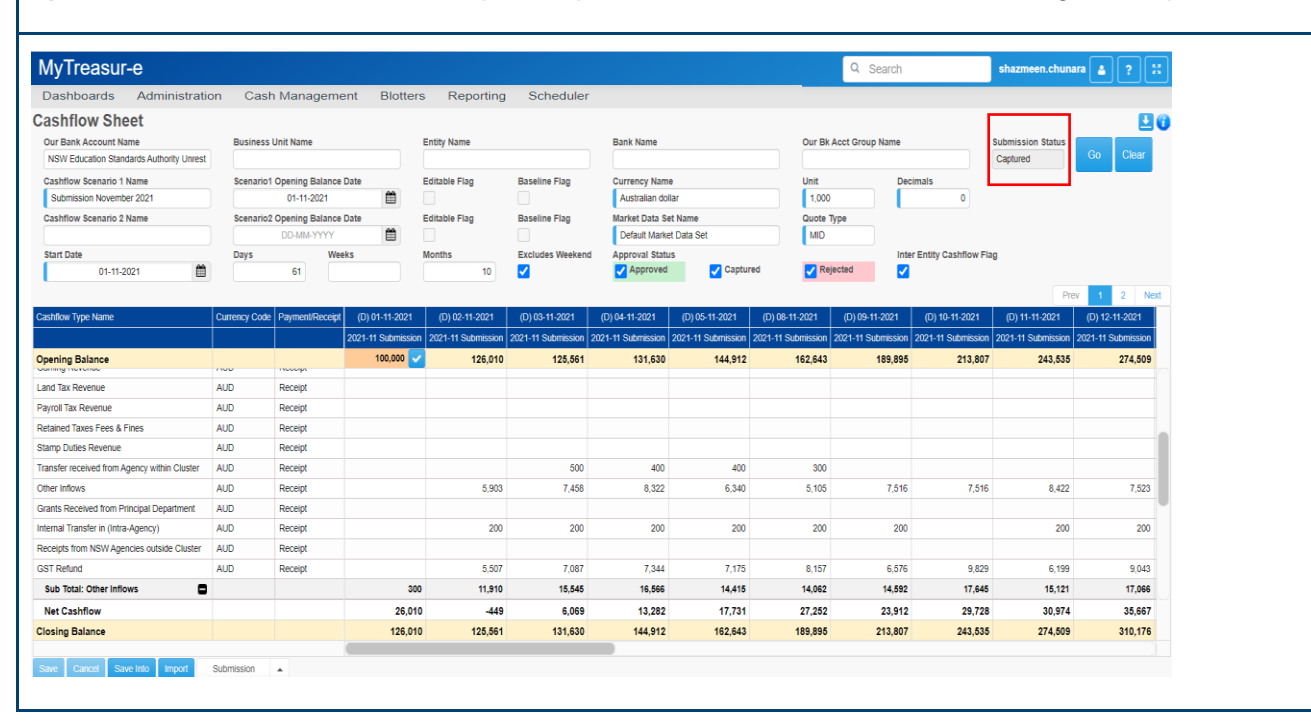

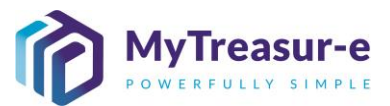

#### Step 11: Approval of Cashflow Sheet

a) Once a Cashflow Sheet is approved by the Cash Optimisation team at NSW Treasury. The Submission Status for the submitted Cashflow Sheet will change to Approved.

| Dashboards Administration                | on Cast       |                 |                   |                      |                    |                    |                    |                    | Search             |                      | Shazineen.chuna    |                    |
|------------------------------------------|---------------|-----------------|-------------------|----------------------|--------------------|--------------------|--------------------|--------------------|--------------------|----------------------|--------------------|--------------------|
| Cashflow Sheet                           |               | h Managem       | ent Blotte        | rs Reporting         | Schedule           | r                  |                    |                    |                    |                      |                    |                    |
| Our Bank Assount Name                    |               |                 |                   |                      |                    |                    |                    |                    |                    |                      |                    | 06                 |
| Our Bank Account Name                    | Business      | Unit Name       |                   | Entity Name          |                    | Bank Name          |                    | Our B              | k Acct Group Name  |                      | Submission Status  |                    |
| NSW Education Standards Authority Unrest |               |                 |                   |                      |                    |                    |                    |                    |                    |                      | Approved           | Go Clear           |
| Cashflow Scenario 1 Name                 | Scenario1     | Opening Balance | Date              | Editable Flag        | Baseline Flag      | Currency Nam       | •                  | Unit               | Dec                | imals                |                    |                    |
| Submission November 2021                 |               | 01-11-2021      | <b></b>           |                      |                    | Australian dol     | lar                | 1,00               | 0                  | 0                    |                    |                    |
| Cashflow Scenario 2 Name                 | Scenario2     | Opening Balance | Date              | Editable Flag        | Baseline Flag      | Market Data Se     | t Name             | Quote              | Туре               |                      |                    |                    |
|                                          |               | DD-MM-YYYY      | m                 |                      |                    | Default Marke      | t Data Set         | MID                |                    |                      |                    |                    |
| Start Date                               | Days          | Wei             | ks                | Months               | Excludes Weeken    | d Approval Statu   | S Cantur           | ad 🔽 R             | eiected            | r Entity Cashflow Fi | ag                 |                    |
| 01-11-2021                               |               | 01              |                   | 10                   | <b>~</b>           | - Approved         | V Cuptur           |                    | •)••••••           |                      |                    | _                  |
|                                          |               |                 |                   |                      |                    |                    |                    |                    |                    |                      | Pre                | w 1 2 Next         |
| Cashflow Type Name                       | Currency Code | Payment/Receipt | (D) 01-11-2021    | (D) 02-11-2021       | (D) 03-11-2021     | (D) 04-11-2021     | (D) 05-11-2021     | (D) 08-11-2021     | (D) 09-11-2021     | (D) 10-11-2021       | (D) 11-11-2021     | (D) 12-11-2021     |
|                                          |               |                 | 2021-11 Submissio | n 2021-11 Submission | 2021-11 Submission | 2021-11 Submission | 2021-11 Submission | 2021-11 Submission | 2021-11 Submission | 2021-11 Submission   | 2021-11 Submission | 2021-11 Submission |
| Opening Balance                          |               |                 | 100,000           | 126,010              | 125,561            | 131,630            | 144,912            | 162,643            | 189,895            | 213,807              | 243,535            | 274,509            |
| Recurrent Confund Appropriation          | AUD           | Receipt         | 10,00             | 0 10,500             | 11,000             | 11,500             | 12,000             | 12,500             | 13,000             | 13,500               | 14,000             | 14,500             |
| Capital Confund Appropriation            | AUD           | Receipt         | 20,00             | 0 25,232             | 30,464             | 35,696             | 40,928             | 46,160             | 51,392             | 56,624               | 61,856             | 67,088             |
| Sub Total: Confund Appropriation         |               |                 | 30,00             | 0 35,732             | 41,464             | 47,196             | 52,928             | 58,660             | 64,392             | 70,124               | 75,856             | 81,588             |
| Restart & Rebuild Grant Funding          | AUD           | Receipt         | 6,60              | 9 7,471              | 6,926              | 6,433              | 8,589              | 5,615              | 7,552              | 5,105                | 9,103              | 6,436              |
| Crown Recoups                            | AUD           | Receipt         | 9,86              | 7 5,385              | 6,160              | 8,755              | 5,621              | 9,043              | 9,389              | 7,373                | 5,046              | 5,800              |
| Long Service Leave (Transfer)            | AUD           | Receipt         |                   | 9,773                | 7,348              | 8,803              | 6,357              | 9,401              | 7,968              | 7,577                | 6,751              | 6,681              |
| Sub Total: NSW Treasury Funding          |               |                 | 16,47             | 6 22,629             | 20,434             | 23,991             | 20,567             | 24,055             | 24,909             | 20,055               | 20,900             | 18,917             |
| Commonwealth Funding (Directly Received) | AUD           | Receipt         | 10                | 0 100                | 100                | 100                | 100                | 100                | 100                | 100                  | 100                | 100                |
| Own Source Revenue                       | AUD           | Receipt         | 20                | 0 200                | 200                | 200                | 200                | 200                | 200                | 200                  | 200                | 200                |
| Gaming Revenue                           | AUD           | Receipt         |                   |                      |                    |                    |                    |                    |                    |                      |                    |                    |
| Land Tax Revenue                         | AUD           | Receipt         |                   |                      |                    |                    |                    |                    |                    |                      |                    |                    |
| Dawnill Tay Davanua                      | ALID          | Danaint         | 26.04             |                      | e 000              | 42.000             | 47 724             | 07.05              | 22.042             | 20 729               | 20.074             | 25.007             |
| Clasing Balance                          |               |                 | 20,01             | -449                 | 424,620            | 13,282             | 17,731             | 400.004            | 23,912             | 29,728               | 30,974             | 30,007             |

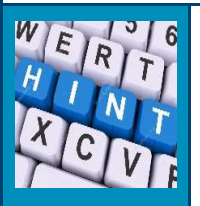

- Once a Cashflow Sheet is approved, a snapshot of all cashflows will be taken by MyTreasur-e and flow to the Monthly Baseline and Daily Adjusted Forecast (DAF) for the submission period. For details on the Daily Adjusted Forecast, refer to the *Daily Adjusted Forecast* procedure manual.
- The Submission Status of the Cashflow Sheet will change during the workflow. Please refer below for a detailed understanding of the Submission Status:

| Blank    | Forecasts can be imported via a spreadsheet, copied and pasted or directly entered within the Cashflow Sheet |
|----------|----------------------------------------------------------------------------------------------------|
| Captured | The forecasts have already been uploaded and submitted by the<br>Agency/Principal department.                |
|          | The Cashflow Sheet is not editable                                                                           |
|          | The Cashflow Sheet can be recalled by a user and updated as                                                  |
|          | necessary before re-submitting again                                                                         |
| Approved | The Cashflow Sheet for the relevant submission period been                                                   |
|          | approved by the Cash Optimisation team at NSW Treasury                                                       |
|          | The Monthly Baseline and Daily Adjusted Forecast (DAF) have                                                  |
|          | automatically been populated by MyTreasur-e                                                                  |
|          | The Cashflow Sheet is not editable                                                                           |
| Rejected | The Cashflow Sheet for the relevant submission period has been                                               |
|          | rejected by the Cash Optimisation team at NSW Treasury                                                       |
|          | The Cashflow Sheet is not editable and must be recalled before                                               |
|          | submitting again                                                                                             |
|          | •                                                                                                    |
|          |                                                                                                    |

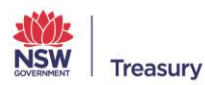